Ánh: Deborah Tomasowa cho US-ACT

# ASSIST: HƯỚNG DẪN TỪNG BƯỚC

Các hướng dẫn từng bước này cũng có sẵn từ trang web ASSIST tại: <u>https://assist.asean.org/read/proces/20</u>

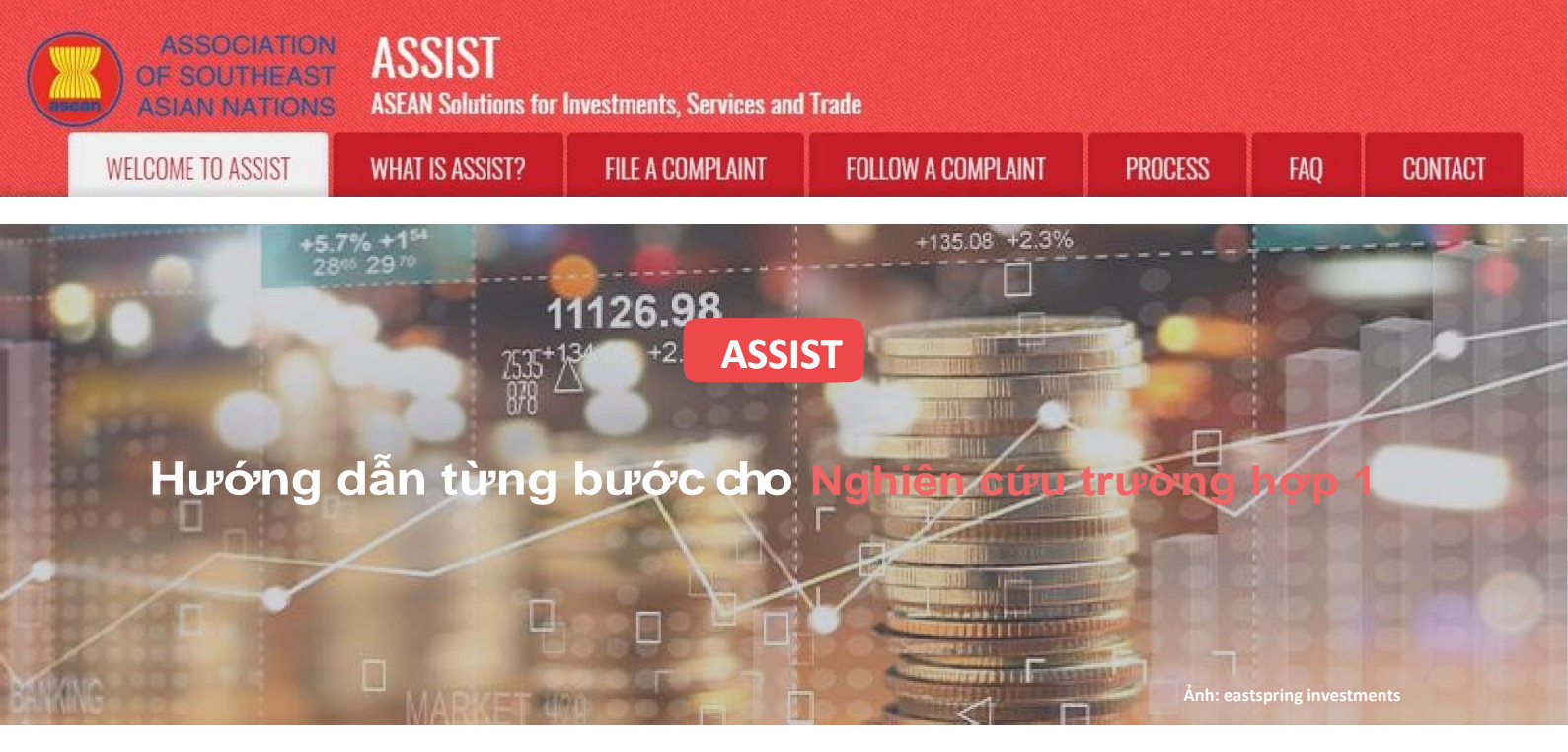

### Khiếu nại được đệ trình bởi một Doanh nghiệp ASEAN và bị từ chối bởi Quản trị Trung tâm.

Mô tả ngắn gọn về trường hợp: Tình huống này là một khiếu nại bị từ chối bởi Quản trị Trung tâm (CA) của ASSIST vì nó không được Bên khiếu nại đưa ra một cách hợp lệ. Trong trường hợp đó, việc từ chối diễn ra bởi vì khiếu nại đề cập một vấn đề nằm ngoài phạm vi của ASSIST.

Khiếu nại liên quan đến việc trì hoãn giấy phép lao động của người khiếu nại tại Quốc gia đích đến. Bên khiếu nại là giám đốc của một công ty tư vấn tại quốc gia Sở tại với bằng sau đại học về kinh tế, người đã được đề nghị một công việc trong một công ty tư vấn tại Quốc gia Đích đến và dự định chuyển đến sống ở đó một cách thường xuyên. Tuy nhiên, thủ tục này mất nhiều thời gian hơn và đến nay đã gần ba tháng, giấy phép bị Quốc gia đích giữ lại. Điều này đang gây nguy hiểm cho cơ hội nhận được công việc của bên khiếu nại. Vì vậy, anh ta muốn đưa ra một khiếu nại ASSIST đối với Quốc gia đích, thông qua công ty của anh ta ở Quốc gia sở tại, vì đã trì hoãn việc cấp giấy phép lao động. Cơ sở của khiếu nại của ông Upset, là có Hiệp định ASEAN về di chuyển thể nhân, cho phép di chuyển tự do những người có kỹ năng trong ASEAN, cũng như Hiệp định khung Dịch vụ ASEAN (AFAS).

#### Dánh sách các Bên tham gia và Viết tắt:

- Bên Khiếu nại = Doanh nghiệp ASEAN (AE)
- Ban Thư ký ASEAN = Quản trị Trung tâm của ASSIST (CA)
- Quốc gia Sở tại = Đầu mối Liên lạc Sở tại (HCP) tại Quốc gia thành viên ASEAN -X (AMS-X)
- Quốc gia Đích đến = Đầu mối Liên lạc Đích đến (DCP) tại Quốc gia thành viên ASEAN Y (AMS-Y)

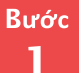

#### Vao trang web ASSISt (http://ASSISt.ASeAn.orG)

Nếu bạn cảm thấy rằng trường hợp của bạn là một vấn đề liên quan đến thương mại xuyên biên giới của ASEAN, bạn là doanh nghiệp đã đăng ký tại một quốc gia thành viên ASEAN và bạn muốn có một dịch vụ tư vấn miễn phí, không ràng buộc, và nhận được một giải pháp nhanh và hiệu quả, hãy vào liên kết sau:<u>http://assist.asean.org</u>.

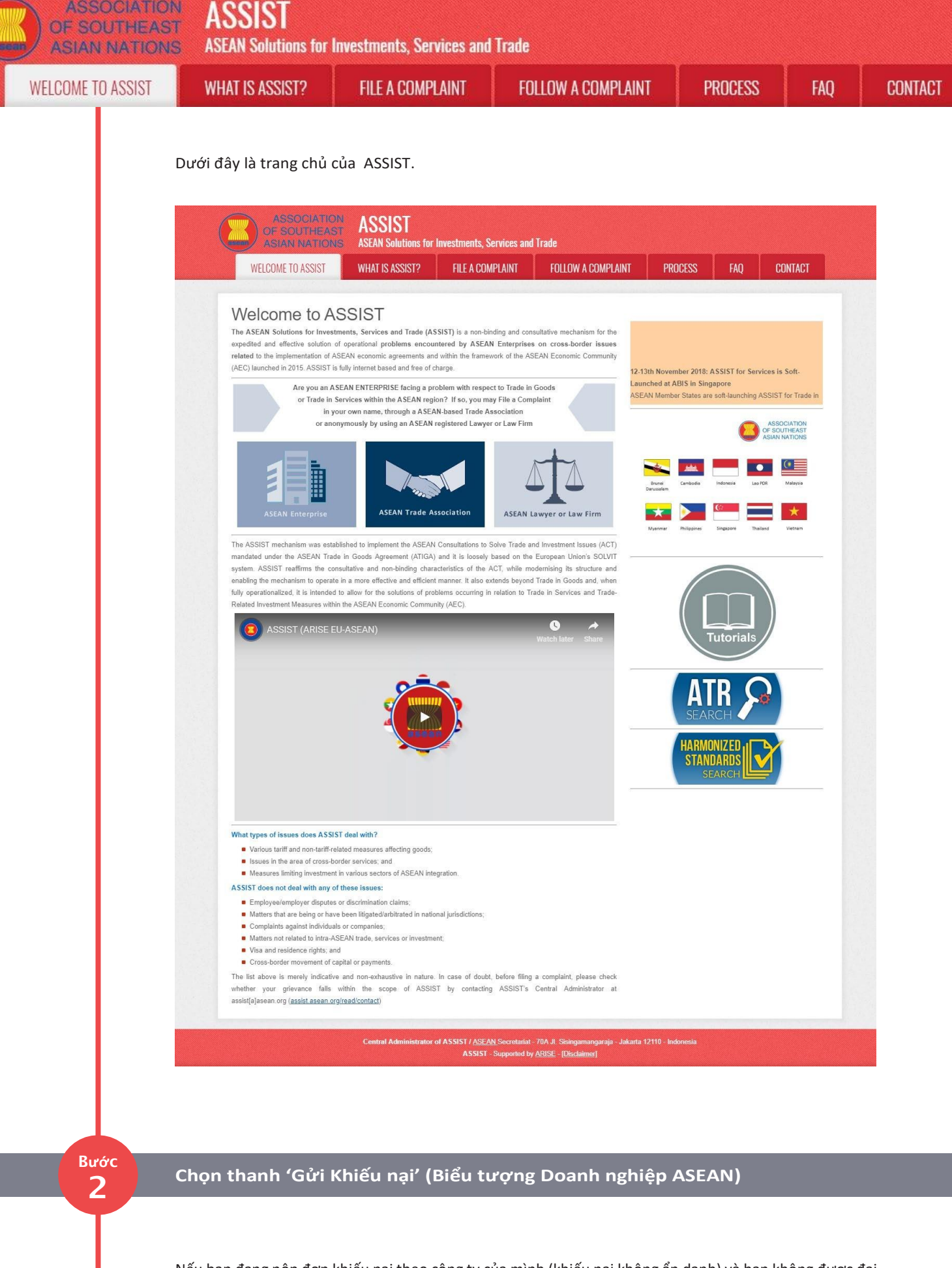

Nếu bạn đang nộp đơn khiếu nại theo công ty của mình (khiếu nại không ẩn danh) và bạn không được đại diện bởi một hiệp hội thương mại có trụ sở tại ASEAN, hoặc bởi bất kỳ thực thể đại diện nào khác mà bạn chọn, chẳng hạn như phòng thương mại, hội đồng kinh doanh, liên đoàn kinh doanh, hoặc luật sư hoặc công ty luật đã đăng ký, nhấp vào biểu tượng 'Doanh nghiệp ASEAN' trên thanh 'Gửi khiếu nại'.

ASSOCIATION OF SOUTHEAST ASIAN NATIONS ASSIST WHAT IS ASSIST? FILE A COMPLAINT FOLLOW A COMPLAINT PROCESS WHAT IS ASSOCIATION ASSOCIATION

#### File a Complaint

Please click on the icon of choice below and fill-in the required form so as to provide ASSIST with enough information on the trade problem that you are experiencing. Fields marked with an \* are mandatory fields. Please note that, if you require anonymity, your complaint may be submitted by an ASEAN-based trade association, or by any other representative entity of your choice, such as a chamber of commerce, business council, business faderation, or registered lawyer or law firm. In this case, the representative entity shall use its business registration number from the ASEAN jurisdiction where it is incorporated.

FAO

CONTACT

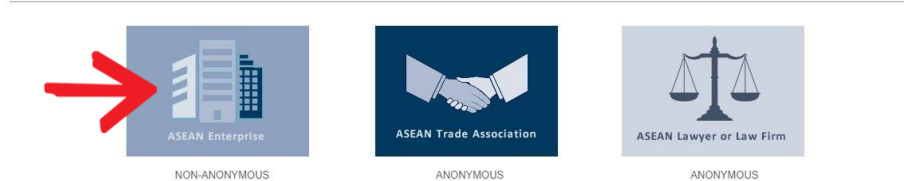

Your complaint will be processed by the Central Administrator of ASSIST within 10 working days maximum from the date of submission. In order to file a valid complaint, you shall verify your submission by replying to the automated email that you will receive from ASSIST shortly after submission. If you do not receive any such communication, please verify your email and resubmit the complaint.

The Central Administrator of ASSIST may request that you resubmit your complaint if any of the information is incomplete or incorrect. Once your complaint has been accepted by the Central Administrator of ASSIST, the Destination Contact Point will be asked to respond. If the complaint is accepted by the Destination Contact Point, you will be notified of the response and, ultimately, of the proposed solution (if any). Complaints are usually addressed and a solution proposed within 40 to 60 working days maximum from the date of acceptance of the complaint by the Destination Contact Point.

Special rules apply to complaints filed by ASEAN-based registered lawyers or law firms. In particular, ahead of submitting an ASSIST complaint on behalf of a client, which must be a duly registered ASEAN Enterprise based in one the of the 10 ASEAN Member States, an ASEAN-based lawyer or law firm (0, a) lawyer or law firm duly licensed to practice law in the ASEAN Member State where the client is based or against which the complaint is filed) must contact the ASEAN Secretariat and provide the required data on its professional registration and on the client on whose behalf the anonymous complaint is filed. In order to do so, please download the necessary form and submit it to the ASEAN Secretariat as specified on the form itself.

> Central Administrator of ASSIST / <u>ASEAN</u> Secretariat - 70A JI. Sleingamangaraja - Jakarta 12110 - Indonesia ASSIST - Supported by <u>ARISE</u> - [<u>Disclaimer</u>]

#### Khi bạn nhấp vào biểu tượng 'Doanh nghiệp ASEAN', trang sau đây sẽ hiện ra.

| WELCOME TO ASSIST       WHAT IS ASSIST?       FILE A COMPLAINT       FOLLOW A COMPLAINT       PROCESS       FAQ       CONTACT         Complaint to be Filed by an ASEAN Enterprise         Welt is ASSIST       Please fill-in the form below so as to provide ASSIST with enough information on the trade problem that you are experiencing. Fields marked with an "are mandatory fields.         Please fill-in the form below so as to provide ASSIST with enough information on the trade problem that you are experiencing. Fields marked with an "are mandatory fields.         Please fill-in the form below so as to provide ASSIST with enough information on the trade problem that you are experiencing. Fields marked with an "are mandatory fields.         Please fill-in the form below so as to provide ASSIST with enough information on the trade problem that you are experiencing. Fields marked with an "are mandatory fields.         Please fill-in the form below so as to provide ASSIST with enough information on the trade problem that you are experiencing. Fields marked with an "are mandatory fields.         Provide colspan="4">Comparison         In order to file a valid complaint, you shall verify your submission by replying to the automated email that you will receive from ASSIST short         SEAN Enterprise         Optimize Name         Company Size         Phone         Voltact Persoon         Contact Person                                                                                                    | ASIAN NATIONS                                                                            | 1                                                                                                    | investments, sei viets and                                                                                                    |                                                                                                    |                                                                                                    |                                                                             |                                                       |
|----------------------------------------------------------------------------------------------------|------------------------------------------------------------------------------------------|----------------------------------------------------------------------------------------------------|----------------------------------------------------------------------------------------------------|----------------------------------------------------------------------------------------------------|----------------------------------------------------------------------------------------------------|-----------------------------------------------------------------------------|-------------------------------------------------------|
| Complaint to be Filed by an ASEAN Enterprise  Filed in a " are mandatory fields.  Please fills the form below so as to provide ASSIST with enough information on the trade problem that you are experiencing. Fields marked with a " are mandatory fields.  Please note that, if your complaint should be submitted instand by an ASEAN-based trade association, or by any other representative entity of your complaint should be submitted instand by an ASEAN-based trade association, or by any other representative entity of your complaint should be submitted instand by an ASEAN-based trade association, or by any other representative entity of your complaint should be submitted instand by an ASEAN-based trade association, or by any other representative entity of your complaint, you shall verify your submission by replying to the automated email that you will receive from ASSIST short the submission (please also check your spanifium boxes)  SEANN Enterprise  SEANN Enterprise  SEANN Enterprise Name Company Size Phone  Website Address  Output Device  City Do unsames memory (DO maxmun)  City Do unsames memory (DO maxmun)  City Do unsames  City Do unsames  City Do unsame City Do unsame City Do unsame City Do unsame City Do unsame City Do unsame City Do unsame City Do unsame City Do unsame City Do unsame City Do unsame City C  | WELCOME TO ASSIST                                                                        | WHAT IS ASSIST?                                                                                                    | FILE A COMPLAINT                                                                                                    | FOLLOW A COMPLAINT                                                                                                    | PROCESS                                                                                              | FAQ                                                                         | CONTACT                                               |
| ASEAN ENTERPRISE  ASEAN Enterprise Name  Company Size Phone Website Address Country City Country City Country City Country City Country City Country City City City City City City City Cit                                                                                                    | Complaint to b                                                                           | e Filed by an<br>Please fill-in the form b<br>with an " are mandatory<br>Please note that, if you r<br>representative entity of y<br>forms are available unde<br>In order to file a valid cr<br>ct your spamfunk boxes). | ASEAN Ente<br>elow so as to provide ASSIST<br>y fields.<br>sequire anonymity, your complain<br>our choice, such as a chamber o<br>r the respective icons. | erprise<br>with enough information on the tra-<br>should be submitted instead by an A<br>f commerce, business council, busine<br>submission by replying to the aut | ude problem that you a<br>SEAN-based trade ass<br>ass federation, or regist<br>omated email that you | rre experiencin<br>ociation, or by a<br>ered lawyer or l<br>will receive fr | ng, Fields marked<br>any other<br>law firm. Dedicated |
| Address Company Size Company Size Company Size Company Company | ASEAN ENTERPRI                                                                           | SE                                                                                                    |                                                                                                    |                                                                                                    |                                                                                                    |                                                                             |                                                       |
| Phone Website Address OUDMACT PERSON Gender First Name Phone                                                                                                    | Company Size                                                                             |                                                                                                    |                                                                                                    |                                                                                                    |                                                                                                    |                                                                             |                                                       |
| Website                                                                                                    |                                                                                          |                                                                                                    |                                                                                                    | *                                                                                                    |                                                                                                    |                                                                             |                                                       |
| Address.                                                                                                    | Phone                                                                                    |                                                                                                    |                                                                                                    | •                                                                                                    |                                                                                                    |                                                                             |                                                       |
| City     ZIP Code       Country     ·       CONTACT PERSON       Gender     Mr       First Name       Phone                                                                                                    | Phone<br>Website                                                                         |                                                                                                    |                                                                                                    | <b>v</b>                                                                                                    |                                                                                                    |                                                                             |                                                       |
| Country  CONTACT PERSON  Gender  Mr Mrs Ms  First Name Phone                                                                                                    | Phone<br>Website<br>Address                                                              |                                                                                                    | 10 onarasters remaining (100 maximum)                                                                                                    | *                                                                                                    |                                                                                                    |                                                                             |                                                       |
| Gender       Mr       Ms         First Name       *Last Name         Phone                                                                                                    | Phone<br>Website<br>Address<br>City                                                      | 30                                                                                                    | D characters remaining (300 maxmum)                                                                                                    | *<br>ZIP Code                                                                                                    |                                                                                                    |                                                                             |                                                       |
| Gender Mrs Ms First Name Phone                                                                                                    | Phone<br>Website<br>Address<br>City<br>Country                                           | 30                                                                                                    | 0 characters remaining (300 maxmum)                                                                                                    | v<br>ZIP Code                                                                                                    |                                                                                                    |                                                                             |                                                       |
| First Name * Last Name Phone                                                                                                    | Phone<br>Website<br>Address<br>City<br>Country<br>CONTACT PERSON                         | 30<br>                                                                                                    | 0 oharaders nemering (300 maximum)                                                                                                    | v<br>ZIP Code<br>v                                                                                                    |                                                                                                    |                                                                             |                                                       |
| Phone                                                                                                    | Phone<br>Website<br>Address<br>City<br>Country<br>CONTACT PERSON<br>Gender               | 300<br>N                                                                                                    | 0 characters remaining (200 maxmum)                                                                                                    | v<br>ZIP Code<br>v                                                                                                    |                                                                                                    |                                                                             |                                                       |
|                                                                                                    | Phone<br>Website<br>Address<br>City<br>Country<br>CONTACT PERSON<br>Gender<br>First Name | N                                                                                                    | 0 characters remaining (300 maximum)                                                                                                    | V ZIP Code V Last Name                                                                                                    |                                                                                                    |                                                                             |                                                       |

| OME TO ASSIST | WHAT IS ASSIST?                                              | FILE A COMPLAINT                                                             | FOLLOW A COMPLAINT                                          | PROCESS             | FAQ | CON |
|---------------|--------------------------------------------------------------|------------------------------------------------------------------------------|-------------------------------------------------------------|---------------------|-----|-----|
|               |                                                              |                                                                              |                                                             |                     |     |     |
|               |                                                              |                                                                              |                                                             |                     |     |     |
|               |                                                              | 300 characters remaining                                                     | 300 maximum)                                                | le le               |     |     |
|               | City                                                         |                                                                              | ZIP Code                                                    |                     |     |     |
|               | Country                                                      |                                                                              | •                                                           |                     |     |     |
|               | COMPLAINT DES                                                | CRIPTION                                                                     |                                                             |                     |     |     |
|               | * Country of Legal Registration                              | 0                                                                            | ¥.                                                          |                     |     |     |
|               | * Registration Number                                        | 0                                                                            |                                                             |                     |     |     |
|               | * Company Registration Proof                                 | Choose File No                                                               | ile chosen                                                  |                     |     |     |
|               | * Type of Business                                           | 0                                                                            |                                                             |                     | -   |     |
|               | * Business Sector Description                                | Goods                                                                        | *                                                           |                     |     |     |
|               | * Type of Problem Encountered                                | 1 Tariff-related mea                                                         | sures                                                       |                     | *   |     |
|               | * Destination Country                                        | 0                                                                            | * ]                                                         |                     |     |     |
|               | * Description                                                | 0                                                                            |                                                             |                     |     |     |
|               |                                                              |                                                                              |                                                             |                     |     |     |
|               |                                                              |                                                                              |                                                             |                     |     |     |
|               |                                                              |                                                                              |                                                             |                     | 1   |     |
|               | Attachment                                                   | 5000 characters remaining                                                    | (5000 maximum)                                              |                     |     |     |
|               | Attachment                                                   | Choose File No                                                               | ile chosen + Attachment                                     |                     |     |     |
|               | I have read and accept the AS I hereby submit this complaint | SIST <u>rules</u> .<br>to the Central Administrator of ASSIST and I accept i | s transmission to the relevant authorities of the ASEAN Mem | ber States involved |     |     |
|               |                                                              |                                                                              | 2                                                           |                     |     |     |
|               |                                                              | L'm no                                                                       | t a robot<br>reCAPTCHA<br>Privacy Terms                     |                     |     |     |
|               |                                                              |                                                                              |                                                             |                     |     |     |
|               |                                                              |                                                                              | UDULT YOUR COMPLETING                                       |                     |     |     |

Điền vào mẫu trên để cung cấp cho ASSIST đủ thông tin về vấn đề thương mại mà bạn đang gặp phải. Các trường được đánh dấu (\*) là các trường bắt buộc. Nếu bạn không chắc chắn về những gì cần điền vào cho một trường, nút có sẵn để được hướng dẫn chi tiết về những gì cần điền vào cho mỗi trường. Bấm vào nút để đảm bảo rằng bạn điền thông tin chính xác vào biểu mẫu.

Điều cực kỳ quan trọng là bạn phải điền đúng vào trường 'Mô tả'. CA sẽ cần xác minh rằng mô tả được đưa ra trong đơn khiếu nại là đủ để xác định rõ vấn đề trong bối cảnh của (các) thỏa thuận chủ đề cụ thể. Vì vậy, vui lòng sắp xếp cần thận khiếu nại của bạn với các lý lẽ pháp lý và bằng chứng thực tế để giúp CA quyết định có chấp thuận khiếu nại của bạn hay không.

## Điền vào Biểu mẫu Khiếu nại

Dưới đây là một ví dụ về biểu mẫu đã được hoàn thành cho một trường hợp nghiên cứu cụ thể.

|                   | Y                                                                                                    |                                                                                                    |                                                                                                    |                                                                           | (protestation)                                           | çanı anazarara                                    |
|-------------------|----------------------------------------------------------------------------------------------------|----------------------------------------------------------------------------------------------------|----------------------------------------------------------------------------------------------------|---------------------------------------------------------------------------|----------------------------------------------------------|---------------------------------------------------|
| WELCOME TO ASSIST | WHAT IS ASSIST?                                                                                                    | FILE A COMPLAINT                                                                                                    | FOLLOW A COMPLAINT                                                                                                   | PROCESS                                                                   | FAQ                                                      | CONTAC                                            |
| Complaint to b    | e Filed by ar                                                                                                    | n ASEAN Ente                                                                                                    | erprise                                                                                                    |                                                                           |                                                          |                                                   |
|                   | ,                                                                                                    |                                                                                                    |                                                                                                    |                                                                           |                                                          |                                                   |
|                   | Please fill-in the form<br>with an * are mandator                                                                                    | below so as to provide ASSIST<br>y fields.                                                                                                    | with enough information on the trad                                                                                  | de problem that you a                                                     | are experienci                                           | ng. Fields mark                                   |
|                   | Please fill-in the form<br>with an * are mandator<br>Please note that, if you                                                        | below so as to provide ASSIST<br>y fields.<br>require anonymity, your complain                                                                         | with enough information on the trac<br>t should be submitted instead by an AS                                        | de problem that you a<br>SEAN-based trade ass                             | are experiencio<br>sociation, or by                      | ng. Fields mark<br>any other                      |
|                   | Please fill-in the form<br>with an * are mandator<br>Please note that, if you<br>representative entity of<br>forms are available und | below so as to provide ASSIST<br>y fields.<br>require anonymity, your complain<br>your choice, such as a chamber o<br>er the respective <u>icons</u> . | with enough information on the trac<br>should be submitted instead by an AS<br>f commerce, business council, busines | de problem that you a<br>SEAN-based trade ass<br>ss federation, or regist | are experiencio<br>sociation, or by<br>tered lawyer or l | ng, Fields mark<br>any other<br>law firm. Dedicat |

Bước 3

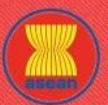

ASSOCIATION ASSIST

| COME TO ASSIST | WHAT IS ASSIST?                   | FILE A COMPL                       | AINT FOL                                                                                                    | LOW A COMPLA                                                                                                    | INT P                                                                                                    | ROCESS                                                                               | FAQ       | CONTA |
|----------------|-----------------------------------|------------------------------------|----------------------------------------------------------------------------------------------------|----------------------------------------------------------------------------------------------------|----------------------------------------------------------------------------------------------------|--------------------------------------------------------------------------------------|-----------|-------|
|                |                                   |                                    |                                                                                                    |                                                                                                    |                                                                                                    |                                                                                      |           |       |
|                | ASEAN ENTERPR                     | ISE                                |                                                                                                    |                                                                                                    |                                                                                                    |                                                                                      |           |       |
|                | * ASEAN Enterprise Name           | Blue                               | Sapphire Consulting Group                                                                                                    |                                                                                                    |                                                                                                    |                                                                                      |           |       |
|                | * Company Size                    | 10 1                               | o 50                                                                                                    | *                                                                                                    |                                                                                                    |                                                                                      |           |       |
|                | * Phone                           | +96                                | 131415                                                                                                    |                                                                                                    |                                                                                                    |                                                                                      |           |       |
|                | Website                           | ww                                 | v.bluesapphirecg.com                                                                                                    |                                                                                                    |                                                                                                    |                                                                                      |           |       |
|                | * Address                         | Red<br>Cit<br>Cou                  | Sparrow Street No. 13<br>y V<br>ntry X                                                                                                    |                                                                                                    |                                                                                                    |                                                                                      |           |       |
|                |                                   | 254 c                              | haracters remaining (300 maximum)                                                                                                    |                                                                                                    |                                                                                                    |                                                                                      |           |       |
|                | * City                            | City                               | V                                                                                                    | ZIP Code 121                                                                                                    | 30                                                                                                    |                                                                                      |           |       |
|                | * Country                         | AM                                 | S-X                                                                                                    | *                                                                                                    |                                                                                                    |                                                                                      |           |       |
|                | CONTACT PERSO                     | N                                  |                                                                                                    |                                                                                                    |                                                                                                    |                                                                                      |           |       |
|                | * Gender                          |                                    | Ar O Mrs O Ms                                                                                                    |                                                                                                    |                                                                                                    |                                                                                      |           |       |
|                | * First Name                      | Ver                                | (                                                                                                    | * Last Name Ups                                                                                                    | set                                                                                                    |                                                                                      |           |       |
|                | * Phone                           | +96                                | 131415                                                                                                    |                                                                                                    |                                                                                                    |                                                                                      |           |       |
|                | * Position                        | Dire                               | ctor                                                                                                    |                                                                                                    |                                                                                                    |                                                                                      |           |       |
|                | * Email                           | ase                                | anenterprise0@gmail.com                                                                                                    |                                                                                                    |                                                                                                    |                                                                                      |           |       |
|                | Address                           | Red<br>Cit<br>Cou                  | Sparrow Street No. 13<br>y V<br>ntry X                                                                                                    |                                                                                                    |                                                                                                    |                                                                                      |           |       |
|                |                                   | 254 c                              | haracters remaining (300 maximum)                                                                                                    |                                                                                                    |                                                                                                    |                                                                                      |           |       |
|                | City                              | City                               | V                                                                                                    | ZIP Code 121                                                                                                    | 30                                                                                                    |                                                                                      |           |       |
|                | Country                           | AM                                 | S-X                                                                                                    | *                                                                                                    |                                                                                                    |                                                                                      |           |       |
|                | COMPLAINT DES                     | CRIPTION                           |                                                                                                    |                                                                                                    |                                                                                                    |                                                                                      |           |       |
|                | * Country of Legal Registration   | 1 AM                               | S-X                                                                                                    | w.                                                                                                    |                                                                                                    |                                                                                      |           |       |
|                | * Registration Number             | 123                                | 456                                                                                                    |                                                                                                    |                                                                                                    |                                                                                      |           |       |
|                | * Company Registration Proof      | () CH                              | oose File Simulated Comping                                                                                                    | Group.pdf                                                                                                    |                                                                                                    |                                                                                      |           |       |
|                | * Type of Business                | 1 Ser                              | vice provider                                                                                                    |                                                                                                    |                                                                                                    |                                                                                      | *         |       |
|                | * Business Sector                 | () Ser                             | vices                                                                                                    | *                                                                                                    |                                                                                                    |                                                                                      |           |       |
|                | - Services Sector Description     | () Cor                             | sultancy                                                                                                    |                                                                                                    |                                                                                                    |                                                                                      |           |       |
|                | * Type of Problem Encountered     | 12                                 | Other Services                                                                                                    |                                                                                                    |                                                                                                    |                                                                                      | •         |       |
|                | * Destination Country             | 1 AM                               | S-Y                                                                                                    | *                                                                                                    |                                                                                                    |                                                                                      |           |       |
|                | * Description                     | i I a<br>in<br>Pur<br>mon<br>nea   | m a director of a consultar<br>AMS-Y and intend to move ar<br>suant to the job offer by t<br>th for it to secure my work<br>rly three months that the p | cy firm in AMS-X. I hav<br>d live there on a perman<br>he company in AMS-Y, they<br>permit. However, the pr<br>ermit is withheld by AMS | e been offered a job<br>ent basis.<br>y informed me that it<br>ocedure is taking muc<br>-Y. This is jeopardiz | in a consultancy fi<br>would take about o<br>h longer and it is<br>ing my chances of | ne<br>now |       |
|                |                                   | get<br>Thu<br>4087                 | ting the job.<br>s, I wish to raise an ASSI<br>characters remaining (5000 maximum)                                                                      | T complaint against AMS-                                                                                                    | Y, through my company                                                                                         | in AMS-X, for                                                                        | •         |       |
|                | Attachment                        | CH                                 | oose File No file chosen                                                                                                    | + A                                                                                                    | Attachment                                                                                                    |                                                                                      |           |       |
|                | I have read and accept the AS     | SIST <u>rules</u> .                |                                                                                                    |                                                                                                    |                                                                                                    |                                                                                      |           |       |
|                | I hereby submit this complaint to | the Central Administrator of ASSIS | T and I accept its transmission to                                                                                                    | the relevant authorities of the A                                                                                                    | SEAN Member States invo                                                                                       | lived                                                                                |           |       |
|                |                                   |                                    | SUBMIT YOUR CO                                                                                                    | Privacy - Terms                                                                                                    |                                                                                                    |                                                                                      |           |       |

Là một ví dụ về một mô tả rõ ràng và súc tích về khiếu nại, dưới đây là mô tả về Khiếu nại của AE trong nghiên cứu trường hợp này:

Tôi là giám đốc của một công ty tư vấn tại AMS-X. Tôi đã được mời làm việc cho một công ty tư vấn ở AMS-Y và dự định di chuyển và sống ở đó trên cơ sở lâu dài.

Căn cứ vào lời mời làm việc của công ty trong AMS-Y, họ thông báo với tôi rằng sẽ mất khoảng một tháng để đảm bảo giấy phép làm việc của tôi. Tuy nhiên, thủ tục này mất nhiều thời gian hơn và đến nay đã gần ba tháng, giấy phép bị AMS-Y giữ lại. Điều này đang gây nguy hiểm cho cơ hội nhận được công việc của tôi.

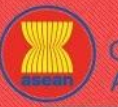

ASSIST

**ASEAN Solutions for Investments, Services and Trade** ASIAN NATIONS WELCOME TO ASSIST **FILE A COMPLAINT** FOLLOW A COMPLAINT PROCESS WHAT IS ASSIST? FAO CONTACT Vì vậy, tôi muốn đưa ra một khiếu nại ASSIST đối với AMS-Y, thông qua công ty của tôi ở AMS-X, vì đã trì hoãn việc cấp giấy phép làm việc của tôi. Cơ sở của khiếu nại của tôi là có Thỏa thuận ASEAN về di chuyển thể nhân, cho phép di chuyển tự do những người có kỹ năng trong ASEAN, cũng như Hiệp định khung ASEAN về dịch vụ. Tôi xin đính kèm đăng ký kinh doanh của công ty tôi tại AMS-X theo như yêu cầu để gửi khiếu nại trên ASSIST." Khi Khiếu nại được gửi bằng cách nhấp vào 'Nộp khiếu nại của bạn', trang sau trong bước 4 sẽ xuất hiện. Bước Nhận một thông báo từ ASSISt 4 Khi bạn gửi khiếu nại trên trang web ASSIST, trang bên dưới sẽ xuất hiện, thông báo cho bạn rằng một email xác nhận sẽ được gửi đến địa chỉ email mà bạn đã cung cấp trong đơn khiếu nại của mình.

| ASSOCIATION<br>OF SOUTHEAST<br>ASIAN NATIONS ASEAN Solutions for Investments, Services and Trade                                                   |                       |                                                    |                                        |                  |     |         |  |  |
|----------------------------------------------------------------------------------------------------|-----------------------|----------------------------------------------------|----------------------------------------|------------------|-----|---------|--|--|
| WELCOME TO ASSIST                                                                                                    | WHAT IS ASSIST?       | FILE A COMPLAINT                                   | FOLLOW A COMPLAINT                     | PROCESS          | FAQ | CONTACT |  |  |
| Thank you for the<br>You will shortly receive a confirmation<br>Please click on the link contained in<br>You will be able to monitor your complete | TE SUDMISSIO          | ON Of YOUI CO<br>offerences.<br>m your submission. | mplaint                                |                  |     |         |  |  |
| http://assist.asean.org/user/login                                                                                                    |                       |                                                    |                                        |                  |     |         |  |  |
| by using your e-mail / tracking ID.                                                                                                    |                       |                                                    |                                        |                  |     |         |  |  |
|                                                                                                    | Central Administrator | of ASSIST / <u>ASEAN</u> Secretariat               | - 70A JI. Sisingamangaraja - Jakarta 1 | 2110 - Indonesia |     |         |  |  |

Thông báo trên cho biết rằng bạn nên nhấp vào liên kết được cung cấp trong tài khoản email của bạn để xác nhận khiếu nại của bạn với ASSIST.

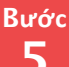

Xác nhận Khiếu nại của bạn từ tài khoản email của bạn

(a) Vào tài khoản email mà bạn đã cung cấp trong đơn khiếu nại. Bạn sẽ nhận được email từ ASSIST yêu cầu bạn xác nhận khiếu nại của mình bằng cách nhấp vào liên kết được cung cấp hoặc bằng cách sao chép liên kết vào trình duyệt Internet. Điều này cũng được ASSIST yêu cầu để xác nhận rằng địa chỉ email bạn đã cung cấp là hợp lệ. Số khiếu nại của bạn cũng được cung cấp trong email này. Trong trường hợp này, số khiếu nại của bạn là 16920181030.

Dưới đây là email mà bạn sẽ nhận được từ ASSIST.

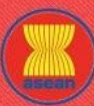

ASSIST

**ASEAN Solutions for Investments, Services and Trade** 

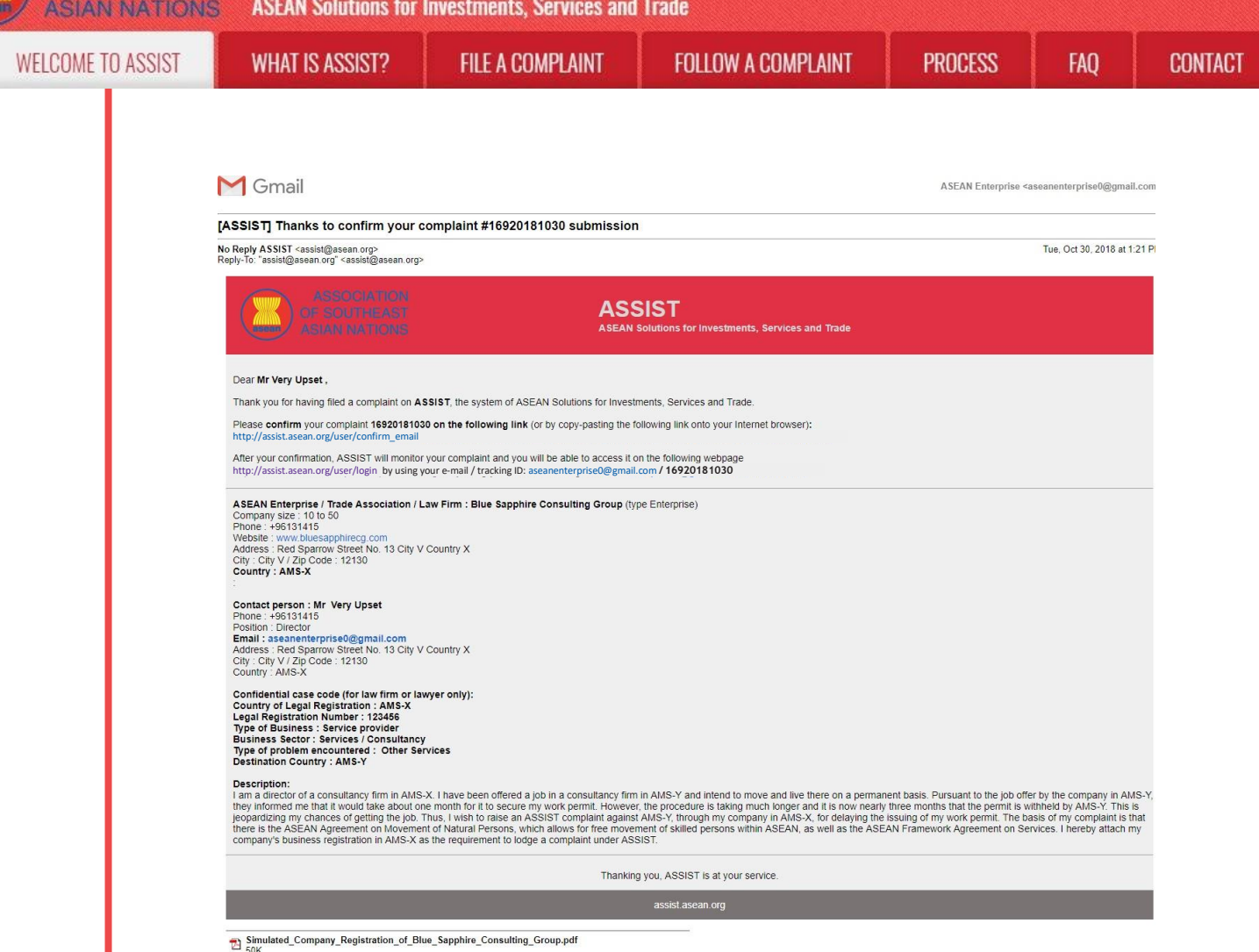

(b) Nhấp vào liên kết theo yêu cầu trong email trên và trang sau sẽ xuất hiện.

| WELCOME TO ASSIST                  | WHAT IS ASSIST?                 | FILE A COMPLAINT                 | FOLLOW A COMPLAINT                  | PROCESS           | FAO | CONTACT  |
|------------------------------------|---------------------------------|----------------------------------|-------------------------------------|-------------------|-----|----------|
| MELOOME TO NOT                     |                                 |                                  |                                     | TROOLOO           | mų  | Goldinor |
|                                    | 10 VII 199                      | 2027 N                           |                                     |                   |     |          |
| Email/complair                     | nt confirmatio                  | on valid                         |                                     |                   |     |          |
| ank you for having confirmed you   | ur e-mail.                      |                                  |                                     |                   |     |          |
| ur complaint will now be reviewe   | d by the Central Administrator  | of ASSIST and you shall be notif | fied within maximum 10 working days | of whether it is: |     |          |
| 1) Accepted and submitted to       | o the Destination Country; or   |                                  |                                     |                   |     |          |
| 2) Incomplete and returned t       | o you for revision; or          |                                  |                                     |                   |     |          |
| 3) Rejected, if falling outside    | of the scope of ASSIST or not   | being a valid complaint.         |                                     |                   |     |          |
| reason shall be provided to you ir | n writing in case of outcomes 2 | ) or 3) above.                   |                                     |                   |     |          |
|                                    |                                 |                                  |                                     |                   |     |          |
|                                    |                                 |                                  |                                     |                   |     |          |
|                                    |                                 |                                  |                                     |                   |     |          |

Thông báo trên sẽ thông báo cho bạn rằng khiếu nại của bạn sẽ được CA xem xét và bạn sẽ được thông báo qua email trong vòng tối đa 10 ngày làm việc cho dù là:

- 1) Được chấp nhận và nộp cho Quốc gia Đích đến; hoặc
- 2) Chưa đầy đủ và trả lại cho bạn để sửa đổi; hoặc
- 3) Bị từ chối, nếu nằm ngoài phạm vi của ASSIST hoặc không phải là một khiếu nại hợp lệ.

Vào tài khoản email của bạn.

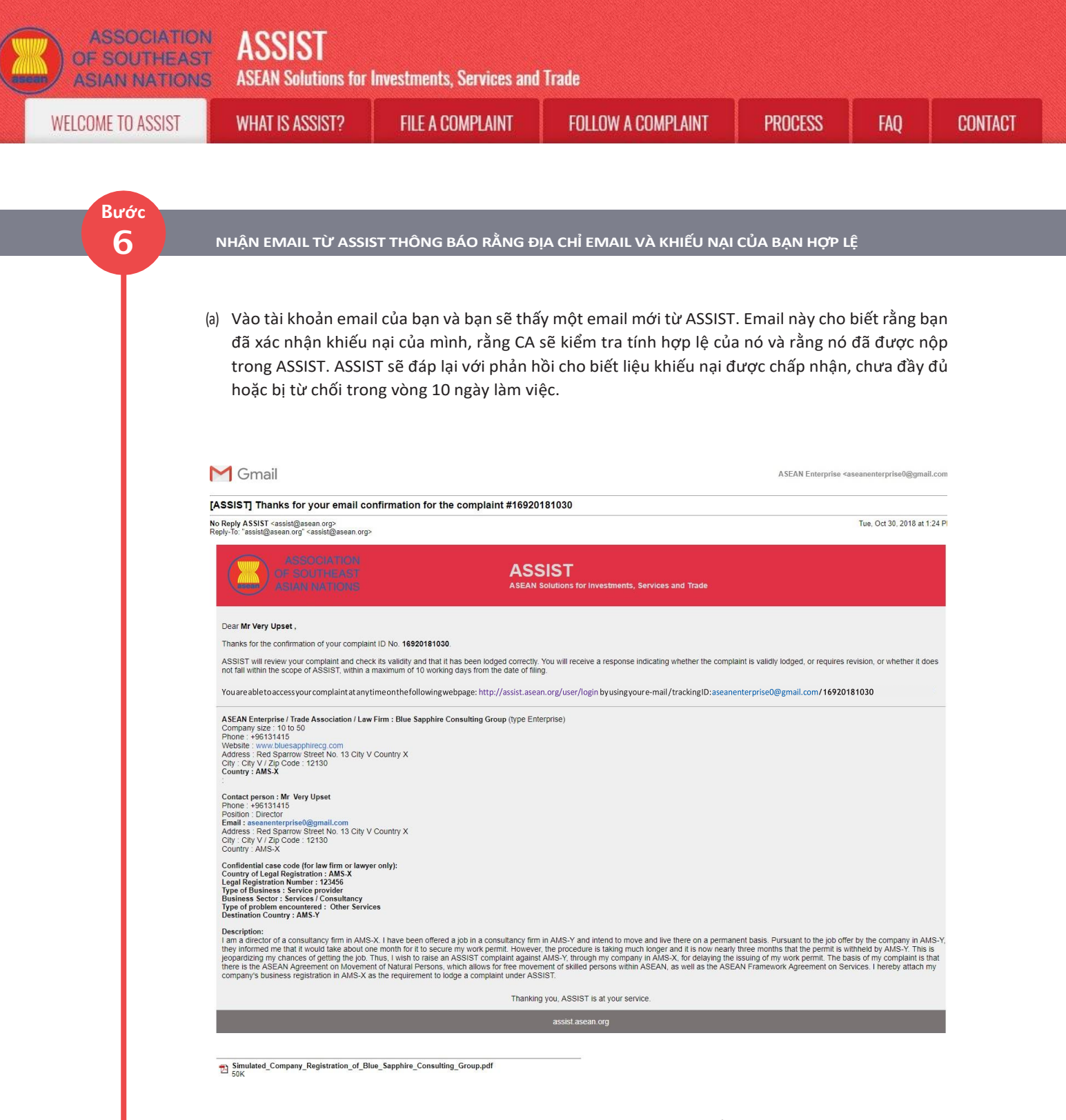

Như đã nêu trong email trên, giờ đây bạn có thể theo dõi tiến trình bằng cách nhấp vào liên kết được chỉ định và sẽ được chuyển đến thanh 'Theo dõi Khiếu nại' trên thanh menu của trang Web ASSIST.

| Bước<br>7 Th | eo dõi tiến trình                                                                                                    | của Khiếu nại                                                                                                    |                                                                                                    |                                                                                                    |                                   |                 |
|--------------|----------------------------------------------------------------------------------------------------|----------------------------------------------------------------------------------------------------|----------------------------------------------------------------------------------------------------|----------------------------------------------------------------------------------------------------|-----------------------------------|-----------------|
|              |                                                                                                    |                                                                                                    |                                                                                                    |                                                                                                    |                                   |                 |
|              | (b) Vào liên kết sau: <u>htt</u><br>menu trên trang We                                                                                                    | p://assist.asean.org/use<br>b ASSIST. Trang dưới đá                                                                                                    | <u>r/login</u> hoặc đến thanh 'The<br>ày sẽ xuất hiện.                                                                                                    | eo dõi Khiếu nại' t                                                                                                    | rên thanh                         |                 |
|              |                                                                                                    |                                                                                                    |                                                                                                    |                                                                                                    |                                   |                 |
|              | ASSOCIATIO<br>OF SOUTHEAS<br>ASIAN NATION                                                                                                    | ASSIST<br>ASEAN Solutions for Investments, Se                                                                                                    | ervices and Trade                                                                                                    |                                                                                                    |                                   |                 |
|              | WELCOME TO ASSIST                                                                                                    | WHAT IS ASSIST? FILE A COM                                                                                                    | PLAINT FOLLOW A COMPLAINT PRO                                                                                                    | CESS FAQ CON                                                                                                    | TACT                              |                 |
|              | Follow a Com<br>Please log in using your email add                                                                                                    | Iplaint<br>dress and the tracking ID that you were given at the tir                                                                                                    | ne of filing your complaint to enter the ASSIST dashboard and                                                                                                    | check on the progress of your proceed                                                                                                    | ding.                             |                 |
|              | Email                                                                                                    |                                                                                                    | Tracking ID<br>Tracking ID                                                                                                    |                                                                                                    |                                   |                 |
|              |                                                                                                    |                                                                                                    | LOGIN                                                                                                    |                                                                                                    |                                   |                 |
|              |                                                                                                    |                                                                                                    |                                                                                                    |                                                                                                    |                                   |                 |
|              |                                                                                                    | Central Administrator of ASSIST / ASLA                                                                                                    | <u>N</u> Secretariat - 70A JI. Sisingamangaraja - Jakarta 12110 - Indo                                                                                                    |                                                                                                    |                                   |                 |
|              |                                                                                                    | Central Administrator of ASSIST / ASSIST -                                                                                                    | <u>4</u> Secretariat - 70A Jl. Sisingamangaraja - Jakarta 12110 - Inde<br>Supportied by <u>ARISE</u> - [ <u>Disclaime</u> t]                                                                                                    | presia                                                                                                    |                                   |                 |
|              | (c) Nhận địa chỉ em                                                                                                    | ail và ID (số khiếu nai) c                                                                                                    | (Secretariat - 70 A. J. Seingamangaraja - Jakarta 12110 - Inde<br>Supported by <u>ARISE - (Disclainer)</u><br>- Δ. a. h.a.n. y.à.o. các trường hấ                                                                                                    | ansia                                                                                                    | nhân Tro                          | ng              |
|              | (c) Nhập địa chỉ em<br>trường hợp nă                                                                                                    | ail và ID (số khiếu nại) c<br>ày, địa chỉ <b>Email</b> là <u>ase</u>                                                                                                    | (Secretariat - 70 A. Seingamangaraja - Jakarta 12110 - Ind<br>Supported by <u>ARISE - (Disclaime</u> )<br>.ủa bạn vào các trường bằ<br><u>anenterprise0@gmail.com</u> v                                                                                                    | ắt buộc để đăng<br>và <b>ID theo dõi</b> là 16                                                                                                    | nhập. Tror<br>5 <b>92018103</b>   | ng<br><b>0.</b> |
|              | (c) Nhập địa chỉ em<br>trường hợp nă                                                                                                    | ail và ID (số khiếu nại) c                                                                                                    | (Secretaria - 70A.II. Skangamangaraja - Jakarta 12110 - Ind<br>Supported by <u>APISE - (Disclaimer</u> )<br>.ủa bạn vào các trường bằ<br><u>anenterprise0@gmail.com</u> v                                                                                                    | ắt buộc để đăng<br>và <b>ID theo dõi</b> là 16                                                                                                    | ; nhập. Tror<br>5 <b>92018103</b> | ng<br><b>0.</b> |
|              | (c) Nhập địa chỉ em<br>trường hợp nă<br>ASSOCIATIO<br>OF SOUTHEAT<br>ASIAN NATION                                                                                                    | ail và ID (số khiếu nại) c<br>ày, địa chỉ <b>Email</b> là <u>ase</u><br>MST ASSIST                                                                                                    | 19ecentrial - 70A JI. Siengamangaraja - Jakarta 12110 - Ind<br>Supported by <u>APISE - (Disclaimer</u> )<br>Lua bạn vào các trường bắ<br><u>anenterprise0@gmail.com</u>                                                                                                    | át buộc để đăng<br>và <b>ID theo dối</b> là 16                                                                                                    | nhập. Tror<br>6 <b>92018103</b>   | ng<br><b>O.</b> |
|              | (c) Nhập địa chỉ em<br>trường hợp nă<br>ASSOCIATIO<br>OF SOUTHEAT<br>ASIAN NATION<br>WELCOME TO ASSIST                                                                                                    | ail và ID (số khiếu nại) c<br>ày, địa chỉ <b>Email</b> là <u>ase</u><br>ASSIST<br>ày, địa chỉ <b>Email</b> là <u>ase</u><br>ASSIST<br>ASEAN Solutions for Investments, Se<br>WHAT IS ASSIST? FILE A COM                                                                                      | 4 Secretaria - 70A. II. Skangamangaraja - Jakarta 12110 - Ind<br>Supported by <u>APISE</u> - ( <u>Disclaimer</u> ]                                                                                                    | ất buộc để đăng<br>và <b>ID theo dối là 16</b><br>CESS FAQ CON                                                                                            | ; nhập. Tror<br>592018103         | ng<br><b>0.</b> |
|              | (c) Nhập địa chỉ em<br>trường hợp nă<br>MSSOCIATION<br>ASSOCIATION<br>OF SOUTHEAS<br>ASIAN NATION<br>WELCOME TO ASSIST<br>Follow a Com<br>Piezes lig in using your email add                                                                                                    | ail và ID (số khiếu nại) c<br>ày, địa chỉ <b>Email</b> là <u>ase</u><br>ASSIST<br>àSEAN Solutions for Investments, Sc<br>WHAT IS ASSIST? FILE A COM<br>Iplaint<br>ress and the tracking ID that you were given at the the                                                                    | 19 Geoetaria - 70A. II. Seargamangaraja - Jakarta 12110 - Ind<br>Supported by APISE - (Disclaimer)<br>:uu a baan vao các trường bắ<br>anenterprise0@gmail.com<br>:rvices and Trade<br>PLAINT FOLLOW A COMPLAINT PRO                                                                                                    | hreesia<br>غt buộc để đăng<br>và <b>ID theo đối là 1 د</b><br>CESS FAQ CON<br>check on the progress of your proceed                                       | ; nhập. Tror<br>592018103<br>TACT | ng<br><b>O.</b> |
|              | (c) Nhập địa chỉ em<br>trường hợp nă<br>ASSOCIATIO<br>ASSOCIATIO<br>ASIAN NATION<br>WELCOME TO ASSIST<br>Follow a Com<br>Plese log in using your email ad<br>Email<br>assenenterprise0@gmail.co                                                                                                    | ail và ID (số khiếu nại) chày, địa chỉ <b>Email</b> là ase<br>ày, địa chỉ <b>Email</b> là ase<br>by ASSIST<br>ST ASSIST<br>ST ASSIST<br>ST ASSAN Solutions for Investments, St<br>WHAT IS ASSIST? FILE A COM<br>UPIAINT<br>Iress and the tracking ID that you were given at the fir<br>m     | 4 Secretaria - 70A. II. Skingamangaraja - Jakarta 12110 - Ind<br>Supported by <u>APISE</u> - ( <u>Disclaimer</u> ]                                                                                                    | hresia<br>أt buộc để đăng<br>và <b>ID theo đối là 16</b><br>CESS FAQ CON<br>check on the progress of your proceed                                         | ; nhập. Tror<br>592018103         | ng<br><b>0.</b> |
|              | (c) Nhập địa chỉ em<br>trường hợp nă<br>MSSOCIATION<br>SIGNINATION<br>VELCOME TO ASSIST<br>Please log in using your email and<br>Please log in using your email and<br>Email<br>assanenterprise@@gmail.co                                                                                                    | ail và ID (số khiếu nại) c<br>ày, địa chỉ <b>Email</b> là <u>ase</u><br>ASSIST<br>àseAN Solutions for Investments, Sc<br>WHAT IS ASSIST? FILE A COM<br>Iplaint<br>ress and the tracking ID that you were given at the tir                                                                    | 2 Secretaria - 70A JI. Scingamanagarija - Jakarta 12110 - Indi         Supported by APISE - [Disclaimer]         studa baan vao các trường bấ<br>anenterprise0@gmail.com         struices and Trade         PLAINT       FOLLOW A COMPLAINT         PRO         ne of filing your complaint to enter the ASSIST dashboard and<br>Tracking ID         Tracking ID         LUGIN                                     | the buộc để đăng<br>và <b>ID theo dối là 16</b><br>CESS FAQ CON<br>check on the progress of your proceer                                                  | anhập. Tror<br>692018103          | ng<br>O.        |
|              | (c) Nhập địa chỉ em<br>trường hợp nă<br>MSSOCIATIO<br>SIAN NATION<br>VELCOME TO ASSIST<br>Perse log In using your email ad<br>Email<br>aseanenterprise@@gmail.co                                                                                                    | ail và ID (số khiếu nại) chày, địa chỉ <b>Email</b> là ase<br>ày, địa chỉ <b>Email</b> là ase<br>ASSIST<br>ASEAN Solutions for Investments, Se<br>WHAT IS ASSIST? FILE A COM<br>UPLAINT<br>Iress and the tracking ID that you were given at the tra-                                         | 3 Secretaria - 70A. II. Sciengamangaraja - Jakarta 12110 - Ind<br>Supported by APISE - (Disclaimer)<br>Adda baan vào các trường bắ<br>anenterprise0@gmail.com<br>strices and Trade<br>PLAINT FOLLOW A COMPLAINT PRO<br>ne of filing your complaint to enter the ASSIST dashboard and<br>Tracking ID<br>                                                                                                    | át buộc để đăng         át buộc để đăng         và ID theo đối là 16         CESS       FAQ       CON         check on the progress of your proceed       | r nhập. Tror<br>592018103         | ng<br>O.        |
|              | (c) Nhập địa chỉ em<br>trường hợp nă<br>MSSOCIATION<br>SIGNINATION<br>VELCOME TO ASSIST<br>Please lợg in using your email add<br>Email<br>assanenterprise@@gmail.co                                                                                                    | ail và ID (số khiếu nại) chày, địa chỉ <b>Email</b> là ase<br>ày, địa chỉ <b>Email</b> là ase<br>ASSIST<br>ASEAN Solutions for Investments, Sc<br>WHAT IS ASSIST? FILE A COM<br>UPIAINT<br>Ress and the tracking ID that you were given at the tir<br>m                                      | 4 Secretariat - 70A. J. Sicingamangaraja - Jakarta 12110 - Ind<br>Supported by APISE - [Disclaimer]<br>:Ua baan vào các trường bấ<br>anenterprise0@gmail.com<br>:rvices and Trade<br>PLAINT FOLLOW A COMPLAINT PRO<br>ne of filing your complaint to enter the ASSIST dashboard and<br>Tracking ID<br>                                                                                                    | át buộc để đăng         át buộc để đăng         và ID theo đối là 16         CESS       FAQ         check on the progress of your proceed         snesia  | anhập. Tror<br>592018103          | ng<br>O.        |
|              | (c) Nhập địa chỉ em<br>trường hợp nă<br>MSSOCIATION<br>ASSOCIATION<br>ASSOCIAT | Assist<br>ail và ID (số khiếu nại) c<br>ày, địa chỉ <b>Email</b> là ase<br>ASSIST<br>ASSIST<br>ASSIST<br>ASSIST<br>WHAT IS ASSIST?<br>HLE A COM<br>Iplaint<br>rese and the tracking ID that you were given at the the<br>m<br>ASSIST -<br>Control Administrator of ASSIST / ASEA<br>ASSIST - | 4 Secretarial - 70A. J. Seingamangaraja - Jakarta 12110 - Ind<br>Supported by APISE - (Disclaimer)<br>Adda baan vào các trường bắ<br>anenterprise0@gmail.com<br>strices and Trade<br>PLAINT FOLLOW A COMPLAINT PRO<br>ne of filing your complaint to enter the ASSIST dashboard and<br>Tracking ID<br>LOGIN<br>4 Secretarial - 70A. J. Seingamangaraja - Jakarta 12110 - Inde<br>Supported by APISE - (Disclaimer) | át buộc để đăng         át buộc để đăng         và ID theo đãi là 1 đ         CESS       FAQ         check on the progress of your proceed         swesia | nhập. Tror<br>592018103           | ng<br>O.        |

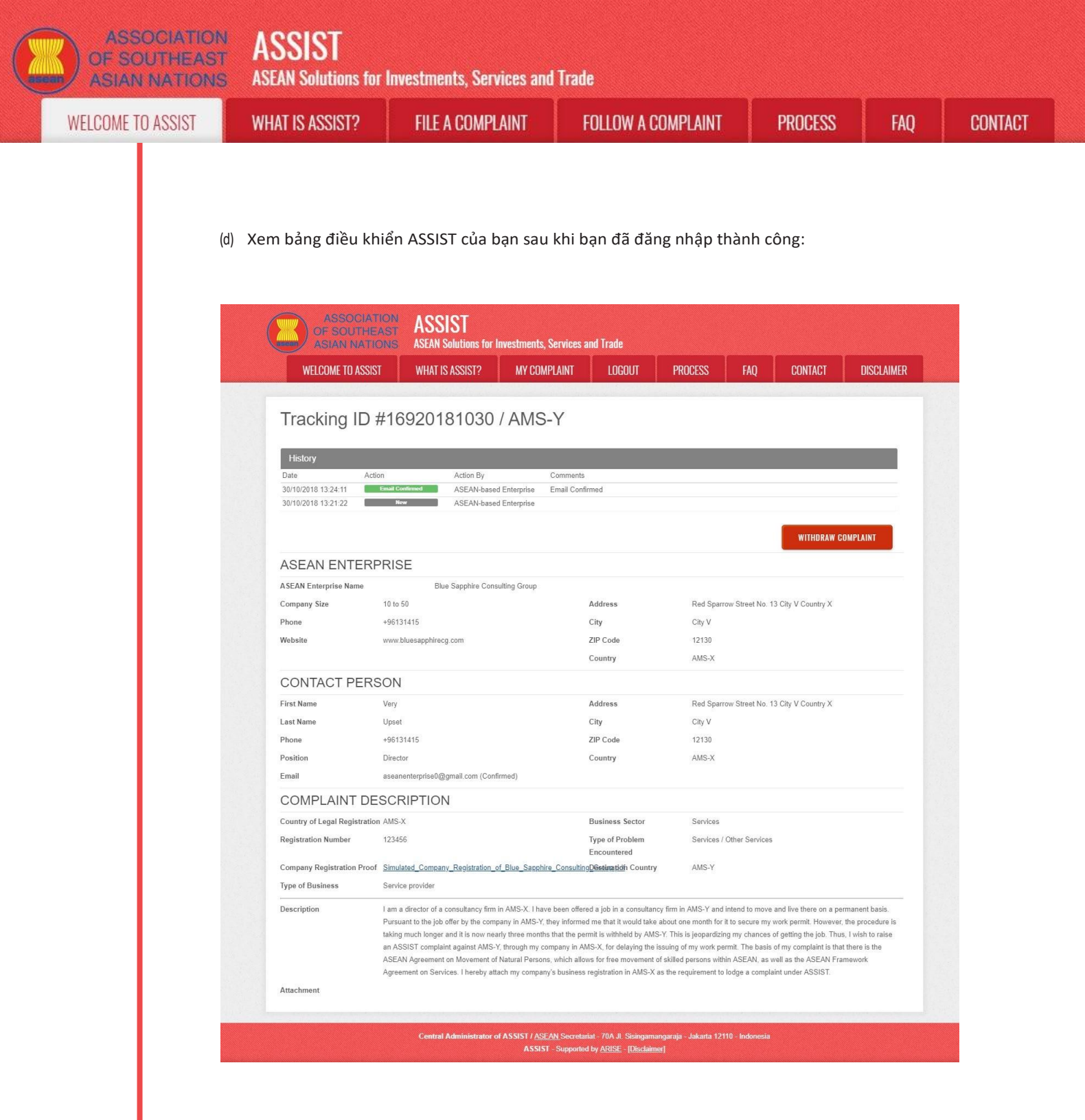

Như bạn có thể thấy trong bảng điều khiển của mình, các hành động được thực hiện cho khiếu nại của bạn được thể hiện rõ ràng trong bảng điều khiển của bạn và danh sách này sẽ được cập nhật thường xuyên sau mỗi hành động được thực hiện. Đơn khiếu nại đã hoàn thành của bạn, mà bạn đã gửi, cũng có thể truy cập được trên bảng điều khiển của bạn.

| ASSOCIATIO<br>OF SOUTHEAS<br>ASIAN NATION | ASSIST<br>ASEAN Solutions for                                                                                                    | Investments, Services and                                                                                                    | l Trade                                                                                                    |                                                                                                    |                                                                                                    |                        |
|-------------------------------------------|----------------------------------------------------------------------------------------------------|----------------------------------------------------------------------------------------------------|----------------------------------------------------------------------------------------------------|----------------------------------------------------------------------------------------------------|----------------------------------------------------------------------------------------------------|------------------------|
| VELCOME TO ASSIST                         | WHAT IS ASSIST?                                                                                                    | FILE A COMPLAINT                                                                                                    | FOLLOW A COMPLAINT                                                                                                    | PROCESS                                                                                                    | FAQ                                                                                                    | CONTAC                 |
| Burác                                     |                                                                                                    | · · · · · · · · · · · · · · · · · · ·                                                                                                    |                                                                                                    |                                                                                                    | м. <b>Б</b>                                                                                                    | 1 . ? .                |
| 8                                         | bạn (Chấp nhận, l                                                                                                    | không đầy đủ, ho                                                                                                    | ặc từ chối)                                                                                                    | phan noi d                                                                                                    | en Email                                                                                                    | cua                    |
|                                           | Khi CA đã hoàn tất việ<br>đủ / từ chối hay không<br>bạn gửi khiếu nại.                                                                                                    | c xem xét khiếu nại củ:<br>;, một email sẽ được gủ                                                                                                    | a bạn và quyết định xem c<br>ri cho bạn thường trong và                                                                                                    | ó nên chấp nhậ<br>ng 10 ngày làm                                                                                                    | n / không c<br>I việc kể từ                                                                                                    | đầy<br>khi             |
|                                           | Nếu không có hành đự<br>động dưới đây qua em<br>được gửi. Như đã nêu<br>đổi, hoặc từ chối khiếu                                                                                                    | ộng nào được CA thực<br>nail từ hệ thống trực tu<br>ở trên, CA phải quyết<br>nai trong vòng 10 ngà                                                                                                    | : hiện trong thời gian đó,<br>yến ASSIST trong vòng 7 n <u>c</u><br>định chấp nhận, tuyên bố<br>ày làm việc.                                                                                                    | CA sẽ nhận đượ<br>gày theo lịch sau<br>không đầy đủ v                                                                                                    | ợc lời nhắc<br>u khi khiếu<br>à yêu cầu s                                                                                          | tự<br>nại<br>ửa        |
|                                           | Email nhắc 1 cho Qu                                                                                                    | ản trị Trung tâm:                                                                                                    |                                                                                                    |                                                                                                    |                                                                                                    |                        |
|                                           | M Gmail                                                                                                    |                                                                                                    |                                                                                                    | Central Administrator A                                                                                                    | SEC <caatasec@gmail.co< td=""><td>om&gt;</td></caatasec@gmail.co<>                                                                 | om>                    |
|                                           | [ASSIST] Complaint #14920181025<br>No Reply ASSIST <assist@asean.org><br/>Reply-To: "assist@asean.org" <assist@asean.org></assist@asean.org></assist@asean.org>                                                                                                    | reminder for CA                                                                                                    |                                                                                                    |                                                                                                    | Sat, Oct 27, 2018 at 5:00                                                                                                    | AM                     |
|                                           |                                                                                                    | ASS<br>ASEAN S                                                                                                    | IST<br>olutions for Investments, Services and Trade                                                                                                    |                                                                                                    |                                                                                                    |                        |
|                                           | Action is required by the CA for the complain 14920181025                                                                                                    | t:                                                                                                    |                                                                                                    |                                                                                                    |                                                                                                    |                        |
|                                           |                                                                                                    | Thanking                                                                                                    | you, ASSIST is at your service.                                                                                                    |                                                                                                    |                                                                                                    |                        |
|                                           | Thường xuyên kiểm tr<br>Cuối cùng bạn sẽ nhận<br>M Gmail                                                                                                    | a tài khoản email của k<br>I được một email mới 1                                                                                                    | oạn trong vòng 10 ngày làn<br>từ ASSIST.                                                                                                    | n việc sau khi g<br>ASEAN Enterprise                                                                                                    | ửi khiếu nạ<br>«aseanenterprise0@gma                                                                                               | I.                     |
|                                           | [ASSIST] Your complaint #1692018                                                                                                    | 31030 has been rejected by CA                                                                                                    |                                                                                                    |                                                                                                    | Tue Oct 30 2018 at                                                                                                    | 1-33 PI                |
|                                           | Reply-To "assist@asean.org" <assist@asean.org<br>ASSOCIATION<br/>OF SOUTHEAST<br/>ASIAN NATIONS</assist@asean.org<br>                                                                                                    | AS                                                                                                    | SIST<br>Solutions for Investments, Services and Trade                                                                                                    |                                                                                                    |                                                                                                    |                        |
|                                           | Dear Mr Very Upset ,<br>Your complaint 16920181030 has been reje<br>"Dear Mr. Upset , Thank you for lodging you<br>company Issue and is, hierefore, not covere<br>to the employment market of another ASEA<br>ASEAN Enterprises (J.e. dui) registered leg<br>SASIST and thus in the case at stake, ASSI<br>Please login to your complaint for further de<br>with your email / tracking ID. aseanenterpri | cted by CA:<br>complaint under ASSIST. The Central Administra<br>d by the ASEAN Agreement on Novement of Nat<br>N Member State, nor shall it apply to measures re<br>a entities, not natural persons) and the artifical<br>at entities and natural persons) and the artifical<br>ST is not an available instrument. We suggest the<br>tails at on http://assist.arsenadevelopment space<br>seo@gmail.com / 16920181030 | ator has reviewed your complaint. However, this case app<br>ural Persons, which states in Article 2.2 that it does not a<br>garding clitzenship, residence or employment on a perm<br>set as the Centrality (i.e., the A2), in order to address an its<br>sets, the Centrality (i.e., the A2), in order to address an<br>ty our interact directly with AMS-Y4E <sup>m</sup> S Ministry of Interio<br>Juser/Jogin | ears to be an individual〙s pri<br>poly to measures affecting natura<br>anent basis. ASSIST is available<br>sus that refers to interactions de<br>ause it dealis with an issue that fi<br>a and/or Ministry of Labour. * | vate issue rather than a<br>I persons seeking to acc<br>for complains triggered<br>ween an ASEAN Memb<br>alls outside of the scope | tess<br>by<br>er<br>of |
|                                           | Please login to your complaint for further deta<br>Company size : 10 to 50<br>Phone : +96131415<br>Website : www.bluesapphirecg.com<br>Address : Red Sparrow Street No. 13 City V<br>City : City V Zip Code : 12130<br>Country : AMS.X<br>:                                                                                                    | ils at onhttp://assist.asean.org/user/login<br>Country X                                                                                                    |                                                                                                    |                                                                                                    |                                                                                                    |                        |
|                                           | Contact person: Mr Very Upset<br>Flonce : +06131415<br>Position : Director<br>Email : as an enterprise0@gmail.com<br>Address : Red Sparrow Street No. 13 City V<br>City : City V / Zip Code: 12130<br>Country : AMS-X<br>Confidential case code (for law firm or lawy;<br>Country of Legal Registration : AMS-X<br>Type of Business : Service provider<br>Business Sector : Service / Consultancy        | ' Country X<br>ar only):                                                                                                    |                                                                                                    |                                                                                                    |                                                                                                    |                        |
|                                           | Type of problem encountered : Other Servic<br>Destination Country : AMS-Y                                                                                                    | es.                                                                                                    |                                                                                                    |                                                                                                    |                                                                                                    |                        |

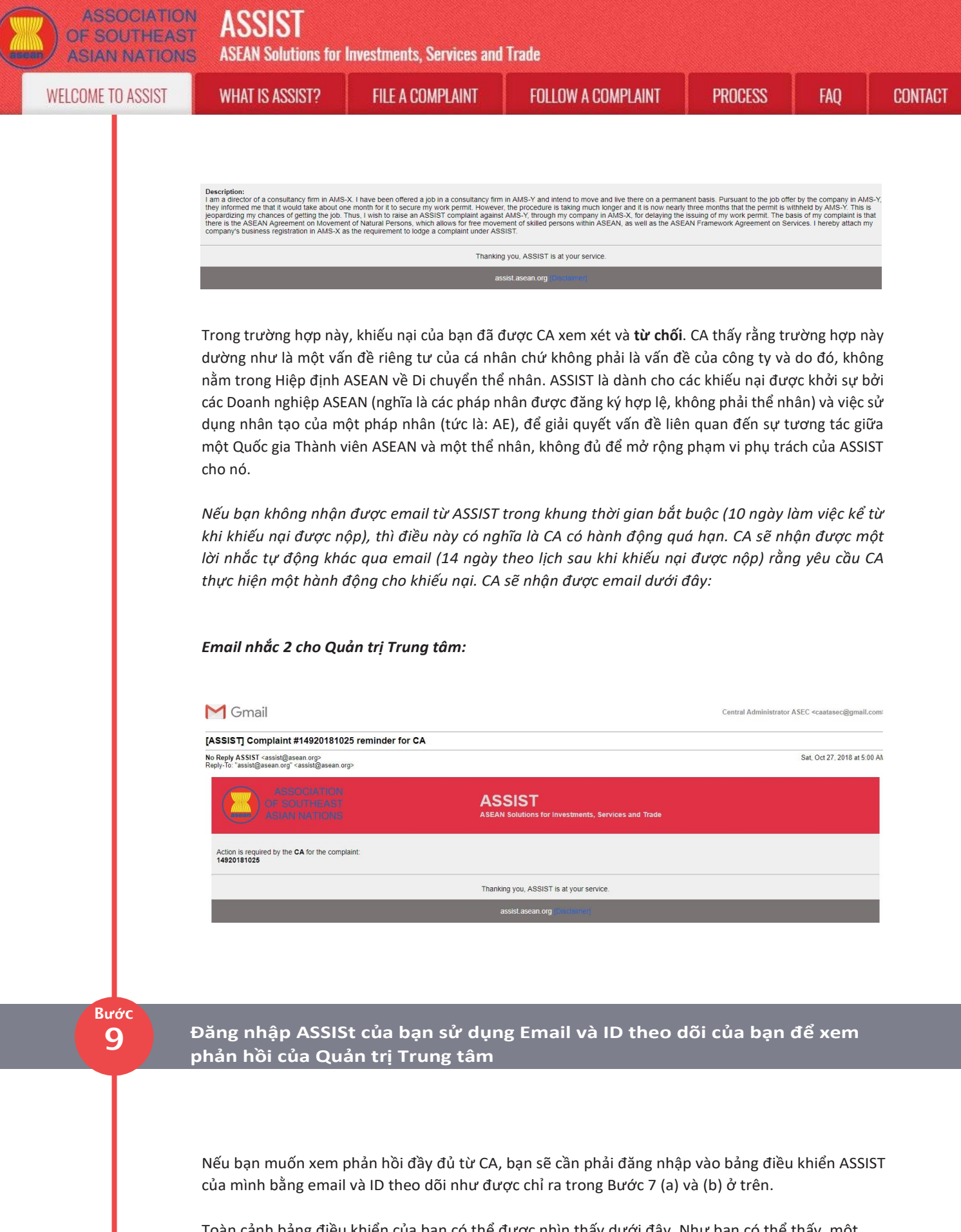

Toàn cảnh bảng điều khiển của bạn có thể được nhìn thấy dưới đây. Như bạn có thể thấy, một hành động khác đã được thêm vào 'Lịch sử' của bạn chỉ ra rằng CA đã **"Từ chối"** khiếu nại của bạn.

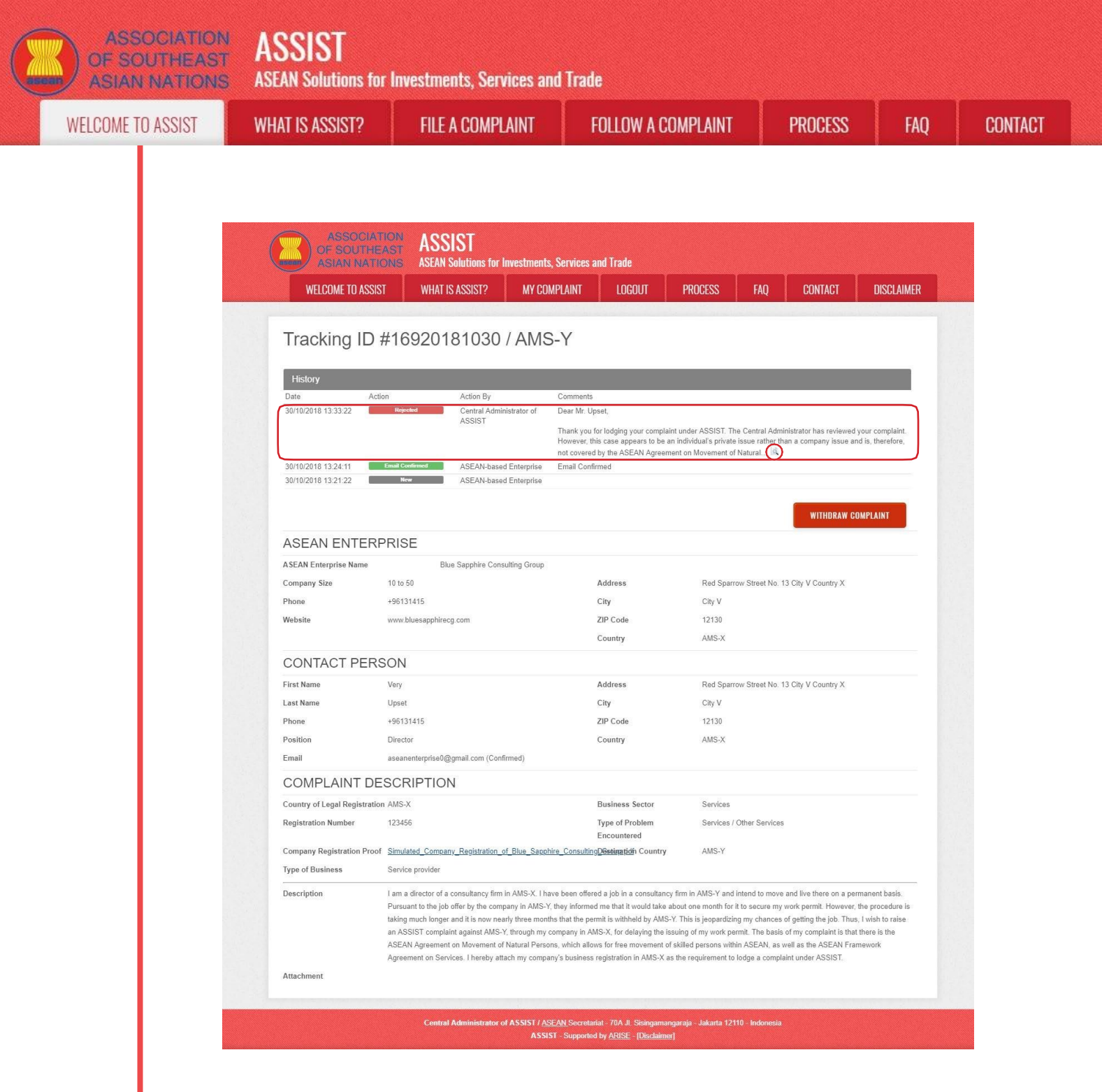

Nhấp vào biểu tượng kính lúp trong cột ý kiến. Phản hồi đầy đủ từ CA sẽ xuất hiện, như có thể thấy bên dưới:

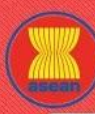

**ASEAN Solutions for Investments, Services and Trade** 

WELCOME TO ASSIST

WHAT IS ASSIST?

FILE A COMPLAINT

FOLLOW A COMPLAINT

NT

PROCESS

(×

CONTACT

#### Dear Mr. Upset,

Thank you for lodging your complaint under ASSIST. The Central Administrator has reviewed your complaint. However, this case appears to be an individual's private issue rather than a company issue and is, therefore, not covered by the ASEAN Agreement on Movement of Natural Persons, which states in Article 2.2 that it does not apply to measures affecting natural persons seeking to access to the employment market of another ASEAN Member State, nor shall it apply to measures regarding citizenship, residence or employment on a permanent basis. ASSIST is available for complaints triggered by ASEAN Enterprises (i.e., duly registered legal entities, not natural persons) and the artificial use of a legal entity (i.e., the AE), in order to address an issue that refers to interactions between an ASEAN Member State and a natural person, is not sufficient to extend the scope of coverage of ASSIST to it.

Thus, the Central Administrator rejects your complaint because it deals with an issue that falls outside of the scope of ASSIST and thus in the case at stake, ASSIST is not an available instrument. We suggest that you interact directly with AMS-Y's Ministry of Interior and/or Ministry of Labour.

Sự từ chối có vẻ hợp lệ và đủ hợp lý. ASSIST sẽ xem xét thủ tục này như một thủ tục mà không có khiếu nại nào được đưa ra.

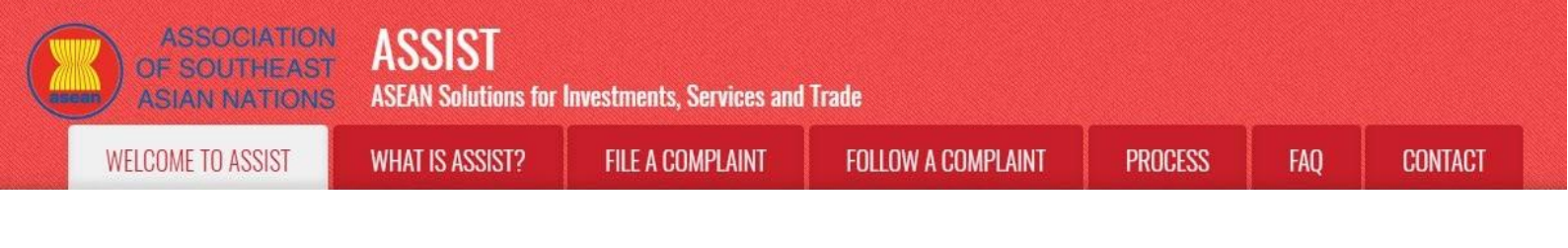

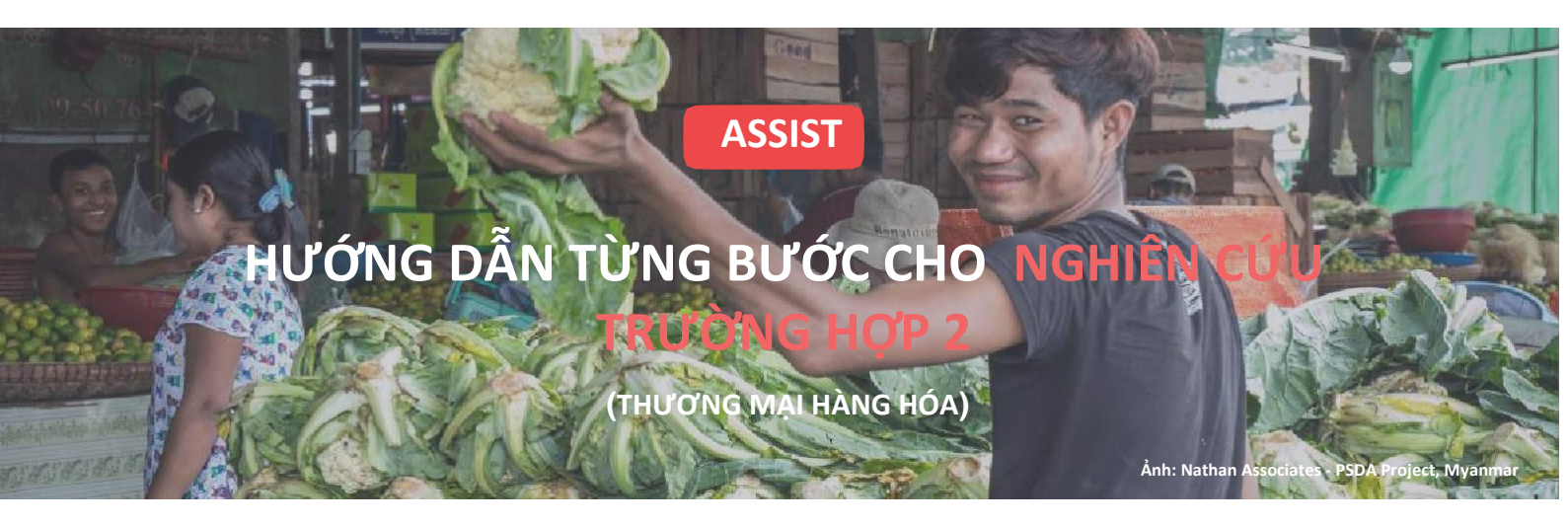

Khiếu nại được đệ trình bởi Hiệp hội thương mại có trụ sở tại ASEAN thay mặt cho Thành viên của mình, một Doanh nghiệp ASEAN, được Chấp nhận bởi Quản trị Trung tâm và bị Từ chối bởi Đầu mối Liên lạc Đích đến.

Mô tả vắn tắt về Trường hợp: Tình huống này là một khiếu nại được chấp nhận bởi Quản trị Trung tâm của ASSIST, vì đã được Hiệp hội thương mại có trụ sở tại ASEAN thay mặt thành viên của mình, một Doanh nghiệp ASEAN / AE (tức là hoàn thành và nằm trong phạm vi ASSIST). Khiếu nại được Hiệp hội Thương mại có trụ sở tại ASEAN đưa ra vì AE muốn ẩn danh. Tuy nhiên, vụ việc bị Quốc gia đích đến từ chối vì tranh chấp tương tự đã được đưa ra kiện tụng tại Tổ chức Thương mại Thế giới (WTO) trong khiếu nại của quốc gia AE đăng ký (nơi Quốc gia Sở tại) đối với Quốc gia đích đến. Trong trường hợp này, sự từ chối của Quốc gia đích đến đã đủ động lực và nằm trong chủ quyền của các quốc gia thành viên ASEAN trong hệ thống ASSIST.

Khiếu nại liên quan đến một số biện pháp tài chính và hải quan của Quốc gia đích đến ảnh hưởng đến thuốc lá được xuất khẩu từ Quốc gia Sở tại đến Quốc gia Đích đến.

Các biện pháp này bao gồm các thông lệ của Quốc gia Đích đến về trị giá hải quan, thuế tiêu thụ đặc biệt, thuế y tế, chế độ VAT, yêu cầu cấp phép bán lẻ và đảm bảo nhập khẩu áp dụng cho các nhà nhập khẩu thuốc lá. Hiệp hội Thương mại có trụ sở tại ASEAN tuyên bố rằng Quốc gia đích đến thực hiện các biện pháp này một cách không công bằng và không hợp lý và do đó vi phạm Điều 57 của Hiệp định Thương mại Hàng hóa ASEAN (ATIGA), hợp nhất vào ASEAN, có sửa đổi, Hiệp định WTO về Trị giá Hải quan. Theo Hiệp hội Thương mại có trụ sở tại ASEAN, Quốc gia đích đến không sử dụng giá trị giao dịch làm cơ sở chính cho việc xác định trị giá hải quan và không tuân thủ trình tự các phương pháp trị giá theo Điều 57 của ATIGA, thay vào đó, họ sử dụng phương pháp trị giá không có cơ sở trong Hiệp định. Ngoài ra, Hiệp hội Thương mại có trụ sở tại ASEAN tuyên bố rằng chương trình cấp phép kép của Quốc gia Đích đến, yêu cầu các nhà bán lẻ sợi thuốc lá và / hoặc thuốc lá phải có giấy phép riêng để bán trong nước và nhập khẩu thuốc lá, không phù hợp với Điều 6 của ATIGA, kết hợp Điều III của Hiệp ước chung về thuế quan và mậu dịch (GATT) 1994, vì nó đưa ra sự đối xử ít thuận lợi hơn cho các sản phẩm nhập khẩu so với các sản phẩm nội địa.

#### Danh sách các Bên tham gia và Viết tắt:

- Bên Khiếu nại = Hiệp hội Thương mại có trụ sở ASEAN = Hiệp hội Thương mại ASEAN
- Ban thư ký ASEAN = Quản trị Trung tâm của ASSIST (CA)
- Quốc gia Sở tại = Đầu mối Liên lạc Sở tại (HCP) tại Quốc gia thành viên ASEAN -X (AMS-X)
- Quốc gia Đích đến = Đầu mối Liên lạc Đích đến (DCP) tại Quốc gia thành viên ASEAN -Y (AMS-Y)
- Cơ quan Thẩm quyền Quốc gia Liên quan = Thẩm quyền Liên quan (RAs)

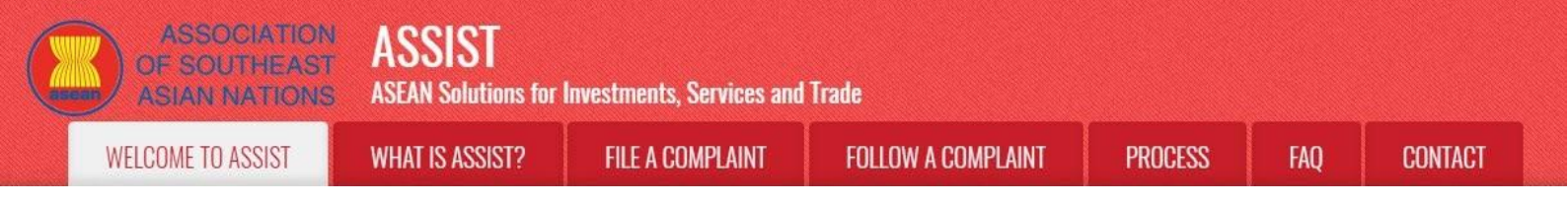

#### Vao trang Web ASSIST (hTTP://ASSIST.ASEAN.oRG)

Nếu bạn cảm thấy rằng trường hợp của bạn là một vấn đề liên quan đến thương mại xuyên biên giới của ASEAN, bạn là doanh nghiệp đã đăng ký tại một quốc gia thành viên ASEAN và bạn muốn có một dịch vụ tư vấn miễn phí, không ràng buộc, và nhận được một giải pháp nhanh và giải pháp hiệu quả, hãy vào liên kết sau: <u>http://assist.asean.org.</u>

Dưới đây là Trang chủ của ASSIST.

BƯỚC

1

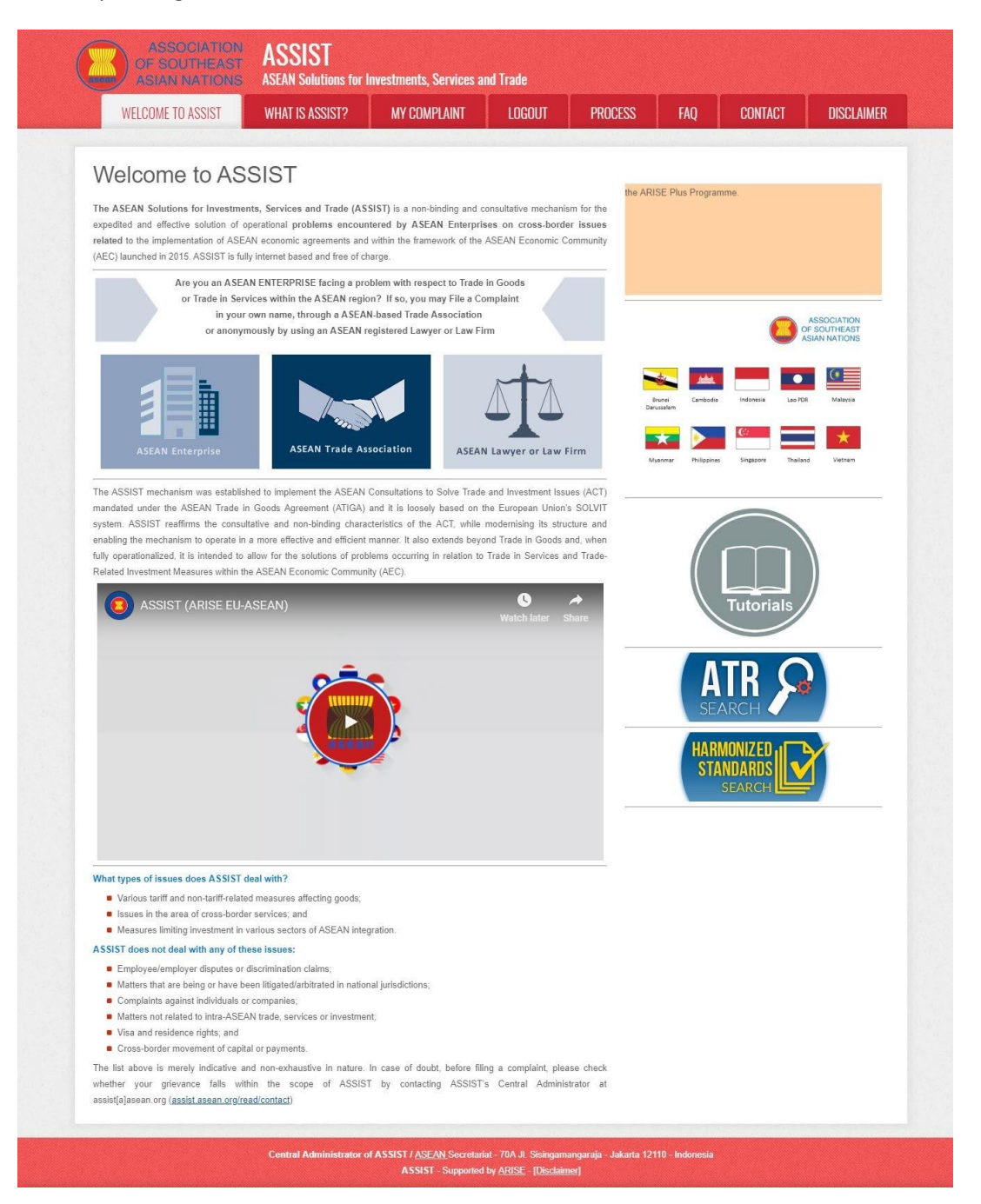

ASSOCIATION ASSIST OF SOUTHEAST ASEAN Solutions for Investments, Services and Trade WELCOME TO ASSIST WHAT IS ASSIST? FILE A COMPLAINT FOLLOW A COMPLAINT PROCESS FAQ CONTACT

# CHỌN 'GỬI KHIẾU NẠI' (BIỂU TƯỢNG HIỆP HỘI THƯƠNG MẠI ASEAN)

Bước

2

Nếu bạn là hiệp hội thương mại có trụ sở tại ASEAN nộp đơn khiếu nại thay mặt cho thành viên của bạn hoặc tập hợp các thành viên (ẩn danh) có cùng một vấn đề thương mại, hãy nhấp vào biểu tượng 'Hiệp hội Thương mại ASEAN' trên thanh 'Gửi khiếu nại'.

Xin lưu ý rằng, là một hiệp hội thương mại có trụ sở tại ASEAN, bạn cần nộp đơn khiếu nại bằng tên riêng của mình vì thành viên của bạn là ẩn danh. Các thực thể đại diện có trụ sở tại ASEAN, bao gồm các hiệp hội thương mại, có thể nộp đơn khiếu nại chống lại Quốc gia thành viên ASEAN nơi họ đăng ký, miễn là vấn đề thương mại có tính chất xuyên biên giới.

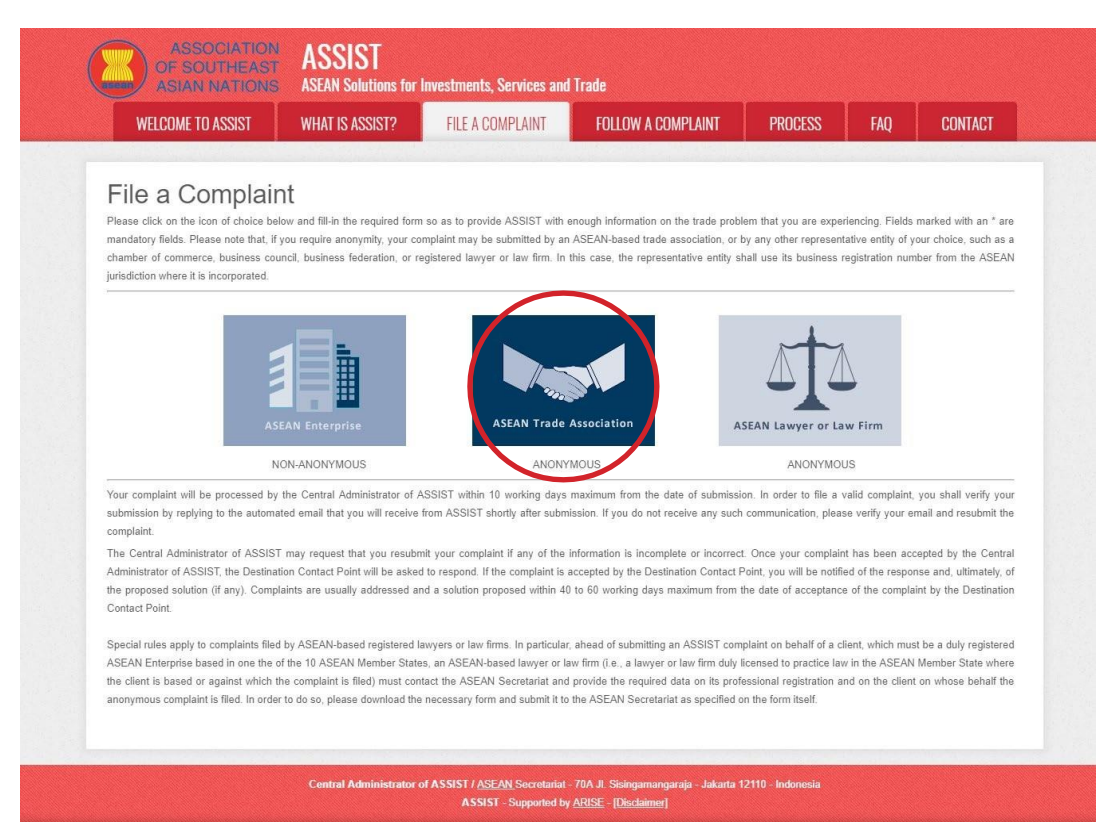

#### Khi bạn nhấp vào biểu tượng 'Hiệp hội Thương mại ASEAN', trang sau sẽ xuất hiện.

| ASIAN NATIONS ASEAN Solutions for Investments, Services and Trade |                                                      |                                                                            |                                                                                           |                                                               |                                       |                               |  |  |
|-------------------------------------------------------------------|------------------------------------------------------|----------------------------------------------------------------------------|-------------------------------------------------------------------------------------------|---------------------------------------------------------------|---------------------------------------|-------------------------------|--|--|
| WELCOME TO ASSIST                                                 | WHAT IS ASSIST?                                      | FILE A COMPLAINT                                                           | FOLLOW A COMPLAINT                                                                        | PROCESS                                                       | FAQ                                   | CONTACT                       |  |  |
| Complaint to be                                                   | ASEAN-based represent                                | ASEAN-Bas<br>ative entities, such as trade asso                            | ed Trade Associations, chambers of commerce, bus<br>behalf of a multitude of their member | Ciation<br>siness councils or busin<br>s having the same trac | ness federations<br>le problem. In si | may file an<br>uch cases, the |  |  |
|                                                                   | ASEAN-based representation<br>Member State where the | ative entity will file the complaint<br>/ are registered, so long as the t | in its own name. ASEAN-based repre<br>rade problem is of a cross broder natu              | sentative entities can f<br>ure.                              | île complaints a                      | gainst the ASEAN              |  |  |
|                                                                   | Disease fill in the form h                           | T2122A objuere et es es wole                                               | with anough information on the tra                                                        | de problem experienc                                          | and by the ASE                        | AN Enterprise                 |  |  |

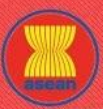

SSI

| OME TO ASSIST | WHAT IS ASSIST?                                               | FILE A COMPLAINT                                      | FOLLOW A COMPLAINT                                         | PROCESS              | FAQ | ( |
|---------------|---------------------------------------------------------------|-------------------------------------------------------|------------------------------------------------------------|----------------------|-----|---|
|               |                                                               |                                                       |                                                            |                      |     |   |
|               | ASEAN-BASED T                                                 | RADE ASSOCIATION                                      |                                                            |                      |     |   |
|               | * ASEAN-based Trade Associat                                  | tion Name                                             |                                                            |                      |     |   |
|               | * Phone                                                       |                                                       |                                                            |                      |     |   |
|               | Website                                                       |                                                       |                                                            |                      |     |   |
|               | * Address                                                     |                                                       |                                                            |                      |     |   |
|               |                                                               |                                                       |                                                            |                      |     |   |
|               |                                                               | 300 characters remaining (3                           | 00 maximum)                                                |                      |     |   |
|               | * City                                                        |                                                       | ZIP Code                                                   |                      |     |   |
|               | * ASEAN Jurisdiction where th                                 | e Entity is Established                               | ٣                                                          |                      |     |   |
|               |                                                               |                                                       |                                                            |                      |     |   |
|               | CONTACT PERS                                                  | UN                                                    |                                                            |                      |     |   |
|               | * Gender<br>* First Name                                      | O Mr O Mrs                                            | / Ms                                                       |                      |     |   |
|               | * Phone                                                       |                                                       |                                                            |                      |     |   |
|               | * Position                                                    |                                                       |                                                            |                      |     |   |
|               | * Email                                                       |                                                       |                                                            |                      |     |   |
|               | Address                                                       |                                                       |                                                            |                      |     |   |
|               |                                                               |                                                       |                                                            |                      |     |   |
|               |                                                               | 300 characters remaining (3                           | 00 maximum)                                                |                      |     |   |
|               | City                                                          |                                                       | ZIP Code                                                   |                      |     |   |
|               | Country                                                       |                                                       | .*                                                         |                      |     |   |
|               | COMPLAINT DES                                                 | SCRIPTION                                             |                                                            |                      |     |   |
|               | * Country of Legal Registration                               | 0                                                     | v.                                                         |                      |     |   |
|               | * Registration Number                                         | 0                                                     |                                                            |                      |     |   |
|               | * Type of Business                                            | Choose File No fi                                     | e chosen                                                   |                      |     |   |
|               | * Business Sector                                             | Goods                                                 | *                                                          |                      |     |   |
|               | - Services Sector Description                                 | 0                                                     |                                                            |                      |     |   |
|               | * Type of Problem Encountered                                 | 1 Tariff-related meas                                 | ures                                                       |                      | Y   |   |
|               | * Destination Country                                         | 0                                                     | *                                                          |                      |     |   |
|               | Description                                                   | U                                                     |                                                            |                      |     |   |
|               |                                                               |                                                       |                                                            |                      |     |   |
|               |                                                               |                                                       |                                                            |                      |     |   |
|               |                                                               | 5000 characters remaining (                           | 5000 maximum)                                              |                      |     |   |
|               | Attachment                                                    | Choose File No fi                                     | e chosen + Attachment                                      |                      |     |   |
|               | I have read and accept the At<br>hereby submit this acception | SSIST <u>rules</u>                                    | transmission to the relevant authorities of the ACCANING   | nhar States involved |     |   |
|               | - i nereby submit this complaint                              | to the Central Administrator of ASSIST and Laccept It | a mananisation to the relevant authonties of the ASEAN Men | uner orgres involved |     |   |
|               |                                                               | I'm not                                               | a robot                                                    |                      |     |   |
|               |                                                               |                                                       | ernady - Terms                                             |                      |     |   |
|               |                                                               | SL                                                    | IBMIT YOUR COMPLAINT                                       |                      |     |   |
|               |                                                               |                                                       |                                                            |                      |     |   |
|               |                                                               |                                                       |                                                            |                      |     |   |

Điền vào mẫu ở trên để cung cấp cho ASSIST đủ thông tin về vấn đề thương mại mà bạn đang gặp phải. Các trường được đánh dấu (\*) là các trường bắt buộc. Nếu bạn không chắc chắn về những gì cần điền vào cho một trường. Nút cópẵn để được hướng dẫn chi tiết về những gì cần điền vào cho mỗi trường. Vui lòng nhấp vào nút 🎁 đảm bảo rằng bạn điền thông tin chính xác vào biểu mẫu.

Điều cực kỳ quan trọng là bạn phải điền đúng vào trường 'Mô tả'. CA sẽ cần xác minh rằng mô tả được đưa ra trong đơn khiếu nại là đủ để xác định rõ vấn đề trong bối cảnh của (các) thỏa thuận chủ đề cụ thể. Vì vậy, vui lòng sắp xếp cần thận khiếu nại của bạn với các lý lẽ pháp lý và bằng chứng thực tế để giúp CA quyết định có chấp thuận khiếu nại của bạn hay không.

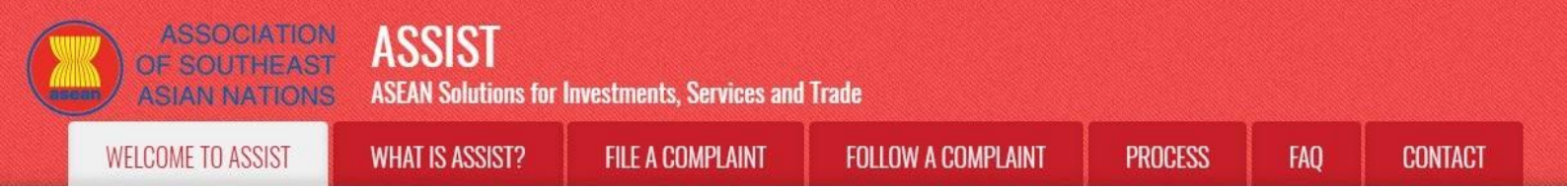

|                                                 | ISSIST                                                                                                    |
|-------------------------------------------------|----------------------------------------------------------------------------------------------------|
| ASIAN NATIONS A                                 | SEAN Solutions for Investments, Services and Trade HAT IS ASSIST? FILE A COMPLAINT FOLLOW A COMPLAINT PROCESS FAO CONTACT                                                                                                    |
|                                                 |                                                                                                    |
| Complaint to be F                               | iled by an ASEAN-Based Trade Association                                                                                                    |
|                                                 | nonymous case on behalf of one of their members or on behalf of a multitude of their members having the same trade problem. In such cases, the<br>SEAN-based representative entity will file the complaint in its own name. ASEAN-based representative entities can file complaints against the ASEAN                                                                                                    |
|                                                 | ember State where they are registered, so long as the trade problem is of a cross broder nature.                                                                                                    |
| ASEAN Trade Association                         | lease fill in the form below so as to provide ASSIST with enough information on the trade problem experienced by the ASEAN Enterprise<br>eing represented by the ASEAN-based trade association, chamber of commerce, business council, or business federation. Fields marked w<br>n are mandatory fields.                                                                                                    |
| In order to file a valid complaint, you sha     | verify your submission by replying to the automated email that you will receive from ASSIST shortly after submission (please check also                                                                                                    |
| your spam/junk boxes).                          |                                                                                                    |
| ASEAN-BASED TRADE                               | ASSOCIATION                                                                                                    |
| * ASEAN-based Trade Association Name<br>* Phone | ASEAN Tobacco Trade Association<br>+12 905903901                                                                                                    |
| Website                                         | www.aseantobacco.com                                                                                                    |
| * Address                                       | Barbecue Road No. 78<br>City A                                                                                                    |
|                                                 | Contry x                                                                                                    |
| * City                                          | 259 characters remaining (300 maximum) City A ZIP Code 90210                                                                                                    |
| * Country                                       | AMS-X T                                                                                                    |
| * ASEAN Jurisdiction where the Entity is        | stablished 🕕 Country X                                                                                                    |
| CONTACT PERSON                                  |                                                                                                    |
| * Gender                                        | Mr O Mrs. O Ms.                                                                                                    |
| * First Name                                    | Stephen *Last Name Bogus                                                                                                    |
| * Position                                      | +12 905903901<br>Chairman                                                                                                    |
| * Email                                         | aseantradeassociation@gmail.com                                                                                                    |
| Address                                         | Barbecue Road No. 78<br>City A<br>Counter X                                                                                                    |
|                                                 |                                                                                                    |
| City                                            | 259 characters remaining (300 maximum) City A ZIP Code 90210                                                                                                    |
| Country                                         | AMS-X *                                                                                                    |
| COMPLAINT DESCRIP                               | TION                                                                                                    |
| * Country of Legal Registration                 | AMS-X T                                                                                                    |
| * Registration Number                           | 131313                                                                                                    |
| * Type of Business                              | Choose File Annex 1-Simulatssociation.pdf                                                                                                    |
| * Business Sector                               | Goods v                                                                                                    |
| - Services Sector Description                   |                                                                                                    |
| * Destination Country                           | AMS-Y                                                                                                    |
| * Description                                   | He are a tobacco trade association which represent a registered tobacco company in <u>AUS-V</u> . We would like to file an ASSIST complaint against <u>AUS-V</u> concerning a number of <u>AUS-V's</u> fiscal and customs measures include <u>AUS-V's</u> custom values and fifting cigarettes exported from <u>AUS-V</u> to <u>AUS-V's</u> custom values and <u>aus-V's</u> custom values of an and <u>aus-V's</u> custom values and <u>aus-V's</u> excise to <u>AUS-V's</u> . |
|                                                 | AMS-Y addinisters these measures in a partial and unreasonable manner and thereby violates<br>Article 57 of the <u>ASEAN</u> Trade in Goods Agreement ( <u>ATIGA</u> ), which incorporates into <u>ASEAN</u> , <u>mutatis</u> •<br><u>mutandis</u> , the World Trade Organization (WTO) Agreement on Customs Valuation. <u>AMS</u> -Y does not use                                                                                                    |
| Attachment                                      | Choose File Annex 2-Simulated FScheme of AMS-Y.pdf + Attachment                                                                                                    |
| I have read and accept the ASSIST rule.         |                                                                                                    |
| I hereby submit this complaint to the Cen       | al Administrator of ASSIST and I accept its transmission to the relevant authorities of the ASEAN Member States involved                                                                                                    |

Là một ví dụ về mô tả rõ ràng và súc tích về khiếu nại, dưới đây là mô tả cho trường hợp cụ thể này:

"Chúng tôi là một hiệp hội thương mại thuốc lá đại diện cho một công ty thuốc lá đã đăng ký tại AMS-X. Chúng tôi muốn nộp đơn khiếu nại ASSIST đối với AMS-Y liên quan đến một số biện pháp tài chính và hải quan của AMS-Y, ảnh hưởng đến thuốc lá xuất khẩu từ AMS-X sang AMS-Y. Các biện pháp này bao gồm các biện pháp trị giá hải quan AMS-Y, thuế tiêu thụ đặc biệt, thuế y tế, chế độ VAT, yêu cầu cấp phép bán lẻ và đảm bảo nhập khẩu áp dụng cho các nhà nhập khẩu thuốc lá.

AMS-Y thực hiện các biện pháp này một cách không công bằng và không hợp lý và do đó vi phạm Điều 57 của Hiệp định Thương mại Hàng hóa ASEAN (ATIGA),hợp nhất vào ASEAN, có sửa đổi, Hiệp định Thương mại Thế giới (WTO) về Trị giá Hải quan. AMS-Y không sử dụng giá trị giao dịch làm cơ sở chính cho trị giá hải quan và không tuân thủ trình tự các phương pháp trị giá theo Điều 57 của ATIGA, thay vào đó, họ sử dụng phương pháp trị giá không có cơ sở trong Thỏa thuận.

Ngoài ra, chương trình cấp phép kép của AMS-Y, yêu cầu các nhà bán lẻ sợi thuốc lá và / hoặc thuốc lá phải có giấy phép riêng để bán trong nước và nhập khẩu thuốc lá, không phù hợp với Điều 6 của ATIGA, kết hợp Điều III của Hiệp ước chung về Thuế quan và Mậu dịch (GATT) 1994, vì nó đưa ra sự đối xử ít thuận lợi hơn cho các sản phẩm nhập khẩu so với các sản phẩm nội địa."

Khi khiếu nại được nộp bằng cách nhấp vào 'Gửi Khiếu nại' của bạn, trang sau trong Bước 4 sẽ xuất hiện.

## NHẬN MỘT THÔNG BÁO TỪ ASSIST

Bước

4

| ASIAN NA HONS ASEAN SUBLIDIS ID HIVESONEILS, SERVICES AND TRADE                                                                                                    |                                                                                                    |                                                                     |                                        |                  |     |         |  |
|----------------------------------------------------------------------------------------------------|----------------------------------------------------------------------------------------------------|---------------------------------------------------------------------|----------------------------------------|------------------|-----|---------|--|
| WELCOME TO ASSIST                                                                                                    | WHAT IS ASSIST?                                                                                                    | FILE A COMPLAINT                                                    | FOLLOW A COMPLAINT                     | PROCESS          | FAQ | CONTACT |  |
| Thank you for t<br>You will shortly receive a confirmat<br>Please click on the link contained i<br>You will be able to monitor your comp<br>http://assist.asean.org/user/login | he submissi<br>ion e-mail containing your r<br>n the e-mail in order to confi<br>laint and access it on the folloo | ON OF YOUR CO<br>eferences.<br>rm your submission.<br>ving webpage: | mplaint                                |                  |     |         |  |
| oy using your e-mail / tracking ID.                                                                                                    |                                                                                                    |                                                                     |                                        |                  |     |         |  |
|                                                                                                    |                                                                                                    |                                                                     |                                        |                  |     |         |  |
|                                                                                                    | Central Administrator                                                                                              | of ASSIST / ASEAN Secretariat                                       | - 70A JI. Sisingamangaraja - Jakarta 1 | 2110 - Indonesia |     |         |  |

Thông báo trên cho biết rằng bạn nên nhấp vào liên kết được cung cấp trong tài khoản email của bạn để xác nhận khiếu nại của bạn với ASSIST.

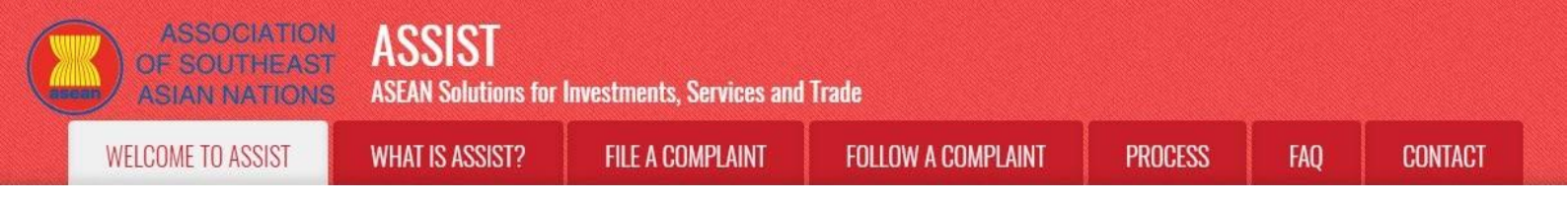

| XÁC NHẬN KHIẾU NẠI CỦA BẠN TỪ EMAIL CỦA BẠN                                                                                                    |
|----------------------------------------------------------------------------------------------------|
|                                                                                                    |
| (a) Vào tài khoản email mà bạn đã cung cấp trong mẫu đơn khiếu nại. Bạn sẽ nhận được email từ<br>ASSIST yêu cầu bạn xác nhận khiếu nại của mình bằng cách nhấp vào liên kết được cung cấp<br>hoặc bằng cách sao chép liên kết vào trình duyệt Internet. Điều này cũng được ASSIST yêu cầu<br>để xác nhận rằng địa chỉ email bạn đã cung cấp là hợp lệ. Số khiếu nại của bạn cũng được cung<br>cấp trong email này. Trong trường hợp này, số khiếu nại của bạn là 17420181031.                                                                                                    |
| Dưới đây là email mà bạn sẽ nhận từ ASSIST.                                                                                                    |
| M Gmail ASEAN Trade Association <aseantradeassociation@gmail.cc< td=""></aseantradeassociation@gmail.cc<>                                                                                                    |
| [ASSIST] Thanks to confirm your complaint #17420181031 submission                                                                                                    |
| No Reply ASSIST <assist@asean.org> Wed, Oct 31, 2018 at 11:55<br/>Reply-To, "assist@asean.org" <assist@asean.org></assist@asean.org></assist@asean.org>                                                                                                    |
| ASSOCIATION<br>GP SOUTHEAST<br>ASIAN NATIONS ASSACH ASSACH ASS                                                                                                    |
| Dear Mr Stephen Bogus,<br>Thank you for having filed a complaint on ASSIST. The system of ASEAN Solutions for Investments. Services and Trade                                                                                                    |
| Please confirm your complaint 17420181031 on the following link (or by copy-pasting the following link onto your Internet browser):<br>http://desistarsepadewelonment.space/user/confirm_email/2email-asea/tradeassociation/2iomail_com/kid=12420181031&code=3d5umvrcRsh                                                                                                    |
|                                                                                                    |
| After your confirmation, ASSIST will monitor your complaint and you will be able to access it on the following webpage http://assist.asean.org/user/confirm_email http://assist.asean.org/user/confirm_email                                                                                                    |
| After your confirmation, ASSIST will monitor your complaint and you will be able to access it on the following webpage  http://assist.asean.org/user/confirm_email  ASEAN Enterprise / Trade Association / Law Eim - 4 SEAN Tobacco Trade Association (fune Trade) http://assist.asean.org/user/confirm_email/tracking/D: assactsadeasecolation@mail.com/17420181031  http://assist.asean.org/user/confirm_email/tracking/D: assactsadeasecolation@mail.com/17420181031  Phone: +12 90503930  Phone: +12 90503930  Address: Bathecule Road No. 78 City A Country X City: -City / A/D/Code: 90210  Country : MM-X  ASEAN Inventione when the Extit is Established : Country X  SEAN Inventione when the Extit is Established : Country X                                                                                                    |
| After your confirmation, ASSIST will monitor your complaint and you will be able to access it on the following webpage  thtp://assist.asean.org/user/confirm_email  ASEAN Entancise 1 Trade Association (I aw Eim * ASEAN Tobacco Trade Association (Inne Trade)  ASEAN Entancise 1 Trade Association (I aw Eim * ASEAN Tobacco Trade Association (Inne Trade)  ASEAN Entancise 1 Trade Association (I aw Eim * ASEAN Tobacco Trade Association (Inne Trade)  ASEAN Entancise 1 Trade Association (I aw Eim * ASEAN Tobacco Trade Association (Inne Trade)  ASEAN Entancise 1 Trade Association (I aw Eim * ASEAN Tobacco Trade Association (Inne Trade)  Http://asist.asean.org/user/Confirm_email / TrackingID.aseanenterpriseO@gmail.com / 17420181031  Phone * 12 905030301  Phone * 12 9050305  Contact person : Mr Stephen Bogus  Phone : 12 9050301  Phositon : Chairman  Email : aseantradeassociation@gmail.com Address : Bathecue Road No. 78 City A Country X  City : City / AZE/OCC  Phone : 12 9050301  Phone : 12 9050301  Phositon : Chairman  Email : aseantradeassociation@gmail.com Address : Bathecue Road No. 78 City A Country X  City : City / AZE/OCC                                                                                                    |
| After your continuation, ASSIST will monitor your compaint and you will be able to access it on the following webpage<br>http://assist.asean.org/user/continu_email / tracking ID: aseastradesecolation@ionali.com / 17420181031<br>ASEGM Enternice! 'Trad a Secolition II : use Film : & SEGM Tobacon: Track & Secolitation@ionali.com / 17420181031<br>Phote: : 120 90500001<br>Website: : work aseantobacco.com<br>Address : Barbouce Road No. 78 City A Country X<br>City : City A / 2ip Code: :90210<br>Country : AMS-X<br>Contact person: Iff Stephen Bogus<br>Phone: : +12 90500301<br>Phone: : +12 90500301<br>Phone: : +12 905003001<br>Phone: : +12 905003001<br>Phone: : +12 905003001<br>Phone: : +12 905003001<br>Phone: : +12 905030301<br>Phone: : +12 905030301<br>Phone: : +12 9050301<br>Phone: : +12 9050301<br>Phone: : +12 905030301<br>Phone: : +12 905030301<br>Phone: : +12 9050301<br>Phone: : +12 9050301<br>Phone: : +12 9050301<br>Phone: : +12 90 |
| After your continuation, ASSIST will monitor your compaint and you will be abe to access it on the following webpage         Mitry/Assist assent-org/user/Conting_ental         ASSEA Description         Assent-org/user/Conting_ental         Assent-org/user/Conting_ental         Mitry/Assist_assent org/user/Conting_ental         Mitry/Assist_assent org/user/Conting_ental         Mitry/Issist_assent org/user/Conting_ental         Mitry/Issist_assent org/user/Conting_ental         Mitry/Issist_assent org/user/Conting_ental         Mitry/Issist_assent org/user/Conting_ental         Mitry (Issist_assent org/user/Conting_ental         Mitry (Issist_assent org/user/Conting_ental                                                                                                    |
| Mar your confirmation. ASSIST will monitor your complaint and you will be able to access it on the following welpage<br>http://assist.asean.org/user/confirm_email<br>Assist asean.org/user/confirm_email<br>Assist asean.org/user/confirm_emai                                         |
| After your continuation, ASSIST will imported your compatibility and you will be able to access to in the following will be able following will be able to access to in the following will be able to access to in the following will be able to access to access the following will be able to access to access the following will be able to access the following will be able to access the following wi                                                                                                    |
| Afer your configmation, ASSIST will monitor your compatibility deskies to access in the following weighes to access in the following weights access in the following weights access in the following weights access access in the following weights access in the following weights access in the following weights access access in the following weights access access in the following weights access access access access in the following weights access access access access access access access access access access access access access access access access access access access access access access access access access access access acce                                                                                                    |
| Address in searching water for any low of the first with any low of the first water first water first                                                                                                    |

(b) Nhấp vào liên kết theo yêu cầu của email trên và trang sau sẽ xuất hiện

| ASIAN NATIO       | ASEAN Solutions for                                                                                                    | Investments, Services and                                                                                                    | Trade                                                                                                    |                                                                                                    |                                                      |                |
|-------------------|----------------------------------------------------------------------------------------------------|----------------------------------------------------------------------------------------------------|----------------------------------------------------------------------------------------------------|----------------------------------------------------------------------------------------------------|------------------------------------------------------|----------------|
| VELCOME TO ASSIST | WHAT IS ASSIST?                                                                                                    | FILE A COMPLAINT                                                                                                    | FOLLOW A COMPLAINT                                                                                         | PROCESS                                                                                                    | FAQ                                                  | CONT           |
|                   |                                                                                                    |                                                                                                    |                                                                                                    |                                                                                                    |                                                      |                |
|                   | ASSOCIATIO<br>OF SOUTHEAS<br>ASIAN NATION                                                                                                    | ASSIST<br>ASEAN Solutions for Investments, Se                                                                                                    | rvices and Trade                                                                                           |                                                                                                    |                                                      |                |
|                   | WELCOME TO ASSIST                                                                                                    | WHAT IS ASSIST? FILE A COM                                                                                                    | PLAINT FOLLOW A COMPLAINT PROD                                                                             | CESS FAQ CONT                                                                                                    | ACT                                                  |                |
|                   | Email/complai<br>Thank you for having confirmed you                                                                                                    | int confirmation valid                                                                                                    |                                                                                                    |                                                                                                    |                                                      |                |
|                   | Your complaint will now be review<br>1) Accepted and submitted<br>2) Incomplete and returned<br>3) Rejected, if failing outsid<br>A reason shall be provided to you                                                                                                    | we by the Central Administrator of ASSIST and you<br>I to the Destination Country, or<br>d to you for revision; or<br>de of the scope of ASSIST or not being a valid compl<br>in writing in case of outcomes 2) or 3) above. | shall be notified within maximum 10 working days of whether                                                | it is                                                                                                    |                                                      |                |
|                   |                                                                                                    | Central Administrator of ASSIST / <u>ASEAN</u><br>ASSIST -                                                                                                    | LSecretariat - 70A JI. Sisingamangaraja - Jakarta 12110 - Indo<br>Supportod by <u>ARISE - [Disclaimer]</u> | nesia                                                                                                    |                                                      |                |
|                   |                                                                                                    |                                                                                                    |                                                                                                    |                                                                                                    |                                                      |                |
|                   | 3) Bị từ chối, nếu nằ<br>Vào Tài khoản Email của                                                                                                    | ăm ngoài phạm vi của                                                                                                    | ASSIST hoặc không phải                                                                                     | là một khiếu nạ                                                                                                    | i hợp lệ.                                            |                |
| Bước              |                                                                                                    |                                                                                                    |                                                                                                    |                                                                                                    | <b>A</b>                                             |                |
| 6                 | NHẠN EMAIL ASSIS                                                                                                    | ST RANG ĐỊA CHI EN                                                                                                    | IAIL VA KHIEU NẠI CU                                                                                       | IA BÀN HỢP I                                                                                                    | LĘ                                                   |                |
|                   | Vào tài khoản email của<br>khiếu nại của mình, rằn<br>sẽ trả lời với phản hồi c<br>10 ngày làm việc.                                                                                                    | a bạn và bạn sẽ thấy mộ<br>g CA sẽ kiểm tra tính họ<br>cho biết liệu khiếu nại đ                                                                                                    | t email mới từ ASSIST. Emai<br>ợp lệ của nó và rằng nó đã c<br>ược chấp nhận, không đầy                    | l này cho biết bại<br>lược nộp trong A<br>đủ hoặc bị từ ch                                                                               | n đã xác nhậ<br>\SSIST. ASSIS<br>ối trong vòn        | n<br>ST<br>Ig  |
|                   |                                                                                                    |                                                                                                    |                                                                                                    |                                                                                                    |                                                      |                |
|                   | M Gmail                                                                                                    |                                                                                                    |                                                                                                    | ASEAN Trade Association <aseant< td=""><td>radeassociation@gmail.c</td><td>om</td></aseant<>                                             | radeassociation@gmail.c                              | om             |
|                   | M Gmail<br>[ASSIST] Thanks for your email co<br>No Reply ASSIST cassist@seen org?<br>Reply-to Sasist@seen org?                                                                                                    | nfirmation for the complaint #17420                                                                                                    | 181031                                                                                                    | ASEAN Trade Association <aseant< td=""><td>radeassociation@gmail.c<br/>Wed, Oct 31, 2018 at 11:5</td><td>om<br/><br/>7 Al</td></aseant<> | radeassociation@gmail.c<br>Wed, Oct 31, 2018 at 11:5 | om<br><br>7 Al |
|                   | Cmail<br>CASSIST Thanks for your email co<br>No Repty ASSIST - casist@asean org?<br>Repty-To- *assist@asean org - casist@asean org?<br>ASSOCIATION<br>ASSOCIATION<br>ASSOCIATION<br>ASSOCIATION                                                                                                    | nfirmation for the complaint #17420                                                                                                    | 181031<br>SIST<br>Solutions for Investments, Services and Trade                                            | ASEAN Trade Association <aseant< td=""><td>radeassociation@gmail.c</td><td>om<br/>7 Al</td></aseant<>                                    | radeassociation@gmail.c                              | om<br>7 Al     |
|                   | Cassist Thanks for your email co<br>IASSIST Thanks for your email co<br>No Reply ASSIST cassist@asean.org?<br>Repl-To: "assist@asean.org"<br>ASSIDUTATION<br>ASSIDUTATIONS<br>ASSIDUTATIONS<br>Dear Mr Stephen Bogus,<br>Thanks for the confirmation of your complain<br>ASSIST will review your complaint and check<br>to tail within the score of ASSIST within a to<br>You are able to access your complaint and<br>You are able to access your complaint and<br>You are able to access your complaint able your able your able your able | nfirmation for the complaint #17420                                                                                                    | 181031<br>SIST<br>Solutions for Investments, Services and Trade                                            | ASEAN Trade Association <aseant<br>aint is validly lodged, or requires re<br/>:aseantradeassociation@gmail.cc</aseant<br>                | vision, or whether it does                           | om<br>7 Al     |

ASSIST **ASEAN Solutions for Investments, Services and Trade** WELCOME TO ASSIST WHAT IS ASSIST? **FILE A COMPLAINT** FOLLOW A COMPLAINT PROCESS FAO

|   | Contact person : Mr Stephen Bogus Phone : +12 905903901                                                                                                    |
|---|----------------------------------------------------------------------------------------------------|
|   | Position : Chairman<br>Email : aseartradeessociation@gmail.com                                                                                                    |
| 1 | Address : Barbecue Road No. 78 City A Country X<br>City : City A : Zip Code : 90210                                                                                                    |
|   | Country AMS-X                                                                                                    |
| 1 | Confidential case code (for law firm or lawyer only):<br>Country of Lead Resistration: AMS-X                                                                                                    |
|   | Legal Registration Number : 131313<br>Type of Bugistration S: Metailer                                                                                                    |
|   | Business Sector : Goods /<br>Type of problem encountered : Decreed Customs valuations                                                                                                    |
|   | Destination Country : AMS-Y                                                                                                    |
|   | Description:<br>We are a tobacco trade association which represent a registered tobacco company in AMS-X. We would like to file an ASSIST complaint against AMS-Y concerning a number of AMS-Yãt <sup>™</sup> s fiscal and custom<br>measures affecting cigarettes exported from AMS-X to AMS-Y. Such measures include AMS-Yãt <sup>™</sup> s customs valuation practices, excise tax, health tax, VAT regime, retail licensing requirements and import<br>guarantees imposed upon cigarette importers. AMS-Y assist these measures in a partial and unreasconable manner and thereby violates Article 57 of the ASEAN trade in Goods Agreement (ATTGA), whit<br>incorporates init ASEAN, mutatis in two/oft Trade Organization (WTO) Agreement on Customs Valuation. AMS-Y does not use transaction value as the primary basis for customs valuation as require<br>and fails to conform to the sequence of valuation methods mandated by the Article 57 of the ATIGA, rather it uses a valuation method with no basis in the Agreement. In addition, AMS-Yãe <sup>™</sup> s dual license sche<br>which requires that tobacco andiro (cigarete trafiers hold separate licenses to sell domestic and imported cigarettes, is inconsistent with Article 6 of the ATIGA, incorporating Article III of the GATT 1994, becau<br>provides less favourable treatment for imported products than for like domestic products. |
|   | Thanking you, ASSIST is at your service.                                                                                                    |
|   | assist asean nm                                                                                                    |

CONTACT

Annex\_2-Simulated\_Fiscal\_Customs\_Measures\_Dual\_License\_Scheme\_of\_AMS-Y21.pdf

Annex\_1-Simulated\_Entity\_Registration\_of\_ASEAN\_Tobacco\_Trade\_Association18.pdf

Như đã nêu trong email trên, bây giờ bạn có thể theo dõi tiến trình bằng cách nhấp vào liên kết được chỉ định và sẽ được chuyển đến thanh "Theo dõi Khiếu nại' trên thanh menu của trang Web ASSIST.

## Bước 7

## GIÁM SÁT TIẾN TRÌNH CỦA KHIẾU NẠI CỦA BẠN

(a) Vào liên kết sau: http://assist.asean.org/user/login hoặc đến thanh 'Theo dõi Khiếu nại' trên thanh menu của trang Web ASSIST. Trang dưới đây sẽ xuất hiện.

| MELCOME IN 922121                 | WHAT IS ASSIST?                    | FILE A COMPLAINT                    | FOLLOW A COMPLAINT                    | PROCESS              | FAQ              | CONTACT         |
|-----------------------------------|------------------------------------|-------------------------------------|---------------------------------------|----------------------|------------------|-----------------|
|                                   |                                    |                                     |                                       |                      |                  |                 |
| -ollow a Com                      | Inlaint                            |                                     |                                       |                      |                  |                 |
| lease log in using your email add | dress and the tracking ID that you | were given at the time of filing yo | ur complaint to enter the ASSIST dash | board and check on t | he progress of y | our proceeding. |
|                                   |                                    |                                     |                                       |                      |                  |                 |
| Email                             |                                    | Tra                                 | acking ID                             |                      |                  |                 |
| Email                             |                                    | Т                                   | racking ID                            |                      |                  |                 |
|                                   |                                    |                                     |                                       |                      |                  |                 |
|                                   |                                    | LOGIN                               |                                       |                      |                  |                 |
|                                   |                                    |                                     |                                       |                      |                  |                 |
|                                   |                                    |                                     |                                       |                      |                  |                 |

(b) Nhập địa chỉ email và ID theo dõi (số khiếu nại) của bạn trong các trường yêu cầu để đăng nhập. Trong trường hợp này, Địa chỉ Email là aseantradeassociation@gmail.com và ID Theo dõi là 17420181031.

| <form></form>                                                                                                    | COME TO ASSIST | WHAT IS ASSIST?                                                                                                    | FILE A COMPLAINT                                                                                                    | FOLLOW A COM                                                                                                    | MPLAINT                                                                                                    | PROCESS                                                                   | FAQ          | C  |
|----------------------------------------------------------------------------------------------------|----------------|----------------------------------------------------------------------------------------------------|----------------------------------------------------------------------------------------------------|----------------------------------------------------------------------------------------------------|----------------------------------------------------------------------------------------------------|---------------------------------------------------------------------------|--------------|----|
| <text><text><text></text></text></text>                                                                                                    |                |                                                                                                    |                                                                                                    |                                                                                                    | - 1                                                                                                    | AND ADD AND A                                                             |              |    |
|                                                                                                    |                |                                                                                                    |                                                                                                    |                                                                                                    |                                                                                                    |                                                                           |              |    |
| <form></form>                                                                                                    |                | ASSOCIA                                                                                                    | TION ACCICT                                                                                                    |                                                                                                    |                                                                                                    |                                                                           |              |    |
| <form></form>                                                                                                    |                | OF SOUTH                                                                                                    | EAST ASSIST<br>TONS ASEAN Solutions for Investments, Se                                                                                                    | rvices and Trade                                                                                                    |                                                                                                    |                                                                           |              |    |
| Image: the state of the state of the state of the state is the state is the stat |                | WELCOME TO ASS                                                                                                    | ST WHAT IS ASSIST? FILE A COM                                                                                                    | PLAINT FOLLOW A COMP                                                                                                    | PLAINT PROCES                                                                                                 | SS FAQ CON                                                                | ITACT        |    |
| <form></form>                                                                                                    |                |                                                                                                    |                                                                                                    |                                                                                                    | A CARLES                                                                                                    |                                                                           |              | 2  |
| <form></form>                                                                                                    |                | Follow a Co                                                                                                    | omplaint                                                                                                    |                                                                                                    |                                                                                                    |                                                                           |              |    |
| <text><text><text><text></text></text></text></text>                                                                                                    |                | Please log in using your ema                                                                                                    | il address and the tracking ID that you were given at the tir                                                                                                    | ne of filing your complaint to enter the A                                                                                                    | ASSIST dashboard and che                                                                                      | ck on the progress of your procee                                         | eding.       |    |
| Image: sector sector                             |                | Email                                                                                                    |                                                                                                    | Tracking ID                                                                                                    |                                                                                                    |                                                                           | _            |    |
| <text><text><text></text></text></text>                                                                                                    |                | aseantradeassociation(                                                                                                    | @gmail.com                                                                                                    |                                                                                                    |                                                                                                    |                                                                           |              |    |
| <text><text><text><text></text></text></text></text>                                                                                                    |                |                                                                                                    |                                                                                                    |                                                                                                    |                                                                                                    |                                                                           |              |    |
| <text><text><text><complex-block></complex-block></text></text></text>                                                                                                    |                |                                                                                                    |                                                                                                    | LOGIN                                                                                                    |                                                                                                    |                                                                           |              |    |
| <text><text><text><complex-block></complex-block></text></text></text>                                                                                                    |                |                                                                                                    |                                                                                                    |                                                                                                    |                                                                                                    |                                                                           |              |    |
| <text><text></text></text>                                                                                                    |                |                                                                                                    | Central Administrator of ASSIST / <u>ASEAI</u><br>ASSIST -                                                                                                    | LSecretariat - 70A JL Sisingamangaraj<br>Supported by <u>ARISE - [Disclaimer]</u>                                                                                                    | ja - Jakarta 12110 - Indones                                                                                  |                                                                           |              |    |
| <text><text></text></text>                                                                                                    |                |                                                                                                    |                                                                                                    |                                                                                                    |                                                                                                    |                                                                           |              |    |
| Khi bạn đăng nhập, bạn sẽ thấy bảng điều khiến ASSIST ở đó bạn có thể theo dõi tiến trình của khiếu nại của mình.         () Xem bảng điều khiến ASSIST sau khi bạn đăng nhập thành công:         Image: Assistant and assistant and assistant an                                                                                 |                |                                                                                                    |                                                                                                    |                                                                                                    |                                                                                                    |                                                                           |              |    |
| (c) Xem bång diều khiến ASSIST sau khi bạn đăng nhập thành công:          (c) Xem bảng điều khiến ASSIST sau khi bạn đăng nhập thành công:         (c) Xem bảng điều khiến ASSIST sau khi bạn đăng nhập thành công:         (c) Xem bảng điều khiến ASSIST sau khi bạn đăng nhập thành công:         (c) Tracking ID #17420181031 / AMS-Y         (c) Tracking ID #17420181031 / AMS-Y         (c) Tracking ID #17420181031 / AMS-Y         (c) Tracking ID #17420181031 / AMS-Y         (c) Tracking ID #17420181031 / AMS-Y         (c) MEM HERENER         (c) MEM HERENER                                                                                                    | V              | 'hi han đăng nhân h                                                                                                    | an cã thấy bảng điều khiểu                                                                                                    |                                                                                                    |                                                                                                    | dãi tiến trình                                                            | oùo khiốu na | .: |
| ASKAN NATIONS       Skeden based bit meetsments, Skervices and Trade         VELOUM ETA ASSIST       WHAT IS ASSIST?       VY COMPLAIN       LOGOUT       PROCESS       FAQ       DONTACT       DISCALMER                                                                                                    | (c             | :) Xem bảng điều kł                                                                                                    | niển ASSIST sau khi bạn c                                                                                                    | lăng nhập thànl                                                                                                    | n công:                                                                                                    |                                                                           |              |    |
| VELCOME TO ASSIST     VELTO ASSIST     VELOWE TO ASSIST     VELOWE TO ASSIST                                                                                                    | (c             | Xem bảng điều kł<br>ASSOCIA<br>OF SOUTH                                                                                                    | niển ASSIST sau khi bạn ở<br>NION ASSIST                                                                                                    | lăng nhập thànl                                                                                                    | n công:                                                                                                    |                                                                           |              |    |
| Fracking ID #17420181031 / AMS-Y                                                                                                    | (c             | :) Xem bảng điều kł<br>ASSOCI<br>OF SOUTH<br>ASIAN NAT                                                                                                    | niển ASSIST sau khi bạn ở<br>NTION ASSIST<br>EAST ASSAN Solutions for Investments, S                                                                                                    | lăng nhập thành<br>ervices and Trade                                                                                                    | n công:                                                                                                    | 1 1                                                                       |              |    |
| Indexting iD #1142010100017/AUGS17         Indexting iD #1142010100017/AUGS17         Indexting iD #1142010100017         Indexting iD #1142010100017         Indexting iD #1142010100017         Indexting iD #11420100100017         Indexting iD #114201001000017         Indexting iD #1142000010001         Indexting iD #1142000010001         Indexting iD #114200000001         Indexting iD #1142000000001         Indexting iD #114200000000000000000000000000000000000                                                                                                    | (c             | C) Xem bảng điều kł<br>ASSOCIA<br>OF SOUTH<br>ASIAN NAT<br>WELCOME TO ASS                                                                                                    | niển ASSIST sau khi bạn ở<br>NTIÔN ASSIST<br>IEAST<br>ASEAN Solutions for Investments, S<br>IST WHAT IS ASSIST? MY COMF                                                                                                    | tăng nhập thành<br>ervices and Trade<br>LAINT LOGOUT                                                                                                    | n công:<br>PROCESS FAQ                                                                                        | CONTACT                                                                   | DISCLAIMER   |    |
| Notice Action & Action By Comments         Date Action & Action By Comments         Date Action By Comments         Date Action By Comments         Comments action By Comments         Date Action By Comments         Date Action By Comments         Date Action By Comments         Date Action By Comments         Date Action By Comm                                                                                                    | (c             | C) Xem bảng điều kł<br>ASSOCI<br>OF SOUTH<br>ASIAN NAT<br>WELCOME TO ASS                                                                                                    | niển ASSIST sau khi bạn ở<br>NION ASSIST<br>FONS ASEAN Solutions for Investments, S<br>IST WHAT IS ASSIST? MY COMP                                                                                                    | Tăng nhập thành<br>ervices and Trade<br>LAINT LOGOUT                                                                                                    | n công:<br>PROCESS FAQ                                                                                        | CONTACT                                                                   | DISCLAIMER   |    |
| Date       Action       Action by       Comments         11/10/2018 11 57.4       Image Action       Image Confirmed         31/10/2018 11 57.4       Image Action       Image Confirmed         11/10/2018 11 57.4       Image Action       Image Confirmed         11/10/2018 11 57.4       Image Confirmed       Image Confirmed         11/10/2018 11 57.4       Image Confirmed       Image Confirmed         11/10/2018 11 57.4       Image Confirmed       Image Confirmed         11/10/2018 11 57.4       Image Confirmed       Image Confirmed         11/10/2018 11 57.4       Image Confirmed       Image Confirmed         11/10/2018 11 57.4       Image Confirmed       Image Confirmed         11/10/2018 11 57.4       Image Confirmed       Image Confirmed         11/10/2018 11 57.4       Image Confirmed       Image Confirmed         11/10/2018 11 57.4       Image Confirmed       Image Confirmed         11/10/2018 Image Confirmed       Image Confirmed       Image Confirmed         11/10/2018 Image Confirmed       Image Confirmed       Image Confirmed         11/10/2018 Image Confirmed       Image Confirmed       Image Confirmed         11/10/2018 Image Confirmed       Image Confirmed       Image Confirmed         Image Confirmed       Image Confr                                                                                                    | (c             | 2) Xem bảng điều kł<br>ASSOCIA<br>OF SOUTH<br>ASIAN NAT<br>WELCOME TO ASS<br>Tracking ID                                                                                                    | niển ASSIST sau khi bạn ở<br>TIÔN ASSIST<br>TASEAN Solutions for Investments, S<br>IST WHAT IS ASSIST? MY COMF<br>#17420181031 / AMS-                                                                                                    | tăng nhập thành<br>ervices and Trade<br>LAINT LOGOUT<br>Ƴ                                                                                                    | n công:<br>PROCESS FAQ                                                                                        | CONTACT                                                                   | DISCLAIMER   |    |
| 31/02/018 11:5:41       Text Names de Entregrise         INTERNATIONALIAIT             INTERNATIONALIAIT             ASEAN Entregrise Name         INTERNATIONALIANT             ASEAN Entregrise Name         Company Size         Address       Barbecue Road No. 78 City A Country X         Company Size       Address       Barbecue Road No. 78 City A Country X         Country of MS-X    CONTACT PERSON          First Name       Stephen       Address       Barbecue Road No. 78 City A Country X         Last Name       Stephen       Address       Barbecue Road No. 78 City A Country X         Last Name       Stephen       Clity       City A         Phone       +12 905903901       City Code       9210         Costion       Claiman       Country       AdS-X         Email       assentrateassocation@gmail.com (Confirmed)       Country         Contro of Legal Registration AMS-X       Business Sector       Gods         Registration Number       1313       Tor Of Problem       Gods/                                                                                                    | (c             | c) Xem bảng điều kł<br>ASSOCIA<br>OF SOUTH<br>ASIAN NAT<br>WELCOME TO ASS<br>Tracking ID<br>History                                                                                                    | niển ASSIST sau khi bạn ở<br>NION ASSIST<br>EAST<br>ASEAN Solutions for Investments, S<br>IST WHAT IS ASSIST? MY COMF<br>#17420181031 / AMS-                                                                                                    | tăng nhập thàn<br>ervices and Trade<br>LAINT LOGOUT                                                                                                    | n công:<br>PROCESS FAQ                                                                                        | CONTACT                                                                   | DISCLAIMER   |    |
| ASEAN ENTERPRISE         ASEAN Enterprise Name       SEAN Tobacco Trade Association         Company Size       Adfress       Barbacco Road No. 78 City A Country X         Phone       ± 2 39903 301       City       City A         Website       www.assentobacco.com       Zi P Code       9210         CONTACT PERSON       City       Adfress       Barbaccue Road No. 78 City A Country X         Last Name       Stephen       Adfress       Barbaccue Road No. 78 City A Country X         Phone       12 99590301       City       Outry City A Country X         Phone       12 99590301       Country       City A         Phone       12 99590301       Country       Adfress       Barbaccue Road No. 78 City A Country X         Phone       12 99590301       Country       City A       Adfress       Barbaccue Road No. 78 City A Country X         Readin       12 99590301       Country       City A       Adfress       Barbaccue Road No. 78 City A Country X         Readin       Adfress       Country       Mass       City A       Adfress       Barbaccue Road No. 78 City A Country X         Readin       Adfress       Country       Mass X       Country       Adfress       City A         Coty Country       Country <t< td=""><td>(c</td><td>c) Xem bảng điều kł<br/>ASSOCIA<br/>OF SOUTH<br/>ASIAN NAT<br/>WELCOME TO ASS<br/>Tracking ID<br/>History<br/>Date A<br/>31/10/2018 11-57-14</td><td>niển ASSIST sau khi bạn ở<br/>NTIÔN ASSIST<br/>TONS ASEAN Solutions for Investments, S<br/>IST WHAT IS ASSIST? MY COMP<br/>#17420181031 / AMS-</td><td>tăng nhập thành<br/>ervices and Trade<br/>LAINT LOGOUT<br/>Y</td><td>n công:<br/>PROCESS FAQ</td><td>CONTACT</td><td>DISCLAIMER</td><td></td></t<>                                                                                                    | (c             | c) Xem bảng điều kł<br>ASSOCIA<br>OF SOUTH<br>ASIAN NAT<br>WELCOME TO ASS<br>Tracking ID<br>History<br>Date A<br>31/10/2018 11-57-14                                                                                                    | niển ASSIST sau khi bạn ở<br>NTIÔN ASSIST<br>TONS ASEAN Solutions for Investments, S<br>IST WHAT IS ASSIST? MY COMP<br>#17420181031 / AMS-                                                                                                    | tăng nhập thành<br>ervices and Trade<br>LAINT LOGOUT<br>Y                                                                                                    | n công:<br>PROCESS FAQ                                                                                        | CONTACT                                                                   | DISCLAIMER   |    |
| ASEAN ENTERPRISE         ASEAN Enterprise Name       ASEAN Tobacco Trade Association         Company Size       Address       Barbecue Road No. 78 City A Country X         Phone       +12 95903901       City       Othy A         Website       www.aseantobacco.com       2IP Code       9210         CONTACT PERSON       Country       AMS-X         Phone       Stephen       Address       Barbacue Road No. 78 City A Country X         Last Name       Stephen       Address       Barbacue Road No. 78 City A Country X         Phone       +12 95903901       City       Othy A         Phone       +12 95903901       Country       City         Phone       +12 95903901       Country       Othy A         Phone       +12 95903901       Country       Othy A         Phone       +12 95903901       Country       Othy A         Phone       +12 95903901       Country       Othy A         Phone       +12 95903901       Country       Othy A         Phone       +12 95903901       Country       Othy A         Phone       +12 95903901       Country       Othy A         Phone       -12 95060 Point       Country       Othy A         Cou                                                                                                    | (c             | c) Xem bảng điều kł<br>Associa<br>of south<br>Asian Nat<br>WELCOME TO ASS<br>VELCOME TO ASS<br>Tracking ID<br>History<br>Date<br>A11/0/2018 11.57.14<br>31/10/2018 11.57.14                                                                                                    | niển ASSIST sau khi bạn ở<br>NION ASSIST<br>EAST<br>ASEAN Solutions for Investments, S<br>IST WHAT IS ASSIST? MY COMP<br>#17420181031 / AMS-<br>ction Action By I<br>MW ASEAN-based Enterprise                                                                                                    | tăng nhập thàn<br>ervices and Trade<br>LAINT LOGOUT                                                                                                    | n công:<br>PROCESS FAQ                                                                                        | CONTACT                                                                   | DISCLAIMER   |    |
| ASEAN Enterprise Name       ASEAN Tobacco Trade Association         Company Size       Address       Barbecue Road No. 78 City A Country X         Phone       12 905903901       City       Oty A         Website       www.seantobacco.com       JP Code       9210         CONTACT PERSU       Country       MS-X         First Name       Sephen       Address       Barbecue Road No. 78 City A Country X         Lost Name       Sephen       Address       Barbecue Road No. 78 City A Country X         Phone       12 905903901       City       Oty A         Phone       12 905903901       City       Oty A         Phone       12 905903901       City Code       9210         Phone       12 905903901       Country       MS-X         Phone       12 905903901       Country       MS-X         Phone       12 905903901       Country       MS-X         Phone       12 905903901       Country       MS-X         Country of Logal Registration (Confirmed)       Country       MS-X         Country of Logal Registration (Streed Tober Streed Tober Streed Tober Streed Tober Streed Tober Streed Tober Streed Tober Streed Tober Streed Tober Streed Tober Streed Tober Streed Tober Streed Tober Streed Tober Streed Tober Streed Tober Streed Tober Streed Tober Streed Tober Streed Tober                                                                                                     | (c             | c) Xem bảng điều kł<br>ASSOCIA<br>OF SOUTH<br>ASIAN NAT<br>WELCOME TO ASS<br>VELCOME TO ASS<br>Tracking ID<br>Date A<br>31/10/2018 11:55:41                                                                                                    | niển ASSIST sau khi bạn ở<br>NTIÔN ASSIST<br>IEAST<br>ASEAN Solutions for Investments, S<br>IST WHAT IS ASSIST? MY COMP<br>#17420181031 / AMS-<br>ction Action By I<br>IEAGO ASEAN-based Enterprise I<br>Nov ASEAN-based Enterprise I                                                                                                    | tăng nhập thành<br>ervices and Trade<br>LAINT LOGOUT<br>Y                                                                                                    | n công:<br>PROCESS FAQ                                                                                        | CONTACT<br>WITHDRAW COMPL                                                 | DISCLAIMER   |    |
| Phone     +12 905903901     City     City A       Website     www.aseantobacco.com     ZIP Code     90210       Country     AMS-X       CONTACT PERSON       First Name     Stephen     Address     Barbecue Road No.78 City A Country X       Last Name     Bogus     City     City A       Phone     +12 905903901     ZIP Code     90210       Pone     +12 905903901     ZIP Code     90210       Done     +12 905903901     ZIP Code     90210       Pone     +12 905903901     ZIP Code     90210       Position     Chairman     Country     AMS-X       Email     seeantradeessociation@gmail.com (Confirmed)     ZIP Code     90210       Country of Legal Registration AMS-X     Business Sector     Goods       Registration Number     13131     Type of Problem     Goods / Decreed Customs valuations                                                                                                    | (c             | c) Xem bảng điều kł<br>MSSOCIA<br>OF SOUTH<br>ASIAN NAT<br>WELCOME TO ASS<br>Tracking ID<br><u>History</u><br><u>Date A</u><br>31/10/2018 11.57.14<br>31/10/2018 11.57.14<br>31/10/2018 11.57.14<br>31/10/2018 11.57.14                                                                                                    | ASSIST sau khi bạn ở<br>NHÔN ASSIST<br>ASSIST<br>IONS ASSIST<br>WHAT IS ASSIST? MY COMP<br>#17420181031 / AMS-<br>Clon Action By<br>Marca ASEAN-based Enterprise<br>ASEAN-based Enterprise                                                                                                    | tăng nhập thàn<br>ervices and Trade<br>LAINT LOGOUT<br>Y                                                                                                    | n công:<br>PROCESS FAQ                                                                                        | CONTACT                                                                   | DISCLAIMER   |    |
| Website     www.aseantobacco.com     ZIP Code     0210       Country     AMS-X       CONTACT PER-SUP     Stephen     Address     Barbeue Road No.78 City A Country X       Last Name     Stephen     Address     Barbeue Road No.78 City A Country X       Phone     12 095093091     City     Otantry       Position     Aiaiman     Country     Ocuntry       Femil     eseantradessociation@gmail.com (Confirmed)     Country       Country of Legal Registration     MS-Sector     Coods       Registration Number     1313     Type Of Problem     Goods/ Decreed Customs valuations                                                                                                    | (c             | c) Xem bảng điều kł<br>ASSOCIA<br>OF SOUTH<br>ASIAN NAT<br>WELCOME TO ASS<br>VELCOME TO ASS<br>Tracking ID<br><u>History</u><br>Date<br>ASEAN ENTER<br>ASEAN ENTER<br>ASEAN ENTER<br>Company Sin                                                                                                    | niến ASSIST sau khi bạn đ<br>NICM ASSIST<br>SASSIST<br>ASSAN Solutions for Investments, S<br>NS WHAT IS ASSIST? MY COMP<br>0 #17420181031 / AMS-<br>0 #17420181031 / AMS-<br>0 #174201810 / AMS-<br>0 #174201810 / AMS-<br>0 #174201810 / AMS-<br>0 #174201810 / AMS-<br>0 #17420 / AMS-<br>0 #17420 / AMS | tăng nhập thàn<br>ervices and Trade<br>LAINT LOGOUT<br>Y                                                                                                    | PROCESS FAQ                                                                                                   | CONTACT                                                                   | DISCLAIMER   |    |
| Contract     Address     Barbecue Road No. 78 City A Country X       First Name     Stephen     Address     Barbecue Road No. 78 City A Country X       Last Name     Bogus     City     City A       Phone     +12 90593901     ZIP Code     92210       Position     Chairman     Country     MS-X       Email     seartradeassociation@gmail.com (Confirmed)                                                                                                    | (c             | c) Xem bảng điều kh<br>ASSOCH<br>OF SOUTH<br>ASJAN NAT<br>WELCOME TO ASS<br>WELCOME TO ASS<br>UNIT ASSAN NAT<br>WELCOME TO ASS<br>Tracking ID<br>Date A<br>31/10/2018 11:57:14<br>31/10/2018 11:57:14                                                                                                    | niển ASSIST sau khi bạn ở<br>ASSIST<br>ASSIST<br>IONS ASSIST<br>IST WHATISASSIST? MY COMP<br>#17420181031 / AMS-<br>ction Action By I<br>MY COMP<br>ASEAN-based Enterprise<br>ASEAN-based Enterprise<br>ASEAN-based Enterprise<br>ASEAN Tobacco Trade Association<br>+12 95903901                                                                                                    | Tăng nhập thàn<br>ervices and Trade<br>LAINT LOCOUT<br>Comments<br>imail Confirmed<br>Address<br>City                                                                                                    | PROCESS FAQ<br>Barbecue Road No.<br>City A                                                                    | 2 CONTACT<br>WITHDRAW COMPL                                               | DISCLAIMER   |    |
| CONTACT PERSON         First Name       Stephen       Address       Barbacue Road No.78 City A Country X         Last Name       Bogus       City       City A         Phone       +12 905903901       ZIP Code       90210         Position       Chairman       Country O       AMS-X         Email       sesentradeessociation@gmail.com (Confirmed)       Verto       Verto         COMPLAINT DESCRIPTION         Country of Legal Registration Number       Business Sector       Goods, Decreed Customs valuations         Registration Number       13131       Type of Problem       Goods / Decreed Customs valuations                                                                                                    | (c             | c) Xem bảng điều kł<br>ASSOCI<br>OF SOUTH<br>ASIAN NAT<br>WELCOME TO ASS<br>UNIT OF SOUTH<br>ASIAN NAT<br>WELCOME TO ASS<br>UNIT OF SOUTH<br>ASIAN NAT<br>WELCOME TO ASS<br>UNIT OF SOUTH<br>ASIAN NAT<br>WELCOME TO ASS<br>UNIT OF SOUTH<br>ASIAN SIZE<br>Phone<br>Website                                                                                                    | niển ASSIST sau khi bạn ở<br>NEAST<br>ASSIST<br>IONS ASSIST<br>WHAT IS ASSIST? MY COMP<br>WHAT IS ASSIST? MY COMP<br>1417420181031 / AMS-<br>1417420181031 / AMS-<br>Ction Action By ASEAN-based Enterprise<br>ASEAN-based Enterprise<br>ASEAN-based Enterprise<br>ASEAN-based Enterprise<br>ASEAN-based Enterprise                                                                                                    | tăng nhập thàn<br>ervices and Trade<br>LAINT LOGOUT<br>Y<br>Comments<br>Email Confirmed<br>Address<br>City<br>ZIP Code                                                                                                    | PROCESS FAQ<br>Barbecue Road No.<br>City A<br>90210                                                           | 2 CONTACT<br>WITHDRAW COMPL                                               | DISCLAIMER   |    |
| First Name     Stepnen     Address     Barbecue Road No. 78 Citly A Country X       Last Name     Bogus     City     City A       Phone     +12 905903901     ZIP Code     90210       Position     Chairman     Country A     MS-X       Email     aseantradeassociation@gmail.com (Confirmed)     AMS-X       COMPLAINT DESCRIPTION     Country of Legal Registration Number     Business Sector     Goods       Registration Number     13131     Type of Problem     Goods / Decreed Customs valuations                                                                                                    | (c             | c) Xem bảng điều ki<br>Mỹ ASSOCI<br>OF SOUTH<br>ASIAN NAT<br>WELCOME TO ASS<br>VELCOME TO ASS<br>Tracking ID<br><u>History</u><br>AJ110/2018 11:57:14<br>J110/2018 11:57:14<br>J110/2018 11:57:14J110/2018 11:57:14<br>J110/2018 11:57:14J110/2018 11:57:14<br>J110/2018 11:57:14J110/2018 11:57:14<br>J110/2018 11:57:14<br>J110/2018 11:57:14J110/2018 11:57:14<br>J110/2018 11:57:14<br>J110/2                                                                                                    | ASSIST sau khi bạn đ<br>ASSIST sau khi bạn đ<br>ASSIST<br>ASSIST<br>WHATISASSIST?<br>WHATISASSIST?<br>WHATISASSIST?<br>WHATISASSIST?<br>WHATISASSIST?<br>WHATISASSIST?<br>WHATISASSIST?<br>WHATISASSIST?<br>WHATISASSIST?<br>WHATISASSIST?<br>WHATISASSIST?<br>WHATISASSIST?<br>MY COMP<br>ASEAN-based Enterprise<br>ASEAN-based Enterprise<br>ASEAN-based Enterprise<br>ASEAN Tobacco Trade Association<br>+12 905903901<br>www.aseantobacco.com                                                                                                    | Tăng nhập thàn!         ervices and Trade         LAINT       LOGOUT         Y         Comments         Email Confirmed         Address         City         ZIP Code         Country                                                                                                    | PROCESS FAQ<br>Barbecue Road No.<br>City A<br>90210<br>AM5-X                                                  | 2 CONTACT<br>WITHDRAW COMPL<br>78 City A Country X                        | DISCLAIMER   |    |
| Phone     +12 905903901     ZIP Code     90210       Position     Chairman     Country     AMS-X       Email     assantradeassociation@gmail.com (Confirmed)       COMPLAINT DESCRIPTION       Country of Legal Registration Number       Registration Number     31313     Type of Problem     Goods / Decreed Customs valuations                                                                                                    | (c             | c) Xem bảng điều kł<br>ASSOUT<br>ASIAN NAT<br>WELCOME TO ASS<br>Tracking ID<br>Elisov<br>Date<br>ASIAN 11-57-14<br>31/10/2018 11-57-14<br>ASEAN ENTER<br>ASEAN ENTER<br>ASEAN ENTER<br>ASEAN ENTER<br>ASEAN ENTER<br>Date<br>Date<br>Date<br>Date<br>Date<br>Date<br>Date<br>ASEAN ENTER<br>ASEAN ENTER<br>ASEAN ENTER<br>ASEAN ENTER<br>ASEAN ENTER<br>ASEAN ENTER<br>ASEAN ENTER<br>ASEAN ENTER                                                                                                    | ASSIST sau khi bạn ở<br>NICON ASSIST sau khi bạn ở<br>NICONS ASSIST<br>ASEAN Solutions for Investments, S<br>IST WHAT IS ASSIST? MY COMP<br>4#17420181031 / AMS-<br>4#17420181031 / AMS-<br>0<br>#17420181031 / AMS-<br>0<br>8200<br>Clinin Action By I<br>ASEAN-based Enterprise<br>ASEAN-based Enterprise<br>ASEAN-based Enterprise<br>ASEAN-based Enterprise<br>ASEAN Tobacco Trade Association<br>+12 90590301<br>Www.aseantobacco.com                                                                                                    | tăng nhập thàn<br>ervices and Trade<br>LAINT LOGOUT<br>Y<br>Comments<br>Email Confirmed<br>Address<br>City<br>ZIP Code<br>Country                                                                                                    | PROCESS FAQ<br>Barbecue Road No.<br>City A<br>90210<br>AMS-X                                                  | 2 CONTACT<br>WITHDRAW COMPL<br>78 City A Country X                        | DISCLAIMER   |    |
| Position     Chairman     Country     AMS-X       Email     assentradessociation@gmail.com (Confirmed)                                                                                                    | (c             | c) Xem bảng điều kh<br>ASSOU<br>S SOUTH<br>ASSAN NAT<br>WELCOME TO ASS<br>UNIT OF SOUTH<br>ASSAN NAT<br>WELCOME TO ASS<br>Tracking ID<br>Date A<br>31/10/2018 11:57:14<br>31/10/2018 11:57:14<br>ASEAN ENTEF<br>ASEAN ENTEF<br>ASEAN ENTEFF<br>ASEAN ENTEFF<br>ASEAN ENTEFF<br>ASEAN ENTEFF<br>ASEAN ENTEFF<br>ASEAN ENTEFF<br>First Name<br>Last Name                                                                                                    | niển ASSIST sau khi bạn ở<br>NICM ASSIST<br>ASSAN Solutions for Investments, S<br>IST WHAT IS ASSIST? MY COMP<br>#17420181031 / AMS-<br>#17420181031 / AMS-<br>Clon Action By I<br>ASEAN-based Enterprise<br>ASEAN-based Enterprise<br>RPRISE<br>ASEAN Tobacco Trade Association<br>+12 905903901<br>www.aseantobacco.com                                                                                                    | Tăng nhập thàn<br>ervices and Trade<br>LAINT LOCOUT<br>↓<br>Comments<br>Email Confirmed<br>Address<br>City<br>ZIP Code<br>Country<br>LIP Code<br>Country<br>City<br>City<br>City<br>City<br>City<br>City<br>City<br>City<br>City<br>City<br>City<br>City<br>City<br>City                                                                                                    | PROCESS FAQ<br>Barbecue Road No.<br>City A<br>90210<br>AMS-X<br>Barbecue Road No.<br>City A                   | 2 CONTACT<br>WITHDRAW COMPL<br>78 City A Country X<br>78 City A Country X | DISCLAIMER   |    |
| Email     assentradeassociation@gmail.com (Confirmed)       COMPLAINT DESCRIPTION       Country of Legal Registration AMS-X       Business Sector       Goods / Decreed Customs valuations       Registration Number       13131     Type of Problem       Goods / Decreed Customs valuations                                                                                                    | (c             | c) Xem bảng điều kł<br>ASSOCI<br>OF SOUTH<br>ASIAN NA<br>WELCOME TO ASS<br>UNIT OF SOUTH<br>ASIAN NA<br>WELCOME TO ASS<br>UNIT OF SOUTH<br>ASIAN NA<br>WELCOME TO ASS<br>UNIT OF SOUTH<br>ASIAN NA<br>WELCOME TO ASS<br>UNIT OF SOUTH<br>ASIAN SIAN<br>ASEAN ENTEF<br>ASEAN ENTEF<br>ASEAN ENTEF<br>ASEAN ENTEF<br>ASEAN ENTEF<br>ASEAN ENTEF<br>First Name<br>Last Name<br>Phone                                                                                                    | niển ASSIST sau khi bạn ở<br>NIÊAST<br>ASSIST<br>IONS ASSIST<br>WHAT IS ASSIST?<br>WHAT IS ASSIST?<br>WHAT IS ASSIST?<br>WHAT IS ASSIST?<br>WHAT IS ASSIST?<br>WHAT IS ASSIST?<br>MY COMP<br>WHAT IS ASSIST?<br>MY COMP<br>ASEAN-based Enterprise<br>ASEAN-based Enterprise<br>ASEAN-based Enterprise<br>ASEAN-based Enterprise<br>ASEAN-based Enterprise<br>ASEAN-based Enterprise<br>ASEAN Tobacco Trade Association<br>+12 905903901<br>www.aseantobacco.com                                                                                                    | Tăng nhập thàn!         ervices and Trade         LAINT       LOGOUT         Y         Comments         :mail Confirmed         City         ZIP Code         Cuty         ZIP Code         City         ZIP Code         City         ZIP Code         City         ZIP Code         City         ZIP Code                                                                                                    | PROCESS FAQ<br>Barbecue Road No.<br>City A<br>90210<br>AMS-X<br>Barbecue Road No.<br>City A<br>90210          | 2 CONTACT<br>WITHDRAW COMPL<br>78 City A Country X<br>78 City A Country X | DISCLAIMER   |    |
| COMPLAINT DESCRIPTION Country of Legal Registration AMS-X Registration Number 131313 Type of Problem Goods / Decreed Customs valuations Encountered                                                                                                    | (c             | c) Xem bảng điều kł<br>MSC SOUTH<br>ASSAN NAT<br>WELCOME TO ASS<br>Tracking ID<br><u>History</u><br>Date A<br>31/10/2018 11:57:14<br>31/10/2018 11:57:14<br>31                                                                                                    | niến ASSIST sau khi bạn ở<br>ASSIST<br>ASSIST<br>IONS ASSIST<br>IONS ASSIST<br>WHAT IS ASSIST? MY COMP<br>WHAT IS ASSIST? MY COMP<br>WHAT IS ASSIST? MY COMP<br>WHAT IS ASSIST? MY COMP<br>WHAT IS ASSIST? MY COMP<br>WHAT IS ASSIST? MY COMP<br>ASEAN-based Enterprise<br>ASEAN-based Enterprise<br>ASEAN-based Enterprise<br>ASEAN Tobacco Trade Association<br>+12 905903901<br>www.aseantobacco.com<br>Stephen<br>Bogus<br>+12 905903901<br>Chaiman                                                                                                    | Tăng nhập thàn!         ervices and Trade         LAINT       LOGOUT         Y         Comments         Email Confirmed         City         ZIP Code         City         ZIP Code         City         ZIP Code         City         ZIP Code         City         ZIP Code         City         ZIP Code         City         ZIP Code         City         ZIP Code         City         ZIP Code         Country | PROCESS FAQ<br>Barbecue Road No.<br>City A<br>90210<br>AMS-X                                                  | 2 CONTACT<br>WITHDRAW COMPL<br>78 City A Country X<br>78 City A Country X | DISCLAIMER   |    |
| Country of Legal Registration AMS-X     Business Sector     Goods       Registration Number     131313     Type of Problem     Goods / Decreed Customs valuations.       Encountered     Encountered                                                                                                    | (c             | c) Xem bảng điều kł<br>ASSOCI<br>OF SOUTH<br>ASSAN NA<br>WELCOME TO ASS<br>VELCOME TO ASS<br>Tracking ID<br>Ende<br>ASSAN ENTER<br>ASEAN ENTER<br>ASEAN ENTER<br>ASEAN ENTER<br>Phone<br>Website<br>CONTACT PEF<br>First Name<br>Last Name<br>Phone<br>Position<br>Email                                                                                                    | ASSIST sau khi bạn ở<br>ASSIST sau khi bạn ở<br>ASSIST<br>ASSAN Solutions for Investments, S<br>IST WHATISASSIST? MY COMP<br>WHATISASSIST? MY COMP<br>WHATISASSIST? MY COMP<br>WHATISASSIST? MY COMP<br>WHATISASSIST? MY COMP<br>ASSAN-based Enterprise<br>ASSAN-based Enterprise<br>ASSAN-based Enterprise<br>ASSAN-based Enterprise<br>ASSAN-based Enterprise<br>ASSAN Tobacco Trade Association<br>+12 905903901<br>www.assantobacco.com<br>Stephen<br>Bogus<br>+12 905903901<br>Chairman<br>aceantudeessociation@gmail.com (Confirmed)                                                                                                    | tăng nhập thàn<br>ervices and Trade<br>LAINT LOGOUT<br>Y<br>Comments<br>Email Confirmed<br>Address<br>City<br>ZIP Code<br>Country<br>Address<br>City<br>ZIP Code<br>Country                                                                                                    | PROCESS FAQ<br>Barbecue Road No.<br>City A<br>90210<br>AMS-X<br>Barbecue Road No.<br>City A<br>90210<br>AMS-X | 2 CONTACT<br>WITHDRAW COMPL<br>78 City A Country X<br>78 City A Country X | DISCLAIMER   |    |
| Registration Number 131313 Iype of Problem Goods / Decreed Customs valuations Encountered                                                                                                    | (c             | c) Xem bảng điều kł<br>ASSOUP<br>ASIAN NAT<br>VELCOME TO ASS<br>UP COME TO ASS<br>UP COME TO ASS<br>UP COME TO ASS<br>CONTACT PEF<br>First Name<br>Last Name<br>Phone<br>Phone<br>Ph | niến ASSIST sau khi bạn ở<br>NICM ASSIST sau khi bạn ở<br>ASSAN Solutions for Investments, S<br>IST WHAT IS ASSIST? MY COMP<br>I #17420181031 / AMS-<br>I #17420181031 / AMS-<br>I I ASSAN BASIST? MY COMP<br>I I I ASSAN BASIST?<br>I I I I ASSAN BASIST?<br>I I I I I I I I I I I I I I I I I I I                                                                                                     | tăng nhập thàn<br>ervices and Trade<br>LAINT LOGOUT<br>↓<br>Comments<br>Email Confirmed<br>Comments<br>City<br>ZIP Code<br>Country<br>Address<br>City<br>ZIP Code<br>City<br>ZIP Code<br>Country                                                                                                    | PROCESS FAQ                                                                                                   | 2 CONTACT<br>WITHDRAW COMPL<br>78 City A Country X<br>78 City A Country X |              |    |
|                                                                                                    | (c             | c) Xem bảng điều kh<br>ASSOU<br>PESOUTH<br>ASIAN NAT<br>WELCOME TO ASS<br>UNCOME TO ASS<br>UNCOME TO ASS                                                                                                    | niến ASSIST sau khi bạn ở<br>ASSIST<br>STALEAN<br>SIT<br>ASSIST<br>ASSAN Solutions for Investments, S<br>MY COMP<br>ASSAN Solutions for Investments, S<br>MY COMP<br>ASSAN-Dased Enterprise<br>ASSAN-Dased Enterprise<br>ASSAN-Dased Enterprise<br>ASSAN-Dased Enterprise<br>ASSAN-Dased Enterprise<br>ASSAN-Dased Enterprise<br>ASSAN-Dased Enterprise<br>ASSAN Tobacco Trade Association<br>412 905903901<br>www.asaantobacco.com<br>ASSON<br>Stephen<br>Bogus<br>412 905903901<br>Chaiman<br>assentradeassociation@gmail.com (Confirmed)<br>ESCRIPTION                                                                                                    | tăng nhập thàn<br>ervices and Trade<br>LAINT LOGOUT<br>✓<br>Comments<br>Email Confirmed<br>Address<br>City<br>ZIP Code<br>Country<br>Address<br>City<br>ZIP Code<br>Country<br>Business Sector                                                                                                    | PROCESS FAQ<br>Barbecue Road No.<br>City A<br>90210<br>AMS-X<br>Barbecue Road No.<br>City A<br>90210<br>AMS-X | 2 CONTACT<br>WITHDRAW COMPL<br>78 City A Country X<br>78 City A Country X | DISCLAIMER   |    |

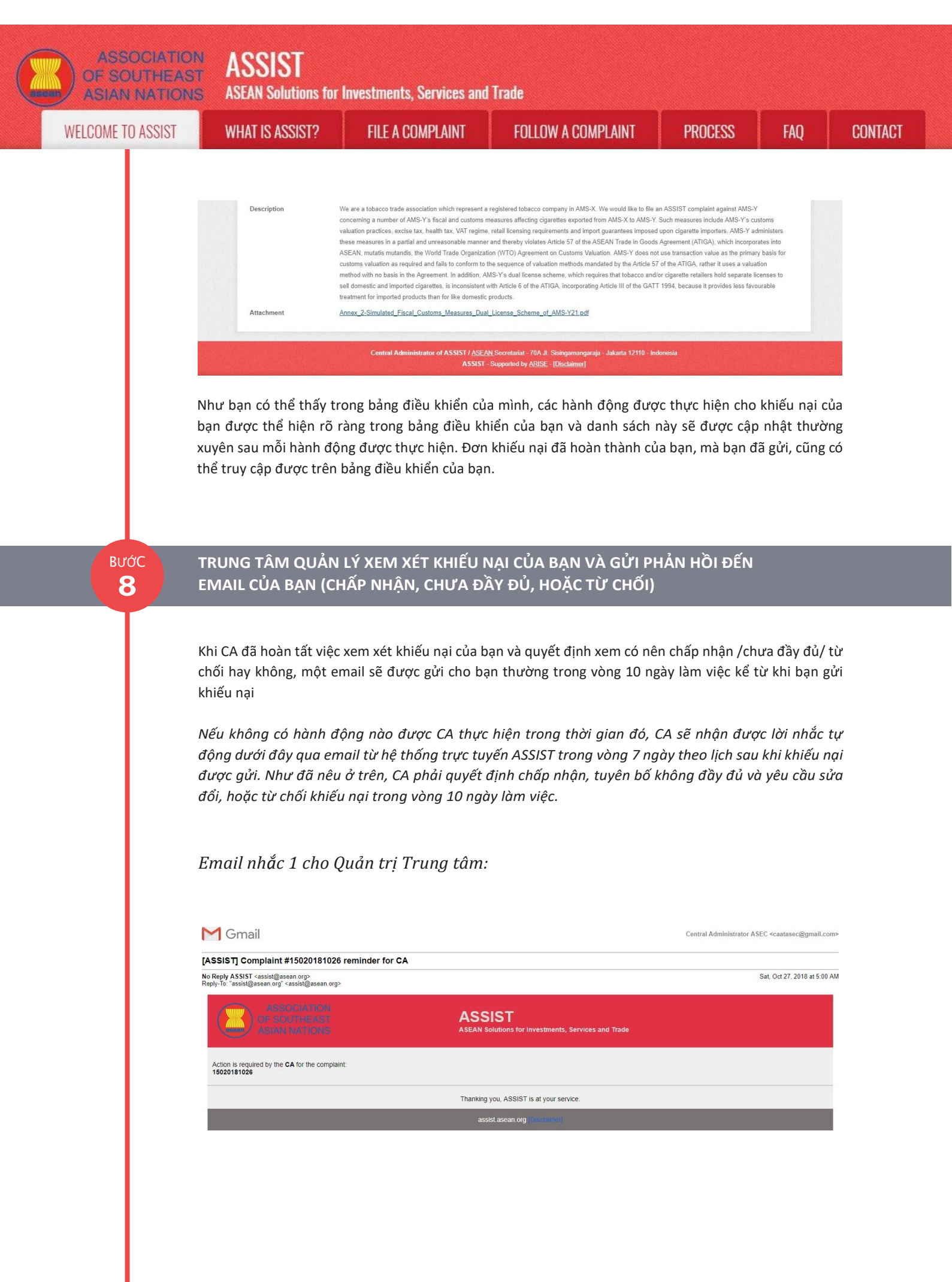

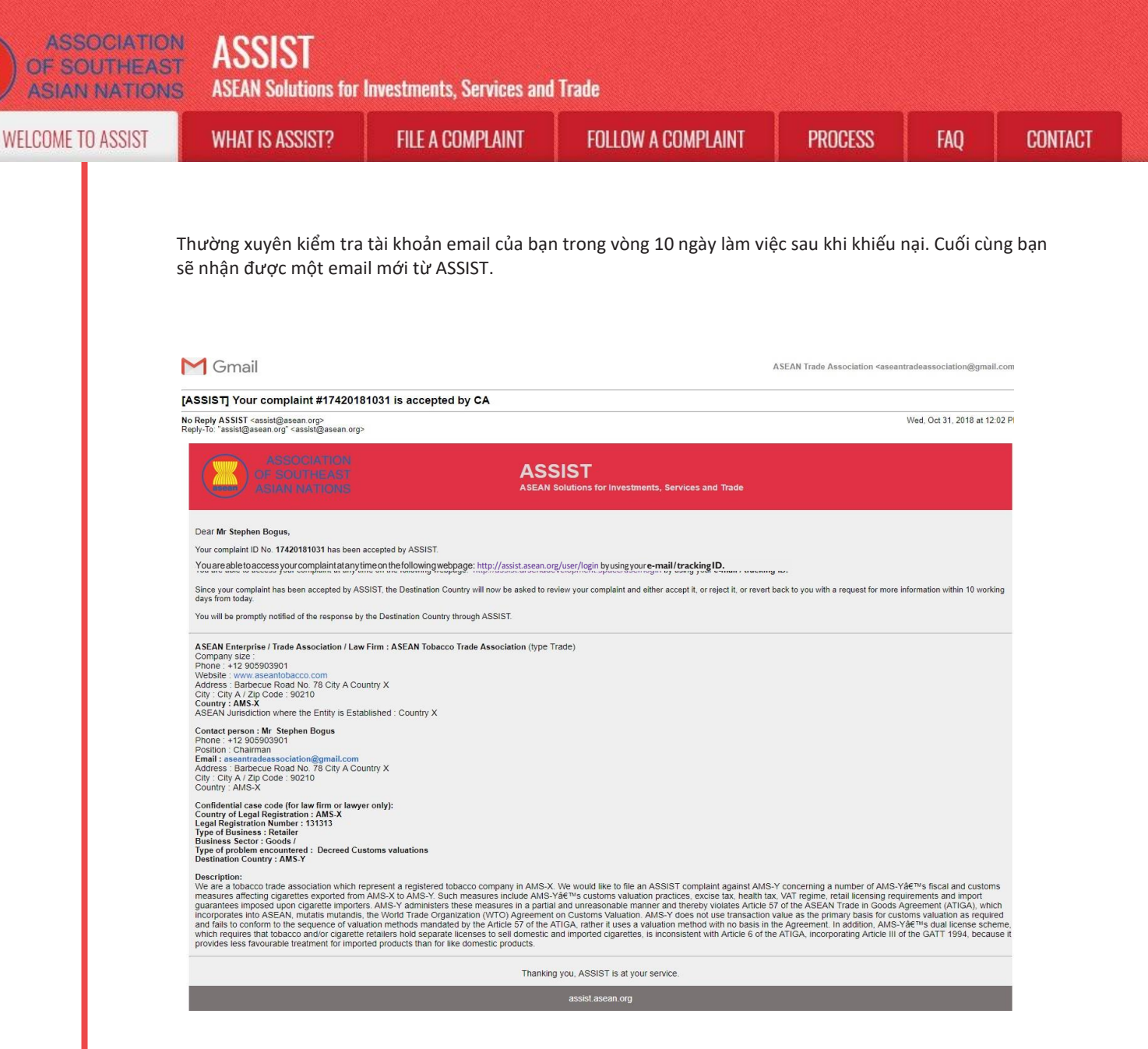

Trong trường hợp này, email trên cho thấy rằng khiếu nại của bạn đã được CA **chấp nhận**. Email cũng thông báo cho bạn rằng khiếu nại của bạn hiện sẽ được gửi đến Đầu mối Liên lạc Đích đến, đó là cơ quan chính phủ (Đầu mối ASSIST) ở AMS-Y nơi bạn đang phải đối mặt với các vấn đề thương mại và nơi khiếu nại của bạn hướng tới và tìm kiếm một giải pháp. DCP tại AMS-Y sẽ có 10 ngày làm việc để xem xét khiếu nại của bạn và chấp nhận, từ chối hoặc hoàn trả lại cho bạn với một yêu cầu để biết thêm thông tin. Điều này nhằm để dành thời gian cho DCP kiểm tra các chi tiết của khiếu nại và tham khảo ý kiến khi cần thiết với bất kỳ cơ quan quốc gia có liên quan nào.

Đầu mối Liên lạc Sở tại,cơ quan Chính phủ (Đầu mối ASSIST) tạ AMS-X(Quốc gia sở tại của bạn) cũng được thông báo rằng khiếu nại của bạn đã được gửi.

Nếu bạn không nhận được email từ ASSIST trong khung thời gian bắt buộc (10 ngày làm việc kể từ khi khiếu nại được nộp), thì điều này có nghĩa là CA có hành động quá hạn. CA sẽ nhận được một lời nhắc tự động khác qua email (14 ngày theo lịch sau khi khiếu nại được nộp) rằng yêu cầu CA thực hiện một hành động cho khiếu nại. CA sẽ nhận được email dưới đây:

| ASSOCIATION<br>OF SOUTHEAS<br>ASIAN NATION | ASSIST<br>ASEAN Solutions for I                                                                                                    | nvestments, Services and                                                     | Trade                                                                                              |                                                       |                                                                             |         |
|--------------------------------------------|----------------------------------------------------------------------------------------------------|------------------------------------------------------------------------------|----------------------------------------------------------------------------------------------------|-------------------------------------------------------|-----------------------------------------------------------------------------|---------|
| WELCOME TO ASSIST                          | WHAT IS ASSIST?                                                                                                    | FILE A COMPLAINT                                                             | FOLLOW A COMPLAINT                                                                                 | PROCESS                                               | FAQ                                                                         | CONTACT |
|                                            | Email Nhắc 2 cho                                                                                                    | Quản trị Trung tân                                                           | 1:                                                                                                 |                                                       |                                                                             |         |
|                                            | Gmail<br>[ASSIST] Complaint #1502018102<br>No Repty ASSIST -cassist@assean.org>                                                                                                    | 6 reminder for CA                                                            |                                                                                                    | Central Administrator                                 | ASEC <caatasec@gmail.co<br>Sat, Oct 27, 2018 at 5:00</caatasec@gmail.co<br> | m:<br>  |
|                                            | Reply-fo."assist@asean.org" <asist@asean.org<br>ASSOCIATION<br/>OF SOUTHEAST<br/>ASIAN NATIONS</asist@asean.org<br>                                                                                                    | P<br>AS<br>ABEAN                                                             | SIST<br>Solutions for Investments, Services and Trade                                              |                                                       |                                                                             |         |
|                                            | Action is required by the CA for the completion of the completion of the completion | int:<br>Thanki                                                               | ig you, ASSIST is at your service.                                                                 |                                                       |                                                                             |         |
| Βυτός                                      | ĐĂNG NHÂP VÀO B                                                                                                    | ẢNG ĐIỀU KHIỂN A                                                             | SSIST CỦA BAN SỬ DU                                                                                | ING EMAIL V                                           | À ID THEO                                                                   |         |
| 9                                          | DÕI CỦA BẠN ĐỂ XI<br>Nếu bạn muốn xem pl                                                                                                    | EM PHẢN HỒI CỦA<br>nản hồi đầy đủ từ CA, ba                                  | QUẢN TRỊ TRUNG TÂN<br>an sẽ cần phải đăng nhập và                                                  | ۸<br>o bảng điều khi                                  | ển ASSIST của                                                               | 1       |
|                                            | mình bằng email và ID<br>Toàn cảnh bảng điều k<br>động khác đã được th                                                                                                    | theo dõi như được chỉ<br>hiển của bạn có thể đư<br>êm vào 'Lịch sử' của bạr  | ra trong Bước 7 (a) và (b) ở<br>ợc nhìn thấy dưới đây. Như<br>n chỉ ra rằng CA đã " <b>Chấp nh</b> | trên.<br>bạn có thể thấy<br><b>iận</b> " khiếu nại ci | v, một hành<br>ủa bạn.                                                      |         |
|                                            | ASSOCIATIO<br>OF SOUTHEAS<br>ASIAN NATION<br>WELCOME TO ASSIST                                                                                                    | N ASSIST<br>S ASEAN Solutions for Investments, S<br>WHAT IS ASSIST? MY COMPL | ervices and Trade<br>AINT LOGOUT PROCESS F/                                                        | NQ CONTACT                                            | DISCLAIMER                                                                  |         |
|                                            | Tracking ID #'                                                                                                    | 17420181031 / AMS-`                                                          | Y norments.                                                                                        |                                                       |                                                                             |         |
|                                            | 31/10/2018 12:02:33                                                                                                    | Accepted Central Administrator of D<br>ASSIST                                | ear Mr Stephen Bogus,<br>nank you for lodging your complaint under ASSIST. The Centr               | al Administrator has reviewed and v                   | verified                                                                    |         |

|                       |                    |                               | document which proves that you an | e an entity registered.               |
|-----------------------|--------------------|-------------------------------|-----------------------------------|---------------------------------------|
| 31/10/2018 11:57:14   | Email Confirmed    | ASEAN-based Enterprise        | Email Confirmed                   | ~~~~                                  |
| 31/10/2018 11:55:41   | New                | ASEAN-based Enterprise        |                                   |                                       |
|                       |                    |                               |                                   | WITHDRAW COMPLAINT                    |
| ASEAN ENTER           | PRISE              |                               |                                   |                                       |
| ASEAN Enterprise Name | AS                 | EAN Tobacco Trade Association | (                                 |                                       |
| Company Size          |                    |                               | Address                           | Barbecue Road No. 78 City A Country X |
| Phone                 | +12 905903901      |                               | City                              | City A                                |
| Website               | www.aseantobacco   | .com                          | ZIP Code                          | 90210                                 |
|                       |                    |                               | Country                           | AMS-X                                 |
| CONTACT PER           | SON                |                               |                                   |                                       |
| First Name            | Stephen            |                               | Address                           | Barbecue Road No. 78 City A Country X |
| Last Name             | Bogus              |                               | City                              | City A                                |
| Phone                 | +12 905903901      |                               | ZIP Code                          | 90210                                 |
| Position              | Chairman           |                               | Country                           | AMS-X                                 |
| Email                 | aseantradeassociat | tion@gmail.com (Confirmed)    |                                   |                                       |

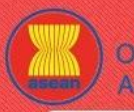

ASSIST ASEAN Solutions for Investments, Services and Trade

| WEL | LCOME TO ASSIST |  |
|-----|-----------------|--|

WHAT IS ASSIST?

FILE A COMPLAINT

FOLLOW A COMPLAINT

CONTACT

| Country of Legal Registration | AMS-X                                                                                                    | Business Sector                                                                                                    | Goods                                                                                                    |
|-------------------------------|----------------------------------------------------------------------------------------------------|----------------------------------------------------------------------------------------------------|----------------------------------------------------------------------------------------------------|
| Registration Number           | 131313                                                                                                    | Type of Problem<br>Encountered                                                                                                    | Goods / Decreed Customs valuations                                                                                                    |
| Company Registration Proof    | Annex_1-<br>Simulated_Entity_Registration_of_AS                                                                                                    | Destination Country<br>EAN_Tobacco_Trade_Association18.pdf                                                                                                    | AMS-Y                                                                                                    |
| Type of Business              | Retailer                                                                                                    |                                                                                                    |                                                                                                    |
| Description                   | We are a tobacco trade association wi<br>concerning a number of AMS-Ys fasc<br>valuation practices, excise tax, health<br>these measures in a partial and unrea<br>ASEAN, mutatis mutandis, the World<br>customs valuation as required and fail<br>method with no basis in the Agreemer<br>sell domestic and imported cigarettes,<br>treatment for imported products than f | hich represent a registered tobacco company in AMS-3<br>al and customs measures affecting cigarettes exported<br>tax, VAT regime, retail licensing requirements and imp<br>sonable manner and thereby violates Article 57 of the.<br>Trade Organization (WTO) Agreement on Customs Val<br>is to conform to the sequence of valuation methods ma<br>it. In addition, AMS-Y's dual license scheme, which rec<br>is inconsistent with Article 6 of the ATIGA, incorporatir<br>or like domestic products. | K. We would like to file an ASSIST complaint against AMS-Y<br>from AMS-X to AMS-Y. Such measures include AMS-Y's customs<br>ort guarantees imposed upon cigarette importers: AMS-Y administers<br>ASEAN Trade in Goods Agreement (ATIGA), which incorporates into<br>luation. AMS-Y does not use transaction value as the primary basis for<br>indated by the Article 57 of the ATIGA, rather it uses a valuation<br>quires that tobacco and/or cigarette retailers hold separate licenses to<br>tog g'Article III of the GATT 1994, because it provides less favourable |
| Attachment                    | Annex_2-Simulated_Fiscal_Customs_                                                                                                    | Measures_Dual_License_Scheme_of_AMS-Y21.pdf                                                                                                    |                                                                                                    |

Nhấp vào biểu tượng kính lúp trong cột ý kiến. Phản hồi đầy đủ từ CA sẽ xuất hiện, như có thể thấy bên dưới:

Dear Mr Stephen Bogus,

Thank you for lodging your complaint under ASSIST. The Central Administrator has reviewed and verified your complaint and finds that it is complete. You have submitted your trade association's registration document which proves that you are an entity registered in AMS-X and you have also provided us with a copy of the AMS-Y fiscal and customs measures that are in violation of Article 57 of ATIGA, mutatis mutanda, the WTO Agreement on Customs Valuation as well as a detailed explanation of the AMS-Y dual license scheme on domestic and imported cigarettes sale, which is inconsistent with Article 6 of the ATIGA, incorporating Article III of the GATT 1994.

Thus, the Central Administrator finds that the nature of your complaint falls within the scope of ASSIST and that you have fulfilled all the necessary requirements to file a complaint under ASSIST.

We will forward your complaint to AMS-Y (Destination Contact Point). The Destination Contact Point will review your complaint and consult with the relevant national authorities, and will revert with a response within 10 working days on whether it has accepted or rejected your complaint.

You may monitor the progress on the handling of the complaint by login to your ASSIST Dashboard by using your Email/Tracking ID.

Như đã thông báo ở Bước 8, một khi khiếu nại đã được CA chấp nhận, khiếu nại sẽ được gửi đến Đầu mối Liên lạc Đích đến (DCP) tại AMS-Y nơi bạn đang gặp phải vấn đề thương mại. DCP tại AMS-Y sẽ có 10 ngày làm việc để xem xét khiếu nại của bạn và chấp nhận hoặc từ chối. Điều này nhằm dành thời gian cho DCP kiểm tra các chi tiết của khiếu nại và tham khảo ý kiến khi cần thiết với bất kỳ cơ quan quốc gia có liên quan nào. Khi DCP phản hồi, một email sẽ được gửi cho bạn từ ASSIST thông báo cho bạn biết khiếu nại của bạn đã được DCP tại AMS-Y chấp nhận hay từ chối..

Thường xuyên kiểm tra tài khoản email của bạn trong vòng 10 ngày làm việc sau khi phản hồi từ CA rằng khiếu nại của bạn được chấp nhận. Cuối cùng bạn sẽ nhận được một email mới từ ASSIST.

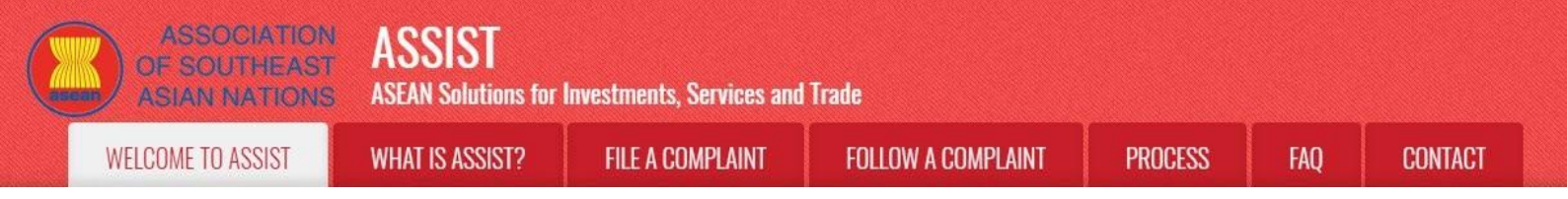

| vào tài khoan email của bạn. Bạn sẽ<br>Trong trường hợp này, khiếu nại c                                                                                                    | ² nhận được một email mới từ ASSISI cho thay phán hồi đói với khiếu hại của bạn từ l<br>ủa bạn bị từ chối bởi DCP (AMS-Y). |
|----------------------------------------------------------------------------------------------------|----------------------------------------------------------------------------------------------------|
| M Gmail                                                                                                    | ASEAN Trade Association <aseantradeassociation@gmail.cc< th=""></aseantradeassociation@gmail.cc<>                          |
| [ASSIST] Response for your #17420181031 complai                                                                                                    | nt                                                                                                    |
| No Reply ASSIST <assist@asean.org><br/>Reply-To: "assist@asean.org" <assist@asean.org></assist@asean.org></assist@asean.org>                                                                                                    | Wed. Oct 31, 2018 at 6:00                                                                                                  |
| ASSOCIATION<br>OF SOUTHEAST<br>ASIAN NATIONS                                                                                                    | ASSIST<br>ASEAN Solutions for Investments, Services and Trade                                                              |
| Dear Mr Stephen Bogus,                                                                                                    |                                                                                                    |
| The response for your complaint 17420181031 is ready:                                                                                                    |                                                                                                    |
| resolve a dispute that challenged exactly the same customs valuati<br>established a panel, which circulated its report to the Members on 1<br>interpretation covered in the panel report. On 17 June 2011, the Ap<br>report, as modified by the Appletiate Body report. On 17 June 2011, the Ap<br>report, as modified by the Appletiate Body report. On 17 June 2011,<br>would need a reasonable period of times to do so Car 23 September<br>that AMS-Y had bulk in pipermeted the DSB&#W recommendations<br>that AMS-Y had bulk in pipermeted the DSB&#W second<br>BoB&#W second unlings. AMS-X disagreed and wu<br>dispute was actually resolved, the complaint todget through ASSIS<br>complainant had referred to in its ASSIST complaint. Thus, AMS-Y<br>You can also check the status of your complaint online at http://ssist.asec<br>Please kindly indicate whether you are satisfied with the answer<br>Yes / No</td><td>on regime of AMS-Y as it applied to imported cigarettes. At its meeting on 17 November 2006, the VTO Dispute Settlement Body (DSB) had<br>blowember 2010. On 22 February 2011, AMS-Y notified the DSB of 1s decision to appeal to the Appellate Body report and the panel<br>pellate Body report was circulated to Members and, at its meeting on 15 July 2011, the DSB adopted the Appellate Body report and the panel<br>I, AMS-Y informed the DSB that lineined to implement the recommendations and rulings of the DSB in line with its VTO Colligations and that<br>2011, AMS-Y informed the DSB that they had mutually agreed on the reasonable period of line for AMS-Y to complex<br>and rulings. At the DSB meeting of 27 February 2013, AMS-X expressed concern that it had no been informed of any progress loward resolvi<br>propriate steps shortly. At the DSB meeting on 15 June 2014, AMS-Y reported that it did no thave to take any turber action to implement the<br>soft weight adMS-Y and ital to comply. Attinough there has not been an agreement between AMS-X and AMS-Y on whether the WTO<br>T is one that AMS-Y nightfuly considers as already addressed within the WTO framework, including in light of the ASEAN obligations that the<br>rejects this complaint under ASEIST. "</td></tr><tr><td>ASEAN Enterprise / Trade Association / Law Firm : ASEAN Tobacco<br>Company size :<br>Phone : +12 905903901<br>Website : www.aseantobacco.com<br>Address : Barbecue Road No. 78 City A Country X<br>City : City A / Zip Code : 90210<br>Country : AMS-X<br>ASEAN Jurisdiction where the Entity is Established : Country X</td><td>Trade Association (type Trade)</td></tr><tr><td>Contact person : Mr. Stephen Bogus<br>Phone: +412 9050901<br>Position : Chairman<br>Email: asientratiessociation@gmail.com<br>Address : Barbecue Road No. 78 City A Country X<br>City : City / A/2p Code : 90210<br>Country : AMS-X</td><td></td></tr><tr><td>Confidential case code (for law firm or lawyer only):<br>Country of Legal Registration : AMS-X<br>Legal Registration Number : 13313<br>Type of Business : Retailer<br>Business Sector : Scoods<br>Type of problem encounterd : Decreed Customs valuations<br>Destination Country : AMS-Y</td><td></td></tr><tr><td>Description:<br>We are a lobacco trade association which represent a registered to<br>measures affecting cigarettes exported from AMS-X to AMS-Y. Suc<br>guarantees imposed upon cigarette importers. AMS-Y administers I<br>incorporates into ASEAN, mutatis mutandis, the World Trade Organ<br>and fails to conform to the sequence of valuation methods mandate<br>which requires that tobacco and/or cigarette retainers hold separate<br>provides less favourable treatment for imported products than for like</td><td>bacco company in AMS-X. We would like to file an ASSIST complaint against AMS-Y concerning a number of AMS-Y候s fiscal and customs<br>In measures include AMS-Y候s customs valuation practices, excise tax, health tax, VAT regime, retail licensing requirements and import<br>hese measures in a partial and unreasonable manner and thereby violates Article 57 of the ASEAN Trade in Goods Agreement (ATIGA), which<br>ization (WTO) Agreement on Customs Valuation, ANS-Y does not use transaction value as the primary basis for customs valuation as required<br>d by the Article 57 of the ATIGA, rather it uses a valuation method with no basis in the Agreement. In addition, AMS-Y〙s dual license schem<br>licenses to sel domestic and imported cigarettes, is inconsistent with Article 6 of the ATIGA, incorporating Article III of the GATT 1994, because<br>e domestic products.</td></tr><tr><td></td><td></td></tr><tr><td></td><td>Thanking you, ASSIST is at your service.</td></tr></tbody></table> |                                                                                                    |

Quá trình này hơi khác trong trường hợp khiếu nại của bạn được DCP chấp nhận. Trong vòng 10 ngày làm việc sau khi phản hồi từ CA rằng khiếu nại của bạn được chấp nhận, bạn sẽ nhận được email thông báo rằng khiếu nại của bạn đã được DCP tại MS-Y chấp nhận và DCP sẽ phối hợp với các cơ quan có thẩm quyền quốc gia hoặc Cơ quan có trách nhiệm (RA) để phân tích chi tiết khiếu nại của bạn.

Khi các RA hoàn thành các nỗ lực của mình, DCP sẽ xem xét giải pháp và cung cấp cho CA trong vòng 40 ngày làm việc kể từ ngày được DCP chấp nhận. Do đó, để đáp ứng thời hạn này, DCP phải chỉ định giới hạn thời gian cho các RA để tìm giải pháp. DCP có trách nhiệm thông báo cho CA về bất kỳ thay đổi nào liên quan đến khung thời gian giữa họ và chính quyền quốc gia.

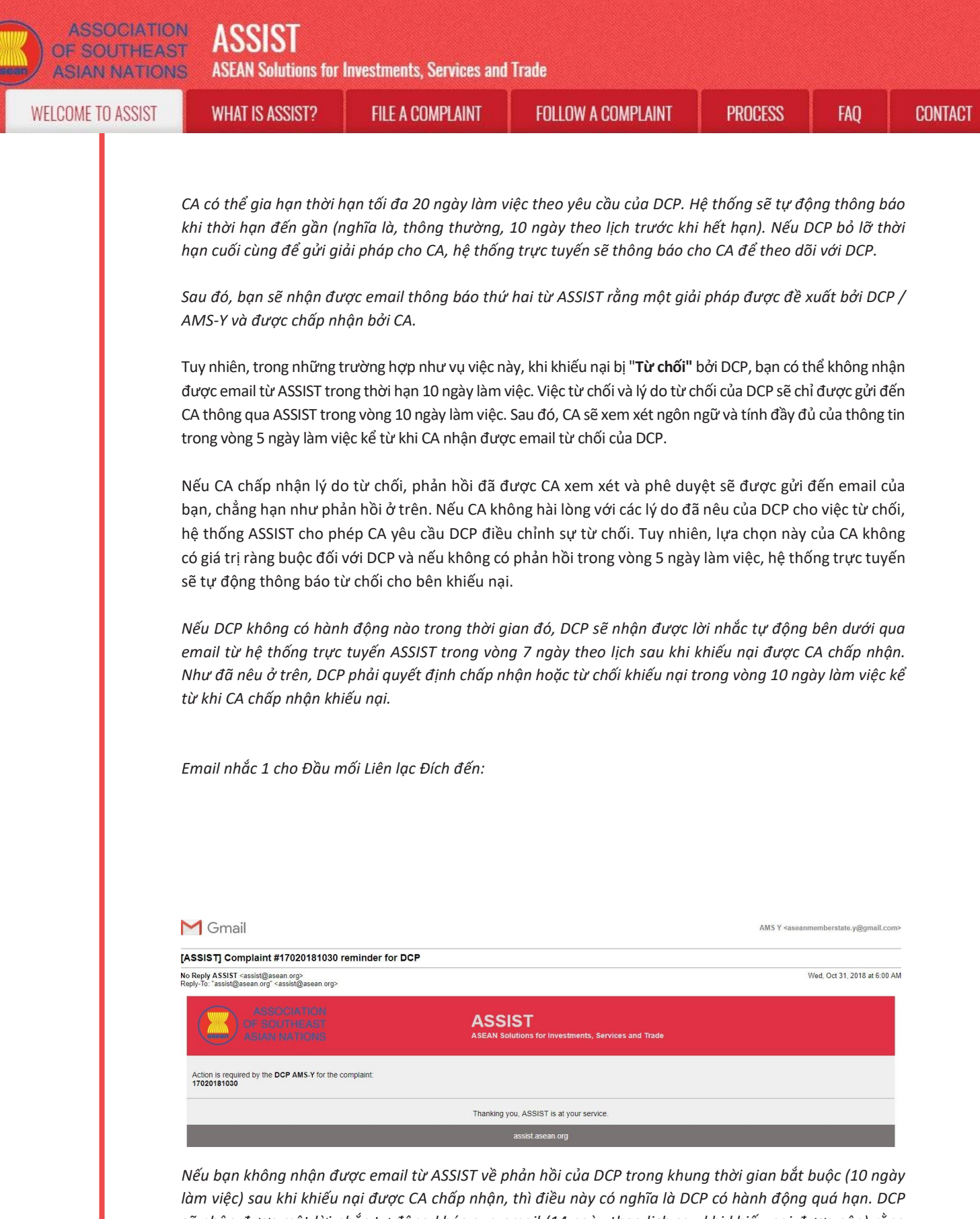

làm việc) sau khi khiếu nại được CA chấp nhận, thì điều này có nghĩa là DCP có hành động quá hạn. DCP sẽ nhận được một lời nhắc tự động khác qua email (14 ngày theo lịch sau khi khiếu nại được nộp) rằng yêu cầu DCP khẩn cấp hành động đối với khiếu nại.

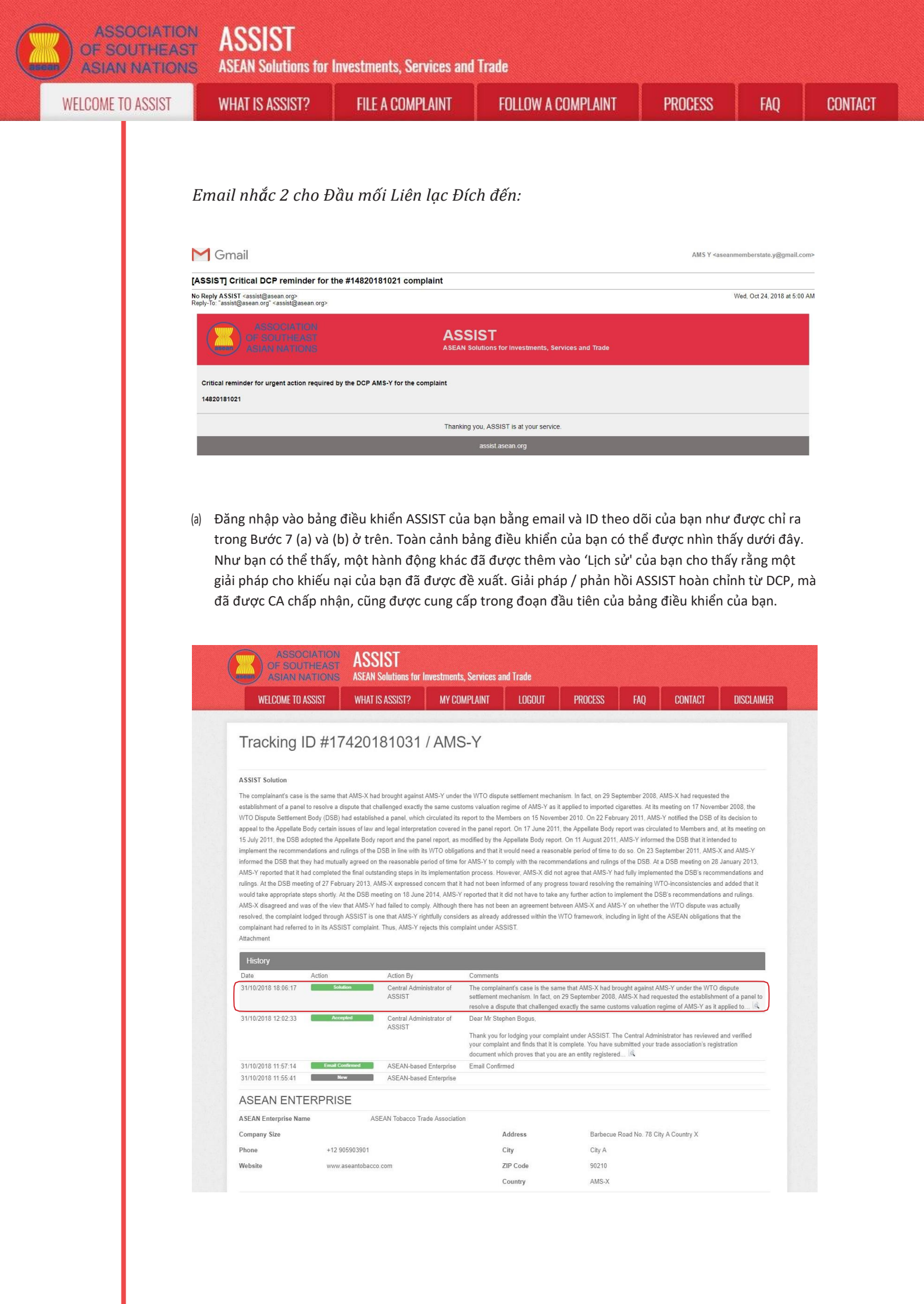

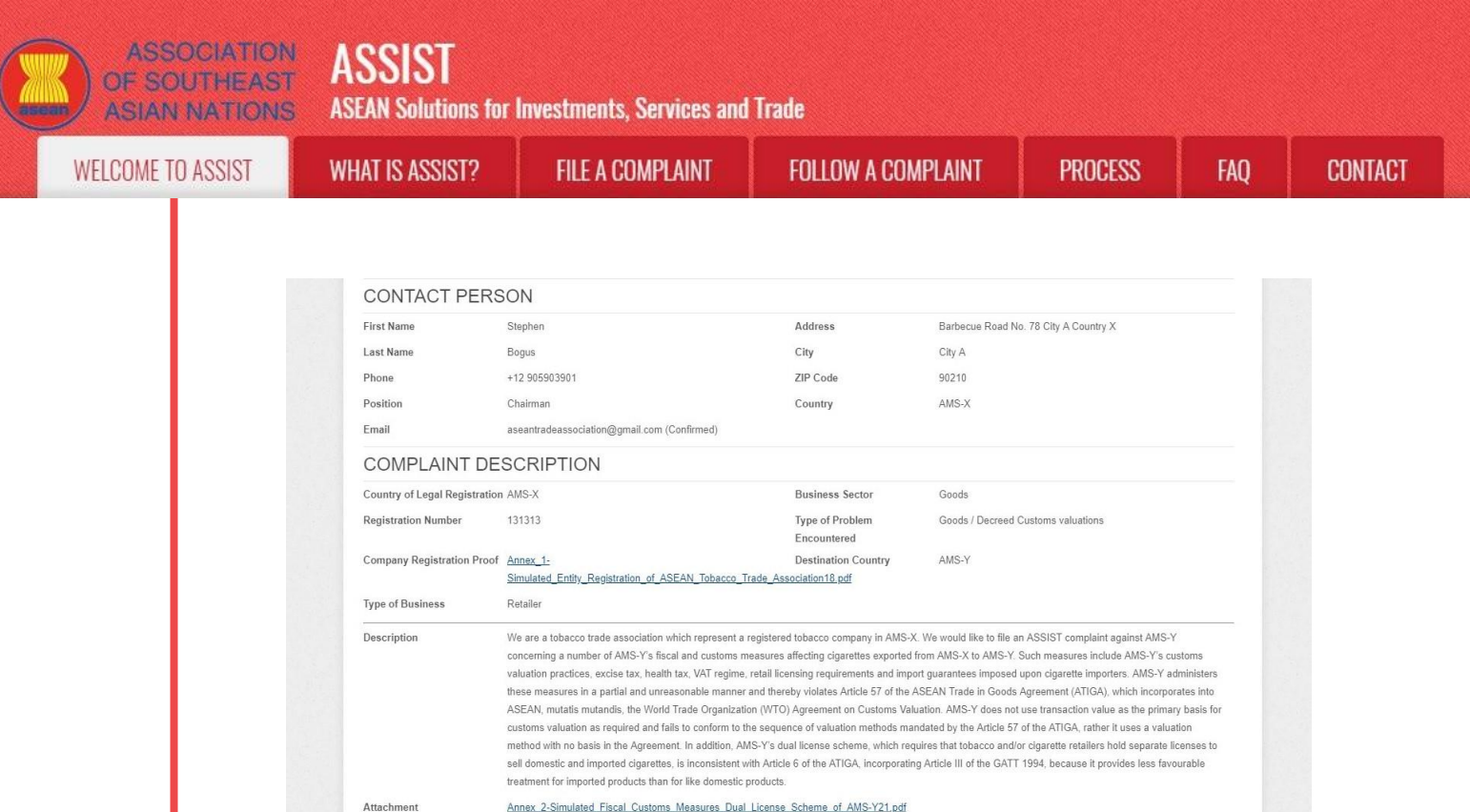

Dưới đây là phản hồi của DCP:

Vu việc của bên khiếu nai cũng giống như vu việc AMS-X đã đưa ra chống lại AMS-Y theo cơ chế giải quyết tranh chấp của WTO. Trên thực tế, vào ngày 29 tháng 9 năm 2008, AMS-X đã yêu cầu thành lập một ban hội thẩm để giải quyết tranh chấp đúng như chế độ trị giá hải quan của AMS-Y khi áp dụng cho thuốc lá nhập khẩu. Tại cuộc họp ngày 17 tháng 11 năm 2008, Cơ quan giải quyết tranh chấp ((DSB) của WTO đã thành lập một hội đồng, gửi báo cáo của mình tới các Thành viên vào ngày 15 tháng 11 năm 2010. Vào ngày 22 tháng 2 năm 2011, AMS-Y đã thông báo cho DSB về quyết định kháng cáo của mình đến Cơ quan phúc thẩm một số vấn đề về luật pháp và giải thích pháp lý được nêu trong báo cáo của hội đồng. Vào ngày 17 tháng 6 năm 2011, báo cáo của Cơ quan phúc thẩm đã được gửi cho các Thành viên và tại cuộc họp ngày 15 tháng 7 năm 2011, DSB đã thông qua báo cáo của Cơ quan phúc thấm và báo cáo của Hội đồng xét xử, như đã được sửa đổi bởi báo cáo của Cơ quan phúc thẩm. Vào ngày 11 tháng 8 năm 2011, AMS-Y đã thông báo cho DSB rằng họ dự định thực hiện các khuyến nghị và phán quyết của DSB phù hợp với các nghĩa vụ của WTO và cần có một khoảng thời gian hợp lý để thực hiện. Vào ngày 23 tháng 9 năm 2011, AMS-X và AMS-Y đã thông báo cho DSB rằng họ đã đồng ý với nhau về khoảng thời gian hợp lý để AMS-Y tuân thủ các khuyến nghị và phán quyết của DSB. Tại một cuộc họp DSB vào ngày 28 tháng 1 năm 2013, AMS-Y đã báo cáo rằng họ đã hoàn thành các bước xuất sắc cuối cùng trong quy trình thực hiện.

ASSIST - Supported by ARISE - [Disclaimer]

aia - Jakarta 12110 - Ir

Tuy nhiên, AMS-X không đồng ý rằng AMS-Y đã thực hiện đầy đủ các khuyến nghị và phán quyết của DSB. Tại cuộc họp DSB ngày 27 tháng 2 năm 2013, AMS-X bày tỏ lo ngại rằng họ đã không được thông báo về bất kỳ tiến triển nào trong việc giải quyết các mâu thuẫn còn lại của WTO và nói thêm rằng sẽ sớm thực hiện các bước thích hợp. Tại cuộc họp DSB vào ngày 18 tháng 6 năm 2014, AMS-Y đã báo cáo rằng họ không phải thực hiện thêm bất kỳ hành động nào để thực hiện các khuyến nghị và phán quyết của DSB. AMS-X không đồng ý và cho rằng AMS-Y đã không tuân thủ.

Mặc dù AMS-X và AMS-Y chưa có thỏa thuận về việc tranh chấp WTO có thực sự được giải quyết hay không, nhưng khiếu nại được gửi qua ASSIST là một vấn đề mà AMS-Y coi là đã được giải quyết một cách đúng đắn trong khuôn khổ WTO, bao gồm cả vấn đề Nghĩa vụ ASEAN mà bên khiếu nại đã đề cập trong khiếu nại ASSIST. Do đó, AMS-Y từ chối đơn khiếu nại này theo ASSIST."

| ASIAN NATIO       | ST ASSIST<br>ASEAN Solutions for                                                                                                    | Investments, Services an                                                                                                    | d Trade                                                                                                    |                                                                 |                                               |                          |
|-------------------|----------------------------------------------------------------------------------------------------|----------------------------------------------------------------------------------------------------|----------------------------------------------------------------------------------------------------|-----------------------------------------------------------------|-----------------------------------------------|--------------------------|
| WELCOME TO ASSIST | WHAT IS ASSIST?                                                                                                    | FILE A COMPLAINT                                                                                                    | FOLLOW A COMPLAI                                                                                                   | NT PROCESS                                                      | FAQ                                           | CONTA                    |
|                   | (b) Ở dưới cùng của em<br>hay không với câu ti<br>vậy bằng cách chọn                                                                                                    | ail từ ASSIST trong 10<br>rả lời do DCP đưa ra và<br>'Có', hoặc' Không' tron                                                                                              | (a) ở trên, bạn được yê<br>giải pháp được cung cả<br>g trường được cung cấ                                         | u cầu cho biết liệu b<br>ấp trong đó. Bạn có <sup>.</sup><br>p. | oạn có hài lòng<br>thể làm như                |                          |
|                   | Please kindly indicate whether you a                                                                                                    | re satisfied with the answer given by                                                                                                    | the DCP and the solution provided t                                                                                | -<br>herein. You can do so by choos                             | ing 'Yes' or 'No' below:                      | :                        |
|                   | Trong trường hợp này                                                                                                    | y, AE chọn "Có".                                                                                                    |                                                                                                    |                                                                 |                                               |                          |
| Bước<br>11        | CUNG CẤP Ý KIẾN C<br>TRONG KHẢO SÁT H                                                                                                    | ỦA BẠN VỀ GIẢI PH<br>IÀI LÒNG VÀ NHẬN                                                                                                    | ÁP ĐỀ XUẤT/ PHẢN<br>EMAIL XÁC NHẬN                                                                                 | I HỒI ĐƯA RA BỔ<br>TỪ ASSIST                                    | ว่า AMS-Y                                     |                          |
|                   |                                                                                                    |                                                                                                    |                                                                                                    |                                                                 |                                               |                          |
|                   | Khi bạn chọn 'Có / Kh<br>bạn sẽ được yêu cầu<br>bạn không hài lòng vớ                                                                                                    | ông' trong Bước 10 (<br>trả lời Khảo sát sự h<br>vi phản hồi/ giải pháp                                                                                                   | c) ở trên, bạn sẽ đượ<br>ài lòng và được mời<br>đề xuất.                                                           | c chuyển đến trang<br>cung cấp nhận xé                          | g bên dưới nơ<br>t, đặc biệt nế               | ว <sub>ี</sub> ว่า<br>ะน |
|                   | Khi bạn chọn 'Có / Kh<br>bạn sẽ được yêu cầu<br>bạn không hài lòng vớ<br>of southeas<br>of southeas                                                                                                    | ông' trong Bước 10 (<br>trả lời Khảo sát sự h<br>ời phản hồi/ giải pháp<br>MASSIST                                                                                        | c) ở trên, bạn sẽ đượ<br>ài lòng và được mời<br>đề xuất.                                                           | c chuyển đến trang<br>cung cấp nhận xé                          | g bên dưới nơ<br>t, đặc biệt nế               | ₽i<br>₽U                 |
|                   | Khi bạn chọn 'Có / Kh<br>bạn sẽ được yêu cầu<br>bạn không hài lòng vớ<br>ASSOCIATIO<br>OF SOUTHEAS<br>ASIAN NATION<br>WELCOME TO ASSIST                                                                                   | ông' trong Bước 10 (<br>trả lời Khảo sát sự h<br>ời phản hồi/ giải pháp<br>MASSIST<br>ASEAN Solutions for Investments,<br>WHAT IS ASSIST? MY COM                          | c) ở trên, bạn sẽ đượ<br>ài lòng và được mời<br>đề xuất.<br>Services and Trade<br>PLAINT LOGOUT PROCESS            | c chuyển đến trang<br>cung cấp nhận xé<br>S FAQ CONTACT         | g bên dưới nơ<br>t, đặc biệt nế<br>disclaimer | 2'i<br>eu                |
|                   | Khi bạn chọn 'Có / Kh<br>bạn sẽ được yêu cầu<br>bạn không hài lòng vớ<br>Association<br>of southeas<br>Asian Nation<br>WELCOME TO ASSIST                                                                                  | ông' trong Bước 10 (<br>trả lời Khảo sát sự h<br>ời phản hồi/ giải pháp<br>MASSIST<br>ASEAN Solutions for Investments,<br>WHAT IS ASSIST? MY COM                          | c) ở trên, bạn sẽ đượ<br>ài lòng và được mời<br>đề xuất.<br>Services and Trade<br>PLAINT LOGOUT PROCESS            | c chuyển đến trang<br>cung cấp nhận xé<br>S FAQ CONTACT         | g bên dưới nơ<br>t, đặc biệt nế<br>DISCLAIMER | 2i<br>eu                 |
|                   | Khi bạn chọn 'Có / Kh<br>bạn sẽ được yêu cầu<br>bạn không hài lòng vớ<br>ASSOLATIO<br>OF SOUTHEAS<br>ASIAN MATION<br>WELCOME TO ASSIST<br>Velcome to assist<br>Plase comment your response for<br>Your answer<br>Comments | ông' trong Bước 10 (<br>trả lời Khảo sát sự h<br>ời phản hồi/ giải pháp<br>ASSIST<br>ASEAN Solutions for Investments,<br>WHAT IS ASSIST? MY COM<br>UTVEY<br>:our feedback | c) ở trên, bạn sẽ đượ<br>lài lòng và được mời<br>đề xuất.<br>Services and Trade<br>PLAINT LOGOUT PROCESS           | c chuyển đến trang<br>cung cấp nhận xé                          | g bên dưới nơ<br>t, đặc biệt nế<br>DISCLAIMER |                          |
|                   | Khi bạn chọn 'Có / Kh<br>bạn sẽ được yêu cầu<br>bạn không hài lòng vớ<br>ASOCIATO<br>Provinte<br>Salari Nation<br>VELCOME TO ASSIST<br>Vor answer<br>Comments                                                             | ông' trong Bước 10 (<br>trả lời Khảo sát sự h<br>ời phản hồi/ giải pháp<br>ASSIST<br>ASEAN Solutions for Investments,<br>WHAT IS ASSIST? MY COM<br>JIVEY<br>.our feedback | c) ở trên, bạn sẽ đượ<br>ài lòng và được mời<br>đề xuất.<br>Services and Trade<br>PLAINT LOGOUT PROCESS<br>Aution: | rc chuyển đến trang<br>cung cấp nhận xé                         | g bên dưới nơ<br>t, đặc biệt nế<br>DISCLAIMER |                          |

(a) Điền vào Khảo sát sự hài lòng. Trong trường hợp này, Hiệp hội Thương mại ASEAN hài lòng với giải pháp / phản hồi do ASSIST cung cấp và do đó thể hiện sự hài lòng.

| JME TO ASSIST | WHAT IS ASSIST?                                                                                                    | FILE A COMPLAINT                                                                                                    | FOLLOW A COMPLAINT                                                                                                    | PROCESS                                                                                                    | FAQ                                                                                                    |
|---------------|----------------------------------------------------------------------------------------------------|----------------------------------------------------------------------------------------------------|----------------------------------------------------------------------------------------------------|----------------------------------------------------------------------------------------------------|----------------------------------------------------------------------------------------------------|
|               |                                                                                                    |                                                                                                    |                                                                                                    |                                                                                                    |                                                                                                    |
|               | ASSOCIATIC                                                                                                    | ASSIST                                                                                                    |                                                                                                    |                                                                                                    |                                                                                                    |
|               | ASIAN NATION                                                                                                    | ASEAN Solutions for Investments, S<br>WHAT IS ASSIST? MY COMPL                                                                                                    | ervices and Trade                                                                                                    |                                                                                                    | DISCLAIMER                                                                                                    |
|               |                                                                                                    |                                                                                                    |                                                                                                    |                                                                                                    |                                                                                                    |
|               | Please comment your response for                                                                                                    | UIVEY<br>r our feedback                                                                                                    |                                                                                                    |                                                                                                    |                                                                                                    |
|               | Your answer<br>Comments                                                                                                    | Satisfied with the solu<br>We are satisfied                                                                                                    | tion with the reason of rejection of our complaint b                                                                                                    | y AMS-Y. As mentioned by AMS                                                                                                    | Υ,                                                                                                    |
|               |                                                                                                    | resolved. Thus,<br>whether <u>AVIS</u> -X ha<br>We have decided                                                                                                    | will follow-up with our government regarding<br>d complied with its WTO obligations.<br>not to pursue any other course of action regardi                                                                                                    | ng our complaint.                                                                                                    | Ly .                                                                                                    |
|               |                                                                                                    |                                                                                                    |                                                                                                    |                                                                                                    |                                                                                                    |
|               |                                                                                                    | ~                                                                                                    | I'm not a robot                                                                                                    |                                                                                                    |                                                                                                    |
|               |                                                                                                    |                                                                                                    | SUBMIT YOUR FEEDBACK                                                                                                    |                                                                                                    |                                                                                                    |
|               |                                                                                                    | Central Administrator of ASSIST / ASEA                                                                                                    | N Secretariat - 70A II Sisingamangaraja - Jakarta 12110 - In                                                                                                    | Innesia                                                                                                    |                                                                                                    |
|               |                                                                                                    | ASSIST                                                                                                    | Supported by <u>ARISE</u> - [Disclaimer]                                                                                                    |                                                                                                    |                                                                                                    |
|               | đề xuất bởi AMS-Y.<br>Email xác nhận đầu tiế                                                                                                    | în từ ASSIST                                                                                                    | rả lời của bạn cũng sẽ được                                                                                                    | : gửi đến DCP và                                                                                                    | à HCP.                                                                                                    |
|               | dề xuất bởi AMS-Y.<br>Email xác nhận đầu tiế<br>M Gmail<br>[ASSIST][#17020181030] Thank you<br>No Reply ASSIST cassid@asean.org.                                                                                                    | , nă ricere î, năc îmți<br>î Một bản sao các câu ti<br>î <i>n từ ASSIST</i><br>I <sup>for answer</sup>                                                                                                    | rả lời của bạn cũng sẽ được                                                                                                    | : gửi đến DCP và                                                                                                    | tdeassociation@gmail.com>                                                                                                    |
|               | dề xuất bởi AMS-Y.<br>Email xác nhận đầu tiế<br>M Gmail<br>[ASSIST][#17020181030] Thank you<br>№ Reply ASSIST «asisi@asean org»<br>Reply: assist@asean org»                                                                                                    | Một bản sao các câu tr<br>În từ ASSIST                                                                                                    | rả lời của bạn cũng sẽ được<br>A:                                                                                                    | ; gửi đến DCP và                                                                                                    | ideassociation@gmail.com>                                                                                                    |
|               | dề xuất bởi AMS-Y.<br><i>Email xác nhận đầu tiế</i><br>M Gmail<br>[ASSIST][#17020181030] Thank you<br>No Reply ASSIST ⊴asist@asean org><br>Repl-To: asist@asean org><br>ASSOCIATION<br>GF SGOTHERAST<br>ASIAN INATIONS                                                                                                    | Một bản sao các câu tr<br><i>ên từ ASSIST</i><br>for answer<br>ASS                                                                                                    | rả lời của bạn cũng sẽ được<br>A:<br>IST                                                                                                    | s gửi đến DCP vi                                                                                                    | Ideassociation@gmail.com>                                                                                                    |
|               | dề xuất bởi AMS-Y.<br>Email xác nhận đầu tiế<br>M Gmail<br>[ASSIST][#17020181030] Thank you<br>No Peyly ASSIST casist@asean.org><br>Reply:To: "assist@asean.org><br>ASSOCIA 17001<br>ASSOCIA 17001<br>Dear Mr Stephen Bogus.<br>With reference to your complaint ID No. 1742                                                                                                    | Một bản sao các câu tr<br>ên từ ASSIST<br>for answer<br>ASS<br>ASEAN S                                                                                                    | rả lời của bạn cũng sẽ được<br>A:<br>IST<br>Julions for Investments, Services and Trade                                                                                                    | sean Trade Association «assantra                                                                                                    | Ideassociation@gmail.com>                                                                                                    |
|               | dề xuất bởi AMS-Y.<br>Email xác nhận đầu tiế<br>M Gmail<br>[ASSIST][#17020181030] Thank you<br>No Reply ASSIST caslat@asean org><br>Reply-To "assist@asean org><br>ASSIST (ANTON<br>ASSIST CASIA@asean org><br>Core Stori Futbred<br>ASSIST (ANTON<br>Dear Mr Stephen Bogus,<br>With reference to your complaint ID No. 1742<br>ASSIST acknowledges receipt of your respon                                                                                                    | Một bản sao các câu tr<br><i>Ên từ ASSIST</i><br>I for answer<br>ASSS<br>ASEAN S<br>0181031, your feedback on whether you are sa<br>ise to the proposed solution.                                                                                                    | rả lời của bạn cũng sẽ được<br>A:<br>IST<br>Julions for Investments, Services and Trade                                                                                                    | SEAN Trade Association «assantra                                                                                                    | Ideassociation@gmail.com>                                                                                                    |
|               | dề xuất bởi AMS-Y.<br>Email xác nhận đầu tiế<br>M Gmail<br>[ASSIST][#17020181030] Thank you<br>No Repty ASSIST «asist@asean org><br>Rept-To "asist@asean org"<br>Casist@asean org" <asist@asean org=""><br/>ASSIST (ATION)<br/>Dear Mr Stephen Bogus,<br/>With reference to your complaint ID No. 1742<br/>ASSIST acknowledges receipt of your respon</asist@asean>                                                                                                    | ), for A Noole (1), Also (All, All)<br>(All) (All)                                                                                                    | rả lời của bạn cũng sẽ được<br>A:<br>IST<br>olutions for Investments, Services and Trade                                                                                                    | SEAN Trade Association <aseantra< td=""><td>Ved, Oct 31, 2018 at 8:52 PM</td></aseantra<>                                                                                                  | Ved, Oct 31, 2018 at 8:52 PM                                                                                                    |
|               | dề xuất bởi AMS-Y.<br>Email xác nhận đầu tiế<br>M Gmail<br>[ASSIST][#17020181030] Thank you<br>No Reply ASSIST ≪asist@asen org><br>M Stationary Cassist@asen org><br>ASSIOCICATION<br>Cel Stationary Cassist@asen org><br>ASSIOCICATION<br>Dear Mr Stephen Bogus,<br>With reference to your complaint ID No. 1742<br>ASSIST acknowledges receipt of your respon<br>Email xác nhận thư                                                                                                    | Một bản sao các câu tr<br><i>în từ ASSIST</i><br><i>i</i> for answer<br>0181031, your feedback on whether you are sa<br>ise to the proposed solution.<br><i>Ír hai từ ASSIST</i>                                                                                                    | rå lời của bạn cũng sẽ được         A:         IST         olutions for Investments, Services and Trade         tisfied with the answer given by the DCP and the prop         assist asean org                                                                                                    | SEAN Trade Association <aseantra< td=""><td>Ved. Oct 31. 2018 at 8:52 PM</td></aseantra<>                                                                                                  | Ved. Oct 31. 2018 at 8:52 PM                                                                                                    |
|               | dề xuất bởi AMS-Y.<br>Email xác nhận đầu tiế<br>M Gmail<br>[ASSIST][#17020181030] Thank you<br>No Reply ASSIST ∝asist@asen org><br>ASSOCICIA HON<br>ASSOCICIA HON<br>ASSO | Một bản sao các câu tr<br>n từ ASSIST<br>for answer<br>O181031, your feedback on whether you are sa<br>se to the proposed solution.<br>Ý hai từ ASSIST<br>nột nhận xét trong Khảo                                                                                                    | rå lời của bạn cũng sẽ được         rå lời của bạn cũng sẽ được         IST         olutions for Investments, Services and Trade         tisfied with the answer given by the DCP and the prop         assist asean.org         sát sự hài lòng, bạn sẽ nhật                                                                                                    | SEAN Trade Association <aseantra< td=""><td>r hai bên dưới,</td></aseantra<>                                                                                                    | r hai bên dưới,                                                                                                    |
|               | dề xuất bởi AMS-Y.<br>Email xác nhận đầu tiế<br>M Gmail<br>[ASSIST][#17020181030] Thank you<br>No Reply ASSIST cassist@asean org><br>ASSIST cassist@asean org><br>ASSIST cassist@asean org><br>ASSIST cassist@asean org><br>ASSIST cassist@asean org><br>ASSIST cassist@asean org><br>ASSIST cassist@asean org><br>ASSIST cassist@asean org><br>ASSIST cassist@asean org><br>ASSIST cassist@asean org><br>ASSIST cassist@asean org><br>ASSIST cassist@asean org><br>Email xác nhận thự<br>Nếu bạn đã cung cấp m<br>xác nhận đã nhận đượt<br>HCP.                                                                                                    | Một bản sao các câu tr<br>Photo hàn sao các câu tr<br>Photo hàn sao các câ | IST         IST         olutions for Investments, Services and Trade         ttisfied with the answer given by the DCP and the prop         assist asean org         sát sự hài lòng, bạn sẽ nhận         iải pháp được đề xuất sẽ đu                                                                                                    | sgửi đến DCP vi<br>SEAN Trade Association <aseentra<br>SEAN Trade Association <aseentra<br>Sosed solution is: "Yes"<br/>n được email thứ<br/>'ợc ASSIST gửi ch</aseentra<br></aseentra<br> | e hai bên dưới,<br>o bạn, DCP và                                                                                                    |
|               | dề xuất bởi AMS-Y.<br>Email xác nhận đầu tiế<br>M Gmail<br>[ASSIST][#17020181030] Thank you<br>No Reply ASSIST cassist@asean.orp<br>Repl-To: assist@asean.orp<br>ASSICI (ALIXAN)<br>Cassist@asean.org<br>ASSICI (ALIXAN)<br>Dear Mr Stephen Bogus,<br>With reference to your complaint ID No. 1742<br>ASSIST acknowledges receipt of your respon<br>Email xác nhận thư<br>Nếu bạn đã cung cấp m<br>xác nhận đã nhận đượ<br>HCP.<br>M Gmail                                                                                                    | Một bản sao các câu tr<br>Photo hàn sao các câu tr<br>Photo hàn sao các câ | IST         Utions for Investments, Services and Trade         tisfied with the answer given by the DCP and the prop         assist ascan org         sát sự hài lòng, bạn sẽ nhậr         iải pháp được đề xuất sẽ đu                                                                                                    | sgửi đến DCP vi<br>SEAN Trade Association <aseentra<br>Sossed solution is: "Yes"<br/>In được email thứ<br/>Yợc ASSIST gửi ch</aseentra<br>                                                 | v hai bên dưới,<br>o bạn, DCP và                                                                                                    |
|               | dề xuất bởi AMS-Y.<br>Email xác nhận đầu tiế<br>M Gmail<br>[ASSIST][#17020181030] Thank you<br>No Reply ASSIST casist@asean.orp<br>ASSOCIATION<br>Casist@asean.org<br>ASSOCIATION<br>Dear Mr Stephen Bogus,<br>With reference to your complaint ID No. 1742<br>ASSIST acknowledges receipt of your respon<br>Email xác nhận thư<br>Nếu bạn đã cung cấp m<br>xác nhận đã nhận đượ<br>HCP.<br>M Gmail<br>[ASSIST][#17020181030] Thank you<br>No Reply ASSIST casist@asean.orp                                                                                                    | Một bản sao các câu tr<br>Photo hàn sao các câu tr<br>Photo hàn sao các câ | IST         JULIONS for Investments, Services and Trade         ttisfied with the answer given by the DCP and the prop         assist ascan org         sát sự hài lòng, bạn sẽ nhậr         iải pháp được đề xuất sẽ đu         At                                                                                                    | sgửi đến DCP vi<br>SEAN Trade Association <aseentra<br>Sossed solution is: "Yes"<br/>In được email thứ<br/>Yợc ASSIST gửi ch</aseentra<br>                                                 | Adeassociation@gmail.com><br>Wed, Oct 31, 2018 at 8:52 PM<br>Wed, Oct 31, 2018 at 8:52 PM<br>Adeassociation@gmail.com><br>wed, Oct 31, 2018 at 9:58 PM<br>Wed, Oct 31, 2018 at 9:58 PM |
|               | dề xuất bởi AMS-Y.<br>Email xác nhận đầu tiế<br>M Gmail<br>[ASSIST][#17020181030] Thank you<br>Neply:To: assist@asean.org><br>ASSIGCIA ITCONE<br>Dear Mr Stephen Bogus,<br>With reference to your complaint ID No. 1742<br>ASSIST acknowledges receipt of your respon<br>Email xác nhận thư<br>Nếu bạn đã cung cấp m<br>xác nhận đã nhận đượt<br>HCP.<br>M Gmail<br>[ASSIST][#17020181030] Thank you                                                                                                    | Một bản sao các câu tr<br>Ân từ ASSIST<br>Ifor answer<br>O181031, your feedback on whether you are so<br>se to the proposed solution.<br>Ấr hai từ ASSIST<br>Ağt nhận xét trong Khảo<br>c phản hồi của bạn về gu<br>Ifor answer<br>Ifor answer                                                                                                    | At the second second se | s gửi đến DCP vi<br>SEAN Trade Association «aseantra<br>oosed solution is: "Yes"<br>n được email thứ<br>Yợc ASSIST gửi ch                                                                  | Adeassociation@gmail.com><br>Wed, Oct 31, 2018 at 8:52 PM<br>Wed, Oct 31, 2018 at 8:52 PM<br>Adeassociation@gmail.com><br>Wed, Oct 31, 2018 at 9:58 PM<br>Wed, Oct 31, 2018 at 9:58 PM |
|               | dề xuất bởi AMS-Y.<br>Email xác nhận đầu tiế<br>M Gmail<br>[ASSIST][#17020181030] Thank you<br>No Payly ASSIST - asist@asean.org><br>ASSIGCIA 1008<br>Dear Mr Stephen Bogus.<br>With reference to your complaint ID No. 1742<br>ASSIST achnowledges receipt of your respon<br>Email xác nhận thư<br>Nếu bạn đã cung cấp m<br>xác nhận đã nhận đượt<br>HCP.<br>M Gmail<br>[ASSIST][#17020181030] Thank you<br>No Payly ASSIST - asist@asean.org><br>Repl-To: -asist@asean.org><br>Repl-To: -asist@asean.org>                                                                                                    | Một bản sao các câu tr<br>Ân từ ASSIST<br>I for answer<br>O181031, your feedback on whether you are sa<br>se to the proposed solution.<br>Úr hai từ ASSIST<br>hột nhận xét trong Khảo<br>c phản hồi của bạn về gu<br>I for answer<br>I for answer                                                                                                    | And And And And And And And And And And                                                                                                    | sgửi đến DCP vi<br>SEAN Trade Association «eseantra<br>sossed solution is: "Yes"<br>n được email thứ<br>tợc ASSIST gửi ch                                                                  | Adeassociation@gmail.com><br>Wed, Oct 31, 2018 at 8:52 PM<br>Wed, Oct 31, 2018 at 8:52 PM<br>Wed, Oct 31, 2018 at 9:58 PM<br>Wed, Oct 31, 2018 at 9:58 PM                              |
|               | dề xuất bởi AMS-Y.<br>Email xác nhận đầu tiế<br>M Gmail<br>[ASSIST][#17020181030] Thank you<br>No Papiy ASSIST casist@asean org?<br>Reply-To: assist@asean org?<br>ASSOCIA 11001<br>Dear Mr Stephen Bogus.<br>With reference to your complaint ID No. 1742<br>ASSIST acknowledges receipt of your respon<br>Email xác nhận thư<br>Nếu bạn đã cung cấp m<br>xác nhận đã nhận đượt<br>HCP.<br>M Gmail<br>[ASSIST][#17020181030] Thank you<br>No Papiy ASSIST casist@asean org?<br>Reply-To: assist@asean org?<br>Com Com Com Com Com Com Com Com Com<br>Nếu bạn đã cung cấp m<br>xác nhận đã nhận đượt<br>HCP.<br>M Gmail<br>[ASSIST][#17020181030] Thank you<br>No Papiy ASSIST casist@asean org?<br>Com Com Com Com Com Com<br>Reply-To: assist@asean org?<br>Com Com Com Com Com Com<br>Com Com Com Com Com Com<br>ASSOCIA 11001<br>Dear Mr Stephen Bogus.<br>With reference to your complaint ID No. 1742<br>We age agtified unit In a common framework (Com Com<br>Com Com Com Com Com Com Com Com Com<br>Com Com Com Com Com Com Com Com<br>Com Com Com Com Com Com Com<br>Com Com Com Com Com Com Com Com Com<br>Com Com Com Com Com Com Com Com Com<br>Com Com Com Com Com Com Com Com Com<br>Com Com Com Com Com Com Com Com Com Com<br>Com Com Com Com Com Com Com Com Com Com<br>Com Com Com Com Com Com Com Com<br>Com Com Com Com Com Com Com Com Com<br>Com Com Com Com Com Com Com Com<br>Com Com Com Com Com Com Com Com Com Com                                                                                                    | Một bản sao các câu tr<br>Ân từ ASSIST<br>I for answer<br>O181031, your feedback on whether you are sa<br>se to the proposed solution.<br>Ár hai từ ASSIST<br>hột nhận xét trong Khảo<br>c phản hồi của bạn về gi<br>I for answer<br>ASSS<br>ASEAN S<br>ASEAN S<br>ASEAN S                                                                                                    | At a constraint of the second second  | cosed solution is: "Yes"         cosed solution is: "Yes"         cosed solution is: "Yes"                                                                                                 | A HCP.                                                                                                    |

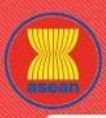

WELCOME TO ASSIST

WHAT IS ASSIST?

**FILE A COMPLAINT** 

PROCESS

(b) Đăng nhập vào bảng điều khiển ASSIST của bạn bằng email và ID theo dõi của bạn như được chỉ ra trong Bước 7 (a) và(b) ở trên. Giao diện cuối cùng của bảng điều khiển của bạn có thể được nhìn thấy dưới đây. Như bạn có thể thấy, một hành động khác đã được thêm vào 'Lịch sử' của bạn cho thấy rằng bạn đã thể hiện sự hài lòng đối với giải pháp được đề xuất bởi ASSIST.

|                                                                                                    | ASSIST WHAT I                                                                                                    | S ASSIST? M                                                                                                    | COMPLAINT                                                                                                    | LOGOUT                                                                                                    | PROCESS                                                                                                    | FAQ                                                                                                    | CONTACT                                                                                                    | DISCLAIMER                                                                                                    |
|----------------------------------------------------------------------------------------------------|----------------------------------------------------------------------------------------------------|----------------------------------------------------------------------------------------------------|----------------------------------------------------------------------------------------------------|----------------------------------------------------------------------------------------------------|----------------------------------------------------------------------------------------------------|----------------------------------------------------------------------------------------------------|----------------------------------------------------------------------------------------------------|----------------------------------------------------------------------------------------------------|
|                                                                                                    |                                                                                                    |                                                                                                    |                                                                                                    |                                                                                                    |                                                                                                    |                                                                                                    |                                                                                                    |                                                                                                    |
| Tracking I                                                                                                    | ID #174201                                                                                                    | 81031 / Al                                                                                                    | MS-Y                                                                                                    |                                                                                                    |                                                                                                    |                                                                                                    |                                                                                                    |                                                                                                    |
| 5                                                                                                    |                                                                                                    |                                                                                                    |                                                                                                    |                                                                                                    |                                                                                                    |                                                                                                    |                                                                                                    |                                                                                                    |
| ASSIST Solution                                                                                                    |                                                                                                    |                                                                                                    |                                                                                                    |                                                                                                    |                                                                                                    |                                                                                                    |                                                                                                    |                                                                                                    |
| The complainant's case<br>establishment of a pane                                                                                                    | is the same that AMS-X had<br>to resolve a dispute that ch                                                                                                    | d brought against AMS-Y i<br>allenged exactly the same                                                                                                    | under the WTO dispute customs valuation i                                                                                                    | ute settlement mecha<br>regime of AMS-Y as i                                                                                                    | nism. In fact, on 29 S<br>t applied to imported                                                                                                    | eptember 2008, .<br>cigarettes. At its                                                                                                    | AMS-X had requeste<br>meeting on 17 Nover                                                                                                    | d the<br>mber 2008, the                                                                                                 |
| WTO Dispute Settlemen                                                                                                    | nt Body (DSB) had establish                                                                                                    | ed a panel, which circulate                                                                                                    | ed its report to the Me                                                                                                    | embers on 15 Novem                                                                                                    | ber 2010. On 22 Feb                                                                                                    | ruary 2011, AMS                                                                                                    | -Y notified the DSB o                                                                                                    | of its decision to                                                                                                    |
| appeal to the Appellate I<br>15 July 2011, the DSB a                                                                                                    | Body certain issues of law a<br>idopted the Appellate Body i                                                                                                    | nd legal interpretation cov<br>report and the panel repor                                                                                                    | ered in the panel rep<br>t, as modified by the                                                                                                    | oort. On 17 June 2011<br>Appellate Body repo                                                                                                    | I, the Appellate Body<br>rt. On 11 August 2011                                                                                                    | report was circul<br>, AMS-Y informe                                                                                                    | ated to Members and<br>d the DSB that it inte                                                                                                    | d, at its meeting on<br>Inded to                                                                                        |
| mplement the recomme                                                                                                    | endations and rulings of the l                                                                                                    | DSB in line with its WTO o                                                                                                    | bligations and that it                                                                                                    | would need a reason                                                                                                    | hable period of time to                                                                                                    | do so. On 23 S                                                                                                    | eptember 2011, AMS                                                                                                    | -X and AMS-Y                                                                                                    |
| AMS-Y reported that it                                                                                                    | ney had mutually agreed on<br>ad completed the final outst                                                                                                    | anding steps in its implem                                                                                                    | entation process. Ho                                                                                                    | mply with the recomm<br>owever, AMS-X did n                                                                                                    | nendations and ruling<br>ot agree that AMS-Y I                                                                                                    | s of the DSB. At<br>had fully impleme                                                                                                    | a DSB meeting on 20<br>nted the DSB's recor                                                                                                    | 8 January 2013,<br>mmendations and                                                                                      |
| rulings. At the DSB mee                                                                                                    | ting of 27 February 2013, A                                                                                                    | MS-X expressed concern                                                                                                    | that it had not been i                                                                                                    | nformed of any progr                                                                                                    | ess toward resolving                                                                                                    | the remaining W                                                                                                    | TO-inconsistencies a                                                                                                    | ind added that it                                                                                                    |
| AMS-X disagreed and w                                                                                                    | vas of the view that AMS-Y h                                                                                                    | ad failed to comply. Altho                                                                                                    | ugh there has not be                                                                                                    | en an agreement bet                                                                                                    | ween AMS-X and AN                                                                                                    | S-Y on whether                                                                                                    | the WTO dispute was                                                                                                    | s actually                                                                                                    |
| esolved, the complaint                                                                                                    | lodged through ASSIST is o<br>d to in its ASSIST complaint                                                                                                    | ne that AMS-Y rightfully c<br>Thus AMS-Y rejects this                                                                                                    | onsiders as already a<br>complaint under AS                                                                                                    | addressed within the                                                                                                    | WTO framework, incl                                                                                                    | uding in light of t                                                                                                    | ne ASEAN obligation:                                                                                                    | s that the                                                                                                    |
| Attachment                                                                                                    |                                                                                                    | . Tilda, Amo Trojecia una                                                                                                    | complaint under Ho                                                                                                    |                                                                                                    |                                                                                                    |                                                                                                    |                                                                                                    |                                                                                                    |
| History                                                                                                    |                                                                                                    |                                                                                                    |                                                                                                    |                                                                                                    |                                                                                                    |                                                                                                    |                                                                                                    |                                                                                                    |
| Date                                                                                                    | Action                                                                                                    | Action By                                                                                                    | Comments                                                                                                    |                                                                                                    |                                                                                                    |                                                                                                    |                                                                                                    |                                                                                                    |
| 31/10/2018 18:06:17                                                                                                    | Solution                                                                                                    | Central Administrator<br>ASSIST                                                                                                    | of The complai<br>settlement m                                                                                                    | nant's case is the sar<br>nechanism. In fact, or                                                                                                    | me that AMS-X had b<br>1 29 September 2008                                                                                                    | rought against A<br>AMS-X had req                                                                                                    | MS-Y under the WTC<br>uested the establishm                                                                                                    | ) dispute<br>ment of a panel to                                                                                         |
| 24/40/2040 42 02 02                                                                                                    | Assessment                                                                                                    |                                                                                                    | resolve a dis                                                                                                    | spute that challenged                                                                                                    | exactly the same cus                                                                                                    | toms valuation r                                                                                                    | agime of AMS-Y as it                                                                                                    | t applied to .                                                                                                    |
| 31/10/2018 12:02:33                                                                                                    | Accepted                                                                                                    | Central Administrator of<br>ASSIST                                                                                                    | of Dear Mr Ste                                                                                                    | phen Bogus,                                                                                                    |                                                                                                    |                                                                                                    |                                                                                                    |                                                                                                    |
|                                                                                                    |                                                                                                    |                                                                                                    | your compla                                                                                                    | or lodging your comp<br>int and finds that it is                                                                                                    | complete. You have                                                                                                    | be Central Admi<br>submitted your tr                                                                                                    | nistrator has reviewer<br>ade association's reg                                                                                                    | d and ventied<br>istration                                                                                              |
| 31/10/2018 11:57:14                                                                                                    | Email Confirmed                                                                                                    | ASEAN-based Enterp                                                                                                    | document w<br>ise Email Confir                                                                                                    | hich proves that you<br>med                                                                                                    | are an entity registere                                                                                                    | :d 🙉                                                                                                    |                                                                                                    |                                                                                                    |
| 31/10/2018 11:55:41                                                                                                    | New                                                                                                    | ASEAN-based Enterp                                                                                                    | ise                                                                                                    |                                                                                                    |                                                                                                    |                                                                                                    |                                                                                                    |                                                                                                    |
|                                                                                                    |                                                                                                    |                                                                                                    |                                                                                                    |                                                                                                    |                                                                                                    |                                                                                                    |                                                                                                    |                                                                                                    |
| ASEAN ENT                                                                                                    | ERPRISE                                                                                                    |                                                                                                    |                                                                                                    |                                                                                                    |                                                                                                    |                                                                                                    |                                                                                                    |                                                                                                    |
| ASEAN ENT                                                                                                    |                                                                                                    | FAN Tobacco Trade Asso                                                                                                    | ciation                                                                                                    |                                                                                                    |                                                                                                    |                                                                                                    |                                                                                                    |                                                                                                    |
| ASEAN ENT<br>ASEAN Enterprise Nar<br>Company Size                                                                                                    | ERPRISE<br>ne AS                                                                                                    | EAN Tobacco Trade Asso                                                                                                    | ciation                                                                                                    | Address                                                                                                    | Barbecue                                                                                                    | Road No. 78 Ci                                                                                                    | y A Country X                                                                                                    |                                                                                                    |
| ASEAN ENT<br>ASEAN Enterprise Nar<br>Company Size<br>Phone                                                                                                    | ERPRISE<br>me As<br>+12 905903901                                                                                                    | EAN Tobacco Trade Asso                                                                                                    | ciation                                                                                                    | Address<br>City                                                                                                    | Barbecue<br>City A                                                                                                    | Road No. 78 Ci                                                                                                    | y A Country X                                                                                                    |                                                                                                    |
| ASEAN ENT<br>ASEAN Enterprise Nar<br>Company Size<br>Phone<br>Website                                                                                                    | HERPRISE<br>ne AS<br>+12 905903901<br>www.aseantobacco                                                                                                    | EAN Tobacco Trade Asso                                                                                                    | ciation                                                                                                    | Address<br>City<br>ZIP Code                                                                                                    | Barbecue<br>City A<br>90210                                                                                                    | Road No. 78 Ci                                                                                                    | y A Country X                                                                                                    |                                                                                                    |
| ASEAN ENT<br>ASEAN Enterprise Nar<br>Company Size<br>Phone<br>Website                                                                                                    | HERPRISE<br>ne As<br>+12 905903901<br>www.aseantobacco                                                                                                    | EAN Tobacco Trade Asso                                                                                                    | ciation                                                                                                    | Address<br>City<br>ZIP Code<br>Country                                                                                                    | Barbecue<br>City A<br>90210<br>AMS-X                                                                                                    | Road No. 78 Cř                                                                                                    | y A Country X                                                                                                    |                                                                                                    |
| ASEAN ENT<br>ASEAN Enterprise Nar<br>Company Size<br>Phone<br>Website<br>CONTACT P                                                                                                    | ERPRISE<br>ne AS<br>+12 905903901<br>www.aseantobacco<br>ERSON                                                                                                    | EAN Tobacco Trade Asso                                                                                                    | ciation                                                                                                    | Address<br>City<br>ZIP Code<br>Country                                                                                                    | Barbecue<br>City A<br>90210<br>AMS-X                                                                                                    | Road No. 78 Ci                                                                                                    | y A Country X                                                                                                    |                                                                                                    |
| ASEAN ENT<br>ASEAN Enterprise Nar<br>Company Size<br>Phone<br>Website<br>CONTACT P<br>First Name                                                                                                    | ERPRISE<br>ne AS<br>+12 905903901<br>www.aseantobacco<br>ERSON<br>Stephen                                                                                                    | EAN Tobacco Trade Asso                                                                                                    | ciation                                                                                                    | Address<br>City<br>ZIP Code<br>Country<br>Address                                                                                                    | Barbecue<br>City A<br>90210<br>AMS-X<br>Barbecue                                                                                                    | Road No. 78 Ci<br>Road No. 78 Ci                                                                                                    | y A Country X                                                                                                    |                                                                                                    |
| ASEAN ENT<br>ASEAN Enterprise Nar<br>Company Size<br>Phone<br>Website<br>CONTACT P<br>First Name<br>Last Name                                                                                                    | ERPRISE<br>ne AS<br>+12 905903901<br>www.aseantobacco<br>ERSON<br>Stephen<br>Bogus                                                                                                    | EAN Tobacco Trade Asso                                                                                                    | clation                                                                                                    | Address<br>City<br>ZIP Code<br>Country<br>Address<br>City                                                                                                    | Barbecue<br>City A<br>90210<br>AMS-X<br>Barbecue<br>City A                                                                                                    | Road No. 78 Cř                                                                                                    | y A Country X<br>y A Country X                                                                                                    |                                                                                                    |
| ASEAN ENT<br>ASEAN Enterprise Nar<br>Company Size<br>Phone<br>Website<br>CONTACT P<br>Tirst Name<br>Last Name<br>Phone                                                                                                    | ERPRISE<br>ne AS<br>+12 905903901<br>www.aseantobacco<br>ERSON<br>Stephen<br>Bogus<br>+12 905903901                                                                                                    | EAN Tobacco Trade Asso                                                                                                    | ciation                                                                                                    | Address<br>City<br>ZIP Code<br>Country<br>Address<br>City<br>ZIP Code                                                                                                    | Barbecue<br>City A<br>90210<br>AMS-X<br>Barbecue<br>City A<br>90210                                                                                                    | Road No. 78 Ci<br>Road No. 78 Ci                                                                                                    | y A Country X<br>y A Country X                                                                                                    |                                                                                                    |
| ASEAN ENT<br>ASEAN Enterprise Nar<br>Company Size<br>Phone<br>Website<br>CONTACT P<br>First Name<br>Last Name<br>Phone<br>Position                                                                                                    | ERPRISE<br>ne AS<br>+12 905903901<br>www.aseantobacco<br>ERSON<br>Stephen<br>Bogus<br>+12 905903901<br>Chairman                                                                                                    | EAN Tobacco Trade Asso                                                                                                    | ciation                                                                                                    | Address<br>City<br>ZIP Code<br>Country<br>Address<br>City<br>ZIP Code<br>Country                                                                                                    | Barbecue<br>City A<br>90210<br>AMS-X<br>Barbecue<br>City A<br>90210<br>AMS-X                                                                                                    | Road No. 78 Cł                                                                                                    | y A Country X<br>y A Country X                                                                                                    |                                                                                                    |
| ASEAN ENT<br>ASEAN Enterprise Nar<br>Company Size<br>Phone<br>Website<br>CONTACT P<br>First Name<br>Last Name<br>Phone<br>Position<br>Email                                                                                                    | ERPRISE<br>ne As<br>+12 905903901<br>www.aseantobacco<br>ERSON<br>Stephen<br>Bogus<br>+12 905903901<br>Chairman<br>aseantradeasocia                                                                                                    | EAN Tobacco Trade Asso<br>.com<br>tion@gmail.com (Confirm                                                                                                    | ciation                                                                                                    | Address<br>City<br>ZIP Code<br>Country<br>Address<br>City<br>ZIP Code<br>Country                                                                                                    | Barbecue<br>City A<br>90210<br>AMS-X<br>Barbecue<br>City A<br>90210<br>AMS-X                                                                                                    | Road No. 78 Cł                                                                                                    | y A Country X<br>y A Country X                                                                                                    |                                                                                                    |
| ASEAN ENT<br>ASEAN Enterprise Nar<br>Company Size<br>Phone<br>CONTACT P<br>First Name<br>Last Name<br>Phone<br>Phone<br>Phone<br>Paosition<br>Email<br>COMPLAINT                                                                                                    | ERPRISE<br>ne AS<br>+12 905903901<br>www.aseantobacco<br>ERSON<br>ERSON<br>Stephen<br>Bogus<br>+12 905903901<br>Chairman<br>aseantradeassocia<br>T DESCRIPTION                                                                                                    | EAN Tobacco Trade Asso<br>s.com<br>tion@gmail.com (Confirm                                                                                                    | ciation<br>2d)                                                                                                    | Address<br>City<br>ZIP Code<br>Country<br>Address<br>City<br>ZIP Code<br>Country                                                                                                    | Barbecue<br>City A<br>90210<br>AMS-X<br>Barbecue<br>City A<br>90210<br>AMS-X                                                                                                    | Road No. 78 Ci<br>Road No. 78 Ci                                                                                                    | y A Country X<br>y A Country X                                                                                                    |                                                                                                    |
| ASEAN ENT<br>ASEAN Enterprise Nar<br>Company Size<br>Phone<br>Website<br>CONTACT P<br>First Name<br>Phone<br>Phone<br>Phone<br>Phone<br>Position<br>Email<br>COMPLAINT<br>Country of Legal Regis                                                                                                    | ERPRISE ne AS +12 905903901 www.aseantobacco ERSON ERSON Stephen Bogus +12 905903901 Chairman aseantradeassocia TDESCRIPTIOU stration AMS-X                                                                                                    | EAN Tobacco Trade Asso<br>s.com<br>tion@gmail.com (Confirm                                                                                                    | clation<br>2d)                                                                                                    | Address<br>City<br>ZIP Code<br>Country<br>Address<br>City<br>ZIP Code<br>Country<br>Business Sector                                                                                                    | Barbecue<br>City A<br>90210<br>AMS-X<br>Barbecue<br>City A<br>90210<br>AMS-X                                                                                                    | Road No. 78 Ci<br>Road No. 78 Ci                                                                                                    | y A Country X<br>y A Country X                                                                                                    |                                                                                                    |
| ASEAN ENT<br>ASEAN Enterprise Nar<br>Company Size<br>Phone<br>Website<br>CONTACT P<br>First Name<br>Phone<br>Phone<br>Phone<br>Phone<br>Phone<br>Phone<br>COMPLAINT<br>COMPLAINT<br>Country of Legal Registration Number                                                                                                    | ERPRISE<br>ne AS<br>+12 905903901<br>www.aseantobacco<br>ERSON<br>ERSON<br>Stephen<br>Bogus<br>+12 905903901<br>Chairman<br>aseantradeassocia<br>TDESCRIPTION<br>stration AMS-X<br>131313                                                                                                    | EAN Tobacco Trade Asso<br>s.com<br>tion@gmail.com (Confirm                                                                                                    | clation<br>ad)                                                                                                    | Address<br>City<br>ZIP Code<br>Country<br>Address<br>City<br>ZIP Code<br>Country<br>Business Sector<br>Type of Problem                                                                                                    | Barbecue<br>City A<br>90210<br>AMS-X<br>Barbecue<br>City A<br>90210<br>AMS-X<br>Goods / Goods / Goods | Road No. 78 Ci<br>Road No. 78 Ci                                                                                                    | y A Country X<br>y A Country X                                                                                                    |                                                                                                    |
| ASEAN ENT<br>ASEAN Enterprise Nar<br>Company Size<br>Phone<br>Website<br>CONTACT P<br>First Name<br>Last Name<br>Phone<br>Position<br>Email<br>COMPLAINT<br>Country of Legal Registration Number<br>Company Redistration                                                                                                    | ERPRISE ne AS +12 905903901 www.aseantobacco ERSON ERSON Stephen Bogus +12 905903901 Chairman aseantradeassocia EDESCRIPTIOI stration AMS-X 131313 Proof Annex 1-                                                                                                    | EAN Tobacco Trade Asso<br>s.com<br>tion@gmail.com (Confirm                                                                                                    | clation<br>ad)                                                                                                    | Address<br>City<br>ZIP Code<br>Country<br>Address<br>City<br>ZIP Code<br>Country<br>Business Sector<br>Type of Problem<br>Encountered<br>Destination Country                                                                                                    | Barbecue<br>City A<br>90210<br>AMS-X<br>Barbecue<br>City A<br>90210<br>AMS-X<br>Goods<br>Goods / G                                                                                                    | Road No. 78 Ci<br>Road No. 78 Ci                                                                                                    | y A Country X<br>y A Country X                                                                                                    |                                                                                                    |
| ASEAN ENT<br>ASEAN Enterprise Nar<br>Company Size<br>Phone<br>Website<br>CONTACT P<br>First Name<br>Last Name<br>Phone<br>Email<br>COMPLAINT<br>Country of Legal Regis<br>Registration Number<br>Company Registration                                                                                                    | ERPRISE ne AS +12 905903901 www.aseantobaccc ERSON ERSON Stephen Bogus +12 905903901 Chairman aseantradeassocia Steption AMS-X 131313 Proof Annex 1- Simulated_Entry, F                                                                                                    | EAN Tobacco Trade Asso<br>s.com<br>tion@gmail.com (Confirm<br>N                                                                                                    | clation<br>od)                                                                                                    | Address<br>City<br>ZIP Code<br>Country<br>Address<br>City<br>ZIP Code<br>Country<br>Business Sector<br>Type of Problem<br>Encountered<br>Destination Country<br>clation18.pdf                                                                                                    | Barbecue<br>City A<br>90210<br>AMS-X<br>Barbecue<br>City A<br>90210<br>AMS-X<br>Goods<br>Goods / G                                                                                                    | Road No. 78 Ci<br>Road No. 78 Ci                                                                                                    | y A Country X<br>y A Country X                                                                                                    |                                                                                                    |
| ASEAN ENT<br>ASEAN Enterprise Nar<br>Company Size<br>Phone<br>Website<br>CONTACT P<br>First Name<br>Last Name<br>Phone<br>Phone<br>Phone<br>CONTACT P<br>First Name<br>Enterprise<br>CONTACT P<br>CONTACT P<br>C | ERPRISE ne AS +12 905903901 www.aseantobaccc ERSON ERSON Chairman aseantradeassocia Chairman aseantradeassocia Steption AMS-X 131313 IProof Annax 1: Rataller                                                                                                    | EAN Tobacco Trade Asso<br>.com<br>tion@gmail.com (Confirm<br>N                                                                                                    | clation<br>od)                                                                                                    | Address<br>City<br>ZIP Code<br>Country<br>Address<br>City<br>ZIP Code<br>Country<br>Business Sector<br>Type of Problem<br>Encountered<br>Destination Country<br>ciation18.pdf                                                                                                    | Barbecue<br>City A<br>90210<br>AMS-X<br>Barbecue<br>City A<br>90210<br>AMS-X<br>Goods<br>Goods / D                                                                                                    | Road No. 78 Ci<br>Road No. 78 Ci                                                                                                    | y A Country X<br>y A Country X                                                                                                    |                                                                                                    |
| ASEAN ENT<br>ASEAN Enterprise Narr<br>Company Size<br>Phone<br>Website<br>CONTACT P<br>First Name<br>Last Name<br>Phone<br>Phone<br>COMPLAINT<br>COMPLAINT<br>COMPLAINT<br>COMPLAINT<br>Company Registration<br>Number<br>Company Registration<br>Support of Business<br>Description                                                                                                    | ERPRISE ne AS +12 905903901 www.aseantobacco ERSON ERSON Elevent Bogus +12 905903901 Chairman aseantradeassocia Chairman aseantradeassocia Situation AMS-X 131313 IProof Annex 1: Situated_Entity_F Retailer We are a tobacco to                                                                                                    | EAN Tobacco Trade Asso<br>.com<br>tion@gmail.com (Confirm<br>N                                                                                                    | clation<br>bd)<br>p <u>obacco_Trade_Asso</u><br>yresent a registered                                                                                       | Address<br>City<br>ZIP Code<br>Country<br>Address<br>City<br>ZIP Code<br>Country<br>Business Sector<br>Type of Problem<br>Encountered<br>Destination Country<br>ciation18.pdf                                                                                                    | Barbecue<br>City A<br>90210<br>AMS-X<br>Barbecue<br>City A<br>90210<br>AMS-X<br>Goods<br>Goods / G<br>Goods / G<br>AMS-Y                                                                                                    | Road No. 78 Ci<br>Road No. 78 Ci<br>Decreed Customs                                                                                                    | y A Country X<br>y A Country X<br>: valuations                                                                                                    | AMS-Y                                                                                                    |
| ASEAN ENT<br>ASEAN Enterprise Nar<br>Company Size<br>Phone<br>Website<br>CONTACT P<br>First Name<br>Last Name<br>Phone<br>Phone<br>Phone<br>Email<br>COMPLAINT<br>COMPLAINT<br>COMPLAINT<br>COMPLAINT<br>Country of Legal Regis<br>Registration Number<br>Company Registration<br>Type of Business<br>Description                                                                                                    | ERPRISE ne AS +12 905903901 www.aseantobaccc ERSON ERSON Stephen Bogus +12 905903901 Chairman aseantradeassocia Chairman aseantradeassocia Stration AMS-X 131313 IProof Annex 1: Simulated_Entity_F Retailer We are a tobacco to concerning a numb valuation practices                                                                                                    | EAN Tobacco Trade Asso<br>.com<br>tion@gmail.com (Confirm<br>N<br>Registration_of_ASEAN_T<br>rade association which rej<br>er of ANS-Y's fiscal and<br>excise tax, health tax VA                                                                                                    | clation<br>clation<br>cobacco_Trade_Asso<br>present a registered<br>ustoms measures licen                                                                  | Address<br>City<br>ZIP Code<br>Country<br>Address<br>City<br>ZIP Code<br>Country<br>ZIP Code<br>Country<br>Business Sector<br>Type of Problem<br>Encountered<br>Destination Country<br>ciation18.pdf                                                                                                    | Barbecue<br>City A<br>90210<br>AMS-X<br>Barbecue<br>City A<br>90210<br>AMS-X<br>Goods<br>Goods / G<br>Goods / G<br>AMS-Y                                                                                                    | Road No. 78 Ci<br>Road No. 78 Ci<br>Decreed Customs<br>to file an ASSIS                                                                                                    | y A Country X<br>y A Country X<br>: valuations                                                                                                    | AMS-Y<br>-Y's customs<br>15-Y administers                                                                               |
| ASEAN ENT<br>ASEAN Enterprise Narr<br>Company Size<br>Phone<br>Website<br>CONTACT P<br>First Name<br>Last Name<br>Phone<br>Phone<br>Phone<br>Phone<br>COMPLAINT<br>COMPLAINT<br>COMPLAINT<br>COMPLAINT<br>COMPLAINT<br>Company Registration<br>Type of Business<br>Description                                                                                                    | ERPRISE ne AS +12 905903901 www.aseantobaccc ERSON ERSON Chairman aseantradeassocia Chairman aseantradeassocia Chairman aseantradeasocia Chairman aseantradeassocia Chairman aseantrade | EAN Tobacco Trade Asso<br>com<br>tion@gmail.com (Confirm<br>N<br>Registration_of_ASEAN_T<br>rade association which re<br>er of AMS-Y's fiscal and o<br>excise tax, health tax, V/a<br>a partial and unreasonabl                                                                                               | clation<br>obacco_Trade_Asso<br>resent a registered<br>usions measures af<br>Tregime, retain                                                               | Address<br>City<br>ZIP Code<br>Country<br>Address<br>City<br>ZIP Code<br>Country<br>ZIP Code<br>Country<br>Business Sector<br>Type of Problem<br>Encountered<br>Destination Country<br>ciation18.pdf                                                                                                    | Barbecue<br>City A<br>90210<br>AMS-X<br>Barbecue<br>City A<br>90210<br>AMS-X<br>Goods<br>Goods / I<br>4MS-X<br>MS-Y<br>AMS-Y<br>AMS-Y                                                                                                    | Road No. 78 Ci<br>Road No. 78 Ci<br>Decreed Customs<br>to file an ASSIS<br>AMS-Y. Such m<br>mposed upon ci                                                                        | y A Country X<br>y A Country X<br>y A Country X<br>: valuations                                                                                                    | AMS-Y<br>-Y's customs<br>IS-Y administers<br>neorporates into                                                           |
| ASEAN ENT<br>ASEAN Enterprise Nar<br>Company Size<br>Phone<br>Website<br>CONTACT P<br>First Name<br>Last Name<br>Last Name<br>Last Name<br>COMPLAINT<br>COMPLAINT<br>COMPLAINT<br>COMPLAINT<br>COMPLAINT<br>Company Registration<br>Type of Business<br>Description                                                                                                    | ERPRISE ne AS +12 905903901 www.aseantobaccc ERSON ERSON ERSON Chairman aseantradeassocia CDESCRIPTIOI stration AMS-X 131313 Proof Annex 1: Simulated_Entity_F Retailer We are a tobacco t concerning a numb valuation practices these measures in ASEAN, mutatis tm customs valuation                                                                                                    | EAN Tobacco Trade Asso<br>com<br>tion@gmail.com (Confirm<br>N<br>Registration_of_ASEAN_T<br>rade association which rej<br>er of AMS-Y's fiscal and o<br>.excise tax, health tax, VA<br>a partial and unreasonab/<br>utandis, the World Trade (                                                                | ciation<br>bd)<br>pbacco_Trade_Asso<br>present a registered<br>T regime, retail licen<br>manner and thereb<br>prganization (WTG) //                        | Address<br>City<br>ZIP Code<br>Country<br>Address<br>City<br>ZIP Code<br>Country<br>ZIP Code<br>Country<br>Business Sector<br>Type of Problem<br>Encountered<br>Destination Country<br>ciation18.pdf<br>tobacco company in n<br>facting cigaretise say<br>tobacco the structure of a<br>digaretise say<br>todates Article 57 r<br>Agreement on Custor  | Barbecue<br>City A<br>90210<br>AMS-X<br>Barbecue<br>City A<br>90210<br>AMS-X<br>Goods<br>Goods / I<br>AMS-Y<br>AMS-Y<br>We would lik<br>to<br>orted from AMS-X to<br>admont surger                                                                                                    | Road No. 78 Ci<br>Road No. 78 Ci<br>Decreed Customs<br>AMS-Y. Such m<br>mosed upon j<br>n Goods Agreem<br>does not use trai<br>ruled 57 of the A                                  | y A Country X<br>y A Country X<br>y A Country X<br>: valuations<br>: valuations<br>: transmission control of the control<br>paretise importers. AM<br>ent (ATIGA), which in<br>saction value as the<br>stactor value as the                                 | AMS-Y<br>I-Y's customs<br>IS-Y administers<br>ncorporates into<br>primary basis for<br>a valuation                      |
| ASEAN ENT<br>ASEAN Enterprise Nar<br>Company Size<br>Phone<br>Website<br>CONTACT P<br>First Name<br>Last Name<br>Last Name<br>CONTACT P<br>Orbone<br>Control Control Control<br>Control Control Control<br>Control Control<br>Control Control Control<br>Control Control Control Control<br>Control Control Control Control Control<br>Control Control Control Control Control Control<br>Control Control Control Control Control Control Control Control Control Control Control Control Control Control Control Control Control Control Control Control Control Control Con                                                                                                    | ERPRISE ne AS +12 905903901 www.asaantobaccc ERSON ERSON ERSON Chairman aseantradeassocia CDESCRIPTIOI stration AMS-X 131313 Proof Annex 1: Simulated_Entity_F Retailer We are a tobacco t concerning a numb valuation practices these measures in ASEAN, mutatis tm custom svaluation method with no bas                                                                                                    | EAN Tobacco Trade Asso<br>.com<br>tion@gmail.com (Confirm<br>N<br>Registration_of_ASEAN_T<br>rade association which rej<br>er of AMS-Y's fiscal and c<br>.excise tax, health tax, V/a<br>a partial and unreasonab/<br>utandis, the World Trade (C<br>as required and fails to co<br>is in the Agreement. In a | ciation<br>bd)<br>bbacco_Trade_Asso<br>present a registered<br>usoms measures af<br>T regime, retail licen<br>a manner and thereb<br>prganization (WTO) y. | Address<br>City<br>ZIP Code<br>Country<br>Address<br>City<br>ZIP Code<br>Country<br>ZIP Code<br>Country<br>Business Sector<br>Type of Problem<br>Encountered<br>Destination Country<br>ciation18 pdf<br>tobacco company in in<br>feeting cigarettes are<br>ing requirements an<br>y violates Article 57<br>Agreement on Custor<br>E of valuation metho | Barbecue<br>City A<br>90210<br>AMS-X<br>Barbecue<br>City A<br>90210<br>AMS-X<br>Goods<br>Goods / I<br>AMS-X<br>We would lik<br>orted from AMS-X to<br>d import guarantees<br>of the ASEAN Trade i<br>ms Valuation. AMS-Y                                                                                                    | Road No. 78 Ci<br>Road No. 78 Ci<br>Road No. 78 Ci<br>Decreed Customs<br>and SSIS<br>AMS-Y. Such m<br>mposed upon (<br>1 Goods Agreem<br>does not use trai<br>ticle 57 of the 200 | y A Country X<br>y A Country X<br>y A Country X<br>: valuations<br>: valuations<br>: T complaint against.<br>acsures include AMS<br>parette importers. AM<br>ont (ATIGA), which in<br>traaction value as the<br>restorer to use a<br>the retailers hold sep | AMS-Y<br>i-Y's customs<br>IS-Y administers<br>ncorporates into<br>primary basis for<br>a valuation<br>arate licenses to |

of ASSIST / <u>ASEAN</u> Secretariat - 70A JL Sisingamangaraja - J ASSIST - Supported by <u>ARISE</u> - [<u>Disclaimer</u>]
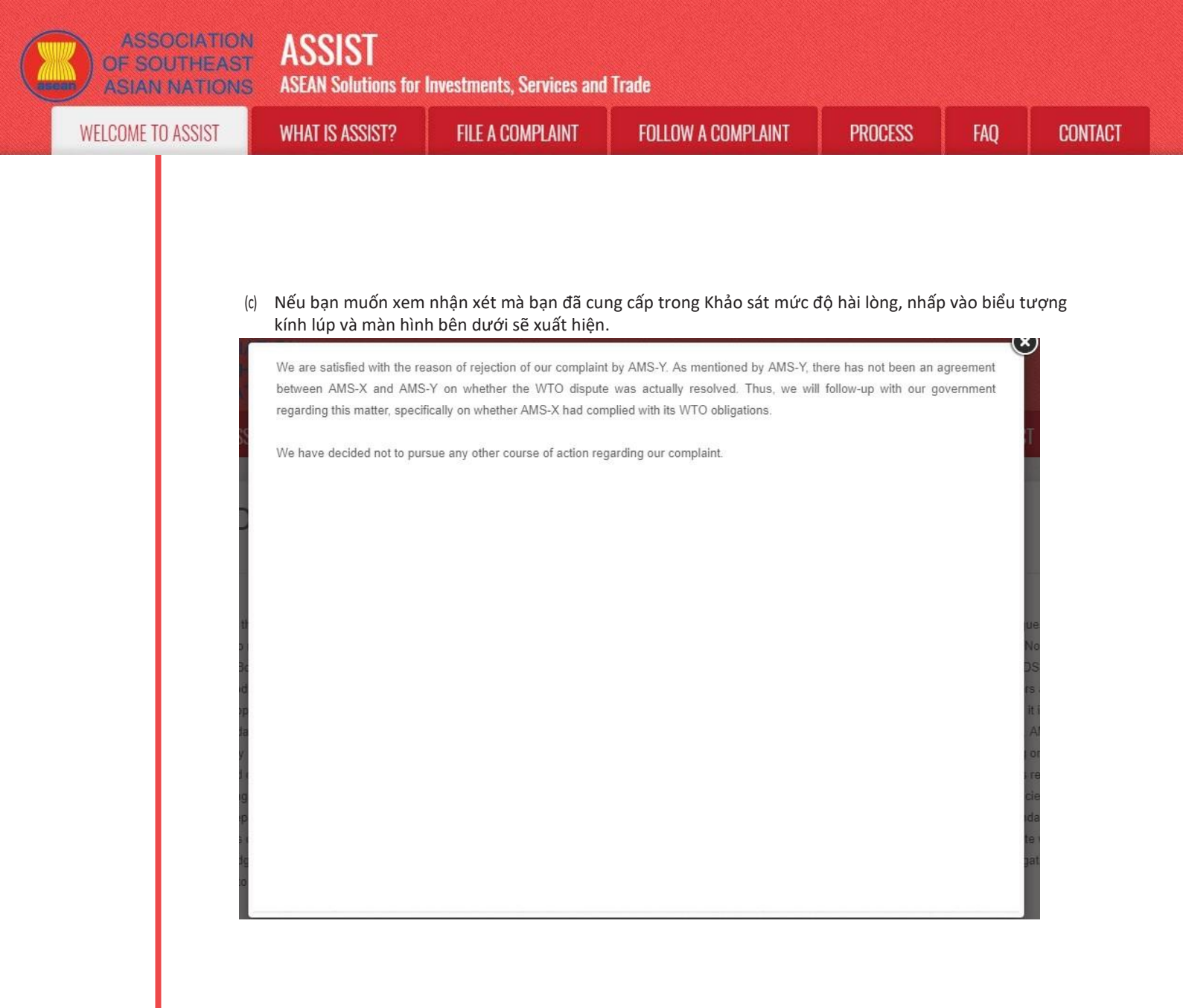

Trong trường hợp không tìm thấy giải pháp nào thông qua ASSIST hoặc nếu DCP tìm thấy đủ cơ sở rằng các RA của họ đã tuân thủ các cam kết ASEAN có liên quan và khiếu nại thiếu giá trị, phát hiện này và cơ sở cho phát hiện đó được chuyển đến CA ngay lập tức. Bên khiếu nại cũng sẽ được thông báo về điều đó. Bên khiếu nại có thể, nếu muốn và thông qua Đầu mối Liên lạc Sở tại và Quốc gia thành viên ASEAN nơi đăng ký, chuyển vụ việc tới Cơ quan tuân thủ ASEAN (ACB), Cơ chế giải quyết tranh chấp tăng cường ASEAN (EDSM), theo đuổi các cơ chế giải quyết tranh chấp quốc gia hoặc tranh chấp thay thế (tức là hòa giải, dàn xếp hoặc phân xử) trong phạm vi quyền tài phán quốc gia ASEAN.

ASSIST sẽ xem xét thủ tục này như một trong những khiếu nại đã bị từ chối và một giải pháp chưa được cung cấp.

Xin lưu ý rằng khung thời gian để giải quyết các vấn đề xuyên biên giới theo ASSIST sẽ không quá 40 ngày làm việc hoặc 2 tháng theo lịch (trừ khi đã gia hạn tối đa 20 ngày làm việc) kể từ ngày khiếu nại được nộp. ASSIST

**ASEAN Solutions for Investments, Services and Trade** 

WELCOME TO ASSIST

WHAT IS ASSIST?

CONTACT

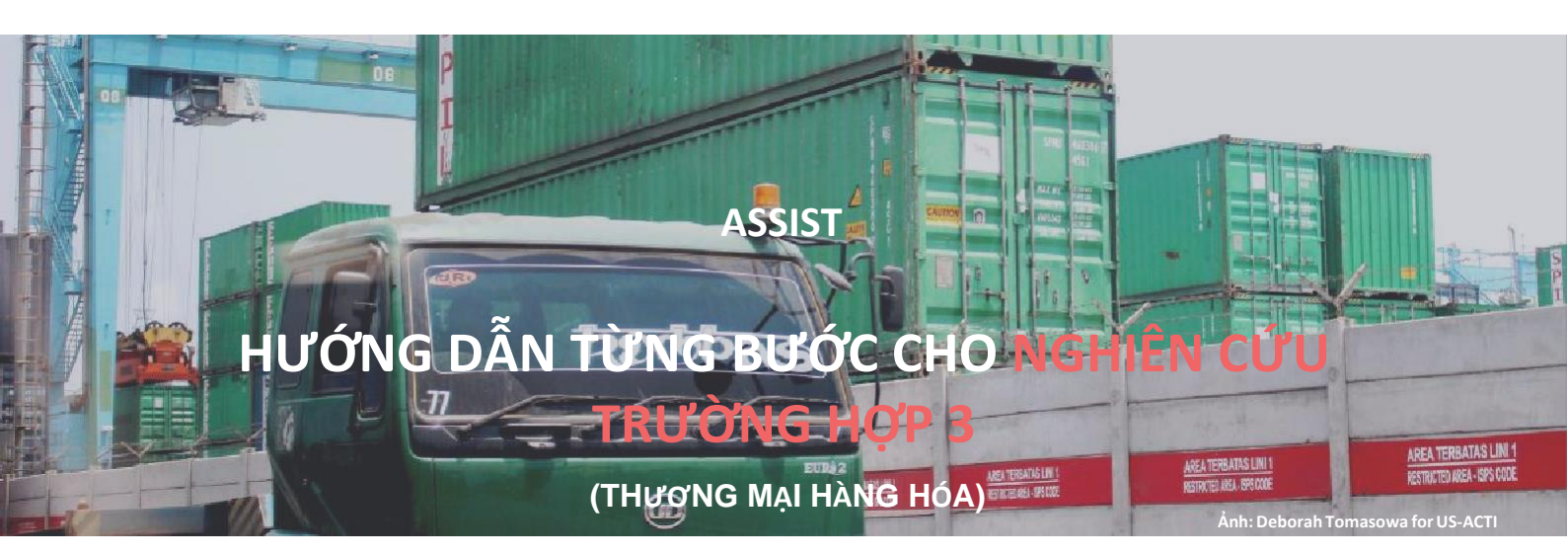

Khiếu nại được đệ trình bởi Luật sư hoặc Công ty luật đã đăng ký ASEAN đại diện cho khách hàng của mình, một Doanh nghiệp ASEAN, được chấp nhận bởi Quản trị Trung tâm và Giải pháp được đề xuất bởi Đầu mối Liên lạc Đích đến và được Chấp nhận bởi Doanh nghiệp ASEAN.

Mô tả vắn tắt về Trường hợp: Tình huống này là một khiếu nại được Quản trị Trung tâm (CA) của ASSIST chấp nhận là đã được nộp bởi một Luật sư/Công ty Luật đã đăng ký ASEAN (Luật sư ASEAN) thay mặt cho khách hàng của mình, Doanh nghiệp ASEAN (AE) và cũng được chấp nhận bởi Quốc gia Đích đến là một vấn đề mà họ sẵn sàng tham gia với Luật sư ASEAN thông qua ASSIST, tương tác với các Cơ quan quốc gia có liên quan trong nước và cung cấp giải pháp cho Luật sư ASEAN thông qua ASSIST. Trong trường hợp này, Quốc gia Sở tại không tham gia tích cực, nhưng tất cả các bước có thể khác trong thủ tục ASSIST, bao gồm yêu cầu ban đầu của CA để biết thêm thông tin từ Luật sư ASEAN, được mô phỏng cho mục đích xem xét thủ tục ASSIST được tiến hành đầy đủ.

Khiếu nại liên quan đến thuế tiêu thụ đặc biệt mới được Quốc gia Đích đến áp dụng cho dầu cọ và

tế năm 2015, Chương 1000, Phần 100. Biện pháp được áp dụng bởi Quốc gia đích đến áp dụng thuế đối với thực phẩm chứa nhiều đường và chất béo bão hòa, như một phần của chiến lược giải quyết vấn đề béo phì đang gia tăng ở Quốc gia đích. Luật sư ASEAN tuyên bố rằng biện pháp của Quốc gia Đích đến nhắm mục tiêu rõ ràng là dầu cọ và không chỉ là thành phần chất béo bão hòa của dầu cọ và các sản phẩm có chứa dầu cọ, do đó phân biệt đối xử với dầu cọ và làm xấu toàn bộ sản phẩm thay vì chỉ ngăn cản việc tiêu thụ quá mức sản phẩm chứa chất béo bão hòa, độc lập với nguồn gốc thực vật hoặc động vật của chất béo. Luật sư ASEAN tuyên bố, trong đơn khiếu nại ASSIST của mình, rằng biện pháp được chấp nhận và áp dụng bởi Quốc gia đích đến trái với Điều 6 của Hiệp định thương mại hàng hóa ASEAN (ATIGA) (về đối xử quốc gia về thuế và quy định nội bộ), cũng như phân biệt đối xử với dầu cọ nói chung và không được áp dụng cho các sản phẩm 'tương tự' khác được sản xuất hoặc bán tại Quốc gia đích đến (nghĩa là các sản phẩm thực phẩm có chứa chất béo bão hòa có nguồn gốc từ đậu nành, hướng dương, hạt cải dầu, ngô, đậu phộng hoặc mỡ động vật).

sản phẩm thực phẩm có chứa dầu cọ theo Quy định của Bộ Y

Danh sách các Bên tham gia và Viết tắt:

- Bên khiếu nại = Luật sư hoặc Công ty luật ASEAN
- Ban thư ký ASEAN = Quản trị Trung tâm của ASSIST (CA)
- Quốc gia Sở tại = Đầu mối liên lạc Sở tại (HCP) tại Quốc gia Thành viên -X (AMS-X)
- Quốc gia Đích đến = Đầu mối Liên lạc Đích đến (DCP) tại Quốc gia Thành viên ASEAN -Y (AMS-Y)
- Cơ quan Thẩm quyền Quốc gia Liên quan = Thẩm quyền liên quan (RAs)

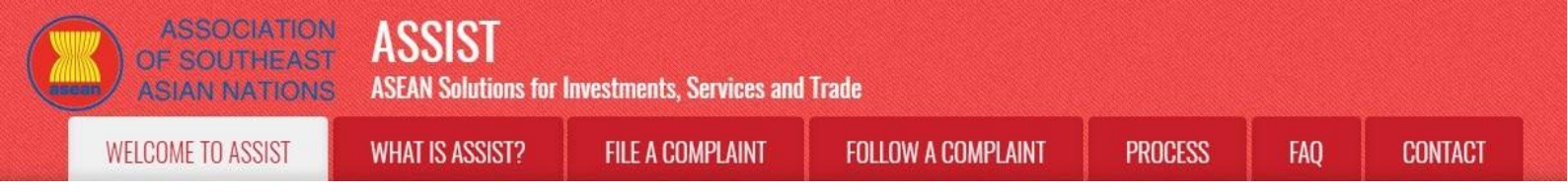

#### Vao trang Web ASSISt (http://ASSISt.ASEAN.oRG)

Nếu bạn cảm thấy rằng trường hợp của bạn là một vấn đề liên quan đến vấn đề liên quan đến thương mại xuyên biên giới của ASEAN, bạn là doanh nghiệp đã đăng ký tại một quốc gia thành viên ASEAN và bạn muốn có được một dịch vụ tư vấn miễn phí, không ràng buộc, và nhận được một giải pháp nhanh chóng và hiệu quả, hãy vào liên kết sau:: <u>http://assist.asean.org</u>.

Dưới đây là trang chủ của ASSIST.

BƯỚC

1

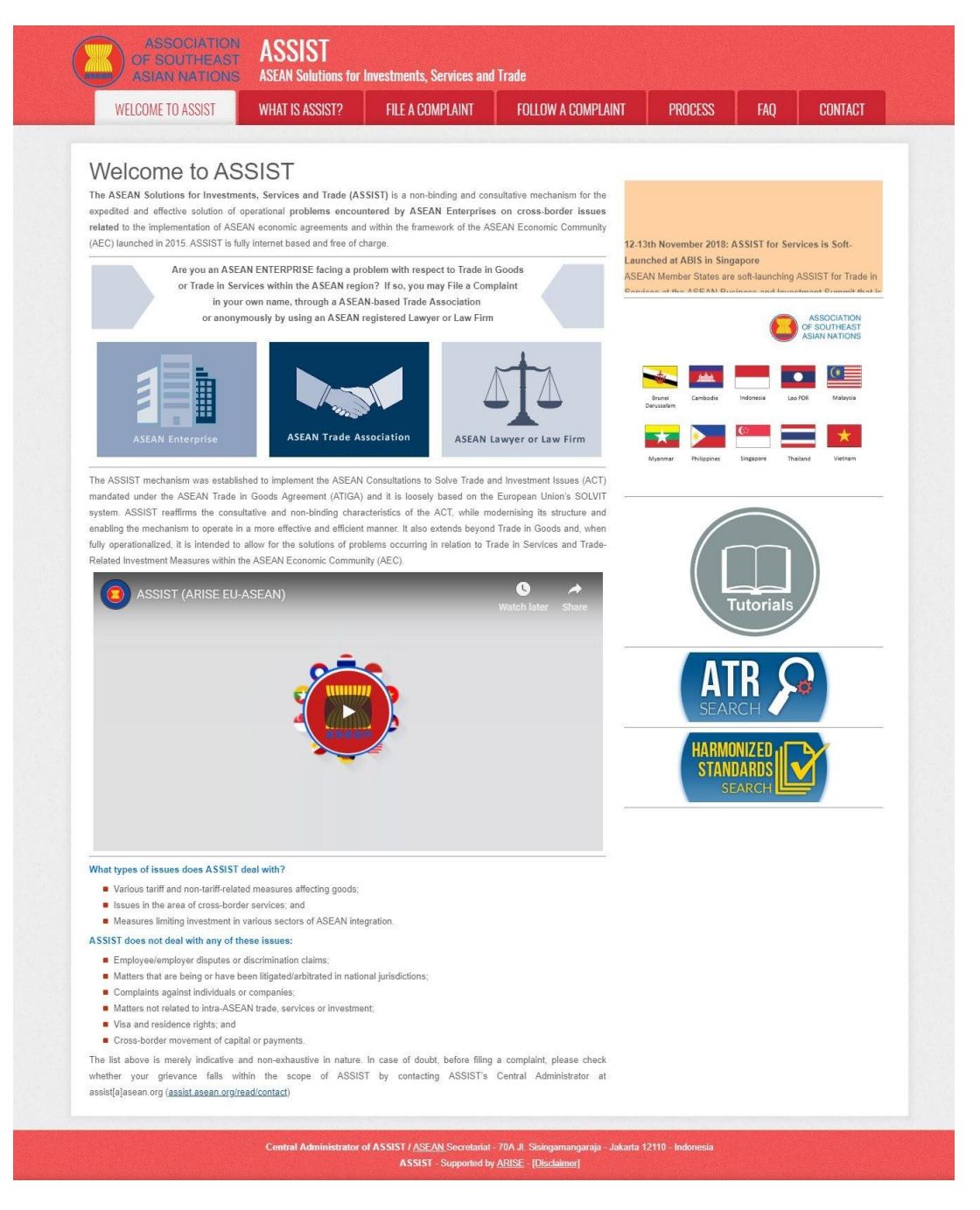

ASSOCIATION OF SOUTHEAST ASIAN NATIONS ASEAN Solutions for Investments, Services and Trade WELCOME TO ASSIST WHAT IS ASSIST? FILE A COMPLAINT FOLLOW A COMPLAINT PROCESS FAQ CONTACT

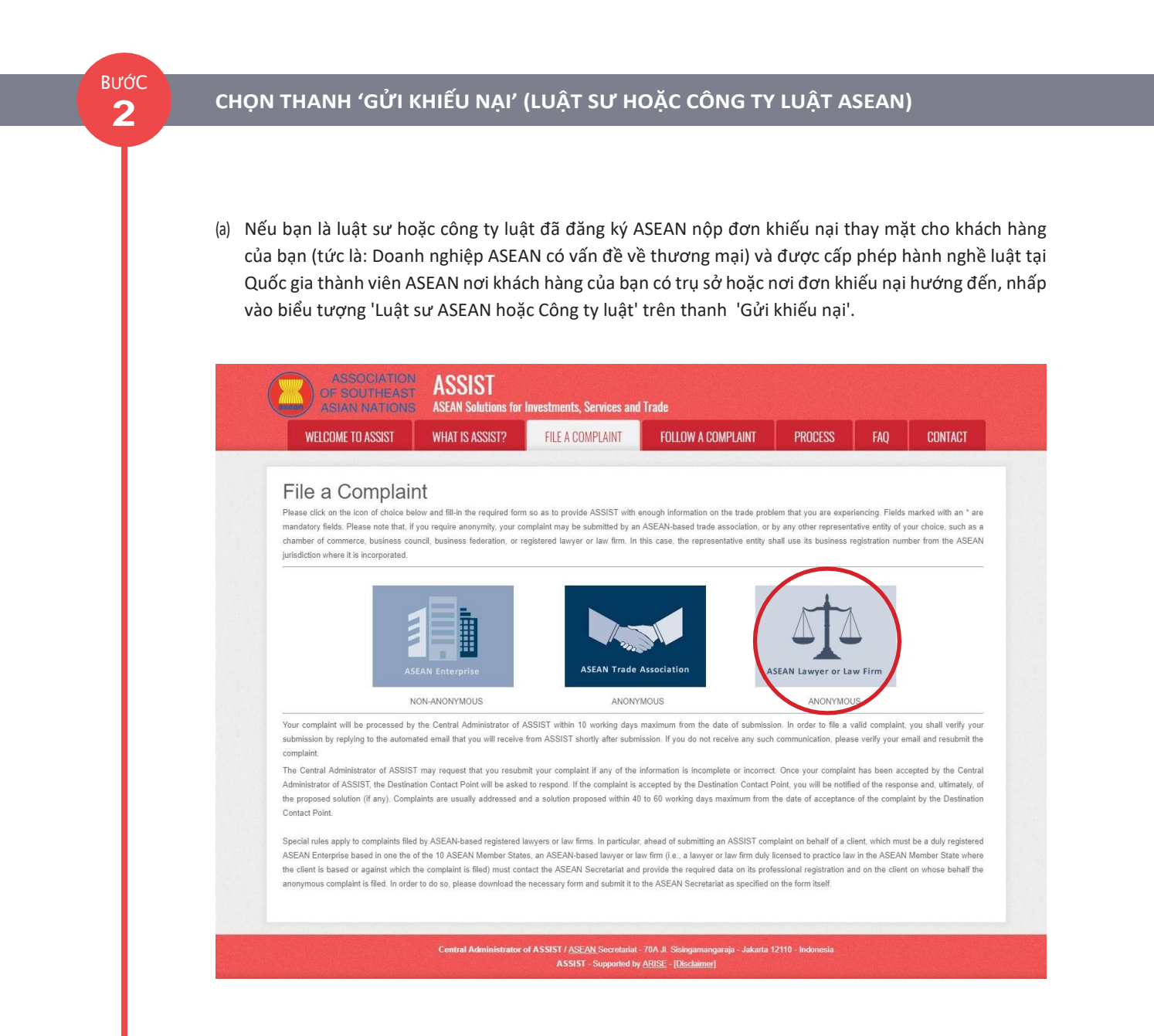

#### (b) Khi bạn nhấp vào biểu tượng 'Luật sư hoặc Công ty luật ASEAN, trang sau sẽ xuất hiện.

| ASIAN NATIONS     | ASEAN Solutions for                                                                                                    | Investments, Services and                                                                                                    | Trade                                                                                                    |                                                                                                    |                                                                         |                                                                                   |
|-------------------|----------------------------------------------------------------------------------------------------|----------------------------------------------------------------------------------------------------|----------------------------------------------------------------------------------------------------|----------------------------------------------------------------------------------------------------|-------------------------------------------------------------------------|-----------------------------------------------------------------------------------|
| WELCOME TO ASSIST | WHAT IS ASSIST?                                                                                                    | FILE A COMPLAINT                                                                                                    | FOLLOW A COMPLAINT                                                                                                    | PROCESS                                                                                                    | FAQ                                                                     | CONTACT                                                                           |
| Complaint to be   | ASEAN registered lawyers<br>in such cases, the lawyer<br>filed, must first contact the<br>anonymous complaint is b<br>in order to do so, please<br>the form itself. | ASEAN Reg<br>or law firms may file an anonym<br>or law firm, duly licensed to prac<br>ASEAN Secretariat and provide<br>aing filed.<br>download the necessary form | isstered Lawyer<br>sous case on behalf of one of their clic<br>lice law in the ASEAN Member State<br>the required data on its professional<br>and submit it by email to the | or Law F<br>ants (i.e., the ASEAN E<br>where the client is base<br>registration and on the<br>ASEAN Secretariat at | nterprise having<br>ad or against wi<br>client on whose<br>assist@asean | g the trade problem)<br>nich the complaint is<br>behalf the<br>org as specified o |
|                   | Once the ASEAN Secretar                                                                                                    | iat has provided the Confidentia                                                                                                    | Case Code (CCC) by email to the la                                                                                                    | wyer or law firm, the ac                                                                                           | tual complaint of                                                       | an be filed. To do s                                                              |

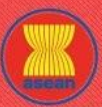

ASSOCIATION ASSIST

| COME TO ASSIST | WHAT IS ASSIST?                                                                                                    | FILE A COMPLAINT                                                   | FOLLOW A COMPLAINT                          | PROCESS                     | FAQ | CONT |
|----------------|----------------------------------------------------------------------------------------------------|--------------------------------------------------------------------|---------------------------------------------|-----------------------------|-----|------|
|                | LAW FIRM<br>* Law Firm Name<br>* Phone<br>Website                                                                                                    |                                                                    |                                             |                             |     |      |
|                | * Address<br>* City<br>* Country<br>* ASEAN Jurisdiction(s) where<br>Established                                                                                                    | 200 characters remaining                                           | (200 maximum)<br>ZIP Code<br>*              |                             |     |      |
|                | LAWYER<br>* Gender<br>* First Name<br>* Phone<br>* Position<br>* Email<br>Address                                                                                                    | Mr     Mrs                                                         | Ms * Last Name                              |                             |     |      |
|                | City<br>ASEAN Jurisdiction(s) where<br>COMPLAINT DES                                                                                                    | Admitted to Practice Law                                           | (300 maximum)<br>ZIP Code<br>*              |                             |     |      |
|                | * Confidential Case Code<br>* Country of Legal Registration<br>* Legal Registration Number<br>* Registration Proof                                                                                                    | Choose File No file                                                | v )<br>lie chosen                           |                             |     |      |
|                | * Type of Business<br>* Business Sector<br>- Services Sector Description<br>* Type of Problem Encountered<br>* Destination Country<br>* Description                                                                                                    | Goods<br>1 Tariff-related men<br>Communication                     | *)<br>asures<br>*)                          |                             | ×   |      |
|                | Attachment                                                                                                    | 5000 characters remainin<br>Characters File   No fi                | e (5000 maximum)<br>ile chosen + Attachment | ]                           | Ŀ   |      |
|                | <ul> <li>I have read and accept the A</li> <li>I hereby submit this complated in the second second</li></ul> | SSIST rules.<br>nt to the Central Administrator of ASSIST and I ac | t a robot                                   | SEAN Member States involved |     |      |

- ntral Administrator of ASSIST / <u>ASEAN</u> Secretariat 70A JL Sisingamangaraja Jakarta 121 ASSIST - Supported by <u>ARISE</u> - [<u>Disclaimer</u>]
- (c) Là một luật sư hoặc công ty luật đã đăng ký ASEAN, bạn cần nộp đơn khiếu nại bằng tên riêng của bạn và / hoặc tên công ty luật của bạn vì danh tính của khách hàng của bạn được giữ kín. Để làm như vậy, bạn phải làm theo các hướng dẫn trong trang trên. Trước tiên, bạn phải tải xuống biểu mẫu cần thiết để điền vào và nộp cho Ban Thư ký ASEAN, như được chỉ định trên chính biểu mẫu.

Khi bạn nhấp vào biểu tượng 'cam tròn ' ở trang trên, biểu mẫu sau sẽ được tải xuống máy tính của bạn.

ASSOCIATION OF SOUTHEAST ASIAN NATIONS ASSIST WHAT IS ASSIST? FILE A COMPLAINT FOLLOW A COMPLAINT PROCESS FAQ CONTACT WHAT IS ASSIST? FILE A COMPLAINT FOLLOW A COMPLAINT PROCESS FAQ CONTACT BƯỚC

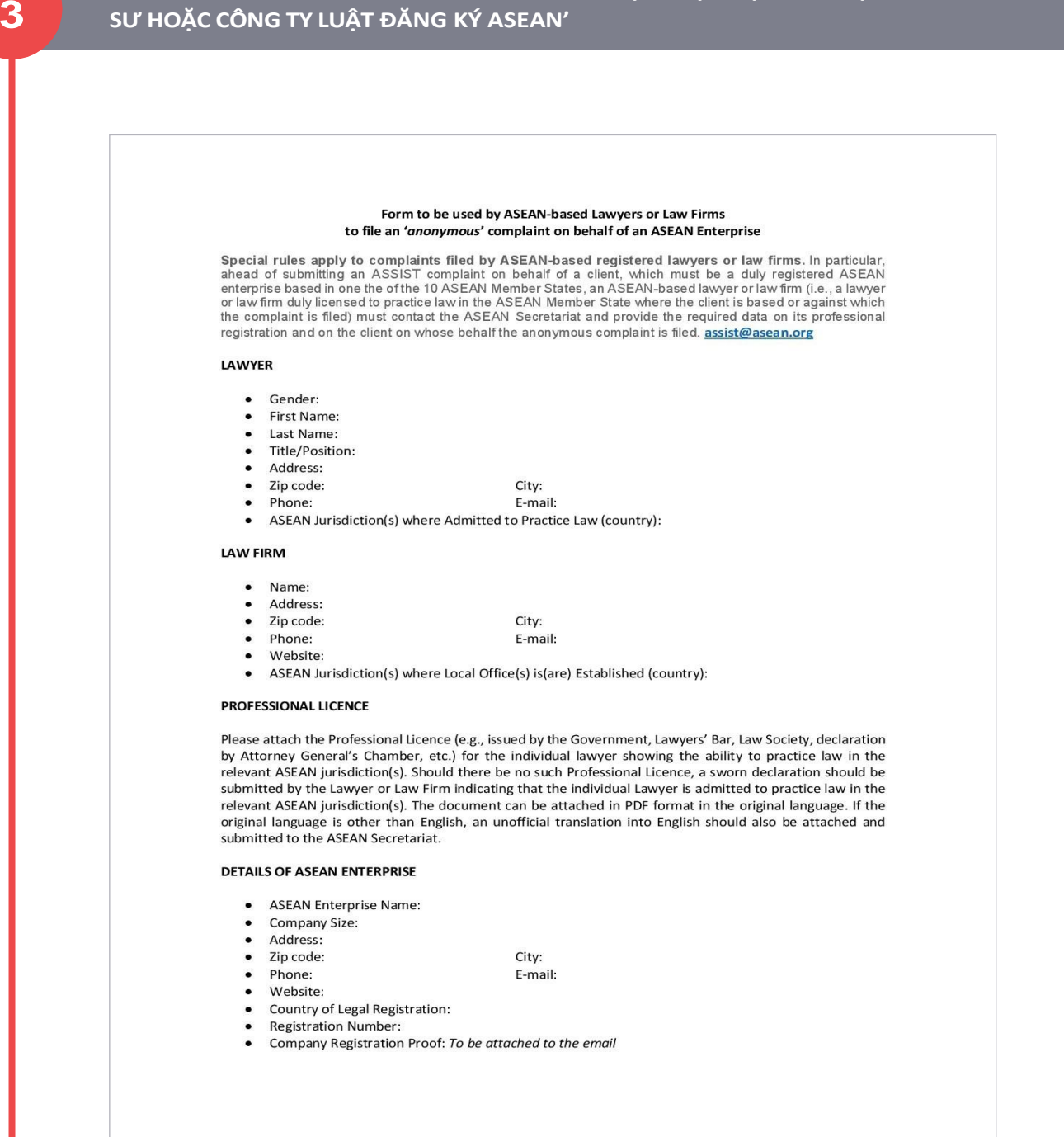

Điền vào mẫu đơn ở trên và gửi qua email cho Ban Thư ký ASEAN tại <u>assist@asean.org</u>, như được chỉ định trên chính mẫu đơn. Ngoài ra, vui lòng gửi các dữ liệu cần thiết sau cùng với mẫu đơn: (i) giấy phép/đăng ký chuyên nghiệp của bạn (nếu ngôn ngữ gốc không phải là tiếng Anh, thì phải đính kèm bản dịch tiếng Anh không chính thức ) và (ii) hồ sơ đăng ký công ty của khách hàng (một Doanh nghiệp ASEAN) mà bạn thay mặt gửi khiếu nại ẩn danh.

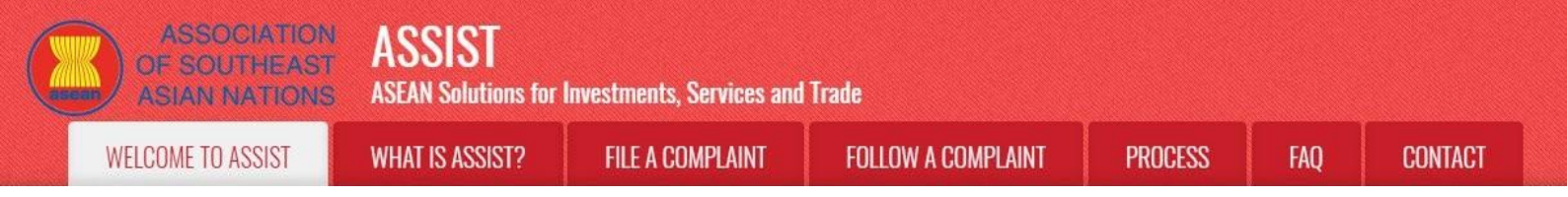

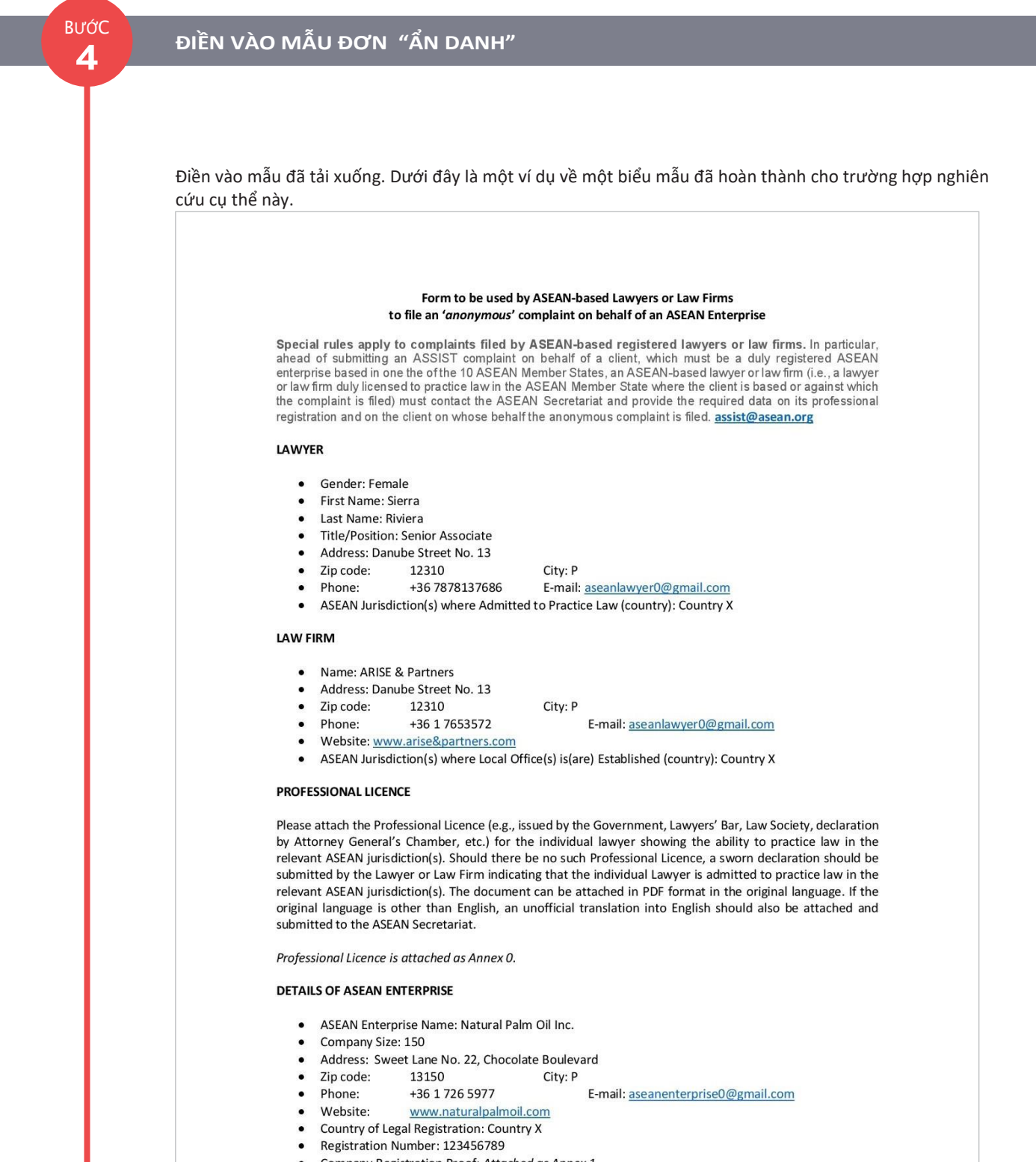

Company Registration Proof: Attached as Annex 1

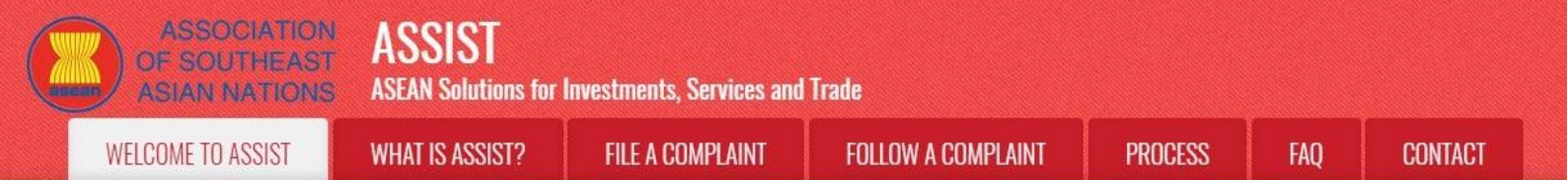

| 5    | GUT BIEU MAU ĐA HOAN THANH ĐEN QUAN TRỊ<br>BẰNG EMAIL                                                                                                    | TRUNG TAM/BAN THƯ KY ASEA                                                                 |
|------|----------------------------------------------------------------------------------------------------|-------------------------------------------------------------------------------------------|
|      |                                                                                                    |                                                                                           |
|      | Như đã chỉ định trong biểu mẫu, hãu gửi biểu mẫu đã boàn thàr                                                                                                    | nh tới Quản trị trung tâm ASSIST / Ban Thu                                                |
|      | ký ASEAN tai assist@asean.org, cùng với các tài liêu cần thiết                                                                                                    | khác như được nêu trong Bước 3 ở trên.                                                    |
|      | Dưới đây là một ví dụ về một email được gửi từ Luật sư ASEAI<br>nghiên cứu cụ thể này.                                                                                                    | N đến Ban Thư ký ASEAN cho trường hợp                                                     |
|      | M Gmail                                                                                                    | ASEAN Lawyer <aseanlawyer0@gmail.com></aseanlawyer0@gmail.com>                            |
|      | Requested Documents for Filing a Complaint under ASSIST against AMS-Y                                                                                                    |                                                                                           |
|      | ASEAN Lawyer <aseanlawyer0@gmail.com><br/>To: caalasec@gmail.com</aseanlawyer0@gmail.com>                                                                                                    | Wed, Oct 31, 2018 at 2:19 PM                                                              |
|      | Dear ASEAN Secretariat,                                                                                                    |                                                                                           |
|      | I am a lawyer admitted to practice in AMS-X. My law firm is registered in AMS-X. I am writing to you to inform you that I would like to file a co<br>company based in AMS-X. My client would like to file a complaint against AMS-Y.                                      | omplaint through the ASSIST website on behalf of my client, Natural Palm Oil, Inc., a     |
|      | As indicated in the ASSIST website, prior to filing an official complaint on the website, I must complete the necessary form and provide you v<br>You will then provide me with the Confidential Case Code (CCC) to insert in the actual complaint on the ASSIST website. | with the required data, so that I may file an anonymous complaint on behalf of my client. |
|      | Thus, as requested, I am attaching the completed form as well as my professional license issued by Government AMS-X and my client's cor<br>I look forward to hearing from you soon.                                                                                       | mpany registration document.                                                              |
|      | Best regards.<br>Ma: Sierra Riviera<br>Senior Associate<br>ARISE & Partners                                                                                                    |                                                                                           |
|      | 3 attachments                                                                                                    |                                                                                           |
|      | P Form_1_ASSIST_ARISE&Partners.pdf<br>161K                                                                                                    |                                                                                           |
|      | A finite 1: - Simulated Company Registration of Return Paint On, inc., por<br>50K  A date 0. Simulated Professional License of Ms Sierra Riviera ndf                                                                                                    |                                                                                           |
|      | 12 49K                                                                                                    |                                                                                           |
|      |                                                                                                    |                                                                                           |
|      |                                                                                                    |                                                                                           |
|      |                                                                                                    |                                                                                           |
| BướC | NHẬN PHẢN HỒI TỪ BAN THƯ KÝ ASEAN/QUẢN TR<br>BAN                                                                                                    | RỊ TRUNG TÂM TRONG EMAIL CỦA                                                              |
|      | DẠN                                                                                                    |                                                                                           |

(a) Ban Thư ký ASEAN / CA sẽ trả lời email của bạn để thông báo cho bạn liệu các tài liệu mà bạn đã gửi có đáp ứng các yêu cầu và đã hoàn thành hay chưa. Trong ví dụ dưới đây, Luật sư ASEAN đã nộp tất cả các tài liệu cần thiết.

Ban thư ký ASEAN / CA cũng sẽ cung cấp cho bạn một Mã Vụ việc Bảo mật để đưa vào đơn khiếu nại thực tế trên trang web của ASSIST.

| M Gmail                                                                                                    | ASEAN Lawyer <aseanlawyer0@gmail.com></aseanlawyer0@gmail.com> |
|----------------------------------------------------------------------------------------------------|----------------------------------------------------------------|
| Requested Documents for Filing a Complaint under ASSIST against AMS-Y                                                                                                    |                                                                |
| Central Administrator ASEC <caatasac@gmail.com><br/>To: aseanlawyer0@gmail.com</caatasac@gmail.com>                                                                                                    | Wed, Oct 31, 2018 at 2:38 PM                                   |
| Dear Ms. Sierra Riviera,                                                                                                    |                                                                |
| Please be informed that we have received your email on filing a complaint against AMS-Y on behalf of your client.                                                                                                    |                                                                |
| We have checked the required documents which you have submitted (i.e. (i) your completed anonymous complaint form; (ii) your professional license issued by AMS-X and (iii and would like to inform you that the documents are in order. | ) your client's company registration issued by AMS-X),         |
| Thus, please proceed to filing your complaint on the ASSIST website.                                                                                                    |                                                                |
| Please also find below your Confidential Case Code:                                                                                                    |                                                                |
| ASSIST-X-001-2018                                                                                                    |                                                                |
| Please insert the above code under the space provided in the Complaint Description Form.                                                                                                    |                                                                |
| Thank you.                                                                                                    |                                                                |
| Regards,<br>ASSIST Central Administrator                                                                                                    |                                                                |
| On Wed, Oct 31, 2018 at 2:19 PM ASEAN Lawyer <aseanlawyer0@gmail.com> wrote:<br/>[Clueted text hidden]</aseanlawyer0@gmail.com>                                                                                                    |                                                                |

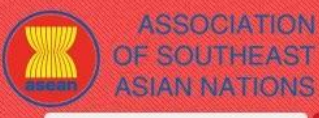

**FILE A COMPLAINT** 

WELCOME TO ASSIST

WHAT IS ASSIST?

PROCESS

FAO

(b) Khi Ban thư ký ASEAN đã cung cấp cho bạn Mã Vụ việc Bảo mật (CCC) và thông báo cho bạn rằng bạn có thể tiến hành nộp đơn khiếu nại thực tế, hãy truy cập lại trang web ASSIST và chọn thanh "Gửi khiếu nại' (Luật sư ASEAN hoặc Công ty luật) . Mẫu đơn khiếu nại trống trong Bước 2 (b) sẽ xuất hiện trở lại. Trong trường hợp này, CCC của bạn là **ASSISt-X-001-2018.** 

BƯỚC 7

#### ĐIỀN VÀO MẪU ĐƠN 'KHIẾU NẠI NỘP BỞI LUẬT SƯ HOẶC CÔNG TY LUẬT ĐĂNG KÝ ASEAN

Điền vào biểu mẫu trống trong Bước 2 (b) để cung cấp cho ASSIST đủ thông tin về vấn đề giao dịch mà khách hàng của bạn đang gặp phải. Các trường được đánh dấu (\*) là bắt buộc. Nếu bạn không chắc chắn về những gì cần điền vào cho một trường, n 🕀 có sẵn để được hướng dẫn chi tiết về những gì cần điền vào cho mỗi trường. nhấp vào các nú 🜒 để đảm bảo rằng bạn điền thông tin chính xác vào biểu mẫu. Nếu không có công ty luật nào tồn tại, các luật sư riêng lẻ có thể chèn thông tin cá nhân của họ hai lần (tức là, trong các trường cho Công ty Luật và Luật sư).

Điều cực kỳ quan trọng là bạn phải điền đúng vào trường 'Mô tả'. CA sẽ cần xác minh rằng mô tả được đưa ra trong đơn khiếu nại là đủ để xác định rõ vấn đề trong bối cảnh của (các) thỏa thuận chủ đề cụ thể. Vì vậy, vui lòng sắp xếp cần thận khiếu nại của bạn với các lý lẽ pháp lý và bằng chứng thực tế để giúp CA quyết định có chấp thuận khiếu nại của bạn hay không.

Dưới đây là một ví dụ về một biểu mẫu đã hoàn thành cho trường hợp nghiên cứu cụ thể này.

| ASIAN NATIONS                                                                                                    | ASEAN Solutions for                                                                                                    | Investments, Services and                                                                                                    | Trade                                                                                         |                                                                                  |                                     |                                             |
|----------------------------------------------------------------------------------------------------|----------------------------------------------------------------------------------------------------|----------------------------------------------------------------------------------------------------|-----------------------------------------------------------------------------------------------|----------------------------------------------------------------------------------|-------------------------------------|---------------------------------------------|
| WELCOME TO ASSIST                                                                                                    | WHAT IS ASSIST?                                                                                                    | FILE A COMPLAINT                                                                                                    | FOLLOW A COMPLA                                                                               | AINT PROCESS                                                                     | FAQ                                 | CONTACT                                     |
| Complaint to be                                                                                                    | Filed by an                                                                                                    | ASEAN Reg                                                                                                    | istered Law                                                                                   | /yer or Law F                                                                    | Firm                                | a the trade problem)                        |
|                                                                                                    | In such cases, the lawyer<br>filed, must first contact the<br>anonymous complaint is b                                                                                                    | or law firm, duly licensed to pract<br>ASEAN Secretariat and provide<br>eing filed.                                                                                                    | ice law in the ASEAN Member<br>the required data on its profe                                 | er State where the client is bas<br>essional registration and on the             | ed or against wh<br>client on whose | the name problem).<br>Nich the complaint is |
| ASEAN Lawyer or Law Firm                                                                                                    | In order to do so, please<br>the form itself.                                                                                                    | download the necessary form                                                                                                    | 🧐 and submit it by emai                                                                       | il to the ASEAN Secretariat at                                                   | assist@asean                        | .org as specified on                        |
| please fill-in the form below so as to p                                                                                                    | ovide ASSIST with enough in<br>individual lawyers can insert                                                                                                    | formation on the trade problem e:<br>their personal details twice (i.e.                                                                                                    | xperienced by the ASEAN Er<br>in the fields for Law Firm and                                  | nterprise being represented. Find                                                | elds marked wi                      | th an * are                                 |
| olease fill-in the form below so as to p<br>nandatory fields. If no law firm exists<br>n order to file a valid complaint, yo<br>rour spam/junk boxes).                                                             | Once the ASEAN Secreta<br>ovide ASSIST with enough in<br>, individual lawyers can insert<br>u shall verify your submissi                                                                                              | at the provided the Confidencial<br>formation on the trade problem ex-<br>their personal details twice (i.e.,<br>on by replying to the automated                                                                                                    | xperienced by the ASEAN Er<br>in the fields for Law Firm and<br>d email that you will receive | nterprise being represented. Fin<br>d Lawyer).<br>re from ASSIST shortly after s | elds marked wi                      | th an * are                                 |
| please fill-in the form below so as to p<br>mandatory fields. If no law firm exists<br>n order to file a valid complaint, yo<br>your spam/junk boxes).<br>LAW FIRM                                                 | Once the ASEAN Secreta<br>ovide ASSIST with enough in<br>, individual lawyers can insert<br>u shall verify your submissi                                                                                              | That has provided the Continential<br>formation on the trade problem ex-<br>their personal details twice (i.e.,<br>on by replying to the automated<br>RISE & Partners                                                                                                    | xperienced by the ASEAN Er<br>in the fields for Law Firm and<br>d email that you will receive | nterprise being represented. Fi<br>d Lawyer).<br>e from ASSIST shortly after s   | elds marked wi                      | th an * are                                 |
| please fill-in the form below so as to p<br>mandatory fields. If no law firm exists<br>n order to file a valid complaint, yo<br>your spam/junk boxes).<br>LAW FIRM<br>Law Firm Name<br>'Phone                      | Unce the ASE-AN Secreta<br>wide ASSIST whe nough in<br>, individual lawyers can insert<br>u shall verify your submissi<br>A                                                                                           | In the provided the Continential<br>formation on the trade problem ex-<br>their personal details twice (i.e.,<br>on by replying to the automater<br>RISE & Partners<br>36 1 7653572                                                                                                    | xperienced by the ASEAN Eri<br>in the fields for Law Firm and<br>d email that you will receiv | nterprise being represented. Fir<br>d Lawyer).<br>e from ASSIST shortly after s  | elds marked wi                      | th an " are                                 |
| olease fill-in the form below so as to p<br>mandatory fields. If no law firm exists<br>n order to file a valid complaint, yo<br>your spam/junk boxes).<br>LAW FIRM<br>Law Firm Name<br>Phone<br>Website            | Unce the ASE-AN Secreta<br>wide ASSIST with enough in<br>, individual lawyers can insert<br>a shall verify your submissi<br>A<br>+<br>+<br>w                                                                          | In the provided the Continential<br>formation on the trade problem ex-<br>their personal details twice (i.e.,<br>on by replying to the automater<br>RISE & Partners<br>36 1 7653572<br>www.arise&partners.com                                                                               | xperienced by the ASEAN Eri<br>in the fields for Law Firm and<br>d email that you will receiv | nterprise being represented. Fir<br>d Lawyer).<br>e from ASSIST shortly after s  | elds marked wi                      | th an * are                                 |
| olease fill-in the form below so as to p<br>anadatory fields. If no law firm exists<br>n order to file a valid complaint, yo<br>rour spam/junk boxes).<br>LAW FIRM<br>Law Firm Name<br>Phone<br>Website<br>Address | Unce the ASELAN Secreta<br>wide ASSIST whe nough in<br>, individual lawyers can insert<br>u shall verify your submissi<br>4<br>4<br>4<br>4<br>4<br>4<br>4<br>4<br>4<br>4<br>4<br>4<br>5<br>5<br>5<br>5<br>5<br>5<br>5 | In the provided the Continential<br>formation on the trade problem ex-<br>their personal details twice (i.e.,<br>on by replying to the automate<br>RISE & Partners<br>36 1 7653572<br>www.arise&partners.com<br>anube Street No. 13<br>ity P<br>ountry X                                    | xperienced by the ASEAN Er<br>in the fields for Law Firm and<br>d email that you will receiv  | nterprise being represented. Fir<br>d Lawyer).<br>re from ASSIST shortly after s | elds marked wi                      | th an " are                                 |
| olease fill-in the form below so as to p<br>mandatory fields. If no law firm exists<br>n order to file a valid complaint, yo<br>your spam/junk boxes).<br>LAW FIRM<br>Law Firm Name<br>Phone<br>Website<br>Address | Unce the ASEAN Secreta<br>wide ASSIST whe nough in<br>, individual lawyers can insert<br>u shall verify your submissi<br>4<br>4<br>4<br>4<br>4<br>4<br>4<br>4<br>4<br>2<br>2<br>2<br>2<br>2                           | In the provided the Confidential<br>formation on the trade problem ex-<br>their personal details twice (i.e.,<br>on by replying to the automate<br>RISE & Partners<br>36 1 7653572<br>www.arise&partners.com<br>anube Street No. 13<br>ity P<br>scharacters remaining (300 maximum)         | xperienced by the ASEAN Eri<br>in the fields for Law Firm and<br>d email that you will receiv | nterprise being represented. Fir<br>d Lawyer).<br>re from ASSIST shortly after s | elds marked wi                      | th an * are                                 |
| olease fill-in the form below so as to p<br>mandatory fields. If no law firm exists<br>n order to file a valid complaint, yo<br>your spamijunk boxes).<br>LAW FIRM<br>Law Firm Name<br>Phone<br>Website<br>Address | Unce the ASEAN Secreta<br>wide ASSIST with enough in<br>, individual lawyers can insert<br>u shall verify your submissi<br>4<br>4<br>4<br>4<br>4<br>4<br>4<br>4<br>4<br>4<br>4<br>4<br>4<br>4<br>4<br>4<br>4<br>4     | In the provided the Confidential<br>formation on the trade problem ex-<br>their personal details twice (i.e.,<br>on by replying to the automate<br>RISE & Partners<br>36 1 7653572<br>www.arise&partners.com<br>anube Street No. 13<br>ty P<br>scharacters remaining (300 maximum)<br>ity P | xperienced by the ASEAN Eri<br>in the fields for Law Firm and<br>d email that you will receiv | nterprise being represented. Fir<br>d Lawyer).<br>re from ASSIST shortly after s | elds marked wi                      | th an * are                                 |

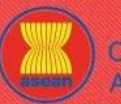

| ELCOME TO ASSIST | WHAT IS ASSIST?                 | FILE A COM                  | PLAINT                                                                                               | FOLLOW                                                                                               | A COMP                                                     | LAINT                                                                     | PROCESS                                                                                              |                                            | FAQ | CONT |
|------------------|---------------------------------|-----------------------------|----------------------------------------------------------------------------------------------------|----------------------------------------------------------------------------------------------------|------------------------------------------------------------|---------------------------------------------------------------------------|----------------------------------------------------------------------------------------------------|--------------------------------------------|-----|------|
|                  | LAWYER                          |                             |                                                                                                    |                                                                                                    |                                                            |                                                                           |                                                                                                    |                                            |     |      |
|                  | * Gender                        |                             | O Mr O Mrs                                                                                           | Ms                                                                                                   |                                                            |                                                                           |                                                                                                    |                                            |     |      |
|                  | * First Name                    |                             | Sierra                                                                                               |                                                                                                    | * Last Name                                                | Riviera                                                                   |                                                                                                    |                                            |     |      |
|                  | * Phone                         |                             | +36 7878137686                                                                                       |                                                                                                    |                                                            |                                                                           |                                                                                                    |                                            |     |      |
|                  | * Position                      |                             | Senior Associate                                                                                     |                                                                                                    |                                                            |                                                                           |                                                                                                    |                                            |     |      |
|                  | * Email                         |                             | aseanlawyer0@gmai                                                                                    | l.com                                                                                                |                                                            |                                                                           |                                                                                                    |                                            |     |      |
|                  | Address                         |                             | Danube Street No.<br>City P<br>Country X                                                             | 13                                                                                                   |                                                            |                                                                           |                                                                                                    |                                            |     |      |
|                  |                                 |                             | 259 characters remaining (3                                                                          | 00 maximum)                                                                                          |                                                            |                                                                           |                                                                                                    |                                            |     |      |
|                  | City                            |                             | City P                                                                                               |                                                                                                    | ZIP Code                                                   | 12310                                                                     |                                                                                                    |                                            |     |      |
|                  | ASEAN Jurisdiction(s) where Ac  | dmitted to Practice Law     | AMS-X                                                                                                |                                                                                                    | Ŧ                                                          |                                                                           |                                                                                                    |                                            |     |      |
|                  | COMPLAINT DESC                  | CRIPTION                    |                                                                                                    |                                                                                                    |                                                            |                                                                           |                                                                                                    |                                            |     |      |
|                  | * Confidential Case Code        | 0                           | ASSIST-X-001-2018                                                                                    |                                                                                                    |                                                            |                                                                           |                                                                                                    |                                            |     |      |
|                  | * Country of Legal Registration | 0                           | AMS-X                                                                                                |                                                                                                    | Ψ.                                                         |                                                                           |                                                                                                    |                                            |     |      |
|                  | * Legal Registration Number     | 0                           | 137911                                                                                               |                                                                                                    |                                                            |                                                                           |                                                                                                    |                                            |     |      |
|                  | * Registration Proof            | 0                           | Choose File Annex                                                                                    | : 0-Simulatra Riviera.p                                                                              | df                                                         |                                                                           |                                                                                                    |                                            |     |      |
|                  | * Type of Business              | 0                           | Export/import                                                                                        |                                                                                                    |                                                            |                                                                           |                                                                                                    | *                                          |     |      |
|                  | * Business Sector               | 0                           | Goods                                                                                                |                                                                                                    | *                                                          |                                                                           |                                                                                                    |                                            |     |      |
|                  | - Services Sector Description   | 0                           |                                                                                                    |                                                                                                    |                                                            |                                                                           |                                                                                                    |                                            |     |      |
|                  | * Type of Problem Encountered   | 0                           | 3.6.7 Internal taxes a                                                                               | and charges levied on in                                                                             | nports                                                     |                                                                           |                                                                                                    | v                                          |     |      |
|                  | * Destination Country           | 0                           | AMS-Y                                                                                                |                                                                                                    | *                                                          |                                                                           |                                                                                                    |                                            |     |      |
|                  | * Description                   | 0                           | of products conta<br>fats.                                                                           | ining saturated fats                                                                                 | , independen                                               | tly of the vege                                                           | table or animal origin                                                                               | of the                                     |     |      |
|                  |                                 |                             | Thus, we find the<br>National Treatmen<br>palm oil as a who<br>(i.e., food produ<br>peanut or animal | measure adopted and<br>t on Internal Taxati<br>le and is not applie<br>cts containing satur<br>fat). | applied by<br>on and Regul<br>d to other '<br>ated fats de | AMS-Y is contra<br>ation), in as m<br>like' products i<br>riving from soy | ry to Article 6 of the<br>uch as it discriminate<br>manufactured or sold i<br>, sunflower, rapeseed, | ATIGA (on<br>s against<br>n AMS-Y<br>corn, |     |      |
|                  |                                 |                             | 3656 characters remaining (                                                                          | 5000 maximum)                                                                                        |                                                            |                                                                           |                                                                                                    |                                            |     |      |
|                  | Attachment                      | 0                           | Choose File No file                                                                                  | chosen                                                                                               |                                                            | + Attachment                                                              |                                                                                                    |                                            |     |      |
|                  |                                 |                             | Choose File No file                                                                                  | chosen                                                                                               |                                                            | Remove                                                                    |                                                                                                    |                                            |     |      |
|                  | I have read and accept the AS   | SIST rules.                 |                                                                                                    |                                                                                                    |                                                            |                                                                           |                                                                                                    |                                            |     |      |
|                  | I hereby submit this complaint  | to the Central Administrato | or of ASSIST and I acco                                                                              | ept its transmission to t                                                                            | he relevant au                                             | thorities of the AS                                                       | EAN Member States involv                                                                             | red                                        |     |      |
|                  |                                 |                             | 🗸 l'm not a                                                                                          | a robot                                                                                              |                                                            |                                                                           |                                                                                                    |                                            |     |      |

Là một ví dụ về mô tả rõ ràng và súc tích về khiếu nại, dưới đây là mô tả cho trường hợp cụ thể này:

Chúng tôi là một công ty luật đã đăng ký tại AMS-X nộp đơn khiếu nại theo ASSIST thay mặt cho khách hàng của chúng tôi, một công ty dầu cọ được đăng ký hợp lệ tại AMS-X. Khiếu nại liên quan đến thuế tiêu thụ đặc biệt mới do AMS-Y (Đầu mối Liên lạc Đích đến hoặc DCP) áp dụng đối với dầu cọ và các sản phẩm thực phẩm có chứa dầu cọ theo Quy định về thực phẩm của Bộ Y tế Chương 1000, Mục 100 năm 2015. Biện pháp được thông qua bởi AMS-Y đã áp dụng thuế đối với thực phẩm chứa nhiều đường và chất béo bão hòa như là một phần của chiến lược giải quyết vấn đề béo phì đang gia tăng tại AMS-Y.

Chúng tôi cho rằng biện pháp của AMS-Y nhắm mục tiêu rõ ràng là dầu cọ và không chỉ là thành phần chất béo bão hòa của dầu co và các sản phẩm có chứa dầu co, do đó phân biệt đối xử với dầu cọ và làm xấu toàn bộ sản phẩm thay vì chỉ ngăn cản việc tiêu thu quá mức sản phẩm có chứa chất béo bão hòa, độc lập với nguồn gốc thực vật hoặc động vật của chất béo.

Do đó, chúng tôi thấy biện pháp được AMS-Y thông qua và áp dụng là trái với Điều 6 của ATIGA (về Đối xử Quốc gia về thuế và quy định nội bộ), cũng như phân biệt đối xử với dầu cọ nói chung và không được áp dụng cho các sản phẩm 'tương tự' khác được sản xuất hoặc bán tại AMS-Y (nghĩa là các sản phẩm thực phẩm có chứa chất béo bão hòa có nguồn gốc từ đậu nành, hướng dương, hạt cải dầu, ngô, đậu phộng hoặc mỡ động vật.)"

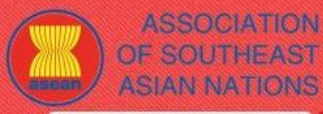

FAO

Khi khiếu nại được nộp bằng cách nhấp vào thanh 'Gửi Khiếu nại của bạn', trang sau trong Bước 8 sẽ xuất hiện.

# BƯỚC

WELCOME TO ASSIST

NHẬN MỘT THÔNG BÁO TỪ ASSISt

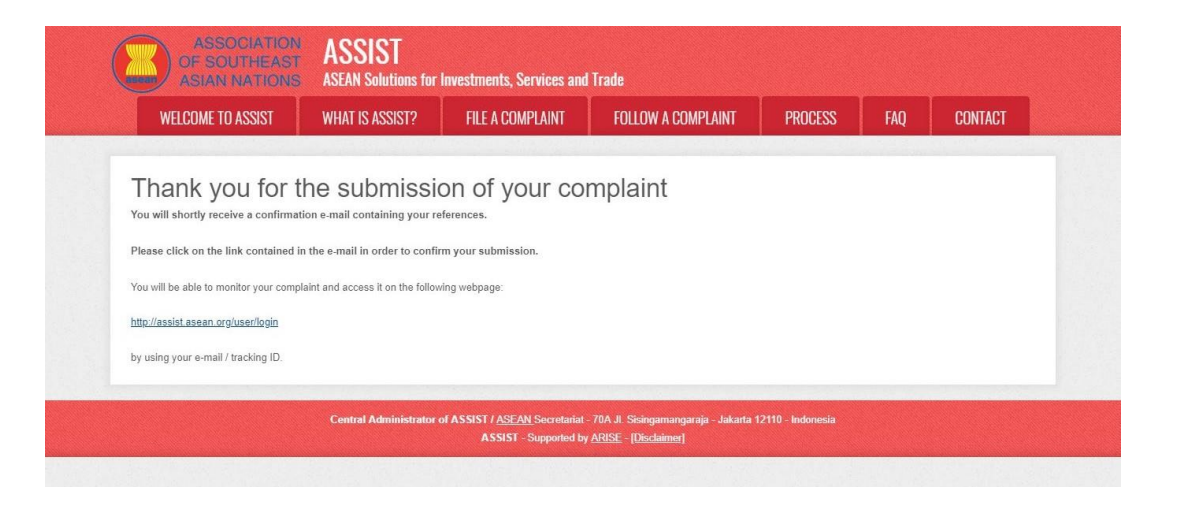

Thông báo trên cho biết rằng bạn nên nhấp vào liên kết được cung cấp trong tài khoản email của bạn để xác nhận khiếu nại của bạn với ASSIST.

# BƯỚC

#### XÁC NHẬN KHIẾU NẠI TỪ EMAIL CỦA BẠN

(a) Vào tài khoản email mà bạn đã cung cấp trong mẫu đơn khiếu nại. Bạn sẽ nhận được email từ ASSIST yêu cầu bạn xác nhận khiếu nại của mình bằng cách nhấp vào liên kết được cung cấp hoặc bằng cách sao chép liên kết vào trình duyệt Internet. Điều này cũng được ASSIST yêu cầu để xác nhận rằng địa chỉ email bạn đã cung cấp là hợp lệ. Số khiếu nại của bạn cũng được cung cấp trong email này. Trong trường hợp này, số khiếu nại của bạn là 18120181102.

| GITIdii                                                                                                    |                                                                                                    | A 2FVIA Familian Zasaaniamhanniishiin an coi |
|----------------------------------------------------------------------------------------------------|----------------------------------------------------------------------------------------------------|----------------------------------------------|
| SIST Thanks to confirm your complaint #18                                                                                                    | 120181102 submission                                                                                                    |                                              |
| <b>leply ASSIST</b> <assist@asean.org><br/>y-To: "assist@asean.org" <assist@asean.org></assist@asean.org></assist@asean.org>                                                  |                                                                                                    | Fri, Nov 2, 2018 at 12:18 f                  |
| ASSOCIATION<br>OF SOUTHEAST<br>AGIAN NATIONS                                                                                                    | ASEAN Solutions for Investments, Services and Trade                                                                                                    |                                              |
| Dear <b>Ms Sierra Riviera</b> ,                                                                                                    | of ACTAN California for Investments. Consistent and Testin                                                                                                    |                                              |
| Please confirm your complaint 18120181102 on the followin<br>ttp://assist.arsenadevelopment.space/user/confirm_email/?er                                                      | ion Ascard Solutions for Interstitetins, Services and Trade.<br>ig link (or by copy-pasting the following link onto your Internet browser):<br>mail-ascantavyer0@gmail.com8id=181201811028code=40n957je95o6 |                                              |
| After your confirmation, ASSIST will monitor your complaint an<br>http://assist.arsenadevelopment.space/user/lonin_by_using_you<br>http://assist.asean.org/user/confirm_email | nd you will be able to access it on the following webpage<br>ure-mail / trackinn ID: accantawwerd/formail.com / 18120181102                                                                                 |                                              |
|                                                                                                    | ng ID: aseanlawyer0@gmail.com / 181201181102                                                                                                    |                                              |

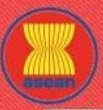

ASSOCIATION

ASSIST

SEAN Solutions for Investments. Services and Trade

| AOIAN INA I IONO |                                                                                                    | investinents, services and                                                                                                    |                                                                                                    |                                                                                                    |                                                                                                    |
|------------------|----------------------------------------------------------------------------------------------------|----------------------------------------------------------------------------------------------------|----------------------------------------------------------------------------------------------------|----------------------------------------------------------------------------------------------------|----------------------------------------------------------------------------------------------------|
| COME TO ASSIST   | WHAT IS ASSIST?                                                                                                    | FILE A COMPLAINT                                                                                                    | FOLLOW A COMPLAINT                                                                                                    | PROCESS                                                                                                    | FAQ                                                                                                    |
|                  | Alter you commination Access the normal http://assist.arsenadevelopment.space/user<br>ASEAN Enterprise / Tade Association / I<br>Company size :<br>Phone: +36 1 7653572<br>Website: www.anse&partners.com<br>Address : Danube Street No. 13 City P Cou<br>City: City P Zip Code: 12210<br>Country : AMS-X<br>ASEAN Junisdiction(s) where Local Office(s<br>Contact person : Ms Sierra Riviera<br>Phone: +36 7876137666<br>Phone: +36 7876137666<br>Phone: +36 7876137666<br>Phone: +36 7876137666<br>Phone: +36 7876137666<br>Phone: +36 7876137666<br>Contact person : Ms Sierra Riviera<br>Address : Danube Street No. 13 City P Cou<br>City: City P Zip Code: 12310<br>Country : AMS-X<br>Confidential case code (for law firm or la<br>County or Legal Registration : AMS-X<br>Legal Registration Number: 137911<br>Type of Business : Exportimport<br>Business Sector : Goods /<br>We are a registered law firm in AMS-X filing<br>(the Destination Countact Point or DDP) on p<br>noticist the leave and cfor horron media of the amounted of the amounted of | In your companies and you will be able to above a minimized of the source and the source and the | t, a duly registered pain oil company in AMS-X. The com<br>er its Ministry of Healthät™s Food Regulation Chapter 1<br>the finding poilem of orbidly in AMS-Y. The com                                                                                                    | plaint is in relation to the new excision<br>000, Section 100 of 2015. The mean<br>11 that AMD 100 of 2015. The mean<br>11 that AMD 100 of 2015. The mean AMD 100 of 2015. The mean<br>11 that AMD 100 of 2015. The mean AMD 100 of 2015. The mean AMD 100 of 2015. The me | e duty imposed by AMS-Y<br>sure adopted by AMS-Y<br>say largeled palm of and                                                |
|                  | (the Destination Contact Point or DCP) on p<br>introduced taxes on foods high in sugar and<br>not just the saturated fat component of pain<br>consumption of products containing saturat<br>National Treatment on Internal Taxation and<br>products containing saturated fats deriving                                                                                                    | alm oil and food products containing palm oil unc<br>d saturated fat as part of a strategy for addressin<br>o il and of products containing palm oil, thereby o<br>ed fats, independently of the vegetable or animal<br>d Regulation), in as much as it discriminates agair<br>from soy, sunflower, rapeseed, corn, peanut or an                                                                                                    | er its Ministry of Health候s Food Regulation Chapter 1<br>the rising problem of obesity in AIMS-7. We are of the vie<br>siscriminating against pain oil and demonizing the produc<br>origin of the fats. Thus, we find the measure adopted and<br>st palm oil as a whole and is not applied to other å€Tikeå<br>imal fat). | 000, Section 100 of 2015. The mea:<br>w that AMS-Y's measure expre-<br>tt as a whole instead of just discoura<br>applied by AMS-Y is contrary to Art<br>€™ products manufactured or sold                                                                                                    | sure adopted by AMS-Y<br>essly targeted palm oil and<br>aging excessive<br>ticle 6 of the ATIGA (on<br>in AMS-Y (i.e., food |
|                  |                                                                                                    | Thankir                                                                                                    | g you, ASSIST is at your service.                                                                                                    |                                                                                                    |                                                                                                    |
|                  |                                                                                                    |                                                                                                    | assist.asean.org                                                                                                    |                                                                                                    |                                                                                                    |
| (t               | ) Nhấp vào liên kết th<br>ASSOCIATIO                                                                                                    | heo yêu cầu của email tr<br>ST ASSIST                                                                                                    | ên và trang sau sẽ xuất hiệ                                                                                                    | n.                                                                                                    |                                                                                                    |
|                  | ASIAN NATION                                                                                                    | ASEAN Solutions for Investments, Se                                                                                                    | rvices and Trade                                                                                                    |                                                                                                    |                                                                                                    |
|                  | WELCOME TO ASSIST                                                                                                    | WHAT IS ASSIST? FILE A COM                                                                                                    | PLAINT FOLLOW A COMPLAINT PROC                                                                                                    | ESS FAQ CONTA                                                                                                    | ACT                                                                                                    |
|                  | Emeril/eemerile                                                                                                    | int confirmation valid                                                                                                    |                                                                                                    |                                                                                                    |                                                                                                    |

Thank you for having confirmed your s-mail.

Your complaint will now be reviewed by the Central Administrator of ASSIST and you shall be notified within maximum 10 working days of whether it is:

1) Accepted and submitted to the Destination Country: or

2) Incomplete and returned to you for revision; or

3) Rejected, if falling outside of the scope of ASSIST or not being a valid complaint.

A reason shall be provided to you in writing in case of outcomes 2) or 3) above.

Central Administrator of ASSIST / ASEAN Secretariat - 70A.1. Sisingamangaraja - Jakanta 12110 - Indonesia
ASSIST - Supported by ARISE; - (Disclaimat]

Thông báo trên sẽ thông báo cho bạn rằng khiếu nại của bạn sẽ được CA xem xét và bạn sẽ được thông báo qua email trong vòng tối đa 10 ngày làm việc cho dù là:

- 4) Được chấp nhận và nộp cho Quốc gia Đích đến; hoặc
- 5) Chưa đầy đủ và trả lại cho bạn để sửa đổi; hoặc
- 6) Bị từ chối, nếu nằm ngoài phạm vi của ASSIST hoặc không phải là một khiếu nại hợp lệ.

Vào tài khoản email của bạn.

ASSOCIATION ASSIST OF SOUTHEAST ASIAN NATIONS ASSIST ASEAN Solutions for Investments, Services and Trade WELCOME TO ASSIST WHAT IS ASSIST? FILE A COMPLAINT FOLLOW A COMPLAINT PROCESS FAQ CONTACT

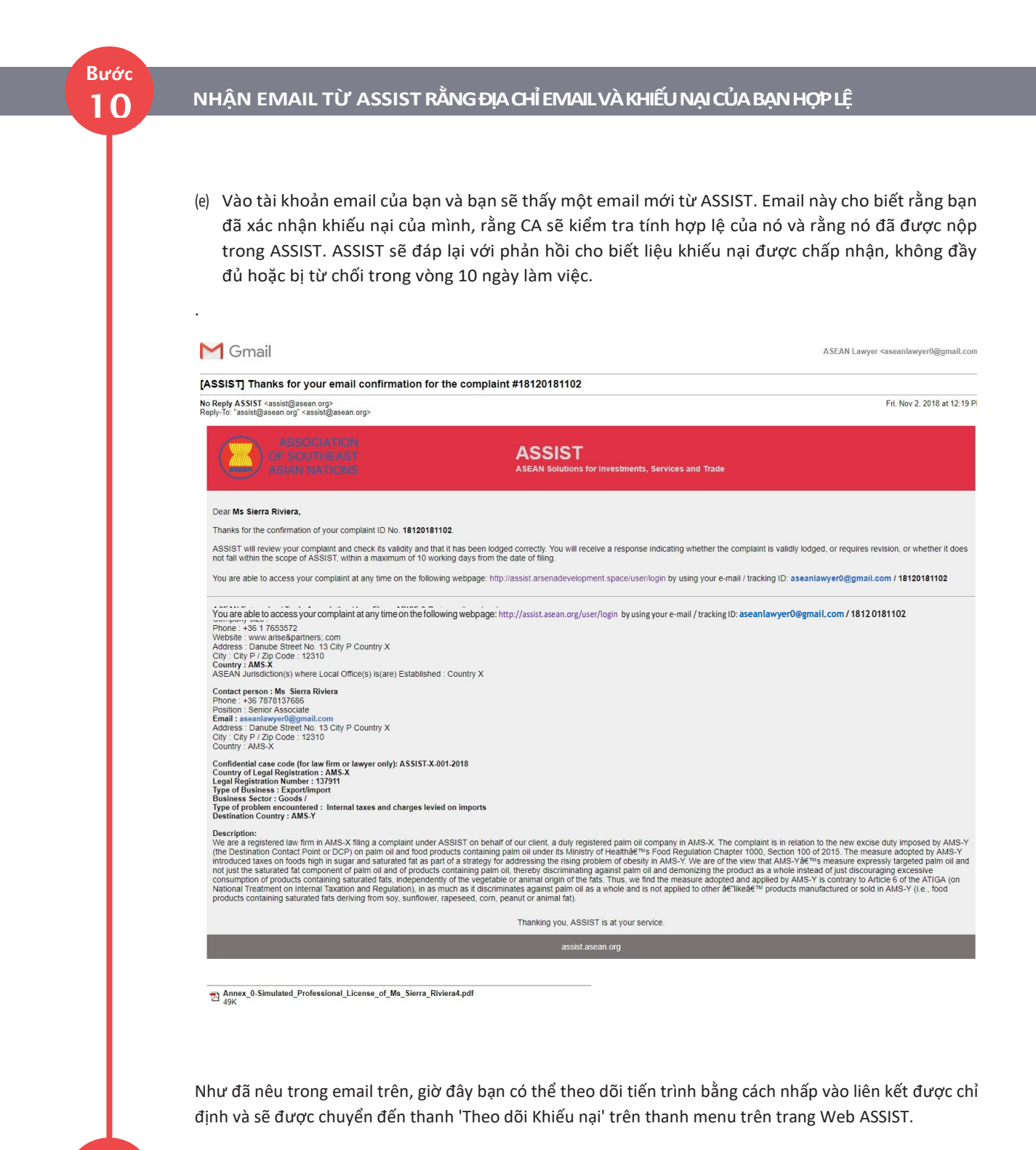

Bước 11

#### THEO DÕI TIẾN TRÌNH CỦA KHIẾU NẠI

(a) Vào liên kết sau: <u>http://assist.asean.org/user/login</u> hoặc vào thanh "Theo dõi Khiếu nại" trên thanh menu của trang Web ASSIST. Trang dưới đây sẽ hiện ra.

| ELCOME TO ASSIST | WHAT IS ASSIST?                                                                                                    | FILE A COMPLAINT                                                                                                    | FOLLOW A COMPLAINT                                                                                                    | PROCESS                                                                                                    | FAQ                                                                                                    | CO |
|------------------|----------------------------------------------------------------------------------------------------|----------------------------------------------------------------------------------------------------|----------------------------------------------------------------------------------------------------|----------------------------------------------------------------------------------------------------|----------------------------------------------------------------------------------------------------|----|
|                  | ASSOCIATIC<br>OF SOUTHEAT<br>ASIAN NATION<br>WELCOME TO ASSIST                                                                                                    | ASSIST<br>ASEAN Solutions for Investments, S<br>WHAT IS ASSIST? FILE A CON                                                                                                    | ervices and Trade IPLAINT FOLLOW A COMPLAINT PROD                                                                          | cess faq con                                                                                                    | TACT                                                                                                    |    |
|                  | Follow a Com<br>Please log in using your email add                                                                                                    | aplaint<br>fress and the tracking ID that you were given at the ti                                                                                                    | me of filing your complaint to enter the ASSIST dashboard and o                                                            | check on the progress of your procee                                                                                   | ding.                                                                                                    |    |
|                  | Email<br>Email                                                                                                    |                                                                                                    | Tracking ID<br>Tracking ID                                                                                                 |                                                                                                    |                                                                                                    |    |
|                  |                                                                                                    | Central Administrator of ASSIST / <u>ASEA</u><br>ASSIST                                                                                                    | <u>N</u> Secretariat - 70A Jl. Seingamangaraja - Jakarta 12110 - Indo<br>Supported by <u>ARISE - [Disclaimer]</u>          | nesla                                                                                                    |                                                                                                    |    |
|                  | <b>(b)</b> Nhập địa chỉ email v                                                                                                    | à ID theo dõi (số khiếu                                                                                                    | nại) của bạn vào các trường                                                                                                | yêu cầu đăng nh                                                                                                    | lập. Trong                                                                                                    |    |
|                  | trường hợp này, Địa c                                                                                                    | hỉ Email là <u>aseanlawy</u> e                                                                                                    | er0@gmail.com và ID theo                                                                                                   | o <b>dõi</b> là <b>1812018</b> 1                                                                                       | L102.                                                                                                    |    |
|                  | ASSOCIATION<br>OF SOUTHEAS<br>ASIAN NATION                                                                                                    | ASSIST<br>ASEAN Solutions for Investments, S                                                                                                    | ervices and Trade                                                                                                    |                                                                                                    |                                                                                                    |    |
|                  | WELCOME TO ASSIST                                                                                                    |                                                                                                    |                                                                                                    |                                                                                                    | Conception of the second second |    |
|                  | Follow a Com                                                                                                    | aplaint                                                                                                    | IPLAINT FULLOW A COMPLAINT PROU                                                                                            | CESS FAQ CON                                                                                                    | TACT                                                                                                    |    |
|                  | Follow a Com<br>Please tog in using your email add<br>Email<br>aseanlawyer0@gmail.com                                                                                                    | In the tracking ID that you were given at the ti                                                                                                    | POLLOW A COMPLAINT PROU                                                                                                    | CESS FAQ CON                                                                                                    | ding.                                                                                                    |    |
|                  | Follow a Com<br>Please log in using your email add<br>Email<br>aseanlawyer0@gmail.com                                                                                                    | In the tracking ID that you were given at the ti                                                                                                    | IPCANT FULLOW A COMPLAINT PROU<br>me of filing your complaint to enter the ASSIST dashboard and of<br>Tracking ID          | CESS FAQ CON                                                                                                    | ding                                                                                                    |    |
|                  | Follow a Com<br>Please log in using your email add<br>Email<br>seanlawyer@@gmail.com                                                                                                    | ITEA GUN<br>Iplaint<br>tress and the tracking ID that you were given at the th<br>Central Administrator of ASSIST / ASEA<br>ASSIST                                                                                                    | IPPEANT     PULLOW A COMPLAINT     PHOT       me of filing your complaint to enter the ASSIST dashboard and of Tracking ID | CESS FAQ CON                                                                                                    | ding.                                                                                                    |    |
|                  | Follow a Com<br>Please log in using your email ad<br>Email<br>assenlawyer0@gmail.com                                                                                                    | Central Administrator of ASSIST / ASSA<br>Central Administrator of ASSIST / ASSA<br>ASSIST                                                                                                    | IPPEANT     PULLOW A COMPLAINT     PROF       me of filing your complaint to enter the ASSIST dashboard and of Tracking ID | resia<br>có thể theo dõi t                                                                                             | iến trình khiếu                                                                                                    | 1  |
|                  | Follow a Com<br>Please log in using your email ad<br>Email<br>seenlawyer@@gmail.com<br>Khi bạn đăng nhập, bạn<br>nại của mình.<br>(c) Xem Bảng điều khiế                                                                                                    | Central Administrator of ASSIST / ASEA         Assist         Central Administrator of ASSIST / ASEA         Assist         a sẽ thấy bảng điều khiể         Šn ASSIST của bạn khi l                                                   | IPPANI     PULLOW A COMPLAINI     PROF       me of filing your complaint to enter the ASSIST dashboard and of Tracking ID  | resiz<br>check on the progress of your procee<br>needs<br>có thể theo dõi t<br>công:                                   | iến trình khiếu                                                                                                    | I  |
|                  | Follow a Com<br>Piezes log in using your email ad<br>Email<br>assentawysr0@gmail.com                                                                                                    | Central Administrator of ASSIST / ASEA<br>Central Administrator of ASSIST / ASEA<br>ASSIST<br>In Sẽ thấy bảng điều khiể<br>ển ASSIST của bạn khi l<br>Sĩ ASSIST của bạn khi l<br>Sĩ ASEAN Solutions for Investments,<br>WHATIS ASSIST? | IPPEANT     PULLOW A COMPLAINT     PHOT       me of filing your complaint to enter the ASSIST dashboard and of Tracking ID | resia<br>check on the progress of your procee<br>check on the progress of your procee<br>coord thể theo dõi t<br>công: | IACT                                                                                                    | 1  |
|                  | Follow a Com<br>Please log in using your email ad<br>Email<br>assanlawyer0@gmail.com<br>Khi bạn đăng nhập, bạr<br>nại của mình.<br>(c) Xem Bảng điều khiế<br>(c) Xem Bảng điều khiế<br>(c) Associating<br>Associating<br>Associating | Central Administrator of ASSIST / ASEA<br>Central Administrator of ASSIST / ASEA<br>ASSIST<br>on së thấy bảng điều khiể<br>ển ASSIST của bạn khi l<br>Sĩ ASSIST của bạn khi l<br>Nă ASSIST<br>MATIS ASSIST? MY COMI                    | IPPEANT     PULLOW A COMPLAINT     PHOT       me of filing your complaint to enter the ASSIST dashboard and of Tracking ID | resta<br>check on the progress of your procee<br>nesta<br>có thể theo dõi t<br>công:                                   | IACT                                                                                                    | I  |

C

| ELCOME TO ASSIST | WHAT IS ASSIST?               | FILE A COMPLAINT                                                                                                    | FOLLOW A CON                                                                                                    | <b>IPLAINT</b>                                                                                                    | PROCESS                                                                                                    | FAQ                                                                                  | CONTA |
|------------------|-------------------------------|----------------------------------------------------------------------------------------------------|----------------------------------------------------------------------------------------------------|----------------------------------------------------------------------------------------------------|----------------------------------------------------------------------------------------------------|--------------------------------------------------------------------------------------|-------|
|                  |                               |                                                                                                    |                                                                                                    |                                                                                                    |                                                                                                    |                                                                                      |       |
|                  |                               |                                                                                                    |                                                                                                    |                                                                                                    | WITHDRAW COMPL                                                                                                    | AINT                                                                                 |       |
|                  | ASEAN ENTER                   | PRISE                                                                                                    |                                                                                                    |                                                                                                    |                                                                                                    |                                                                                      |       |
|                  | ASEAN Enterprise Name         | ARISE & Partners                                                                                                    |                                                                                                    |                                                                                                    |                                                                                                    |                                                                                      |       |
|                  | Company Size                  |                                                                                                    | Address                                                                                                    | Danube Street No                                                                                                    | . 13 City P Country X                                                                                                    |                                                                                      |       |
|                  | Phone                         | +36 1 7653572                                                                                                    | City                                                                                                    | City P                                                                                                    |                                                                                                    |                                                                                      |       |
|                  | Website                       | www.arise&partners.com                                                                                                    | ZIP Code                                                                                                    | 12310                                                                                                    |                                                                                                    |                                                                                      |       |
|                  |                               |                                                                                                    | Country                                                                                                    | AMS-X                                                                                                    |                                                                                                    |                                                                                      |       |
|                  | CONTACT PER                   | SON                                                                                                    |                                                                                                    |                                                                                                    |                                                                                                    |                                                                                      |       |
|                  | First Name                    | Sierra                                                                                                    | Address                                                                                                    | Danube Street No                                                                                                    | 13 City P Country X                                                                                                    |                                                                                      |       |
|                  | Last Name                     | Riviera                                                                                                    | City                                                                                                    | City P                                                                                                    |                                                                                                    |                                                                                      |       |
|                  | Phone                         | +36 7878137686                                                                                                    | ZIP Code                                                                                                    | 12310                                                                                                    |                                                                                                    |                                                                                      |       |
|                  | Position                      | Senior Associate                                                                                                    | Country                                                                                                    | AMS-X                                                                                                    |                                                                                                    |                                                                                      |       |
|                  | Email                         | aseanlawyer0@gmail.com (Confirmed)                                                                                                    |                                                                                                    |                                                                                                    |                                                                                                    |                                                                                      |       |
|                  | COMPLAINT DE                  | ESCRIPTION                                                                                                    |                                                                                                    |                                                                                                    |                                                                                                    |                                                                                      |       |
|                  | Country of Legal Registration | on AMS-X                                                                                                    | Business Sector                                                                                                    | Goods                                                                                                    |                                                                                                    |                                                                                      |       |
|                  | Registration Number           | 137911                                                                                                    | Type of Problem<br>Encountered                                                                                                    | Goods / Internal ta                                                                                                    | ixes and charges levied on imports                                                                                                    |                                                                                      |       |
|                  | Company Registration Proo     | of <u>Annex_0-</u><br>Simulated Professional License of Ms Sierra Riviera4.pdf                                                                                                    | Destination Country                                                                                                    | AMS-Y                                                                                                    |                                                                                                    |                                                                                      |       |
|                  | Type of Business              | Export/import                                                                                                    |                                                                                                    |                                                                                                    |                                                                                                    |                                                                                      |       |
|                  | Description                   | We are a registered law firm in AMS-X filing a complaint under<br>relation to the new excise duty imposed by AMS-Y (the Destin<br>Health's Food Regulation Chapter 1000. Section 100 of 2015,<br>a strategy for addressing the rising problem of obesity in AMS<br>fat component optam oil and of products containing path oil,<br>discouraging excessive consumption of products containing and<br>adopted and applied by AMS-Y is contrary to Article 5 of the A<br>against paim oil as a whole and is not applied to other 'like' pri<br>sunflower, rapeseed, corn, peanut or animal fai). | ASSIST on behalf of our cliei<br>ation Contact Point or DCP) o<br>The measure adopted by AM<br>Y. We are of the view that AV<br>thereby discriminating againsi<br>turated fats, independently of<br>TIGA (on National Treatment<br>ducts manufactured or sold in | nt, a duly registered pairn<br>n palm oil and food prod<br>S-Y introduced taxes on<br>S-Y's measure expressly<br>palm oil and demonizing<br>the vegetable or animal<br>on Internal Taxation and<br>AMS-Y (i.e., food produ | v oil company in AMS-X. The complex<br>cuck containing palm oil under its M<br>foods high in sugar and saturated fa<br>(argued palm oil and not just the si<br>the product as a whole instead of<br>origin of the fats. Thus, we find the<br>Regulation), in as much as it discrin<br>ctcs containing saturated fats derivin | aint is in<br>it as part of<br>aturated<br>ust<br>measure<br>alinates<br>g from soy, |       |
|                  | Attachment                    |                                                                                                    |                                                                                                    |                                                                                                    |                                                                                                    |                                                                                      |       |

Như bạn có thể thấy trong bảng điều khiển của mình, các hành động được thực hiện cho khiếu nại của bạn được thể hiện rõ ràng trong bảng điều khiển của bạn và danh sách này sẽ được cập nhật thường xuyên sau mỗi hành động được thực hiện. Đơn khiếu nại đã hoàn thành mà bạn đã gửi cũng có thể truy cập được trên bảng điều khiển của bạn

BướC 12

#### QUẢN TRỊ TRUNG TÂM XEM XÉT KHIẾU NẠI CỦA BẠN VÀ GỬI MỘT PHẢN HỒI ĐẾN EMAIL CỦA BẠN (CHẤP NHẬN, KHÔNG ĐẦY ĐỦ HOẶC TỪ CHỐI)

Khi CA đã hoàn tất việc xem xét khiếu nại của bạn và quyết định xem có nên chấp nhận / không đầy đủ/ từ chối hay không, một email sẽ được gửi cho bạn thường trong vòng 10 ngày làm việc kể từ khi bạn gửi khiếu nại.

Nếu không có hành động nào được CA thực hiện trong thời gian đó, CA sẽ nhận được lời nhắc tự động dưới đây qua email từ hệ thống trực tuyến ASSIST trong vòng 7 ngày theo lịch sau khi khiếu nại được gửi. Như đã nêu ở trên, CA phải quyết định chấp nhận, tuyên bố không đầy đủ và yêu cầu sửa đổi, hoặc từ chối khiếu nại trong vòng 10 ngày làm việc.

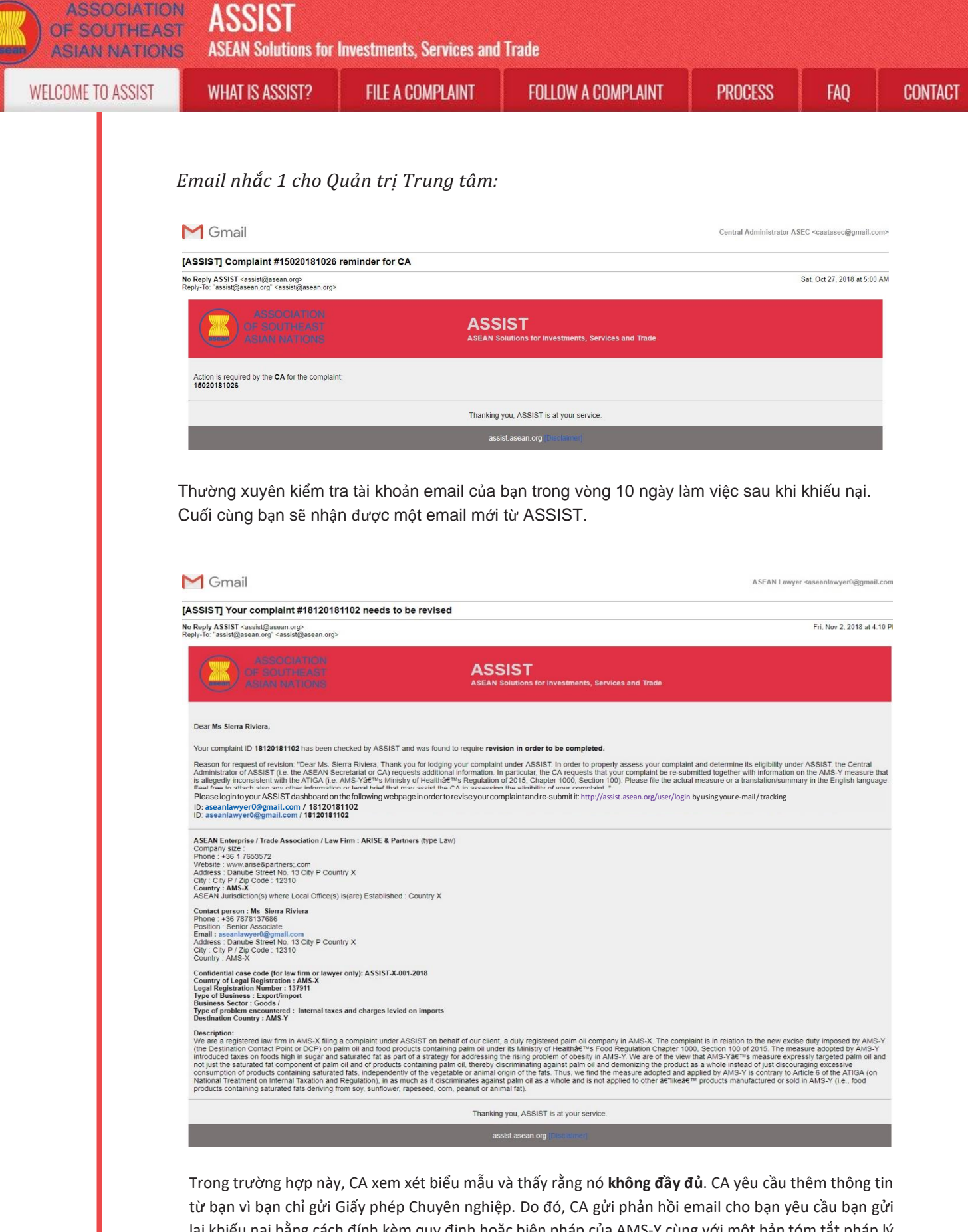

từ bạn vì bạn chỉ gửi Giấy phép Chuyên nghiệp. Do đó, CA gửi phản hồi email cho bạn yêu cầu bạn gửi lại khiếu nại bằng cách đính kèm quy định hoặc biện pháp của AMS-Y cùng với một bản tóm tắt pháp lý nêu chi tiết các tranh luận của bạn và các lý lẽ mà bạn tin rằng nên được xem xét cho mục đích chấp nhận khiếu nại và có thể cung cấp giải pháp.

Như đã nêu trong email trên, để xem xét lại khiếu nại của bạn và gửi lại, bạn sẽ cần phải đăng nhập vào bảng điều khiển ASSIST của mình.

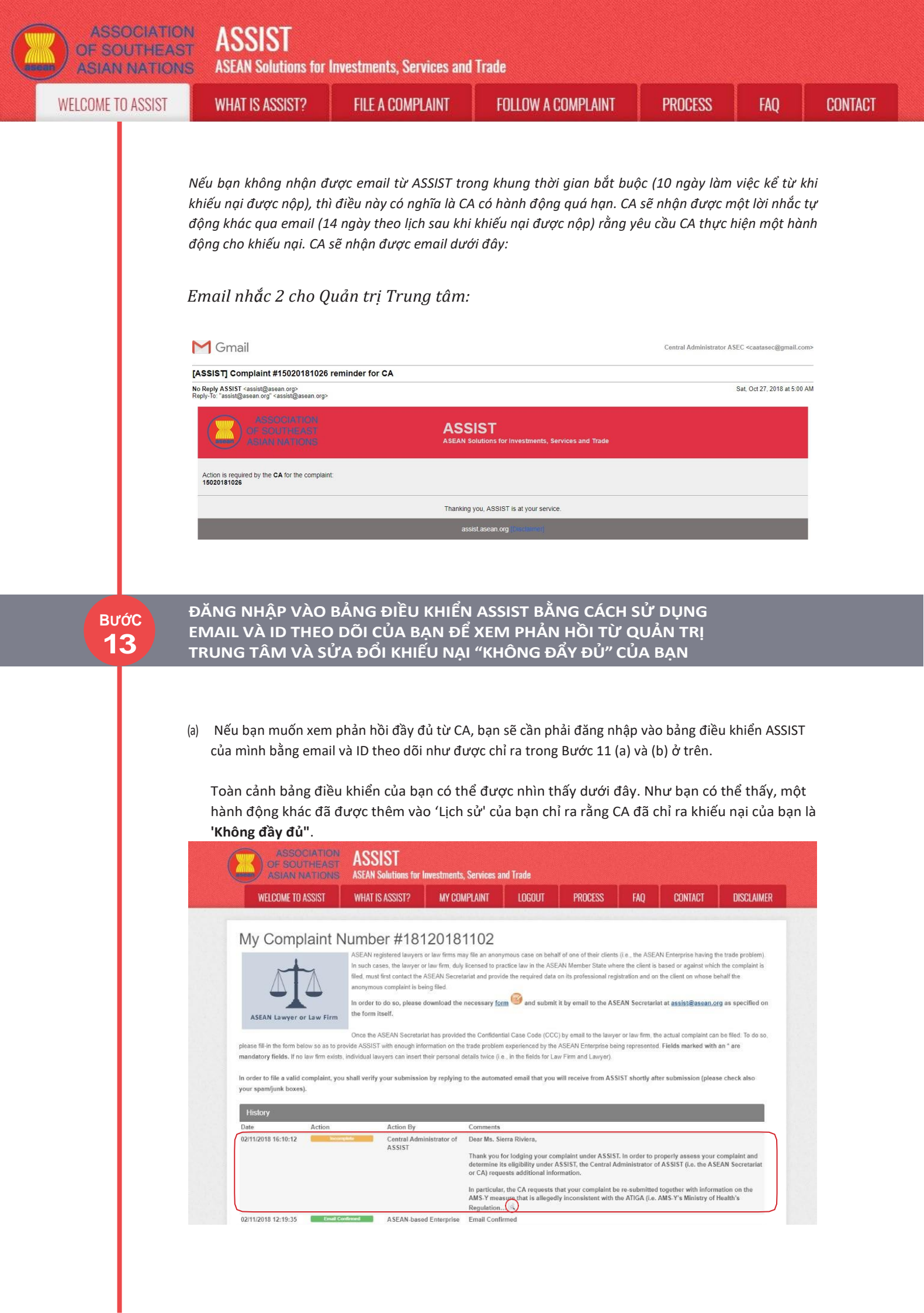

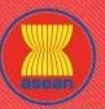

ASSIST

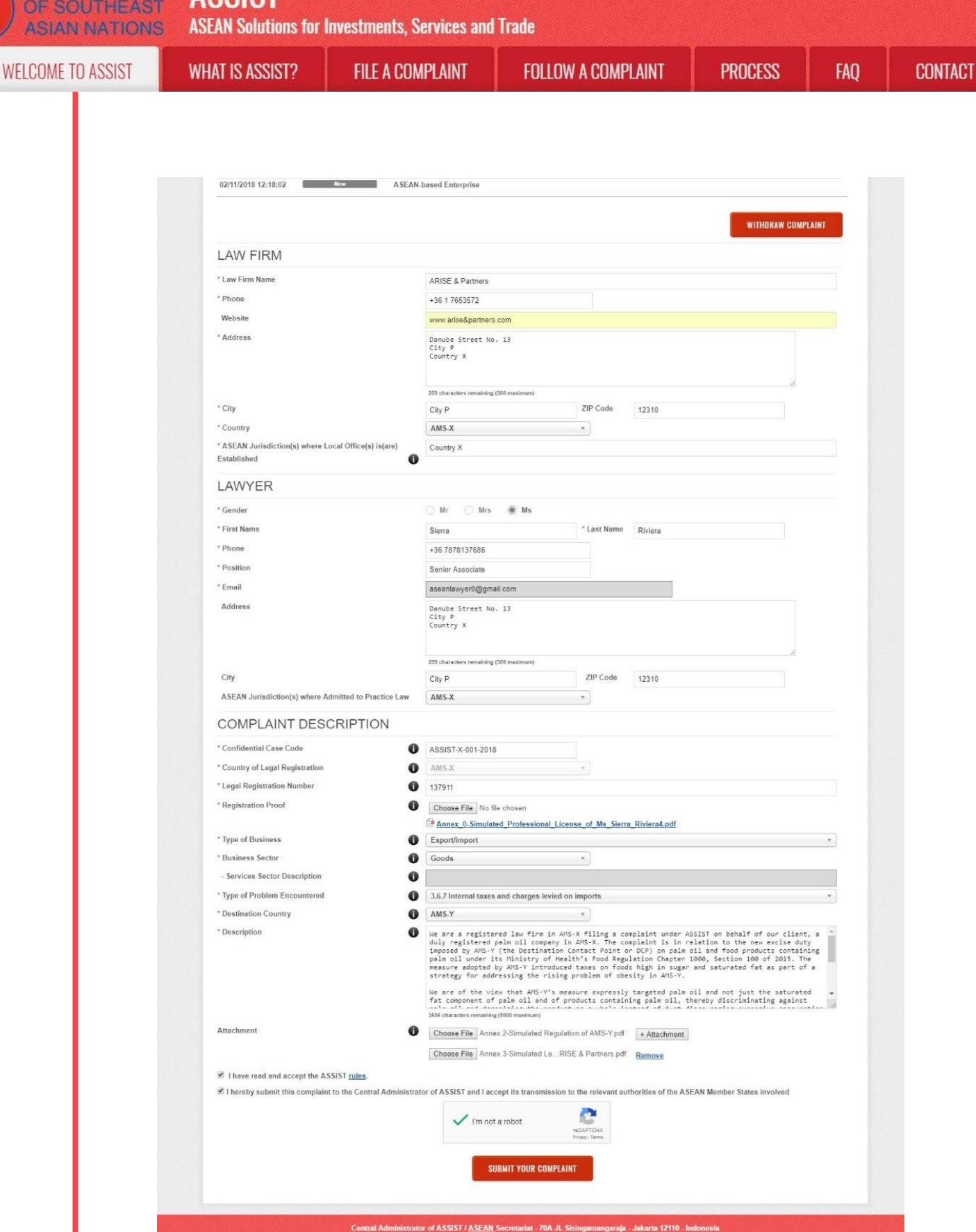

(b) Nhấp vào biểu tượng 'kính lúp trong cột' bình luận. Phản hồi đầy đủ từ CA sẽ xuất hiện, như có thể thấy bên dưới:

ASSIST - Supported by ARISE - [Disclaimer]

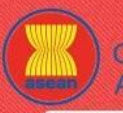

ASSIST

**ASEAN Solutions for Investments, Services and Trade** 

WELCOME TO ASSIST

WHAT IS ASSIST?

**FILE A COMPLAINT** 

FOLLOW A COMPLAINT

FAQ

×

#### Dear Ms. Sierra Riviera,

Thank you for lodging your complaint under ASSIST. In order to properly assess your complaint and determine its eligibility under ASSIST, the Central Administrator of ASSIST (i.e. the ASEAN Secretariat or CA) requests additional information.

In particular, the CA requests that your complaint be re-submitted together with information on the AMS-Y measure that is allegedly inconsistent with the ATIGA (i.e. AMS-Y's Ministry of Health's Regulation of 2015, Chapter 1000, Section 100).

Please file the actual measure or a translation/summary in the English language. Feel free to attach also any other information or legal brief that may assist the CA in assessing the eligibility of your complaint.

(c) Đính kèm các tài liệu bổ sung theo yêu cầu của CA và gửi lại khiếu nại của bạn thông qua bảng điều khiển, tức là quy định hoặc biện pháp của AMS-Y về vấn đề và tóm tắt pháp lý.

| WELCUME TU ASSIST                                                                                                    |                                                                                                    |                                                                                                    | DI AUT LOOGUT                                                                                                    | DD00F0P                                                                                                 |                                                                               | CONTRACT                                                                                        | Digol Inter                                             |
|----------------------------------------------------------------------------------------------------|----------------------------------------------------------------------------------------------------|----------------------------------------------------------------------------------------------------|----------------------------------------------------------------------------------------------------|----------------------------------------------------------------------------------------------------|-------------------------------------------------------------------------------|-------------------------------------------------------------------------------------------------|---------------------------------------------------------|
|                                                                                                    | MHAI 12 922121                                                                                                    | ? MY CON                                                                                                    | PLAINI LOGOUT                                                                                                    | PROCESS                                                                                                 | FAQ                                                                           | CONTACT                                                                                         | DISCLAIME                                               |
|                                                                                                    |                                                                                                    |                                                                                                    |                                                                                                    |                                                                                                    |                                                                               |                                                                                                 |                                                         |
| My Complaint                                                                                                    | Number #                                                                                                    | 1812018                                                                                                    | 1102                                                                                                    |                                                                                                    |                                                                               |                                                                                                 |                                                         |
|                                                                                                    | ASEAN registered la<br>In such cases, the la<br>filed, must first conta<br>anonymous complai<br>In order to do so, p | awyers or law firms ma<br>awyer or law firm, duly<br>act the ASEAN Secreta<br>nt is being filed,<br>viease download the r | y file an anonymous case on beha<br>licensed to practice law in the ASI<br>riat and provide the required data<br>necessary form and submit | alf of one of their client<br>EAN Member State wh<br>on its professional reg<br>t it by email to the AS | s (i.e., the ASEA<br>ere the client is<br>jistration and on<br>EAN Secretaria | W Enterprise having t<br>based or against whic<br>the client on whose b<br>at at assist@asean.o | he trade problem).<br>In the complaint is<br>rehalf the |
| ASEAN Lawyer or Law Fire                                                                                                    | the form itself.                                                                                                    |                                                                                                    |                                                                                                    |                                                                                                    |                                                                               |                                                                                                 | 39                                                      |
|                                                                                                    | 0                                                                                                    |                                                                                                    |                                                                                                    |                                                                                                    |                                                                               |                                                                                                 | 1.01.17.1                                               |
| please fill-in the form below so as to                                                                                                    | provide ASSIST with eno                                                                                              | ugh information on the                                                                                                    | trade problem experienced by the                                                                                                    | ASEAN Enterprise be                                                                                     | er or raw tirm, th<br>ing represented                                         | e actual complaint car<br>I. Fields marked with                                                 | an * are                                                |
| mandatory fields. If no law firm ex                                                                                                    | sts, individual lawyers can                                                                                          | insert their personal d                                                                                                   | etails twice (i.e., in the fields for La                                                                                                   | aw Firm and Lawyer).                                                                                    |                                                                               |                                                                                                 |                                                         |
| History<br>Date Action                                                                                                    | Action                                                                                                    | By                                                                                                    | Comments<br>Dear Ma. Sierra Diviera                                                                                                    |                                                                                                    |                                                                               |                                                                                                 | 2)<br>7)                                                |
| 021112010 10.10.12                                                                                                    | ASSIS                                                                                                    | T                                                                                                    | Thank you for lodging your co<br>determine its eligibility under a<br>or CA) requests additional info                                      | mplaint under ASSIS<br>ASSIST, the Central A<br>ormation.                                               | T. In order to p<br>dministrator o                                            | roperly assess your<br>f ASSIST (i.e. the AS                                                    | complaint and<br>EAN Secretariat                        |
|                                                                                                    |                                                                                                    |                                                                                                    |                                                                                                    |                                                                                                    |                                                                               |                                                                                                 |                                                         |
|                                                                                                    |                                                                                                    |                                                                                                    | In particular, the CA requests to<br>AMS-Y measure that is alleged<br>Regulation                                                           | that your complaint b<br>Ily inconsistent with t                                                        | e re-submitted<br>the ATIGA (i.e.                                             | together with inform<br>AMS-Y's Ministry of                                                     | nation on the<br>Health's                               |
| 02/11/2018 12:19:35 <b>Ema</b>                                                                                                    | a Continued A SEA                                                                                                    | N-based Enterprise                                                                                                    | In particular, the CA requests I<br>AMS-Y measure that is alleged<br>Regulation                                                            | that your complaint b<br>Ily inconsistent with t                                                        | e re-submitted<br>the ATIGA (i.e.                                             | together with inforn<br>AMS-Y's Ministry of                                                     | nation on the<br>Health's                               |
| 02/11/2018 12:19:35 Control 12:19:35 Control 12:19:35 Control 12:19:02 Control 12:19:02 Control 12:19:19:02 Control 12:19:02 Control 12:19:02 Control 12:19:02 | I Confirmed ASEAI                                                                                                    | N-based Enterprise<br>N-based Enterprise                                                                                  | In particular, the CA requests of<br>AMS-Y measure that is alleged<br>Regulation K<br>Email Confirmed                                      | that your complaint b<br>Ily inconsistent with t                                                        | e re-submitted<br>the ATIGA (i.e.                                             | together with inform<br>AMS-Y's Ministry of                                                     | nation on the<br>Health's                               |
| 02/11/2018 12:19:35<br>02/11/2018 12:18:02                                                                                                    | a Candinend ASEAL<br>New ASEAL                                                                                       | N-based Enterprise<br>N-based Enterprise                                                                                  | In particular, the CA requests<br>AMS-Y measure that is alleged<br>Regulation is<br>Email Confirmed                                        | that your complaint b                                                                                   | e re-submitted                                                                | together with inform<br>AMS-Y's Ministry of<br>WITHDRAW                                         | nation on the<br>Health's                               |
| 02/11/2018 12:19:35 Control 02/11/2018 12:18:02                                                                                                    | I Confirmed ASEA<br>Hear ASEA                                                                                        | N-based Enterprise<br>N-based Enterprise                                                                                  | In particular, the CA requests<br>AMS-Y measure that is alleged<br>Regulation is<br>Email Confirmed                                        | that your complaint b                                                                                   | e re-submitted                                                                | together with inform<br>AMS-Y's Ministry of<br>WITHDRAW                                         | nation on the<br>Health's                               |

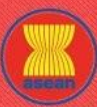

ASSIST ASSOCIATION

**ASEAN Solutions for Investments, Services and Trade** 

| WELCOME TO ASSIST | Wł |
|-------------------|----|

IAT IS ASSIST?

FILE A COMPLAINT

FOLLOW A COMPLAINT

CONTACT

|                                                                                               | 259 characters remaining (300 maximum)                                                                                                    |                                                                                                    |
|-----------------------------------------------------------------------------------------------|----------------------------------------------------------------------------------------------------|----------------------------------------------------------------------------------------------------|
| City                                                                                          | City P                                                                                                    | ZIP Code 12310                                                                                                    |
| Country                                                                                       | AMS-X                                                                                                    | •                                                                                                    |
| ASEAN Jurisdiction(s) where Local Office(s) is(are) Established                               | Country X                                                                                                    |                                                                                                    |
| AWYER                                                                                         |                                                                                                    |                                                                                                    |
| Gender                                                                                        | O Mr O Mrs @ Ms                                                                                                    |                                                                                                    |
| First Name                                                                                    | Sierra                                                                                                    | * Last Name Divisors                                                                                                    |
| Phone                                                                                         | 126 7070127696                                                                                                    | - CUTCHE                                                                                                    |
| Position                                                                                      | Contro To To To To To To                                                                                                    |                                                                                                    |
| Email                                                                                         | Semor Associate                                                                                                    |                                                                                                    |
| Address .                                                                                     | aseaniawyeru@gmail.com                                                                                                    |                                                                                                    |
| Address                                                                                       | Danube Street No. 13<br>City P<br>Country X                                                                                                    |                                                                                                    |
|                                                                                               | 259 characters remaining (300 maximum)                                                                                                    | <i>h</i> .                                                                                                    |
| City                                                                                          | City P                                                                                                    | ZIP Code 12310                                                                                                    |
| ASEAN Jurisdiction(s) where Admitted to Practice Law                                          | AMS-X                                                                                                    | *                                                                                                    |
| COMPLAINT DESCRIPTION                                                                         |                                                                                                    |                                                                                                    |
| Confidential Case Code                                                                        | ASSIST-X-001-2018                                                                                                    |                                                                                                    |
| Country of Legal Registration                                                                 | AMS-X                                                                                                    |                                                                                                    |
| Legal Registration Number                                                                     | 137911                                                                                                    |                                                                                                    |
| Registration Proof                                                                            | Choose File No file chosen                                                                                                    |                                                                                                    |
|                                                                                               | Annex_0-Simulated_Profession                                                                                                    | al_License_of_Ms_Sierra_Riviera4.pdf                                                                                                    |
| Type of Business                                                                              | Export/import                                                                                                    | *                                                                                                    |
| Business Sector                                                                               | Goods                                                                                                    | *                                                                                                    |
| - Services Sector Description                                                                 |                                                                                                    |                                                                                                    |
| Type of Problem Encountered                                                                   | 3.6.7 Internal taxes and charges                                                                                                    | evied on imports T                                                                                                    |
| Destination Country                                                                           | AMS-Y                                                                                                    | *                                                                                                    |
| Description 6                                                                                 | We are a registered law firm<br>duly registered palm oil com<br>imposed by AMS-Y (the Destin<br>palm oil under its Ministry<br>measure adopted by AMS-Y int<br>strategy for addressing the<br>Un one of the size back | in AMS-X filing a complaint under ASSIST on behalf of our client, a<br>pany In AMS-X. The complaint is in relation to the new excise duty<br>ation Contact POINT or DCP) on pale of and food products containing<br>of Health's Food Regulation Chapter 1000, Section 100 of 2015. The<br>roduced taxes on foods high in sugar and saturated fat as part of a<br>rising problem of obesity in AMS-Y. |
|                                                                                               | fat component of palm oil an<br>3656 characters remaining (5000 maximum)                                                                                                    | <pre>/ s measure expressiv tangeteu pam bit shu hot jost the saturateu d of products containing paim oil, thereby discriminating against d</pre>                                                                                                    |
| Attachment 🕕                                                                                  | Choose File Annex 2-Simulated                                                                                                    | Regulation of AMS-Y pdf + Attachment                                                                                                    |
|                                                                                               | Choose File Annex 3-Simulated                                                                                                    | LeRISE & Partners.pdf Remove                                                                                                    |
| I have read and accept the ASSIST rules.                                                      |                                                                                                    |                                                                                                    |
| ${\ensuremath{\underline{\theta}}}$ I hereby submit this complaint to the Central Administrat | or of ASSIST and I accept its transm                                                                                                    | Ission to the relevant authorities of the ASEAN Member States involved                                                                                                    |
|                                                                                               | SUBMIT YOUR C                                                                                                    | OMPLAINT                                                                                                    |

Nhận thông báo từ ASSIST về việc gửi khiếu nại sửa đổi của bạn. (c)

| WELCOME TO ASSIST WHAT IS ASSIST? MY COM<br>Thank you for the submission of y<br>You will shortly receive a confirmation e-mail containing your references. | our complai | nt PROCESS | FAQ | CONTACT | DISCLAIME |
|----------------------------------------------------------------------------------------------------|-------------|------------|-----|---------|-----------|
| Thank you for the submission of y<br>You will shortly receive a confirmation e-mail containing your references.                                             | our complai | int        |     |         |           |
| Thank you for the submission of y<br>You will shortly receive a confirmation e-mail containing your references.                                             | our complai | int        |     |         |           |
| You will shortly receive a confirmation e-mail containing your references.                                                                                  |             |            |     |         |           |
|                                                                                                    |             |            |     |         |           |
| Please click on the link contained in the e-mail in order to confirm your submis                                                                            | sion.       |            |     |         |           |
| You will be able to monitor your complaint and access it on the following webpage:                                                                          |             |            |     |         |           |
| http://assist.asean.org/user/login                                                                                                    |             |            |     |         |           |
| by using your e-mail / tracking ID.                                                                                                    |             |            |     |         |           |
|                                                                                                    |             |            |     |         |           |

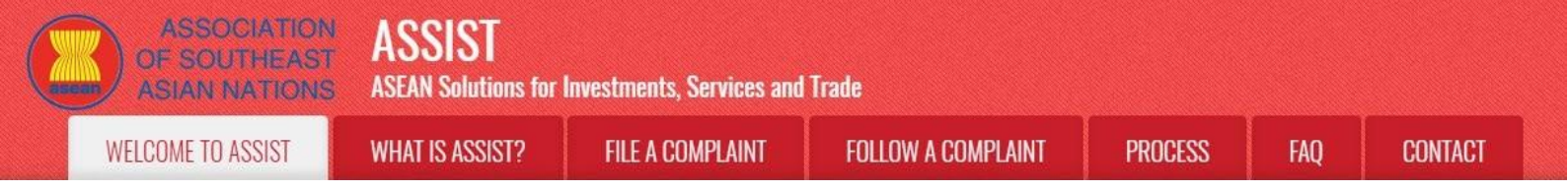

# Bước 14

# NHẬN MỘT EMAIL TỪ ASSIST VỀ KHIẾU NẠI ĐÃ SỬA ĐỔI CỦA BẠN

Vào tài khoản email của bạn và bạn sẽ thấy một email mới từ ASSIST. Email này cho biết rằng đã nhận được khiếu nại sửa đổi của bạn và ASSIST sẽ xem xét và trả lời với phản hồi cho biết liệu khiếu nại được chấp nhận, không đầy đủ hoặc bị từ chối trong vòng 10 ngày làm việc.

| <b>d</b> Gmail                                                                                                    | ASEAN Lawyer <aseanlawyer0@gmail.c< th=""></aseanlawyer0@gmail.c<>                                                                                                    |
|----------------------------------------------------------------------------------------------------|----------------------------------------------------------------------------------------------------|
| SSIST] Thanks for the revision of your #18120                                                                                                    | 181102 complaint                                                                                                    |
| Reply ASSIST <assist@asean.org><br/>ply-To: "assist@asean.org" <assist@asean.org></assist@asean.org></assist@asean.org>                                                                                                    | Fri, Nov 2, 2018 at 4:                                                                                                    |
| ASSOCIATION<br>GF SOUTHEAST<br>ASIAN NATIONS                                                                                                    | ASSIST<br>ASEAN Solutions for Investments, Services and Trade                                                                                                    |
| Dear Ms Sierra Riviera,                                                                                                    |                                                                                                    |
| Thank you for the revision of your complaint No. 18120181102                                                                                                    | 2.                                                                                                    |
| ASSIST will review it and revert back to you within 10 working of                                                                                                    | days.                                                                                                    |
| You are able to access your complaint at any time on the for<br>you are able to access your complaint at any time on the rollow                                                                                                    | ollowing webpage: http://assist.asean.org/user/login by using your e-mail / tracking ID: aseanlawyer0@gmail.com / 181201181102<br>mig webpage: http://assist.asean.org/user/login by using your e-mail / uacking ID: aseanlawyer0@gmail.com / 181201181102                                                                                                    |
| ASEAN Enterprise / Trade Association / Law Firm : ARISE & Pa<br>Company size<br>Phone : +05 : 17633572<br>Website : www.arise&panters: com<br>Website : www.arise&panters: com<br>Gold & Company : AMS-X<br>ASEAN Jurisdiction(s) where Local Office(s) is(are) Established<br>Contact person : Ms Sierra Riviera<br>Phone : +36 7876137686<br>Position : Senior Associate<br>Email : assenilawyer@gmail.com<br>Address : Danube Street No : 13 City P Country X<br>City : City P / Zip Code : 12310<br>Country : AMS-X<br>Address : Danube Street No : 13 City P Country X<br>City : City P / Zip Code : 12310<br>Country : AMS-X<br>Confidential case code (for law firm or lawyer only): ASSIST-X-4<br>Country in AMS-X<br>Confidential case is : Export/import<br>Business : Export/import<br>Business : Export/import<br>Business : Export/import<br>Business : Export/import<br>Business : Export/import<br>Business Sector : Goods /<br>Type of poblem encountered : Internal taxes and charges levit<br>Destination Contact Point or DCP) on pain oil and food pri<br>introduced taxes on foods high in sugar and saturated fat as pa<br>notioust in Exauted fat component of pain oil and food products<br>consumption of products containing saturated fats, independen<br>National Treatment on Internal Taxation and Regulation). In as<br>products containing saturated fats deriving from soy, sunflower. | rtners (type Law) d : Country X  001.2018 ed on imports ASSIST on behalf of our client: a duly registered paim oil company in AMS-X. The complaint is in relation to the new excise duly imposed by AMS ASSIST on behalf of our client: a duly registered paim oil company in AMS-X. The complaint is in relation to the new excise duly imposed by AMS active containing paim oil under its Ministry of Heatthåe™s Food Regulation Chapter 1000, Section 100 of 2015. The measure adopted by AMS art of a strategy for addressing the rising problem of obesity in AMS-Y. We are of the view that AMS-Y48 <sup>em</sup> s measure adopted by AMS active containing paim oil. Interedy tisce/inimiating against paim oil and demonzing the product as a whole instead of just discoursing ging excessive tity of the vegetable or animal origin of the fats. Thus, we find the measure adopted and applied by AMS-Y is contrary to Article 6 of the ATICA (or much as it discriminates against paim oil as a whole and is not applied to other &®Tike&®™ products manufactured or sold in AMS-Y (i.e., food r, rapeseed, corn, peanut or animal fat). |
|                                                                                                    | Thanking you, ASSIST is at your service.                                                                                                    |
|                                                                                                    | assist asean.org                                                                                                    |
| 3 attachments                                                                                                    |                                                                                                    |
| Annex_2-Simulated_Regulation_of_AMS-Y1.pdf                                                                                                    |                                                                                                    |
| Annex_3-Simulated_Legal_Brief-ARISE_Partners1.pdf                                                                                                    |                                                                                                    |
| 10 M 10 M 10 M                                                                                                    |                                                                                                    |

Nếu không có hành động nào được CA thực hiện trong thời gian đó, CA sẽ nhận được lời nhắc email tự động qua email từ hệ thống trực tuyến như được chỉ ra trong Bước 12 ở trên.

Thường xuyên kiểm tra tài khoản email của bạn trong vòng 10 ngày làm việc và cuối cùng bạn sẽ nhận được một email mới từ ASSIST.

### BƯỚC 15

#### QUẢN TRỊ TRUNG TÂM XEM XÉT KHIẾU NẠI ĐÃ SỬA ĐỔI CỦA BẠN VÀ GỬI PHẢN HỒI ĐẾN EMAIL CỦA BẠN

Khi CA đã hoàn tất việc xem xét khiếu nại sửa đổi của bạn, một email sẽ được gửi cho bạn. Vào tài khoản email của bạn và nhận email dưới đây từ ASSIST.

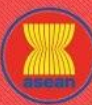

# ASSIST

ASEAN Solutions for Investments, Services and Trade

| E TO ASSIST | WHAT IS ASSIST?                                                                                                    | FILE A COMPLAINT                                                                                                    | FOLLOW A COMPLAINT                                                                                                    | PROCESS                                                                                                    | FAQ                                                                                                    | 1                                  |
|-------------|----------------------------------------------------------------------------------------------------|----------------------------------------------------------------------------------------------------|----------------------------------------------------------------------------------------------------|----------------------------------------------------------------------------------------------------|----------------------------------------------------------------------------------------------------|------------------------------------|
|             |                                                                                                    |                                                                                                    |                                                                                                    |                                                                                                    |                                                                                                    |                                    |
|             |                                                                                                    |                                                                                                    |                                                                                                    |                                                                                                    |                                                                                                    |                                    |
|             | M Gmail                                                                                                    |                                                                                                    |                                                                                                    | A SEAN Lawy                                                                                                    | er <aseanlawyer0@gmail< td=""><td>.com</td></aseanlawyer0@gmail<>                                                                    | .com                               |
|             | [ASSIST] Your complaint #18120                                                                                                    | 181102isaccepted by CA                                                                                                    |                                                                                                    |                                                                                                    | 510 01 0010 10                                                                                                    | 07.01                              |
|             | No Reply ASSIST «assist@asean.org»<br>Reply-To: "assist@asean.org" <assist@asean.org></assist@asean.org>                                                                                                    |                                                                                                    |                                                                                                    |                                                                                                    | Fn, Sep 21, 2018 at 2:                                                                                                    | 07 P                               |
|             | ASSOCIATION<br>OF SOUTHEAST<br>ASIAN NATIONS                                                                                                    | ASS                                                                                                    | Solutions for Investments, Services and Trade                                                                                                    |                                                                                                    |                                                                                                    |                                    |
|             | Dear Ms Sierra Riviera,                                                                                                    |                                                                                                    |                                                                                                    |                                                                                                    |                                                                                                    |                                    |
|             | Your complaint ID No. 18120181102 has be<br>You are able to access your complaint at any ti                                                                                                    | en accepted by the Destination Country.<br>me on the following webpage: http://assist.asean.                                                                                                    | org/user/login by using your e-mail / tracking ID.                                                                                                    |                                                                                                    |                                                                                                    |                                    |
|             | Since your complaint has been accepted by AS<br>days from today.                                                                                                    | SIST, the Destination Country will now be asked to re                                                                                                    | eview your complaint and either accept it, or reject it, or revert t                                                                                                    | back to you with a request for more                                                                                                    | information within 10 worki                                                                                                    | ng                                 |
|             | You will be promptly notified of the response by                                                                                                    | the Destination Country through ASSIST.                                                                                                    |                                                                                                    |                                                                                                    |                                                                                                    |                                    |
|             | ASEAN Enterprise / Trade Association / Law<br>Company size :<br>Phone: +361 7633572<br>Website : www.arise&partners.com<br>Address: Joanube Street No. 13 Otty P Cou<br>City : City P Zip Code : 12310<br>Commy : AMS-X                                                                                            | Firm : ARISE & Partners (type Law)<br>htty X                                                                                                    |                                                                                                    |                                                                                                    |                                                                                                    |                                    |
|             | Contact person : Ms Sierra Riviera<br>Phone : +36 7878137686                                                                                                    | rs(are) Established . Country X                                                                                                    |                                                                                                    |                                                                                                    |                                                                                                    |                                    |
|             | Position : Senior Associate<br>Email : aseniawyer0@gmail.com<br>Address : Danube Street No. 13 City P Cour<br>City : City P / Zip Code : 12310<br>Country : AMS-X                                                                                                    | ntry X                                                                                                    |                                                                                                    |                                                                                                    |                                                                                                    |                                    |
|             | Confidential case code (for law firm or lawy<br>Country of Legal Registration : AMS-X<br>Legal Registration Number : 137911<br>Type of Business : Export/import<br>Business Sector : Goods /<br>Type of problem encountered : Internal taxe<br>Destination Country : AMS-Y                                         | rr only): ASSIST-X-001-2018<br>es and charges levied on imports                                                                                                    |                                                                                                    |                                                                                                    |                                                                                                    |                                    |
|             | Description:<br>The complaint is in relation to the new excis<br>Chapter 1000, Section 100 of 2015. The me<br>the view that ANIS-Y8€ <sup>™</sup> S measure express<br>product as a whole instead of just discourag<br>applied by ANIS-Y is contrary to Article 6 of<br>products manufactured or sold in ANIS-Y (i | e duly imposed by AMS-Y (the Destination Conta<br>asure adopted by AMS-Y introduced taxes on foc<br>ity largeted paim oil and not just the saturated fat<br>ing excessive consumption of products containing<br>the ATIGA (on National Treatment on Internal Tax<br>, food products containing saturated fats derivin | ct Point or DCP) on palm oil and food products containing<br>ds high in sugar and saturated fat as part of a strategy for<br>component of palm oil and of products containing palm oil<br>saturated fats, independently of the vegetable or animat<br>allon and Regulation), m as much as it discriminates again<br>from soy, sunhower, rapeseed, com, peanut or animat fat<br>prom soy. Sunhower, rapeseed com, peanut or animat fat<br>prom soy. Sunhower, rapeseed com, peanut or animat fat<br>prom soy. Sunhower, rapeseed some some some some some some some<br>some some some some some some some some | palm oil under its Ministry of Hez<br>raddressing the rising problem ol<br>l, thereby discriminating against p<br>origin of the fats. Thus, we find t<br>nst palm oil as a whole and is not<br>it). | alth's Food Regulatio<br>'obesity in AMS-Y. We a<br>salm oil and demonizing t<br>ne measure adopted and<br>applied to other â€'îikeâ | n<br>∵eof<br>.he                   |
|             |                                                                                                    | Thankin                                                                                                    | g you, ASSIST is at your service.                                                                                                    |                                                                                                    |                                                                                                    |                                    |
|             |                                                                                                    |                                                                                                    | assist.asean.org                                                                                                    |                                                                                                    |                                                                                                    |                                    |
|             | Email trên cho thấy rằn<br>của bạn bây giờ sẽ đượ<br>AMS-Y nơi bạn đang ph<br>kiếm một giải pháp. DC<br>chối hoặc hoàn trả lại cl<br>DCP để kiểm tra các chi<br>liên quan nào.                                                                                                    | g khiếu nại sửa đổi của<br>c gửi đến Đầu mối Liên l<br>rải đối mặt với các vấn c<br>P tại AMS-Y sẽ có 10 ngả<br>no bạn với một yêu cầu<br>tiết của khiếu nại và tha                                                                                                    | bạn đã được CA chấp nhận.<br>lạc Đích đến, đó là cơ quan c<br>đề thương mại và nơi khiếu<br>ày làm việc để xem xét khiếu<br>để biết thêm thông tin. Điều<br>am khảo ý kiến khi cần thiết                                                                                                    | . Nó cũng chỉ ra<br>chính phủ (Đầu r<br>nại của bạn hư<br>u nại của bạn và<br>u này nhằm dành<br>với bất kỳ cơ qu                                                                                   | rằng khiếu r<br>nối ASSIST) <sup>-</sup><br>ớng tới và t<br>chấp nhận,<br>n thời gian c<br>an quốc gia                               | nại<br>tại<br>ìm<br>từ<br>ho<br>có |
|             | Đầu mối Liên lạc sở tại l                                                                                                    | à cơ quan chính phủ (Đ                                                                                                    | ầu mối ASSIST) tại AMS-X (C                                                                                                    | luốc gia sở tại củ                                                                                                    | ủa bạn) cũng                                                                                                    | 5                                  |

Đầu mối Liên lạc sở tại là cơ quan chính phủ (Đầu mối ASSIST) tại AMS-X (Quốc gia sở tại của bạn) cũng đã được thông báo rằng khiếu nại của bạn được nộp.

ви́ос 16

### ĐĂNG NHẬP BẢNG ĐIỀU KHIỂN ASSIST CỦA BẠN BẰNG CÁCH SỬ DỤNG EMAIL VÀ ID THEO DÕI ĐỂ XEM PHẢN HỒI TỪ QUẢN TRỊ TRUNG TÂM

Nếu bạn muốn xem phản hồi đầy đủ từ CA, bạn sẽ cần phải đăng nhập vào bảng điều khiển ASSIST của mình bằng email và ID theo dõi như được chỉ ra trong Bước 11 (a) và (b) ở trên.

Toàn cảnh bảng điều khiển của bạn có thể được nhìn thấy dưới đây. Như bạn có thể thấy, một hành động khác đã được thêm vào 'Lịch sử' cho thấy rằng CA đã "**Chấp nhận**" khiếu nại của bạn.

| OME TO ASSIST | WHAT IS ASSIST?               | FILE A COMPLAINT                                                                                                    | FOLLOW A COM                                                                                                    | PLAINT                                                                                                    | PROCESS                                                                                                    | FAQ                                                                                      |
|---------------|-------------------------------|----------------------------------------------------------------------------------------------------|----------------------------------------------------------------------------------------------------|----------------------------------------------------------------------------------------------------|----------------------------------------------------------------------------------------------------|------------------------------------------------------------------------------------------|
|               |                               |                                                                                                    |                                                                                                    |                                                                                                    |                                                                                                    |                                                                                          |
|               |                               |                                                                                                    |                                                                                                    |                                                                                                    |                                                                                                    |                                                                                          |
|               |                               | ASSIST                                                                                                    |                                                                                                    |                                                                                                    |                                                                                                    |                                                                                          |
|               | ASIAN NATIO                   | ONS ASEAN Solutions for Investment                                                                                                    | s, Services and Trade                                                                                                    |                                                                                                    |                                                                                                    | _                                                                                        |
|               | WELCOME TO ASSIS              | T WHAT IS ASSIST? MY CO                                                                                                    | mplaint logout p                                                                                                    | ROCESS FAQ                                                                                                    | CONTACT                                                                                                    | DISCLAIMER                                                                               |
|               | Tracking ID a                 | #18120181102 / AMS                                                                                                    | S-Y                                                                                                    |                                                                                                    |                                                                                                    |                                                                                          |
|               |                               |                                                                                                    | op (**)                                                                                                    |                                                                                                    |                                                                                                    |                                                                                          |
|               | History<br>Date Actio         | on Action By                                                                                                    | Comments                                                                                                    |                                                                                                    |                                                                                                    | - 1                                                                                      |
|               | 02/11/2018 18:31:54           | Accepted Central Administrator of<br>ASSIST                                                                                                    | Thank you for the completion or revision<br>complaint is now complete, with the subn<br>Regulation of 2015, Chapter 1000, Secti<br>Administrator finds that the nature of you<br>fulfilled all the necessary requirements to                                                                                                    | of your complaint. The Centr<br>nission of the following docur<br>on 100; and (ii) Legal Brief or<br>r complaint falls within the sc<br>o file a complaint under ASS!                                                           | al Administrator has verified<br>ments: (i) AMS-Y's Ministry o<br>the Complaint. Thus, the Co<br>ope of ASSIST and that you                                                                                                    | that the<br>f Health's<br>entral<br>have                                                 |
|               | 02/11/2018 16:52:15           | Revised ASEAN-based Enterprise<br>Incomplete Central Administrator of                                                                                                    | Dear Ms. Sierra Riviera,                                                                                                    |                                                                                                    |                                                                                                    |                                                                                          |
|               |                               | ASSIST                                                                                                    | Thank you for lodging your complaint und<br>determine its eligibility under ASSIST, the                                                                                                    | der ASSIST. In order to prope<br>e Central Administrator of AS                                                                                                    | erly assess your complaint ar<br>SIST (i.e. the ASEAN Secret                                                                                                    | nd<br>tariat or CA)                                                                      |
|               |                               |                                                                                                    | requests additional information.                                                                                                    | omplaint be re-submitted tog                                                                                                    | ether with information on the                                                                                                    | AMS-Y                                                                                    |
|               | 02/11/2018 12:19:35           | Email Confirmed ASEAN-based Enterprise                                                                                                    | measure that is allegedly inconsistent wit<br>Email Confirmed                                                                                                    | th the ATIGA (i.e. AMS-Y's M                                                                                                    | inistry of Health's Regulation                                                                                                    | L 194                                                                                    |
|               | 02/11/2018 12:18:02           | New ASEAN-based Enterprise                                                                                                    |                                                                                                    |                                                                                                    |                                                                                                    |                                                                                          |
|               |                               |                                                                                                    |                                                                                                    |                                                                                                    | WITHDRAW COMPI                                                                                                    | LAINT                                                                                    |
|               | ASEAN ENTERF                  | PRISE                                                                                                    |                                                                                                    |                                                                                                    |                                                                                                    |                                                                                          |
|               | ASEAN Enterprise Name         | ARISE & Partners                                                                                                    |                                                                                                    |                                                                                                    |                                                                                                    |                                                                                          |
|               | Company Size                  |                                                                                                    | Address                                                                                                    | Danube Street No. 13 C                                                                                                    | ity P Country X                                                                                                    |                                                                                          |
|               | Phone                         | +36 1 7653572                                                                                                    | City                                                                                                    | City P                                                                                                    |                                                                                                    |                                                                                          |
|               | Website                       | www.arise&partners.com                                                                                                    | ZIP Code                                                                                                    | 12310                                                                                                    |                                                                                                    |                                                                                          |
|               |                               |                                                                                                    | Country                                                                                                    | AMS-X                                                                                                    |                                                                                                    |                                                                                          |
|               | CONTACT PERS                  | SON                                                                                                    |                                                                                                    |                                                                                                    |                                                                                                    |                                                                                          |
|               | First Name                    | Sierra                                                                                                    | Address                                                                                                    | Danube Street No. 13 C                                                                                                    | ity P Country X                                                                                                    |                                                                                          |
|               | Last Name                     | Riviera                                                                                                    | City                                                                                                    | City P                                                                                                    |                                                                                                    |                                                                                          |
|               | Phone                         | +36 7878137686                                                                                                    | ZIP Code                                                                                                    | 12310                                                                                                    |                                                                                                    |                                                                                          |
|               | Position                      | Senior Associate                                                                                                    | Country                                                                                                    | AMS-X                                                                                                    |                                                                                                    |                                                                                          |
|               | Email                         | aseanlawyer0@gmail.com (Confirmed)                                                                                                    |                                                                                                    |                                                                                                    |                                                                                                    |                                                                                          |
|               |                               | SCRIPTION                                                                                                    |                                                                                                    |                                                                                                    |                                                                                                    |                                                                                          |
|               |                               |                                                                                                    |                                                                                                    | 0                                                                                                    |                                                                                                    |                                                                                          |
|               | Country or Legal Registration | 1 AWO-A                                                                                                    | Dusiness Sector                                                                                                    | Goods                                                                                                    |                                                                                                    |                                                                                          |
|               | Registration Number           | 121311                                                                                                    | Type of Problem<br>Encountered                                                                                                    | Goods / Internal taxes a                                                                                                    | na charges levied on imports                                                                                                    |                                                                                          |
|               | Company Registration Proof    | Annex 0-<br>Simulated Professional License of Ms_Sierra_F                                                                                                    | Destination Country<br>Riviera4.pdf                                                                                                    | AMS-Y                                                                                                    |                                                                                                    |                                                                                          |
|               | Type of Business              | Export/import                                                                                                    |                                                                                                    |                                                                                                    |                                                                                                    |                                                                                          |
|               | Description                   | We are a registered law firm in AMS-X filing a con                                                                                                    | uplaint under ASSIST on behalf of our client.                                                                                                    | a duly registered palm oil co                                                                                                    | mpany in AMS-X. The comp                                                                                                    | laint is in                                                                              |
|               |                               | relation to the new excise duty imposed by AMS-1<br>Health's Food Regulation Chapter 1000. Section :<br>a strategy for addressing the rising problem of ob-<br>fat component of palm oil and of products contain<br>discouraging excessive consumption of products or<br>adopted and applied by AMS-Y is contrary to Artic<br>against palm oil as a whole and is not applied to<br>sunflower, rapesed, corn, peanut or animal fat). | (the Destination Contact Point or DCP) on<br>100 of 2015. The measure adopted by AMS-<br>saily in AMS-Y. We are of the view that AMS<br>on galam oil, thereby discriminating against p<br>containing saturated fats, independently of the<br>1e 6 of the ATIGA (on National Treatment on<br>ther Tike' products manufactured or sold in A | palm oil and food products or<br>Y introduced taxes on foods<br>-Y's measure expressly targe<br>alm oil and demonizing the p<br>ne vegetable or animal origin<br>I Internal Taxation and Regul<br>MMS-Y (i.e., food products co | ntaining palm oil under its N<br>high in sugar and saturated fi<br>ted palm oil and not just the<br>roduct as a whole instead of<br>of the fats. Thus, we find the<br>ation), in as much as it discri-<br>ntaining saturated fats derivi | linistry of<br>fat as part of<br>saturated<br>just<br>measure<br>minates<br>ng from soy, |
|               | Attachment                    | Annex_2-Simulated_Regulation_of_AMS-Y1.pdf                                                                                                    |                                                                                                    |                                                                                                    |                                                                                                    |                                                                                          |
|               |                               | Annex 3-Simulated Legal Brief-ARISE Partners                                                                                                    | 1.pdf                                                                                                    |                                                                                                    |                                                                                                    |                                                                                          |

Nhấp vào biểu tượng 'kính lúp' trong cột' Nhận xét'. Phản hồi đầy đủ từ CA sẽ xuất hiện, như có thể thấy bên dưới:

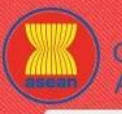

WELCOME TO ASSIST

WHAT IS ASSIST?

**FILE A COMPLAINT** 

FAO

Thank you for the completion or revision of your complaint. The Central Administrator has verified that the complaint is now complete, with the submission of the following documents: (i) AMS-Y's Ministry of Health's Regulation of 2015, Chapter 1000, Section 100; and (ii) Legal Brief on the Complaint. Thus, the Central Administrator finds that the nature of your complaint falls within the scope of ASSIST and that you have fulfilled all the necessary requirements to file a complaint under ASSIST.

We will forward your complaint to AMS-Y (Destination Contact Point). The Destination Contact Point will review your complaint and consult with the relevant national authorities, and will revert with a response within 10 working days on whether it has accepted or rejected your complaint.

You may monitor the progress on the handling of the complaint by login to your ASSIST Dashboard by using your Email/Tracking ID.

Như đã thông báo ở Bước 15, một khi khiếu nại đã được CA chấp nhận, khiếu nại sẽ được gửi đến Đầu mối Liên lạc Đích đến (DCP) tại AMS-Y nơi bạn đang gặp phải vấn đề thương mại. DCP tại AMS-Y sẽ có 10 ngày làm việc để xem xét khiếu nại của bạn và chấp nhận hoặc từ chối. Điều này nhằm dành thời gian cho DCP kiểm tra các chi tiết của khiếu nại và tham khảo ý kiến khi cần thiết với bất kỳ cơ quan quốc gia có liên quan nào. Khi DCP phản hồi, một email sẽ được gửi cho bạn từ ASSIST thông báo cho bạn biết khiếu nại của bạn đã được DCP tại AMS-Y chấp nhận hay từ chối.

Thường xuyên kiểm tra tài khoản email của bạn trong vòng 10 ngày làm việc sau khi có phản hồi từ CA rằng khiếu nại được chấp nhận. Cuối cùng bạn sẽ nhận được một email mới từ ASSIST.

#### BướC 17

#### NHẬN EMAIL THÔNG BÁO TỪ ASSIST VỀ VIỆC KHIẾU NẠI CỦA BẠN ĐƯỢC CHẤP NHẬN HOẶC TỪ CHỐI BỞI ĐẦU MỐI LIÊN LẠC ĐÍCH ĐẾN

Trong vòng 10 ngày làm việc sau khi phản hồi từ CA rằng khiếu nại của bạn được chấp nhận, bạn sẽ nhận đượcmột email bên dưới thông báo rằng khiếu nại của bạn đã được DCP tại AMS-Y chấp nhận hoặc từ chối.

Nếu DCP không có hành động nào trong thời gian đó, DCP sẽ nhận được lời nhắc tự động bên dưới qua email từ hệ thống trực tuyến ASSIST trong vòng 7 ngày theo lịch sau khi khiếu nại được CA chấp nhận. Như đã nêu ở trên, DCP phải quyết định chấp nhận hoặc từ chối khiếu nại trong vòng 10 ngày làm việc kể từ khi CA chấp nhận khiếu nại.

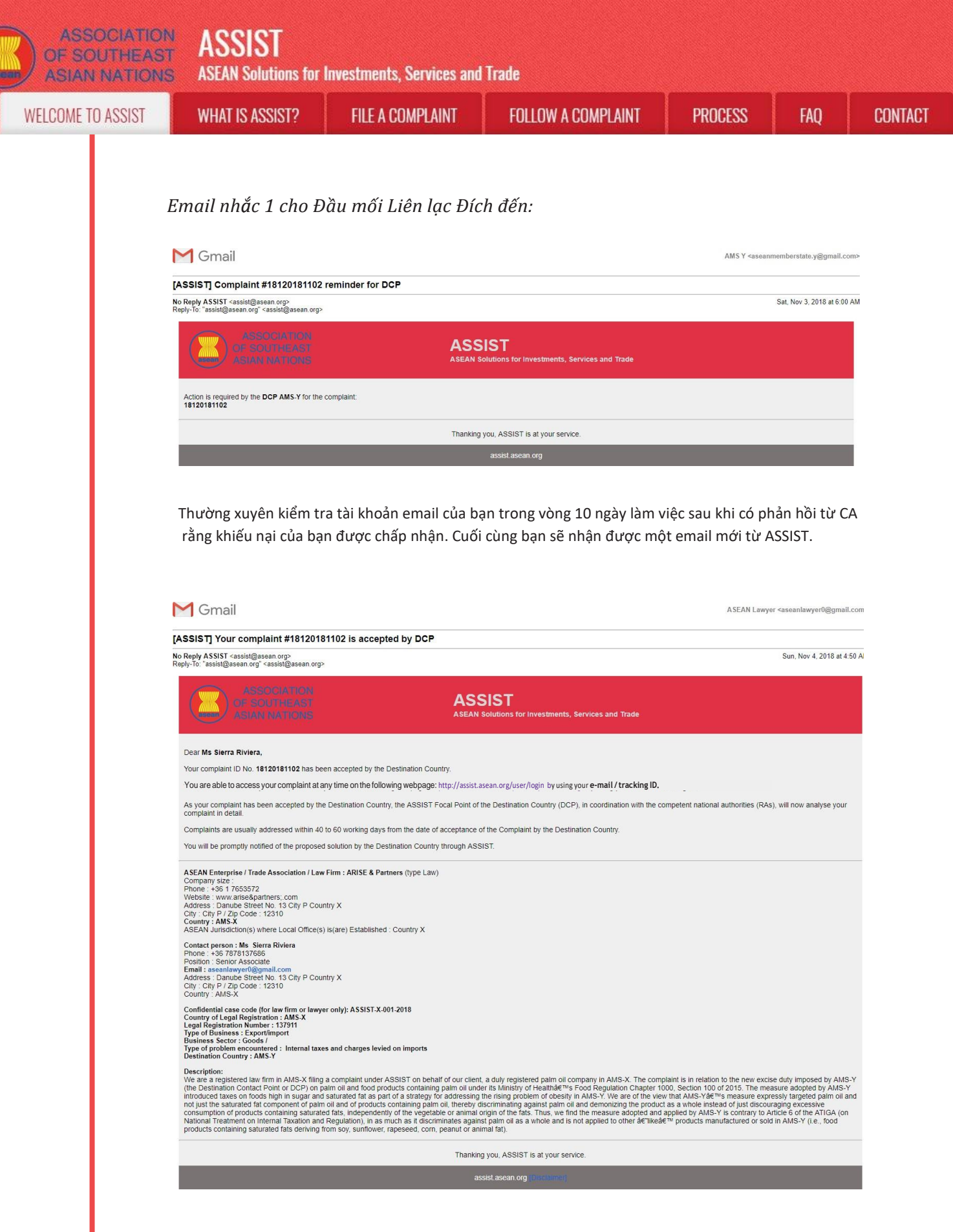

Trong trường hợp này, khiếu nại đã được DCP **chấp nhận** như có thể thấy ở trên.

Nếu bạn không nhận được email từ ASSIST về phản hồi của DCP trong khung thời gian bắt buộc (10 ngày làm việc) sau khi khiếu nại được CA chấp nhận, thì điều này có nghĩa là DCP có hành động quá hạn. DCP sẽ nhận được một lời nhắc tự động khác qua email (14 ngày theo lịch sau khi khiếu nại được nộp) rằng yêu cầu DCP phải thực hiện một hành động cấp thiết đối với khiếu nại.

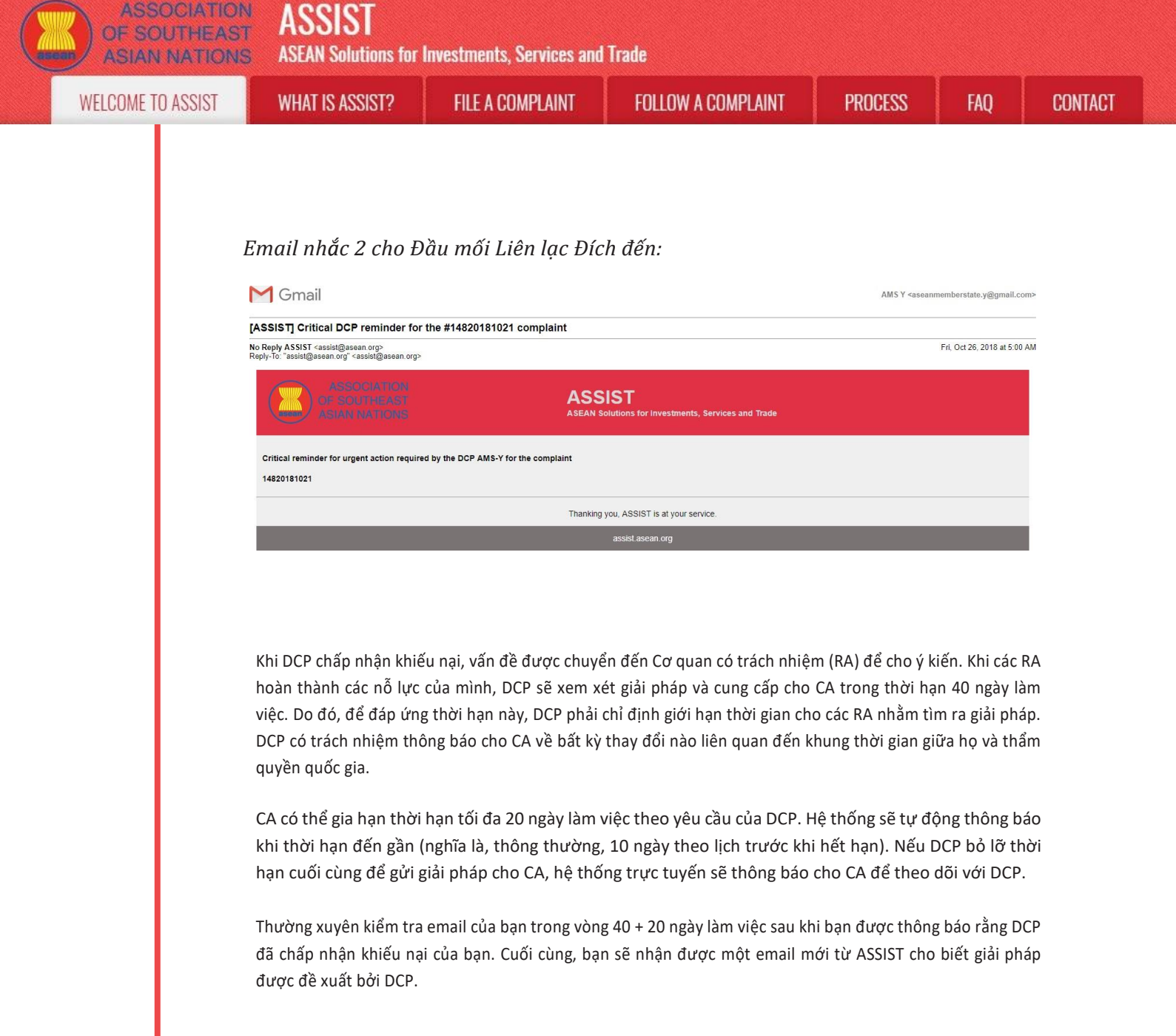

#### Bước NHẬN EMAIL THÔNG BÁO TỪ ASSIST RẰNG GIẢI PHÁP ĐÃ ĐƯỢC ĐỀ XUẤT BỞI AMS-Y 18 VÀ ĐƯỢC CHẤP NHẬN BỞI QUẢN TRỊ TRUNG TÂM

Sau khi DCP (AMS-Y) nhận được giải pháp đề xuất từ (các) RA của họ và xem xét rằng đề xuất giải quyết vấn đề được nêu trong đơn khiếu nại, DCP sẽ cung cấp giải pháp được đề xuất đó cho CA.

CA sẽ: (i) xem xét giải pháp trong bối cảnh khiếu nại ban đầu; (ii) đăng ký giải pháp và gửi cho AE qua email; và (iii) sao chép giải pháp đến Đầu mối Liên lạc Sở tại / HCP taij AMS-X (quốc gia sở tạicủa bạn).

 (a) Vào tài khoản email của bạn. Bạn sẽ nhận được một email mới từ ASSIST cho biết phản hồi về khiếu nại của bạn từ DCP.

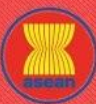

ASSIST

**ASEAN Solutions for Investments, Services and Trade** 

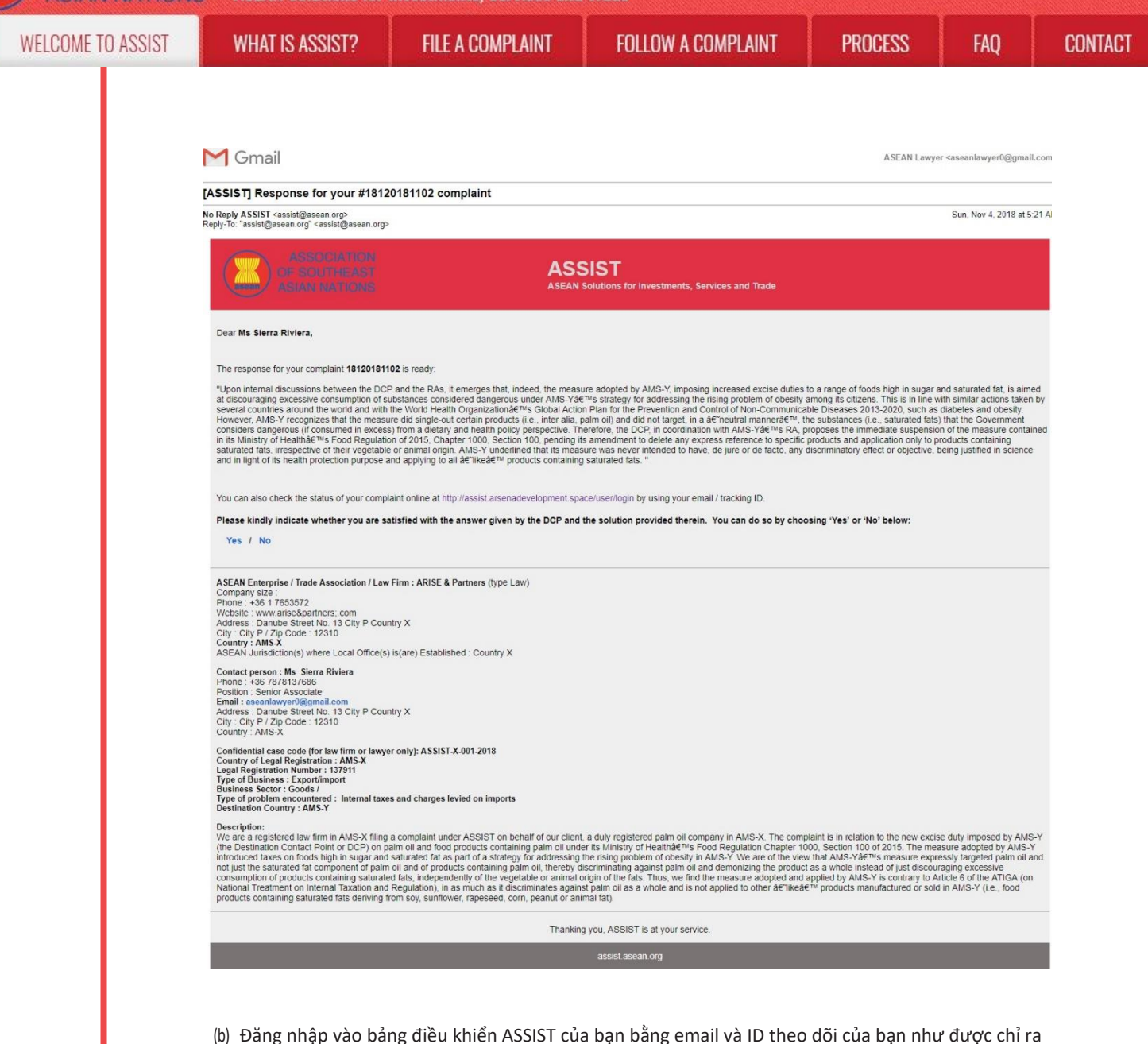

(b) Đăng nhập vào báng điều khiến ASSIST của bạn băng email và ID theo dõi của bạn như được chí ra trong Bước 11 (a) và(b) ở trên. Toàn cảnh bảng điều khiển của bạn có thể được nhìn thấy dưới đây. Như bạn có thể thấy, một hành động khác đã được thêm vào 'Lịch sử' của bạn cho thấy rằng một giải pháp cho khiếu nại của bạn đã được đề xuất. Giải pháp hoàn chỉnh từ DCP, đã được CA chấp nhận, cũng được cung cấp trong đoạn đầu tiên của bảng điều khiển của bạn.

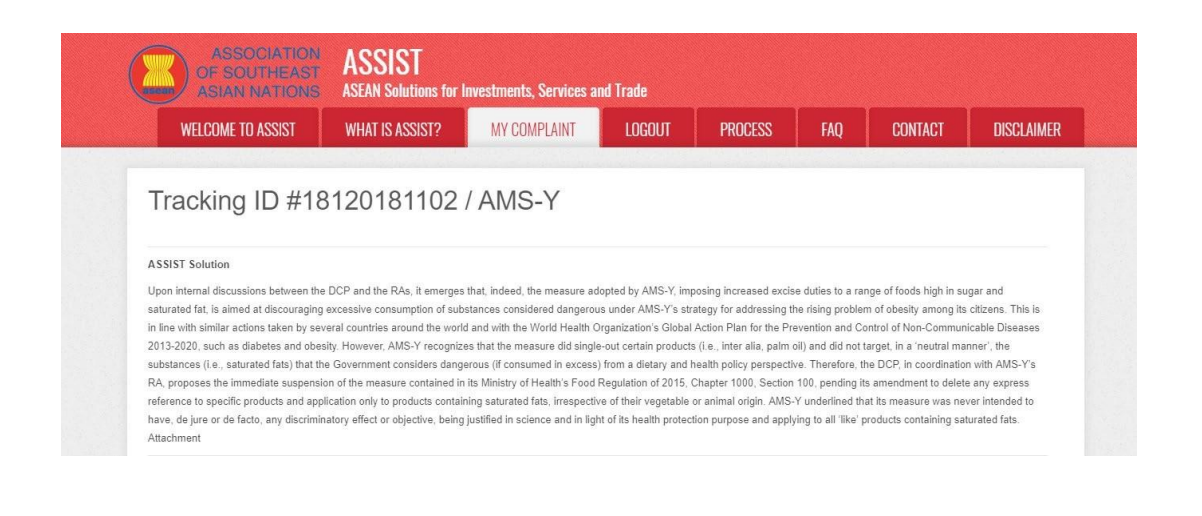

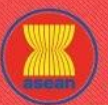

| COME TO ASSIST | WHAT IS ASSIST?              | FILE A COMPLAINT                                                                                                    | FOLLOW A CON                                                                                                    | MPLAINT                                                                                                    | PROCESS                                                                                                    | FAQ                                                                                            | CONTA |
|----------------|------------------------------|----------------------------------------------------------------------------------------------------|----------------------------------------------------------------------------------------------------|----------------------------------------------------------------------------------------------------|----------------------------------------------------------------------------------------------------|------------------------------------------------------------------------------------------------|-------|
|                | _                            |                                                                                                    |                                                                                                    |                                                                                                    |                                                                                                    |                                                                                                |       |
|                | History<br>Date Actio        | n Action By                                                                                                    | Comments                                                                                                    |                                                                                                    |                                                                                                    | - 11                                                                                           |       |
|                | 04/11/2018 05:21:40          | Solution Central Administrator of<br>ASSIST                                                                                                    | Upon internal discussions between the<br>AMS-Y, imposing increased excise duti<br>discouraging excessive consumption of<br>addressing the rising problem of obesit<br>countries around the world and with the                                                                                                    | DCP and the RAs, it em<br>ies to a range of foods hi<br>f substances considered<br>ty among its citizens. This<br>e World Health Organizat                                                                                          | erges that, indeed, the measure ado<br>igh in sugar and saturated fat, is aim<br>dangerous under AMS-Y's strategy<br>s is in line with similar actions taken I<br>tion's Global Action                                                                                                    | pted by<br>ed at<br>for<br>by several                                                          |       |
|                | 02/11/2018 18:31:54          | Accepted Central Administrator of<br>ASSIST                                                                                                    | Thank you for the completion or revisio<br>complaint is now complete, with the sul<br>Regulation of 2015, Chapter 1000, Sec<br>Administrator finds that the nature of yo<br>fulfilled all the necessary requirements                                                                                                    | n of your complaint. The<br>bmission of the following<br>ction 100; and (ii) Legal B<br>our complaint falls within<br>to file a complaint under                                                                                     | Central Administrator has verified th<br>documents: (i) AMS-Y's Ministry of I<br>Brief on the Complaint. Thus, the Cen-<br>the scope of ASSIST and that you h<br>ASSIST                                                                                                    | hat the<br>Health's<br>trai<br>ave                                                             |       |
|                | 02/11/2018 16:52:15          | Revised ASEAN-based Enterprise                                                                                                    | Door Mo. Siorra Piviora                                                                                                    |                                                                                                    |                                                                                                    |                                                                                                |       |
|                | 02/11/2010 10.10.12          | ASSIST                                                                                                    | Thank you for lodging your complaint u<br>determine its eligibility under ASSIST, t<br>requests additional information.                                                                                                    | inder ASSIST. In order to<br>the Central Administrator                                                                                                    | properly assess your complaint and<br>of ASSIST (i.e. the ASEAN Secretar                                                                                                    | l<br>riat or CA)                                                                               |       |
|                | 02/11/2018 12:19:35          | Envil Confirmed ASEAN-based Enterprise                                                                                                    | In particular, the CA requests that your<br>measure that is allegedly inconsistent v<br>Email Confirmed                                                                                                    | complaint be re-submitte<br>with the ATIGA (i.e. AMS-                                                                                                    | ed together with information on the A<br>-Y's Ministry of Health's Regulation                                                                                                    | MS-Y                                                                                           |       |
|                | 02/11/2018 12:18:02          | ASEAN-based Enterprise                                                                                                    |                                                                                                    |                                                                                                    |                                                                                                    |                                                                                                |       |
|                | ASEAN ENTERP                 | RISE                                                                                                    |                                                                                                    |                                                                                                    |                                                                                                    |                                                                                                |       |
|                | ASEAN Enterprise Name        | ARISE & Partners                                                                                                    |                                                                                                    |                                                                                                    |                                                                                                    |                                                                                                |       |
|                | Company Size                 |                                                                                                    | Address                                                                                                    | Danube Street No.                                                                                                    | . 13 City P Country X                                                                                                    |                                                                                                |       |
|                | Phone                        | +36 1 7653572                                                                                                    | City                                                                                                    | City P                                                                                                    |                                                                                                    |                                                                                                |       |
|                | Website                      | www.arise&partners.com                                                                                                    | ZIP Code                                                                                                    | 12310                                                                                                    |                                                                                                    |                                                                                                |       |
|                |                              |                                                                                                    | Country                                                                                                    | AMS-X                                                                                                    |                                                                                                    |                                                                                                |       |
|                | CONTACT PERS                 | ON                                                                                                    |                                                                                                    |                                                                                                    |                                                                                                    |                                                                                                |       |
|                | First Name                   | Sierra                                                                                                    | Address                                                                                                    | Danube Street No.                                                                                                    | . 13 City P Country X                                                                                                    |                                                                                                |       |
|                | Last Name                    | Riviera                                                                                                    | City                                                                                                    | City P                                                                                                    |                                                                                                    |                                                                                                |       |
|                | Phone                        | +36 7878137686                                                                                                    | ZIP Code                                                                                                    | 12310                                                                                                    |                                                                                                    |                                                                                                |       |
|                | Position                     | Senior Associate                                                                                                    | Country                                                                                                    | AMS-X                                                                                                    |                                                                                                    |                                                                                                |       |
|                | Email                        | aseanlawyer0@gmail.com (Confirmed)                                                                                                    |                                                                                                    |                                                                                                    |                                                                                                    |                                                                                                |       |
|                |                              | SCRIPTION                                                                                                    |                                                                                                    |                                                                                                    |                                                                                                    |                                                                                                |       |
|                | Country of Long De-Interview |                                                                                                    | Pueleene Seetr-                                                                                                    | Caada                                                                                                    |                                                                                                    |                                                                                                |       |
|                | Registration Number          | 137911                                                                                                    | Type of Problem<br>Encountered                                                                                                    | Goods / Internal ta                                                                                                    | axes and charges levied on imports                                                                                                    |                                                                                                |       |
|                | Company Registration Proof   | Annex_0-                                                                                                    | Destination Country                                                                                                    | AMS-Y                                                                                                    |                                                                                                    |                                                                                                |       |
|                | Type of Business             | Export/import                                                                                                    | uvicia <u>, pui</u>                                                                                                    |                                                                                                    |                                                                                                    |                                                                                                |       |
|                |                              | Exportaniport                                                                                                    |                                                                                                    |                                                                                                    |                                                                                                    |                                                                                                |       |
|                | Description                  | We are a registered law lim in AMS-X filing a con<br>relation to the new excise duty imposed by AMS-Y<br>Health's Food Regulation Chapter 1000, Section<br>a strategy for addressing the rising problem of ob<br>fat component of paim ail and of products contain<br>discouraging excessive consumption of products<br>adopted and applied by AMS-Y is contrary to Artic<br>against paim oil as a whole and is not applied to<br>sunflower, rapseed, corn, peanut or animal fail). | plaint under ASSIST on behalf of our client<br>(* (the Destination Contact Point or DCP) or<br>00 of 2015. The measure adopted by AMS<br>selsy in AMS-Y. We are of the view that AM<br>ng palm oil, thereby discriminating against<br>containing saturated fats, independently of<br>lae 6 of the ATIGA (on National Treatment of<br>ther like' products manufactured or sold in<br>the of the ATIGA (on National Treatment of the of the ATIGA (on National Treatment of the of the ATIGA (on National Treatment of the of the ATIGA (on National Treatment of the ATIGA (on National Treatment of the AT | nt, a duly registered paim<br>n paim oil and food prodi<br>S-Y introduced taxes on i<br>IS-Y's measure expressly<br>t paim oil and demonizing<br>i the vegetable or animal<br>on Internal Taxation and<br>n AMS-Y (i.e., food produ | o ill company in AMS-X. The compla-<br>ucts containing palm oil under its Mir<br>foods high in sugar and saturated fai<br>y targeted palm oil and not just the s-<br>g the product as a whole instead of ju-<br>origin of the fats. Thus, we find the ra<br>Regulation), in as much as it discrim-<br>tucts containing saturated fats deriving<br>the saturated fats deriving the saturated fats deriving the saturated fats de | int is in<br>histry of<br>at as part of<br>aturated<br>ust<br>measure<br>inates<br>g from soy, |       |
|                | Attachment                   | Annex 2-Simulated Regulation of AMS-Y1.pdf                                                                                                    |                                                                                                    |                                                                                                    |                                                                                                    |                                                                                                |       |
|                | Automotin                    | Annex_3-Simulated_Legal_Brief-ARISE_Partners                                                                                                    | 1.pdf                                                                                                    |                                                                                                    |                                                                                                    |                                                                                                |       |

Dưới đây là giải pháp đề xuất từ DCP:

"Sau các cuộc thảo luận nội bộ giữa DCP và RA, thực tế, biện pháp được AMS-Y áp dụng, áp dụng thuế tiêu thụ đặc biệt đối với một loạt thực phẩm chứa đường và chất béo bão hòa cao, nhằm mục đích ngăn chặn việc tiêu thụ quá mức các chất được coi là nguy hiểm theo chiến lược của AMS-Y để giải quyết vấn đề béo phì đang gia tăng trong dân chúng. Điều này phù hợp với các hành động tương tự được thực hiện bởi một số quốc gia trên thế giới và với Kế hoạch hành động toàn cầu của Tổ chức Y tế Thế giới về phòng ngừa và kiểm soát các bệnh không lây nhiễm 2013-2020, như bệnh tiểu đường và béo phì.

Tuy nhiên, AMS-Y nhận ra rằng biện pháp này đã thực hiện nhằm vào một số sản phẩm nhất định (nghĩa là, cùng với những thứ khác, dầu cọ) và không nhắm mục tiêu, theo cách 'trung tính', vào các chất (tức là chất béo bão hòa) mà Chính phủ coi là nguy hiểm ( nếu tiêu thụ vượt mức) từ quan điểm chính sách chế độ ăn uống và sức khỏe.

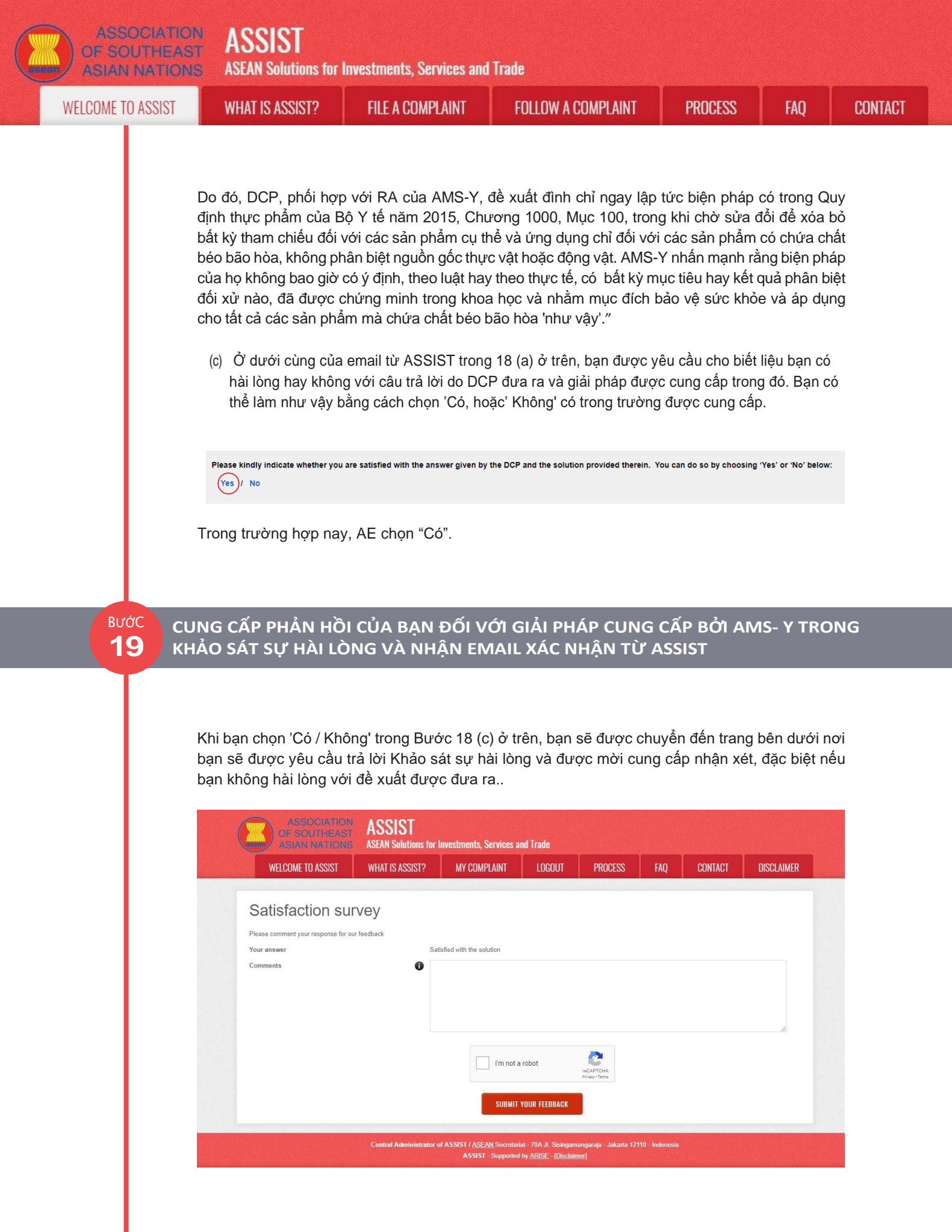

(a) Điền vào Khảo sát sự hài lòng. Trong trường hợp này, Công ty Luật / Luật sư ASEAN hài lòng với giải pháp do ASSIST cung cấp và do đó thể hiện sự hài lòng.

| OME TO ASSIST | WHAT IS ASSIST?                                                                                                    | FILE A COMPLAINT                                                                                                    | FOLLOW A COMPLAINT                                                                                                    | PROCESS                                                                                                    | FAQ                                                                                                    |
|---------------|----------------------------------------------------------------------------------------------------|----------------------------------------------------------------------------------------------------|----------------------------------------------------------------------------------------------------|----------------------------------------------------------------------------------------------------|----------------------------------------------------------------------------------------------------|
|               |                                                                                                    |                                                                                                    |                                                                                                    |                                                                                                    |                                                                                                    |
|               | ASSOCIATIO<br>OF SOUTHEA                                                                                                    | ASSIST                                                                                                    |                                                                                                    |                                                                                                    |                                                                                                    |
|               | WELCOME TO ASSIST                                                                                                    | NS ASEAN Solutions for Investments, S<br>WHAT IS ASSIST? MY COME                                                                                                    | Services and Trade                                                                                                    |                                                                                                    | DISCI AIMER                                                                                                    |
|               |                                                                                                    |                                                                                                    |                                                                                                    |                                                                                                    |                                                                                                    |
|               | Satisfaction s                                                                                                    | urvey                                                                                                    |                                                                                                    |                                                                                                    |                                                                                                    |
|               | Please comment your response to<br>Your answer                                                                                                    | or our teedback<br>Satisfied with the so                                                                                                    | lution                                                                                                    |                                                                                                    |                                                                                                    |
|               | Comments                                                                                                    | We are very sat<br>suspend the mea<br>100, pending th                                                                                                    | isfied with the solution provided by <u>AMS</u> -Y as <u>AMS</u><br>sure contained in the Ministry of Health's Regula<br>e amendment of the measure to delete any express                                                                                                    | -Y has agreed to immediately<br>stion of 2015, Chapter 1000,<br>reference to specific produc                                       | y<br>Section<br>cts and                                                                                                    |
|               |                                                                                                    | origin. With th<br>discriminate ag                                                                                                    | is positive proposed solution by <u>AMS</u> -Y, we believ<br>ainst palm oil as a whole.                                                                                                    | ve that it never intended to                                                                                                    | animat                                                                                                    |
|               |                                                                                                    |                                                                                                    |                                                                                                    |                                                                                                    | 10                                                                                                    |
|               |                                                                                                    | ~                                                                                                    | / I'm not a robot                                                                                                    |                                                                                                    |                                                                                                    |
|               |                                                                                                    |                                                                                                    | SUBMIT YOUR FEEDRACK                                                                                                    |                                                                                                    |                                                                                                    |
|               |                                                                                                    |                                                                                                    |                                                                                                    |                                                                                                    |                                                                                                    |
|               |                                                                                                    | Central Administrator of ASSIST / ASE<br>ASSIST                                                                                                    | AN Secretariat - 70A Jl. Sisingamangaraja - Jakarta 12110 - In<br>- Supported by <u>ARISE - [Disclaimer]</u>                                                                                                    |                                                                                                    |                                                                                                    |
|               |                                                                                                    |                                                                                                    |                                                                                                    |                                                                                                    |                                                                                                    |
|               | <ul> <li>(b) Vào tài khoản email c<br/>độ hài lòng) từ ASSIS</li> <li>Y. Một bản sao các cả</li> </ul>                                                                                                    | của bạn. Bạn sẽ nhận đượ<br>T, xác nhận đã nhận đượ<br>âu trả lời của bạn cũng sẽ<br>V tiận từ ASSIST                                                                                                    | ợc một hoặc hai email (nếu bạ<br>ợc phản hồi của bạn đối với g<br>ẽ được gửi đến DCP và HCP.                                                                                                    | n đã điền vào Bả<br>iải pháp được đề                                                                                               | ın khảo sát mi<br>è xuất bởi AM                                                                                                    |
|               | <ul> <li>(b) Vào tài khoản email độ hài lòng) từ ASSIS<br/>T. Một bản sao các cả</li> <li>Email xác nhận đầu</li> </ul>                                                                                                    | của bạn. Bạn sẽ nhận đượ<br>T, xác nhận đã nhận đượ<br>âu trả lời của bạn cũng sẽ<br>tự tiên từ ASSIST                                                                                                    | ợc một hoặc hai email (nếu bạ<br>ợc phản hồi của bạn đối với g<br>ẽ được gửi đến DCP và HCP.                                                                                                    | ın đã điền vào Bả<br>iải pháp được đề                                                                                              | ın khảo sát mı<br>è xuất bởi AM                                                                                                    |
|               | <ul> <li>(b) Vào tài khoản email c<br/>độ hài lòng) từ ASSIS<br/>Y. Một bản sao các cả</li> <li>Email xác nhận đầu</li> <li>Gmail</li> </ul>                                                                                                    | của bạn. Bạn sẽ nhận đượ<br>T, xác nhận đã nhận đượ<br>âu trả lời của bạn cũng sẽ<br>tụ tiên từ ASSIST                                                                                                    | ợc một hoặc hai email (nếu bạ<br>ợc phản hồi của bạn đối với g<br>ẽ được gửi đến DCP và HCP.                                                                                                    | n đã điền vào Bả<br>iải pháp được đề<br>ASEAN Lawyer                                                                               | ın khảo sát mu<br>è xuất bởi AM<br>r≺aseanlawyer0@gmail.co                                                                                                    |
|               | <ul> <li>(b) Vào tài khoản email o<br/>độ hài lòng) từ ASSIS<br/>Y. Một bản sao các cá<br/>Email xác nhận đầu<br/>M Gmail</li> <li>[ASSIST][#18120181102] Thank you<br/>N Reply ASSIST casaid@asean.org<sup>&gt;</sup></li> </ul>                                                                                                    | của bạn. Bạn sẽ nhận đượ<br>T, xác nhận đã nhận đượ<br>âu trả lời của bạn cũng sẽ<br>Lư <i>tiên từ ASSIST</i><br>u for answer                                                                                                    | ợc một hoặc hai email (nếu bạ<br>ợc phản hồi của bạn đối với g<br>ẽ được gửi đến DCP và HCP.                                                                                                    | n đã điền vào Bả<br>iải pháp được đề<br>ASEAN Lawyer                                                                               | ın khảo sát mu<br>è xuất bởi AM<br>r≺aseanlawyer0@gmail.co<br>Sun, Nov 4.2018 at 5:35.                                                                                                    |
|               | <ul> <li>(b) Vào tài khoản email o<br/>độ hài lòng) từ ASSIS<br/>Y. Một bản sao các cả</li> <li>Email xác nhận đầu</li> <li>M Gmail</li> <li>ASSIST][#18120181102] Thank you</li> <li>No Reply ASSIST «assist@asean.org)</li> <li>Reply 10° * assist@asean.org)</li> <li>Reply 10° * assist@asean.org)</li> <li>Reply 10° * assist@asean.org)</li> <li>ASSIST (assist@asean.org)</li> <li>ASSIST (assist@asean.org)</li> <li>Reply 10° * assist@asean.org)</li> <li>ASSIST (assist@asean.org)</li> <li>ASSIST (assist@asean.org)</li> <li>ASSIST (assist@asean.org)</li> <li>ASSIST (assist@asean.org)</li> </ul>                                                                                                    | của bạn. Bạn sẽ nhận đượ<br>T, xác nhận đã nhận đượ<br>âu trả lời của bạn cũng sẽ<br>tự tiên từ ASSIST<br>u for answer                                                                                                    | ợc một hoặc hai email (nếu bạ<br>ợc phản hồi của bạn đối với g<br>ě được gửi đến DCP và HCP.                                                                                                    | ın đã điền vào Bả<br>iải pháp được đề<br>ASEAN Lawyor                                                                              | n khảo sát mu<br>è xuất bởi AM<br>r <aseanlawyer0@gmail.co< td=""></aseanlawyer0@gmail.co<>                                                                                                    |
|               | <ul> <li>(b) Vào tài khoản email o<br/>độ hài lòng) từ ASSIS<br/>Y. Một bản sao các cả</li> <li>Email xác nhận đầu</li> <li>M Gmail</li> <li>ASSIST][#18120181102] Thank you</li> <li>No Reply ASSIST (assist@asean.org)</li> <li>Reply 10<sup>-1</sup> assist@asean.org)</li> <li>Reply 10<sup>-1</sup> assist@asean.org)</li> <li>Cost of Articol<br/>Assistant tuarticol</li> </ul>                                                                                                    | của bạn. Bạn sẽ nhận đượ<br>T, xác nhận đã nhận đượ<br>âu trả lời của bạn cũng sẽ<br>tự tiên từ ASSIST<br>u for answer<br>ASS<br>ASEAN                                                                                                    | ợc một hoặc hai email (nếu bạ<br>ợc phản hồi của bạn đối với g<br>ě được gửi đến DCP và HCP.                                                                                                    | ın đã điền vào Bả<br>iải pháp được đề<br>ASEAN Lawyor                                                                              | n khảo sát mu<br>è xuất bởi AM<br>r <aseanlawyer0@gmail.co< td=""></aseanlawyer0@gmail.co<>                                                                                                    |
|               | <ul> <li>(b) Vào tài khoản email ở<br/>độ hài lòng) từ ASSIS<br/>Y. Một bản sao các cả</li> <li>Email xác nhận đầu</li> <li>M Gmail</li> <li>ASSISTJ#181201811021 Thank you</li> <li>No Reply ASSIST <asist@asean.org></asist@asean.org></li> <li>Reply To: "assist@asean.org&gt;</li> <li>ASSISTJ#181201811021 Thank you</li> <li>No Reply ASSIST <asist@asean.org></asist@asean.org></li> <li>Consultation of the second second</li></ul> | của bạn. Bạn sẽ nhận đượ<br>ar, xác nhận đã nhận đượ<br>âu trả lời của bạn cũng số<br>cư tiên từ ASSIST<br>u for answer<br>ASS<br>ASEAN<br>20181102, your feedback on whether you are a<br>nga h the proposed polytion                                                                    | ợc một hoặc hai email (nếu bạ<br>ợc phản hồi của bạn đối với g<br>ẽ được gửi đến DCP và HCP.<br>SIST                                                                                                    | n đã điền vào Bả<br>iải pháp được đề<br>ASEAN Lawyer                                                                               | nn khảo sát mu<br>è xuất bởi AM<br>r <aseanlawyer0@gmail.co<br>Sun, Nov 4.2018 at 5:35,</aseanlawyer0@gmail.co<br>                                                                                                    |
|               | <ul> <li>(b) Vào tài khoản email o<br/>độ hài lòng) từ ASSIS<br/>Y. Một bản sao các cả</li> <li>Email xác nhận đầu</li> <li>M Gmail</li> <li>ASSISTJ[#18120181102] Thank you</li> <li>No Reply ASSIST (assist@asean.org)</li> <li>Reply To: "assist@asean.org"</li> <li>ASSISTJ[#18120181102] Thank you</li> <li>No Reply ASSIST (assist@asean.org)</li> <li>ASSISTJ[#18120181102] Thank you</li> <li>Dear Ms Sierra Riviera,</li> <li>With reference to your complaint ID No. 1811</li> <li>ASSIST acknowledges receipt of your response</li> </ul>                                                                                                    | của bạn. Bạn sẽ nhận đượ<br>ar, xác nhận đã nhận đượ<br>âu trả lời của bạn cũng số<br>cư tiên từ ASSIST<br>u for answer<br>20181102, your feedback on whether you are s<br>nse to the proposed solution.                                                                                  | ợc một hoặc hai email (nếu bạ<br>ợc phản hồi của bạn đối với g<br>ẽ được gửi đến DCP và HCP.<br>SIST<br>Solutions for Investments, Services and Trade                                                                                                    | n đã điền vào Bả<br>iải pháp được đề<br>ASEAN Lawyer                                                                               | ın khảo sát mu<br>è xuất bởi AM<br>r <aseanlawyer0@gmail.co<br>Sun, Nov 4. 2018 at 5:35,</aseanlawyer0@gmail.co<br>                                                                                                   |
|               | <ul> <li>(b) Vào tài khoản email o<br/>độ hài lòng) từ ASSIS<br/>Y. Một bản sao các cả</li> <li>Email xác nhận đầu</li> <li>M Gmail</li> <li>ASSIST][#18120181102] Thank you</li> <li>No Reply ASSIST (assist@asean.org)</li> <li>Reply To: "assist@asean.org"</li> <li>ASSIST][#18120181102] Thank you</li> <li>No Reply ASSIST (assist@asean.org)</li> <li>Contract assist@asean.org)</li> <li>ASSIST (assist@asean.org)</li> <li>ASSIST (assist@asean.org)</li> <li>ASSIST (assist@asean.org)</li> <li>ASSIST (assist@asean.org)</li> <li>ASSIST (assist@asean.org)</li> <li>ASSIST (assist@asean.org)</li> <li>ASSIST (assist@asean.org)</li> <li>ASSIST (assist@asean.org)</li> <li>ASSIST (assist@asean.org)</li> </ul>                                                                                                    | của bạn. Bạn sẽ nhận đượ<br>ar, xác nhận đã nhận đượ<br>âu trả lời của bạn cũng số<br>cư tiên từ ASSIST<br>u for answer<br>20181102, your feedback on whether you are a<br>nse to the proposed solution.                                                                                  | ợc một hoặc hai email (nếu bạ<br>ợc phản hồi của bạn đối với g<br>ẽ được gửi đến DCP và HCP.<br>SIST<br>Solutions for Investments, Services and Trade                                                                                                    | n đã điền vào Bả<br>iải pháp được đề<br>ASEAN Lawyer                                                                               | nn khảo sát mu<br>è xuất bởi AM<br>r <aseanlawyer0@gmail.co<br>Sun, Nov 4. 2018 at 5:35,</aseanlawyer0@gmail.co<br>                                                                                                   |
|               | <ul> <li>(b) Vào tài khoản email o<br/>độ hài lòng) từ ASSIS<br/>Y. Một bản sao các cả</li> <li>Email xác nhận đầu</li> <li>M Gmail</li> <li>ASSIST][#18120181102] Thank you</li> <li>M Reply ASSIST (assist@asean.org)</li> <li>ASSIST][#18120181102] Thank you</li> <li>M Reply ASSIST (assist@asean.org)</li> <li>ASSIST (assist@asean.org)</li> <li>ASSIST (assist@asean.org)</li> </ul>                                                                                                    | của bạn. Bạn sẽ nhận đượ<br>T, xác nhận đã nhận đượ<br>âu trả lời của bạn cũng số<br>tư tiên từ ASSIST<br>u for answer<br>20181102, your feedback on whether you are a<br>nse to the proposed solution.                                                                                   | ợc một hoặc hai email (nếu bạ<br>ợc phản hồi của bạn đối với g<br>ẽ được gửi đến DCP và HCP.<br>SIST<br>solutions for investments, Services and Trade<br>attisfied with the answer given by the DCP and the prop                                                                                  | n đã điền vào Bả<br>iải pháp được đề<br>ASEAN Lawyer                                                                               | nn khảo sát mu<br>è xuất bởi AM<br>r <aseanlawyer0@gmail.co<br>Sun, Nov 4. 2018 at 5:35,</aseanlawyer0@gmail.co<br>                                                                                                   |
|               | <ul> <li>(b) Vào tài khoản email ở<br/>độ hài lòng) từ ASSIS<br/>Y. Một bản sao các cả</li> <li>Email xác nhận đầu</li> <li>M Gmail</li> <li>ASSIST [#18120181102] Thank you</li> <li>Reply-To: "assist@asean.org&gt;</li> <li>ASSIST (#19120181102] Thank you</li> <li>No Reply ASSIST (assist@asean.org&gt;</li> <li>ASSIST (#19120181102] Thank you</li> <li>Dear Ms Sierra Riviera,</li> <li>With reference to your complaint ID No. 181</li> <li>ASSIST acknowledges receipt of your response</li> <li>Email xác nhận thứ h</li> <li>Nếu bạn đã cung cấp r</li> </ul>                                                                                                    | của bạn. Bạn sẽ nhận đượ<br>ar, xác nhận đã nhận đượ<br>âu trả lời của bạn cũng số<br>cư tiên từ ASSIST<br>u for answer<br>20181102, your feedback on whether you are a<br>nse to the proposed solution.                                                                                  | ýc một hoặc hai email (nếu bạ<br>ýc phản hồi của bạn đối với g<br>ẽ được gửi đến DCP và HCP.<br>SIST<br>Solutions for Investments, Services and Trade<br>attisfied with the answer given by the DCP and the prop<br>assist assan org                                                              | n đã điền vào Bả<br>iải pháp được đề<br>ASEAN Lawyer                                                                               | in khảo sát mu<br>è xuất bởi AM<br>r <aseanlawyer0@gmail.co<br>Sun, Nov 4, 2018 at 5:35.</aseanlawyer0@gmail.co<br>                                                                                                   |
|               | <ul> <li>(b) Vào tài khoản email ở<br/>độ hài lòng) từ ASSIS<br/>Y. Một bản sao các cả</li> <li>Email xác nhận đầu</li> <li>M Gmail</li> <li>[ASSIST][#18120181102] Thank you</li> <li>N Reply ASSIST «assist@asean.org)</li> <li>M Gmail</li> <li>[ASSIST][#18120181102] Thank you</li> <li>N Reply ASSIST «assist@asean.org)</li> <li>ASSIST achnowledges no replaint ID No. 1817</li> <li>ASSIST acknowledges receipt of your response</li> <li>Email xác nhận thứ h</li> <li>Nếu bạn đã cung cấp r<br/>dưới, xác nhận đã nhật</li> </ul>                                                                                                    | của bạn. Bạn sẽ nhận đượ<br>T, xác nhận đã nhận đượ<br>âu trả lời của bạn cũng số<br>tư tiên từ ASSIST<br>u for answer<br>20181102, your feedback on whether you are s<br>nse to the proposed solution.<br>ai từ ASSIST<br>thận xét trong Khảo sá<br>ân được phản hồi của                 | ợc một hoặc hai email (nếu bạ<br>ợc phản hồi của bạn đối với g<br>ẽ được gửi đến DCP và HCP.<br>Solutions for Investments, Services and Trade<br>autisfied with the answer given by the DCP and the prop<br>assistasean org<br>t mức độ hài lòng, bạn sẽ n<br>bạn đối với giải pháp đề x          | n đã điền vào Bả<br>iải pháp được đề<br>ASEAN Lawyor<br>posed solution is: "Yes"                                                   | in khảo sát mụ<br>è xuất bởi AM<br>r <aseanlawyor0@gmail.co<br>Sun. Nov 4. 2018 at 5:35,<br/>Sun. Nov 4. 2018 at 5:35,</aseanlawyor0@gmail.co<br>                                                                     |
|               | <ul> <li>(b) Vào tài khoản email ở<br/>độ hài lòng) từ ASSIS<br/>Y. Một bản sao các cả</li> <li>Email xác nhận đầu</li> <li>M Gmail</li> <li>ASSIST][#18120181102] Thank you</li> <li>No Reply ASSIST (assist@asean.org)</li> <li>Reply 10: "assist@asean.org"</li> <li>Constant Laboration of the same and the same and the same</li></ul>                                | của bạn. Bạn sẽ nhận đượ<br>T, xác nhận đã nhận đượ<br>âu trả lời của bạn cũng sẽ<br>tư tiên từ ASSIST<br>u for answer<br>20181102, your feedback on whether you are s<br>nse to the proposed solution.<br>ai từ ASSIST<br>nhận xét trong Khảo sá<br>ân được phản hồi của                 | ýc một hoặc hai email (nếu bạ<br>ýc phản hồi của bạn đối với g<br>ẽ được gửi đến DCP và HCP.<br>SIST<br>Solutions for Investments, Services and Trade<br>attisfied with the answer given by the DCP and the prop<br>assist ascan org                                                              | n đã điền vào Bả<br>iải pháp được đề<br>ASEAN Lawyer<br>posed solution Is: "Yes"<br>hận được emai<br>uất mà ASSIST                 | in khảo sát mu<br>è xuất bởi AM<br>r ⊲aseanlawyer0@gmail.co<br>Sun, Nov 4. 2018 at 5.35,<br>Sun, Nov 4. 2018 at 5.35,<br>il thứ hai bêr<br>gửi cho bạn,                                                               |
|               | <ul> <li>(b) Vào tài khoản email ở<br/>độ hài lòng) từ ASSIS<br/>Y. Một bản sao các cả</li> <li>Email xác nhận đầu</li> <li>M Gmail</li> <li>[ASSIST][#18120181102] Thank you</li> <li>No Reply ASSIST (assist@asean.org)</li> <li>Reply To: "assist@asean.org" (assist@asean.org)</li> <li>Reply To: "assist@asean.org" (assist@asean.org)</li> <li>Dear Ms Sierra Riviera,</li> <li>With reference to your complaint ID No. 1811</li> <li>ASSIST acknowledges receipt of your respondence of the second of the second of the se</li></ul>   | của bạn. Bạn sẽ nhận đượ<br>ar, xác nhận đã nhận đượ<br>âu trả lời của bạn cũng số<br>cư tiên từ ASSIST<br>u for answer<br>20181102, your feedback on whether you are s<br>nse to the proposed solution.<br>ai từ ASSIST<br>chận xét trong Khảo sá<br>ân được phản hồi của                | ýc một hoặc hai email (nếu bạ<br>ýc phản hồi của bạn đối với g<br>ẽ được gửi đến DCP và HCP.<br>SIST<br>Subtions for Investments, Services and Trade<br>attisfied with the answer given by the DCP and the prop<br>assistasean org<br>t mức độ hài lòng, bạn sẽ n<br>bạn đối với giải pháp đề x   | n đã điền vào Bả<br>iải pháp được đề<br>ASEAN Lawyer<br>posed solution Is: "Yes"                                                   | n khảo sát mu<br>è xuất bởi AM<br><sup>c</sup> <aseanlawyer0@gmail.co<br>Sun, Nov 4. 2018 at 5:35,<br/>ill thứ hai bệr<br/>gửi cho bạn,</aseanlawyer0@gmail.co<br>                                                    |
|               | <ul> <li>(b) Vào tài khoản email ở<br/>độ hài lòng) từ ASSIS<br/>Y. Một bản sao các cả</li> <li>Email xác nhận đầu</li> <li>M Gmail</li> <li>[ASSIST][#18120181102] Thank you</li> <li>N Reply ASSIST casist@sean.org?</li> <li>ASSIST acknowledges receipt of your respondence of your complaint ID No. 1811</li> <li>ASSIST acknowledges receipt of your respondence of your respondence of your complaint ID No. 1811</li> <li>ASSIST acknowledges receipt of your respondence of your respondence of your complaint ID No. 1811</li> <li>ASSIST acknowledges receipt of your respondence of your respondence</li></ul>    | của bạn. Bạn sẽ nhận đượ<br>T, xác nhận đã nhận đượ<br>âu trả lời của bạn cũng số<br>tư tiên từ ASSIST<br>u for answer<br>20181102, your feedback on whether you are a<br>nse to the proposed solution.                                                                                   | ýc một hoặc hai email (nếu bạ<br>ýc phản hồi của bạn đối với g<br>ẽ được gửi đến DCP và HCP.<br>Solutions for Investments, Services and Trade<br>attisfied with the answer given by the DCP and the prop<br>assist assen org                                                                      | n đã điền vào Bả<br>iải pháp được đề<br>ASEAN Lawyer<br>posed solution is: "Yes"                                                   | In khảo sát mụ<br>à xuất bởi AM<br>r <aseenlawyer0@gmail.co<br>Sun, Nov 4, 2018 at 5:35.<br/>il thứ hai bêr<br/>gửi cho bạn,<br/>r <aseenlawyer0@gmail.co< td=""></aseenlawyer0@gmail.co<></aseenlawyer0@gmail.co<br> |
|               | <ul> <li>(b) Vào tài khoản email o<br/>độ hài lòng) từ ASSIS<br/>Y. Một bản sao các cả</li> <li>Email xác nhận đầu</li> <li>M Gmail</li> <li>[ASSIST][#18120181102] Thank you</li> <li>No Reply ASSIST (assist@asean.org)</li> <li>Reply 10: "assist@asean.org" (assist@asean.org)</li> <li>Dear Ms Sierra Riviera,</li> <li>With reference to your complaint ID No. 181:<br/>ASSIST acknowledges receipt of your response</li> <li>Email xác nhận thứ h</li> <li>Nếu bạn đã cung cấp r<br/>dưới, xác nhận đã nhậc<br/>DCP và HCP.</li> <li>M Gmail</li> <li>[ASSIST][#18120181102] Thank you</li> <li>Nêu bạn đã cung cấp r<br/>dưới, xác nhận đã nhậc<br/>DCP và HCP.</li> <li>M Gmail</li> <li>[ASSIST][#18120181102] Thank you</li> </ul>                                                                                                    | của bạn. Bạn sẽ nhận đượ<br>T, xác nhận đã nhận đượ<br>âu trả lời của bạn cũng số<br>tr tiên từ ASSIST<br>u for answer<br>20181102, your feedback on whether you are s<br>nse to the proposed solution.<br>ai từ ASSIST<br>nhận xét trong Khảo sá<br>ân được phản hồi của<br>u for answer | ýc một hoặc hai email (nếu bạ<br>ýc phản hồi của bạn đối với g<br>ẽ được gửi đến DCP và HCP.<br>SIST<br>Solutions for Investments, Services and Trade<br>attisfied with the answer given by the DCP and the prop<br>assist ascen org<br>t mức độ hài lòng, bạn sẽ n<br>bạn đối với giải pháp đề x | n đã điền vào Bả<br>iải pháp được đề<br>ASEAN Lawyer<br>posed solution Is: "Yes"<br>hận được emai<br>uất mà ASSIST<br>ASEAN Lawyer | ın khảo sát mu<br>è xuất bởi AM<br>r <aseanlawyer0@gmail.co<br>Sun, Nov 4. 2018 at 5.35,<br/>il thứ hai bêr<br/>gửi cho bạn,<br/>r <aseanlawyer0@gmail.co< td=""></aseanlawyer0@gmail.co<></aseanlawyer0@gmail.co<br> |

We are very satisfied with the solution provided by AMS-Y as AMS-Y has agreed to immediately suspend the measure contained in the Ministry of Health's Regulation of 2015, Chapter 1000, Section 100, pending the amendment of the measure to delete any express reference to specific products and application only to products containing saturated fats, irrespective of their vegetable or animal origin. With this positive proposed solution by AMS-Y are believe that it never interded to discriminate against pair oil as a whole. ASSIST acknowledges receipt of your response to the proposed solution.

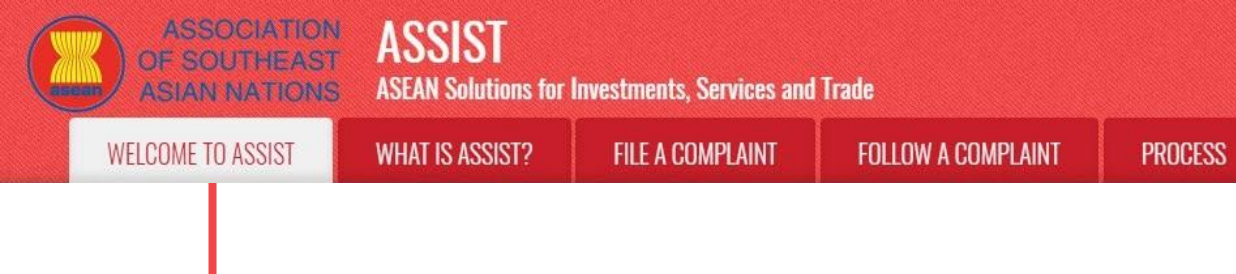

(c) (c) Đăng nhập vào bảng điều khiển ASSIST của bạn bằng email và ID theo dõi của bạn như được chỉ ra trong Bước 11 (a) và (b) ở trên. Giao diện cuối cùng của bảng điều khiển của bạn có thể được nhìn thấy dưới đây. Như bạn có thể thấy, một hành động khác đã được thêm vào 'Lịch sử' của bạn cho thấy rằng bạn đã thể hiện sự hài lòng đối với giải pháp được đề xuất bởi ASSIST.

FAQ

CONTACT

| WELCOME TO ASSIS                                                       | T WHAT I                                                                                                    | S ASSIST? MY                                                                                                    | COMPLAINT                                                  | LOGOUT                                                                                                    | PROCESS                                                                                                    | FAQ                                      | CONTACT                                          | DISCLAIM                                |
|------------------------------------------------------------------------|----------------------------------------------------------------------------------------------------|----------------------------------------------------------------------------------------------------|------------------------------------------------------------|----------------------------------------------------------------------------------------------------|----------------------------------------------------------------------------------------------------|------------------------------------------|--------------------------------------------------|-----------------------------------------|
|                                                                        |                                                                                                    | and a start                                                                                                    |                                                            |                                                                                                    |                                                                                                    |                                          |                                                  |                                         |
| Tracking ID ;                                                          | #181201                                                                                                    | 81102 / AM                                                                                                    | IS-Y                                                       |                                                                                                    |                                                                                                    |                                          |                                                  |                                         |
| ASSIST Solution                                                        |                                                                                                    |                                                                                                    |                                                            |                                                                                                    |                                                                                                    |                                          |                                                  |                                         |
| Upon internal discussions betw                                         | een the DCP and the                                                                                                    | RAs, it emerges that, inde                                                                                                    | ed, the measure ado                                        | oted by AMS-Y, imp                                                                                                    | osing increased excis                                                                                                    | e duties to a ran                        | ge of foods high in s                            | ugar and                                |
| saturated fat, is aimed at disco<br>in line with similar actions taker | araging excessive co<br>a by several countrie                                                                                           | nsumption of substances co<br>a around the world and with                                                                                                  | onsidered dangerous<br>the World Health Org                | under AMS-Y's stra<br>anization's Global                                                                                                    | ategy for addressing th<br>Action Plan for the Pre                                                                                                    | e rising problem                         | n of obesity among its<br>ntrol of Non-Commu     | s citizens. This is<br>nicable Diseases |
| 2013-2020, such as diabetes a<br>substances (i.e., saturated fats      | nd obesity. However,<br>) that the Governmer                                                                                            | AMS-Y recognizes that the<br>t considers dangerous (if c                                                                                                   | e measure did single-<br>onsumed in excess) f              | out certain products<br>rom a dietary and h                                                                                                    | i (i.e., inter alia, palm o<br>realth policy perspection                                                                                                    | oil) and did not ta<br>ve. Therefore, th | arget, in a 'neutral ma<br>e DCP, in coordinatio | anner', the<br>on with AMS-Y's          |
| RA, proposes the immediate su                                          | spension of the mea                                                                                                    | sure contained in its Ministr                                                                                                    | ry of Health's Food R                                      | egulation of 2015, 0                                                                                                    | Chapter 1000, Section                                                                                                    | 100, pending its                         | amendment to dele                                | te any express                          |
| have, de jure or de facto, any d                                       | iscriminatory effect o                                                                                                    | r objective, being justified in                                                                                                    | n science and in light                                     | of its health protect                                                                                                    | ion purpose and apply                                                                                                    | ring to all 'like' pr                    | oducts containing sa                             | aturated fats.                          |
| Attachment<br>Satisfied : Yes                                          |                                                                                                    |                                                                                                    |                                                            |                                                                                                    |                                                                                                    |                                          |                                                  |                                         |
| History                                                                |                                                                                                    |                                                                                                    |                                                            |                                                                                                    |                                                                                                    |                                          |                                                  |                                         |
| Date Activ                                                             | on                                                                                                    | Action By                                                                                                    | Comments                                                   |                                                                                                    |                                                                                                    |                                          |                                                  |                                         |
| 04/11/2018 05:37:40                                                    | Satisfied                                                                                                    | ASEAN-based Enterpris                                                                                                    | se We are very sa<br>measure conta                         | atisfied with the solution of the solution of | ution provided by AMS<br>r of Health's Regulatio                                                                                                    | -Y as AMS-Y ha<br>n of 2015. Chap        | is agreed to immedia<br>ter 1000, Section 10     | ately suspend the<br>0. pending the     |
|                                                                        |                                                                                                    |                                                                                                    | amendment of<br>products conta                             | the measure to de<br>ining saturated fats                                                                                                    | lete any express references in the second second seco | ence to specific<br>regetable or anim    | products and applica<br>mal origin, With this p  | ition only to<br>positive proposed      |
| 04/44/2049 05:24:40                                                    | Solution                                                                                                    | Control Administrator of                                                                                                    | solution by AN                                             | S-Y, we believe the                                                                                                    | at it never intended to                                                                                                    | discriminate aga                         | inst. (                                          | use edepted by                          |
| 04/11/2018 05:21:40                                                    | Solution                                                                                                    | Central Administrator of<br>ASSIST                                                                                                    | AMS-Y, impos                                               | ng increased excis                                                                                                    | e duties to a range of                                                                                                    | As, it emerges th<br>foods high in su    | at, indeed, the meas<br>gar and saturated fat    | ure adopted by<br>t, is aimed at        |
|                                                                        |                                                                                                    |                                                                                                    | addressing the                                             | rising problem of                                                                                                    | besity among its citize                                                                                                    | ens. This is in lin                      | e with similar actions                           | s taken by several                      |
| 02/11/2018 18:31:54                                                    | Accepted                                                                                                    | Central Administrator of                                                                                                    | f Thank you for                                            | the completion or r                                                                                                    | evision of your compla                                                                                                    | int. The Central                         | Administrator has ve                             | erified that the                        |
|                                                                        |                                                                                                    | ASSIST                                                                                                    | complaint is no<br>Regulation of                           | ow complete, with to<br>2015, Chapter 1000                                                                                                    | he submission of the f<br>), Section 100; and (ii)                                                                                                    | ollowing docume<br>Legal Brief on th     | ents: (i) AMS-Y's Min<br>ne Complaint. Thus,     | istry of Health's the Central           |
|                                                                        |                                                                                                    |                                                                                                    | fulfilled all the                                          | inds that the nature<br>necessary requiren                                                                                                    | e of your complaint fail<br>nents to file a complair                                                                                                    | s within the scor<br>it under ASSIST     | e of ASSIST and the                              | at you nave                             |
| 02/11/2018 16:52:15                                                    | Revised                                                                                                    | ASEAN-based Enterpris                                                                                                    | se<br>F Dear Ms Sierr                                      | a Riviera                                                                                                    |                                                                                                    |                                          |                                                  |                                         |
|                                                                        |                                                                                                    | ASSIST                                                                                                    | Thank you for                                              | lodaina vour compl                                                                                                    | aint under ASSIST. In                                                                                                    | order to properly                        | assess your comple                               | aint and                                |
|                                                                        |                                                                                                    |                                                                                                    | determine its e<br>requests addit                          | ligibility under ASS<br>onal information.                                                                                                    | IST, the Central Admir                                                                                                    | nistrator of ASSI                        | ST (i.e. the ASEAN                               | Secretariat or CA)                      |
|                                                                        |                                                                                                    |                                                                                                    | In particular, th                                          | e CA requests that                                                                                                    | your complaint be re-                                                                                                    | submitted togeth                         | ner with information o                           | on the AMS-Y                            |
| 02/11/2018 12:10:35                                                    | Email Confirmed                                                                                                    | ASEAN-based Entermi                                                                                                    | measure that i                                             | s allegedly inconsis                                                                                                    | stent with the ATIGA (i                                                                                                    | e. AMS-Y's Min                           | istry of Health's Regi                           | ulation 🗟                               |
| 02/11/2018 12:18:02                                                    | New                                                                                                    | ASEAN-based Enterpris                                                                                                    | 50 Linai Commu                                             | 50                                                                                                    |                                                                                                    |                                          |                                                  |                                         |
| ASEAN ENTERF                                                           | PRISE                                                                                                    |                                                                                                    |                                                            |                                                                                                    |                                                                                                    |                                          |                                                  |                                         |
| ASEAN Enterprise Name                                                  | AF                                                                                                    | ISE & Partners                                                                                                    |                                                            |                                                                                                    |                                                                                                    |                                          |                                                  |                                         |
| Company Size                                                           |                                                                                                    |                                                                                                    | A                                                          | dress                                                                                                    | Danube S                                                                                                    | treet No. 13 City                        | P Country X                                      |                                         |
| Phone                                                                  | +36 1 7653572                                                                                                    |                                                                                                    | Ci                                                         | ty                                                                                                    | City P                                                                                                    |                                          |                                                  |                                         |
| Website                                                                | www.arise&partner                                                                                                    | s;.com                                                                                                    | ZI                                                         | P Code                                                                                                    | 12310                                                                                                    |                                          |                                                  |                                         |
|                                                                        |                                                                                                    |                                                                                                    | C                                                          | ountry                                                                                                    | AMS-X                                                                                                    |                                          |                                                  |                                         |
| CONTACT PERS                                                           | SON                                                                                                    |                                                                                                    |                                                            |                                                                                                    |                                                                                                    |                                          |                                                  |                                         |
| First Name                                                             | Sierra                                                                                                    |                                                                                                    | A                                                          | idress                                                                                                    | Danube S                                                                                                    | treet No. 13 City                        | P Country X                                      |                                         |
| Last Name                                                              | Hiviera                                                                                                    |                                                                                                    | Ci                                                         | ty<br>R Code                                                                                                    | City P                                                                                                    |                                          |                                                  |                                         |
| Position                                                               | Senior Associate                                                                                                    |                                                                                                    | ZI<br>Ci                                                   | ountry                                                                                                    | AMS-X                                                                                                    |                                          |                                                  |                                         |
| Email                                                                  | aseanlawyer0@gn                                                                                                    | ail.com (Confirmed)                                                                                                    |                                                            |                                                                                                    |                                                                                                    |                                          |                                                  |                                         |
|                                                                        | SCRIPTIO                                                                                                    | V                                                                                                    |                                                            |                                                                                                    |                                                                                                    |                                          |                                                  |                                         |
| Country of Legal Registration                                          | n AMS-X                                                                                                    | •                                                                                                    | B                                                          | isiness Sector                                                                                                    | Goods                                                                                                    |                                          |                                                  |                                         |
| Registration Number                                                    | 137911                                                                                                    |                                                                                                    | Ту                                                         | pe of Problem                                                                                                    | Goods / In                                                                                                    | ternal taxes and                         | charges levied on in                             | nports                                  |
|                                                                        |                                                                                                    |                                                                                                    | E                                                          | ncountered                                                                                                    |                                                                                                    |                                          |                                                  |                                         |
| Company Registration Proof                                             | Annex_0-<br>Simulated_Profess                                                                                                    | ional_License_of_Ms_Sierr                                                                                                    | a_Riviera4.pdf                                             | estination Country                                                                                                    | AMS-Y                                                                                                    |                                          |                                                  |                                         |
| Type of Business                                                       | Export/import                                                                                                    |                                                                                                    |                                                            |                                                                                                    |                                                                                                    |                                          |                                                  |                                         |
| Description                                                            | We are a registere                                                                                                    | d law firm in AMS-X filing a                                                                                                    | complaint under ASS                                        | IST on behalf of ou                                                                                                    | r client, a duly register                                                                                                    | ed palm oil com                          | pany in AMS-X. The                               | complaint is in                         |
|                                                                        | relation to the new                                                                                                    | excise duty imposed by AM                                                                                                    | IS-Y (the Destination                                      | Contact Point or D                                                                                                    | CP) on palm oil and fo                                                                                                    | od products con                          | taining palm oil unde                            | er its Ministry of                      |
|                                                                        | a strategy for addre                                                                                                    | essing the rising problem of                                                                                                    | obesity in AMS-Y. We                                       | are of the view th                                                                                                    | at AMS-Y's measure e                                                                                                    | expressly targete                        | d palm oil and not ju                            | ist the saturated                       |
|                                                                        |                                                                                                    | aim oil and of products cont                                                                                                    | taining palm oil, there<br>cts containing saturat          | by discriminating a<br>ad fats, independer                                                                                                    | gainst palm oil and der<br>ntly of the vegetable or                                                                                                    | monizing the pro<br>animal origin of     | duct as a whole instead<br>the fats. Thus, we fi | ead of just<br>nd the measure           |
|                                                                        | fat component of p<br>discouraging exces                                                                                                | isive consumption of produc                                                                                                    |                                                            |                                                                                                    | nent on Internal Taxat                                                                                                    | ion and Regulati                         | on), in as much as it                            | discriminates                           |
|                                                                        | fat component of p<br>discouraging exces<br>adopted and applie                                                                          | d by AMS-Y is contrary to A                                                                                                    | Article 6 of the ATIGA                                     | (on National Treat                                                                                                    | ald in AMS M/L =                                                                                                    | al producto -                            | alalaa caturate d.C.                             | dorbing from -                          |
|                                                                        | fat component of p<br>discouraging exces<br>adopted and applie<br>against palm oil as<br>sunflower, rapesee                             | sive consumption of produce<br>d by AMS-Y is contrary to A<br>a whole and is not applied<br>d, corn, peanut or animal fa                                   | Article 6 of the ATIGA<br>to other 'like' products<br>it). | (on National Treatr<br>manufactured or s                                                                                                    | sold in AMS-Y (i.e., for                                                                                                    | od products cont                         | aining saturated fats                            | deriving from soy,                      |
| Attachment                                                             | fat component of p<br>discouraging excet<br>adopted and applie<br>against palm oil as<br>sunflower, rapesee<br><u>Annex_2-Simulater</u> | sive consumption of produc<br>d by AMS-Y is contrary to A<br>a whole and is not applied<br>d, corn, peanut or animal fa<br><u>d_Regulation_of_AMS-Y1,p</u> | Article 6 of the ATIGA<br>to other 'like' product:<br>it). | (on National Treatr<br>a manufactured or s                                                                                                    | sold in AMS-Y (i.e., for                                                                                                    | od products cont                         | aining saturated fats                            | deriving from soy,                      |

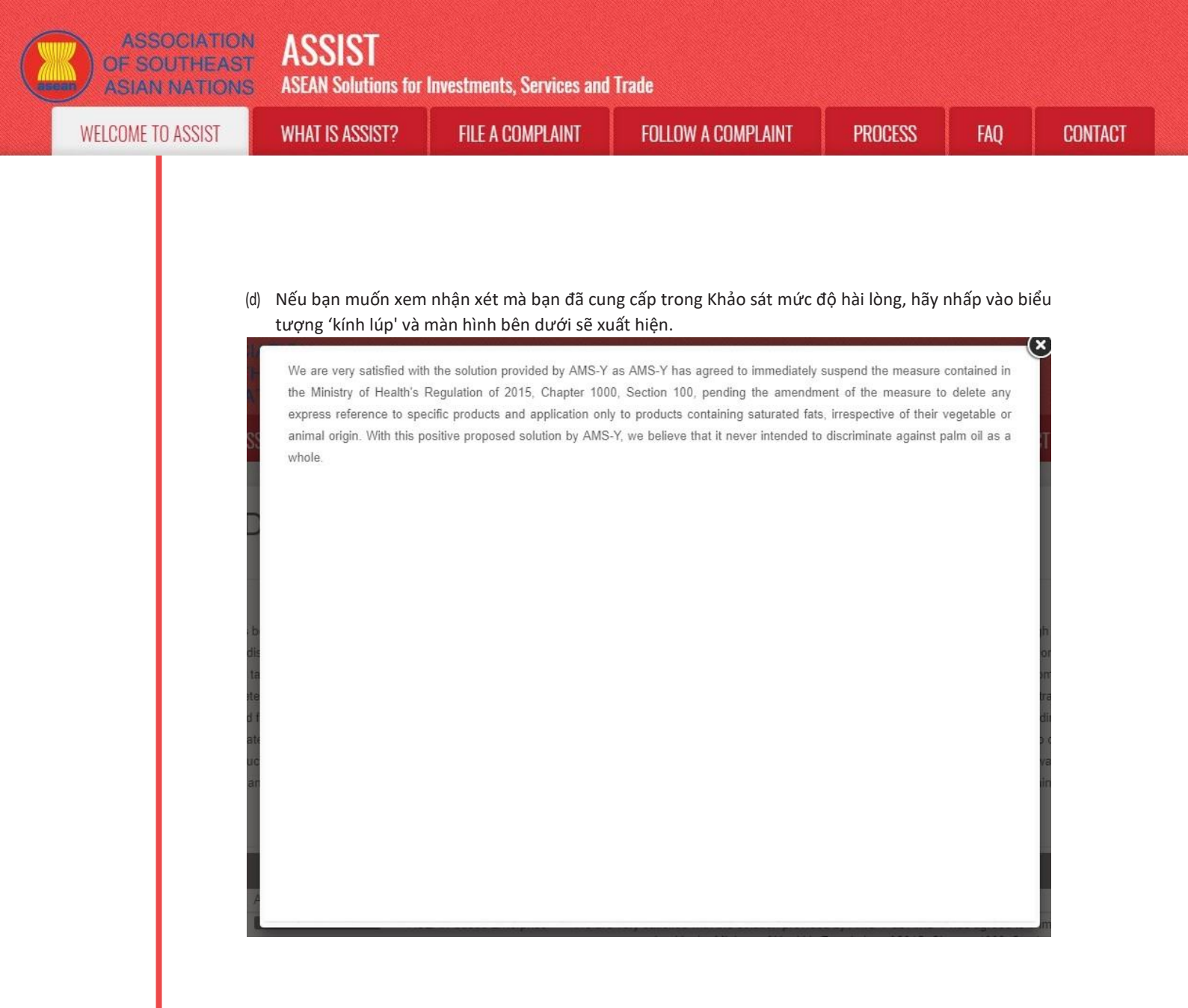

Khi có thông báo rằng một giải pháp được đề xuất cho AE đã được Công ty Luật / Luật sư ASEAN chấp nhận là thỏa đáng, DCP cần chuyển thông báo chấp nhận cho RA, để đảm bảo rằng mọi sắp xếp hành chính cần thiết để thực hiện giải pháp đều được sẵn sàng càng sớm càng tốt.

ASSISt sẽ xem xét thủ tục này như một trong những khiếu nại được chấp nhận và một giải pháp được DCP cung cấp và được Luật sư / Công ty luật ASEAN chấp nhận.

Xin lưu ý rằng khung thời gian để giải quyết các vấn đề xuyên biên giới theo ASSISt sẽ không quá 40 ngày làm việc hoặc 2 tháng theo lịch (trừ khi đã gia hạn tối đa 20 ngày làm việc) kể từ ngày khiếu nại được chấp nhận bởi DCP (tức là quốc gia thành viên ASEAN mà khiếu nại hướng tới ). ASSIST

**ASEAN Solutions for Investments, Services and Trade** 

**FILE A COMPLAINT** 

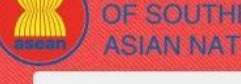

PROCESS

FAO

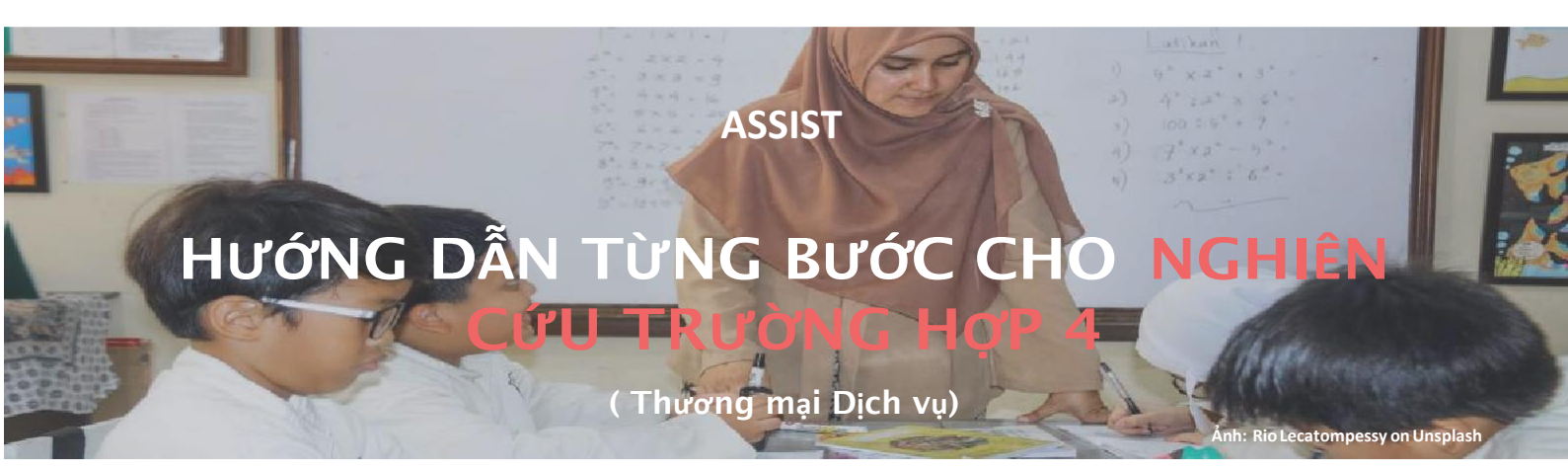

Khiếu nại được nộp bởi một doanh nghiệp ASEAN, được chấp nhận bởi Quản trị Trung tâm và Đầu mối Liên lạc Đích đến và giải pháp được đề xuất bởi Đầu mối Liên lạc Đích đến và được chấp nhận bởi Doanh nghiệp ASEAN.

Mô tả ngắn gọn về Trường hợp: Tình huống này là một trường hợp giả định được cấu trúc để phản ánh Mode 1 (hay còn gọi là Cung cấp biên giới) của thương mại dịch vụ quốc tế, được xác định trong Hiệp định khung dịch vụ ASEAN (AFAS) và Hiệp định chung về thương mại dịch vụ (GATS), đã sửa đổi, khi cung cấp dịch vụ từ lãnh thổ của một quốc gia sang lãnh thổ của một quốc gia khác, hay nói cách khác, trong tất cả các trường hợp thương mại mà dịch vụ di chuyển qua biên giới. Tình huống này là một khiếu nại được Quản trị Trung tâm của ASSIST chấp nhận là đã được gửi hợp lệ bởi Bên khiếu nại (nghĩa là hoàn thành và nằm trong phạm vi của ASSIST) và cũng được Quốc gia Đích đến chấp nhận là một vấn đề mà Quốc gia thành viên ASEAN sẵn sàng tham gia với Bên khiếu nại thông qua ASSIST, tương tác với bên liên quan thẩm quyền trong nước và

cung cấp giải pháp cho Bên khiếu nại thông qua ASSIST.

Khiếu nại liên quan đến luật vận chuyển mới do Quốc gia đích đến ban hành, cụ thể là Bộ luật Thương mại số 13 năm 2018, quy định rằng một số mặt hàng chỉ có thể được vận chuyển để nhập khẩu hoặc xuất khẩu bởi các công ty vận tải hàng hải quốc gia. Bốn mặt hàng (tức là sắt, nhôm, cao su và bông), là một trong những mặt hàng được liệt kê trong luật vận chuyển mới này. Luật mới này chắc chắn sẽ dẫn đến tổn thất tài chính cho doanh nghiệp bên Khiếu nại và ngăn không cho họ cung cấp dịch vụ vận chuyển hàng hải giữa Quốc gia Sở tại và Quốc gia đích đến. Bên khiếu nại rất lo lắng và tin rằng việc phát triển luật này trái với thương mại tự do, với tinh thần của Cộng đồng kinh tế ASEAN (AEC) và, có thể, chống lại các cam kết và nghĩa vụ cụ thể của Quốc gia đích theo các hiệp định kinh tế ASEAN có liên quan (ví dụ , Hiệp định khung ASEAN về dịch vụ, hoặc AFAS).

#### Danh sách các bên tham gia và Viết tắt

- Bên Khiếu nại = Doanh nghiệp ASEAN (AE)
- Ban Thư ký ASEAN = Quản trị Trung tâm của ASSIST (CA)
- Quốc gia Sở tại = Đầu mối Liên lạc Sở tại (HCP) tại Quốc gia thành viên ASEAN -X (AMS-X)
- Quốc gia Đích đến = Đầu mối Liên lạc Đích đến (DCP) tại Quốc gia thành viên ASEAN Y (AMS-Y)
- Các Cơ quan Thẩm quyền Quốc gia Liên quan = Thẩm quyền liên quan (RAs)

### Bước

#### Vào trang Web ASSISt (httP://ASSISt.ASEAN.orG)

Nếu bạn cảm thấy rằng trường hợp của bạn là một vấn đề liên quan đến thương mại xuyên biên giới của ASEAN, bạn là doanh nghiệp đã đăng ký tại một quốc gia thành viên ASEAN và bạn muốn có một dịch vụ tư vấn miễn phí, không ràng buộc, và nhận được một giải pháp nhanh và hiệu quả, hãy vào liên kết: http://assist.asean.org.

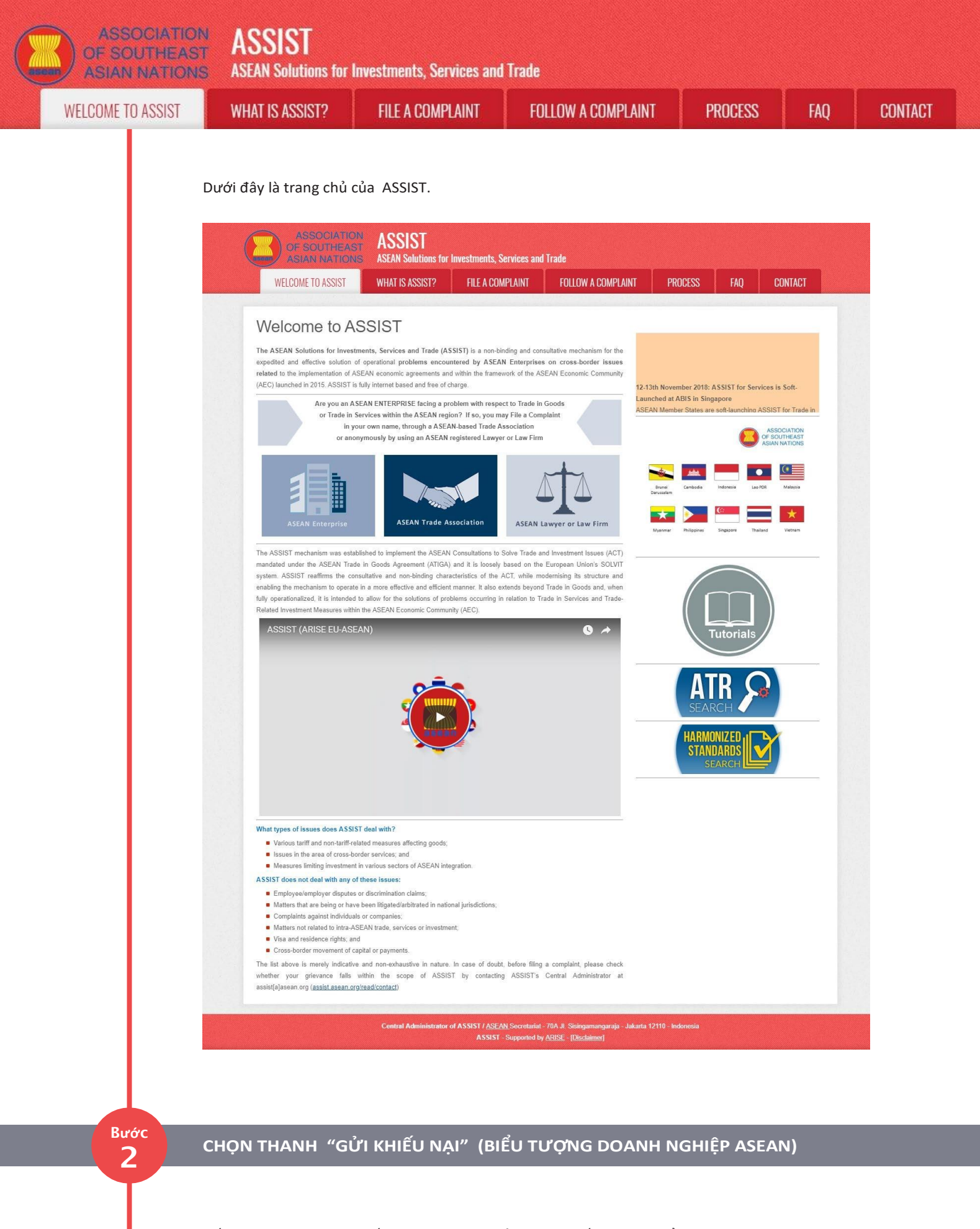

Nếu bạn đang nộp đơn khiếu nại theo công ty của mình (khiếu nại không ẩn danh) và bạn không được đại diện bởi một hiệp hội thương mại có trụ sở tại ASEAN, hoặc bởi bất kỳ thực thể đại diện nào khác mà bạn chọn, chẳng hạn như phòng thương mại, hội đồng kinh doanh, liên đoàn kinh doanh, hoặc luật sư hoặc công ty luật đã đăng ký, nhấp vào biểu tượng 'Doanh nghiệp ASEAN' trên thanh 'Gửi khiếu nại'.

| <page-header></page-header>                                                                                                    | ME TO ASSIST | WHAT IS ASSIST?                                                                                                    | FILE A COMPLAINT                                                                                                    | FOLLOW A COMPLAINT                                                                                                    | PROCESS                                                                                                    | FAQ                                                                                                    | C |
|----------------------------------------------------------------------------------------------------|--------------|----------------------------------------------------------------------------------------------------|----------------------------------------------------------------------------------------------------|----------------------------------------------------------------------------------------------------|----------------------------------------------------------------------------------------------------|----------------------------------------------------------------------------------------------------|---|
| <page-header></page-header>                                                                                                    |              |                                                                                                    |                                                                                                    |                                                                                                    |                                                                                                    |                                                                                                    |   |
| <page-header></page-header>                                                                                                    | Ι.           |                                                                                                    |                                                                                                    |                                                                                                    |                                                                                                    |                                                                                                    |   |
| <text></text>                                                                                                    |              | ASSOCIATIO                                                                                                    | ST ASSIST<br>ASEAN Solutions for Investments.                                                                                                    | Services and Trade                                                                                                    |                                                                                                    |                                                                                                    |   |
| <section-header><section-header><section-header><section-header><section-header><form></form></section-header></section-header></section-header></section-header></section-header>                                                                                                    |              | WELCOME TO ASSIST                                                                                                    | WHAT IS ASSIST? FILE A CO                                                                                                    | MPLAINT FOLLOW A COMPLAINT P                                                                                                    | ROCESS FAQ                                                                                                    | CONTACT                                                                                                    |   |
| <text></text>                                                                                                    |              | File a Compla                                                                                                    | aint                                                                                                    |                                                                                                    |                                                                                                    |                                                                                                    |   |
| <image/> <image/>                                                                                                    |              | Please click on the icon of choice<br>mandatory fields. Please note tha<br>chamber of commerce, business<br>jurisdiction where it is incorporate                                                                                                    | e below and fill-in the required form so as to provide<br>at, if you require anonymity, your complaint may be a<br>council, business federation, or registered lawyer<br>id.                                                                                                    | ASSIST with enough information on the trade problem that<br>ubmitted by an ASEAN-based trade association, or by any c<br>or law firm. In this case, the representative entity shall use                                                                                                    | you are experiencing. Fields market<br>other representative entity of your ch<br>its business registration number fr                                                                                                    | ed with an * are<br>noice, such as a<br>rom the ASEAN                                                                      |   |
| <image/> <form></form>                                                                                                    |              |                                                                                                    | _                                                                                                    |                                                                                                    | 1                                                                                                    |                                                                                                    |   |
| <form><form></form></form>                                                                                                    |              |                                                                                                    |                                                                                                    |                                                                                                    |                                                                                                    |                                                                                                    |   |
| <text><text><text><text><text><text><text></text></text></text></text></text></text></text>                                                                                                    |              |                                                                                                    | ASEAN Enterprise                                                                                                    | SEAN Trade Association ASEAN L                                                                                                    | awyer or Law Firm                                                                                                    |                                                                                                    |   |
| <text><text><text><text><text><text></text></text></text></text></text></text>                                                                                                    |              |                                                                                                    | NON-ANONYMOUS                                                                                                    | ANONYMOUS                                                                                                    | ANONYMOUS                                                                                                    | John and                                                                                                    |   |
| <text><text><text><text><text><text></text></text></text></text></text></text>                                                                                                    |              | Your complaint will be processed<br>submission by replying to the aut                                                                                                    | d by the Central Administrator of ASSIST within 10<br>tomated email that you will receive from ASSIST sh                                                                                                    | working days maximum from the date of submission. In o<br>orthy after submission. If you do not receive any such commu                                                                                                    | rder to file a valid complaint, you s<br>unication, please verify your email a                                                                                                    | shall verify your<br>nd resubmit the                                                                                       |   |
| <text><text><text><text></text></text></text></text>                                                                                                    |              | The Central Administrator of ASS<br>Administrator of ASSIST, the Des<br>the proposed solution (if any). Co                                                                                                    | SIST may request that you resubmit your complain<br>stination Contact Point will be asked to respond. If th<br>omplaints are usually addressed and a solution pro                                                                                                    | t if any of the information is incomplete or incorrect. Once<br>e complaint is accepted by the Destination Contact Point, yo<br>posed within 40 to 60 working days maximum from the date                                                                                                    | your complaint has been accepted<br>ou will be notified of the response ar<br>of acceptance of the complaint by                                                                                                    | I by the Central<br>nd, ultimately, of<br>the Destination                                                                  |   |
| <text><text><text></text></text></text>                                                                                                    |              | Contact Point.                                                                                                    |                                                                                                    |                                                                                                    |                                                                                                    |                                                                                                    |   |
| <text><text><text></text></text></text>                                                                                                    |              | Special rules apply to complaints                                                                                                    | filed by ASEAN-based registered lawyers or law firm                                                                                                    | ns. In particular, ahead of submitting an ASSIST complaint o                                                                                                    | n behalf of a client, which must be a                                                                                                    | duly registered                                                                                                    |   |
| <text><text><complex-block></complex-block></text></text>                                                                                                    |              | Special rules apply to complaints<br>ASEAN Enterprise based in one t<br>the client is based or against whi                                                                                                    | filed by ASEAN-based registered lawyers or law firr<br>the of the 10 ASEAN Member States, an ASEAN-ba<br>ich the complaint is filed) must contact the ASEAN                                                                                                    | In particular, ahead of submitting an ASSIST complaint or<br>sed lawyer or law firm (i.e., a lawyer or law firm duly licensed<br>Secretariat and provide the required data on its professional                                                                                                    | n behalf of a client, which must be a<br>to practice law in the ASEAN Memi<br>I registration and on the client on w                                                                                                    | i duly registered<br>ber State where<br>hose behalf the                                                                    |   |
| ASST - Supported by ASSE - (Backdard)                                                                                                    |              | Special rules apply to complaints<br>ASEAN Enterprise based in one t<br>the client is based or against whi<br>anonymous complaint is filed. In c                                                                                                    | filed by ASEAN-based registered lawyers or law firm<br>the of the 10 ASEAN Member States, an ASEAN-ba<br>ich the complaint is filed) must contact the ASEAN<br>order to do so, please download the necessary form                                                                                                    | is. In particular, ahead of submitting an ASSIST complaint of<br>adel lawyer or law firm (i.e., a lawyer or law firm duly licensed<br>Secretariat and provide the required data on its professional<br>and submit it to the ASEAN Secretariat as specified on the for                                                                                                    | n behalf of a client, which must be a<br>I to practice law in the ASEAN Memi<br>I registration and on the client on w<br>rm itself.                                                                                                    | r duly registered<br>ber State where<br>hose behalf the                                                                    |   |
| <text></text>                                                                                                    |              | Special rules apply to complaints<br>ASEAN Enterprise based in one t<br>the client is based or against whi<br>anonymous complaint is filed. In c                                                                                                    | filed by ASEAN-based registered lawyers or law firm<br>the of the 10 ASEAN Member States, an ASEAN-ba<br>ich the complaint is filed) must contact the ASEAN<br>order to do so, please download the necessary form                                                                                                    | Is. In particular, ahead of submitting an ASSIST complaint of<br>eed lawyer or law firm (i.e., a lawyer or law firm duly licensed<br>Secretariat and provide the required data on its professional<br>and submit it to the ASEAN Secretariat as specified on the for<br>ASSECTION AND AND AND AND AND AND AND AND AND AN                                                                                                    | n behalf of a client, which must be a<br>to practice law in the ASEAN Memi<br>I registration and on the client on w<br>rm itself.                                                                                                    | i duly registered<br>ber State where<br>hose behalf the                                                                    |   |
| Khi bạn nhấp vào biểu tượng 'Doanh nghiệp ASEAN', trang sau đây sẽ hiện ra.         Image: Association at the state of the state of the state o                                                        |              | Special rules apply to complaints<br>ASEAN Enterprise based in one t<br>the client is based or against whi<br>anonymous complaint is filed. In c                                                                                                    | filed by ASEAN-based registered lawyers or law fim<br>the of the 10 ASEAN Member States, an ASEAN-ba<br>ich the complaint is filed) must contact the ASEAN<br>order to do so, please download the necessary form<br>Central Administrator of ASSIST / ASE<br>ASSIST                                                                                                    | ts. In particular, ahead of submitting an ASSIST complaint of<br>sed lawyer or law frm (i.e., a lawyer or law frm duly licensed<br>Secretariat and provide the required data on its professional<br>and submit it to the ASEAN Secretariat as specified on the fo<br>AN Secretariat - 70A JL Sisingamangaraja - Jakarta 12110 - I<br>- Supported by <u>ARISE - [Disclaime]</u>                                                                                                    | n behalf of a client, which must be a<br>to practice law in the ASEAN Memi<br>I registration and on the client on w<br>rm itself.                                                                                                    | r duly registered<br>ber State where<br>hose behalf the                                                                    |   |
| SSOCIATION       SSSEC<br>SIAN NATION         VIENDE SIAN NATION       SSSEC<br>Stann NATION         VIENDE TO ASSICT       VIENT SSSEC         VIENDE TO ASSICT       VIENT SSSEC         VIENDE TO ASSICT       VIENT SSSEC         VIENDE TO ASSICT       VIENT SSSEC         VIENDE TO ASSICT       VIENT SSSEC         VIENDE TO ASSICT       VIENT SSSEC         VIENDE TO ASSICT       VIENT SSSEC         VIENDE TO ASSICT       VIENT SSSEC         VIENDE TO ASSICT       VIENT SSSEC         VIENDE TO ASSICT       VIENT SSSEC         VIENDE TO ASSICT VIENDE TO ASSICT VIENDE SSSECT       VIENT SSSEC         VIENDE TO ASSICT VIENDE TO ASSICT VIENDE SSSECT       VIENT SSSECT         VIENDE TO ASSICT VIENDE SSSECT       SSSECT SSSECT         VIENDE TO ASSICT VIENDE SSSECT       SSSECT SSSECT SSSSECT SSSSECT SSSECT SSSECT SSSECT SSSECT SSSSECT SSSECT SSSECT S                                                                                                    |              | Special rules apply to complaints<br>ASEAN Enterprise based in one t<br>the client is based or against whi<br>anonymous complaint is filed. In c                                                                                                    | filed by ASEAN-based registered lawyers or law firm<br>the of the 10 ASEAN Member States, an ASEAN-ba<br>ich the complaint is filed) must contact the ASEAN<br>order to do so, please download the necessary form<br>Central Administrator of ASSIST / ASE<br>ASSIST                                                                                                    | Is In particular, ahead of submitting an ASSIST complaint o<br>sed lawyer or law firm (i.e., a lawyer or law firm duly Ticenseida<br>Secretariat and provide the required data on its professional<br>and submit it to the ASEAN Secretariat as specified on the fo<br>M. Secretariat - 70A. Jl. Sisingamungaraja - Jakarta 12110 - I<br>- Supported by <u>ARISE</u> - [Disclaime]                                                                                                    | n behalf of a client, which must be a<br>to practice law in the ASEAN Memi<br>(registration and on the client on w<br>rm itself.                                                                                                    | u duly registered<br>ber State where<br>hose behalf the                                                                    |   |
| VALUANCE       Status Nations       Status Nations       Status Nations       Status Nations       Status Nations       Status Nations       Nations                                                                                                    | ,            | Special rules apply to complaints<br>ASEAN Enterprise based in one t<br>the client is based or against whi<br>anonymous complaint is filed. In c                                                                                                    | filed by ASEAN-based registered lawyers or law firm<br>the of the 10 ASEAN Member States, an ASEAN-ba<br>ich the complaint is filed) must contact the ASEAN<br>order to do so, please download the necessary form<br>Central Administrator of ASSIST / ASE<br>ASSIST                                                                                                    | IIS In particular, ahead of submitting an ASSIST complaint o<br>led lawyer or law firm (i.e., a lawyer or law firm duly license<br>Secretariat and provide the required data on its professional<br>and submit it to the ASEAN Secretariat as specified on the fo<br>M Secretariat - 70A.JI. Sisingamungaraja - Jakanta 12110 -<br>- Supported by <u>ARISE - (Disclaime)</u><br>SEAN', trang sau đây sẽ hiệ                                                                                                    | n behalf of a client, which must be a<br>to practice law in the ASEAN Memi<br>(registration and on the client on w<br>rm itself.<br>Indonesia                                                                                                    | i duly registered<br>ber State where<br>hose behalf the                                                                    |   |
| International international internatinterenational international international inte                              | ,            | Special rules apply to complaints<br>ASEAN Enterprise based in one to<br>the client is based or against whil<br>anonymous complaint is filed. In c                                                                                                    | niled by ASEAN-based registered lawyers or law firm<br>the of the 10 ASEAN Member States, an ASEAN-base<br>ich the complaint is filed) must contact the ASEAN<br>order to do so, please download the necessary form<br>Central Administrator of ASSIST / ASE<br>ASSIST<br>turçong 'Doanh nghiệp A<br>ST ASSIST                                                                                                    | ts in particular, ahead of submitting an ASSIST complaint o<br>edel lawyer or law firm (i.e., a lawyer or law firm duly Teenselond<br>Secretariat and provide the required data on its professional<br>and submit it to the ASEAN Secretariat as specified on the fo<br>M Socretariat - 70A JI. Sieingamungaraja - Jakanta 12110 - I<br>-Supported by <u>ARISE - (Disclaimer</u> )<br>SEAN', trang sau đây sẽ hiệ                                                                                                    | n behalf of a client, which must be a<br>to practice law in the ASEAN Memi<br>(registration and on the client on w<br>rm itself.<br>Indonesia                                                                                                    | a duly registered<br>ber State where<br>hose behalf the                                                                    |   |
| Complaint to be Filed by an ASEAN Enterprise  Fileds marked  Fileds marked  Fileds marked  Fileds  Fileds Fileds  Fileds Fileds | ,            | Special rules apply to complaints<br>ASEAN Enterprise based in one I<br>the client is based or against will<br>anonymous complaint is filed. In client<br>Chini baan nhấp vào biểu t<br>MASSOCIATION<br>OF SOCIATION<br>ASSOCIATION                                                                                                    | Inited by ASEAN-based registered lawyers or law firm<br>the of the 10 ASEAN Member States, an ASEAN-ba<br>(the the complaint is filed) must contact the ASEAN<br>order to do so, please download the necessary form<br>Central Administrator of ASSIST / ASE<br>ASSIST<br>turcying 'Doanh nghiệp A<br>COM ASSIST<br>ST ASEAN Solutions for Investments, (                                                                                                    | ns. In particular, ahead of submitting an ASSIST complaint of<br>aed lawyer or law firm (i.e., a lawyer or law firm duly licensed<br>ascertaint and provide the required data on its professional<br>and submit it to the ASEAN Secretariat as specified on the for<br>AN Secretariat - 70A. J. Steingamangaraja - Jakanta 12110 - I<br>-Supported by <u>ARISE - (Disclaimed</u><br>SEEAN', trang sau đây sẽ hiệ<br>Services and Trade                                                                                                    | n behalf of a client, which must be a<br>to practice law in the ASEAN Memi<br>registration and on the client on w<br>mitself.<br>Indonesia                                                                                                    | a duly registered<br>ber State where<br>hose behalf the                                                                    |   |
| Please fill-in the form below so as to provide ASSIST with enough information on the trade problem that you are experiencing. Fields marked with an " are mandatory fields.<br>Please note that, if you require anonymity, your complaint should be submitted instead by an ASEAN-based trade association, or by any other representative entity of your choice, such as a chamber of commerce, business federation, or registered lawyer or law firm. Dedicated forms are available under the respective icons.<br>In order to file a valid complaint, you submission by replying to the automated email that you will receive from ASSIST shortly after submission (please also check your spamijunk boxes).<br>ASEAN ENTERPRISE<br>* ASEAN Enterprise Name<br>* Company Size<br>Phone                                                                                                    | ,            | Special rules apply to complaints<br>ASEAN Enterprise based in one of<br>the client is based or against with<br>anonymous complaint is filed. In or<br>Association<br>(thi baan nhấp vào biểu t<br>Association<br>Association<br>Association<br>Association<br>Association<br>Association<br>Association<br>Association<br>Association<br>Association                                                                                                    | Inited by ASEAN-based registered lawyers or law firm<br>the of the 10 ASEAN Member States, an ASEAN-base<br>ich the complaint is filed) must contact the ASEAN<br>order to do so, please download the necessary form<br>Central Administrator of ASSIST / ASE<br>ASEAN Doanh nghiệp A<br>Charter of Doanh nghiệp A<br>Charter of Doanh nghiệp A<br>Charter of Doanh nghiệp A<br>Charter of Doanh nghiệp A<br>Charter of Doanh nghiệp A<br>Charter of Doanh nghiệp A<br>Charter of Doanh nghiệp A<br>Charter of Doanh nghiệp A<br>Charter of Doanh nghiệp A<br>Charter of Doanh nghiệp A<br>Charter of Doanh nghiệp A<br>Charter of Doanh nghiệp A                                                                                                    | IIIS IN particular, ahead of submitting an ASSIST complain to<br>sed lawyer or law firm (i.e., a lawyer or law firm duly license<br>Secretariat and provide the required data on its professional<br>and submit it to the ASEAN Secretariat as specified on the for<br>AN Secretariat . 70A.JI. Skingannangaraja - Jakanta 12110 - I<br>- Supported by <u>ARISE - (Disclaimed</u><br>SECAN', trang sau đây sẽ hiệ<br>Services and Trade<br>MPLAINT FOLLOW A COMPLAINT P                                                                                                    | n behalf of a client, which must be a<br>to practice law in the ASEAN Memi<br>I registration and on the client on w<br>rm Itself.<br>Indonesia<br>In ra.                                                                                                    | u duly registered<br>ber State where<br>hose behalf the<br>CONTACT                                                         |   |
| Please note that, if you require anonymity, your complaint should be submitted instead by an ASEAN-based trade association, or by any other representative anity of your choice, such as a chamber of commerce, business council, business federation, or registered lawyer or law firm. Dedicated forms are available under the respective icons. In order to file a valid complaint, you shall verify your submission by replying to the automated email that you will receive from ASSIST shortly after submission (please also check your spamifunk boxes).                                                                                                    | ,            | Special rules apply to complaints<br>ASEAN Enterprise based in one of<br>the client is based or against will<br>anonymous complaint is filed. In client<br>Chi bạn nhấp vào biểu t<br>Martine ASSOCIATIO<br>OF SOUTHEA<br>ASIAN NATION<br>WELCOME TO ASSIST                                                                                                    | rfled by ASEAN-based registered lawyers or law fir<br>the of the 10 ASEAN Member States, an ASEAN-based<br>ich the complaint is filed) must contact the ASEAN<br>order to do so, please download the necessary form<br>Central Administrator of ASSIST / ASE<br>ASEAN Columbia<br>turcying 'Doanh nghiệp A<br>ASEAN Solutions for Investments, t<br>WHAT IS ASSIST? FILE A CO<br>be Filed by an ASEAN                                                                                                    | III In particular, ahead of submitting an ASSIST complain to<br>beel lawyer or law firm (i.e., a lawyer or law firm duly license<br>Secretariat and provide the required data on its professional<br>and submit it to the ASEAN Secretariat as specified on the for<br>MM Socretariat - 70A. J. Sieingamangaraja - Jakanta 12100 -<br>Supported by ARISE - (Diacdaimed)<br>SEAN', trang sau đây sẽ hiệ<br>Services and Trade<br>MPLAINT FOLLOW A COMPLAINT P<br>N Enterprise                                                                                                    | n behalf of a client, which must be a<br>to practice law in the ASEAN Memi<br>(registration and on the client on w<br>rm itself.<br>Indonesia<br>In ra.                                                                                                    | u duly registered<br>ber State where<br>hose behalf the                                                                    |   |
| ASEAN Enterprise     forms are available under the respective loons. In order to file a valid complaint, you shall verify your submission by replying to the automated email that you will receive from ASSIST shortly after submission (please also check your spamifunk boxes).                                                                                                    |              | Special rules apply to complaints<br>ASEAN Enterprise based in one of<br>the client is based or against will<br>anonymous complaint is filed. In or<br>ASSOCIATION<br>OF SOUTHEAD<br>ASSOCIATION<br>OF SOUTHEAD<br>ASSOCIATION<br>OF SOUTHEAD<br>VELCOME TO ASSIST                                                                                                    | Inited by ASEAN-based registered lawyers or law firm<br>the of the 10 ASEAN Member States, an ASEAN-based<br>ich the complaint is filed) must contact the ASEAN<br>order to do so, please download the necessary form<br>Contral Administrator of ASSIST / ASE<br>Contral Administrator of ASSIST / ASE<br>ASSIST<br>Contral Administrator of ASSIST / ASE<br>ASSIST<br>Contral Administrator of ASSIST / ASE<br>ASSIST<br>Contral Administrator of ASSIST / ASE<br>ASSIST<br>Contral Administrator of ASSIST / ASE<br>ASSIST<br>Contral Administrator of ASSIST / ASE<br>ASSIST<br>Contral Administrator of ASSIST / ASE<br>ASSIST<br>Contral Administrator of ASSIST / ASE<br>ASSIST<br>Contral Administrator of ASSIST / ASE<br>ASSIST<br>Contral Administrator of ASSIST / ASE<br>ASSIST<br>Contral Administrator of ASSIST / ASE<br>ASSIST<br>ASSIST | is in particular, ahead of submitting an ASSIST complaint of<br>ed lawyer or law firm (i.e., a lawyer or law firm duly licensed<br>ascertaint and provide the required data on its professional<br>and submit it to the ASEAN Secretariat as specified on the for<br>M Secretariat - 70A.9. Sidingamangaraja - Jakonta 12110 - 1<br>-Supported by ARISE - (Disclaimed)<br>SEEAN', trang sau đây sẽ hiệ<br>Services and Trade<br>MPLAINT FOLLOW A COMPLAINT P<br>N Enterprise                                                                                                    | n behalf of a client, which must be a to practice law in the ASEAN Memi registration and on the client on w rm itself. Indonesia In ra. ROCESS FAQ lem that you are experiencing. Fid                                                                                                    | u duly registered<br>ber State where<br>hose behalf the<br>CONTACT                                                         |   |
| In order to file a valid complaint, you shall verify your submission by replying to the automated email that you will receive from ASSIST shortly     after submission (please also check your spamifunk boxes)  ASEAN ENTERPRISE  ASEAN Enterprise Name Company Size Phone Website                                                                                                    | ,            | Special rules apply to complaints<br>ASEAN Enterprise based in one of<br>the client is based or against with<br>anonymous complaint is field. In or<br>ASSOCIATION<br>ASSOCIATION | Inited by ASEAN-based registered lawyers or law firm<br>the of the 10 ASEAN Member States, an ASEAN-base<br>ich the complaint is filed) must contact the ASEAN<br>order to do so, please download the necessary form<br>Central Administrator of ASSIST / ASE<br>ASEAN Solutions for Investments,<br>WHAT IS ASSIST<br>ASEAN Solutions for Investments,<br>WHAT IS ASSIST?<br>FILE A CO<br>DE FILED by an ASEA<br>Please fill-in the form below so as to pr<br>with an " are mandatory fields.<br>Please note that, If you require anonymity,<br>Please note that, If you require anonymity,                                                                                                    | IIIs In particular, ahead of submitting an ASSIST complaint on<br>bad lawyer or law firm (i.e., a lawyer or law firm duly license<br>Secretariat and provide the required data on its professional<br>and submit it to the ASEAN Secretariat as specified on the for<br>MN Secretariat - 70A. J. Sieingamanagaraja - Jakanta 12110 - I<br>- Supported by ARISE - (Dacdalmed<br>SEAN', trang sau đây sẽ hiệ<br>Services and Trade<br>MPLAINT FOLLOW A COMPLAINT P<br>N Enterprise<br>svide ASSIST with enough information on the trade prob                                                                                                    | n behalf of a client, which must be a to practice law in the ASEAN Memi (registration and on the client on w rm itself.  Indonesia In ra.  ROCESS FAQ lem that you are experiencing. Fic ased trade association, or by any of ation, or registered lawyer or law iff                                   | i duly registered<br>ber State where<br>hose behalf the<br>CONTACT<br>elds marked<br>her<br>n. Dedicated                   |   |
| ASEAN ENTERPRISE  ASEAN Enterprise Name  Company Size  Phone Website                                                                                                    | ,            | Special rules apply to complaints<br>ASEAN Enterprise based in one of<br>the client is based or against with<br>anonymous complaint is file. In or<br>Association<br>Association  | Inited by ASEAN-based registered lawyers or law firm<br>the of the 10 ASEAN Member States, an ASEAN-base<br>ich the complaint is filed) must contact the ASEAN<br>order to do so, please download the necessary form<br>Central Administrator of ASSIST / ASE<br>ASSIST<br>turcying 'Doanh nghiệp A<br>ON<br>ASSIST<br>ASEAN Solutions for Investments,<br>WHAT IS ASSIST?<br>ELE A CO<br>be Filed by an ASEA<br>Please fill-in the form below so as to pr<br>with an " are mandatory fields.<br>Please note that, if you require anonymity,<br>representative entity of your choice, such<br>forms are available under the respective ig                                                                                                    | IS In particular, ahead of submitting an ASSIST complaint of<br>lead lawyer or law firm (i.e., a lawyer or law firm duly licension<br>scentratic and provide the required data on its profession<br>and submit it to the ASEAN Secretariat as specified on the for<br>MS Socretariat - 70A. J. Sieingemungstraja - Jakanta 12110 -<br>-Supported by ARISE - (Disclaimed)<br>SEANY', trang sau đây sẽ hiệ<br>Services and Trade<br>MPLAINT FOLLOW A COMPLAINT P<br>IN Enterprise<br>Davide ASSIST with enough information on the trade prob<br>your complaint should be submitted instead by an ASEAN-ba<br>is a chamber of commerce, business council, business feder<br>and                                                                                                    | n behalf of a client, which must be a to practice law in the ASEAN Memi registration and on the client on w rm itself. Indonesia Inf Tra. ROCESS FAQ lem that you are experiencing. Fic ased trade association, or by any of ation, or registered lawyer or law fir                                    | t duly registered<br>ber State where<br>hose behalf the<br>CONTACT<br>stds marked<br>her<br>n. Dedicated                   |   |
| * ASEAN Enterprise Name  * Company Size * Phone Website                                                                                                    |              | Special rules apply to complaints<br>ASEAN Enterprise based in one of<br>the client is based or against with<br>anonymous complaint is field. In or<br>ASEAN Enterprise<br>ASEAN ENTERPRISE<br>MELCOME TO ASSIST<br>Complaint to<br>ASEAN MATCO<br>ASEAN MATCO<br>ASEAN     | Inited by ASEAN-based registered lawyers or law firm<br>the of the 10 ASEAN Member States, an ASEAN-base<br>ich the complaint is filed) must contact the ASEAN<br>order to do so, please download the necessary form<br>(central Administrator of ASSIST / ASE,<br>ASSIST<br>turcorng 'Doanh nghiệp A<br>ON ASSIST<br>ASEAN Solutions for Investments,<br>WHAT IS ASSIST? FILE A CO<br>be Filed by an ASEA<br>Please fill-in the form below so as to pr<br>with an "are mandatory fields.<br>Please fill-in the form below so as to pr<br>with an "are mandatory fields.<br>Please fill-in the form below so as to pr<br>with an "are mandatory fields.                                                                                                    | is in particular, ahead of submitting an ASSIST complaint of<br>ad lawyer or law firm (i.e., a lawyer or law firm duly licensed<br>scertaint and provide the required data on its professional<br>and submit it to the ASEAN Secretariat as specified on the for<br>NS Secretariat - 70A. J. Sioingamangaraja - Jakonta 12110 -<br>"Supported by ARISE - (Disclaimed)<br>SEANY', trang sau đây sẽ hiệ<br>Services and Trade<br>MPLAINT FOLLOW A COMPLAINT P<br>N Enterprise<br>vide ASSIST with enough information on the trade prob<br>your complaint should be submitted instead by an ASEAN-bi<br>as chamber of commerce, business council, business feder<br><u>ons</u> .<br>all verify your submission by replying to the automated of                                                                                                    | n behalf of a client, which must be a to practice law in the ASEAN Memi registration and on the client on w mitself.  Indonesia In Ta. ROCESS FAQ Iem that you are experiencing. Fic ased trade association, or by any of ation, or registered lawyer or law fir email that you will receive from A    | I duly registered<br>ber State where<br>hose behalf the<br>CONTACT<br>elds marked<br>her<br>n. Dedicated<br>SSIST shortly  |   |
| * Company Size                                                                                                    |              | Special rules apply to complaints<br>ASEAN Enterprise based in one of<br>the client is based or against will<br>anonymous complaint is filed. In or<br>ASSOCIATION<br>ASSOCIATION | In order to file a valid complaint, you sh<br>control the form file of the form forms are available<br>in the complaint is filed) must contact the ASEAN<br>order to do so, please download the necessary form<br>Control Administrator of ASSIST / ASE<br>ASSIST<br>Control Administrator of ASSIST / ASE<br>ASSIST<br>Control Administrator of ASSIST / ASE<br>ASSIST<br>Control Administrator of ASSIST / ASE<br>ASSIST<br>Control Administrator of ASSIST / ASE<br>ASSIST<br>Control Administrator of ASSIST / ASE<br>ASSIST<br>Control Administrator of ASSIST / ASE<br>ASSIST<br>Control Administrator of ASSIST / ASE<br>ASSIST<br>ASSIST<br>ASSIST<br>ASSAN<br>ASSAN<br>ASS                                                                                                    | Is In particular, ahead of submitting an ASSIST complaint o<br>lead lawyer or law firm (i.e., a lawyer or law firm duly licensed<br>secretariat and provide the required data on its professional<br>and submit it to the ASEAN Secretariat as specified on the for<br>MM Socretariat - 70A. J. Sieingannangaraja - Jakarta 12100 -<br>"Supported by ARISE - (Diackarner]<br>SEAN', trang sau đây sẽ hiệ<br>Services and Trade<br>WPLAINT FOLLOW A COMPLAINT P<br>O Enterprise<br>ovide ASSIST with enough information on the trade prob<br>your complaint should be submitted instead by an ASEAN-b-<br>is a chamber of commerce, business council, business feder<br>ons.<br>all verify your submission by replying to the automated of                                                                                                    | n behalf of a client, which must be a to practice law in the ASEAN Memi registration and on the client on w rm itself.  Indonesia In ra.  ROCESS FAQ lem that you are experiencing. Fic ased trade association, or by any of ation, or registered lawyer or law fir email that you will receive from A | t duly registered<br>ber State where<br>hose behalf the<br>CONTACT<br>slds marked<br>her<br>n. Dedicated<br>SSIST shortly  |   |
| Website                                                                                                    |              | Special rules apply to complaints<br>ASEAN Enterprise based in one of<br>the client is based or against with<br>anonymous complaint is field. In or<br>ASEAN ENTERPRISE<br>Masses and against with<br>anonymous complaint is field. In<br>ASEAN ENTERPRISE<br>ASEAN ENTERPRISE<br>* ASEAN Enterprise Name                                                                                                    | Inited by ASEAN-based registered lawyers or law fin<br>the of the 10 ASEAN Member States, an ASEAN-base<br>ich the complaint is filed) must contact the ASEAN<br>order to do so, please download the necessary form<br>(central Administrator of ASSIST / ASE,<br>ASSIST<br>turço'ng 'Doanh nghiệp A<br>Company 'Doanh nghiệp A<br>Company 'Doanh nghi                                                                                                    | IS In particular, ahead of submitting an ASSIST complaint of<br>ed lawyer or law firm (i.e., a lawyer or law firm duly licensed<br>secretariat and provide the required data on its professional<br>and submit it to the ASEAN Secretariat as specified on the for<br>MSecretariat - 70A.J. Sioingamangaraja - Jakunta 12110 -<br>"Supported by ARISE - [Disclaime]<br>SEAN', trang sau đây sẽ hiệ<br>Services and Trade<br>MPLAINT FOLLOW A COMPLAINT P<br>N Enterprise<br>Solution on the trade prob<br>profession of commerce, business council, business feder<br>ons.<br>all verify your submission by replying to the automated of                                                                                                    | n behalf of a client, which must be a to practice law in the ASEAN Memi registration and on the client on w mitself.  Indonesia In Tra. ROCESS FAQ Iem that you are experiencing. Fic ased trade association, or by any of ation, or registered lawyer or law fir email that you will receive from A   | I duly registered<br>ber State where<br>hose behalf the<br>contract<br>elds marked<br>her<br>m. Dedicated<br>SSIST shortly |   |
|                                                                                                    |              | Special rules apply to complaints<br>ASEAN Enterprise based in one of<br>the client is based or against will<br>anonymous complaint is filed. In or<br>ASSOCIATION<br>ASSOCIATION | Ified by ASEAN-based registered lawyers or law firm         the of the 10 ASEAN Member States, an ASEAN-based registered lawyers or law firm         Icontral Administrator of ASSIST / ASE         Central Administrator of ASSIST / ASE         Current Administrator of ASSIST / ASE         Current Administrator of ASSIST / ASE         Current Administrator of ASSIST / ASE         Current Administrator of ASSIST / ASE         Current Administrator of ASSIST / ASE         Current Administrator of ASSIST / ASE         Current Administrator of ASSIST / ASE         Massistration         MIAT IS ASSIST         Please fill-in the form below so as to pr         with an * are mandatory fields.         Please note that, if you require anonymity, representative entity of your choice, such if forms are available under the respective ig         In order to file a valid complaint, you at theck your spanifumk boxes).         RISE                                                                                                    | is in particular, ahead of submitting an ASSIST complaint of<br>eed lawyer or law firm (i.e., a lawyer or law firm duly license<br>eeroratin and provide the required data on its professional<br>and submit it to the ASEAN Secretariat as specified on the for<br>MS Socretariat - 70A. J. Sieingamangaraja - Jakanta 12110 -<br>Supported by ARISE - [Disclaimer]<br>SEEAN', trang sau đây sẽ hiệ<br>Services and Trade<br>WPLAINT FOLLOW A COMPLAINT P<br>N Enterprise<br>Svide ASSIST with enough information on the trade prob<br>your complaint should be submitted instead by an ASEAN-b<br>is a chamber of commerce, business council, business feder<br>ons.<br>all verify your submission by replying to the automated of                                                                                                    | n behalf of a client, which must be a to practice law in the ASEAN Memi registration and on the client on w rm itself. Indonesia In Tra. ROCESS FAQ lem that you are experiencing. Fit ased trade association, or by any of ation, or registered lawyer or law fir email that you will receive from A  | t duly registered<br>ber State where<br>hose behalf the<br>cONTACT<br>elds marked<br>her:<br>n. Dedicated<br>SSIST shortly |   |
|                                                                                                    |              | Special rules apply to complaints<br>ASEAN Enterprise based in one of<br>the client is based or against with<br>anonymous complaint is filed. In or<br>ASEAN Enterprise<br>ASEAN Enterprise<br>Address                                                                                                    | Inited by ASEAN-based registered lawyers or law firm<br>the of the 10 ASEAN Member States, an ASEAN-base<br>ich the complaint is filed) must contact the ASEAN<br>order to do so, please download the necessary form<br>(central Administrator of ASSIST / ASE<br>ASSIST<br>turcoring 'Doanh nghiệp A<br>Company (Doanh nghiệp A<br>Company)<br>ASEAN Solutions for Investments,<br>WHAT IS ASSIST? FILE A CO<br>DE Filed by an ASEA<br>Please fill-in the form below so as to pr<br>with an "are mandatory fields.<br>Please fill-in the form below so as to pr<br>with an "are mandatory fields.<br>Please fill-in the form below so as to pr<br>with an "are mandatory fields.<br>Please fill-in the form below so as to pr<br>with an "are mandatory fields.<br>Please note that, if your equire anonymity,<br>representative entity of your choice, such<br>forms are available under the respective ig<br>in order to file a valid complaint, you st<br>check your spanifunk boxes).                                                                                                    | IS In particular, ahead of submitting an ASSIST complaint of<br>adel lawyer or law firm (i.e., a lawyer or law firm duly licensed<br>Secretariat and provide the required data on its professional<br>and submit it to the ASEAN Secretariat as specified on the for<br>"Supported by ARISE - (Disclaimed)<br>SEAN', trang sau đây sẽ hiệ<br>Services and Trade<br>MPLAINT FOLLOW A COMPLAINT P<br>In Enterprise<br>Divide ASSIST with enough information on the trade prob<br>your complaint should be submitted instead by an ASEAN-be<br>as a chamber of commerce, business council, business feder<br>ans.<br>all verify your submission by replying to the automated of<br>the submitted instead by an ASEAN-be<br>and the submitted instead by an ASEAN-be<br>and a submitsed instead by an ASEAN-be<br>as a chamber of commerce, business council, business feder<br>ans. | n behalf of a client, which must be a to practice law in the ASEAN Memi registration and on the client on w rm itself. Indonesia In Tra. ROCESS FAQ lem that you are experiencing. Fic ased trade association, or by any of ation, or registered lawyer or law fir email that you will receive from A  | t duly registered<br>ber State where<br>hose behalf the<br>contract<br>slds marked<br>her<br>n. Dedicated<br>SSIST shortly |   |

| * City         |                 | ZIP Code    |
|----------------|-----------------|-------------|
| * Country      |                 | ¥           |
| CONTACT PERSON |                 |             |
| * Gender       | 🔿 Mr 🔿 Mrs 🔿 Ms |             |
| * First Name   |                 | * Last Name |
| * Phone        |                 |             |
| * Position     |                 |             |
| * Email        |                 |             |

| Address       Address       Unsetter sensory (20 resinver)       City       County       *       County       *       *       *       *       *       *       *       *       *       *       *       *       *       *       *       *       *       *       *       *       *       *       *       *       *       *       *       *       *       *       *       *       *       *       *       *       *       *       *       *       *       *       *       *       *       *       *       *       *       *       *       *       *       *       *       *       *       *       *       *                                                                                                    | FLCOME TO ASSIST | WHAT IS ASSIST?                                                                                | FILE A COMPLAINT                                                        | FOLLOW A COMPLAINT                                            | PROCESS             | FAO        | CON |
|----------------------------------------------------------------------------------------------------|------------------|------------------------------------------------------------------------------------------------|-------------------------------------------------------------------------|---------------------------------------------------------------|---------------------|------------|-----|
| Adress     Distantion recording Distantion     Distantion recording Distantion     Distantion recording Distantion     Distantion recording Distantion     Distantion recording Distantion     Compression Registration Number     Compary Registration Proof     Choose File No file choosen     Type of Business     Startific File No file choosen     Services Sector Description     Type of Poblem Encountered     Triffic File Istor Image: Interfife Tested Image: Interfife Tested Image: Image:                                                                                                    |                  |                                                                                                |                                                                         |                                                               |                     |            |     |
| City                                                                                                    |                  | Address                                                                                        |                                                                         |                                                               |                     |            |     |
| COMPLAINT DESCRIPTION         * Country of Legal Registration         * Country of Legal Registration         * Registration Number         * Company Registration Proof         * Company Registration Proof         * Type of Business         * Services Sector Description         * Services Sector Description         * Type of Problem Encountered         * Tariff-related measures         * Description                                                                                                    |                  | City<br>Country                                                                                | 300 characters remaining (                                              | 300 macmum)<br>ZIP Code<br>*                                  | Æ                   |            |     |
| * Country of Legal Registration       Image: Country of Legal Registration Number         * Registration Number       Image: Country of Legal Registration Proof         * Company Registration Proof       Image: Country of Legal Registration Proof         * Type of Business       Image: Country of Country of Country         * Description       Image: Country of Country of Country         * Description       Image: Country of Country of Country                                                                                                    |                  | COMPLAINT DESC                                                                                 | RIPTION                                                                 |                                                               |                     |            |     |
| * Type of Business       Image: Constraint of the second of the second of |                  | * Country of Legal Registration<br>* Registration Number<br>* Company Registration Proof       | Choose File No 1                                                        | v .                                                           |                     |            |     |
| Type of Problem Encountered     Destination Country     Description                                                                                                    |                  | * Type of Business<br>* Business Sector<br>- Services Sector Description                       | Goods                                                                   | ¥                                                             |                     | •          |     |
| * Description                                                                                                    |                  | * Type of Problem Encountered<br>* Destination Country                                         | 1 Tariff-related mea                                                    | sures ·                                                       |                     | •          |     |
|                                                                                                    |                  | * Description                                                                                  | Ø                                                                       |                                                               |                     |            |     |
| Attachment  Choose File No file chosen + Attachment                                                                                                    |                  | Attachment                                                                                     | 5000 characters remaining<br>Choose File No f                           | (5000 maximum)<br>ile chosen + Attachment                     |                     | <i>H</i> i |     |
| <ul> <li>I have read and accept the ASSIST rules.</li> <li>I hereby submit this complaint to the Central Administrator of ASSIST and I accept its transmission to the relevant authorities of the ASEAN Member States involved</li> </ul>                                                                                                    |                  | <ul> <li>I have read and accept the ASSI</li> <li>I hereby submit this complaint to</li> </ul> | ST <u>rules</u> .<br>the Central Administrator of ASSIST and I accept i | is transmission to the relevant authorities of the ASEAN Memb | per States involved |            |     |
| I'm not a robot                                                                                                    |                  |                                                                                                | i'm no                                                                  | t a robot                                                     |                     |            |     |

Điền vào mẫu trên để cung cấp cho ASSIST đủ thông tin về vấn đề thương mại mà bạn đang gặp phải. Các trường được đánh dấu (\*) là các trường bắt buộc. Nếu bạn không chắc chắn về những gì cần điền vào cho một trường, nút có sẵn để được hướng dẫn chi tiết về những gì cần điền vào cho mỗi trường. Hãy bấm vào nút để đảm bảo rằng bạn điền thông tin chính xác vào biểu mẫu.

Điều cực kỳ quan trọng là bạn phải điền đúng vào trường 'Mô tả'. CA sẽ cần xác minh rằng mô tả được đưa ra trong đơn khiếu nại là đủ để xác định rõ vấn đề trong bối cảnh của (các) thỏa thuận chủ đề cụ thể. Vì vậy, vui lòng sắp xếp cẩn thận khiếu nại của bạn với các lý lẽ pháp lý và bằng chứng thực tế để giúp CA quyết định có chấp thuận khiếu nại của bạn hay không.

# ĐIỀN VÀO BIỂU MẪU KHIẾU NẠI

Bước

3

Dưới đây là một ví dụ về biểu mẫu đã được hoàn thành cho một trường hợp nghiên cứu cụ thể.

| OF SOUTHEAST<br>ASIAN NATIONS | ASSISI<br>ASEAN Solutions for                       | Investments, Services and                 | l Trade                              |                          |                  |                    |
|-------------------------------|-----------------------------------------------------|-------------------------------------------|--------------------------------------|--------------------------|------------------|--------------------|
| WELCOME TO ASSIST             | WHAT IS ASSIST?                                     | FILE A COMPLAINT                          | FOLLOW A COMPLAINT                   | PROCESS                  | FAQ              | CONTACT            |
| Complaint to b                | o Filod by or                                       |                                           | orprico                              |                          |                  |                    |
| Complaint to b                | e Flieu by al                                       | IASEAN EIIR                               | erprise                              |                          |                  |                    |
|                               | Please fill-in the form b<br>with an * are mandator | elow so as to provide ASSIST<br>y fields. | with enough information on the tra   | de problem that you a    | are experiencir  | ıg. Fields marked  |
|                               | Please note that if you r                           | equire anonymity your complaint           | should be submitted instead by an A  | SFAN-based trade ass     | ociation or by a | any other          |
|                               | representative entity of y                          | our choice, such as a chamber o           | f commerce, business council, busine | ss federation, or regist | ered lawyer or l | aw firm. Dedicated |
|                               | forms are available unde                            | r the respective icons.                   |                                      |                          |                  |                    |
| ASEAN Enternrise              |                                                     |                                           |                                      |                          |                  |                    |
| ASEAN Enterprise              | In order to file a valid c                          | omplaint, you shall verify your           | submission by replying to the auto   | omated email that you    | will receive fr  | om ASSIST sho      |
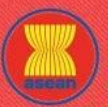

| COME TO ASSIST | WHAT IS ASSIST?                                                                          | FILE A COMPLAINT                                                                                                    | FOLLOW A COMPLAINT                                                                                                    | PROCESS                                                                                                    | FAQ        | CC |
|----------------|------------------------------------------------------------------------------------------|----------------------------------------------------------------------------------------------------|----------------------------------------------------------------------------------------------------|----------------------------------------------------------------------------------------------------|------------|----|
| 1.             | ASEAN ENTERP                                                                             | RISE                                                                                                    |                                                                                                    |                                                                                                    |            |    |
|                | * ASEAN Enterprise Name                                                                  | Star 88 Co. Ltd                                                                                                    |                                                                                                    |                                                                                                    |            |    |
|                | * Company Size                                                                           | 50 to 100                                                                                                    | *                                                                                                    |                                                                                                    |            |    |
|                | * Phone                                                                                  | +905 524 1532                                                                                                    |                                                                                                    |                                                                                                    |            |    |
|                | Website                                                                                  | www.star88.com                                                                                                    |                                                                                                    |                                                                                                    |            |    |
|                | * Address                                                                                | Better Living St<br>City W<br>Country X                                                                                      | reet                                                                                                    |                                                                                                    |            |    |
|                |                                                                                          | 201 characters remaining (                                                                                                   | 300 maximum)                                                                                                    | 1                                                                                                    |            |    |
|                | * City                                                                                   | City W                                                                                                    | ZIP Code 1711                                                                                                    |                                                                                                    |            |    |
|                | * Country                                                                                | AMS-X                                                                                                    | *                                                                                                    |                                                                                                    |            |    |
|                | CONTACT PERS                                                                             | ON                                                                                                    |                                                                                                    |                                                                                                    |            |    |
|                | * Gonder                                                                                 | Mr. O Mrs                                                                                                    | O Me                                                                                                    |                                                                                                    |            |    |
|                | * First Name                                                                             | Paul                                                                                                    | * Last Name Smith                                                                                                    |                                                                                                    |            |    |
|                | * Phone                                                                                  | +905 524 1532                                                                                                    |                                                                                                    |                                                                                                    |            |    |
|                | * Position                                                                               | Chief Executive Off                                                                                                    | icer                                                                                                    |                                                                                                    |            |    |
|                | * Email                                                                                  | aseanenterprise0@                                                                                                    | gmail.com                                                                                                    |                                                                                                    |            |    |
|                | Address                                                                                  | Better Living St                                                                                                    | reet                                                                                                    |                                                                                                    |            |    |
|                |                                                                                          | Country X                                                                                                    |                                                                                                    |                                                                                                    |            |    |
|                |                                                                                          |                                                                                                    |                                                                                                    | h                                                                                                    |            |    |
|                | City                                                                                     | 281 characters remaining (                                                                                                   | 200 maximum)                                                                                                    |                                                                                                    |            |    |
|                | City                                                                                     | City W                                                                                                    | ZIP Code 1711                                                                                                    |                                                                                                    |            |    |
|                | country                                                                                  | Ашол                                                                                                    |                                                                                                    |                                                                                                    |            |    |
|                | COMPLAINT DES                                                                            | SCRIPTION                                                                                                    |                                                                                                    |                                                                                                    |            |    |
|                | * Country of Legal Registration                                                          | AMS-X                                                                                                    | *                                                                                                    |                                                                                                    |            |    |
|                | * Registration Number                                                                    | 123456                                                                                                    |                                                                                                    |                                                                                                    |            |    |
|                | * Company Registration Proof                                                             | Choose File Ann                                                                                                    | ex 1-Simulat8 Co., Ltd.pdf                                                                                                    |                                                                                                    |            |    |
|                | * Type of Business                                                                       | Service provider                                                                                                    |                                                                                                    |                                                                                                    | <b>*</b>   |    |
|                | Business Sector     Services Sector Description                                          | Services                                                                                                    | *                                                                                                    |                                                                                                    |            |    |
|                | * Type of Problem Encountered                                                            | 11 Transport service                                                                                                    | 2 <b>5</b>                                                                                                    |                                                                                                    | *          |    |
|                | * Destination Country                                                                    | AMS-Y                                                                                                    | *                                                                                                    |                                                                                                    |            |    |
|                | * Description                                                                            | We are a duly re                                                                                                    | gistered shipping company in <u>AMS</u> -X. We have ent                                                                                                    | tered into a two-year binding                                                                                                    | *          |    |
|                |                                                                                          | agreement since<br>is to export irc<br>into AUSX wish<br>round trips<br>to full full<br>basis to custome<br>basis to custome | January 2018 with an import-export company in J<br>no and aluminim from <u>Alls</u> . Not have <u>agreed</u> to compose<br>our fleet of vessels. We have <u>agreed</u> to comp<br><u>alls</u> : At <u>out</u> <u>BLS</u> vusing the same vessel. The is<br>sumption and manpower by having a full freight<br>edge <u>able</u> to provide a cost-effective and compo-<br>rs based in both <u>Alls</u> v. and <u>Alls</u> v. | MS-X. The scope of the agreement<br>it rubber and cotton from AUS-Y<br>fuct this export-import transacti<br>intention, inter <u>alla</u> , is to save<br>load in both inbound and outbour<br>titive service on a cross-border | Lon<br>and |    |
|                | Attachment                                                                               | 2572 characters remaining                                                                                                    | (5000 maximum)                                                                                                    |                                                                                                    |            |    |
|                |                                                                                          | Choose File Ann                                                                                                    | ex 2-Simulated Law of AMS-1.pdt + Attachment                                                                                                    |                                                                                                    |            |    |
|                |                                                                                          | Choose File Ann                                                                                                    | ex 5-Simulated AMInsport Services.pdi Remove                                                                                                    |                                                                                                    |            |    |
|                | <ul> <li>I nave read and accept the A</li> <li>I hereby submit this complaint</li> </ul> | to the Central Administrator of ASSIST and I accept it                                                                       | is transmission to the relevant authorities of the ASEAN Mer                                                                                                    | nber States involved                                                                                                    |            |    |
|                |                                                                                          |                                                                                                    |                                                                                                    |                                                                                                    |            |    |
|                |                                                                                          | V I'm no                                                                                                    | t a robot                                                                                                    |                                                                                                    |            |    |
|                |                                                                                          | S                                                                                                    | UBMIT YOUR COMPLAINT                                                                                                    |                                                                                                    |            |    |

Là một ví dụ về một mô tả rõ ràng và súc tích về khiếu nại, dưới đây là mô tả về Khiếu nại của AE trong nghiên cứu trường hợp này:

Chúng tôi là một công ty vận chuyển được đăng ký hợp lệ tại AMS-X. Chúng tôi đã ký một thỏa thuận ràng buộc hai năm kể từ tháng 1 năm 2018 với một công ty xuất nhập khẩu tại AMS-X. Phạm vi của thỏa thuận là xuất khẩu sắt và nhôm từ AMS-X sang AMS-Y và nhập khẩu cao su và bông từ AMS-Y vào AMS-X bằng đội tàu của chúng tôi. Chúng tôi đã đồng ý thực hiện giao dịch xuất nhập khẩu này trong các chuyến khứ hồi từ AMS-X đến AMS-Y bằng cùng một tàu. Mục đích, là để tiết kiệm chi phí tiêu thụ nhiên liệu và nhân lực bằng cách tải đầy đủ hàng hóa trong cả các chuyến xuất và nhập khẩu, do đó

Bước

4

WHAT IS ASSIST? FILE A COMPLAINT

FAO

có thể cung cấp một dịch vụ hiệu quả và cạnh tranh trên cơ sở xuyên biên giới cho khách hàng ở cả AMS-X và AMS-Y.

Gần đây, chúng tôi đã biết rằng AMS-Y đã ban hành luật vận chuyển mới, cụ thể là Bộ luật Thương mại số 13 năm 2018, quy định rằng một số hàng hóa chỉ có thể được vận chuyển để nhập khẩu hoặc xuất khẩu bởi các công ty vận tải hàng hải quốc gia. Bốn mặt hàng, tức là sắt, nhôm, cao su và bông, là một trong những mặt hàng được liệt kê trong luật vận chuyển mới này. Luật mới này chắc chắn sẽ dẫn đến tổn thất tài chính cho doanh nghiệp của chúng tôi và ngăn chúng tôi cung cấp dịch vụ vận chuyển hàng hải giữa AMS-X và AMS-Y. Chúng tôi rất lo lắng rằng việc phát triển luật này trái với thương mại tự do, với tinh thần của Cộng đồng kinh tế ASEAN (AEC) và, có thể, chống lại các cam kết và nghĩa vụ cụ thể của AMS-Y theo các hiệp định kinh tế ASEAN có liên quan (ví dụ, ASEAN Thỏa thuận khung về dịch vụ, hoặc AFAS).

Chúng tôi cho rằng luật mới này là một biện pháp rõ ràng của chủ nghĩa bảo hộ và không phù hợp với các nguyên tắc thương mại tự do và tập quán pháp về các dịch vụ hàng hải quốc tế, sẽ ảnh hưởng nghiêm trọng đến các công ty vận tải của AMS-X đang cung cấp dịch vụ vận tải hàng hải xuyên biên giới liên quan đến các mặt hàng bị ảnh hưởng bởi luật này. Hơn nữa, biện pháp mới này của AMS-Y là vi phạm rõ ràng các cam kết mà AMS-Y đưa ra đối với Tổ chức Thương mại Thế giới và là vi phạm rõ ràng về Biểu cam kết cụ thể của AMS-Y theo AFAS, nơi AMS-Y đã cam kết cho phép các công ty vận tải nước ngoài đang cung cấp dịch vụ vận tải hàng hóa xuyên biên giới trong ASEAN hoạt động trong vùng biển của mình mà không có bất kỳ hạn chế nào đối với việc tiếp cận thị trường và đối xử quốc gia. Vì vậy, chúng tôi muốn yêu cầu AMS-Y thu hồi hoặc sửa đổi luật mới này cho phù hợp."

Khi khiếu nại được nộp bằng cách nhấp vào "Gửi Khiếu nại", trang sau trong Bước 4 sẽ xuất hiện.

## NHẬN THÔNG BÁO TỪ ASSIST

Khi bạn gửi khiếu nại trên trang web ASSIST, trang bên dưới sẽ xuất hiện, thông báo cho bạn rằng một email xác nhận sẽ được gửi đến địa chỉ email mà bạn đã cung cấp trong đơn khiếu nại của mình.

| OF SOUTHEAST<br>ASIAN NATIONS                                                                                         | ASSIST<br>ASEAN Solutions for                                       | Investments, Services and                                     | Trade                                                          |                  |     |         |
|----------------------------------------------------------------------------------------------------|---------------------------------------------------------------------|---------------------------------------------------------------|----------------------------------------------------------------|------------------|-----|---------|
| WELCOME TO ASSIST                                                                                                    | WHAT IS ASSIST?                                                     | FILE A COMPLAINT                                              | FOLLOW A COMPLAINT                                             | PROCESS          | FAQ | CONTACT |
| Thank you for t<br>You will shortly receive a confirmat                                                               | he submissi                                                         | ON OF YOUT CO                                                 | mplaint                                                        |                  |     |         |
| Please click on the link contained in<br>You will be able to monitor your compl<br>http://assist.asean.org/user/login | n the e-mail in order to confi<br>laint and access it on the follow | rm your submission.<br>ving webpage:                          |                                                                |                  |     |         |
| by using your e-mail / tracking ID.                                                                                   |                                                                     |                                                               |                                                                |                  |     |         |
|                                                                                                    | Central Administrator                                               | of ASSIST / <u>ASEAN</u> Secretariat<br>ASSIST - Supported by | - 70A JI. Sisingamangaraja - Jakarta 1<br>ARISE - IDisclaimeri | 2110 - Indonesia |     |         |

Thông báo trên cho biết rằng bạn nên nhấp vào liên kết được cung cấp trong tài khoản email của bạn để xác nhận khiếu nại của bạn với ASSIST.

ASSOCIATION ASSIST OF SOUTHEAST ASEAN Solutions for Investments, Services and Trade WELCOME TO ASSIST WHAT IS ASSIST? FILE A COMPLAINT FOLLOW A COMPLAINT PROCESS FAQ CONTACT

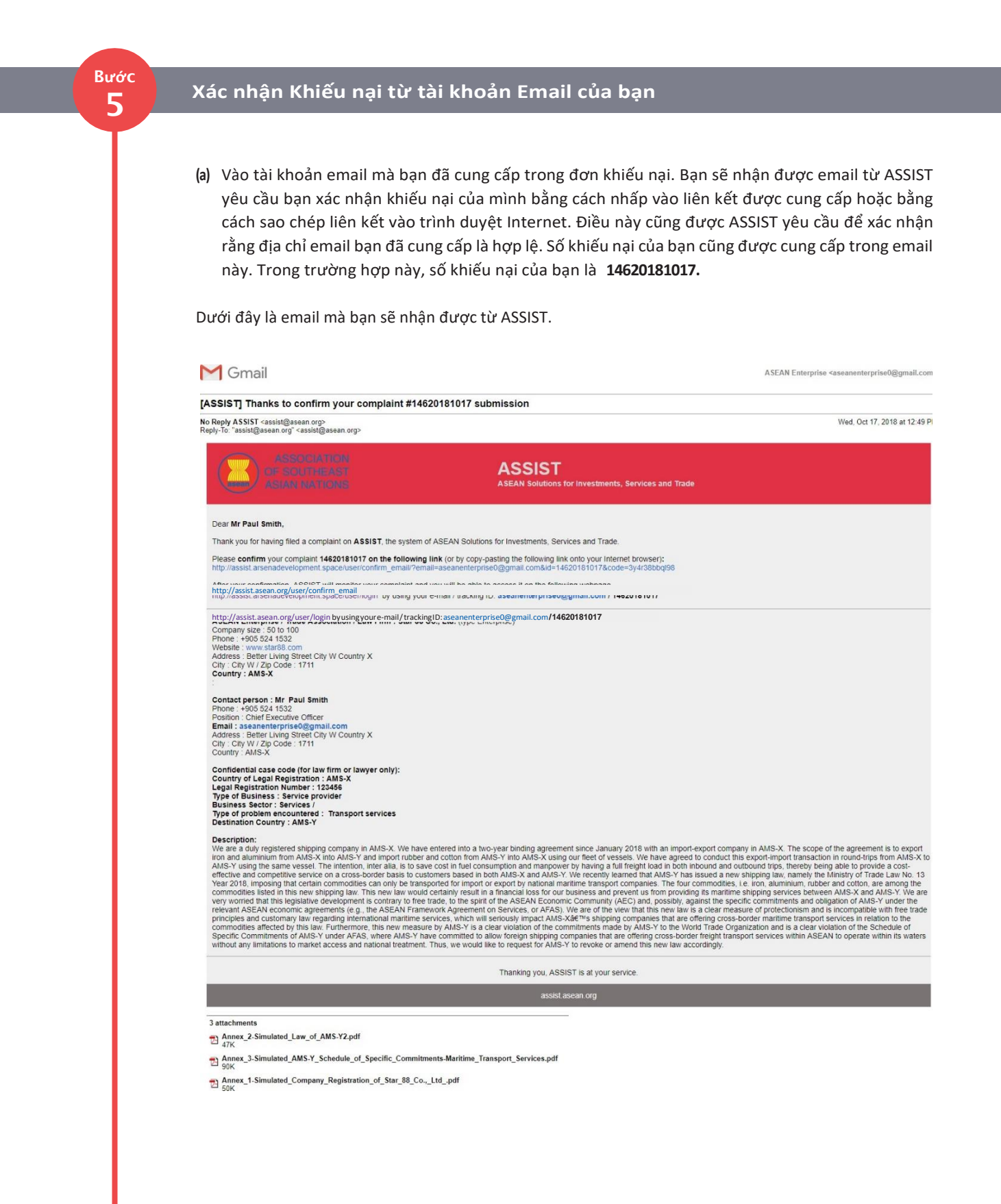

| ELCOME TO ASSIST | WHAT IS ASSIST?                                                                                                    | FILE A COMPLAINT                                                                                                    | FOLLOW A COMPLAINT                                                                                                 | PROCESS          | FAQ           | CONTAC |
|------------------|----------------------------------------------------------------------------------------------------|----------------------------------------------------------------------------------------------------|----------------------------------------------------------------------------------------------------|------------------|---------------|--------|
|                  | (b) Nhấp vào liên kết the                                                                                                    | eo yêu cầu trong email tré                                                                                                    | èn và trang sau sẽ xuất hiện.                                                                                      |                  |               |        |
|                  | ASSOCIATIC<br>OF SOUTHEAS<br>ASIAN NATION                                                                                      | ASSIST<br>ASEAN Solutions for Investments, So                                                                                                    | ervices and Trade                                                                                                  |                  |               |        |
|                  | WELCOME TO ASSIST                                                                                                    | WHAT IS ASSIST? FILE A COM                                                                                                    | PLAINT FOLLOW A COMPLAINT PROI                                                                                     | CESS FAQ CON     | TACT          |        |
|                  | Email/complai                                                                                                    | int confirmation valid                                                                                                    |                                                                                                    | 107              | _             |        |
|                  | Your complaint will now be review<br>1) Accepted and submitted<br>2) Incomplete and returned<br>3) Rejected, if failing outsid | ed by the Central Administrator of ASSIST and you<br>to the Destination Country; or<br>I to you for revision; or<br>le of the scope of ASSIST or not being a valid comp | shall be notified within maximum 10 working days of whether<br>laint.                                              | it is:           |               |        |
|                  | A reason shall be provided to you                                                                                              | in writing in case of outcomes 2) or 3) above.                                                                                                    |                                                                                                    |                  |               |        |
|                  |                                                                                                    | Central Administrator of ASSIST / <u>ASEAN</u><br>ASSIST -                                                                                                    | <u>1</u> Secretariat - 70A JI. Sisingamangaraja - Jakarta 12110 - Indo<br>Supported by <u>ARISE - [Disclaimer]</u> | nesia            |               |        |
|                  |                                                                                                    |                                                                                                    |                                                                                                    |                  |               |        |
|                  | Thông báo trên sẽ thôn<br>báo qua email trong vòi                                                                              | g báo cho bạn rằng khiế<br>ng tối đa 10 ngày làm vi                                                                                                    | ếu nại của bạn sẽ được CA xơ<br>ệc cho dù là:                                                                      | em xét và bạn sẽ | được thông    |        |
|                  | <ul><li>7) Được chấp nhận v</li><li>8) Chưa đầy đủ và tr</li></ul>                                                             | và nộp cho Quốc gia Đíc<br>ả lại cho bạn để sửa đổ                                                                                                    | h đến; hoặc<br>i; hoặc                                                                                             |                  |               |        |
|                  | 9) Bị từ chối, nếu nă                                                                                                    | ăm ngoài phạm vi cúa .                                                                                                    | ASSIST hoặc không phái là r                                                                                        | nột khiếu nại họ | rp lệ.        |        |
|                  | vao tai khoàn email cứ                                                                                                    | ia bạn.                                                                                                    |                                                                                                    |                  |               |        |
|                  |                                                                                                    |                                                                                                    |                                                                                                    |                  |               |        |
| Bước<br>6        | NHẬN EMAIL Từ<br>NẠI CỦA BẠN H                                                                                                 | ừ ASSIST THÔN<br>ợP Lệ                                                                                                    | IG BÁO RẰNG ĐỊA                                                                                                    | CHỉ EMAIL        | VÀ KHI        | ếU     |
|                  | Vào tài khoản email củ                                                                                                    | a bạn và bạn sẽ thấy n                                                                                                    | nột email mới từ ASSIST. Ei                                                                                        | mail này cho biê | ét rằng bạn c | đã     |
|                  |                                                                                                    |                                                                                                    |                                                                                                    |                  |               |        |

| ASSIST] Thanks for your email confirmation                                                                                                    | ו for the complaint #14620181017                                                                                                    |                                                                           |
|----------------------------------------------------------------------------------------------------|----------------------------------------------------------------------------------------------------|---------------------------------------------------------------------------|
| o <b>Reply ASSIST</b> <assist@asean.org><br/>eply-To: "assist@asean.org" <assist@asean.org></assist@asean.org></assist@asean.org>                                                                                               |                                                                                                    | Wed, Oct 17, 2018 at 1:05                                                 |
| ASSOCIATION<br>OF SOUTHEAST<br>ASIAN NATIONS                                                                                                    | ASSIST<br>ASEAN Solutions for Investments, Services and Trade                                                                                                    |                                                                           |
| Dear Mr Paul Smith,                                                                                                    |                                                                                                    |                                                                           |
| Thanks for the confirmation of your complaint ID No. 146                                                                                                    | 20181017.                                                                                                    |                                                                           |
| ASSIST will review your complaint and check its validity<br>You are able to access your complaint at any time on the                                                                                                    | nd that it has been lodged correctly. You will receive a response indicating whether the complaint is validly k<br>ollowing webpage: http://assist.asean.org/user/login by using your e-mail/tracking ID: aseanenterpriseO( | odged, or requires revision, or whether it does<br>@gmail.com/14620181017 |
| You are able to access your complaint at any time on the                                                                                                    | following webpage: http://assist.arsenadevelopment.space/user/login by using your e-mail / tracking ID: ase                                                                                                    | anenterprise0@gmail.com / 14620181017                                     |
| ASEAN Enterprise / Trade Association / Law Firm : Star i<br>Company size : 50 to 100<br>Phone : +905 524 1532<br>Website : www.star68.com<br>Address : Better Living Street City W Country X<br>City : City W / Zip Code : 1711 | Co., Ltd. (type Enterprise)                                                                                                    |                                                                           |

ASSIST ASEAN Solutions for Investments, Services and Trade WELCOME TO ASSIST **FILE A COMPLAINT** FOLLOW A COMPLAINT PROCESS FAQ CONTACT WHAT IS ASSIST? Contact person : Mr Paul Smith Phone : +905 524 1532 Position : Chief Executive Officer Email : asseanchropfsol@gmail.com Address : Better Living Street City W Country X City : City W/ Zip Code : 1711 Country : AMS-X Confidential case code (for law firm or lawyer only): Country of Legal Registration : AMS-X Legal Registration Number : 123456 Type of Business : Service provider Business Sector : Services / Type of problem encountered : Transport services Destination Country : AMS-Y Description: We are a duly registered shipping company in AMS-X. We have entered into a two-year binding agreement since January 2018 with an import-export company in AMS-X. The scope of the agreement is to export iron and aluminum from AMS-X into AMS-Y and import rubber and cotton from AMS-Y into AMS-X using our fleet of vessels. We have agreed to conduct this export-import transaction in round-traps from AMS-X to AMS-Y using the same vessel. The intention, there alls, is to save cost in their consumptions and manpower by heaving a full freight cost in both mound and outbound trips, thereby being date to provide a cost. AMS-Y using the same vessel. The intention, there alls, is to save cost in their consumptions and manpower by heaving a full freight cost in both mound and outbound trips, thereby being date to provide a cost. AMS-Y using this certain commodities can only be transported for import or export by national manifirme transport companies. The four commodities, and outbound trips, thereby being date to provide a cost. Year 2018, imposing that certain commodities can only be transported for import or export by national manifirme transport companies. The four commodities, and obligation of the ASEAN Economic Community (AEC) and, possibly, against the specific commitments and obligation of AMS-Y were relevant ASEAN economic agreements (e.g., the ASEAN Framework Agreement on Services, or AFAS). We are the tree what MSEAN economic agricements in leadon to the commodities affected by this law. Furthermore, this new ansaure by AMS-Y is a clear violation of the committent stade by AMS-Y to the Vorid fring drived provider matrime transport services within ASEAN to operate within ASEAN to approximate the committed to all works or the committent stade by AMS-Y to the Vorid Trade Organization and is a clear violation of the Schedule of Specific Commitments of AMS-Y under FASS, where AMS-K are exolute for grantsport services within ASEAN to operate within its waters without any limitations to market access and nat Thanking you, ASSIST is at your service. assist.asean.org 3 attachments Annex\_2-Simulated\_Law\_of\_AMS-Y2.pdf Annex\_3-Simulated\_AMS-Y\_Schedule\_of\_Specific\_Commitments-Maritime\_Transport\_Services.pdf Annex\_1-Simulated\_Company\_Registration\_of\_Star\_88\_Co.,\_Ltd\_.pdf

> Như đã nêu trong email trên, giờ đây bạn có thể theo dõi tiến trình bằng cách nhấp vào liên kết được chỉ định và sẽ được chuyển đến thanh 'Theo dõi Khiếu nại' trên thanh menu trên trang web ASSIST.

# Bước 7

#### Theo dõi tiến trình của khiếu nại

(a) Vào liên kết sau: <u>http://assist.asean.org/user/login</u> hoặc đến thanh 'Theo dõi Khiếu nại' trên thanh menu trên trang Web ASSIST. Trang dưới đây sẽ xuất hiện.

| LUELOOLUE TO LOOIOT                                                                                                   |                                 |                                      |                                       |                       |                   |                 |
|----------------------------------------------------------------------------------------------------|---------------------------------|--------------------------------------|---------------------------------------|-----------------------|-------------------|-----------------|
| WELCOME TO ASSIST                                                                                                    | WHAT IS ASSIST?                 | FILE A COMPLAINT                     | FOLLOW A COMPLAINT                    | PROCESS               | FAQ               | CONTACT         |
|                                                                                                    |                                 |                                      |                                       |                       |                   |                 |
| ollow a Com                                                                                                    | olaint                          |                                      |                                       |                       |                   |                 |
| I<br>And the second second second second second second second second second second second second second second second | es and the tracking ID that you | were given at the time of filing you | ur complaint to enter the ASSIST dash | aboard and check on t | he progress of v  | our proceeding  |
| sase log in doing your email doare                                                                                    | so and the additing to anar you | fore given at the time of hing yo    |                                       | interest of a         | ine progress or y | our proceeding. |
| Email                                                                                                    |                                 | Tra                                  | acking ID                             |                       |                   |                 |
| Email                                                                                                    |                                 | Т                                    | racking ID                            |                       |                   |                 |
|                                                                                                    |                                 |                                      |                                       |                       |                   |                 |
|                                                                                                    |                                 | LOGIN                                |                                       |                       |                   |                 |
|                                                                                                    |                                 |                                      |                                       |                       |                   |                 |
|                                                                                                    |                                 |                                      |                                       |                       |                   |                 |
|                                                                                                    |                                 |                                      |                                       |                       |                   |                 |

(b) Nhập Địa chỉ email và ID theo dõi (Số khiếu nại) của bạn vào các trường bắt buộc để đăng nhập. Trong trường hợp này, **Địa chỉ Email** là aseanenterprise0@gmail.com và ID theo dõi là **14620181017.** 

| COME TO ASSIST | WHAT IS ASSIST?                                                                                                    | FILE A COMPLAINT                                                                                                    | FOLLOW A CON                                                                                                    | <b>IPLAINT</b>                                                                                                    | PROCESS                                                                                                    | FAQ           | CONTA |
|----------------|----------------------------------------------------------------------------------------------------|----------------------------------------------------------------------------------------------------|----------------------------------------------------------------------------------------------------|----------------------------------------------------------------------------------------------------|----------------------------------------------------------------------------------------------------|---------------|-------|
|                |                                                                                                    |                                                                                                    |                                                                                                    |                                                                                                    |                                                                                                    |               |       |
|                | ASSOCIA<br>OF SOUTH                                                                                                    | TION ASSIST                                                                                                    |                                                                                                    |                                                                                                    |                                                                                                    |               |       |
|                | ASIAN NAT                                                                                                    | IONS ASEAN Solutions for Investments, Ser                                                                                                    | vices and Trade                                                                                                    |                                                                                                    |                                                                                                    | TAOT          |       |
|                | WELCOME TO ASSI                                                                                                    | ST WHAT IS ASSIST? FILL A CUMP                                                                                                    | AINT FULLUW A CUMP                                                                                                    | LAINT PRUGE                                                                                                    | SS FAQ GUN                                                                                                    | NIAGI         | 1.5   |
|                | Follow a Co                                                                                                    | omplaint                                                                                                    |                                                                                                    |                                                                                                    |                                                                                                    |               |       |
|                | Please log in using your ema                                                                                                    | il address and the tracking ID that you were given at the time                                                                                                    | of filing your complaint to enter the A                                                                                                    | SSIST dashboard and che                                                                                                    | ack on the progress of your procee                                                                                                    | eding.        |       |
|                | Email                                                                                                    |                                                                                                    | Tracking ID                                                                                                    |                                                                                                    |                                                                                                    | _             |       |
|                | aseanenterprise0@gma                                                                                                    | all.com                                                                                                    |                                                                                                    |                                                                                                    |                                                                                                    |               |       |
|                |                                                                                                    |                                                                                                    | LOGIN                                                                                                    |                                                                                                    |                                                                                                    |               |       |
|                |                                                                                                    |                                                                                                    |                                                                                                    |                                                                                                    |                                                                                                    |               |       |
|                |                                                                                                    | Central Administrator of ASSIST / ASEAN                                                                                                    | Secretariat - 70A Jl. Sisingamangaraj                                                                                                    | a - Jakarta 12110 - Indone                                                                                                    | sia                                                                                                    |               |       |
|                | Khi han đăng nhân l                                                                                                    | Assist-s                                                                                                    | pported by <u>ARISE</u> - [Disclaimer]                                                                                                    | und dette                                                                                                    | an cá thể thac                                                                                                    | - dãi tiến tr | ình   |
|                | khiếu nai của mình                                                                                                    | Dân sê thấy Dâng tiêu Khi                                                                                                    |                                                                                                    | iiiii, 0 u0 u                                                                                                    |                                                                                                    |               |       |
|                |                                                                                                    |                                                                                                    |                                                                                                    |                                                                                                    |                                                                                                    |               |       |
|                |                                                                                                    |                                                                                                    |                                                                                                    |                                                                                                    | •                                                                                                    |               |       |
|                |                                                                                                    |                                                                                                    |                                                                                                    |                                                                                                    |                                                                                                    |               |       |
|                |                                                                                                    |                                                                                                    |                                                                                                    |                                                                                                    |                                                                                                    |               |       |
|                |                                                                                                    |                                                                                                    |                                                                                                    |                                                                                                    |                                                                                                    |               |       |
|                | (c) -in:                                                                                                    | TION LOOIDT                                                                                                    |                                                                                                    |                                                                                                    |                                                                                                    |               |       |
|                | (c) -in:                                                                                                    | ATION ASSIST<br>EAST ASEAN Solutions for Investments. Se                                                                                                    | rvices and Trade                                                                                                    |                                                                                                    |                                                                                                    |               |       |
|                | (c) -in:<br>ASSOCIA<br>OF SOUTH<br>ASIAN NAT<br>WELCOME TO ASS                                                                                                    | ATION ASSIST<br>EAST ASEAN Solutions for Investments, Se<br>IST WHAT IS ASSIST? MY COMPL                                                                                                    | vices and Trade                                                                                                    | PROCESS FAC                                                                                                    | ) CONTACT                                                                                                    | DISCLAIMER    |       |
|                | (c) -in:<br>ASSOCIA<br>OF SOUTH<br>ASIAN NAT<br>WELCOME TO ASS                                                                                                    | ATION ASSIST<br>EAST ASEAN Solutions for Investments, Se<br>IST WHAT IS ASSIST? MY COMPL                                                                                                    | rvices and Trade                                                                                                    | PROCESS FAC                                                                                                    | ) CONTACT                                                                                                    | DISCLAIMER    |       |
|                | (c) -in:<br>OF SOUTH<br>ASIAN NAT<br>WELCOME TO ASS                                                                                                    | ASSIST<br>ASEAN Solutions for Investments, Se<br>IST WHAT IS ASSIST? MY COMPL<br>#14620181017 / AMS-1                                                                                                    | rvices and Trade<br>NNT LOGOUT I                                                                                                    | PROCESS FAC                                                                                                    | ) CONTACT                                                                                                    | DISCLAIMER    |       |
|                | (c) -in:<br>ASSOCIA<br>OF SOUTH<br>ASIAN NAT<br>WELCOME TO ASS<br>Tracking ID<br>History                                                                                                    | ATION ASSIST<br>EAST<br>TONS ASEAN Solutions for Investments, Se<br>INST WHAT IS ASSIST? MY COMPL<br>#14620181017 / AMS-1                                                                                                    | vices and Trade                                                                                                    | PROCESS FAC                                                                                                    | ) CONTACT                                                                                                    | DISCLAIMER    |       |
|                | (c) -in:<br>ASSOCIA<br>OF SOUTH<br>ASIAN NAT<br>WELCOME TO ASS<br>Tracking ID<br>History<br>Date A<br>17/10/2018 139894                                                                                                    | ASSIST<br>ASEAN Solutions for Investments, Se<br>IST WHAT IS ASSIST? MY COMPL<br>#14620181017 / AMS-'                                                                                                    | rvices and Trade                                                                                                    | PROCESS FAC                                                                                                    | ) CONTACT                                                                                                    | DISCLAIMER    |       |
|                | (c) -in:<br>ASSOCIA<br>ASSOCIA<br>AS                                     | ASION ASSIST<br>ASEAN Solutions for Investments, Se<br>IST WHAT IS ASSIST? MY COMPL<br>#14620181017 / AMS-'<br>ction Action By Cr<br>and Commend ASEAN-based Enterprise                                                                                                    | vices and Trade                                                                                                    | PROCESS FAC                                                                                                    | CONTACT                                                                                                    | DISCLAIMER    |       |
|                | (c) -in:<br>ASSOCIA<br>OF SOUTH<br>ASIAN NAT<br>WELCOME TO ASS<br>VELCOME TO ASS<br>Tracking ID<br><u>Date</u><br>17/10/2018 13.09.04<br>17/10/2018 13.09.04                                                                                                    | ATION ASSIST<br>EAST<br>TONS ASEAN Solutions for Investments, Se<br>IST WHAT IS ASSIST? MY COMPL<br>#14620181017 / AMS-'<br>ton Action By Ci<br>Mar ASEAN-based Enterprise Er<br>Mar ASEAN-based Enterprise                                                                                                    | rvices and Trade                                                                                                    | PROCESS FAC                                                                                                    | ) CONTACT<br>WITHDRAW COMPL                                                                                                    | DISCLAIMER    |       |
|                | (c) -in:<br>ASSOCIA<br>OF SOUTH<br>ASSOCIA<br>OF SOUTH<br>ASSOCIA<br>OF SOUTH<br>ASSOCIA<br>OF SOUTH<br>ASSOCIA<br>OF SOUTH<br>ASSOCIA<br>OF SOUTH<br>ASSOCIA<br>OF SOUTH<br>ASSOCIA<br>OF SOUTH<br>ASSOCIA<br>OF SOUTH<br>ASSOCIA<br>OF SOUTH<br>ASSOCIA<br>OF SOUTH<br>ASSOCIA<br>OF SOUTH<br>ASSOCIA<br>OF SOUTH<br>ASSOCIA<br>OF SOUTH<br>ASSOCIA<br>ASSOCIA<br>OF SOUTH<br>ASSOCIA<br>ASSOCIA<br>OF SOUTH<br>ASSOCIA<br>ASSOCIA<br>OF SOUTH<br>ASSOCIA<br>ASSOCIA<br>ASS                                         | NTION<br>EAST<br>TONS ASEAN Solutions for Investments, Se<br>NHAT IS ASSIST? MY COMPL<br>#14620181017 / AMS-<br>ction Action By Ci<br>end Commend ASEAN-based Enterprise<br>Ive ASEAN-based Enterprise<br>RPRISE                                                                                                    | vvices and Trade                                                                                                    | PROCESS FAC                                                                                                    | CONTACT                                                                                                    | DISCLAIMER    |       |
|                | (c) -in:<br>ASSOCIA<br>OF SOUTH<br>ASIAN NAT<br>WELCOME TO ASS<br>VELCOME TO ASS<br>VELCOME TO ASS<br>VELCOME TO ASS<br>VELCOME TO ASS<br>VELCOME TO ASS<br>VELCOME TO ASS<br>ASSACL<br>VELCOME TO ASS<br>VELCOME TO ASS<br>ASSACL<br>ASSACL | ATION ASSIST<br>EAST<br>ASEAN Solutions for Investments, Se<br>IST WHAT IS ASSIST? MY COMPL<br>#14620181017 / AMS-'<br>#14620181017 / AMS-'<br>Clon Action By CC<br>Come Contended ASEAN-based Enterprise<br>RPRISE<br>Star 88 Co., Ltd.                                                                                                    | rvices and Trade                                                                                                    | PROCESS FAC                                                                                                    | CONTACT                                                                                                    | DISCLAIMER    |       |
|                | (c) -in:<br>ASSOCIA<br>OF SOUTH<br>ASIAN NAT<br>WELCOME TO ASS<br>VELCOME TO ASS<br>Tracking ID<br><u>History</u><br><u>Date</u><br>17/10/2018 13:09:04<br>17/10/2018 13:09:04<br>17/10/2018 13:09:04<br>17/10/2018 13:09:04<br>17/10/2018 13:09:04<br>17/10/2018 13:09:04<br>17/10/2018 13:09:04<br>ASEAN ENTER<br>ASEAN ENTER<br>A                                                                                                    | ASEAN Solutions for Investments, Se<br>ASEAN Solutions for Investments, Se<br>WHAT IS ASSIST? MY COMPL<br>#114620181017 / AMS-'<br>#14620181017 / AMS-'<br>Ction Action By Cri<br>Com Action By Cri<br>Com Action By Cri                                                                                                    | vvices and Trade                                                                                                    | PROCESS FAC<br>Better Living Street +<br>City W                                                                                                    | Cthy W Country X                                                                                                    | DISCLAIMER    |       |
|                | (c) -in:<br>ASSOCIA<br>OF SOUTH<br>ASSOCIA<br>OF SOUTH<br>ASSOCIA<br>ASSOCIA<br>OF SOUTH<br>ASSOCIA<br>ASSOCIA<br>AS                                                 | NTION<br>TENS ASSIST<br>ASEAN Solutions for Investments, Se<br>NST WHAT IS ASSIST? MY COMPL<br>WHAT IS ASSIST? MY COMPL<br>WHAT IS ASSIST? MY COMPL<br>WHAT IS ASSIST?<br>WHAT IS ASSIST?<br>WHAT IS ASSIST?<br>MY COMPL<br>Clon<br>ASEAN-based Enterprise<br>E<br>RPRISE<br>Star 88 Co., Ltd.<br>50 to 100<br>+905 524 1532<br>www.star88.com                                                                                                    | INT LOGOUT<br>Imments<br>hall Confirmed<br>Address<br>City<br>ZIP Code                                                                                                    | PROCESS FAC<br>Better Living Street<br>City W<br>1711<br>2055 ¥                                                                                                    | CONTACT<br>WITHDRAW COMPL                                                                                                    | DISCLAIMER    |       |
|                | (c) -in:<br>ASSOCIA<br>OF SOUTH<br>ASTAN NAT:<br>WELCOME TO ASS<br>Tracking ID<br>History<br>Date A<br>17/10/2018 13:09:04<br>17/10/2018 13:09:04<br>17/10/2018 12:49:41<br>17/10/2018 12:49:41<br>17/10/2018 12:49<br>17/10/2018 12:49<br>17/                                                                                                    | ASSAN Solutions for Investments, Se<br>ASEAN Solutions for Investments, Se<br>NST WHAT IS ASSIST? MY COMPL<br>WHAT IS ASSIST? MY COMPL<br>WHAT IS ASSIST?<br>WHAT IS ASSIST?<br>MY COMPL<br>Clon<br>ASEAN-based Enterprise<br>Clon<br>ASEAN-based Enterprise<br>Clon<br>ASEAN-based Enterprise<br>Clon<br>ASEAN-based Enterprise<br>Clon<br>ASEAN-based Enterprise                                                                                                    | vices and Trade                                                                                                    | PROCESS FAC<br>Better Living Street<br>City W<br>1711<br>AMS-X                                                                                                    | City W Country X                                                                                                    | DISCLAIMER    |       |
|                | (c) -in:<br>ASSOCIA<br>ASSOCIA<br>AS                                     | ASEAN Solutions for Investments, Se<br>IST WHAT IS ASSIST? MY COMPL<br>#114620181017 / AMS<br>ction Action By Ci<br>More Asternation By Ci<br>ASEAN-based Enterprise Er<br>Nov ASEAN-based Enterprise<br>RPRISE<br>Star 88 Co., Ltd.<br>50 to 100<br>+905 524 1532<br>www.star68.com<br>RSON                                                                                                    | vvices and Trade                                                                                                    | PROCESS FAC<br>Better Living Street<br>City W<br>1711<br>AMS-X<br>Better Living Street                                                                                   | City W Country X                                                                                                    | DISCLAIMER    |       |
|                | (c) -in:<br>ASSOCIA<br>ASSOCIA<br>AS                                     | ASSINCT<br>ASSAN Solutions for Investments, Se<br>ASSAN Solutions for Investments, Se<br>WHAT IS ASSIST?<br>WHAT IS ASSIST?<br>WHAT IS ASSIST?<br>WHAT IS ASSIST?<br>MY COMPL<br>ASSAN-based Enterprise<br>Com<br>ASSAN-based Enterprise<br>RPRISE<br>Star 88 Co., Ltd.<br>50 to 100<br>+905 524 1532<br>www.star88.com<br>RSON<br>Paul<br>Smith                                                                                                    | INT LOGOUT<br>INT LOGOUT<br>INT ADGOUT<br>INT AD | PROCESS FAC                                                                                                    | City W Country X                                                                                                    | DISCLAIMER    |       |
|                | (c) -in:<br>ASSOCIA<br>OF SOUTH<br>ASIAN NAAT<br>WELCOME TO ASS<br>VELCOME TO ASS<br>Tracking ID<br><u>History</u><br><u>Date</u><br>A<br>17/10/2018 13:99:04<br>17/10/2018 13:99:04<br>17/10/                                                                                                    | NTION<br>EAST<br>ASEAN Solutions for Investments, Se<br>NMAT IS ASSIST? MY COMPL<br>WHAT IS ASSIST? MY COMPL<br>#14620181017 / AMS-'<br>#14620181017 / AMS-'<br>Clon Action By CC<br>ASEAN-based Enterprise<br>RPRISE<br>Star 88 Co., Ltd.<br>50 to 100<br>+905 524 1532<br>www.star88.com<br>RSCN<br>Paul<br>Smith<br>+905 524 1532<br>Chief Executive Officer                                                                                                    | Vvices and Trade                                                                                                    | PROCESS FAC                                                                                                    | City W Country X<br>City W Country X                                                                                                    | DISCLAIMER    |       |
|                | (c) -in:<br>ASSOCIA<br>ASSACIA<br>ASSACIA<br>AS                                     | NTION<br>TONS<br>ASEAN Solutions for Investments, Se<br>NST WHAT IS ASSIST? MY COMPL<br>#114620181017 / AMS-'<br>#14620181017 / AMS-'<br>Ction Action By CC<br>Ction Action By CC<br>ASEAN-based Enterprise<br>RPRISE<br>Star 88 Co., Ltd.<br>50 to 100<br>+905 524 1532<br>www.star88.com<br>RSON<br>Paul<br>Smith<br>+905 524 1532<br>Chief Executive Officer<br>assanceterprise@@gmail.com (Confirmed)                                                                                                    | VVICES and Trade                                                                                                    | PROCESS FAC                                                                                                    | City W Country X<br>City W Country X                                                                                                    | DISCLAIMER    |       |
|                | (c) -in:<br>ASSOCIA<br>OF SOUTH<br>ASSAN NAT<br>VELCOME TO ASS<br>VELCOME TO ASS<br>Tracking ID<br>History<br>Date A<br>17/10/2018 13:09:04<br>17/10/2018 13:09:04<br>17/10/2018 13:09<br>17/10/2018 13:04<br>17/10/2018 13:04<br>17/10/2018 1                                                                                                    | NTION ASSIST ASEAN Solutions for Investments, Set Assaultions for Investments, Set Assaul                                                                                                    | Invices and Trade                                                                                                    | PROCESS FAC                                                                                                    | City W Country X                                                                                                    | DISCLAIMER    |       |
|                | (c) -in:<br>ASSOCIA<br>ASSOCIA<br>AS                                     | ASEAN Solutions for Investments, Se<br>ASEAN Solutions for Investments, Se<br>WHAT IS ASSIST? MY COMPL<br>#114620181017 / AMS-'<br>#14620181017 / AMS-'<br>Ction Action By Cr<br>ASEAN-based Enterprise<br>RPRISE<br>Star 88 Co., Ltd.<br>50 to 100<br>+905 524 1532<br>www.star68.com<br>RSON<br>Paul<br>Smith<br>+005 524 1532<br>Chief Executive Officer<br>aseanenterprise@@gmail.com (Confirmed)<br>ESCRIPTION<br>ion AMS-X<br>123265                                                                                                    | Vrices and Trade                                                                                                    | PROCESS FAC                                                                                                    | City W Country X<br>City W Country X                                                                                                    |               |       |
|                | (c) -in:<br>ASSOCIA<br>ASSENTIAL<br>MELCOME TO ASS<br>MELCOME TO ASS                                                                                                    | STION<br>TONS<br>ASEAN Solutions for Investments, Se<br>WHAT IS ASSIST?<br>MY COMPL<br>MIT AGEO 181017 / AMS-1<br>MY COMPL<br>MIT AGEO 181017 / AMS-1<br>MIT AGEO 181017 / AMS-1<br>MIT AGEO 18101<br>MIT AGEO 18100000000000000000000000000000000000 | Vices and Trade                                                                                                    | PROCESS FAC<br>Better Living Street<br>City W<br>1711<br>AMS-X<br>Better Living Street<br>City W<br>1711<br>AMS-X<br>Services<br>Services / Transport                    | City W Country X<br>City W Country X<br>Services                                                                                                    |               |       |
|                | (c) -in:<br>ASSOCIA<br>ASSOCIA<br>AS                                     | STION: ASSIST         ASEAN Solutions for Investments, Se         INT ONE ASEAN Solutions for Investments, Se         INT ONE ASEAN Solutions for Investments, Se         INT ONE ASEAN Solutions for Investments, Se         INT ONE ASEAN Solutions for Investments, Se         INT ONE ASEAN Solutions for Investments, Se         INT ONE ASEAN Solutions for Investments, Se         INT ONE ASEAN Solutions for Investments, Se         INT ONE ASEAN Solutions for Investments, Se         INT ONE ASEAN Solutions for Investments, Se         INT ONE ASEAN Solutions for Investments, Se         INT ONE ASEAN Solutions for Investments, Se         INT ONE ASEAN Solution State Secon         INT ONE ASEAN Solution State Secon         INT ONE ASEAN Solution Secon         INT ONE ASEAN Solution Secon         INT ONE ASEAN Solution Secon         INT ONE ASEAN Solution Secon         INT ONE ASEAN Solution Secon         INT ONE ASEAN Solution Secon         INT ONE ASEAN Solution Secon         INT ONE ASEAN Solution Secon         INT ONE ASEAN Solution Secon         INT ONE ASEAN Solution Secon                                                                                                    | Address       City       ZIP Code       City       ZIP Code       City       ZIP Code       County       Address       City       ZIP Code       County       Description       Description                                                                                                    | PROCESS FAC                                                                                                    | City W Country X<br>City W Country X                                                                                                    | DISCLAIMER    |       |
|                | (c) -in:<br>ASSOCIA<br>ASSOCIA<br>ASSOCIA<br>ASSOCIA<br>ASSOCIA<br>ASSOCIA<br>ASSOCIA<br>ASSOCIA<br>ASSOCIA<br>ASSOCIA<br>ASSOCIA<br>ASSOCIA<br>MELCOME TO ASSO<br>Tracking ID<br><u>Date</u><br>A<br>17/10/2018 13:09:04<br>17/10/2018 13:09:04<br>17/10/2018 13:09:04<br>17/10/2018 13:09:04<br>17/10/2018 13:09:04<br>17/10/2018 13:09:04<br>17/10/2018 13:09:04<br>17/10/2018 13:09:04<br>17/10/2018 13:09:04<br>17/10/2018 13:09:04<br>17/10/2018 13:09:04<br>17/10/2018 13:09:04<br>ASSOCIA<br>ASSOCIA<br>ASSOCI                                                                  | STIONS       ASSIST<br>ASEAN Solutions for Investments, Se<br>ASEAN Solutions for Investments, Se<br>MY COMPL         WHAT IS ASSIST?       MY COMPL         #114620181017 / AMS-'         Close<br>#14620181017 / AMS-'         Close<br>#14620181017 / AMS-'         Close<br>#14620181017 / AMS-'         Close<br>#14620181017 / AMS-'         Close<br>#14620181017 / AMS-'         Close<br>#14620181017 / AMS-'         Close<br>#14620181017 / AMS-'         Close<br>#14620181017 / AMS-'         Star 88 Co., Ltd.         Star 88 Co., Ltd.         Star 88 Co., Ltd.         So to 100<br>+905 524 1532<br>Chief Executive Officer<br>aseanenterprise@@gmail.com (Confirmed)         ESCRIPTION         Simulated_Comeany_Registration_of_Star_88_CoLtd<br>Service provider                                                                                                    | Address       City       ZIP Code       City       ZIP Code       Country       Type of Problem       Encountered       Destination Country                                                                                                    | PROCESS FAC<br>Better Living Street<br>City W<br>1711<br>AMS-X<br>Better Living Street<br>City W<br>1711<br>AMS-X<br>Services<br>Services<br>Services/Transport<br>AMS-Y | City W Country X<br>City W Country X                                                                                                    | DISCLAIMER    |       |
|                | (c) -in:<br>ASSOCIA<br>ASSECTATION<br>MELCOME TO ASS<br>WELCOME TO ASS<br>WELCOME TO ASS<br>COMPACTION<br>ASTAN INAT<br>ASSAN INTERPORT<br>ASSAN ENTERPORT<br>ASSAN ENTERPORT<br>ASSA                                                                                                    | STION       ASSIST         TONS       ASEAN Solutions for Investments, Se         IST       WHAT IS ASSIST?       MY COMPL         #114620181017 / AMS-1                                                                                                    | vices and Trade                                                                                                    | PROCESS FAC<br>Better Living Street<br>City W<br>1711<br>AMS-X<br>Better Living Street<br>City W<br>1711<br>AMS-X<br>Services<br>Services / Transport<br>AMS-Y           | City W Country X City W Country X City W Country X City W Country X City W Country X City W Country X                                                                                                    | DISCLAIMER    |       |
|                | (c) -in:<br>ASSOCIA<br>ASSOCIA<br>AS                                     | STION:       ASSIST<br>ASEAN Solutions for Investments, Service Strengts         IST       WHAT IS ASSIST?       MY COMPL         IST       WHAT IS ASSIST?       MY COMPL         IST       WHAT IS ASSIST?       MY COMPL         IST       WHAT IS ASSIST?       MY COMPL         IST       WHAT IS ASSIST?       MY COMPL         IST       Action By       Company         IST       Action By       Company         IST       Action By       Company         IST       Action By       Company         IST       Action By       Company         IST       Action By       Company         IST       Action By       Company         IST       Action By       Company         IST       Action By       Company         IST       Action By       Company         IST       Action By       Company         IST       IST       IST         IST       IST       IST         IST       IST       IST         IST       IST       IST         IST       IST       IST         IST       IST       IST         IST       IST       <                                                                                                    | Address       City       ZIP Code       City       ZIP Code       City       ZIP Code       City       ZIP Code       City       Description       Description       Description       Description       City       ZIP Code       Country       Description       Description       Description       Up of Problem       Encountered       Destination Country       Lindf                                                                                                    | PROCESS FAC                                                                                                    | City W Country X City W Country X City W Country X City W Country X City W Country X City W Country X City W Country X                                                                                                    | DISCLAIMER    |       |
|                | (c) -in:<br>ASSOCIA<br>ASSOCIA<br>ASSOCIA<br>ASSOCIA<br>ASSOCIA<br>ASSOCIA<br>ASSOCIA<br>ASSOCIA<br>ASSOCIA<br>ASSOCIA<br>NELCOME TO ASSO<br>TOTACKING ID<br>LISTON<br>Date<br>ASSOCIA<br>TOTACH<br>ASSOCIA<br>TOTACH<br>ASSOCIA<br>TOTACH<br>ASSOCIA<br>ASSOCIA<br>TOTACH<br>ASSOCIA<br>TOTACH<br>ASSOCIA<br>ASSOCIA<br>TOTACH<br>ASSOCIA<br>ASSOCIA<br>TOTACH<br>ASSOCIA<br>ASSOCIA                                         | NTION<br>EAST<br>ASEAN Solutions for Investments, Se<br>MY COMPL<br>WHAT IS ASSIST?<br>MY COMPL<br>#14620181017 / AMS-<br>#14620181017 / AMS-<br>Ction Action By Cr<br>ASEAN-based Enterprise<br>RPRISE<br>Star 88 Co., Ltd.<br>50 to 100<br>+395 524 1532<br>www.star68.com<br>RSON<br>Paul<br>Smith<br>+305 524 1532<br>Chief Executive Officer<br>aseanenterprise0@gmail.com (Confirmed)<br>ESCRIPTION<br>ion AMS-X<br>123456<br>of Annex_1:<br>Simulated Company, Registration of Star 88 Co., Lt<br>Service provider<br>Wars a duly registred shipping company in AMS-X<br>123456<br>of Annex_1:<br>Simulated Company, Registration of Star 88 Co., Lt<br>Service provider<br>Wars a duly registred shipping company in AMS-X<br>AMS-X. The scope of the agreement is to export from a<br>drivessels. We have agreed to conduct this export-lang<br>save cost in fuel consumption and mapover by having<br>competitive exports on a crose-border boxet to cavitor to and<br>drivessels. We have agreed to conduct this export-lang<br>save cost in fuel consumption and mapover by having<br>competitive exports on a crose-border boxet by cavitor<br>and whinistry of Trade Law No. 13 Yaar 2018, im                                                                                                    | Address       City       ZIP Code       Country       Address       City       ZIP Code       Country       Address       City       ZIP Code       Country       Address       City       ZIP Code       Country       Address       City       ZIP Code       Country       Light       Business Sector       Type of Problem       Encountered       Destination Country       Light       Ve have entered into a two-year blind       a duminum from AMS-X into AMS-X       tabased in both AMS-X and AMS-Y       a based hobth AMS-X and AMS-Y                                                                                                    | PROCESS FAC                                                                                                    | City W Country X City W Country X City W | DISCLAIMER    |       |

THEAST ASSIST ATIONS ASEAN Solutions for Investments Services and Trade

| AT IS ASSIST?                                            | FILE A COMPLAINT                                                                                                    | FOLLOW A COMPLAINT                                                                                                    | PROCESS                                                                                                    | FAO                                                                                                    | CONTACT                                                                                                    |
|----------------------------------------------------------|----------------------------------------------------------------------------------------------------|----------------------------------------------------------------------------------------------------|----------------------------------------------------------------------------------------------------|----------------------------------------------------------------------------------------------------|----------------------------------------------------------------------------------------------------|
|                                                          |                                                                                                    |                                                                                                    |                                                                                                    |                                                                                                    | UUNIAUI                                                                                                    |
| ne<br>se<br>Fr<br>St<br>tr<br>Al<br>Attachment <u>Ar</u> | w law is a clear measure of protectionism and is inco-<br>triously impact AMS-X's shipping companies that are<br>rhithermore, this new measure by AMS-Y is a clear vi-<br>chedule of Specific Commitments of AMS-Y under AF<br>anspot services within ASEAN to operate within its w<br>MS-Y to revoke or amend thin enve was accordingly.<br>new 2-Simulated Law of AMS-Y2.pdf<br>new 3-Simulated AMS-Y. Schedule of Specific Co-<br>Central Administrator of ASSIST / ASEAN | ompatible with free trade principles and customary law regard<br>offering cross-border maritime transport services in relation to<br>olation of the commitments made by AMS-Y to the World Trad<br>FAS, where AMS-Y have committed to allow foreign shipping of<br>vaters without any limitations to market access and national tra-<br>ommitments-Maritime_Transport_Services.pdf                                                                                                    | ing international maritime services, w<br>the commodities affected by this law<br>e Organization and is a clear violatio<br>companies that are offering cross-bor<br>eatment. Thus, we would like to reque                                                                                                    | which will<br>w.<br>on of the<br>rder freight<br>est for                                                                                                    |                                                                                                    |
|                                                          | ni<br>Se<br>S<br>Attachment <u>A</u>                                                                                                    | new law is a clear measure of protectionism and is inc<br>seriously impact AMS-X's shipping companies that are<br>Furthermore, this new measure by AMS-Y is a clear vi<br>Schedule of Specific Commitments of AMS-Y under A<br>transport services within ASEAN to operate within its v<br>AMS-Y to revoke or amend this new law accordingly.<br>Attachment <u>Annex_2-Simulated Law of AMS-Y2 pdf</u><br><u>Annex_3-Simulated Law of AMS-Y2 pdf</u><br><u>Annex_3-Simulated AMS-Y Schedule of Specific C</u><br><u>Central Administrator of ASSIST / ASEA</u> | new law is a clear measure of protectionism and is incompatible with free trade principles and customary law regard<br>seriously impact AMS-X's shipping companies that are offering cross-border maritime transport services in reliation t<br>Furthermore, this new measure by AMS-Y is a clear violation of the commitments made by AMS-Y to the World Tran<br>Schedule of Specific Commitments of AMS-Y under AFAS, where AMS-Y have committed to allow foreign shipping<br>transport services within ASEAN to operate within its waters without any limitations to market access and national tr<br>AMS-Y to revoke or amend this new law accordingly.<br>Attachment <u>Amer, 2-Simulated Law, of AMS-Y 2 off</u><br><u>Annex, 3-Simulated AMS-Y Schedule, of Specific, Commitments-Maritime, Transport, Services, pdf</u><br><u>Central Administrator of ASSIST / ASEAN</u> Socretatiat - 70A. Jl. Sciengamangaraja - Jakanta 12110 - Int<br><u>ASSIST - Supported by ARISE - [Dischaime]</u> | new law is a clear messure of protectionism and is incompatible with free trade principles and customary law regarding international maritime services, v<br>seriously impact AMS-X's shipping companies that are offering cross-border maritime transport services in relation to the commitments made by AMS-Y to the World Trade Organization and is a clear violati<br>Schedule of Specific Commitments of AMS-Y and ar AFAS, where AMS-Y have committeed to allow foreign shipping companies that are offering cross-border<br>transport services within ASEAN to operate within its valens without any limitations to market access and national treatment. Thus, we would like to requ<br>AMS-Y to revoke or amend this new law accordingly.<br>Attachment <u>Amex 2-Simulated Law of AMS-Y 2 odf</u><br><u>Amex 3-Simulated AMS-Y Schedule of Specific Commitments-Maritime Transport Services pdf</u><br>Crentral Administrator of ASSIST / <u>ASEAN</u> Secretariat - 70A JI. Steingamangaraja - Jakanta 12110 - Indonesia<br><u>ASSIST - Supported by ARUSE - [Dischaime]</u> | new law is a clear measure of protectionism and is incompatible with free trade principles and customary law regarding international maritime services, which will<br>seriously impact AMS-X's shipping companies that are offering cross-border maritime transport services in relation to the commodiles affected by this law.<br>Furthermore, this new measure by AMS-Y is a clear violation of the commitments made by AMS-Y to the World Trade Organization and is a clear violation of the<br>Schedule of Specific Commitments of AMS-Y have committed to allow foreign shipping companies that are offering cross-border freight.<br>Transport services within ASEAN to operate within its waters without any limitations to market access and national treatment. Thus, we would like to request for<br>AMS-Y to revoke or amend this new law accordingly.<br>Attachment Annex_2-Simulated Law_of_AMS-Y2.pdf<br>Annex_3-Simulated_Law_of_AMS-Y2.pdf<br>Annex_3-Simulated_AMS-Y_Schedule_of_Secrific_Commitments-Maitime_Transport_Services.pdf<br>Crentral Administrator of ASSIST / ASEAN, Secretariat - 70A.jl. Sisingamangaraja - Jakarta 12110 - Indonesia<br>ASSIST - Supported by ARISE - [Disclaiment] |

Như bạn có thể thấy trong bảng điều khiển của mình, các hành động được thực hiện cho khiếu nại của bạn được thể hiện rõ ràng trong bảng điều khiển của bạn và danh sách này sẽ được cập nhật thường xuyên sau mỗi hành động được thực hiện. Đơn khiếu nại đã hoàn thành của bạn, mà bạn đã gửi, cũng có thể truy cập được trên bảng điều khiển của bạn.

Bước

# QUẢN TRỊ TRUNG TÂM XEM KHIẾU NẠI CỦA BẠN VÀ GỬI PHẢN HỒI ĐẾN EMAIL CỦA BẠN (CHẤP NHẬN, KHÔNG ĐẦY ĐỦ, HOẶC TỪ CHỐI)

Khi CA đã hoàn tất việc xem xét khiếu nại của bạn và quyết định xem có nên chấp nhận / không hoàn thành / từ chối hay không, một email sẽ được gửi cho bạn thường trong vòng 10 ngày làm việc kể từ khi bạn gửi khiếu nại.

Nếu không có hành động nào được CA thực hiện trong thời gian đó, CA sẽ nhận được lời nhắc tự động dưới đây qua email từ hệ thống trực tuyến ASSIST trong vòng 7 ngày theo lịch sau khi khiếu nại được gửi. Như đã nêu ở trên, CA phải quyết định chấp nhận, tuyên bố không đầy đủ và yêu cầu sửa đổi, hoặc từ chối khiếu nại trong vòng 10 ngày làm việc.

# Email nhắc 1 cho Quản trị Trung tâm:

| M Gmail                                                                                                    |                                                               | Central Administrator ASEC <caatasec@gmail.com></caatasec@gmail.com> |
|----------------------------------------------------------------------------------------------------|---------------------------------------------------------------|----------------------------------------------------------------------|
| [ASSIST] Complaint #13320180921 reminder for CA                                                                              |                                                               |                                                                      |
| No Reply ASSIST <assist@asean.org><br/>Reply-To: "assist@asean.org" <assist@asean.org></assist@asean.org></assist@asean.org> |                                                               | Sat, Sep 22, 2018 at 5:00 AM                                         |
| ASSOCIATION<br>OF SOUTHEAST<br>ASIAN NATIONS                                                                                 | ASSIST<br>ASEAN Solutions for Investments, Services and Trade |                                                                      |
| Action is required by the CA for the complaint:<br>13320180921                                                               |                                                               |                                                                      |
|                                                                                                    | Thanking you, ASSIST is at your service.                      |                                                                      |
|                                                                                                    | assist asean.org (Disclaimen                                  |                                                                      |

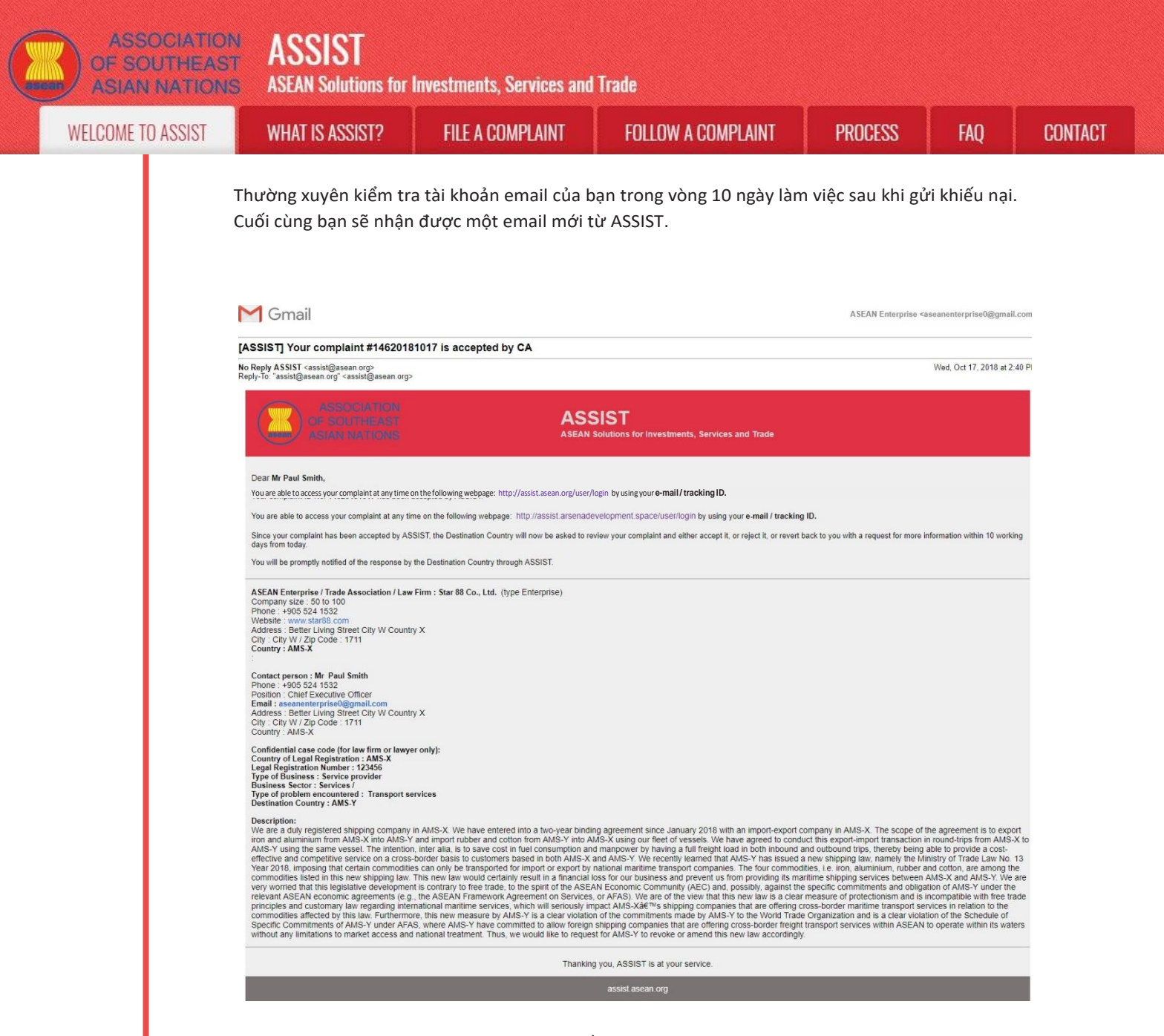

Trong trường hợp này, email trên cho thấy rằng khiếu nại của bạn đã được CA chấp nhận. Email cũng thông báo cho bạn rằng khiếu nại của bạn hiện sẽ được gửi đến Đầu mối Liên lạc Đích đến, đó là cơ quan chính phủ (Đầu mối ASSIST) ở AMS-Y nơi bạn đang phải đối mặt với các vấn đề thương mại và nơi khiếu nại của bạn hướng tới và tìm kiếm một giải pháp. DCP tại AMS-Y sẽ có 10 ngày làm việc để xem xét khiếu nại của bạn và chấp nhận, từ chối hoặc hoàn trả lại cho bạn với một yêu cầu để biết thêm thông tin. Điều này nhằm dành thời gian cho DCP để kiểm tra các chi tiết của khiếu nại và tham khảo ý kiến khi cần thiết với bất kỳ cơ quan quốc gia có liên quan nào.

Đầu mối Liên lạc Sở tại, là cơ quan chính phủ (Đầu mối ASSIST) tại AMS-X (quốc gia sở tại của bạn) cũng đã được thông báo rằng khiếu nại của bạn đã được nộp.

Nếu bạn không nhận được email từ ASSIST trong khung thời gian bắt buộc (10 ngày làm việc kể từ khi khiếu nại được nộp), thì điều này có nghĩa là CA có hành động quá hạn. CA sẽ nhận được một lời nhắc tự động khác qua email (14 ngày theo lịch sau khi khiếu nại được nộp) rằng yêu cầu CA thực hiện một hành động cho khiếu nại. CA sẽ nhận được email dưới đây:

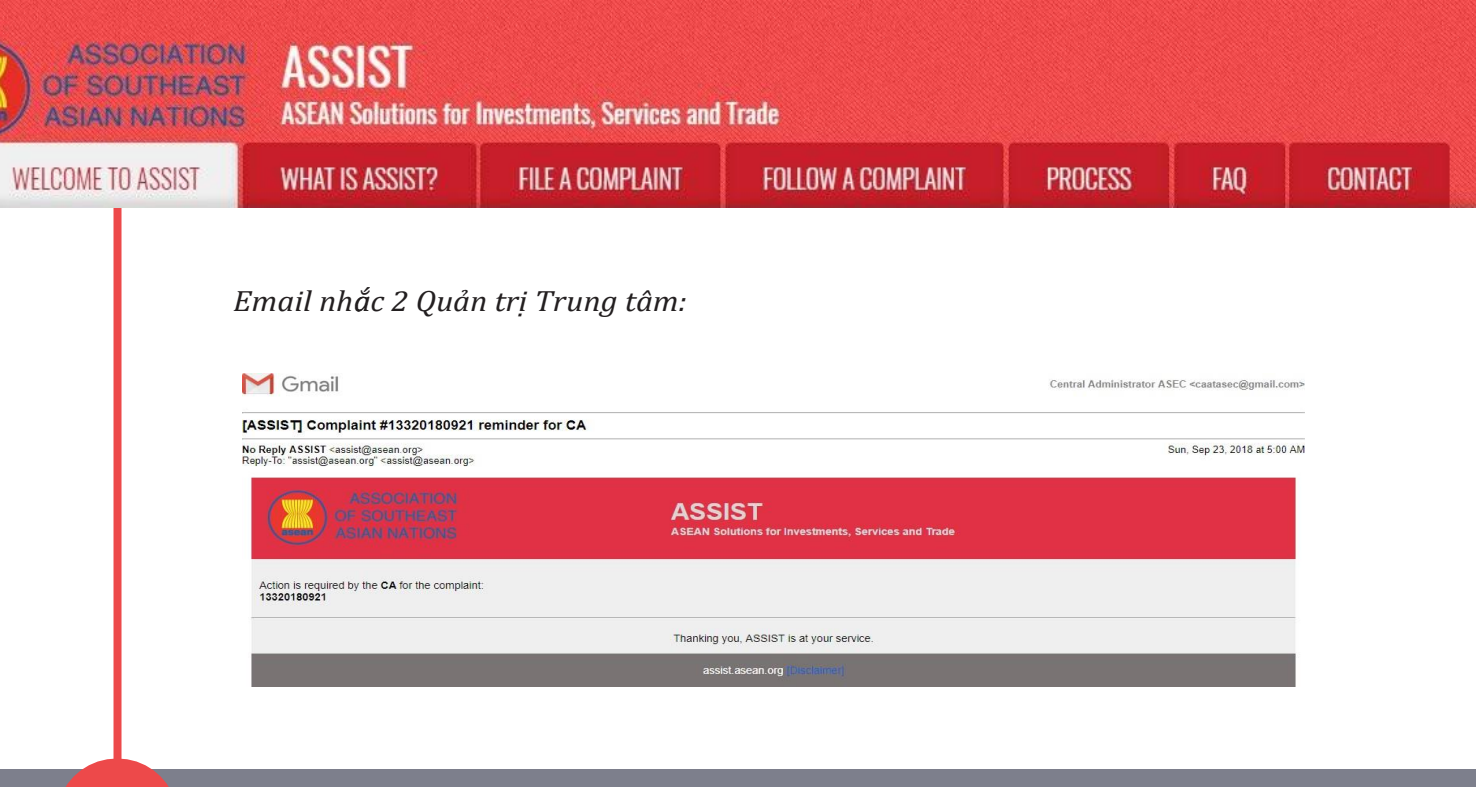

Bước 9

# ĐĂNG NHẬP VÀO BẢNG ĐIỀU KHIỂN ASSIST SỬ DỤNG EMAIL VÀ ID THEO DÕI CỦA BẠN ĐỂ XEM PHẢN HỒI TỪ QUẢN TRỊ TRUNG TÂM

Nếu bạn muốn xem phản hồi đầy đủ từ CA, bạn sẽ cần phải đăng nhập vào bảng điều khiển ASSIST của mình bằng email và ID theo dõi như được chỉ ra trong Bước 7 (a) và (b) ở trên.

Toàn cảnh bảng điều khiển của bạn có thể được nhìn thấy dưới đây. Như bạn có thể thấy, một hành động khác đã được thêm vào 'Lịch sử' của bạn chỉ ra rằng CA đã "Chấp nhận" khiếu nại của bạn.

| TILLOUME TO ASSIS   |                      | ASSIST2 MV PL            | IMPLAINT                                     | INCOLT                                                                    | PROCESS                                                              | FAO                                         | CONTACT                                          | DISCI AIMEE                   |
|---------------------|----------------------|--------------------------|----------------------------------------------|---------------------------------------------------------------------------|----------------------------------------------------------------------|---------------------------------------------|--------------------------------------------------|-------------------------------|
|                     |                      |                          |                                              | LOUUUT                                                                    | TROOLSS                                                              | Ing                                         | CONTACT                                          | DISOLAIMLI                    |
| Tracking ID         | #146201              | 81017 / AMS              | S-Y                                          |                                                                           |                                                                      |                                             |                                                  |                               |
| Date Acti           | on                   | Action By                | Comments                                     |                                                                           |                                                                      |                                             |                                                  |                               |
| 17/10/2018 14:40:40 | Accepted             | Central Administrator of | Dear Mr Pau                                  | l Smith,                                                                  |                                                                      |                                             |                                                  |                               |
|                     |                      | A33131                   | Thank you fo<br>your compla<br>proves that y | or lodging your comp<br>int and finds that it is<br>you are a business re | laint under ASSIST. T<br>complete. You have<br>egistered in AMS-X ar | he Central Admi<br>ubmitted your c<br>d you | nistrator has reviewed<br>ompany registration de | and verified<br>ocument which |
| 17/10/2018 13:09:04 | Email Confirmed      | ASEAN-based Enterprise   | Email Confir                                 | med                                                                       |                                                                      |                                             |                                                  |                               |
| 1//10/2016 12:49:41 | new                  | ASEAN-based Enterprise   |                                              |                                                                           |                                                                      |                                             |                                                  |                               |
| ASEAN ENTERF        | PRISE                | r 88 Co., Ltd.           |                                              |                                                                           |                                                                      |                                             |                                                  |                               |
| Company Size        | 50 to 100            |                          |                                              | Address                                                                   | Better Liv                                                           | ing Street City V                           | V Country X                                      |                               |
| Phone               | +905 524 1532        |                          |                                              | City                                                                      | City W                                                               |                                             |                                                  |                               |
| Website             | www.star88.com       |                          |                                              | ZIP Code                                                                  | 1711                                                                 |                                             |                                                  |                               |
|                     |                      |                          |                                              | Country                                                                   | AMS-X                                                                |                                             |                                                  |                               |
| CONTACT PERS        | SON                  |                          |                                              |                                                                           |                                                                      |                                             |                                                  |                               |
| First Name          | Paul                 |                          |                                              | Address                                                                   | Better Liv                                                           | ing Street City V                           | V Country X                                      |                               |
| Last Name           | Smith                |                          |                                              | City                                                                      | City W                                                               |                                             |                                                  |                               |
| Phone               | +905 524 1532        |                          |                                              | ZIP Code                                                                  | 1711                                                                 |                                             |                                                  |                               |
| Position            | Chief Executive Offi | cer                      |                                              | Country                                                                   | AMS-X                                                                |                                             |                                                  |                               |
| Email               | aseanenterprise0@    | gmail.com (Confirmed)    |                                              |                                                                           |                                                                      |                                             |                                                  |                               |
|                     |                      | 1                        |                                              |                                                                           |                                                                      |                                             |                                                  |                               |
| COMPLAINT DE        | SCRIPTION            | N                        |                                              |                                                                           |                                                                      |                                             |                                                  |                               |
| COMPLAINT DE        | SCRIPTION<br>n AMS-X | N                        |                                              | Business Sector                                                           | Services                                                             |                                             |                                                  |                               |

**ASEAN Solutions for Investments, Services and Trade** 

**FILE A COMPLAINT** 

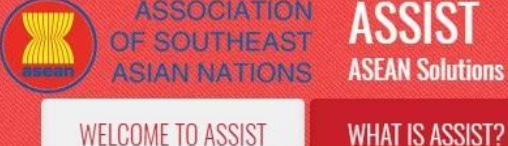

| Type of Business | Service provider                                                                                                    |
|------------------|----------------------------------------------------------------------------------------------------|
| Description      | We are a duly registered shipping company in AMS-X. We have entered into a two-year binding agreement since January 2018 with an import-export company in          |
|                  | AMS-X. The scope of the agreement is to export iron and aluminium from AMS-X into AMS-Y and import rubber and cotton from AMS-Y into AMS-X using our fleet         |
|                  | of vessels. We have agreed to conduct this export-import transaction in round-trips from AMS-X to AMS-Y using the same vessel. The intention, inter alia, is to    |
|                  | save cost in fuel consumption and manpower by having a full freight load in both inbound and outbound trips, thereby being able to provide a cost-effective and    |
|                  | competitive service on a cross-border basis to customers based in both AMS-X and AMS-Y. We recently learned that AMS-Y has issued a new shipping law,              |
|                  | namely the Ministry of Trade Law No. 13 Year 2018, imposing that certain commodities can only be transported for import or export by national maritime transport   |
|                  | companies. The four commodities, i.e. iron, aluminium, rubber and cotton, are among the commodities listed in this new shipping law. This new law would certainly  |
|                  | result in a financial loss for our business and prevent us from providing its maritime shipping services between AMS-X and AMS-Y. We are very worried that this    |
|                  | legislative development is contrary to free trade, to the spirit of the ASEAN Economic Community (AEC) and, possibly, against the specific commitments and         |
|                  | obligation of AMS-Y under the relevant ASEAN economic agreements (e.g., the ASEAN Framework Agreement on Services, or AFAS). We are of the view that this          |
|                  | new law is a clear measure of protectionism and is incompatible with free trade principles and customary law regarding international maritime services, which will |
|                  | seriously impact AMS-X's shipping companies that are offering cross-border maritime transport services in relation to the commodities affected by this law.        |
|                  | Furthermore, this new measure by AMS-Y is a clear violation of the commitments made by AMS-Y to the World Trade Organization and is a clear violation of the       |
|                  | Schedule of Specific Commitments of AMS-Y under AFAS, where AMS-Y have committed to allow foreign shipping companies that are offering cross-border freight        |
|                  | transport services within ASEAN to operate within its waters without any limitations to market access and national treatment. Thus, we would like to request for   |
|                  | AMS-Y to revoke or amend this new law accordingly.                                                                                                    |
| Attachment       | Annex_2-Simulated_Law_of_AMS-Y2.pdf                                                                                                    |
|                  | Annex 3-Simulated AMS-Y Schedule of Specific Commitments-Maritime Transport Services pdf                                                                           |

FOLLOW A COMPLAINT

PROCESS

FAO

×

CONTACT

Nhấp vào biểu tượng kính lúp trong cột ý kiến. Phản hồi đầy đủ từ CA sẽ xuất hiện, như có thể thấy bên dưới:

Dear Mr Paul Smith,

Thank you for lodging your complaint under ASSIST. The Central Administrator has reviewed and verified your complaint and finds that it is complete. You have submitted your company registration document which proves that you are a business registered in AMS-X and you have also provided us with a copy of the Ministry of Trade Law No. 13 Year 2018 that is allegedly in violation of the Schedule of Specific Commitments of AMS-Y under AFAS. In addition, you have also submitted a copy of the concerned commitments of AMS-Y under AFAS. Thus, the Central Administrator finds that the nature of your complaint falls within the scope of ASSIST and that you have fulfilled all the necessary requirements to file a complaint under ASSIST.

We will forward your complaint to AMS-Y (Destination Contact Point). The Destination Contact Point will review your complaint and consult with the relevant national authorities, and will revert with a response within 10 working days on whether it has accepted or rejected your complaint.

You may monitor the progress on the handling of the complaint by login to your ASSIST Dashboard by using your Email/Tracking ID.

Như đã thông báo ở Bước 8, một khi khiếu nại đã được CA chấp nhận, khiếu nại sẽ được gửi đến Đầu mối Liên lạc Đích đến (DCP) tại AMS-Y nơi bạn đang gặp phải vấn đề thương mại. DCP tại AMS-Y sẽ có 10 ngày làm việc để xem xét khiếu nại của bạn và chấp nhận hoặc từ chối. Điều này nhằm dành thời gian cho DCP kiểm tra các chi tiết của khiếu nại và tham khảo ý kiến khi cần thiết với bất kỳ cơ quan quốc gia có liên quan nào. Khi DCP phản hồi, một email sẽ được gửi cho bạn từ ASSIST thông báo cho bạn biết khiếu nại của bạn đã được DCP tại AMS-Y chấp nhận hay từ chối.

ASSOCIATION OF SOUTHEAST ASIAN NATIONS WHAT IS ASSIST? FILE A COMPLAINT FOLLOW A COMPLAINT PROCESS FAQ CONTACT

> NHẬN EMAIL THÔNG BÁO TỪ ASSIST VỀ VIỆC LIỆU KHIẾU NẠI CỦA BẠN ĐƯỢC CHẤP NHẬN HAY TỪ CHỐI BỞI ĐẦU MỐI LIÊN LẠC ĐÍCH ĐẾN TẠI AMS-Y

Trong vòng 10 ngày làm việc sau khi phản hồi từ CA rằng khiếu nại của bạn được chấp nhận, bạn sẽ nhận được một email bên dưới thông báo rằng khiếu nại của bạn đã được DCP tại AMS-Y chấp nhận hoặc từ chối.

Nếu DCP không có hành động nào trong thời gian đó, DCP sẽ nhận được lời nhắc tự động bên dưới qua email từ hệ thống trực tuyến ASSIST trong vòng 7 ngày theo lịch sau khi khiếu nại được CA chấp nhận. Như đã nêu ở trên, DCP phải quyết định chấp nhận hoặc từ chối khiếu nại trong vòng 10 ngày làm việc kể từ khi CA chấp nhận khiếu nại.

#### Email nhắc 1 cho Đầu mối Liên lạc Đích đến: Gmail

Bước

10

| ASSIST Complaint #14620191017 ramindar for DCB                                                                               |                                                               |                              |
|----------------------------------------------------------------------------------------------------|---------------------------------------------------------------|------------------------------|
| No Reply ASSIST <assist@asean.org><br/>Reply-To: "assist@asean.org" <assist@asean.org></assist@asean.org></assist@asean.org> |                                                               | Thu, Oct 18, 2018 at 5:00 AM |
| ASSOCIATION<br>OF BOUTHEAST<br>ASIAN NATIONS                                                                                 | ASSIST<br>ASEAN Solutions for Investments, Services and Trade |                              |
| Action is required by the DCP AMS-Y for the complaint:<br>14620181017                                                        |                                                               |                              |
|                                                                                                    | Thanking you, ASSIST is at your service.                      |                              |
|                                                                                                    | assist asean org                                              |                              |

AMS Y <aseanmemberstate.y@gmail.com>

Thường xuyên kiểm tra tài khoản email của bạn trong vòng 10 ngày làm việc sau khi có phản hồi từ CA rằng khiếu nại được chấp nhận. Cuối cùng bạn sẽ nhận được một email mới từ ASSIST.

| Orridi                                                                                                    | ASEAN Enterprise <aseanenterprise0@gmail.com< th=""></aseanenterprise0@gmail.com<>                                                                             |
|----------------------------------------------------------------------------------------------------|----------------------------------------------------------------------------------------------------|
| SSIST] Your complaint #14620181017 is accep                                                                                                    | oted by DCP                                                                                                    |
| Reply ASSIST <assist@asean.org><br/>ly-To: "assist@asean.org" <assist@asean.org></assist@asean.org></assist@asean.org>                                                                                                    | Thu, Oct 18, 2018 at 12:07 PI                                                                                                    |
| ASSOCIATION<br>OF SOUTHEAST<br>ASIAN NATIONS                                                                                                    | ASSIST<br>ASEAN Solutions for Investments, Services and Trade                                                                                                  |
| Dear Mr Paul Smith,                                                                                                    |                                                                                                    |
| Your complaint ID No. 14620181017 has been accepted by the                                                                                                    | a Destination Country.                                                                                                    |
| You are able to access your complaint at any time on the follow                                                                                                    | ving webpage: http://assist.arsenadevelopment.space/user/loginby using your e-mail / tracking ID.                                                              |
| As your complaint has been accepted by the Destination Count<br>complaint in detail.                                                                                                    | try, the ASSIST Focal Point of the Destination Country (DCP), in coordination with the competent national authorities (RAs), will now analyse your             |
| You are able to access your complaint at any time on the followin<br>complaints are usually addressed within 40 to 60 working days                                                                                                    | ng webpage: http://assist.asean.org/user/login by using your e-mail/tracking ID.<br>s from the date of acceptance of the Complaint by the Destination Country. |
| You will be promptly notified of the proposed solution by the De                                                                                                    | estination Country through ASSIST.                                                                                                    |
| ASEAN Enterprise / Trade Association / Law Firm : Star 88 Co.,<br>Company size : 50 to 100<br>Phone : +005 524 1532<br>Websile : www.star88 com<br>Address : Better Living Street City W Country X<br>City : City W / Zip Code : 1711<br>Country : AMS-X<br> | Ltd. (type Enterprise)                                                                                                    |

| LCOME TO ASSIST | WHAT IS ASSIST?                                                                                                    | FILE A COMPLAINT                                                                                                    | FOLLOW A COMPLAINT                                                                                                    | PROCESS                                                                                                    | FAQ                                                                                                    |
|-----------------|----------------------------------------------------------------------------------------------------|----------------------------------------------------------------------------------------------------|----------------------------------------------------------------------------------------------------|----------------------------------------------------------------------------------------------------|----------------------------------------------------------------------------------------------------|
|                 | Confidential case code (for law firm or lawy)<br>Country of Legal Registration : AMS-X<br>Legal Registration Number : 123456<br>Type of Business : Service provider<br>Business Sector : Services /<br>Type of problem encountered : Transport so<br>Description:<br>We are a duly registered shipping company<br>iron and aluminium from AMS-X into AMS-Y<br>AMS-Y using the same vessel. The interlou-<br>effective and competitive service on a cross<br>Year 2016, imposing that certain commodule<br>commodities listed in this new shipping law,<br>very worned that this legislative development<br>relevant ASEAN economic agreements (e.g.<br>principles and customary law regarding line<br>commodities (and customary law regarding line<br>competition and customary law regarding line<br>competition committee and that AMS-Y under AFA<br>setting committee and competitive and caster and setting and caster<br>setting and committee and caster and setting and caster<br>setting committee and caster and setting and caster and setting and caster<br>setting committee and caster and setting and caster and setting and caster<br>setting law committee and caster and setting and caster and setting and setting and caster and setting and setting and setting and setting and setting and setting and setting and setting and setting and setting and setting and setting and setting and setting and setting and setting and sett | er only):<br>ervices<br>in AMS-X. We have entered into a two-year bind<br>and import rubber and cotton from AMS-Y into /<br>n, Inter alia, is to save cost in twe consumption a<br>-border basis to customers based in both AMS-X<br>es can only be transported for import or export by<br>This new law would certainly result in a financial<br>it is contrary to here trade; to the sprit of the ASE<br>, the ASEAN Framework Agreement on Service<br>mational maritum services, which will seriously<br>as the eAMS-Y have committed to allow foreign<br>trainpart levationed. Thus, we would like to negre | ing agreement since January 2018 with an import-export<br>MS-X using our fleet of vessels. We have agreed to com<br>d manpower by having a full freight load in both inbound<br>and AMS-Y. We recently learned that AMS-Y has issued<br>tational maritume transport companies. The four commo<br>loss for our business and prevent us from providing its<br>AN Economic Community (AES) and, possibly, against th<br>AN Economic Community (AES) and, possibly, against<br>the start of the view that this new law is a clear<br>post AMS-X-XE** is shipping companies that are oftening<br>a highe comminate by AMS0 v AIS to the World Tings<br>of the AMS-Y to new for an encompanies that are correlated<br>to AMS-Y to new for an encompanies that are correlated<br>to AMS-Y to new for an encompanies that are correlated | company in AMS-X. The scope of ti<br>fuct this export-import transaction i<br>an outbound trips, thereby being a<br>a new shipping law, namely the Mi<br>dites, Le. iron, aluminium, nubber a<br>aritime shipping services between A<br>te specific commitments and obligat<br>in measure of protectionism and is is<br>cross-border maittime transport ser<br>torgas-border maittime transport ser-<br>torgas-border maittime transport services within ASEAN 1 | he agreement is to export<br>n cound-rings from AMS-X to<br>able to provide a cost-<br>nisity of Trade Law No. 13<br>di cotton, are among the<br>AMS-X and AMS-Y van We the<br>noompabile with free trade<br>noompabile with free trade<br>vices in relation to the<br>Schedule of<br>o operate within ts valents |
|                 | warout any initiations to market access and                                                                                                    | Thankin                                                                                                    | ig you, ASSIST is at your service.                                                                                                    | y.                                                                                                    |                                                                                                    |
|                 |                                                                                                    | a                                                                                                    | ssist.asean.org (likoculina)                                                                                                    |                                                                                                    |                                                                                                    |
|                 | Trong trường hợp nàỵ                                                                                                    | , khiếu nại đã được DC                                                                                                    | P chấp nhận như có thể th                                                                                                    | ấy ở trên.                                                                                                    |                                                                                                    |
|                 | Nếu bạn không nhận c<br>ngày làm việc) sau khi<br>hạn. DCP sẽ nhận đưç<br>được nộp) rằng yêu cầ                                                                                                    | được email từ ASSIST v<br>khiếu nại được CA chố<br>ờc một lời nhắc tự độr<br>ìu DCP thực hiện hành                                                                                                    | ề phản hồi của DCP trong<br>íp nhận, thì điều này có ng<br>ng khác qua email (14 ngà<br>động khẩn cấp đối với khiê                                                                                                    | khung thời gian<br>hĩa là DCP có hà<br>ly theo lịch sau l<br>ếu nại.                                                                                                    | bắt buộc (10<br>nh động quá<br>khi khiếu nại                                                                                                    |
| i i             | Email nhắc 2 cho i                                                                                                    | Đầu mối Liên lạc Đ                                                                                                    | lích đếns:                                                                                                    |                                                                                                    |                                                                                                    |
|                 | M Gmail                                                                                                    |                                                                                                    |                                                                                                    | AMS Y <aseanme< th=""><th>emberstate.y@gmail.com&gt;</th></aseanme<>                                                                                                    | emberstate.y@gmail.com>                                                                                                    |
|                 | [ASSIST] Complaint #14620181017                                                                                                    | reminder for DCP                                                                                                    |                                                                                                    |                                                                                                    |                                                                                                    |
|                 | No Reply ASSIST <assist@asean.org></assist@asean.org>                                                                                                    |                                                                                                    |                                                                                                    | Т                                                                                                    | hu, Oct 18, 2018 at 5:00 AM                                                                                                    |
|                 | No Reply ASSIST cassid@asean.org><br>Reply-To: "assid@asean.org" cassid@asean.org><br>ASSOCIATION<br>OF SOUTHEAST<br>ASIAN NATIONS                                                                                                    | ASS                                                                                                    | IST<br>olutions for Investments, Services and Trade                                                                                                    | Т                                                                                                    | 'hu, Oct 18, 2018 at 5:00 AM                                                                                                    |
|                 | No Reply ASSIST cassidgasean org><br>Reply-To: "assidgasean org" cassidgasean org><br>ASSOCIATION<br>OF SOUTHEASS<br>ASSOCIATION<br>ACION is required by the DCP AMS-Y for the<br>14520181017                                                                                                    | ASS<br>ASEAN S                                                                                                    | SIST<br>olutions for Investments, Services and Trade                                                                                                    | Т                                                                                                    | hu, Oct 18, 2018 at 5:00 AM                                                                                                    |
|                 | No Reply ASSIST cassist@asean.org><br>Reply-To: "assist@asean.org" cassist@asean.org><br>ASSOCIATION<br>OF SOUTHEAST<br>ASIAN NATIONS<br>Action is required by the DCP AMS-Y for the<br>14620181017                                                                                                    | Complaint:                                                                                                    | Diutions for Investments, Services and Trade                                                                                                    | T                                                                                                    | hu, Oct 18, 2018 at 5:00 AM                                                                                                    |
|                 | No Reply ASSIST cassis@asean.org><br>Reply-To: "assis@asean.org" cassis@asean.org><br>ASSOCIATION<br>OP-SOUTHEAST<br>ASIAN NATIONS<br>Action is required by the DCP AMS.Y for the<br>14620181017                                                                                                    | Complaint:                                                                                                    | VIST<br>olutions for Investments, Services and Trade<br>you, ASSIST is at your service.<br>assist asean org                                                                                                    | T                                                                                                    | hu, Oct 18, 2018 at 5:00 AM                                                                                                    |
|                 | No Reply ASSIST cassis@asean.org?<br>Reply-To "assis@asean.org" cassis@asean.org?<br>ASSIGNATION<br>(J) SOUTHERAST<br>ACTION IS required by the DCP AMS.Y for the<br>14620181017<br>Khi DCP chấp nhận khiết<br>các RA hoàn thành các<br>ngày làm việc. Do đó, đư<br>pháp. DCP có trách nhiệt<br>và thẩm quyền quốc gia                                                                                                    | Complaint:<br>Thanking<br>Ýu nại, vấn đề được chuy<br>nỗ lực của mình, DCP sơ<br>ể đáp ứng thời hạn này,<br>ệm thông báo cho CA về<br>a.                                                                                                    | vou ASSIST is at your services and Trade<br>you, ASSIST is at your service.<br>assist asean org<br>rển đến Thẩm quyền có trác<br>ẽ xem xét giải pháp và cung<br>DCP phải chỉ định giới hạn t<br>bất kỳ thay đổi nào liên qua                                                                                                    | h nhiệm (RA) để l<br>cấp cho CA trong<br>hời gian cho các F<br>an đến khung thờ                                                                                                    | hụ. Oct 18, 2018 at 5:00 AM<br>g thời hạn 40<br>RA để tìm giải<br>i gian giữa họ                                                                                                    |
|                 | No Reply ASSIST cassis@asean.org?<br>Reply-To "assis@asean.org" cassis@asean.org?<br>ASSIGLATION<br>ACTION IS CONTRACTOR<br>ACTION IS required by the DCP AMS-Y for the<br>14620181017<br>Khi DCP chấp nhận khiế<br>các RA hoàn thành các<br>ngày làm việc. Do đó, đư<br>pháp. DCP có trách nhiệ<br>và thẩm quyền quốc gia<br>CA có thể gia hạn thời h<br>khi thời hạn đến gần (r<br>hạn cuối cùng để gửi gia                                                                                                    | Complaint:<br>Thanking<br>Yu nại, vấn đề được chuy<br>nỗ lực của mình, DCP si<br>ể đáp ứng thời hạn này,<br>ệm thông báo cho CA về<br>a.<br>hạn tối đa 20 ngày làm v<br>nghĩa là, thông thường,<br>ải pháp cho CA, hệ thốn                                                                                                    | SIST<br>olutions for investments, Services and Trade<br>you, ASSIST is at your service.<br>assist asean org<br>tển đến Thẩm quyền có trác<br>ẽ xem xét giải pháp và cung<br>DCP phải chỉ định giới hạn t<br>bất kỳ thay đổi nào liên qua<br>iệc theo yêu cầu của DCP. H<br>10 ngày theo lịch trước khi<br>g trực tuyến sẽ thông báo c                                                                                                    | T<br>h nhiệm (RA) để l<br>cấp cho CA trong<br>hời gian cho các F<br>n đến khung thờ<br>lệ thống sẽ tự độ<br>hết hạn). Nếu D<br>ho CA để theo dõ                                                                                                    | hụ. Oct 18, 2018 at 5:00 AM<br>g thời hạn 40<br>RA để tìm giải<br>i gian giữa họ<br>ng thông báo<br>CP bỏ lỡ thời<br>ii với DCP.                                                                                                    |

ASSIST **ASEAN Solutions for Investments, Services and Trade FILE A COMPLAINT** FOLLOW A COMPLAINT PROCESS CONTACT WELCOME TO ASSIST WHAT IS ASSIST? FAO Bước NHẬN EMAIL THÔNG BÁO TỪ ASSIST RẰNG MỘT GIẢI PHÁP ĐƯỢC ĐỀ XUẤT BỞI 11 AMS-Y VÀ ĐƯỢC CHẤP NHẬN BỞI QUẢN TRỊ TRUNG TÂM Sau khi DCP (AMS-Y) nhận được giải pháp đề xuất từ (các) RA của họ và xem xét rằng đề xuất giải quyết vấn đề được nêu trong đơn khiếu nại, DCP sẽ cung cấp giải pháp được đề xuất đó cho CA. CA sẽ: (i) xem xét giải pháp trong bối cảnh khiếu nại ban đầu; (ii) đăng ký giải pháp và gửi cho AE qua email; và (iii) sao chép giải pháp tới Đầu mối Liên lạc Sở tại / HCP tại AMS-X (quốc gia sở tại của bạn). (a) Vào tài khoản email của bạn. Bạn sẽ nhận được một email mới từ ASSIST cho biết phản hồi từ DCP đối với khiếu nại của bạn. M Gmail ASEAN Enterprise <a [ASSIST] Response for your #14620181017 complaint Thu. Oct 18, 2018 at 12:38 P No Reply ASSIST <assist@asean.org> Reply-To: "assist@asean.org" <assist@asean.org> ASSOCIATION OF SOUTHEAST ASSIST XX nts Services and Trade ascan Dear Mr Paul Smith, The response for your complaint 14620181017 is ready:

"Upon internal discussions between the DCP and the RAs, AMS-Y decides to postpone the application of the new regulation regulting exporters and importers of certain commodiles. including iron, aluminium, cotion and rubber, to use only AMS-Yde<sup>®</sup> showesic vessels (i.e., vessels belonging to maintime shipping comparise based in AMS-Y), as there has also been criticism and disagreements from local exporters that this new regulation will possibly affect export volumes and State revenues, as it will discourged or aliented foreign investors, as amay hoursers of the restricted commodiles. Including iron, aluminium, cotion and rubber, to use only AMS-Yde<sup>®</sup> to domain the revenues, as it will discourged or aliented foreign investors, as amay hoursers of the restricted commodiles are now pending finalization of the contracts. However, AMS-Y stated that it did not intend for the regulation to be seen as a protectionist measure against foreign vessels and in violation of free trade principles. AMS-Y underlined that its measure vas initially intended to encourge AMS-Yd<sup>®</sup> with to increase domainst: shipping capacity as more than a90% of all shipping in AMS-Y vaters is handled by foreign vessels. Shipping industry to increase domainst: shipping capacity was estimated at 50 million tons in 2017, while foreign vessels shipped 800 million tons in the same year, which is a major difference. AMS-Y added that the key goal of the regulation is that domainst: shipping capacity companies start to benefit more significantly from the rising amount of sea trade in AMS-Y youccanston checkthe status of your complaint contine at thirty.//asist asean org/user/login by using your e-mail/trackingID.

You can also check the status of your complaint online at http://assist.arsenadevelopment.space/user/login by using your email / tracking ID.

Yes / No

Please kindly indicate whether you are satisfied with the answer given by the DCP and the solution provided therein. You can do so by choosing 'Yes' or 'No' below:

ASEAN Enterprise / Trade Association / Lew Firm : Star 88 Co., Ltd. (type Enterprise) Company size: 50 to 100 Phone : +905 524 1532 Website : www.sta88 com Address : Better Living Street City W Country X Clty: City W 120 Code : 1711 Country : AM8-X : Contact person: Mr Paul Smith Phone : +905 524 1532 Position : Chief Executive Officer Email : asseminetry refe@gmail.com Address : Better Living Street City W Country X Clty: City W 120 Code : 1711 Country : AM8-X : Contact person: Mr Paul Smith Phone : +905 524 1532 Position : Chief Executive Officer Email : asseminetry refe@gmail.com Address : Better Living Street City W Country X Clty: City W 120 Code : 1711 Country : AM8-X Contifential case code for twe firm or lawyer only: Country of Legal Registration : AM8 X Legal Registration : AM8 X Description: We are a city repostered city in post works and the street city with an import-export company in AM8-X. The scope of the agreement is to export iron and aluminum from AM8-X into AM8-Y and import tubber and cotion from AM8-X wing our fired or vissels. We have agreed to conduct this export-import transaction in round-rings from AM8-X into AM8-X vising our fired or vissels. We have agreed to conduct this export-import transaction in round-rings from AM8-X into AM8-X vising our fired or vissels. We have agreed to conduct this export-import transaction in round-rings from AM8-X into AM8-X vising our fired or vissels. We have agreed to conduct this export-import transaction in round-rings from AM8-X vis and AM8-X. We reare and luving sufficient and aluminout and outdowing risk. The M8-X and am9-X into AM8-X wing and M8-X into AM8-X vissel and any sufficient and any provide the start of the intervision and any proved by avail and affancial is to axee cost of the alom commodities. List are among the composities issel in this new shipping arm remails is to axee cost the lecton any mark and AM8-X vis and AM8-X vise are among the composities issel in this new shipping arm remails the specific co

Thanking you, ASSIST is at your service.

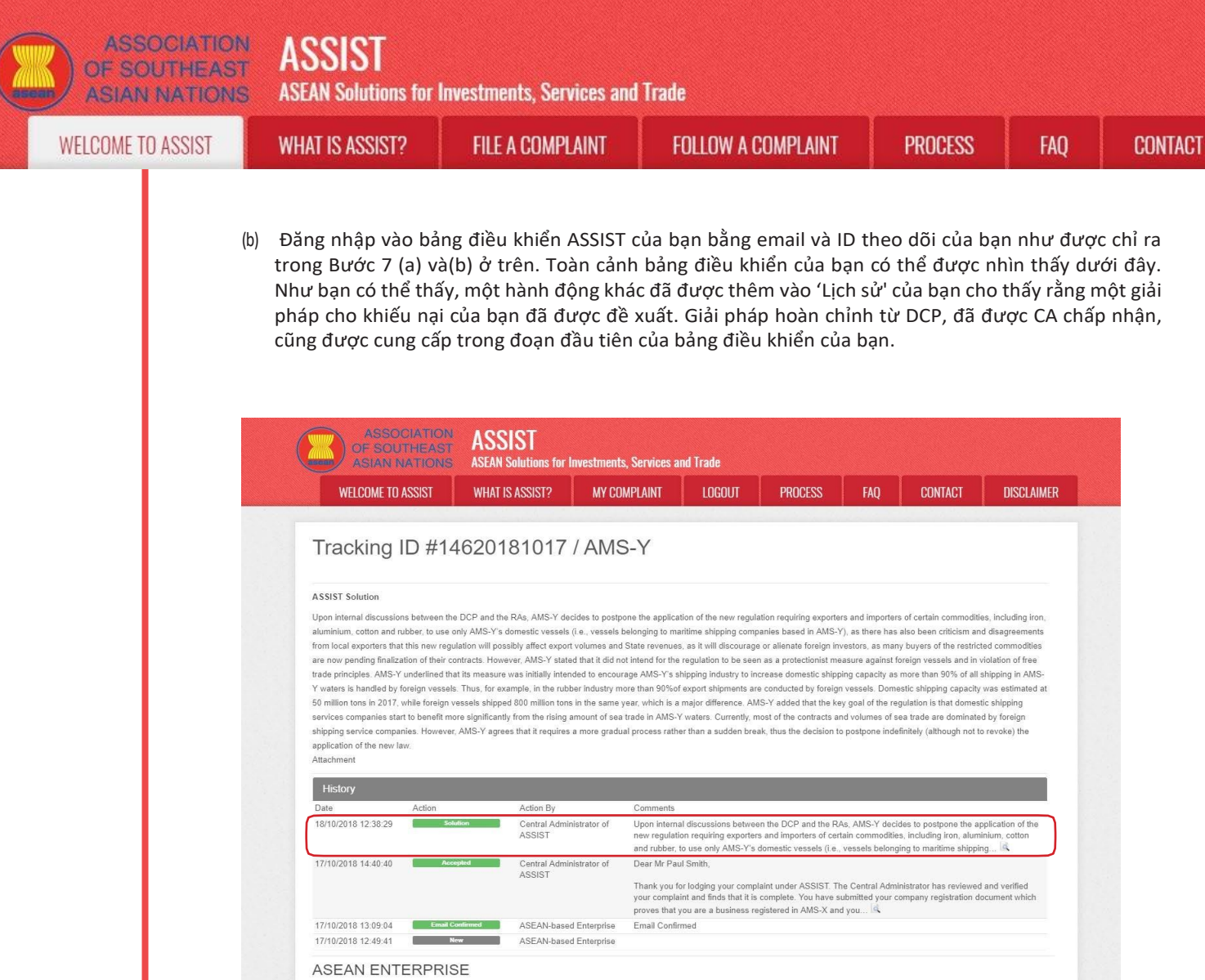

| ASEAN Enterprise Name         | Star 88 Co., Ltd.                                                                                                    |                                                                                                    |                                                                                                    |
|-------------------------------|----------------------------------------------------------------------------------------------------|----------------------------------------------------------------------------------------------------|----------------------------------------------------------------------------------------------------|
| Company Size                  | 50 to 100                                                                                                    | Address                                                                                                    | Better Living Street City W Country X                                                                                                    |
| Phone                         | +905 524 1532                                                                                                    | City                                                                                                    | City W                                                                                                    |
| Website                       | www.star88.com                                                                                                    | ZIP Code                                                                                                    | 1711                                                                                                    |
|                               |                                                                                                    | Country                                                                                                    | AMS-X                                                                                                    |
| CONTACT PERS                  | SON                                                                                                    |                                                                                                    |                                                                                                    |
| First Name                    | Paul                                                                                                    | Address                                                                                                    | Better Living Street City W Country X                                                                                                    |
| Last Name                     | Smith                                                                                                    | City                                                                                                    | City W                                                                                                    |
| Phone                         | +905 524 1532                                                                                                    | ZIP Code                                                                                                    | 1711                                                                                                    |
| Position                      | Chief Executive Officer                                                                                                    | Country                                                                                                    | AMS-X                                                                                                    |
| Email                         | aseanenterprise0@gmail.com (Confirmed)                                                                                                    |                                                                                                    |                                                                                                    |
| COMPLAINT DE                  | SCRIPTION                                                                                                    |                                                                                                    |                                                                                                    |
| Country of Legal Registration | 1 AMS-X                                                                                                    | Business Sector                                                                                                    | Services                                                                                                    |
| Registration Number           | 123456                                                                                                    | Type of Problem<br>Encountered                                                                                                    | Services / Transport services                                                                                                    |
| Company Registration Proof    | Annex_1-                                                                                                    | Destination Country                                                                                                    | AMS-Y                                                                                                    |
|                               | Simulated Company_Registration_of_Star_88_CoLtd_pdf                                                                                                    |                                                                                                    |                                                                                                    |
| Type of Business              | Service provider                                                                                                    |                                                                                                    |                                                                                                    |
| Description                   | we are a duty registered shipping company in AMS-X. We have                                                                                                    | e entereu into a two-year bindi                                                                                                    | ing agreement once vanuary zo to with an import-export company if                                                                                                    |
| Description                   | AMS-X. The scope of the agreement is to export iron and alum<br>of vessels. We have agreed to conduct this export-import take<br>cost net consumption and manpower by having a full<br>comparitive service on a cross-border basis to customers base<br>namely the Ministry of Trade Law No. 13 Year 2018, imposing<br>companies. The four commodiles, i.e. iron, aluminium, rubber<br>result in a financial loss for our business and prevent us from p<br>legislative development is contrary to free trade, to the spirit of<br>obligation of AMS-Y under the relevant ASEAN economic agre<br>new law is a clear measure of protectionism and is incompatible<br>seriously impact AMS-X's shipping companies that are offering<br>Furthermore, this new measure by AMS-Y is a clear violation<br>Schedule of Specific Commitments of AMS-Y under AFAS, wh | ainium from AMS-X into AMS-Y<br>action in round-trips from AMS<br>relight load in both inbound and<br>id in both AMS-X and AMS-Y. That<br>and cotton, are among the cor<br>and cotton, are among the cor<br>and cotton, are among the cor<br>and cotton, are among the cor<br>arosolding Its maritime shipping<br>the ASEAN Economic Commu-<br>ements (e.g., the ASEAN Frar<br>le with free trade principles and<br>cross-border maritime transpo-<br>fi the commitments made by A<br>are AMS-Y have committed to<br>are AMS-Y have committed to<br>thou any limitations to market | and import rubber and cotton from AMS-Y linto AMS-X using our fiels<br>\$X to AMS-Y using the same vassel. The intention, inter alia, is to<br>d outbound trips, thereby being able to provide a cost-effective and<br>We recently learned that AMS-Y has issued a new shipping law.<br>noy, be transported for import or export by national maritime transport<br>modifies listed in this new shipping law. This new law would certain<br>services between AMS-X and AMS-Y. We are very worried that this<br>unity (AEC) and possibly, against the specific commitments and<br>nework Agreement on Services, or AFAS). We are of the view that this<br>d customary law regarding international maritime services, which will<br>or services in relation to the commodilies affected by this law.<br>MS-Y to the World Trade Organization and is a clear violation of the<br>allow foreign shipping companies that are offering cross-border freig<br>access and nation tartement. Thus, we would like to request for |

iinistrator of ASSIST / <u>ASEAN</u> Secretariat - 70A JI. Sisingamangaraja - Jakarta 12110 - I ASSIST - Supported by ARISE - [Disclaimer] ASSIST ASEAN Solutions for Investments, Services and Trade

WELCOME TO ASSIST

WHAT IS ASSIST?

CONTACT

Dưới đây là giải pháp đề xuất từ DCP:

"Sau khi thảo luận nội bộ giữa DCP và RA, AMS-Y quyết định hoãn áp dụng quy định mới yêu cầu các nhà xuất khẩu và nhập khẩu một số mặt hàng nhất định, bao gồm sắt, nhôm, bông và cao su, chỉ sử dụng các tàu nội địa của AMS-Y (nghĩa là , các tàu thuộc các công ty hàng hải có trụ sở tại AMS-Y), cũng đã có những chỉ trích và bất đồng từ các nhà xuất khẩu địa phương rằng quy định mới này có thể sẽ ảnh hưởng đến khối lượng xuất khẩu và doanh thu của Nhà nước, vì nó sẽ làm nản lòng hoặc xa lánh các nhà đầu tư nước ngoài, vì nhiều người mua của hàng hóa bị hạn chế hiện đang chờ hoàn thiện hợp đồng của họ.

Tuy nhiên, AMS-Y tuyên bố rằng họ không có ý định cho quy định này được coi là một biện pháp bảo hộ chống lại các tàu nước ngoài và vi phạm các nguyên tắc thương mại tự do. AMS-Y nhấn mạnh rằng biện pháp ban đầu của họ là nhằm khuyến khích ngành vận tải AMS-Y, tăng năng lực vận chuyển nội địa vì hơn 90% tất cả các vận chuyển trong vùng biển AMS-Y được xử lý bởi các tàu nước ngoài. Do đó, ví dụ, trong ngành cao su, hơn 90% các lô hàng xuất khẩu được thực hiện bởi các tàu nước ngoài. Năng lực vận chuyển nội địa ước tính khoảng 50 triệu tấn trong năm 2017, trong khi các tàu nước ngoài vận chuyển 800 triệu tấn trong cùng năm, đó là một sự khác biệt lớn.

AMS-Y nói thêm rằng mục tiêu chính của quy định là các công ty dịch vụ vận chuyển nội địa bắt đầu hưởng lợi đáng kể hơn từ lượng giao dịch đường biển gia tăng trong vùng biển AMS-Y. Hiện nay, hầu hết các hợp đồng và khối lượng giao dịch đường biển bị chi phối bởi các công ty dịch vụ vận chuyển nước ngoài. Tuy nhiên, AMS-Y đồng ý rằng nó đòi hỏi một quá trình dần dần thay vì đột ngột, do đó quyết định hoãn vô thời hạn (mặc dù không hủy bỏ) việc áp dụng luật mới."

(b) Trong phần dưới cùng của email từ ASSIST ở 11 (a) ở trên, bạn được yêu cầu cho biết liệu bạn có hài lòng hay không với câu trả lời do DCP đưa ra và giải pháp được cung cấp trong đó. Bạn có thể làm như vậy bằng cách chọn 'Có', hoặc' Không' có trong lĩnh vực được cung cấp.

Please kindly indicate whether you are satisfied with the answer given by the DCP and the solution provided therein. You can do so by choosing 'Yes' or 'No' below:

Trong trường hợp này, AE chọn "Có".

Bước 12

# CUNG CẤP PHẢN HỒI CỦA BẠN VỀ GIẢI PHÁP ĐƯỢC CUNG CẤP BỞI AMS-Y TRONG KHẢO SÁT SỰ HÀI LÒNG VÀ NHẬN EMAIL XÁC NHẬN TỪ ASSIST

Khi bạn chọn 'Có / Không' trong Bước 11 (c) ở trên, bạn sẽ được chuyển đến trang bên dưới nơi bạn sẽ được yêu cầu trả lời Khảo sát sự hài lòng và được mời cung cấp nhận xét, đặc biệt nếu bạn không hài lòng với giải pháp được đề xuất.

| ME TU ASSIST | WHAT IS ASSIST?                  | FILE A COMPL            | AINT FC                  | ILLOW A COMPLAINT              | PROCESS    | FAQ     |
|--------------|----------------------------------|-------------------------|--------------------------|--------------------------------|------------|---------|
|              |                                  |                         |                          |                                |            |         |
|              | ASSOCIATIO<br>OF SOUTHEAS        | ASSIST                  |                          |                                |            |         |
|              | ASIAN NATION                     | S ASEAN Solutions for I | nvestments, Services and | l Trade                        |            |         |
|              | WELCOME TO ASSIST                | WHAT IS ASSIST?         | FILE A COMPLAINT         | FOLLOW A COMPLAINT F           | ROCESS FAQ | CONTACT |
|              | Satisfaction su                  | urvey                   |                          |                                |            |         |
|              | Please comment your response for | our feedback            |                          |                                |            |         |
|              | Your answer<br>Comments          | Sat                     | isfied with the solution |                                |            |         |
|              |                                  |                         |                          |                                |            |         |
|              |                                  |                         |                          |                                |            |         |
|              |                                  |                         |                          |                                |            |         |
|              |                                  |                         | I'm not a n              | bot reCAPTCHA<br>Privacy-Terms |            |         |
| 1.000        |                                  |                         | -                        |                                |            |         |

 (a) Điền vào Khảo sát sự hài lòng. Trong trường hợp này, AE hài lòng với giải pháp được cung cấp bởi ASSIST và do đó thể hiện sự hài lòng.

| WELCOME TO ASSIST                   | WHAT IS ASSIST2            | SSIST2 FILE & COMPLAINT FOLLOW & COMPLAINT PROCESS FAO                                                                                                    |                                                                                                    |                                                                                                    |                                                                                               |                                                                  |  |
|-------------------------------------|----------------------------|----------------------------------------------------------------------------------------------------|----------------------------------------------------------------------------------------------------|----------------------------------------------------------------------------------------------------|-----------------------------------------------------------------------------------------------|------------------------------------------------------------------|--|
|                                     |                            |                                                                                                    |                                                                                                    | TROOLOO                                                                                                    | INQ                                                                                           | GONTAGE                                                          |  |
| Satisfaction su                     | rvey                       |                                                                                                    |                                                                                                    |                                                                                                    |                                                                                               |                                                                  |  |
| Please comment your response for ou | ur feedback                |                                                                                                    |                                                                                                    |                                                                                                    |                                                                                               |                                                                  |  |
| Your answer                         | Sa                         | tisfied with the solution                                                                                                    |                                                                                                    |                                                                                                    |                                                                                               |                                                                  |  |
|                                     | a<br>a<br>v<br>i<br>u<br>c | shall be all still be all still be all still be all still be all still be all still be all still be all be all | with the proposed solition by<br>we haw to be seen as a protect<br>was to encourage its domestic<br>to be competitive with intern-<br>ugh local <u>AVS</u> -V vessels meeti-<br>the local market does not ha<br>s. This is our partners' (exp<br>e to seek the Government of <u>A</u> ) | HILPY: We undersite<br>tionist measure ag<br>shipping industry<br>ational shippers.<br>ng the standards r<br>we the capacity ar<br>ort import compani<br>MG-Y's considerati | y and to prom<br>However, we<br>required by<br>ad experience<br>les in AMS-X)<br>Lon to amend | was hold<br>one its<br>are of the<br>yet to<br>main +<br>the law |  |
|                                     |                            | I'm not a result                                                                                                    | bot CCAPTCHA<br>Privacy-Terms                                                                                                    |                                                                                                    |                                                                                               |                                                                  |  |
|                                     |                            |                                                                                                    |                                                                                                    |                                                                                                    |                                                                                               |                                                                  |  |

(b) Vào tài khoản email của bạn. Bạn sẽ nhận được một hoặc hai email (nếu bạn đã điền vào Bản khảo sát mức độ hài lòng) từ ASSIST, xác nhận đã nhận được phản hồi của bạn đối với giải pháp được đề xuất bởi AMS-Y. Một bản sao các câu trả lời của bạn cũng sẽ được gửi đến DCP và HCP.

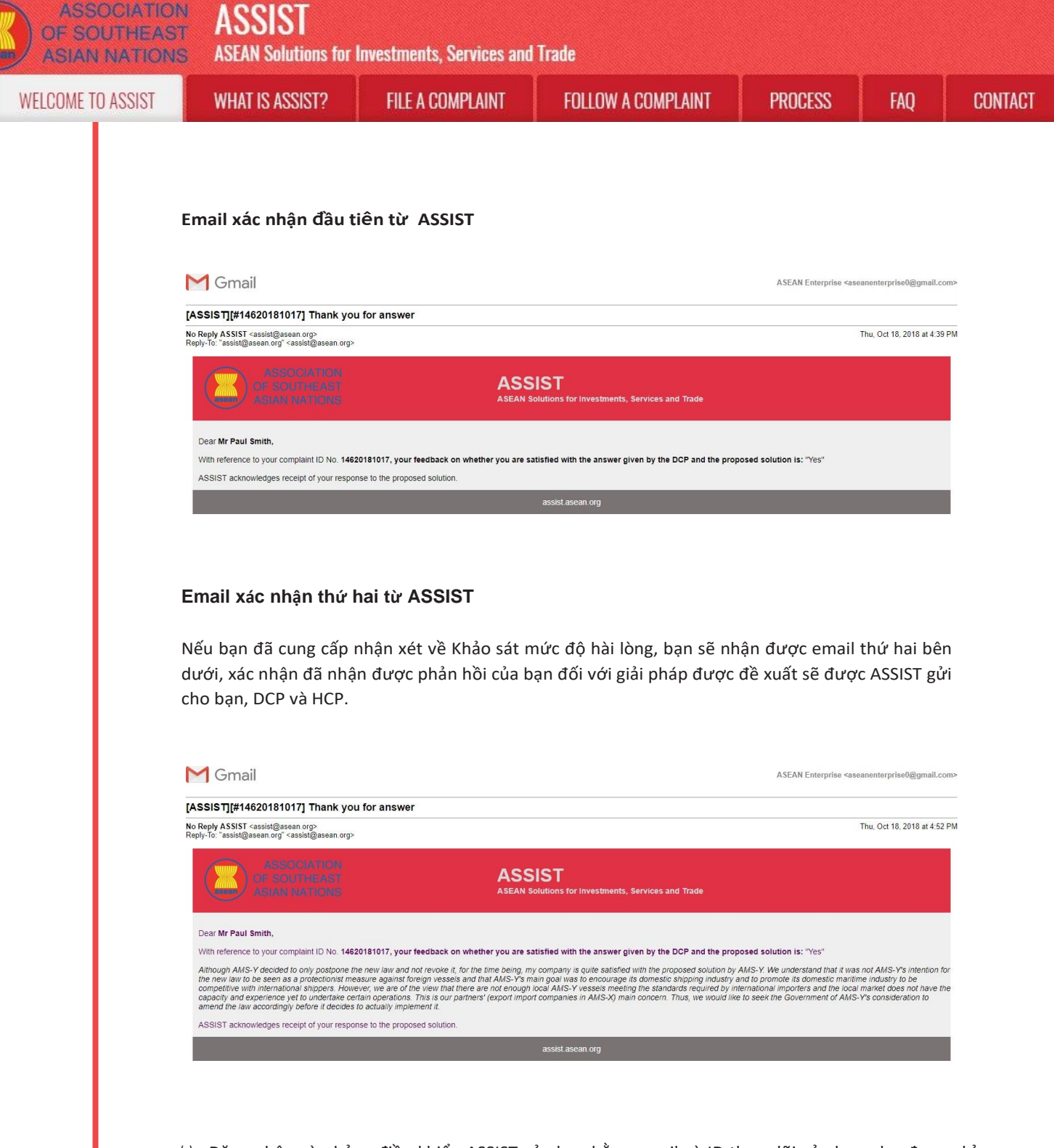

(c) Đăng nhập vào bảng điều khiển ASSIST của bạn bằng email và ID theo dõi của bạn như được chỉ ra trong Bước 7 (a) và(b) ở trên. Giao diện cuối cùng của bảng điều khiển của bạn có thể được nhìn thấy dưới đây. Như bạn có thể thấy, một hành động khác đã được thêm vào 'Lịch sử' của bạn cho thấy rằng bạn đã thể hiện sự hài lòng đối với giải pháp được đề xuất bởi ASSIST.

| ASSIST<br>ASEAN Solutions for Investments<br>WHAT IS ASSIST? NY CON<br>462001810017 / AMSS<br>462001810017 / AMSS<br>AGE OF And the RAs, AMS-Y decides to postpor<br>only AMS-Y is denoed the vessels (i.e., vessels b<br>the OCP and the RAs, AMS-Y decides to postpor<br>only AMS-Y is denoed the vessels (i.e., vessels b<br>is Thus, for example, in the vuber industry on<br>vessels shipped 800 million tons in the same y<br>nore significantly from the rising amount of sea<br>r, AMS-Y agrees that it requires a more gradual<br>Action By<br>afficient ASEAN-based Enterprise<br>Action Contral Administrator of<br>ASSIST<br>Contral Administrator of<br>ASSIST<br>Contral Administrator of<br>ASSIST<br>SE<br>Star 88 Co., Ltd.<br>o 100<br>5 524 1532<br>vestar88.com                                                                                                    | Services and Trade         APLAINT       LOGOUT         APLAINT       LOGOUT         S-Y       In the application of the new regulation elonging to maritime shipping company state revenues, as it will discourage or intend for the regulation to be seen as a grade in AMS-Y where. Currently, most all process rather than a sudden break, and rubber, to use only AMS-Y decided to only po quite satisfied with the proposed soll and rubber, to use only AMS-Y's dor Dear Mr. Paul Smith.         Thank you for loging your compilait you compain and rubber, to use only AMS-Y's dor Dear Mr. Paul Smith.         Thank you for loging your compilait your compilait and finds that it is co proves that you are a business register and confirmed         Address         City.         ZIP Code         Country                                                                                                    | PROCESS         FAQ           ion requiring exporters and impo-<br>nies based in AMS-Y), as there<br>or alienate foreign investors, as is<br>a protectionist measure again<br>rease domestic shipping capacity<br>conducted by foreign vessels. D<br>-Y added that the key goal of this<br>stol of the contracts and volumes<br>e, thus the decision to postpone is<br>builton by AMS-Y. We understan-<br>stal importers of certain commo<br>omestic vessels (i.e., vessels be<br>int under ASSIST. The Central A<br>complete. You have submitted vo-<br>listered in AMS-X and you If A<br>Better Living Street C<br>City W<br>1711<br>AMS-X                                                                                                    | CONTACT orfers of certain commodilies, inc the has also been criticism and disa many buyers of the restricted co inst foreign vessels and in violati ty as more than 90% of all shippi Oursetic shipping capacity was to requisition is that domestic ship is of sea trade are dominated by fi indefinitely (although not to revo voke it, for the time being, my co d that it was not AMS-YY then the sets and that AMS-YY then the dollars, including iron, aluminium, elonging to maritime shipping                                                                                                    | DISCLAIMER                                                                                                    |
|----------------------------------------------------------------------------------------------------|----------------------------------------------------------------------------------------------------|----------------------------------------------------------------------------------------------------|----------------------------------------------------------------------------------------------------|----------------------------------------------------------------------------------------------------|
| ASSAN Solutions for Investments WHAT IS ASSIST? MY COV AGEODIA SIDDIT / ACMES COULD AND TO ACCOUNT ACCOUNT ACC                                                                                                    | Services and Trade         APLAINT       LOGOUT         APLAINT       LOGOUT         S-Y       In the application of the new regulation beside a services, as it will discourage output the shipping companies and the shipping companies and the shipping industry to increate than 90% of export shipping industry to increate that 90% of export shipping industry to increate that 90% of export shipping industry to increate that 90% of export shipping industry to increate that an a sudden break.         Comments       Comments         Athough AMS-Y decided to only popule satisfied with the proposed sol new law to be seen as a protectional Upon internal discussions between I upon wrigulation requiring exporters a and rubber, to use only AMS-Y's doi Dear Mr Paul Smith.         Thank you for lodging your compilar and finds that it is co proves that you are a business registernal Confirmed         Address       City         ZIP Code       Country                                                                                                    | PROCESS         FAQ           ion requiring exporters and impo-<br>nies based in AMS-Y), as there<br>or alienate foreign investors, as is<br>a protectionis measure agains<br>rease domestic shipping capach<br>conducted by foreign vessels. D<br>>>'' added that the key goal of the<br>set of the contracts and volumes<br>is, thus the decision to postpone i<br>ostpone the new law and not revolution by AMS-Y. We understan-<br>list measure against foreign vess<br>to the DCP and the RAs, AMS-Y. We understan-<br>list measure against foreign vess<br>to the DCP and the RAs, AMS-Y.           Int under ASSIST. The Central A<br>complete. You have submitted yo<br>jetered in AMS-X and you         Image: Central A<br>complete. You have submitted yo<br>jetered in AMS-X and you           Better Living Street C<br>City W<br>1711<br>AMS-X         City W                                                                                                    | CONTACT<br>orfers of certain commodities, inc<br>thas also been criticism and disa<br>many buyers of the restricted co<br>inst foreign vessels and in violati<br>ty as more than 90% of all shippi<br>Domestic shipping capacity was to<br>the regulation is that domestic shi<br>of sea trade are dominated by fi<br>.indefinitely (although not to revo<br>details in the shipping control of the<br>sists and that AMS-Ye (Control<br>details to postpone the applicat<br>odities, including iron, aluminium,<br>elonging to maritime shipping                                                                                                    | DISCLAIMER                                                                                                    |
| Action By     Action By                                                                                                    | Comments       Althour to use only AMS-Y's dor<br>part backs, and this this is protections       Comments       Although AMS-Y decided to only po<br>quite satisfies with the second and the second<br>and trubber, to use only AMS-Y's dor<br>Dear Maker Second and the second<br>and tubber, to use only AMS-Y's dor<br>Dear Maker Second and the second<br>and tubber, to use only AMS-Y's dor<br>Dear Mr Paul Smith.       Thank you for lodging your compilait<br>your compilaint and finds that it is co<br>proves that you are a business regis<br>Email Confirmed       Address<br>City<br>ZIP Code<br>Country                                                                                                    | PROCESS EAQ<br>ion requiring exporters and impo-<br>nies based in AMS-Y), as there<br>or alienate foreign investors, as i<br>as a protectionist measure again<br>rase domestic shipping capacity<br>conducted by foreign vessels. D<br>G-Y added that the key goal of th<br>st of the contracts and volumes<br>s, thus the decision to postpone is<br>solved that the key goal of th<br>st of the contracts and volumes<br>s, thus the decision to postpone is<br>builtion by AMS-Y. We understan<br>lat measure against foreign vess<br>the DCP and the Grash, AMS-Y<br>and importers of Cash, AMS-Y<br>and importers of Cash, AMS-Y<br>istered in AMS-X and you If<br>Better Living Street C<br>City W<br>1711<br>AMS-X                                                                                                    | CONTACT orfers of certain commodilies, in in that also been criticism and disa many buyers of the restricted co inst foreign vessels and in violati ty as more than 90% of all shippi comestic shipping capacity was to the regulation is that domestic shi s of sea trade are dominated by f indefinitely (although not to revo d that it was not AMS-Y's (content sets) and that AMS-Y's (content sets) and that AMS-Y's (content detices, including iron, aluminium, elonging to maritime shipping                                                                                                    | DISCLAIMER                                                                                                    |
| Addeed of the RAs, AMS-Y decides to postpor<br>only AMS-Y's domestic vessels (i.e., vessels by<br>uplation will possibly affect export volumes and<br>that its measure was initially intended to encour<br>its Thus, for example, in the rubber industry mo-<br>the same y and solution to not in the same y<br>nore significantly from the rising amount of eas<br>ar, AMS-Y agrees that it requires a more gradual<br>Action By<br>dome Central Administrator of<br>ASSIST<br>central Central Administrator of<br>ASSIST<br>central Administrator of<br>ASSIST<br>central                                                                                                    | Performance     Address     Address     Country                                                                                                    | ion requiring exporters and impo<br>nies based in AMS-Y), as there<br>or alienate foreign investors, as is<br>a protectionis measure again<br>rease domestic shipping capacit<br>conducted by foreign vessels. D<br>>' added that the key goal of the<br>set of the contracts and volumes<br>is, thus the decision to postpone i<br>ostpone the new law and not rev<br>bution by AMS-Y. We understan<br>list measure against foreign vess<br>to the DCP and the RAs, AMS-Y<br>and importers of cartain commo<br>omestic vessels (i.e., vessels be<br>int under ASSIST. The Central /<br>amplete. You have submitted yo<br>jatared in AMS-X and you (i.e.<br>Better Living Street C<br>City W<br>17/11<br>AMS-X                                                                                                    | orfers of certain commodilies, inc<br>I has also been criticism and disa<br>many buyers of the restricted co<br>inst foreign vessels and in violatii<br>y as more than 90% of all shipping<br>capacity was so<br>the regulation is that domestic ship<br>of sea trade are dominated by for<br>indefinitely (although not to revo<br>ordek it, for the time being, my co<br>dist was not AMS-Ys intent<br>sels and that AMS-Ys intent<br>sels and that AMS-Ys i | cluding iron,<br>igreements<br>mmodilies<br>on of free<br>mg in AMS-<br>setimated at<br>opping<br>oreign<br>ke) the<br>mpany is<br>cotton<br>for the<br>cotton<br>cotton<br>cotton                                                                                                    |
| he DCP and the RAs, AMS-Y decides to postpr<br>only AMS-Y's domestic vassels (i.e., vessels b<br>juditon will possibly affect export volumes and<br>contracts. However, AMS-Y stated that it did no<br>hait its measure was initially intended to encour<br>vassels shipped 800 million tons in the same y<br>nore significantly from the rising amount of sea<br>er, AMS-Y agrees that it requires a more graduut<br>Action By<br>action Q<br>Action By<br>action Q<br>Action Q<br>Action Q<br>Action By<br>action Q<br>Action Q<br>Action By<br>action Action Action Action<br>Action Action Action Action<br>Action Action Action Action<br>Action Action Action Action<br>Action Action Action<br>Action Action Action<br>Action Action Action<br>Action Action Action<br>Action Action Action<br>Action Action Action<br>Action Action Action<br>Action Action<br>Action Action Action<br>Action Action<br>Action Action<br>Action Action<br>Action Action<br>Action Action Action<br>Action Action<br>Action Action<br>Action Action<br>Action Action<br>Action Action<br>Action Action<br>Action Action<br>Action Action<br>Action Action<br>Action Action<br>Action Action<br>Action Action<br>Action Action<br>Action<br>Action Action<br>Action Action<br>Action<br>Action<br>Action Action<br>Action<br>Action<br>Action<br>Action<br>Action<br>Action<br>Action<br>Action<br>Action<br>Action<br>Action<br>Action<br>Action<br>Action<br>A | e the application of the new regulations of the new regulations of the new regulation of the revenues, as it will discourage or tritend for the regulation to be seen a sign AMS-Y's shipping industry to increate in AMS-Y waters. Currently, mos and a sign of difference. AMS-trade in AMS-Y valers. Currently, mos and a sign of the second sign of the second sis the second sis | Ion requiring exporters and impo-<br>nies based in AMS-Y), as there or<br>or alienate foreign investors, as a<br>sa a protectionist measure again<br>ease domestic shipping capacity<br>conducted by foreign vessels. Do<br>S-Y added that the key goal of the<br>st of the contracts and volumes<br>s, thus the decision to postpone in<br>the decision to postpone in<br>the CPC and the RAs, AMS-Y. We understan-<br>ist measure against foreign vess<br>the DCP and the RAs, AMS-Y. and importers of certain commo<br>omestic vessels (i.e., vessels be<br>int under ASSIST. The Central A<br>complete. You have submitted yo<br>jatered in AMS-X and you In<br>Better Living Street C<br>City W<br>1711<br>AMS-X                                                                                                    | orfers of certain commodilies, inc<br>many buyers of the restricted co-<br>inst foreign vessels and in violati-<br>ty as more than 90% of all shippi<br>Domestic shippi capacity was -<br>the regulation is that domestic shi<br>is of sea trade are dominated by fi-<br>indefinitely (although not to revo<br>woke it, for the time being, my co-<br>d that it was not AMS-Y: thereful<br>sets and that AMS-Y: thereful<br>decides to postpone the applicat<br>difficiency in the shipping!:<br>Administrator has reviewed and our<br>company registration docume.<br>Administrator has reviewed and<br>our company registration docume.                                                                                                    | Adding Iron,<br>graements<br>mmodilies<br>on of free<br>ng in AMS-<br>setimated at<br>pping<br>oreign<br>key the<br>mpany is<br>on for the<br>cotton<br>cotton<br>cotton                                                                                                    |
| he DCP and the RAs, AMS-Y decides to postpr<br>only AMS-Y's domestic vessels (i.e., vessels by<br>pulation will possibly affect export volumes and<br>contracts. However, AMS-Y stated that it did no<br>haft its measure was initially intended to encour<br>sessels shipped 800 million tons in the same y<br>wessels shipped 800 million tons in the same y<br>nore significantly from the rising amount of sea<br>ar, AMS-Y agrees that it requires a more gradue<br>action By<br>decided ASEAN-based Enterprise.<br>Contract Administrator of<br>ASSIST<br>conduction ASEAN-based Enterprise<br>SE<br>Siar 88 Co., Ltd.<br>o 100<br>5 524 1532<br>w star88 com                                                                                                    | ne the application of the new regulatic<br>elonging to maritime shipping compan<br>State revenues, as it will discourage on<br>itende for the regulation to be seen a<br>age AMS-Y's shipping industry to incre<br>re than 90% of export shipments are c<br>are, which is a major difference. AMS-<br>trade in AMS-Y waters. Currently, mos<br>il process rather than a sudden break,<br>and though AMS-Y decided to only po-<br>quite satisfied with the proposed sol<br>new law to be seen as a protectional<br>quite satisfied with the proposed sol<br>new regulation requiring exporters a<br>and rubber, to use only AMS-Y's dor<br>Dear Mr Paul Smith.<br>Thank you for lodging your complair<br>your complaint and finds that it is co<br>proves that you are a business regis<br>Email Confirmed<br>Address<br>City<br>ZIP Code<br>Country                                                                                                    | ion requiring exporters and impo-<br>nines based in AMS-Y), as there or<br>or alienate foreign investors, as is<br>as a protectionist measure again<br>rease domestic shipping capacitic<br>conducted by foreign vessels. D<br>S-Y added that the key goal of the<br>store of the contracts and volumes<br>ex, thus the decision to postpone in<br>ostpone the new law and not revolution by AMS-Y. We understand<br>list measure against foreign vess<br>the DCP and the RAS, AMS-Y, and importers of certain commo<br>omestic vessels (i.e., vessels be<br>init under ASSIST. The Central A<br>complete. You have submitted yo<br>jatered in AMS-X and you I<br>Better Living Street C<br>City W<br>1711<br>AMS-X                                                                                                    | orders of certain commodities, inc<br>has also been criticism and disa<br>many buyers of the restricted co<br>inst foreign vessels and in violati<br>ty as more than 90% of all shippi<br>Oomestic shipping capacity was -<br>he regulation is that domestic ship<br>of sea trade are dominated by f<br>indefinitely (although not to revo<br>woke it, for the time being, my co<br>d that it was not AMS-Y's [wight]<br>decides to postpone the applicat<br>decides to postpone the application docume<br>decides to postpone the application docume<br>decides to postpone the application document<br>decides to postpone the application document<br>decides to postpone the application document<br>decides to postpone the application document<br>decides to postpone the application document<br>decides to postpone the application document<br>decides to po                                 | aduding iron,<br>igreements<br>immodities<br>on of free<br>astimated at<br>apping<br>oreign<br>ke) the<br>mpany is<br>on for the<br>cotton<br>free<br>cotton<br>free<br>cotton                                                                                                    |
| Action By defend ASEAN-based Enterprise addition Central Administrator of ASSIST central Administrator of ASSIST Central Administrator of ASSIST Central Administrator of ASSIST Central Administrator of ASSIST Star 88 Co., Ltd. o 100 5 524 1532 vstar88 com                                                                                                    | Comments<br>Although AMS-Y decided to only po<br>quite satisfied with the proposed sol<br>new law to be seen as a protectionis<br>Upon internal discussions between I<br>new regulation requiring exporters a<br>and rubber, to use only AMS-Y's dor<br>Dear Mr Paul Smith,<br>Thank you for lodging your compilair<br>your compiaint and finds that it is co<br>proves that you are a business regis<br>Email Confirmed<br>Address<br>City<br>ZIP Code<br>Country                                                                                                    | ostpone the new law and not rev<br>plution by AMS-Y. We understan<br>ist measure against foreign vess<br>in the DCP and the RAs, AMS-Y,<br>and importers of cartain commo<br>omestic vessels (i.e., vessels be<br>int under ASSIST. The Central A<br>omplete: You have submitted yo<br>istered in AMS-X and you In<br>Better Living Street C<br>City W<br>1711<br>AMS-X                                                                                                    | woke It, for the time being, my co<br>nd that it was not AMS-Ys, intenti<br>sels and that AMS-Ys (1997)<br>decides to postpone the applicat<br>diffes, including iron, aluminiau,<br>alonging to maritime shipping<br>Administrator has reviewed and<br>our company registration docume                                                                                                    | mpany is<br>on for the<br>.cotton<br>extinct<br>verified<br>ent which                                                                                                    |
| Action By Action By Action Action By Action Action A                                                                                                    | Comments<br>Although AMS-Y decided to only po<br>quite satisfied with the proposed sol<br>new law to be seen as a protectionia<br>Upon internal discussions between the<br>ever equilation requiring exporters a<br>and rubber, to use only AMS-Y's dor<br>Dear Mr Paul Smith.<br>Thank you for lodging your complair<br>your complaint and finds that it is co<br>proves that you are a business regis<br>Email Confirmed<br>Address<br>City<br>ZIP Code<br>Country                                                                                                    | estpone the new law and not re-<br>plution by AMS-Y. We understan<br>ist measure against foreign vess<br>in the DCP and the RAs, AMS-Y<br>and importers of certain commo<br>omestic vessels (i.e., vessels be<br>int under ASSIST. The Central A<br>complete. You have submitted yo<br>jatered in AMS-X and you is<br>Better Living Street C<br>City W<br>1711<br>AMS-X                                                                                                    | weke II, for the time being, my co<br>nd that it was not AMS-Y's intenti<br>sels and that AMS-Y's (a)<br>decides to postpore the applica-<br>detides, including iron, aluminium,<br>elonging to maritime shipping [i<br>Administrator has reviewed and<br>our company registration docume<br>company registration docume                                                                                                    | mpany is<br>on for the<br>cotton                                                                                                    |
|                                                                                                    | new law to be seen as a protection!<br>Upon internal discussions between I<br>new regulation requiring exporters a<br>and rubber, to use only AMS-Y's dor<br>Dear Mr Paul Smith,<br>Thank you for lodging your complair<br>your complaint and finds that fit is co<br>proves that you are a business regis<br>Email Confirmed<br>Address<br>City<br>ZIP Code<br>Country                                                                                                    | ist measure against foreign vess<br>the DCP and the RAs, AMS-Y<br>and importers of certain commo<br>omestic vessels (i.e., vessels be<br>lint under ASSIST. The Central A<br>momblet. You have submitted you<br>istered in AMS-X and you (i.e.<br>Better Living Street C<br>City W<br>1711<br>AMS-X                                                                                                    | sels and that AMS-Y's (<br>decides to postpone the applicat<br>defines, including inco, aluminiau,<br>elonging to maritime shipping !!<br>Administrator has reviewed and v<br>our company registration docume                                                                                                    | lion of the<br>cotton                                                                                                    |
| ASSIST  sequent Constrained Constrained ASSIST  Constrained ASSIST  Constrained ASSEAN-based Enterprise  SE  Star 88 Co., Ltd. o 100 5 524 1532 wstar88.com  N  I th                                                                                                    | new regulation requiring exporters a<br>and rubber, to use only AMS-Y's dor<br>Dear Mr Paul Smith.<br>Thank you for lodging your complair<br>your complaint and finds that it is co<br>proves that you are a business regis<br>Email Confirmed<br>Address<br>City<br>ZIP Code<br>Country                                                                                                    | and importers of certain commo<br>omestic vessels (i.e., vessels be<br>int under ASSIST. The Central A<br>complete. You have submitted yo<br>jetered in AMS-X and you (i.e.<br>Better Living Street C<br>City W<br>1711<br>AMS-X                                                                                                    | odflies, including iron, aluminium,<br>elonging to maritime shipping i<br>Administrator has reviewed and<br>our company registration docume                                                                                                    | cotton                                                                                                    |
| Contrain Administrator of ASSIST Contrain Administrator of ASSIST Contrained ASEAN-based Enterprise SE Star 88 Co., Ltd. o 100 5 524 1532 wstar88 com                                                                                                    | Dear mr Paul Smith,<br>Thank you for lodging your complain<br>your complaint and finds that it is co<br>proves that you are a business regis<br>Email Confirmed<br>Address<br>City<br>ZIP Code<br>Country                                                                                                    | Int under ASSIST. The Central A<br>complete. You have submitted yo<br>istered in AMS-X and you Is<br>Better Living Street C<br>City W<br>1711<br>AMS-X                                                                                                    | Administrator has reviewed and v<br>our company registration docume                                                                                                    | verified<br>ent which                                                                                                    |
| Contenend ASEAN-based Enterprise<br>New ASEAN-based Enterprise<br>SE<br>Star 88 Co., Ltd.<br>o 100<br>5 524 1532<br>w star88 com                                                                                                    | Address<br>City<br>ZiP Code<br>Country                                                                                                    | Better Living Street C<br>City W<br>1711<br>AMS-X                                                                                                    | City W Country X                                                                                                    |                                                                                                    |
| Star 88 Co., Ltd.<br>o 100<br>5 524 1532<br>wstar88 com                                                                                                    | Address<br>City<br>ZIP Code<br>Country                                                                                                    | Better Living Street C<br>City W<br>1711<br>AMS-X                                                                                                    | Sity W Country X                                                                                                    |                                                                                                    |
| Star 88 Co., Ltd.<br>o 100<br>5 524 1532<br>w star88 com<br>N<br>I<br>I<br>th                                                                                                    | Address<br>City<br>ZIP Code<br>Country                                                                                                    | Better Living Street C<br>City W<br>1711<br>AMS-X                                                                                                    | City W Country X                                                                                                    |                                                                                                    |
| o 100<br>5 524 1532<br>V star88 com                                                                                                    | Address<br>City<br>ZIP Code<br>Country                                                                                                    | Better Living Street C<br>City W<br>1711<br>AMS-X                                                                                                    | Sity W Country X                                                                                                    |                                                                                                    |
| wstar88.com<br>N<br>I                                                                                                    | ZIP Code<br>Country                                                                                                    | 1711<br>AMS-X                                                                                                    |                                                                                                    |                                                                                                    |
| N<br>I                                                                                                    | Country                                                                                                    | AMS-X                                                                                                    |                                                                                                    |                                                                                                    |
| N<br>I<br>th                                                                                                    |                                                                                                    |                                                                                                    |                                                                                                    |                                                                                                    |
| ı<br>th                                                                                                    |                                                                                                    |                                                                                                    |                                                                                                    |                                                                                                    |
|                                                                                                    | City                                                                                                    | City W                                                                                                    | Sity W Country X                                                                                                    |                                                                                                    |
| 5 524 1532                                                                                                    | ZIP Code                                                                                                    | 1711                                                                                                    |                                                                                                    |                                                                                                    |
| ef Executive Officer                                                                                                    | Country                                                                                                    | AMS-X                                                                                                    |                                                                                                    |                                                                                                    |
| anenterprise0@gmail.com (Contirmed)                                                                                                    |                                                                                                    |                                                                                                    |                                                                                                    |                                                                                                    |
| RIPTION                                                                                                    |                                                                                                    |                                                                                                    |                                                                                                    |                                                                                                    |
| 456                                                                                                    | Type of Problem                                                                                                    | Services / Transport s                                                                                                    | services                                                                                                    |                                                                                                    |
|                                                                                                    | Encountered                                                                                                    |                                                                                                    |                                                                                                    |                                                                                                    |
| ex_1-<br>ulated_Company_Registration_of_Star_88_Co                                                                                                    | Destination Country                                                                                                    | AMS-Y                                                                                                    |                                                                                                    |                                                                                                    |
| vice provider                                                                                                    |                                                                                                    |                                                                                                    |                                                                                                    |                                                                                                    |
| are a duly registered shipping company in AMS<br>5-X. The scope of the agreement is to export in<br>sessel. We have agreed to conduct this export-<br>cessel in the consumption and mappover by hi<br>help the Ministry of Trade Law No. 13 Year 2016<br>panies. The four commodifies, i.e. iron, alumini<br>tift in a financial loss for our business and preve<br>slative development is contrary to free trade, to<br>again of AMS-Y under the relevant ASEAN acc<br>I law is a clear measure of protectionism and is<br>ously impact AMS-X's shipping companies that<br>hermore, this new measure by AMS-Y is a cleas<br>edule of Specific Commitments of AMS-Y unde<br>sport services within ASEAN to operate within                                                                                                    | We have entered into a two-year b<br>m and aluminium from AMS-X into AM<br>import transaction in round-trips from <i>i</i><br>wing a full freight load in both inbound<br>omers based in both AMS-X and AMS-<br>(inposing that cortain commodilies or<br>um, rubber and cotton, are among the<br>trus from providing its maritime shipp<br>the spirit of the ASEAN Economic Cor-<br>nomic agreements (e.g., the ASEAN I<br>incompatible with free trade principles<br>are offering cross-border maritime trade<br>rolation of the commitments made b<br><i>x</i> Valation of the commitments made b<br><i>x</i> PARS, where AMS-Y have committee<br>to subserve without any limitations to ma                                                                                                    | binding agreement since Janua<br>MS-Y and import rubber and cot<br>AMS-X to AMS-Y using the sand<br>d and outbound trips, thereby be<br>S-Y. We recently learned that AN<br>can only be transported for impo<br>e commodities listed in this new<br>ping services between AMS-X a<br>partices between AMS-X a<br>partices between | ary 2018 with an import-export co<br>tton from AMS-Y into AMS-X usi<br>me vessel. The intention, inter all<br>eing able to provide a cost-effect<br>MS-Y has issued a new shipping<br>of or export by national maritime<br>v shipping law. This new law wou<br>and AMS-Y. We are very worried<br>against the specific commitments<br>vices, or AFAS). We are of the vi<br>international maritime services, is<br>international maritime services, to<br>international maritime services, to<br>international maritime services, to<br>application and is a clear violati<br>mpanies that are offering cross-bo-<br>ment. Thus, we would like to requ                                                                                                    | Impany in<br>ng our fleet<br>a, is to<br>ive and<br>transport<br>it cransport<br>di certainly<br>that this<br>s and<br>we that this<br>which will<br>ww.<br>on of the<br>order freight<br>uset for                                                                                                    |
|                                                                                                    | S-X<br>4456<br>tex_1:<br>ulated <u>Company_Registration of Star_88_Co</u><br>vice provider<br>are a duty registered shipping company in AMS<br>S-X. The scope of the agreement is to export in<br>e cost in fuel consumption and manpower by ha<br>spetitive service on a cross-border basis to export<br>hybe Ministry of Trade Law No. 13 Year 2018<br>spanies. The four commodities, i.e. fron, alumini<br>altit in a financial loss for our business and preve<br>gation of AMS-Y under the relevant ASEAN ecc<br>labelwic development is contrary to fee trade, to<br>gation of AMS-Y under the relevant ASEAN ecc<br>law is a clear measure by AMS-Y is a cleae<br>edelle of Specific Commitments of AMS-Y under<br>thermore, this new measure by AMS-Y is a cleae<br>edelle of Specific Commitments of AMS-Y under                                                                                                    | S-X Business Sector<br>456 Type of Problem<br>Encountered<br>Destination Country<br>ulated <u>Company_Registration_of_Star_88_CoLitd_of</u><br>wice provider<br>are a duly registered shipping company in AMS-X. We have entered into a two-year<br>S-X. The scope of the agreement is to export iron and aluminium from AMS-X into A<br>sessels. We have agreed to conduct this export-import transaction in round-ritips from<br>e cost in fuel consumption and manpower by having a full freight load in both inboun<br>pathite service on a cross-border basis to customes based in both AMS-X and AM<br>hey the Ministry of Trade Law No. 13 Year 2018, imposing that certain commodities<br>spanles. The four commodities, i.e. iron, aluminium, rubber and cotton, are among the<br>lith a financial loss for our business and prevent us from providing its maritime ship<br>slative development is contrary to free trade, to the spirit of the ASEAN Economic<br>gailon of AMS-Y under the relevant ASEAN economic agreements (e.g., the ASEAN<br>law is a clare measure of protectionism and is incompatible with free trade principle<br>ously impact AMS-X's shipping companies that are offering cross-border maritimes the<br>thermore, this new measure by AMS-Y is a clarer violation of the commitments made<br>edule of Specific Commitments of AMS-Y under AFAS, where AMS-Y have commit<br>thermore, this new measure by AMS-Y is a clarer violation of the commitments made<br>edule of Specific Commitments of AMS-Y under AFAS, where AMS-Y have commit<br>thermore, and the negle was concluded.                                                                                                    | S-X Business Sector Services<br>456 Type of Problem Services / Transport<br>Encountered<br>tex_1: Destination Country AMS-Y<br>what a growther<br>Services / Transport<br>are a duly registration of Star_88_CoLtd _rdf<br>what provider<br>25. The scope of the agreement is to export inport transaction in round-trips from AMS-Y and import rubber and co<br>seasels. We have agreed to conduct this export-import transaction in round-trips from AMS-X to AMS-Y using the sa<br>e cost in fuel consumption and manpower by having a full freight load in both inbound and outbound trips, thereby b<br>spetitive service on a cross-border basis to export inport transaction in round-trips from AMS-X to AMS-Y using the sa<br>e cost in fuel consumption and manpower by having a full freight load in both inbound and outbound tips, thereby b<br>spetitive service on a cross-border basis and prevent us from providing its mariteming theoremotilies lead on by be transported for imp<br>spanies. The four commodities, i.e. iron, aluminium, rubber and coton, are among the commodities lead in this new<br>atil in a financial loss for our business and prevent us from providing its mariteming transports days where AMS-X<br>galation of AMS-Y under the relevant ASEAN economic agreements (e.g., the ASEAN Framework Agreement on Ser<br>I alw is a clear measure of protectionism and is incompatible with free trade principles and customary law regarding<br>using index AMS-X's shipping companies that are officing cross-border maritime transport services in relation to the<br>thermore, this new measure by AMS-Y is a clear violation of the committenets made by AMS-Y to the World Trade to<br>the deule of Specific Commitments of AMS-Y is a clear violation of the committenet and by AMS-Y to the World Trade to<br>the thermore, this new measure by AMS-Y is a clear violation of the commitments or analysis to a core and the new within the waters without any limitations to market access and national treat<br>S-Y to revoke or armed this new law accordingly.                                                                                                    | S-X Business Sector Services Services Services Services (Transport services Encountered Destination of Star 88 Co., Ltd gdf Under Services / Transport services Encountered Destination of Star 88 Co., Ltd gdf Vice provider are a duly registered shipping company in AMS-X We have entered into a two-year binding agreement since January 2018 with an import-export or Services / Transport services encountered Services of the agreement is to export inon and aluminium from AMS-X into AMS-Y and import rubber and coton from AMS-Y into AMS-X is a service or a cost-border basis to customers based in both inbound and outbound trips, thereby being able to provide a cost-effect petitive service on a cross-border basis to customers based in both AMS-X and AMS-Y. We recently learned that AMS-Y has issued a new shipping hey the Ministry of Trade Law No. 13 Year 2018, imposing that cortain commodities can only be transported for import or export by national maritime panies. The four commodities, i.e. fron, aluminium, nuber and cotton, are among the commodities lated in this new shipping law wou at a financial loss for our business and prevent us from providing its maritime shipping services between AMS-X and AMS-Y. We are very world allow of our business and prevent us from providing its maritime shipping services between AMS-X and AMS-Y. We are very world allow for our business and prevent us from providing its maritime shipping services between AMS-X and AMS-Y. We are very world allow for our business and prevent us from providing its maritime shipping services between AMS-X and AMS-Y. We are very world very law are there are assumed to the SEAN Framework Agreement on Services, or AFS). We are often were allow a second services in relation to the commodities into any to trade torgen service between the SEAN conomic agreements (e.g., the ASEAN Fromework Agreement on Services, or AFS). We are often were allow and a services in relation to the commodities of the commodities of the commodities of the commodities and the services or |

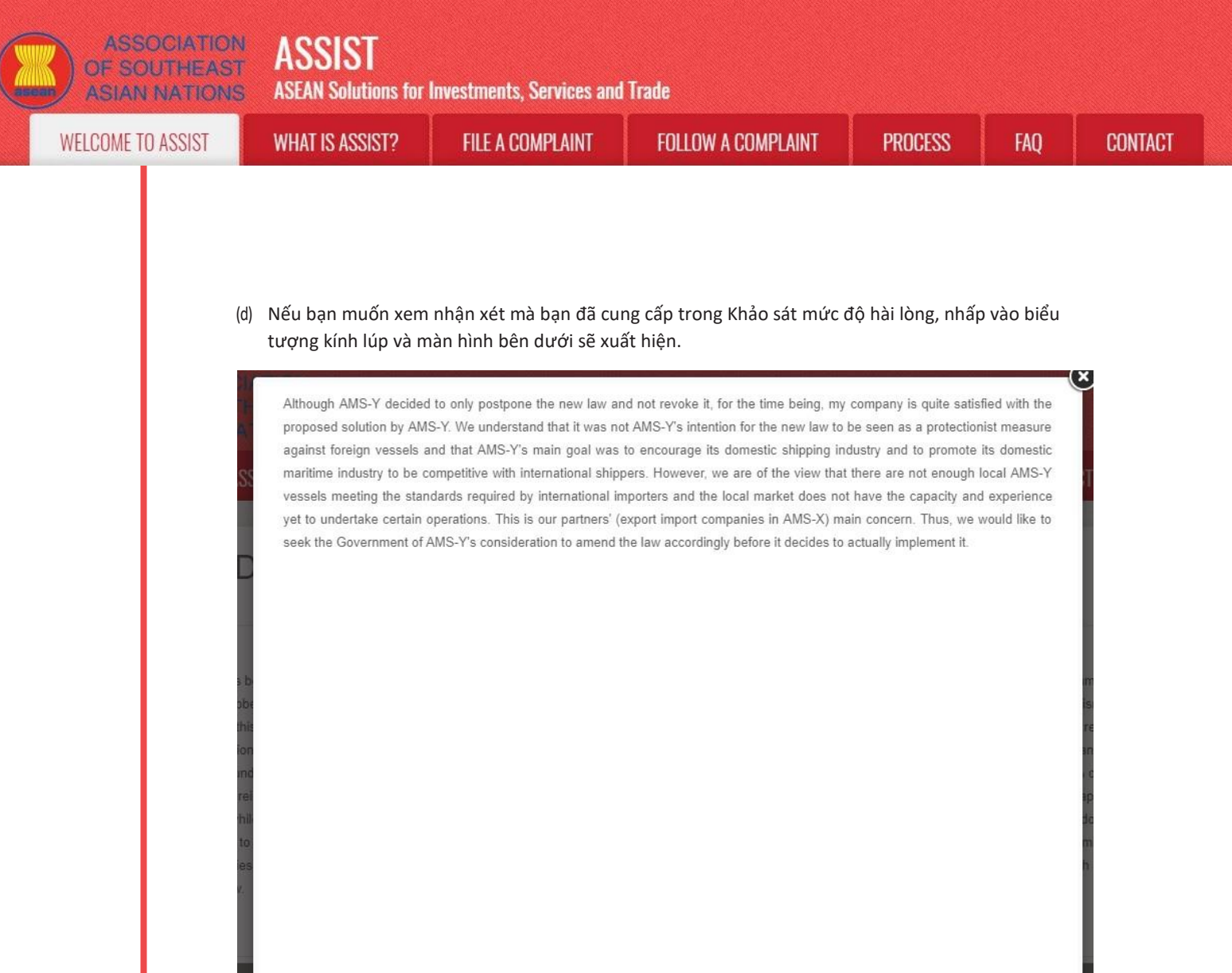

Khi có thông báo rằng giải pháp được đề xuất cho AE đã được AE chấp nhận là thỏa đáng, DCP cần chuyển thông báo chấp nhận cho RA, để đảm bảo rằng mọi sắp xếp hành chính cần thiết để thực hiện giải pháp sẽ sớm được sẵn sàng.

ASSIST sẽ xem xét thủ tục này như một trong những khiếu nại được chấp nhận và một giải pháp được DCP cung cấp và được chấp nhận bởi AE.

Xin lưu ý rằng khung thời gian để giải quyết các vấn đề xuyên biên giới theo ASSIST sẽ không quá 40 ngày làm việc hoặc 2 tháng theo lịch (trừ khi đã gia hạn tối đa 20 ngày làm việc) kể từ ngày khiếu nại được chấp nhận bởi DCP (tức là quốc gia thành viên ASEAN nơi khiếu nại hướng tới).

ASSIST ASEAN Solutions for Investments, Services and Trade

ASIAN NATIO

FAO

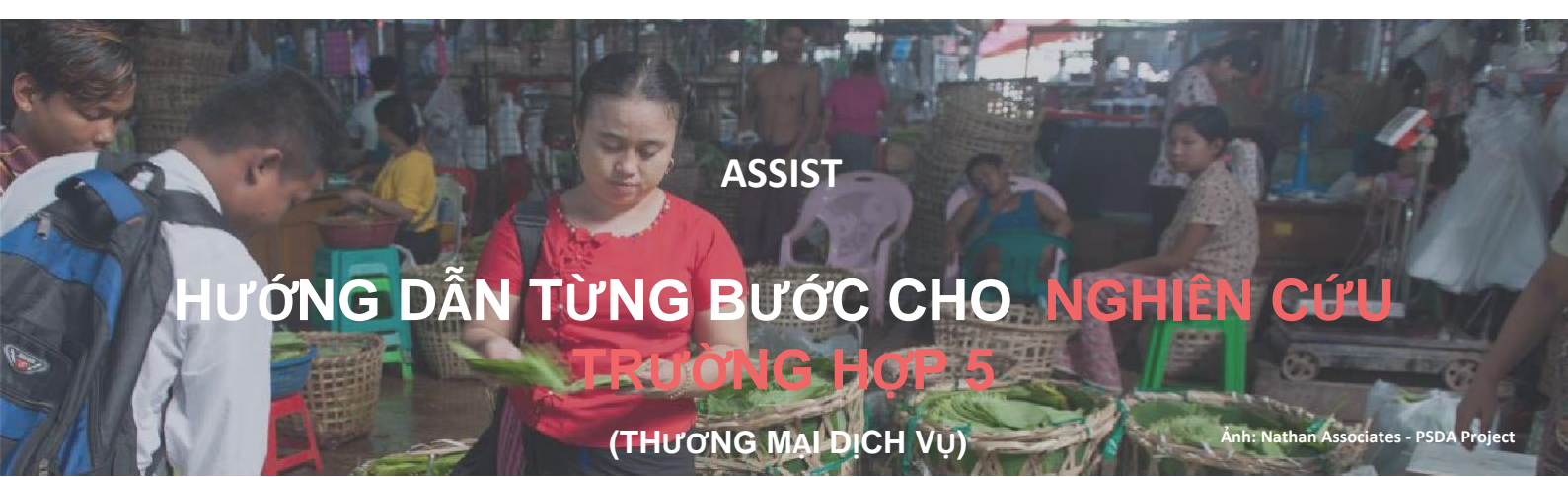

Khiếu nại được nộp bởi một Doanh nghiệp ASEAN (Công ty mẹ của Công ty con), được Quản trị Trung tâm chấp nhận và từ chối bởi Đầu mối Liên lạc Đích đến.

Mô tả vắn tắt trường hợp: Tình huống này là một trường hợp giả định nằm trong Mode 3 (Hiện diện thương mại) của thương mại dịch vụ, được xác định trong Hiệp định khung dịch vụ ASEAN (AFAS) và Hiệp định chung về thương mại dịch vụ (GATS), đã sửa đổi, như là nhà cung cấp dịch vụ của một quốc gia, thông qua sự hiện diện thương mại trên lãnh thổ của bất kỳ quốc gia nào khác. Tình huống này là một khiếu nại được Quản trị Trung tâm (CA) của ASSIST chấp nhận là đã được AE đưa ra một cách hợp lệ, là công ty mẹ tại một quốc gia thành viên ASEAN khác quốc gia của công ty con, nơi có Quốc gia thành viên ASEAN mà khiếu nại hướng tới và đó thực sự là một trong những vấn đề khiếu nại nhưng bị từ chối bởi Quốc gia đích bởi vì sau đó thấy rằng các cáo buộc của AE thiếu giá trị vì Quốc gia đích đến đã tuân thủ các cam kết liên quan của ASEAN.

Khiếu nại liên quan đến việc thu hồi giấy phép của công ty con và sửa đổi Luật Cấp phép Kinh doanh Viễn thông của Quốc gia Đích đến, mà AE tuyên bố là phân biệt đối xử với các nhà đầu tư nước ngoài và vi phạm rõ ràng Biểu cam kết cụ thể ASEAN của Quốc gia đích đến theo AFAS trong đó Quốc gia đích đến đã cam kết cho phép sự hiện diện thương mại của một công ty nước ngoài, nói cách khác là quyền hợp pháp cho các nhà vận hành nước ngoài, được đăng ký hợp pháp tại một quốc gia thành viên ASEAN khác, để cung cấp dịch vụ thông qua cơ sở thương mại, mà không có bất kỳ giới hạn nào tiếp cận thị trường và đối xử quốc gia.

#### Danh sách các bên tham gia và viết tắt:

- Khiếu nại = Doanh nghiệp ASEAN (AE)
- Ban thư ký ASEAN = Quản trị Trung tâm của ASSIST (CA)
- Quốc gia Sở tại = Đầu mối Liên lạc Sở tại (HCP) tại quốc gia thành viên ASEAN -X (AMS-X)
- 🔹 Quốc gia Đích đến = Đầu mối liên lạc Đích đến (DCP) tại quốc gia thành viên ASEAN -Y (AMS-Y)
- Cơ quan thẩm quyền quốc gia liên quan = Thẩm quyền liên quan (RAs)

BƯỚC

#### 1

Vào trang Web ASSISt (http://ASSISt.ASeAn.orG)

Nếu bạn cảm thấy rằng trường hợp của bạn là một vấn đề liên quan đến thương mại xuyên biên giới của ASEAN, bạn là doanh nghiệp đã đăng ký tại một quốc gia thành viên ASEAN và bạn muốn có một dịch vụ tư vấn miễn phí, không ràng buộc, và nhận được một giải pháp nhanh và hiệu quả, hãy vào liên kết: <u>http://assist.asean.org.</u>

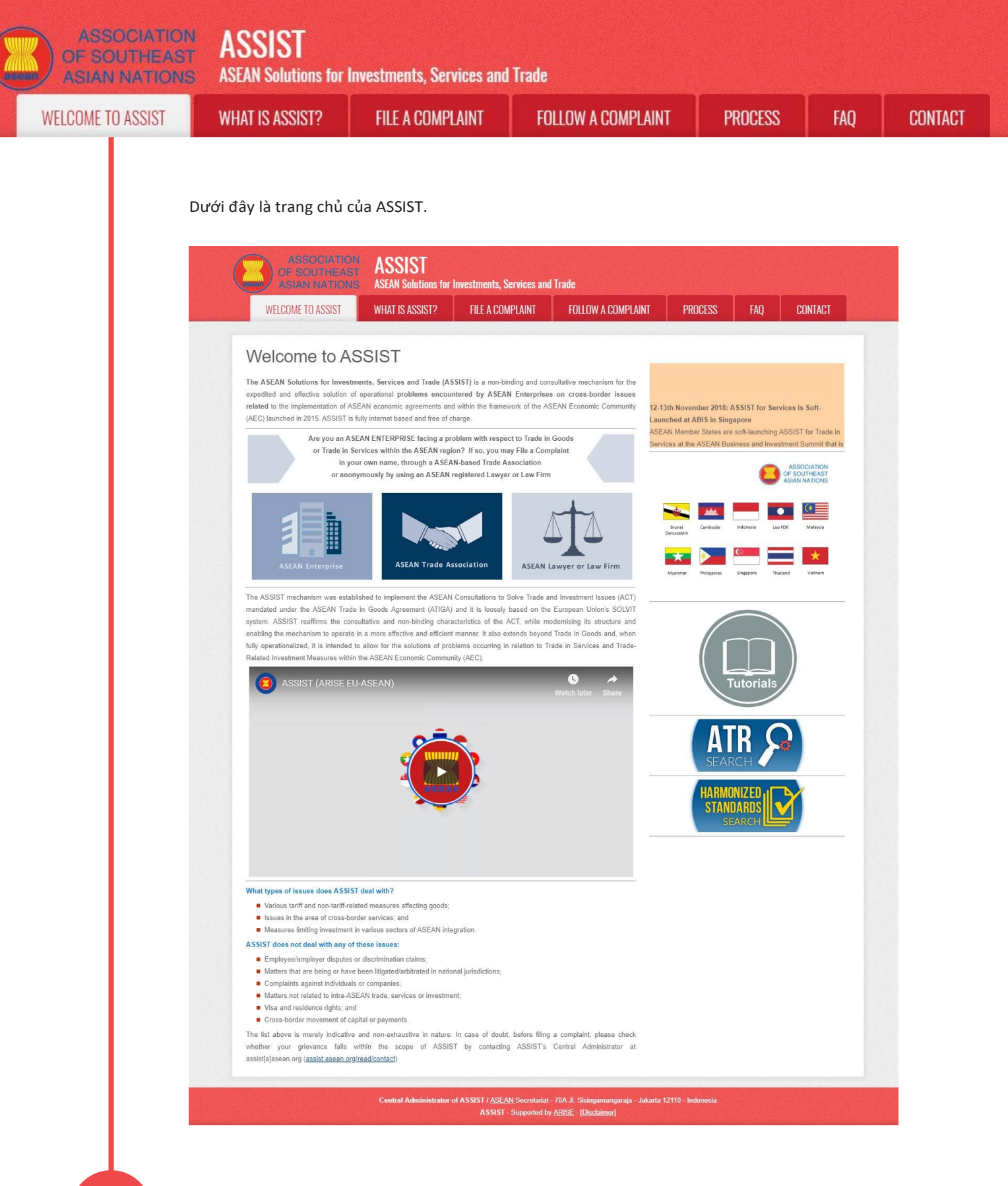

BƯỚC

Chọn thanh 'Nộp Khiếu nại' (Biểu tượng Doanh nghiệp ASEAN)

Nếu bạn đang nộp đơn khiếu nại theo công ty của mình (khiếu nại không ẩn danh) và bạn không được đại diện bởi một hiệp hội thương mại có trụ sở tại ASEAN, hoặc bởi bất kỳ thực thể đại diện nào khác mà bạn chọn, chẳng hạn như phòng thương mại, hội đồng kinh doanh, liên đoàn kinh doanh, hoặc luật sư hoặc công ty luật đã đăng ký, nhấp vào biểu tượng 'Doanh nghiệp ASEAN' trên thanh 'Gửi khiếu nại'

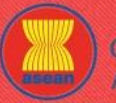

# ASSOCIATION ASSIST

\* Position \* Email

| IST | WHAT IS ASSIST?                                                                                                    | FILE A COMPLAINT                                                                                                    | FOLLOW A COMPLAINT                                                                                                    | PROCESS                                                                                                    | FAQ                                                     |
|-----|----------------------------------------------------------------------------------------------------|----------------------------------------------------------------------------------------------------|----------------------------------------------------------------------------------------------------|----------------------------------------------------------------------------------------------------|---------------------------------------------------------|
|     |                                                                                                    |                                                                                                    |                                                                                                    |                                                                                                    |                                                         |
|     |                                                                                                    |                                                                                                    |                                                                                                    |                                                                                                    |                                                         |
|     | ASSOCIATIO<br>OF SOUTHEAS                                                                                                    | ASSIST ASSAULTING for Investments                                                                                                    | 'arriane and Trade                                                                                                    |                                                                                                    |                                                         |
|     | WELCOME TO ASSIST                                                                                                    |                                                                                                    |                                                                                                    |                                                                                                    | ONTACT                                                  |
|     | WELGOME TO ASSIST                                                                                                    | WHAT IS ASSIST? FILE A COI                                                                                                    | IFLAINT FOLLOW A GOMFLAINT FR                                                                                                    | JUESS FAQ G                                                                                                    | UNTAGT                                                  |
|     | File a Complai<br>Please click on the loon of choice I<br>mandatory fields. Please note that,<br>chamber of commerce, business or<br>jurisdiction where it is incorporated                                                                                                    | int<br>below and fill-in the required form so as to provide<br>if you require anonymity, your complaint may be s<br>council, business federation, or registered lawyer o                                                                                                    | ASSIST with enough information on the trade problem that y<br>ubmitted by an ASEAN-based trade association, or by any oth<br>r law firm. In this case, the representative entity shall use it                                                                                                    | ou are experiencing. Fields marked<br>er representative entity of your choi<br>s business registration number fror                                                                                                    | l with an * are<br>ice, such as a<br>m the ASEAN        |
|     | $\rightarrow$                                                                                                    | ASEAN Enterprise                                                                                                    | SEAN Trade Association ASEAN La                                                                                                    | wyer or Law Firm                                                                                                    |                                                         |
|     |                                                                                                    | NON-ANONYMOUS                                                                                                    | ANONYMOUS                                                                                                    | ANONYMOUS                                                                                                    |                                                         |
|     | Your complaint will be processed I<br>submission by replying to the autor                                                                                                    | by the Central Administrator of ASSIST within 10<br>mated email that you will receive from ASSIST sho                                                                                                    | working days maximum from the date of submission. In ord<br>rtly after submission. If you do not receive any such commun                                                                                                    | er to file a valid complaint, you sh<br>cation, please verify your email and                                                                                                    | all verify your<br>d resubmit the                       |
|     | complaint.<br>The Central Administrator of ASSI<br>Administrator of ASSIST, the Destir<br>the proposed solution (if any). Con<br>Contact Point.                                                                                                    | IST may request that you resubmit your complain<br>nation Contact Point will be asked to respond. If the<br>mplaints are usually addressed and a solution prop                                                                                                    | if any of the information is incomplete or incorrect. Once ye<br>complaint is accepted by the Destination Contact Point, you<br>osed within 40 to 60 working days maximum from the date of                                                                                                    | our complaint has been accepted b<br>will be notified of the response and<br>f acceptance of the complaint by th                                                                                                    | oy the Central<br>I, ultimately, of<br>he Destination   |
|     | Special rules apply to complaints fil<br>ASEAN Enterprise based in one the<br>the client is based or against which                                                                                                    | led by ASEAN-based registered lawyers or law firm<br>e of the 10 ASEAN Member States, an ASEAN-bas<br>h the complaint is filed) must contact the ASEAN S                                                                                                    | s. In particular, ahead of submitting an ASSIST complaint on I<br>ed lawyer or law firm (i.e., a lawyer or law firm duly licensed to<br>becretariat and provide the required data on its professional networks.                                                                                                    | behalf of a client, which must be a d<br>o practice law in the ASEAN Membe<br>egistration and on the client on who                                                                                                    | duly registered<br>er State where<br>ose behalf the     |
|     | anonymous complaint is filed. In or                                                                                                    | der to do so, please download the necessary torn a                                                                                                    | ind submit it to the ASEAN Secretariat as specified on the form                                                                                                    | ingen.                                                                                                    |                                                         |
|     | anonymous complaint is filed. In ore                                                                                                    | dei to uo so, piease uowinoau are necessary ionin e                                                                                                    | nd submit it to the ASEAN Secretariat as specified on the form                                                                                                    |                                                                                                    |                                                         |
| K   | anonymous complaint is filed. In or                                                                                                    | Central Administrator of ASSIST / ASE/<br>Sister Administrator of ASSIST / ASE/                                                                                                    | nd submit it to the ASEAN Secretariat as specified on the form<br><u>N Secretariat - 70A JI Sisingamangaraja - Jakarta 12110 - Inr</u><br>Supported by <u>ARISE - [Disclaimer]</u>                                                                                                    | Ionesia                                                                                                    |                                                         |
| ĸ   | hi bạn nhấp vào biểu tự<br>ASSOCIATO<br>OF SOUTHEAS<br>ASIAN NATION                                                                                                    | Central Administrator of ASSIST / ASEA<br>ASSIST<br>WY'ng 'Doanh nghiệp AS<br>ASSIST<br>ASSAN Solutions for Investments S                                                                                                    | nd submit it to the ASEAN Secretariat as specified on the form<br>N Secretariat - 70A JI Skingamangaraja - Jakarta 12110 - Ind<br>- Supported by <u>ARISE - [Dioclaimer]</u><br>SEAN', trang sau sẽ xuất hiệr<br>- services and Trade                                                                                                    | konesia<br>1.                                                                                                    |                                                         |
| ĸ   | hi bạn nhấp vào biểu tự<br>ASSOCIATIO<br>OF SOUTHEAS<br>ASIAN NATION<br>WELCOME TO ASSIST                                                                                                    | Central Administrator of ASSIST / ASEA<br>ASSIST<br>Urợng 'Doanh nghiệp AS<br>ASSIST<br>ASEAN Solutions for Investments, S<br>WHAT IS ASSIST? FILE A COM                                                                                                    | N Socrotariat - 70A JI. Skaingamangaruja - Jakarta 12110 - Ind<br>- Supported by <u>ARISE - (Disclaimer)</u><br>SEAN', trang sau sẽ xuất hiệr<br>SEAN', trang four sau sẽ phiên thiệr<br>Nervices and Trade                                                                                                    | Konesia<br>1.<br>DCESS FAQ CI                                                                                                    | ONTACT                                                  |
| ĸ   | hi bạn nhấp vào biểu tu<br>ASSOCIATIO<br>OF SOUTHEAS<br>ASIAN NATION<br>VELCOME TO ASSIST<br>Complaint to b<br>ASIAN Complaint to b<br>ASIAN Complaint to b<br>ASIAN Complaint to b<br>ASIAN Complaint to b<br>ASIAN Complaint to b                                                                                                    | Central Administrator of ASSIST / ASE/<br>ASSIST<br>Urợng 'Doanh nghiệp AS<br>MASSIST<br>ASEAN Solutions for Investments, S<br>WHAT IS ASSIST?<br>FILE A COI<br>DE FILED by an ASEAN<br>Please fill-In the form below so as to pr<br>with an " are mandatory fields.<br>Please note that, if you require anonymity,<br>representative entity of your choice, such a<br>forms are available under the respective <u>io</u><br>In order to file a valid complaint, you sh                                                                                                    | IN Secretariat - 70A JI. Skirgemangaraje - Jakarta 12110 - Ind<br>- Supported by <u>ARISE - (Disclaimer)</u><br>SEAN', trang sau sẽ xuất hiệr<br>Mervices and Trade<br><u>APLAINT</u> FOLLOW A COMPLAINT<br>PR<br>NENTERPRISE<br>Vide ASSIST with enough information on the trade proble<br>s a chamber of commerce, business council, business federat<br>ans.                                                                                                    | konesia<br>konesia<br>DCESS FAQ C<br>m that you are experiencing. Field<br>ed trade association, or by any othe<br>on, or registered lawyer or law firm.<br>halt that you will receive from ASS                                                                                                    | ONTACT<br>ds marked<br>rr<br>Dedicated<br>SIST shorty   |
| K   | anonymous complaint is filed. In ord<br>hi bạn nhấp vào biểu tu<br>ASSOCIATIO<br>OF SOUTHEAS<br>ASIAN NATION<br>WELCOME TO ASSIST<br>Complaint to b<br>ASEAN Enterprise<br>after submission (please also che                                                                                                    | Central Administrator of ASSIST / ASE/<br>ASSIST<br>UrØng 'Doanh nghiệp AS<br>ASSIST<br>ASSIST<br>ASSIST<br>ASSAN Solutions for Investments, S<br>WHAT IS ASSIST?<br>FILE A CON<br>DE Filed by an ASEAN<br>Please fill in the form below so as to pro-<br>with an * are mandatory fields.<br>Please note that If you require anonymity,<br>representative entity of your choice, such a<br>forms are available under the respective <u>ic</u><br>In order to file a valid complaint, you sh<br>eck your spamijunk boxes).                                                  | AN Secretariat - 70A JI. Steingamangaraja - Jakarta 12110 - Ind<br>Secretariat - 70A JI. Steingamangaraja - Jakarta 12110 - Ind<br>SEAN', trang sau sẽ xuất hiệr<br>SEAN', trang sau sẽ xuất hiệr<br>BEAN', trang sau sẽ xuất hiệr<br>PRE<br>BEAN' FOLLOW A COMPLAINT PRE<br>N Enterprise<br>Vide ASSIST with enough information on the trade proble<br>pour complaint should be submitted instead by an ASEAN-bas<br>a chamber of commerce, business council, business federat<br>ms.                                                                                                    | konesia<br>konesia<br>1.<br>DEESS FAQ C<br>In that you are experiencing. Field<br>ed trade association, or by any othe<br>on, or registered lawyer or law firm.<br>hail that you will receive from ASS                                                                                                    | ONTACT<br>ds marked<br>or<br>Dedicated<br>SIST shortly  |
| K   | hi bạn nhấp vào biểu tu<br>ASSOCIATO<br>OP SOUTHEAS<br>ASIAN MATION<br>VELCOME TO ASSIST<br>Complaint to b<br>ASEAN Enterprice<br>after submission (please also che                                                                                                    | Central Administrator of ASSIST / ASE/<br>ASSIST<br>Ur¢rng 'Doanh nghiệp AS<br>M ASSIST<br>ASEAN Solutions for Investments, S<br>WHAT IS ASSIST?<br>FILE A COI<br>DE FILED by an ASEAN<br>Please fil-In the form below so as to pro-<br>with an * are mandatory fields.<br>Please note that, if you require anorymly,<br>representative entity of your choice, such a<br>forms are available under the respective <u>in</u><br>In order to file a valid complaint, you sh<br>ack your spamijunk boxes).                                                                    | IN Socretariat - 70A JI. Skikgamangaraja - Jakarta 12110 - Ind<br>-Supported by ARISE - [Disclaimer]<br>SEAN', trang sau sẽ xuất hiệr<br>- Supported by ARISE - [Disclaimer]<br>- SEAN', trang sau sẽ xuất hiệr<br>- Services and Trade<br>- APLAINT FOLLOW A COMPLAINT PR<br>- N Enterprise<br>vide ASSIST with enough information on the trade proble<br>vide ASSIST with enough information on the trade proble<br>s a chamber of commerce, business council, business federat<br>ans.                                                                                                    | Investa<br>Investa<br>DCESS FAQ CI<br>In that you are experiencing. Field<br>ed trade association, or by any othe<br>on, or registered lawyer or law firm.<br>hall that you will receive from ASS                                                                                                    | ONTACT<br>ds marked<br>rr<br>_Dedicated<br>SIST shortly |
| K   | anorymous complaint is filed. In ord<br>hi bạn nhấp vào biểu tu<br>complaint is filed. In ord<br>ASSOCIATIO<br>of SOUTHEAS<br>ASIAN NATION<br>WEICOME TO ASSIST<br>Complaint to b<br>SEAN Enterprise<br>after submission (please also chu<br>ASEAN Enterprise Name<br>"ASEAN Enterprise Name<br>"ASEAN Enterprise Name                                                                                                    | Central Administrator of ASSIST / ASE/<br>ASSIST<br>Ur¢/ng 'Doanh nghiệp AS<br>M ASSIST<br>S ASEAN Solutions for Investments, S<br>WHAT IS ASSIST? FILE A COI<br>DE Filed by an ASEAN<br>Please fil-in the form below so as to pro-<br>with an "are mandatory fields.<br>Please note that, if you require anonymity,<br>representative entity of your choice, such a<br>forms are available under the respective <u>ice</u><br>In order to file a valid complaint, you sh<br>eck your spamijunk boxes).                                                                    | AN Secretariat - 70A JI. Steingamangaraja - Jakarta 12110 - Ind<br>Secretariat - 70A JI. Steingamangaraja - Jakarta 12110 - Ind<br>SEAN', trang sau sẽ xuất hiệr<br>BEAN', trang sau sẽ xuất hiệr<br>Privices and Trade<br>PLAINT FOLLOW A COMPLAINT PR<br>N Enterprise<br>Vide ASSIST with enough information on the trade proble<br>your complaint should be submitted instead by an ASEAN-bas<br>s a chamber of commerce, business council, business federat<br>ans.<br>all verify your submission by replying to the automated en                                                                                                    | konesia<br>konesia<br>).<br>)CESS FAQ C<br>m that you are experiencing. Field<br>ed trade association, or by any othe<br>on, or registered lawyer or law firm.<br>hall that you will receive from ASS                                                                                                    | ONTACT<br>ds marked<br>%<br>Dedicated<br>SIST shortly   |
| K   | hi bạn nhấp vào biểu tư<br>bi bạn nhấp vào biểu tư<br>để chỉ bạn nhấp vào biểu tư<br>để chỉ bạn nhấp vào biểu tư<br>để chỉ chỉ chỉ chỉ<br>kiện nhấp vào biểu tư<br>để chỉ chỉ chỉ<br>chiết chỉ chỉ<br>kiện thượp chiết chỉ<br>kiện thượp chiết chỉ<br>kiện thượp chiết chỉ<br>kiện chiết chiết chỉ<br>kiện chiết chiết chiết chiết chiết chiết<br>kiện chiết chiết ch                                                                                                    | Central Administrator of ASSIST / ASE/<br>ASSIST<br>Ur¢rng 'Doanh nghiệp AS<br>ASSIST<br>ASSIST<br>ASSIST<br>ASSAN Solutions for Investments, S<br>WHAT IS ASSIST?<br>FILE A CON<br>DE Filed by an ASEAI<br>Please fill-in the form below so as to pro-<br>with an " are madatory fields.<br>Please note that, if you require anonymly,<br>representative entry of your choice, such a<br>forms are available under the respective log<br>In order to file a valid complaint, you sh<br>eck your spamijunk boxes).                                                         | AN Socretariat - 70A JI. Skikgamangaraja - Jakanta 12110 - Ind<br>-Supported by ARISE - [Disclaimer]<br>SEAN', trang sau sẽ xuất hiệr<br>ervices and Trade<br>APLAINT FOLLOW A COMPLAINT PR<br>N Enterprise<br>vide ASSIST with enough information on the trade proble<br>s a chamber of commerce, business council, business federat<br>ors.<br>all verify your submission by replying to the automated en                                                                                                    | konesia<br>konesia<br>1.<br>DCESS FAQ Cr<br>In that you are experiencing. Field<br>ed frade association, or by any othe<br>on, or registered lawyer or law firm.<br>hall that you will receive from ASS                                                                                                    | ONTACT<br>ds marked<br>yr<br>Dødicated<br>SIST shortly  |
| K   | hi bạn nhấp vào biểu tư<br>hi bạn nhấp vào biểu tư<br>ASSOCIATIO<br>OF SOUTHEAS<br>ASIAN NATION<br>VELCOME TO ASSIST<br>Complaint to b<br>ASEAN Enterprise<br>after submission (please also che<br>ASEAN Enterprise Name<br>- ASEAN Enterprise Name<br>- Company Size<br>- Phone<br>Website                                                                                                    | Central Administrator of ASSIST / ASE/<br>ASSIST<br>Ur¢/ng 'Doanh nghiệp AS<br>M ASSIST<br>ASEAN Solutions for Investments, S<br>WHAT IS ASSIST?<br>FILE A COI<br>De Filed by an ASEAN<br>Please fil-in the form below so as to pr<br>with an * are mandatory fields.<br>Please note that, if you require anonymity,<br>representative entity of your choice, such a<br>forms are available under the respective <u>io</u><br>In order to file a valid complaint, you sh<br>eck your spamijunk boxes).<br>ISE                                                              | IN Secretariat - 70A JI. Skikrgamangaraja - Jakarta 12110 - Ind<br>- Supported by <u>ARISE - (Disclaimer)</u><br>SEAN', trang sau sẽ xuất hiệr<br>APLAINT FOLLOW A COMPLAINT PR<br>NETTOPPISE<br>Vide ASSIST with enough information on the trade proble<br>vide ASSIST with enough information on the trade proble<br>a a chamber of commerce, business council, business federat<br>ima.                                                                                                    | In that you are experiencing. Field and that you are experiencing. Field and that you will receive from ASS and that you will receive from ASS                                                                                                    | ONTACT<br>ds marked<br>rr<br>                           |
| K   | hi bạn nhấp vào biểu tư<br>ASSOCIATIO<br>CESOUTHEAS<br>ASSOCIATION<br>CESOUTHEAS<br>ASIAN NATION<br>WELCOME TO ASSIST<br>COMPLAINT OF ASSIST<br>COMPLAINT OF ASSIST<br>ASEAN ENTERPISE<br>ASEAN ENTERPISE<br>ASEAN ENTERPISE<br>ASEAN ENTERPISE<br>ASEAN ENTERPISE<br>ASEAN ENTERPISE<br>ASEAN ENTERPISE<br>Address                                                                                                    | Central Administrator of ASSIST / ASE/<br>ASSIST  Crown of 'Doanh nghiệp AS  ASSIST  ASSIST  ASSIST  ASSAN Solutions for Investments, S  WHAT IS ASSIST?  FILE A CON  De Filed by an ASEAN  Please fil-in the form below so as to pro-<br>with an * are mandatory fields.  Please fil-in the form below so as to pro-<br>with an * are mandatory fields.  Please note that if you require anonymity, representative entity of your choice, such a forms are available under the respective [o] In order to file a valid complaint, you sh eck your spanifunk boxes).  CISE | All Secretariat - 70A JI. Steingamangaraja - Jakarta 12110 - Int<br>Supported by ARISE - (Disclaimer)<br>SEAN', trang sau sẽ xuất hiệr<br>iervices and Trade<br>IPLAINT FOLLOW A COMPLAINT PR<br>N Enterprise<br>vide ASSIST with enough information on the trade proble<br>voor complaint should be submitted instead by an ASEAN-bas<br>a a chamber of commerce, business coundi, business federat<br>ms.<br>all verify your submission by replying to the automated en                                                                                                    | konesia<br>konesia<br>1.<br>DEESS FAQ C<br>In that you are experiencing. Field<br>ed trade association, or by any othe<br>on, or registered lawyer or law firm.<br>hall that you will receive from ASS<br>and that you will receive from ASS                                                                                                    | ONTACT<br>ds marked<br>sr<br>Dedicated<br>SIST shortly  |
| K   | hi bạn nhấp vào biểu tư<br>hi bạn nhấp vào biểu tư<br>MASSOCIATO<br>OP SOUTHEAS<br>SIAN MATION<br>VEICOME TO ASSIST<br>Complaint to tr<br>ASEAN Enterprise<br>after submission (please also ch<br>ASEAN Enterprise Name<br>- ASEAN Enterprise Name<br>- Company Size<br>- Phone<br>Website<br>- Address                                                                                                    | Central Administrator of ASSIST / ASE/<br>ASSIST<br>Ur¢rng 'Doanh nghiệp AS<br>M ASSIST<br>ASEAN Solutions for Investments, S<br>WHAT IS ASSIST?<br>FILE A COI<br>DE FILED by an ASEAN<br>Please fil-In the form below so as to pro-<br>with an * are mandatory fields.<br>Please note that, if you require anonymity,<br>representative entity of your choice, such a<br>forms are available under the respective io<br>In order to file a valid complaint, you sh<br>eck your spamijunk boxes).<br>SISE                                                                  | AN Socretariat - 70A JI. Skikgamangaraja - Jakarta 12110 - Ind<br>-Supported by ARISE - (Disclaimer)<br>SEAN', trang sau sẽ xuất hiệr<br>- Chickaimer)<br>SEAN', trang sau sẽ xuất hiệr<br>- Chickaimer)<br>- Chickaimer)<br>- Chickaimer | In that you are experiencing. Field on, or registered lawyer or law firm. hall that you will receive from ASS                                                                                                    | ONTACT ds marked r Dedicated SIST shortly               |
| K   | anorymous complaint is filed. In ord<br>hi bạn nhấp vào biểu tu<br>Mi bạn nhấp vào biểu tu<br>Micometal<br>ASSOCIATIO<br>OF SOUTHEAS<br>ASIAN MATION<br>VELCOME TO ASSIST<br>VELCOME TO ASSIST<br>Complaint to b<br>Micometal<br>ASEAN Enterprise Name<br>- Company Size<br>- Phone<br>Website<br>- Address                                                                                                    | Central Administrator of ASSIST / ASSIST<br>urdying 'Doanh nghiệp AS<br>ASSIST<br>ASSIST<br>MASSIST<br>MHAT IS ASSIST?<br>Please fill-in the form below so as to pro-<br>with an "are mandatory fields.<br>Please fill-in the form below so as to pro-<br>with an "are mandatory fields.<br>Please note that, if you require anonymity,<br>representative entity of your choice, such a<br>forms are available under the respective [2]<br>In order to file a valid complaint, you sh<br>eck your spamjunk boxes).<br>SISE                                                 | AN Secretariat - 70A JI. Steingemangeraje - Jakarta 12110 - Ind<br>Supported by ARISE - (Disclaims)  EEAN', trang sau sẽ xuất hiệr<br>PEAN' POLLOW A COMPLAINT PR<br>POLLOW A COMPLAINT PR<br>N Enterprise<br>vide ASSIST with enough information on the trade proble<br>s a chamber of commerce, business council, business federat<br>ans.<br>all verify your submission by replying to the automated en<br>ans.                                                                                                    | Innesia Innesia Intervention DCESS FAQ C Intervention Intervention Int | ONTACT<br>ds marked<br>rr<br>Dedicated<br>SIST shortly  |
| K   | hi bạn nhấp vào biểu tư<br>ASSOCIATIO<br>ASSOCIATIO<br>ASSOCIATIO<br>ASSOCIATION<br>COMPLAINTANTON<br>WELCOME TO ASSIST<br>COMPLAINT ASSIST<br>COMPLAINT ASSIST<br>COMPLAINT ASSIST<br>ASEAN ENTERPRE<br>ASEAN ENTERPRE<br>ASEAN ENTERPRE<br>ASEAN ENTERPRE<br>Address<br>CONTACT PERSON                                                                                                    | Central Administrator of ASSIST / ASE/<br>ASSIST  Crown of 'Doanh nghiệp AS  ASSIST  ASSIST  ASSIST  ASSAN Solutions for Investments, S  WHAT IS ASSIST?  FILE A CON  De Filed by an ASEAN  Please fil-in the form below so as to pro with an * are mandatory fields.  Please fil-in the form below so as to pro with an * are mandatory fields.  Please note that if you require anonymity, representative entity of your choice, such a forms are available under the respective [c] In order to file a valid complaint, you sh eck your spanifunk boxes].  CISE         | AN Secretariat - 70A JI: Steingemangaraje - Jakarta 12110 - Int<br>Supported by ARISE - (Disclaimer)  SEAN', trang sau sẽ xuất hiệr<br>PRI<br>PRI EDLIOW A COMPLAINT PRI<br>PRI EDLIOW A COMPLAINT PRI<br>N Enterprise<br>vide ASSIST with enough information on the trade proble<br>voor complaint should be submitted instead by an ASEAN-bas<br>a chamber of commerce, business council, business federat<br>ns.<br>all verify your submission by replying to the automated en<br>ans.<br>20 macmum                                                                                                    | Inneals Inneals Interests Interests  | ONTACT<br>ds marked<br>or<br>Dedicated<br>SIST shortly  |
| K   | hi bạn nhấp vào biểu tư<br>ASSOCIATO<br>OP SOUTHEAS<br>ASIAN MATION<br>VELCOME TO ASSIST<br>Complaint to b<br>VELCOME TO ASSIST<br>Complaint to b<br>ASEAN Enterprise<br>after submission (please also ch<br>ASEAN Enterprise Name<br>- ASEAN Enterprise Name<br>- Company Size<br>- Phone<br>Website<br>- Address<br>- City<br>- City<br>- Contract PERSO<br>- Gonder                                                                                                    | Central Administrator of ASSIST / ASE/<br>ASSIST  Crown of 'Doanh nghiệp AS  ASSIST  ASSIST  ASSIST  ASSAN Solutions for Investments, S  WHAT IS ASSIST?  FILE A CON  De Filed by an ASEAN  Out of the availate omplaint, you sh of orms are available under the respective io  In order to file a valid complaint, you sh eck your spamijunk boxes).  ISE  N  N  N  N  N  N  N  N  N  N  N  N  N                                                                                                    | AN Socretariat - 70A JI. Skikgamangaraja - Jakarta 12110 - Ind<br>-Supported by ARISE - (Disclaimer)<br>SEAN', trang sau sẽ xuất hiệr<br>APLAINT FOLLOW A COMPLAINT PR<br>Vide ASSIST with enough information on the trade proble<br>vide ASSIST with enough information on the trade proble<br>s a chamber of commerce, business council, business federat<br>ans.<br>III verify your submission by replying to the automated en<br>Dor macmumi<br>Dor macmumi<br>ZIP Code                                                                                                    | konesia konesia L. LCESS FAQ C                                                                                                    | ONTACT<br>ds marked<br>rr<br>Dødicated<br>SIST shortly  |
| K   | Association<br>Association<br>Assoc | Central Administrator of ASSIST / ASSIST<br>urc/ong 'Doanh nghiệp AS<br>M ASSIST<br>ASSIST<br>ASSAN Solutions for Investments, S<br>WHAT IS ASSIST?<br>FILE A COI<br>Please fill-in the form below so as to pro-<br>with an " are mandatory fields.<br>Please note that, if you require anonymity,<br>representative entity of your choice, such a<br>forms are available under the respective <u>in</u><br>In order to file a valid complaint, you sh<br>eck your spamjunk boxes).<br>SISE                                                                                | N Secretariat - 70A JI. Steiregamangaraja - Jakarta 12110 - Ind<br>Supported by ARISE - (Disclaimer)  SEAN', trang sau sẽ xuất hiệr<br>PRI<br>POLIOW A COMPLAINT PRI<br>POLIOW A COMPLAINT PRI<br>N Enterprise<br>vide ASSIST with enough information on the trade proble<br>rour complaint should be submitted instead by an ASEAN-bas<br>s a chamber of commerce, business council, business federat<br>ans.<br>all verify your submission by replying to the automated en<br>ans.<br>all verify your submission by replying to the automated en<br>200 macmum)<br>ZIP Code<br>Ms                                                                                                    | In that you are experiencing. Field and that you are experiencing. Field and that you are experiencing. Field and trade association, or by any othe on, or registered lawyer or law firm. hall that you will receive from ASS                                                                                                    | ONTACT<br>ds marked<br>m<br>Dedicated<br>SIST shortly   |

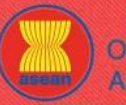

ASSOCIATION ASSIST

|                |                                                                                                    |                                                                                                    |                                                                          | DDOOLOO            | FA0 | 0011740 |
|----------------|----------------------------------------------------------------------------------------------------|----------------------------------------------------------------------------------------------------|--------------------------------------------------------------------------|--------------------|-----|---------|
| COME TO ASSIST | WHAT IS ASSIST?                                                                                                    | FILE A CUMPLAINT                                                                                                    | FULLUW A CUMPLAINT                                                       | PRUCESS            | FAQ | CUNTAG  |
|                | Address<br>City<br>Country<br>COMPLAINT DESC<br>Country of Legal Registration<br>Registration Number<br>Company Registration Proof<br>Registration Number<br>Company Registration Proof<br>Registration Sector<br>Services Sector Description<br>Services Sector Description<br>Services Sector Description | CRIPTION  Cription  Conservation  Choose File No  Choose File No  Choose File  Choose File  Choo | 00 maximum)<br>ZIP Code<br>v<br>le chosen<br>v<br>sures<br>v<br>sures    |                    |     |         |
|                | Attachment                                                                                                    | 5000 characters remaining<br>Choose File No f                                                                                                    | (5000 maximum)<br>Jie chosen + Attachment                                |                    |     |         |
|                | I hereby submit this complaint to                                                                                                    | the Central Administrator of ASSIST and I accept it                                                                                                    | s transmission to the relevant authorities of the ASEAN Memb<br>ta robot | er States involved |     |         |

Điền vào mẫu trên để cung cấp cho ASSIST đủ thông tin về vấn đề thương mại mà bạn đang gặp phải. Các trường được đánh dấu (\*) là các trường bắt buộc. Nếu bạn không chắc chắn về những gì cần điền vào cho một trường, n**ý** có sẵn để được hướng dẫn chi tiết về những gì cần điền vào cho mỗi trường. Hãy bấm và**g** nút để đảm bảo rằng bạn điền thông tin chính xác vào biểu mẫu.

Điều cực kỳ quan trọng là bạn phải điền đúng vào trường 'Mô tả'. CA sẽ cần xác minh rằng mô tả được đưa ra trong đơn khiếu nại là đủ để xác định rõ vấn đề trong bối cảnh của (các) thỏa thuận chủ đề cụ thể. Vì vậy, vui lòng sắp xếp cần thận khiếu nại của bạn với các lý lẽ pháp lý và bằng chứng thực tế để giúp CA quyết định có chấp thuận khiếu nại của bạn không.

# ĐIỀN VÀO BIỂU MẪU KHIẾU NẠI

Dưới đây là một ví dụ về một biểu mẫu hoàn thành cho trường hợp nghiên cứu cụ thể này.

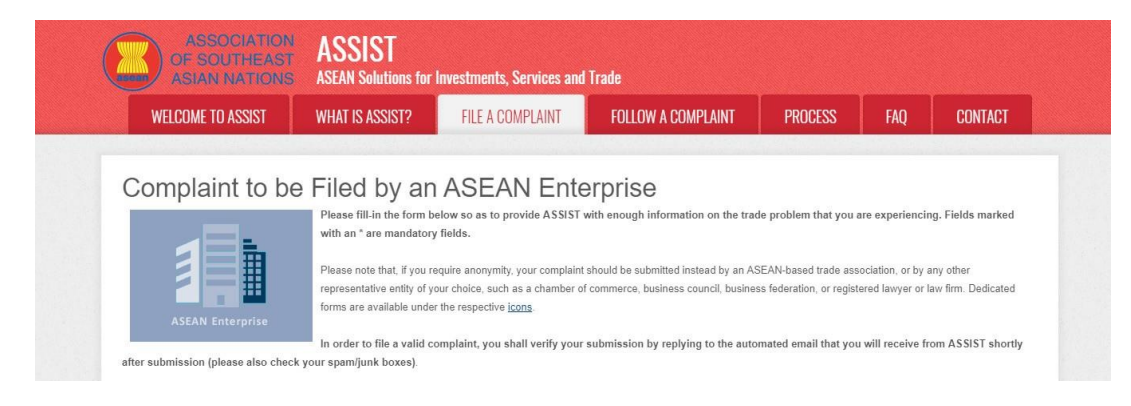

BƯỚC

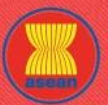

🖹 ASSIS

| COME TO ASSIST | WHAT IS ASSIST?                                                                           | FILE A COMPLAINT                                                                                                    | FOLLOW A COMPLAINT                                                                                                    | PROCESS FAQ                                                                                                    | ) CC |
|----------------|-------------------------------------------------------------------------------------------|----------------------------------------------------------------------------------------------------|----------------------------------------------------------------------------------------------------|----------------------------------------------------------------------------------------------------|------|
|                |                                                                                           |                                                                                                    |                                                                                                    |                                                                                                    |      |
|                |                                                                                           |                                                                                                    |                                                                                                    |                                                                                                    |      |
|                |                                                                                           | NOL                                                                                                    |                                                                                                    |                                                                                                    |      |
|                | * ASEAN Enterprise Name                                                                   | AirTel Holding                                                                                                    | s, Inc.                                                                                                    |                                                                                                    |      |
|                | * Company Size                                                                            | 200+                                                                                                    | ¥                                                                                                    |                                                                                                    |      |
|                | Website                                                                                   | +201720299                                                                                                    |                                                                                                    |                                                                                                    |      |
|                | * Address                                                                                 | Vingle Aver                                                                                                    | 10                                                                                                    |                                                                                                    |      |
|                |                                                                                           | City U<br>Country X                                                                                                    |                                                                                                    |                                                                                                    |      |
|                |                                                                                           | 266 characters ren                                                                                                    | aining (300 maximum)                                                                                                    |                                                                                                    |      |
|                | * City                                                                                    | City U                                                                                                    | ZIP Code 10090                                                                                                    |                                                                                                    |      |
|                | * Country                                                                                 | AMS-X                                                                                                    | *                                                                                                    |                                                                                                    |      |
|                | CONTACT PERS                                                                              | NC                                                                                                    |                                                                                                    |                                                                                                    |      |
|                | * Gender                                                                                  | I Mr                                                                                                    | Mrs 🔘 Ms                                                                                                    |                                                                                                    |      |
|                | * First Name                                                                              | Bruce                                                                                                    | * Last Name Kent                                                                                                    |                                                                                                    |      |
|                | * Phone                                                                                   | +261 815925                                                                                                    | 399                                                                                                    |                                                                                                    |      |
|                | * Position                                                                                | President                                                                                                    |                                                                                                    |                                                                                                    |      |
|                | * Email                                                                                   | aseanenterpr                                                                                                    | se0@gmail.com                                                                                                    |                                                                                                    |      |
|                | Address                                                                                   | Jingle Aven<br>City U<br>Country X                                                                                            | Je                                                                                                    |                                                                                                    |      |
|                |                                                                                           | 268 characters ren                                                                                                    | aining (300 maximum)                                                                                                    | <i>h</i> .                                                                                                    |      |
|                | City                                                                                      | City U                                                                                                    | ZIP Code 10090                                                                                                    |                                                                                                    |      |
|                | Country                                                                                   | AMS-X                                                                                                    | *                                                                                                    |                                                                                                    |      |
|                |                                                                                           | CRIPTION                                                                                                    |                                                                                                    |                                                                                                    |      |
|                |                                                                                           |                                                                                                    |                                                                                                    |                                                                                                    |      |
|                | * Country of Legal Registration                                                           | O AMS-X                                                                                                    | Ŧ                                                                                                    |                                                                                                    |      |
|                | * Company Projectation Proof                                                              | 123456                                                                                                    |                                                                                                    |                                                                                                    |      |
|                | t Tara - ( Darking Registration Proof                                                     | Choose File                                                                                                    | Annex 1-SimulatIdings, Inc.pdf                                                                                                    |                                                                                                    |      |
|                | * Business Sector                                                                         | Service provi                                                                                                    | er                                                                                                    | *                                                                                                    |      |
|                | - Services Sector Description                                                             | Telecommuni                                                                                                    | ation                                                                                                    |                                                                                                    |      |
|                | * Type of Problem Encountered                                                             | Communication                                                                                                    | tion Services                                                                                                    | *                                                                                                    |      |
|                | * Destination Country                                                                     | () AMS-Y                                                                                                    | •                                                                                                    |                                                                                                    |      |
|                | * Description                                                                             | We are a dusbidiary<br><u>AFTEL</u> Co.,<br>dominated<br><u>AMS</u> -V's Mat<br>telecomuni<br>2010, <u>AMS</u> -<br>operators | ty registered telecommunications company in <u>AMS-X</u> , a<br>company, <u>AirEd</u> Holdings, Inc. is based in <u>AMS-Y</u> , 80<br>teld. is ounced by <u>AMS-X</u> shareholders and its senior<br><u>AMS-Y</u> nationals. <u>AirEd</u> Co., ttd.'s operating lice<br>foral Communication Authority in September 2018 on t<br>ations license possessed by <u>AirEd</u> Co., ttd. is no<br>had mended the Telecommunications Business License<br>are no longer permitted to apply for Type B and Type<br>and the telecommunications are and the telecommunications are an | irtel Holdings, inc. Our<br>% of the total shares issued by<br>management level positions are<br>nase has recently been revoked by<br>he argument that the<br>longer valid. In fact, in August<br>Act No. 1500, whereby foreign<br>C litenses. |      |
|                | Attachment                                                                                | 2681 oharacters re                                                                                                    | naining (6000 maximum)                                                                                                    |                                                                                                    |      |
|                | Automotin                                                                                 | U Choose File                                                                                                    | Annex 2-Simulated AMIdated Schedule.pdf + Attachment                                                                                                    |                                                                                                    |      |
|                |                                                                                           | Choose File                                                                                                    | Annex 3-Simulated Law of AMS-Y.pdf Remove                                                                                                    |                                                                                                    |      |
|                | Librar and                                                                                | Childse Tile                                                                                                    |                                                                                                    |                                                                                                    |      |
|                | <ul> <li>I nave read and accept the Al</li> <li>I hereby submit this complaint</li> </ul> | to the Central Administrator of ASSIST and I ad                                                                               | cept its transmission to the relevant authorities of the ASEAN Men                                                                                                    | nber States involved                                                                                                    |      |
|                |                                                                                           |                                                                                                    | <b>7</b>                                                                                                    |                                                                                                    |      |
|                |                                                                                           | ~                                                                                                    | reCAPTCHA<br>Privacy-Terms                                                                                                    |                                                                                                    |      |
|                |                                                                                           |                                                                                                    | SUBMIT YOUR COMPLAINT                                                                                                    |                                                                                                    |      |
|                |                                                                                           |                                                                                                    |                                                                                                    |                                                                                                    |      |

Là một ví dụ về một mô tả rõ ràng và súc tích về khiếu nại, dưới đây là mô tả về Khiếu nại của AE trong nghiên cứu trường hợp này:

Chúng tôi là một công ty viễn thông được đăng ký hợp lệ tại AMS-X, AirTel Holdings, Inc. Công ty con của chúng tôi, AirTel Co., Ltd., có trụ sở tại AMS-Y. 80% tổng số cổ phần do AirTel Co., Ltd. phát hành thuộc sở hữu của các cổ đông AMS-X và các vị trí cấp quản lý cao cấp của nó bị chi phối bởi các công dân AMS-Y. AirTel Co., Ltd. Giấy phép hoạt động đã bị thu hồi bởi Cơ quan truyền thông quốc gia AMS-Y, vào tháng 9 năm 2018 với lập luận rằng giấy phép viễn thông được sở hữu bởi AirTel Co., Ltd. không còn

ASIAN N

BƯỚC

4

WHAT IS ASSIST? FILE A COMPLAINT

FAO

hiệu lực. Trên thực tế, vào tháng 8 năm 2018, AMS-Y đã sửa đổi Luật cấp phép Kinh doanh Viễn thông số 1500, theo đó các nhà khai thác nước ngoài không còn được phép đăng ký giấy phép Loại B và Loại C.

Giấy phép viễn thông loại B dành cho nhà khai thác có hoặc không có mạng riêng, nhưng cung cấp dịch vụ nhắm mục tiêu đến một phân khúc hoặc thậm chí một số phân khúc công cộng. Giấy phép viễn thông loại C dành cho nhà khai thác có mạng cung cấp dịch vụ cho công chúng hoặc các dịch vụ gây ảnh hưởng đáng kể đến cạnh tranh công bằng, lợi ích công cộng hoặc yêu cầu bảo vệ người tiêu dùng đặc biệt. Người nộp đơn xin giấy phép Loại B và Loại C phải là các công ty nơi công dân AMS-Y nắm giữ ít nhất 51% cổ phần và ít nhất ba phần tư quản lý cấp cao của người nộp đơn và là người được ủy quyền ký bất kỳ cam kết ràng buộc nào, như là một đại diện của công ty nộp đơn, phải là công dân AMS-Y. Chúng tôi cảm thấy rằng AirTel Co., Ltd. đã bị đối xử bất công vì đơn giản là nó tuân theo quy trình của chính phủ vào thời điểm đó khi nó đã xin giấy phép và AMS-Y không đưa ra bất kỳ thông báo nào về sự phát triển mới này. Nó cũng đã tuân thủ các yêu cầu đối với các công ty nước ngoài với phần lớn các cổ đông nước ngoài, đang có Giấy phép kinh doanh nước ngoài từ Bộ Thương mại.

Việc thu hồi giấy phép của AirTel Co., Ltd., và sửa đổi quy định giấy phép kinh doanh đã khiến cổ phiếu của AirTel Holdings, Inc., giảm 5,67% tại AMS-X vì AMS-Y là thị trường di động lớn thứ hai thế giới. Chúng tôi tin rằng việc thu hồi giấy phép là sự phân biệt đối xử với các nhà đầu tư nước ngoài trong lĩnh vực viễn thông và vi phạm các cam kết và nghĩa vụ cụ thể của AMS-Y theo Thỏa thuận khung dịch vụ ASEAN (AFAS) có liên quan."

Khi khiếu nại được nộp bằng cách nhấp vào 'Gửi Khiếu nại của bạn', trang sau trong Bước 4 sẽ xuất hiện.

## NHẬN THÔNG BÁO TỪ ASSIST

Khi bạn gửi khiếu nại trên trang web ASSIST, trang bên dưới sẽ xuất hiện, thông báo cho bạn rằng email xác nhận sẽ được gửi đến địa chỉ email mà bạn đã cung cấp trong mẫu đơn khiếu nại của mình.

| ASSOCIATION ASSIST<br>OF SOUTHEAST<br>ASIAN MATIONS ASEAN Solutions for Investments, Services and Trade                                                                                                    |                                                                                                    |                                                                   |                                                                                           |                  |     |         |  |
|----------------------------------------------------------------------------------------------------|----------------------------------------------------------------------------------------------------|-------------------------------------------------------------------|-------------------------------------------------------------------------------------------|------------------|-----|---------|--|
| WELCOME TO ASSIST                                                                                                    | WHAT IS ASSIST?                                                                                                    | FILE A COMPLAINT                                                  | FOLLOW A COMPLAINT                                                                        | PROCESS          | FAQ | CONTACT |  |
| Thank you for to<br>You will shortly receive a confirmat<br>Please click on the link contained in<br>You will be able to monitor your comp<br>http://assist.asean.org/user/login<br>by using your e-mail / tracking ID. | he submission<br>ion e-mail containing your re-<br>n the e-mail in order to confli-<br>laint and access it on the follow | OD Of YOUR CO<br>ferences.<br>m your submission.<br>/ing webpage: | mplaint                                                                                   |                  |     |         |  |
|                                                                                                    | Central Administrator                                                                                                    | of ASSIST / <u>ASEAN</u> Secretariat<br>ASSIST - Supported by     | - 70A JI. Sisingamangaraja - Jakatta 1<br><sub>(</sub> <u>ARISE</u> - <u>[Disclaimer]</u> | 2110 - Indonesia |     |         |  |

Thông báo trên cho biết rằng bạn nên nhấp vào liên kết được cung cấp trong tài khoản email của bạn để xác nhận khiếu nại của bạn với ASSIST.

ASSOCIATION ASSIST OF SOUTHEAST ASIAN NATIONS ASEAN Solutions for Investments, Services and Trade WELCOME TO ASSIST WHAT IS ASSIST? FILE A COMPLAINT FOLLOW A COMPLAINT PROCESS FAQ CONTACT

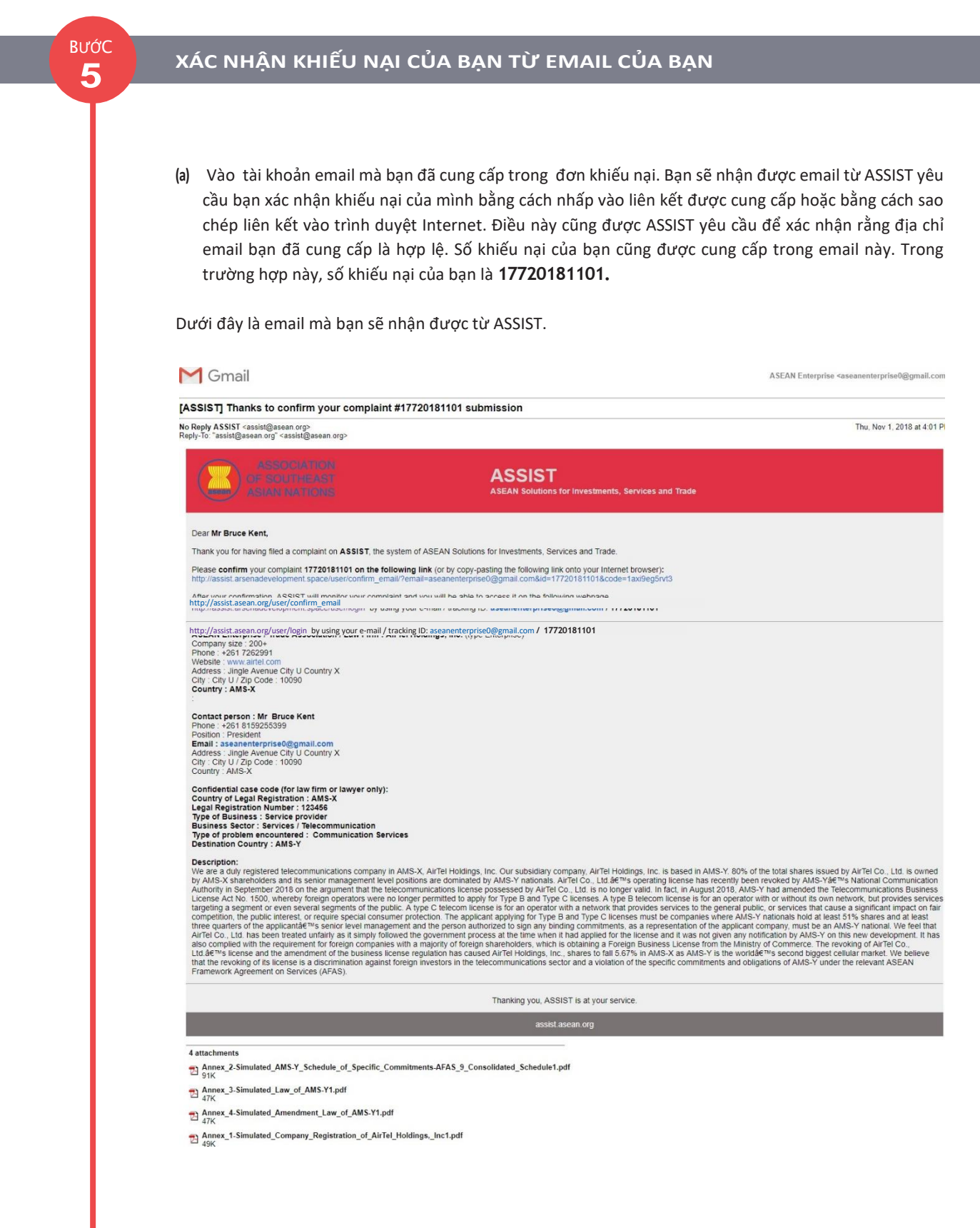

(b) Nhấp vào liên kết theo yêu cầu trong email trên và trang sau sẽ xuất hiện ra.

| ASSOCIATION<br>OF SOUTHEAST<br>ASIAN NATIONS | ASSIST<br>ASEAN Solutions for                                                                                                    | Investments, Services and                                                                                                    | Trade                                                                                                    |                                                                   |                                                |                |
|----------------------------------------------|----------------------------------------------------------------------------------------------------|----------------------------------------------------------------------------------------------------|----------------------------------------------------------------------------------------------------|-------------------------------------------------------------------|------------------------------------------------|----------------|
| WELCOME TO ASSIST                            | WHAT IS ASSIST?                                                                                                    | FILE A COMPLAINT                                                                                                    | FOLLOW A COMPLAINT                                                                                               | PROCESS                                                           | FAQ                                            | CONTACT        |
|                                              | ASSOCIATIO<br>OF SOUTHEA<br>ASIAN NATION<br>WELCOME TO ASSIST                                                                                                    | ON ASSIST<br>ST ASEAN Solutions for Investments, Se<br>WHAT IS ASSIST? FILE A COMF                                                                                                    | rvices and Trade<br>LAINT FOLLOW A COMPLAINT PROC                                                                | SESS FAQ CON                                                      | TACT                                           |                |
|                                              | Email/compla<br>Thank you for having confirmed j<br>Your complaint will now be review<br>1) Accepted and submitte<br>2) Incomplete and returne<br>3) Rejected, if falling outsi<br>A reason shall be provided to you | int confirmation valid<br>your e-mail.<br>Wed by the Central Administrator of ASSIST and you ed<br>d to the Destination Country, or<br>d to you for revision; or<br>de of the scope of ASSIST or not being a valid comple<br>in writing in case of outcomes 2) or 3) above. | hall be notified within maximum 10 working days of whether i                                                     | it is:                                                            |                                                |                |
|                                              |                                                                                                    | Central Administrator of ASSIST / <u>ASEAN</u><br>ASSIST - S                                                                                                    | Secretariat - 70A JL Sisingamangaraja - Jakarta 12110 - Indo<br>supported by <u>ARISE</u> - [ <u>Disclaimer]</u> | nesia                                                             |                                                |                |
| T<br>b<br>1<br>2<br>3                        | Thông báo trên sẽ thôn<br>váo qua email trong vò<br>.) Được chấp nhận và r<br>!) Chưa đầy đủ và trả la<br>:) Bị từ chối, nếu nằm r                                                                                   | g báo cho bạn rằng khiế<br>ng tối đa 10 ngày làm vi<br>nộp cho Quốc gia đích để<br>ại cho bạn để sửa đổi; hơ<br>ngoài phạm vi của ASSIS                                                                                                    | u nại của bạn sẽ được CA xe<br>ệc cho dù:<br>ến; hoặc là<br>bặc là<br>F hoặc không phải là một kh                | em xét và bạn sẽ<br>iếu nại hợp lệ.                               | được thông                                     | 3              |
| V                                            | /ào tài khoản email của                                                                                                    | a bạn                                                                                                    |                                                                                                    |                                                                   |                                                |                |
| Bước<br>6                                    | NHẬN EMAIL TỪ                                                                                                    | ' ASSIST RẰNG EN                                                                                                    | 1AIL VÀ KHIẾU NẠI (                                                                                              | CỦA BẠN H                                                         | ợp lệ                                          |                |
| V<br>n<br>s<br>1                             | 'ào tài khoản email của<br>hận khiếu nại của mìn<br>ẽ trả lời với phản hồi<br>.0 ngày làm việc.                                                                                                    | a bạn và bạn sẽ thấy mộ<br>h, CA sẽ kiểm tra tính hợ<br>cho biết liệu khiếu nại đ                                                                                                    | t email mới từ ASSIST. Emai<br>ợp lệ của nó và rằng nó đã c<br>ược chấp nhận, không đầy                          | il này cho biết rằ<br>được nộp trong <i>l</i><br>đủ hoặc bị từ ch | ng bạn đã xa<br>ASSIST. ASSIS<br>nối trong vòr | ác<br>ST<br>ng |

| M Gmail                                                                                                    | ASEAN Enterprise <aseanenterprise0@gmail.com< th=""></aseanenterprise0@gmail.com<>                                                                                                    |
|----------------------------------------------------------------------------------------------------|----------------------------------------------------------------------------------------------------|
| [ASSIST] Thanks for your email confirmation for th                                                                                                    | he complaint #17720181101                                                                                                    |
| No Reply ASSIST <assist@asean.org><br/>Reply-To: "assist@asean.org" <assist@asean.org></assist@asean.org></assist@asean.org>                                                                                                    | Thu, Nov 1, 2018 at 4:07 Pi                                                                                                    |
| ASSOCIATION<br>OF SOUTHEAST<br>ASIAN NATIONS                                                                                                    | ASSIST<br>ASEAN Solutions for Investments, Services and Trade                                                                                                    |
| Dear Mr Bruce Kent,                                                                                                    |                                                                                                    |
| Thanks for the confirmation of your complaint ID No. 1772018110<br>ASSIST will review your complaint and check its validity and that i<br>not fall within the scope of ASSIST, within a maximum of 10 worki                                 | <ol> <li>thas been lodged correctly. You will receive a response indicating whether the complaint is validly lodged, or requires revision, or whether it does<br/>ing days from the date of filing.</li> </ol> |
| You are able to access your complaint at any time on the fol                                                                                                    | llowing webpage: http://assist.asean.org/user/login by using your e-mail / tracking ID: aseanenterprise0@gmail.com / 17720181101                                                                               |
| ASEAN Enterprise / Trade Association / Law Firm : AirTel Holding:<br>Company size : 200+<br>Phone: +261 7262991<br>Website: www.airtel.com<br>Address: Jingle Avenue City U Country X<br>City: - City U Zip Code : 10090<br>Country : AMS-X | s, Inc. (type Enterprise)                                                                                                    |

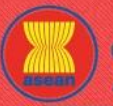

Bước 7 ASSIST

**ASEAN Solutions for Investments, Services and Trade** 

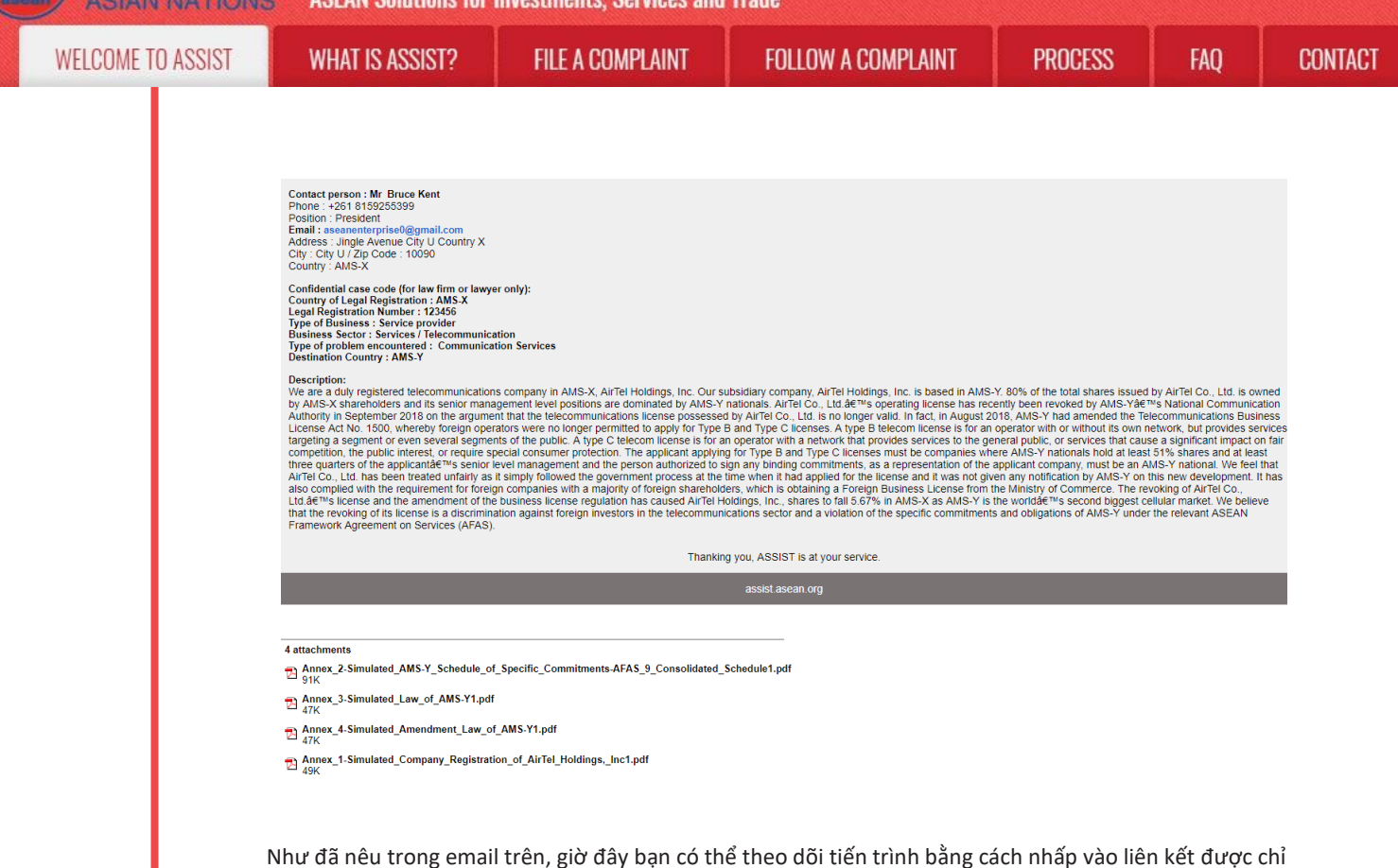

# Theo dõi tiến trình của Khiếu nại

(a) Vào đường liên kết: <u>http://assist.asean.org/user/login</u> hoặc vào 'Theo dõi khiếu nại" trên thanh menu trong trang Web ASSIST. Trang sau sẽ hiện ra.

định sẽ được chuyển đến thanh 'Theo dõi Khiếu nại' trên thanh menu trên Trang web ASSIST.

| WELGUME TU ASSIST                 | WHAT IS ASSIST?                  | FILE A COMPLAINT                    | FOLLOW A COMPLAINT                    | PROCESS              | FAO              | CONTACT         |
|-----------------------------------|----------------------------------|-------------------------------------|---------------------------------------|----------------------|------------------|-----------------|
|                                   |                                  |                                     |                                       |                      |                  |                 |
|                                   |                                  |                                     |                                       |                      |                  |                 |
| ollow a Comp                      | plaint                           |                                     |                                       |                      |                  |                 |
| ase log in using your email addre | ess and the tracking ID that you | were given at the time of filing yo | ur complaint to enter the ASSIST dash | board and check on t | he progress of y | our proceeding. |
|                                   |                                  |                                     |                                       |                      |                  |                 |
| Email                             |                                  | Tra                                 | acking ID                             |                      |                  |                 |
| Email                             |                                  | Т                                   | racking ID                            |                      |                  |                 |
|                                   |                                  |                                     |                                       |                      |                  |                 |
|                                   |                                  |                                     |                                       |                      |                  |                 |
|                                   |                                  | LUGIN                               |                                       |                      |                  |                 |
|                                   |                                  |                                     |                                       |                      |                  |                 |

(a) Nhập địa chỉ email và ID theo dõi (số khiếu nại) của bạn vào trường yêu cầu để đăng nhập. Trong trường hợp này, Địa chỉ Email là <u>aseanenterprise0@gmail.com</u> và ID theo dõi là 17720181101.

| ME TO ASSIST | WHAT IS ASSIST?                                                                                                    | FILE A COMPLAINT                                                                                                    | FOLLOW A COM                                                                                                    | APLAINT                                                         | PROCESS                                                                                                    | FAQ          |
|--------------|----------------------------------------------------------------------------------------------------|----------------------------------------------------------------------------------------------------|----------------------------------------------------------------------------------------------------|-----------------------------------------------------------------|----------------------------------------------------------------------------------------------------|--------------|
|              | ASSOCIAT                                                                                                    | TON ACCICT                                                                                                    |                                                                                                    |                                                                 |                                                                                                    |              |
|              | OF SOUTHE,<br>ASIAN NATIO                                                                                                    | AST ASSIST<br>ONS ASEAN Solutions for Investments, Se<br>T WHAT IS ASSIST? FILE A COM                                                                                                    | rvices and Trade                                                                                                    | LAINT PROCES                                                    | S FAO CON                                                                                                    | TTACT        |
|              | Follow a Cor                                                                                                    | mplaint                                                                                                    |                                                                                                    |                                                                 |                                                                                                    |              |
|              | Please log in using your email a<br>Email                                                                                                    | address and the tracking ID that you were given at the tin                                                                                                    | e of filing your complaint to enter the A<br>Tracking ID                                                                                                    | SSIST dashboard and chee                                        | ck on the progress of your procee                                                                                                    | eding.       |
|              | aseanenterprise0@gmail.                                                                                                    | Loom                                                                                                    |                                                                                                    |                                                                 |                                                                                                    |              |
|              |                                                                                                    |                                                                                                    | LOGIN                                                                                                    |                                                                 |                                                                                                    |              |
|              |                                                                                                    | Central Administrator of ASSIST / ASEAN                                                                                                    | LSecretariat - 70A JI. Sisingamangaraja                                                                                                    | a - Jakarta 12110 - Indones                                     | ia                                                                                                    |              |
|              |                                                                                                    | AJJJ -                                                                                                    | onthousen of <u>Sorry</u> , ( <u>Sportanues</u> )                                                                                                    |                                                                 |                                                                                                    |              |
|              | Khi bạn đăng nhập, bạ                                                                                                    | ạn sẽ thấy bảng điều khiể                                                                                                    | n ASSIST của mình                                                                                                    | n, nơi bạn cớ                                                   | o thể theo dõi t                                                                                                    | iến trình kh |
|              | của mình.                                                                                                    |                                                                                                    |                                                                                                    |                                                                 |                                                                                                    |              |
|              |                                                                                                    |                                                                                                    |                                                                                                    |                                                                 |                                                                                                    |              |
|              | (c)Chế độ xem Bảng đi                                                                                                    | iều khiển ASSIST của bạn                                                                                                    | sau khi bạn đã đă                                                                                                    | áng nhập thầ                                                    | anh công:                                                                                                    |              |
|              |                                                                                                    |                                                                                                    |                                                                                                    |                                                                 |                                                                                                    |              |
|              |                                                                                                    |                                                                                                    |                                                                                                    |                                                                 |                                                                                                    |              |
|              |                                                                                                    | TION ASSIST                                                                                                    | ionings and Trada                                                                                                    |                                                                 |                                                                                                    |              |
|              | ASSOCIAT<br>OF SOUTHE<br>ASIAN NATIV                                                                                                    | TION ASSIST<br>AST ASEAN Solutions for Investments, S                                                                                                    | iervices and Trade                                                                                                    | DDOCLOS ENO                                                     | солтаст                                                                                                    |              |
|              | ASSOCIAT<br>OF SOUTHE<br>ASIAN NATH<br>WELCOME TO ASSIS                                                                                                    | TION ASSIST<br>ASEAN Solutions for Investments, S<br>ST WHAT IS ASSIST? MY COMP                                                                                                    | ervices and Trade<br>LAINT LOGOUT I                                                                                                    | PROCESS FAQ                                                     | CONTACT                                                                                                    | DISCLAIMER   |
|              | ASSOCIAT<br>OF SOUTHE<br>ASIAN NATH<br>WELCOME TO ASSIS                                                                                                    | TION<br>AST ASSIST<br>ASEAN Solutions for Investments, S<br>ST WHAT IS ASSIST? MY COMP<br>#17720181101 / AMS-                                                                                                    | iervices and Trade<br>LAINT LOGOUT I                                                                                                    | PROCESS FAQ                                                     | CONTACT                                                                                                    | DISCLAIMER   |
|              | A950CIAT<br>OF SOUTHE<br>ASIAN NATH<br>WELCOME TO ASSIS                                                                                                    | ASSIST<br>ASEAN Solutions for Investments, S<br>WHAT IS ASSIST? MY COMP<br>#17720181101 / AMS-                                                                                                    | ervices and Trade<br>LAINT LOGOUT I                                                                                                    | PROCESS FAQ                                                     | CONTACT                                                                                                    | DISCLAIMER   |
|              | ASSOCIAT<br>OF SOUTHER<br>ASIAN NATH<br>WELCOME TO ASSIS<br>Tracking ID =<br>History<br>Date Acti                                                                                                    | ION<br>ASEAN Solutions for Investments, S<br>ST WHAT IS ASSIST? MY COMP<br>#17720181101 / AMS-                                                                                                    | iervices and Trade<br>LAINT LOGOUT I                                                                                                    | PROCESS FAQ                                                     | CONTACT                                                                                                    | DISCLAIMER   |
|              | ASSOCIAT<br>OF SOUTHE<br>ASIAN NATH<br>WELCOME TO ASSIS<br>Tracking ID<br>History<br>Date Acti<br>01/11/2018 16:07.27<br>01/11/2018 16:07.27<br>01/11/2018 16:07.27                                                                                                    | Image: Non-State State St                                                                                                    | ervices and Trade<br>LAINT LOGOUT I<br>Comments<br>Email Confirmed                                                                                                    | PROCESS FAQ                                                     | CONTACT                                                                                                    | DISCLAIMER   |
|              | ASSOCIAT<br>OF SOUTHER<br>ASIAN NATION<br>WELCOME TO ASSIST<br>Tracking ID<br>History<br>Date Acti<br>D1111/2018 16:07.27<br>01/11/2018 16:01.39                                                                                                    | tion ASSIST<br>ASEAN Solutions for Investments, S<br>WHAT IS ASSIST? MY COMP<br>#177720181101 / AMS-<br>Ion Action By (<br>ASEAN-based Enterprise I<br>Mer ASEAN-based Enterprise I                                                                                                    | LAINT LOGOUT H                                                                                                    | PROCESS FAQ                                                     | CONTACT                                                                                                    | DISCLAIMER   |
|              | ASSOCIAT<br>OF SOUTHER<br>WELCOME TO ASSIS<br>UNCLOSE TO ASSOCIATION<br>WELCOME TO ASSOCIATION<br>WELCOME TO ASSOCIATIONE TO ASSOCIATIONE TO ASSOCIATION                                                                                                    | IION<br>AST<br>ASEAN Solutions for Investments, S<br>ST WHAT IS ASSIST? MY COMP<br>#177720181101 / AMS-<br>ion Action By III<br>Mew ASEAN-based Enterprise                                                                                                    | iervices and Trade                                                                                                    | PROCESS FAQ                                                     | CONTACT                                                                                                    | DISCLAIMER   |
|              | ASSOCIAT<br>OF SOUTHER<br>ASIAN NATH<br>WELCOME TO ASSIS<br>Tracking ID<br>History<br>Date Action<br>11/11/2018 16:07.27<br>01/11/2018 16:01.39                                                                                                    | ASSIST<br>ASEAN Solutions for Investments, S<br>MHAT IS ASSIST? MY COMP<br>#1777201811101 / AMS-<br>Ion Action By (I<br>Mer ASEAN-based Enterprise<br>Mer ASEAN-based Enterprise                                                                                                    | ervices and Trade<br>LAINT LOGOUT I<br>Y<br>Comments<br>Email Confirmed                                                                                                    | PROCESS FAQ                                                     | CONTACT                                                                                                    | DISCLAIMER   |
|              | ASSOCIAT<br>OF SOUTHER<br>SCIAN MARK<br>WELCOME TO ASSIST<br>Tracking ID<br>Histor<br>Date Acti<br>01/11/2018 16:07:27<br>01/11/2018 16:07:39<br>EXEAN ENTERPRISE<br>ASEAN ENTERPRISE                                                                                                    | ASSIST<br>ASEAN Solutions for Investments, S<br>ST WHAT IS ASSIST? MY COMP<br>#1777201811101 / AMS-<br>#177720181101 / AMS-<br>Market ASEAN-based Enterprise<br>Mere ASEAN-based Enterprise<br>Mere ASEAN-based Enterprise                                                                                                    | tervices and Trade                                                                                                    | PROCESS FAQ                                                     | CONTACT<br>WITHDRAW COMPL                                                                                                    | DISCLAIMER   |
|              | ASSOCIAT<br>DE SOLITE<br>VELCOME TO ASSIST<br>VELCOME TO ASSIST<br>VELCOME TO ASSIST<br>Tracking ID<br>Histor<br>Date Action<br>1111/2018 16.07.27<br>01111/2018 16.07.27<br>01011/2018 16.07.27<br>01011/2018 16.07.27<br>01011/2018 16.07<br>01011/2018 16.07.27<br>01011/2018 16.07.27<br>01011/2018 16.07.27<br>01011/2018 16.07.27<br>01011/2018 16.07.27<br>01011/2018 16.07.27<br>01011/2018 16.07.27<br>01011/2018 16.07.27<br>01011/2018 16.07.27<br>01011/2018 16.07.27<br>01011/2018 16.07.27<br>01011/2018 16.07.27<br>01011/2018 16.07.27<br>01011/2018 16.07.27<br>0101000000000000000000000000000000000                                                                                                    | ASSING<br>ASSING<br>ASSING<br>ASSING<br>WHAT IS ASSIST?<br>WHAT IS ASSIST?<br>WHAT IS ASSIST?<br>WHAT IS ASSIST?<br>WHAT IS ASSIST?<br>MY COMP<br>ATTORNAL<br>MY COMP<br>MY COMP<br>ACtion By<br>ASSAN-based Enterprise<br>MW<br>ASSAN-based Enterprise<br>PRISE<br>ARTEl Holdings, Inc.<br>200+<br>+261 7262991                                                                                                    | LAINT LOGOUT I                                                                                                    | PROCESS FAQ<br>Jingle Avenue City U<br>City U                   | CONTACT<br>WITHORAW COMPL<br>Country X                                                                                                    | DISCLAIMER   |
|              | ASSOCIAT<br>DE SOLUTIE<br>ASSAN NATION<br>VELCOME TO ASSIS<br>UELCOME TO ASSIS<br>UELCOME TO ASSIS<br>UELCOME TO ASSIS<br>UELCOME TO ASSIS<br>UELCOME TO ASSIS<br>UELCOME TO ASSIS<br>UELCOME TO ASSIS<br>UELCOME TO ASSIS<br>DIALACEMENTICAL<br>ASSAN NATION<br>DE SOLUTIE<br>DE SOLUTIE<br>DE SO                                                                           | AST<br>ASEAN Solutions for Investments, S<br>ST WHAT IS ASSIST? MY COMP<br>#177720181101 / AMS-<br>dation By (1)<br>Mer Action By (1)<br>Mer Action By (1)<br>M                                                                                                    | LAINT LOGOUT I<br>LAINT LOGOUT I<br>Comments<br>Email Confirmed<br>Address<br>City<br>ZIP Code                                                                                         | PROCESS FAQ                                                     | CONTACT<br>WITHDRAW COMPL                                                                                                    | DISCLAIMER   |
|              | ASSOCIAT<br>OF SOUTHER<br>SASIAN MATH<br>RELECANE TO ASSIST<br>ACCOME TO ASSIST<br>ACCOME                                          | ASSIST<br>ASEAN Solutions for Investments, S<br>ST WHAT IS ASSIST? MY COMP<br>#1777201811101 / AMS-<br>#177720181101 / AMS-<br>MY COMP<br>#177720181101 / AMS-<br>MY COMP<br>#2019<br>PRISE<br>ARTel Holdings, Inc.<br>200+<br>+2617262991<br>www.aitel.com                                                                                                    | LAINT LOGOUT I                                                                                                    | PROCESS FAQ<br>Jingle Avenue City U<br>City U<br>10090<br>AMS-X | CONTACT<br>WITHDRAW COMPL<br>Country X                                                                                                    | DISCLAIMER   |
|              | ASSOCIAT<br>OF SOUTHER<br>NELCOME TO ASSIST<br>VELCOME TO ASSIST<br>Tracking ID<br>Histor<br>Date Acti<br>D1/11/2018 16:07:27<br>01/11/2018 16:07:39<br>ASEAN ENTEREN<br>ASEAN ENTEREN<br>Company Size<br>Phone<br>Website                                                                                                    | II ON<br>ASSIST<br>ASEAN Solutions for Investments, S<br>ST WHAT IS ASSIST? MY COMP<br>#1777201811101 / ALMS-<br>#1777201811101 / ALMS-<br>Maria ASEAN-based Enterprise<br>Maria ASEAN-based Enterprise<br>PRISE<br>AirTel Holdings, Inc.<br>200+<br>+2617262991<br>www.airtel.com                                                                                                    | LAINT LOGOUT I<br>Comments<br>Email Confirmed<br>Address<br>City<br>ZIP Code<br>Country                                                                                                | PROCESS FAQ<br>Jingle Avenue City U<br>City U<br>10990<br>AMS-X | CONTACT<br>WITHDRAW COMPL<br>Country X                                                                                                    | DISCLAIMER   |
|              | ASSOCIAT<br>DESCRIPTION<br>VELCOME TO ASSIST<br>VELCOME TO ASSIST<br>VELCOME TO ASSIST<br>VELCOME TO ASSIST<br>VELCOME TO ASSIST<br>VELCOME TO ASSIST<br>ASSOCIATION<br>VELCOME TO ASSIST<br>TABLE TO ASSIST<br>ASSOCIATION<br>TABLE TO ASSOCIATION<br>ASSOCIATION<br>TABLE TO ASSOCIATION<br>ASSOCIATION<br>TABLE TO ASSOCIATION<br>ASSOCIATION<br>ASSOCIATION                                                                                                    | II ON<br>ASSI<br>ASEAN Solutions for Investments, S<br>ST WHAT IS ASSIST? MY COMP<br>#1177201811101 / AMS-<br>#1177201811101 / AMS-<br>MY COMP<br>ASEAN-based Enterprise<br>New ASEAN-based Enterprise<br>PRISE<br>AirTel Holdings, Inc.<br>200+<br>+2617262991<br>www.aitel.com                                                                                                    | LAINT LOGOUT I                                                                                                    | PROCESS FAQ                                                     | Country X<br>Country X                                                                                                    | DISCLAIMER   |
|              | ASSOCIAT<br>DESCRIPTION<br>VELCOME TO ASSIST<br>VELCOME TO ASSIST<br>VELCOME T                                                                                                    | ASSING<br>ASSING<br>ASSING<br>ASSING<br>WHAT IS ASSIST?<br>WHAT IS ASSIST?<br>WHAT IS ASSIST?<br>WHAT IS ASSIST?<br>WHAT IS ASSIST?<br>WY COMP<br>#1777201811001 / AMS-<br>4<br>4<br>ASSAN-based Enterprise<br>PRISE<br>AKTEI Hokkings, Inc.<br>200+<br>+261 7262991<br>www.aittel.com<br>Bruce<br>Kent<br>+261 8159255399                                                                                                    | Intervices and Trade                                                                                                    | PROCESS FAQ                                                     | Country X                                                                                                    | DISCLAIMER   |
|              | ASSOCIAT<br>DESIGNATION<br>VELCOME TO ASSOCIAT<br>DESIGNATION<br>VELCOME TO ASSOCIAT<br>VELCOME TO ASSOCIAT<br>OF SOLUTION<br>TO ASSOCIATION<br>VELCOME TO ASSOCIATION<br>TO ASSOCIATION<br>TO ASSOCIATION<br>TO ASSOCIATION<br>TO ASSOCIATION<br>TO ASSOCIATION<br>TO ASSOCIATION<br>VELCOME TO ASSOCIATION<br>TO ASSOCIATION<br>VELCOME TO ASSOCIATION<br>TO ASSOCIATION<br>VELCOME TO ASSOCIATION<br>TO ASSOCIATION<br>VELCOME TO ASSOCIATION<br>TO ASSOCIATION<br>VELCOME TO ASSOCIATION<br>TO ASSOCIATION<br>VELCOME TO ASSOCIATION<br>TO ASSOCIATION<br>VELCOME TO ASSOCIATION<br>VELCOME TO ASSOCIATION                                                                                                    | ASSING<br>ASSING<br>ASSING<br>ASSING<br>WHAT IS ASSIST?<br>WHAT IS ASSIST?<br>WHAT IS ASSIST<br>WHAT IS ASSIST<br>WHAT                                                                                                    | iervices and Trade<br>LAINT LOGOUT I<br>Comments<br>Email Confirmed<br>Email Confirmed<br>City<br>ZIP Code<br>Country<br>Address<br>City<br>ZIP Code<br>Country<br>ZIP Code<br>Country | PROCESS FAQ                                                     | Country X                                                                                                    | DISCLAIMER   |
|              | ASSOCIAT<br>DESCRIPTION<br>ASSOCIATION<br>CONTROLLING<br>ASSOCIATION<br>ASSOCIATION<br>ASSOCIAT                                                                                           | ASSIST<br>ASEAN Solutions for Investments, S         ST WHAT IS ASSIST? MY COMP         #1777201811101 / ALMS-         Image: Action By Colspan="2">Colspan="2">Colspan="2"         Colspan="2"         Colspan="2"         Colspan="2"         Colspan="2"         Colspan="2"         SON         Son         Son         President         ace Action By Colspan="2"         Colspan="2"         Son       Colspan="2"         President         ace Action By Colspan="2"         Colspan="2"         Son         President         ace Action By Colspan="2"         Colspan= Colspan="2"                                                                                                    | iervices and Trade<br>LAINT LOGOUT I<br>Comments<br>Email Confirmed<br>City<br>ZIP Code<br>Country<br>Address<br>City<br>ZIP Code<br>Country                                           | PROCESS FAQ                                                     | COUNTACT UNITEDRAW COMPL Country X Country X                                                                                                    | DISCLAIMER   |
|              | ASSOCIAT<br>DESCRIPTION<br>RELEASE<br>ASSOCIATION<br>ASSOCIATION                                                                                            | Image: Series of the series of the series                                                                                                    | iervices and Trade<br>LAINT LOGOUT I                                                                                                    | PROCESS FAQ                                                     | Country X Country X                                                                                                    | DISCLAIMER   |
|              | ASSOCIATION<br>DESCRIPTION<br>VELCOME TO ASSIST<br>VELCOME TO ASSIST<br>ACTIONAL ACTION<br>ACTIONAL ACTIONAL<br>ACTIONAL ACTIONAL ACTIONAL<br>ACTIONAL ACTIONAL<br>ACTIONAL ACTIONAL ACTIONAL<br>ACTIONAL ACTIONAL ACTIONAL<br>ACTIONAL ACTIONAL ACTIONAL ACTIONAL<br>ACTIONAL ACTIONAL ACTIONAL ACTIONAL<br>ACTIONAL ACTIONAL ACTIONAL ACTIONAL ACTIONAL ACTIONAL<br>ACTIONAL ACTIONAL ACTIONAL ACTIONAL ACTIONAL ACTIONAL<br>ACTIONAL ACTIONAL ACTIONAL ACTIONAL ACTIONAL ACTIONAL ACTIONAL<br>ACTIONAL ACTIONAL ACTIONAC                                                                                                    | ION:       ASSIST         ASSIST       ASEAN Solutions for Investments, S         ST       WHAT IS ASSIST?       MY COMP         #1177201811101 / ALMS-       #1777201811101 / ALMS-         ion       Action By       Office         ion       Action By       Office         ion       Action Holdings, Inc.       Office         ion       Bruce       Secon         kent       +261 159255399       President         ion       Bruce       Secon<                                                                                                    | Intervices and Trade                                                                                                    | PROCESS FAQ                                                     | Country X Country X                                                                                                    | DISCLAIMER   |
|              | ASSOCIATION<br>DESIGNATION<br>RELEASED<br>AND AND AND AND AND AND AND AND AND AND                                                                                                    | ASSING<br>ASSING<br>ASSING<br>ASSING<br>WHAT IS ASSIST?<br>WHAT IS ASSIST?<br>WHAT IS ASSIST?<br>WHAT IS ASSIST?<br>WHAT IS ASSIST?<br>WHAT IS ASSIST?<br>WHAT IS ASSIST?<br>WHAT IS ASSIST?<br>WHAT IS ASSIST?<br>WHAT IS ASSIST?<br>ANY COMP<br>ASSAN-based Enterprise<br>PRISE<br>AITTEI Holdings, Inc.<br>200+<br>+261 7262991<br>www.aittel.com<br>SON<br>Bruce<br>Kent<br>+261 71525399<br>President<br>assanenterprise0@gmail.com (Confirmed)<br>ESCRIPTION<br>In AMS-X<br>123456                                                                                                    | iervices and Trade<br>LAINT LOGOUT I                                                                                                    | PROCESS FAQ                                                     | Country X Country X Country X Country X Country X Country X                                                                                                    | DISCLAIMER   |
|              | ASSOCIATION<br>DESIGNATION<br>VELCOME DO ASSOCIATION<br>VELCOME DO ASSOCIATION<br>VELCOME DO ASSOCIATION<br>DE ASSOCIATION<br>DE | ASSING<br>ASSING<br>ASSING<br>ASSING<br>ASSAN Solutions for Investments, S<br>WHAT IS ASSIST?<br>WHAT IS ASSIST?<br>WHAT IS ASSIST?<br>WHAT IS ASSIST?<br>WHAT IS ASSIST?<br>WHAT IS ASSIST?<br>WHAT IS ASSIST?<br>WHAT IS ASSIST?<br>WHAT IS ASSIST?<br>ACTION BY<br>WHAT IS ASSIST?<br>ACTION<br>ACTION BY<br>ACTION BY<br>WHAT IS ASSIST?<br>ACTION<br>ACTION BY<br>ACTION<br>ACTION<br>ACT | iervices and Trade                                                                                                    | PROCESS FAQ                                                     | Country X Country X Countr | DISCLAIMER   |
|              | ASSOCIATION<br>CECOME DASSOCIATION<br>RELEASED<br>ACCOME DASSOCIATION<br>ACCOME DASSOCIATION<br>ACCOM                                                                                                | ASSIST         ASSIST         NY COMP         #1777201811101 / AMSS-         #1777201811101 / AMSS-         #1777201811001 / AMSS-         Image: Colspan="2">Image: Colspan="2">Image: Colspan="2"         Image: Colspan="2"         Image: Colspan= 2"                                                                                                    | iervices and Trade<br>LAINT LOGOUT I                                                                                                    | PROCESS FAQ                                                     | Country X<br>Country X<br>Country X                                                                                                    | DISCLAIMER   |

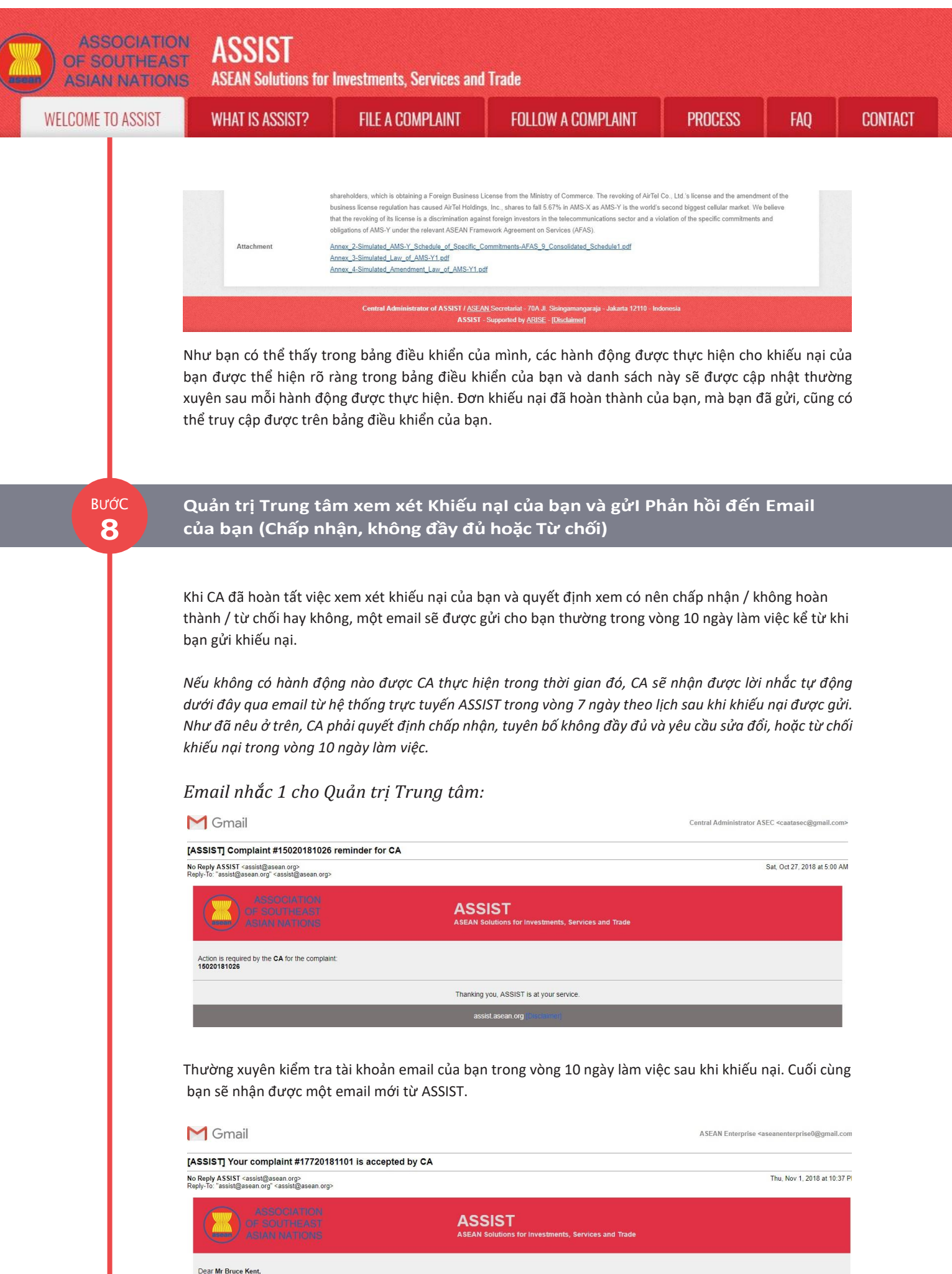

Your complaint ID No. 17720181101 has been accepted by ASSIST.

You are able to access your complaint at any time on the following webpage: http://assist.asean.org/user/login by using your e-mail/tracking ID.

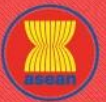

ASSIST

ASEAN Solutions for Investments, Services and Trade

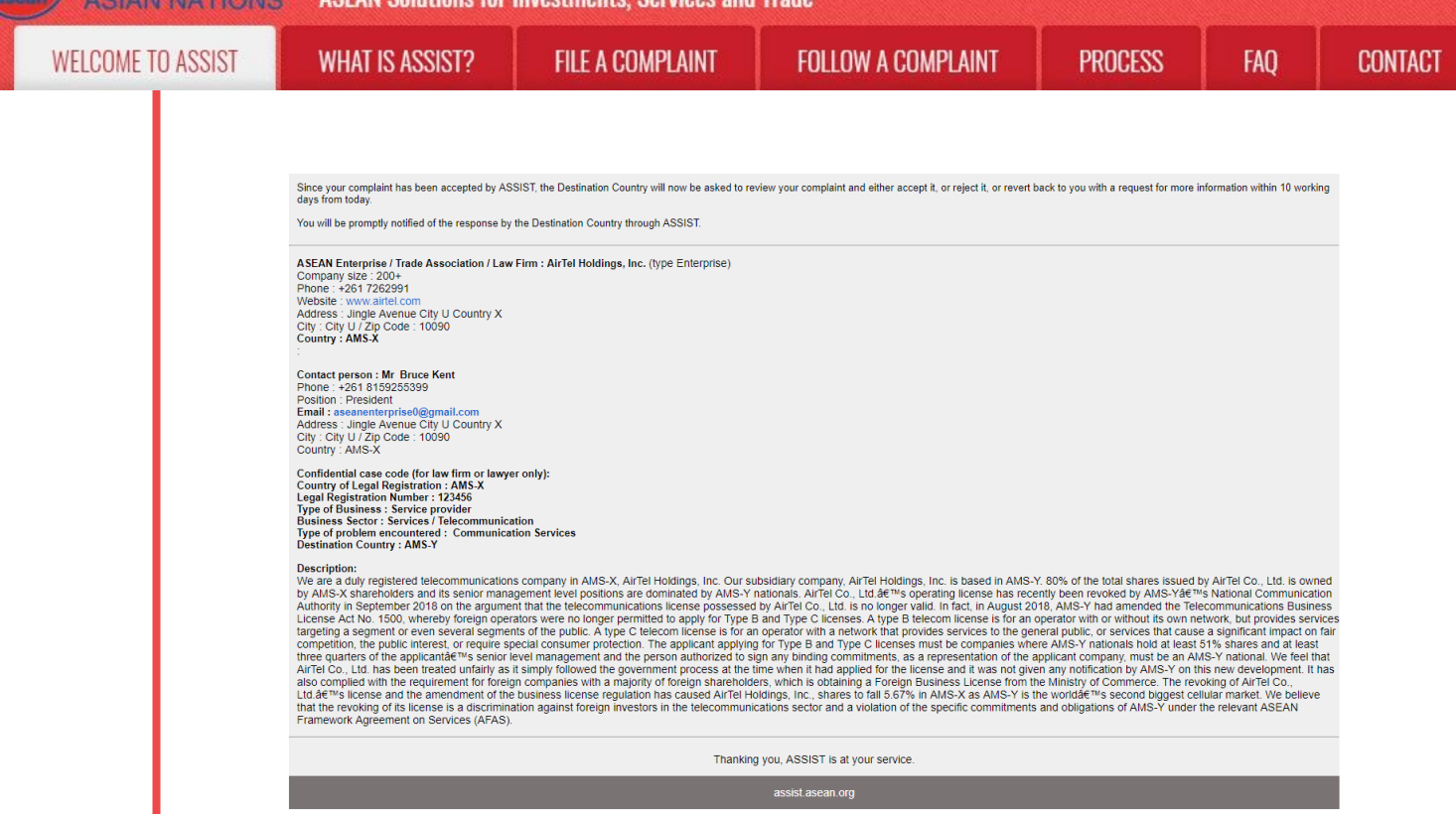

Trong trường hợp này, email trên cho thấy rằng khiếu nại của bạn đã được CA chấp nhận. Email cũng thông báo cho bạn rằng khiếu nại của bạn bây giờ sẽ được gửi đến Đầu mối Liên lạc Đích đến, đó là cơ quan chính phủ (Đầu mối ASSIST) ở AMS-Y nơi bạn đang phải đối mặt với các vấn đề thương mại và nơi khiếu nại của bạn hướng tới và tìm kiếm một giải pháp. DCP tại AMS-Y sẽ có 10 ngày làm việc để xem xét khiếu nại của bạn và chấp nhận, từ chối hoặc hoàn trả lại cho bạn với một yêu cầu để biết thêm thông tin. Điều này nhằm dành thời gian cho DCP để kiểm tra các chi tiết của khiếu nại và tham khảo ý kiến khi cần thiết với bất kỳ cơ quan quốc gia có liên quan nào.

Đầu mối Liên lạc Sở tại, là cơ quan chính phủ (Đầu mối ASSIST) tại AMS-X (quốc gia sở tại của bạn) cũng đã được thông báo rằng khiếu nại của bạn đã được nộp.

Nếu bạn không nhận được email từ ASSIST trong khung thời gian bắt buộc (10 ngày làm việc kể từ khi khiếu nại được nộp), thì điều này có nghĩa là CA có hành động quá hạn. CA sẽ nhận được một lời nhắc tự động khác qua email (14 ngày theo lịch sau khi khiếu nại được nộp) rằng yêu cầu CA thực hiện một hành động đối với khiếu nại. CA sẽ nhận được email dưới đây:

Email nhắc 2 cho Quản trị Trung tâm:

| M Gmail                                                                                                    |                                                               | Central Administrator ASEC <caatasec@gmail.com></caatasec@gmail.com> |
|----------------------------------------------------------------------------------------------------|---------------------------------------------------------------|----------------------------------------------------------------------|
| [ASSIST] Complaint #13320180921 reminder for CA                                                                              |                                                               |                                                                      |
| No Reply ASSIST <assist@asean.org><br/>Reply-To: "assist@asean.org" <assist@asean.org></assist@asean.org></assist@asean.org> |                                                               | Sun, Sep 23, 2018 at 5:00 AM                                         |
| ASSOCIATION<br>OF SOUTHEAST<br>ASIAN NATIONS                                                                                 | ASSIST<br>ASEAN Solutions for Investments, Services and Trade |                                                                      |
| Action is required by the CA for the complaint:<br>13320180921                                                               |                                                               |                                                                      |
|                                                                                                    | Thanking you, ASSIST is at your service.                      |                                                                      |
|                                                                                                    | assist asean.org (Disclaimer)                                 |                                                                      |

ASSOCIATION ASSIST OF SOUTHEAST ASIAN NATIONS ASEAN Solutions for Investments, Services and Trade WELCOME TO ASSIST WHAT IS ASSIST? FILE A COMPLAINT FOLLOW A COMPLAINT PROCESS FAQ CONTACT

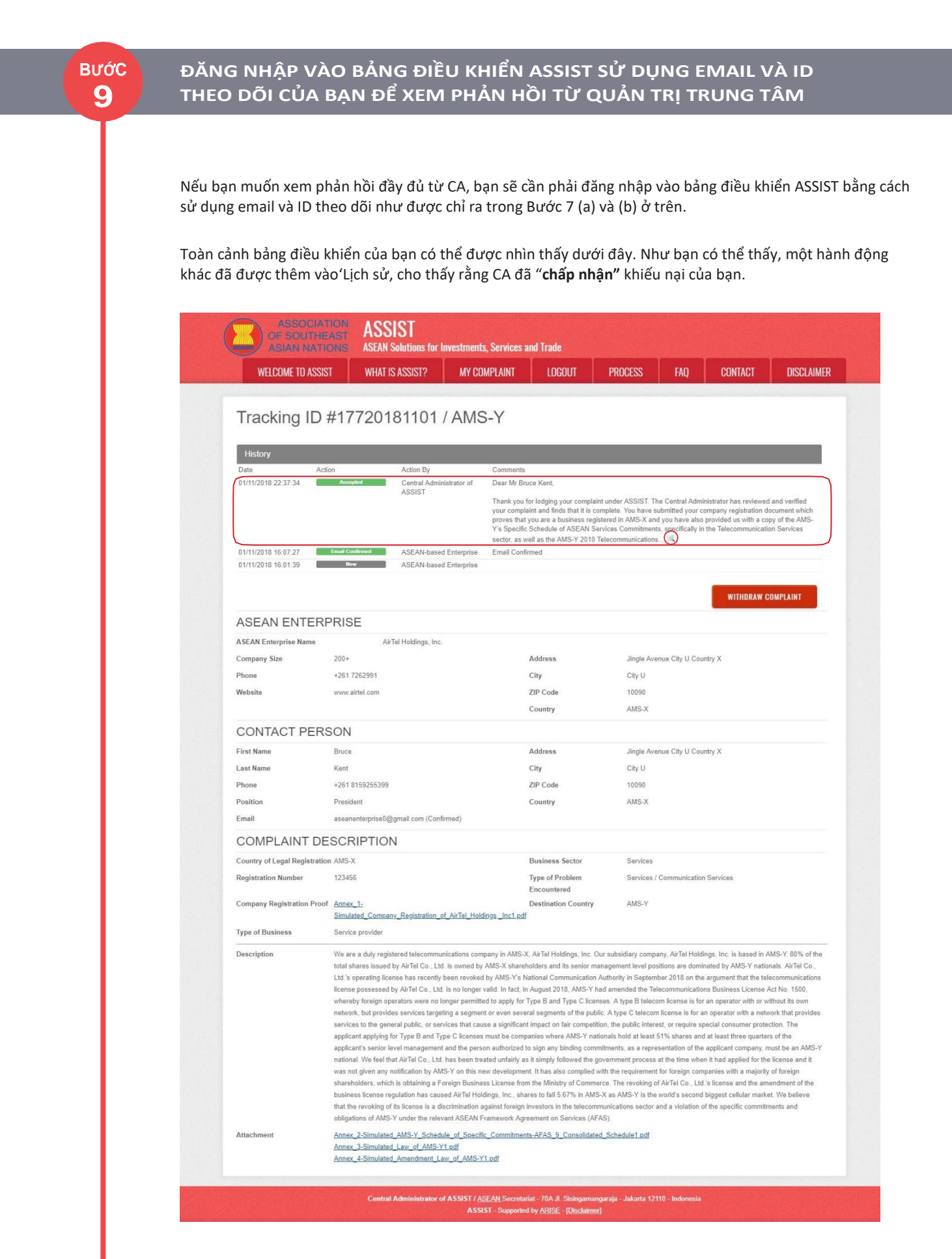

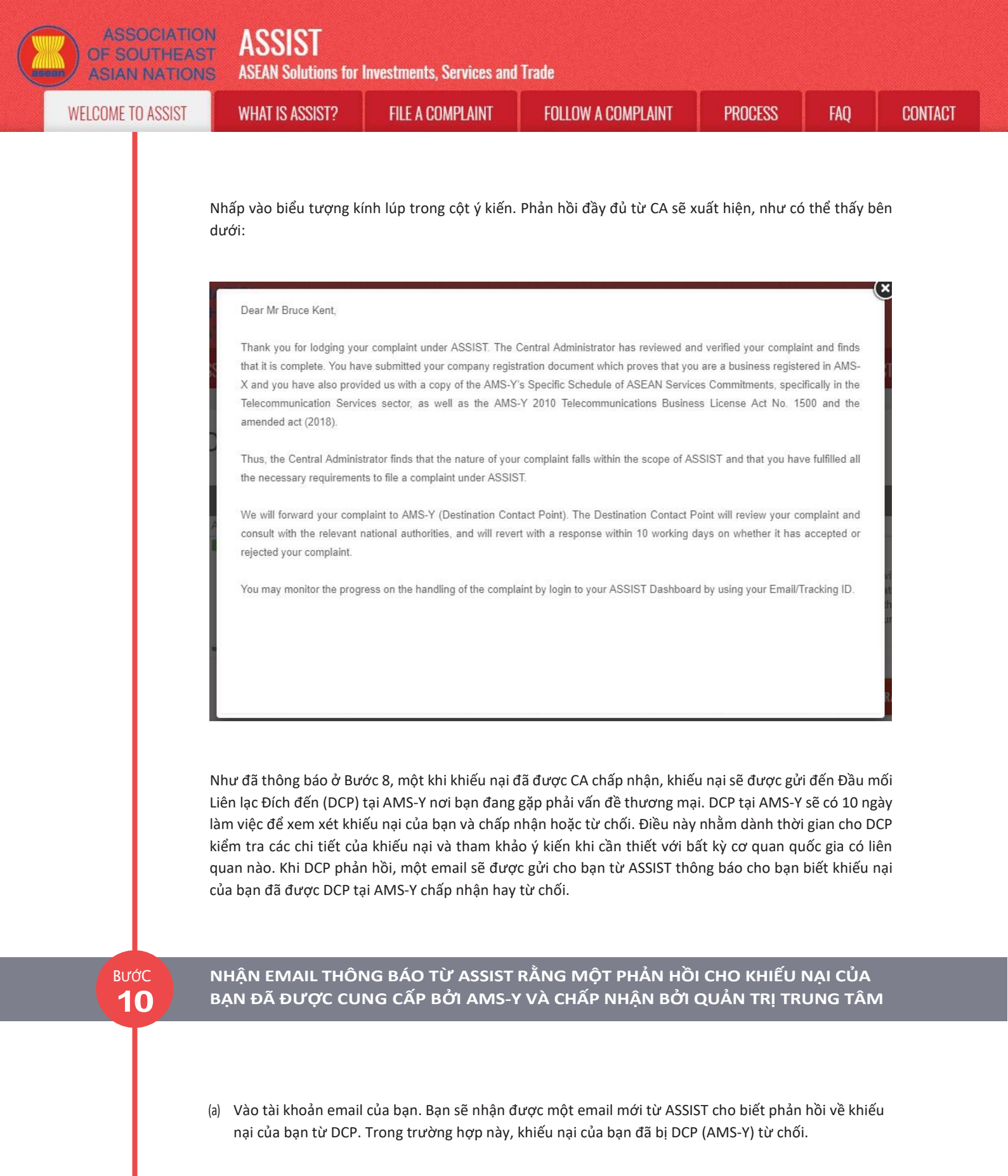

|                                                                                                    | ta i at                                                       | ASPAN Fursibuse Jasequeinei busea@3marcom |
|----------------------------------------------------------------------------------------------------|---------------------------------------------------------------|-------------------------------------------|
| No Reply ASSIST <assist@asean.org><br/>Reply-To: "assist@asean.org" <assist@asean.org></assist@asean.org></assist@asean.org> |                                                               | Fri, Nov 2, 2018 at 12:05 Al              |
| ABSOCIATION<br>OF SOUTHEAST<br>ASIAN NATIONS                                                                                 | ASSIST<br>ASEAN Solutions for Investments, Services and Trade |                                           |
| Dear <b>Mr Bruce Kent</b> ,                                                                                                  |                                                               |                                           |

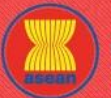

ASSIST

**ASEAN Solutions for Investments, Services and Trade** 

| OME TO ASSIST | WHAT IS ASSIST?                                                                                                    | FILE A COMPLAINT                                                                                                    | FOLLOW A COMPLAINT                                                                                                    | PROCESS                                                                                                    | FAQ                                                                                                    |
|---------------|----------------------------------------------------------------------------------------------------|----------------------------------------------------------------------------------------------------|----------------------------------------------------------------------------------------------------|----------------------------------------------------------------------------------------------------|----------------------------------------------------------------------------------------------------|
|               | The response for your complaint <b>1772018</b> 11 "AMS-Y finds sufficient basis that AMS-Y ha Y has no limitations on foreign contensity, it your any the senior flexity management a Telecommunications Business License Act response to the AZB4" Scient Televient management a Telecommunications Business License Act response to the AZB4" Scient Televient Televient of the AZB4" Scient Televient Televient to the AZB4" Scient Televient Televient | In the ready:<br>In the ready:<br>Is complied with its relevant ASEAN commitments<br>Is stated in its Horizontal Commitments intal, as a<br>of the reson any withoring commitments intal, as a<br>of the reson any withoring commitments intal, as a<br>of the reson any withoring commitments intal, as a<br>of the reson any withoring commitments in the second<br>of the reson any withoring commitments in the second<br>of the reson any withoring commitments in the second<br>attack of the second second second second second second<br>attack of the second second second second second second<br>attack of the second second second second second second<br>attack of the second second second second second second second<br>remembers attack of the second second second second second second<br>attack of the second second | eard that the complaint lacks merit. It argues that, althou<br>limitation to market access, the Commercial Presence or<br>membra sa a structure company with a A<br>ule of Services Commitments. The AMS-Y AFAS Horizon<br>warendment, AMS-Y responded that the Government or<br>2018. "<br>ing youre-mail/trackingID.<br>the solution provided therein. You can do so by cho<br>advantage of the solution provided therein. You can do so by cho<br>advantage of the solution of the solution of the solution<br>provided therein. You can do so by cho<br>anatomatic access and the solution of the solution of the<br>provided therein. You can do so by cho<br>anatomatic access and the solution of the solution of the<br>provided therein and the solution of the solution of the<br>provided therein access and the solution of the solution<br>and Type Cleoness. A type Belecom license is for an<br>operator with a network that provides services to the governments of the<br>provided therein the applied for the license and the sone of the<br>provided therein the applied for the license and the sone of the<br>provided therein the applied for the license and the sone of the<br>provided therein the applied for the license and the sone of the<br>provided the solution of provided the solution of the solution of the solution of the solution of the solution of the solution of the solution of the solution of the solution of the solution of the solution of the solution of the solution of the solution of the solution solution of the solution of the solution of the solution of the solution solution of the solution of the solution of the solution of the solution solution of the solution solution of the solution of the solution solution of the solution of the solution solution of the solution solution solution of the solution solution solution of the solution of the solution of the solution solution solution of the solution solution solution of the solution of the solution solution of the solution solution solution of the solution solution solution solution solution solution solution solution solution solution solution sol | age under the AFAS Schedule of S<br>of the foreign service provider(s) m<br>has been approved to the service of the foreign service provider(s) m<br>has been approved to the service of the service<br>of AMS-Y has promulgated the arr<br>bosing 'Yes' or 'No' below: | by AirTel Co., Ltd. is owned<br>Market Communications Business<br>etworks and communications and a<br>by AirTel Co., Ltd. is owned<br>Market Communications Business<br>etwork, but provides services<br>te a significant impact on fair<br>16.5 m ranket I and the Communication<br>lecommunications Business<br>etwork, but provides services<br>te a significant impact on fair<br>16.5 m ranket I and the Communications for<br>the owner were development. It has<br>working of AirTel Co. |
|               | that the revoking of its license is a discrimin.<br>Framework Agreement on Services (AFAS).                                                                                                    | ation against foreign investors in the telecommuni<br>                                                                                                    | cations sector and a violation of the specific commitment<br>g you, ASSIST is at your service.                                                                                                    | ts and obligations of AMS-Y under                                                                                                    | the relevant ASEAN                                                                                                    |
|               |                                                                                                    |                                                                                                    |                                                                                                    |                                                                                                    |                                                                                                    |

Quá trình này hơi khác trong trường hợp khiếu nại của bạn được DCP chấp nhận. Trong vòng 10 ngày làm việc sau khi phản hồi từ CA rằng khiếu nại của bạn được chấp nhận, bạn sẽ nhận được email thông báo rằng khiếu nại của bạn đã được DCP tại AMS-Y chấp nhận và DCP sẽ phối hợp với các cơ quan có thẩm quyền quốc gia hoặc Cơ quan có trách nhiệm (RA) để phân tích chi tiết khiếu nại của bạn.

Khi các RA hoàn thành các nỗ lực của mình, DCP sẽ xem xét giải pháp và cung cấp cho CA trong vòng 40 ngày làm việc kể từ ngày được DCP chấp nhận. Do đó, để đáp ứng thời hạn này, DCP phải chỉ định giới hạn thời gian cho các RA để tìm giải pháp. DCP có trách nhiệm thông báo cho CA về bất kỳ thay đổi nào liên quan đến khung thời gian giữa họ và chính quyền quốc gia.

CA có thể gia hạn thời hạn tối đa 20 ngày làm việc theo yêu cầu của DCP. Hệ thống sẽ tự động thông báo khi thời hạn đến gần (nghĩa là, thông thường, 10 ngày theo lịch trước khi hết hạn). Nếu DCP bỏ lỡ thời hạn cuối cùng để gửi giải pháp cho CA, hệ thống trực tuyến sẽ thông báo cho CA để theo dõi với DCP.

Sau đó, bạn sẽ nhận được thông báo email thứ hai từ ASSIST rằng một giải pháp được đề xuất bởi DCP / AMS-Y và được CA chấp nhận.

Tuy nhiên, trong những trường hợp như vụ này khi đã "bị **Từ chối**' bởi DCP, bạn không thể nhận được email từ ASSIST trong thời hạn 10 ngày làm việc. Việc từ chối và lý do từ chối của DCP sẽ chỉ được gửi đến CA thông qua ASSIST trong vòng 10 ngày làm việc. Sau đó, CA sẽ xem xét ngôn ngữ và tính đầy đủ của thông tin trong vòng 5 ngày làm việc kể từ khi CA nhận được email từ chối của DCP.

Nếu CA chấp nhận lý do từ chối, phản hồi đã được CA xem xét và phê duyệt sẽ được gửi đến email của bạn, chẳng hạn như phản hồi ở trên. Nếu CA không hài lòng với các lý do đã nêu để từ chối

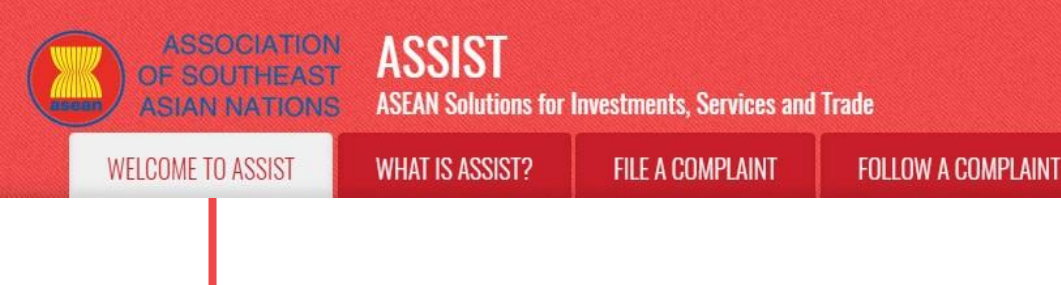

bởi DCP, hệ thống ASSIST cho phép CA yêu cầu DCP khắc phục từ chối. Tuy nhiên, tùy chọn này của CA không có giá trị ràng buộc đối với DCP và nếu không có phản hồi trong vòng 5 ngày làm việc, hệ thống trực tuyến sẽ tự động gửi từ chối tới AE.

PROCESS

FAO

CONTACT

Nếu DCP không có hành động nào trong thời gian đó, DCP sẽ nhận được lời nhắc tự động bên dưới qua email từ hệ thống trực tuyến ASSIST trong vòng 7 ngày theo lịch sau khi khiếu nại được CA chấp nhận. Như đã nêu ở trên, DCP phải quyết định chấp nhận hoặc từ chối khiếu nại trong vòng 10 ngày làm việc kể từ khi CA chấp nhận khiếu nại.

## Email nhắc 1 cho Đầu mối Liên lạc Đích đến:

| M Gmail                                                                                                    |                                                               | AMS Y <aseanmemberstate.y@gmail.com></aseanmemberstate.y@gmail.com> |
|----------------------------------------------------------------------------------------------------|---------------------------------------------------------------|---------------------------------------------------------------------|
| [ASSIST] Complaint #17020181030 reminder for DCF                                                                             | •                                                             |                                                                     |
| No Reply ASSIST <assist@asean.org><br/>Reply-To: "assist@asean.org" <assist@asean.org></assist@asean.org></assist@asean.org> |                                                               | Wed, Oct 31, 2018 at 6:00 AM                                        |
| ASSOCIATION<br>OF SOUTHEAST<br>ASIAN NATIONS                                                                                 | ASSIST<br>ASEAN Solutions for Investments, Services and Trade |                                                                     |
| Action is required by the DCP AMS-Y for the complaint:<br>17020181030                                                        |                                                               |                                                                     |
|                                                                                                    | Thanking you, ASSIST is at your service.                      |                                                                     |
|                                                                                                    | assist.asean.org                                              |                                                                     |

Nếu bạn không nhận được email từ ASSIST về phản hồi của DCP trong khung thời gian bắt buộc (10 ngày làm việc) sau khi khiếu nại được CA chấp nhận, thì điều này có nghĩa là DCP có hành động quá hạn. DCP sẽ nhận được một lời nhắc tự động khác qua email (14 ngày theo lịch sau khi khiếu nại được nộp) rằng yêu cầu DCP có hành động khẩn cấp đối với khiếu nại.

## Email nhắc 2 cho Đầu mối Liên lạc Đích đến:

| M Gmail                                                                                                    |                                                               | AMS Y <aseanmemberstate.y@gmail.com></aseanmemberstate.y@gmail.com> |
|----------------------------------------------------------------------------------------------------|---------------------------------------------------------------|---------------------------------------------------------------------|
| [ASSIST] Critical DCP reminder for the #1482018                                                                              | 1021 complaint                                                |                                                                     |
| No Reply ASSIST <assist@asean.org><br/>Reply-To: "assist@asean.org" <assist@asean.org></assist@asean.org></assist@asean.org> |                                                               | Wed, Oct 24, 2018 at 5:00 AM                                        |
| ASSOCIATION<br>OF SOUTHEAST<br>ASIAN NATIONS                                                                                 | ASSIST<br>ASEAN Solutions for Investments, Services and Trade |                                                                     |
| Critical reminder for urgent action required by the DCP AM 14820181021                                                       | S-Y for the complaint                                         |                                                                     |
|                                                                                                    | Thanking you, ASSIST is at your service.                      |                                                                     |
|                                                                                                    | assist.asean.org                                              |                                                                     |

(b) Đăng nhập vào bảng điều khiển ASSIST của bạn bằng email và ID theo dõi của bạn như được chỉ ra trong Bước 7 (a) và (b) ở trên. Toàn cảnh bảng điều khiển của bạn có thể được nhìn thấy dưới đây. Như bạn có thể thấy, một hành động khác đã được thêm vào 'Lịch sử' của bạn cho thấy rằng một giải pháp cho khiếu nại của bạn đã được đề xuất. Giải pháp / phản hồi ASSIST hoàn chỉnh từ DCP, đã được CA chấp nhận, cũng được cung cấp trong đoạn đầu tiên của bảng điều khiển của bạn.

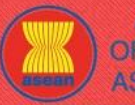

ASSIST

**ASEAN Solutions for Investments, Services and Trade** 

| WHAT IS ASS                                                                                                    | SIST? FILE A                                                                                                    | GUMPLAINT                                                                                                    | FULLUW A CUM                                                                                                    | IPLAINT                                                                                                    | PRUCESS                                                                                                    | FAL                                                                                                    |
|----------------------------------------------------------------------------------------------------|----------------------------------------------------------------------------------------------------|----------------------------------------------------------------------------------------------------|----------------------------------------------------------------------------------------------------|----------------------------------------------------------------------------------------------------|----------------------------------------------------------------------------------------------------|----------------------------------------------------------------------------------------------------|
|                                                                                                    |                                                                                                    |                                                                                                    |                                                                                                    |                                                                                                    |                                                                                                    |                                                                                                    |
|                                                                                                    | SOLITHEAST ASSI                                                                                                    | ST                                                                                                    |                                                                                                    |                                                                                                    |                                                                                                    |                                                                                                    |
| AS                                                                                                    | IAN NATIONS ASEAN So                                                                                                    | lutions for Investments,                                                                                                    | Services and Trade                                                                                                    |                                                                                                    | _                                                                                                    |                                                                                                    |
| WELCO                                                                                                    | IME TO ASSIST WHAT IS A                                                                                                    | ISSIST? MY COM                                                                                                    | PLAINT LOGOUT F                                                                                                    | PROCESS FAQ                                                                                                    | CONTACT                                                                                                    | DISCLAIMER                                                                                                    |
| Tracki                                                                                                    | ng ID #1772018                                                                                                    | 1101 / AMS                                                                                                    | -Y                                                                                                    |                                                                                                    |                                                                                                    |                                                                                                    |
|                                                                                                    |                                                                                                    |                                                                                                    |                                                                                                    |                                                                                                    |                                                                                                    |                                                                                                    |
| ASSIST Soluti<br>AMS-Y finds su<br>Commitments.<br>provider(s) may<br>owned by forej<br>must be AMS-Y<br>AFAS Horizont:<br>the Governmen<br>Attachment | on<br>fficient basis that AMS-Y has complied<br>AMS-Y has no limitations on foreign ow<br>i be in the form of a joint venture and/or<br>in a the set three quarters<br>in attonals. Thus, the amendment of the<br>al Commitments is attached for ease of<br>t of AMS-Y has promulgated the amend                                       | with its relevant ASEAN comm<br>nership, it is stated in its Horiz<br>representative office, which sl<br>of the company's senior level<br>2018 Telecommunications Br<br>reference. In response to the <i>i</i><br>ment of the law through offici                                                                                                    | tilments and that the complaint lacks mer<br>ontal Commitments that, as a limitation to<br>hould meet the following requirements: (i)<br>management and the person authorized t<br>siness License Act No. 1500 is not in vio<br>NE's claim that it has not received any noi<br>I government websites and local newspa                                                                                                    | it. It argues that, although<br>market access, the Com<br>not more than 49% of the<br>o sign any binding commi<br>lation of AMS-Y's Schedul<br>lifection from AMS-Y on th<br>pers after it has been app                                                                                                    | under the AFAS Schedule of Sp<br>mercial Presence of the foreign<br>-capital share of the company m<br>memts as a representation of the<br>te of Services Commitments. Th<br>te new amendment, AMS-Y res<br>roved on 1 September 2018.                                                                                                    | ecific<br>service<br>lay be<br>e company<br>e AMS-Y<br>ponded that                                                                                           |
| History                                                                                                    |                                                                                                    |                                                                                                    |                                                                                                    |                                                                                                    |                                                                                                    |                                                                                                    |
| Date<br>02/11/2018 00:                                                                                                    | Action<br>05:11 Solution                                                                                                    | Action By<br>Central Administrator of<br>ASSIST                                                                                                    | Comments<br>AMS-Y finds sufficient basis that AMS-Y<br>complaint lacks merit. It argues that, alth<br>has no limitations on foreign ownership,<br>market access, the Commercial Present                                                                                                    | has complied with its rele<br>tough under the AFAS Scl<br>it is stated in its Horizonta<br>ce of the foreign service pr                                                                                                    | vant ASEAN commitments and<br>nedule of Specific Commitments<br>I Commitments that, as a limitat<br>ovider(s) may be in the form of                                                                                                    | that the<br>, AMS-Y<br>ion to<br>a joint                                                                                                    |
| 01/11/2018 22:                                                                                                    | 37:34 Accepted                                                                                                    | Central Administrator of<br>ASSIST                                                                                                    | venture and/or representative office, whi<br>Dear Mr Bruce Kent,<br>Thank you for lodging your complaint un<br>your complaint and finds that it is comple                                                                                                    | ich should meet the follow<br>ider ASSIST. The Central<br>ete. You have submitted y                                                                                                    | ing requirements: 🗟<br>Administrator has reviewed and<br>our company registration docum                                                                                                    | verified<br>ent which                                                                                                    |
| 01/11/2018 16:                                                                                                    | 07:27 Email Confirmed                                                                                                    | ASEAN-based Enterprise                                                                                                    | proves that you are a business registere<br>Y's Specific Schedule of ASEAN Service<br>sector, as well as the AMS-Y 2010 Teleo<br>Email Confirmed                                                                                                    | d in AMS-X and you have<br>as Commitments, specifica<br>communications                                                                                                    | also provided us with a copy of<br>illy in the Telecommunication Se                                                                                                    | the AMS-<br>ervices                                                                                                    |
| 01/11/2018 16.                                                                                                    |                                                                                                    | ASEAN-based Enterprise                                                                                                    |                                                                                                    |                                                                                                    |                                                                                                    |                                                                                                    |
| ASEAN Enterp                                                                                                    | rise Name AirTel                                                                                                    | Holdings, Inc.                                                                                                    |                                                                                                    |                                                                                                    |                                                                                                    |                                                                                                    |
| Company Size                                                                                                    | 200+                                                                                                    |                                                                                                    | Address                                                                                                    | Jingle Avenue City U                                                                                                    | Country X                                                                                                    |                                                                                                    |
| Phone                                                                                                    | +261 7262991                                                                                                    |                                                                                                    | City                                                                                                    | City U                                                                                                    |                                                                                                    |                                                                                                    |
| Website                                                                                                    | www.airtel.com                                                                                                    |                                                                                                    | ZIP Code                                                                                                    | 10090                                                                                                    |                                                                                                    |                                                                                                    |
|                                                                                                    |                                                                                                    |                                                                                                    | Country                                                                                                    | AMS-X                                                                                                    |                                                                                                    |                                                                                                    |
| CONTAG                                                                                                    | CT PERSON                                                                                                    |                                                                                                    |                                                                                                    |                                                                                                    |                                                                                                    |                                                                                                    |
| First Name                                                                                                    | Bruce                                                                                                    |                                                                                                    | Address                                                                                                    | Jingle Avenue City U                                                                                                    | Country X                                                                                                    |                                                                                                    |
| Last Name                                                                                                    | Kent                                                                                                    |                                                                                                    | City                                                                                                    | City U                                                                                                    |                                                                                                    |                                                                                                    |
| Phone                                                                                                    | +261 8159255399                                                                                                    |                                                                                                    | ZIP Code                                                                                                    | 10090                                                                                                    |                                                                                                    |                                                                                                    |
| Position                                                                                                    | President                                                                                                    |                                                                                                    | Country                                                                                                    | AMS-X                                                                                                    |                                                                                                    |                                                                                                    |
| Email                                                                                                    | aseanenterprise0@gr                                                                                                    | nail.com (Confirmed)                                                                                                    |                                                                                                    |                                                                                                    |                                                                                                    |                                                                                                    |
| COMPL                                                                                                    | AINT DESCRIPTION                                                                                                    |                                                                                                    |                                                                                                    |                                                                                                    |                                                                                                    |                                                                                                    |
| Country of Leg                                                                                                    | gal Registration AMS-X                                                                                                    |                                                                                                    | Business Sector                                                                                                    | Services                                                                                                    |                                                                                                    |                                                                                                    |
| Registration N                                                                                                    | umber 123456                                                                                                    |                                                                                                    | Type of Problem                                                                                                    | Services / Communio                                                                                                    | cation Services                                                                                                    |                                                                                                    |
| Company Reg                                                                                                    | istration Proof Annex_1-                                                                                                    |                                                                                                    | Encountered<br>Destination Country                                                                                                    | AMS-Y                                                                                                    |                                                                                                    |                                                                                                    |
| Time of Durale                                                                                                    | Simulated Company                                                                                                    | Registration_of_AirTel_Holdin                                                                                                    | gs. <u>_Inc1.pdf</u>                                                                                                    |                                                                                                    |                                                                                                    |                                                                                                    |
| Type of Busine<br>Description                                                                                                    | We are a duly register                                                                                                    | ed telecommunications compa                                                                                                    | iny in AMS-X, AirTel Holdings, Inc. Our su                                                                                                    | ubsidiary company, AirTel                                                                                                    | Holdings, Inc. is based in AMS-                                                                                                    | Y. 80% of the                                                                                                    |
|                                                                                                    | total shares issued by<br>Ltd's operating licens<br>license possessed by<br>whereby foreign oper-<br>network, but provides<br>services to the gener<br>applicant senior leve<br>national. We feel that<br>was not given any not<br>shareholders, which is<br>business license regu<br>that the revoking of its<br>obligations of AMS-Y | AirTeil Co., Ltd. is owned by A<br>AirTeil Co., Ltd. is no longer va<br>tors were no longer permitted<br>services targeting a segment-<br>l public, or services that cause<br>type B and Type C Licenses n<br>imanagement and the person<br>VirTeil Co., Ltd. has been treat<br>fication by AMS-Y on this new<br>obtaining a Foreign Business<br>attorn has caused AirTeil Holdi<br>license is a discrimination ag<br>ander the relevant ASEAN Fra | MS-X shareholders and its senior manag<br>VMS-Ys National Communication Auth<br>lid. In fact, in August 2018, AMS-Y had a<br>to apply for Type B and Type C licenses.<br>a significant impact on fair competition,<br>ust be companies where AMS-Y national<br>authorized to sign any binding commitme<br>ad unfairly as its simply followed the gover<br>development. It has also complied with<br>License from the Ministry of Commerce.<br>tgs, Inc., shares to fall 5.67% in AMS-X a<br>uinst foreign Investors in the talecommun<br>mework Agreement on Services (AFAS). | ement level positions are<br>ority in September 2018 of<br>mended the Telecommuni<br>A type B telecom licenses<br>the public interest, or requ<br>Is hold at least 51% share<br>ents, sa a representation on<br>mment process at the time<br>he requirement for foreign<br>The revoking of Ai/Tel Co<br>s AMS-Y is the world's se<br>cations sector and a viola | dominated by AMS-Y nationals,<br>on the argument that the telecon-<br>cations Business License Act N<br>is for an operator with or without<br>for an operator with a network t-<br>ire special consumer protection,<br>a and at least three quarters of to<br>the applicant company, must be<br>when it had applied for the licer<br>companies with a majority of fo<br>_ Ltd's license and the amendar<br>cond biggest cellular market. W<br>tion of the specific commitments | AirTel Co.,<br>munications<br>o. 1500,<br>t its own<br>hat provides<br>The<br>he<br>he<br>an AMS-Y<br>use and it<br>reign<br>hent of the<br>a believe<br>and |
| Attachment                                                                                                    | Annex_2-Simulated_4<br>Annex_3-Simulated_L<br>Annex_4-Simulated_4                                                                                                    | MS-Y_Schedule_of_Specific<br>aw_of_AMS-Y1.pdf<br>mendment_Law_of_AMS-Y1.                                                                                                    | Commitments-AFAS_9_Consolidated_Si                                                                                                    | chedule1.pdf                                                                                                    |                                                                                                    |                                                                                                    |
|                                                                                                    |                                                                                                    |                                                                                                    |                                                                                                    |                                                                                                    |                                                                                                    |                                                                                                    |

Dưới đây là phản hồi từ DCP:

AMS-Y nhận thấy đủ cơ sở rằng AMS-Y đã tuân thủ các cam kết ASEAN có liên quan và khiếu nại đó thiếu giá trị. Họ lập luận rằng, mặc dù theo Biểu cam kết cụ thể của AFAS, AMS-Y không có giới hạn đối với quyền sở hữu nước ngoài, điều đó được nêu trong Cam kết nền của nó, như là một hạn chế tiếp cận thị trường,
ASEAN Solutions for Investments, Services and Trade

WELCOME TO ASSIST

WHAT IS ASSIST? FILE A COMPLAINT

CONTACT

PROCESS

sự Hiện diện thương mại của (các) nhà cung cấp dịch vụ nước ngoài có thể ở dạng liên doanh và / hoặc văn phòng đại diện, đáp ứng các yêu cầu sau: (i) không quá 49% vốn cổ phần của công ty có thể được sở hữu bởi (các) đối tác nước ngoài; (ii) ít nhất ba phần tư quản lý cấp cao của công ty và người được ủy quyền ký bất kỳ cam kết ràng buộc nào với tư cách là đại diện của công ty phải là công dân AMS-Y. Do đó, việc sửa đổi Luật cấp phép Kinh doanh Viễn thông số 2018 số 1500 không vi phạm Cam kết về Dịch vụ của AMS-Y.

Đáp lại tuyên bố của AE rằng họ đã không nhận được bất kỳ thông báo nào từ AMS-Y về sửa đổi mới, AMS-Y trả lời rằng Chính phủ của AMS-Y đã ban hành sửa đổi luật thông qua các trang web chính thức của chính phủ và các tờ báo địa phương sau khi có đã được phê duyệt vào ngày 1 tháng 9 năm 2018."

(c) Ở dưới cùng của email từ ASSIST trong 10 (a) ở trên, bạn được yêu cầu cho biết liệu bạn có hài lòng hay không với câu trả lời do DCP đưa ra và giải pháp được cung cấp trong đó. Bạn có thể làm như vậy bằng cách chọn 'Có', hoặc' Không' có trong trường được cung cấp.

Please kindly indicate whether you are satisfied with the answer given by the DCP and the solution provided therein. You can do so by choosing 'Yes' or 'No' below: (Yes) / No

Trong trường hợp này, AE chọn "Có".

BướC

## CUNG CẤP PHẢN HồI CỦA BẠN ĐỐI VỚI GIẢI PHÁP/PHẢN HồI CUNG CẤP BỞI AMS-Y TRONG KHẢO SÁT SỰ HÀI LÒNG VÀ NHẬN EMAIL XÁC NHẬN TỪ ASSIST

Khi bạn chọn 'Có / Không' trong Bước 10 (c) ở trên, bạn sẽ được chuyển đến trang bên dưới nơi bạn sẽ được yêu cầu trả lời Khảo sát sự hài lòng và được mời cung cấp nhận xét, đặc biệt nếu bạn không hài lòng với phản hồi / giải pháp được đề xuất.

| ASIAN NAT                 | HONS ASEAN           | Solutions for in | vestments, Services a  | nd Irade      |                              |     |         |            |
|---------------------------|----------------------|------------------|------------------------|---------------|------------------------------|-----|---------|------------|
| WELCOME TO ASS            | SIST WHAT IS         | S ASSIST?        | MY COMPLAINT           | LOGOUT        | PROCESS                      | FAQ | CONTACT | DISCLAIMER |
| Satisfactior              | n survey             |                  |                        |               |                              |     |         |            |
| Please comment your respo | nse for our feedback |                  |                        |               |                              |     |         |            |
| Your answer               |                      | Satist           | fied with the solution |               |                              |     |         |            |
| Comments                  |                      | 0                |                        |               |                              |     |         |            |
|                           |                      |                  |                        |               |                              |     |         |            |
|                           |                      |                  |                        |               |                              |     |         |            |
|                           |                      |                  |                        |               |                              |     |         |            |
|                           |                      |                  |                        |               |                              |     |         |            |
|                           |                      |                  | I'm not a              | robot         | 2                            |     |         |            |
|                           |                      |                  |                        |               | reCAPTCHA<br>Privacy - Terms |     |         |            |
|                           |                      |                  | SUBUIT                 |               |                              |     |         |            |
|                           |                      |                  | ZURWII                 | TUUR FEEDBAGK |                              |     |         |            |
|                           |                      |                  |                        |               |                              |     |         |            |

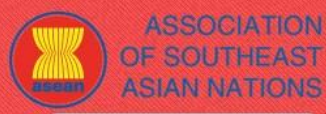

**FILE A COMPLAINT** 

WHAT IS ASSIST?

FOLLOW A COMPLAINT

FAQ

 (a) Điền vào Khảo sát sự hài lòng. Trong trường hợp này, AE hài lòng với giải pháp / phản hồi được cung cấp bởi ASSIST và do đó thể hiện sự hài lòng.

|                                    | WHAT IS ASSIST? | MY COMPLAINT             | LOGOUT | PROCESS                    | FAQ | CONTACT | DISCLAIMER |
|------------------------------------|-----------------|--------------------------|--------|----------------------------|-----|---------|------------|
| Satisfaction su                    | rvov            |                          |        |                            |     |         |            |
| Oatistaction Su                    | IVCy            |                          |        |                            |     |         |            |
| Please comment your response for o | ur feedback     |                          |        |                            |     |         |            |
| Your answer                        | Sat             | isfied with the solution |        |                            |     |         |            |
|                                    |                 |                          |        |                            |     |         | ĥ.         |
|                                    |                 | 🗸 I'm not a              | robot  | reCAPTOHA<br>Prinsty-Terms |     |         |            |
|                                    |                 |                          |        |                            |     |         |            |

(b) Vào tài khoản email của bạn. Bạn sẽ nhận được một hoặc hai email (nếu bạn đã điền vào Bản khảo sát mức độ hài lòng) từ ASSIST, xác nhận đã nhận được phản hồi của bạn đối với giải pháp được đề xuất bởi AMS-Y. Một bản sao các câu trả lời của bạn cũng sẽ được gửi đến DCP và HCP.

## Email xác nhận đầu tiên từ ASSIST

| M Gmail                                                                                                    | aseanenterprise0@gmail.com>                                                                              |                             |
|----------------------------------------------------------------------------------------------------|----------------------------------------------------------------------------------------------------|-----------------------------|
| [ASSIST][#17720181101] Thank you for answer                                                                                  |                                                                                                    |                             |
| No Reply ASSIST <assist@asean.org><br/>Reply-To: "assist@asean.org" <assist@asean.org></assist@asean.org></assist@asean.org> |                                                                                                    | Fri, Nov 2, 2018 at 6:44 AM |
| ASSOCIATION<br>OF SOUTHEAST<br>ASIAN NATIONS                                                                                 | ASSIST<br>ASEAN Solutions for Investments, Services and Trade                                            |                             |
| Dear Mr Bruce Kent,<br>With reference to your complaint ID No. 17720181101, your fe                                          | edback on whether you are satisfied with the answer given by the DCP and the proposed solution is: "Yes" |                             |
| ASSIST acknowledges receipt of your response to the propose                                                                  | d solution.                                                                                              |                             |
|                                                                                                    | assist.asean.org                                                                                         |                             |

## Email xác nhận thứ hai từ ASSIST

Nếu bạn đã cung cấp một nhận xét về Khảo sát sự hài lòng, bạn sẽ nhận được email thứ hai bên dưới, xác nhận đã nhận được phản hồi của bạn về giải pháp được đề xuất sẽ được ASSIST gửi cho bạn, DCP và HCP.

| M Gmail                                                                                                    | ASEAN Enterprise <aseanenterprise0@gmail.com></aseanenterprise0@gmail.com>                                                                                                    |
|----------------------------------------------------------------------------------------------------|----------------------------------------------------------------------------------------------------|
| [ASSIST][#17720181101] Thank you for answer                                                                                                    |                                                                                                    |
| No Reply ASSIST ≺assist@asean.org><br>Reply-To: "assist@asean.org" ≺assist@asean.org>                                                                                                    | Fri, Nov 2, 2018 at 6:47 AM                                                                                                    |
| ASSOCIATION<br>OF SOUTHEAST<br>ASIAN NATIONS                                                                                                    | ASSIST<br>ASEAN Solutions for Investments, Services and Trade                                                                                                    |
| Dear Mr Bruce Kent,<br>With reference to your complaint ID No. 17720181101, your I<br>We are satisfied with the reason of rejection of our complaint<br>ASSIST acknowledges receipt of your response to the propos | eedback on whether you are satisfied with the answer given by the DCP and the proposed solution is: "Yes"<br>by AMS-Y and have decided not to pursue any other course of action regarding our complaint.<br>ed solution. |
|                                                                                                    | assist asean org                                                                                                    |
|                                                                                                    |                                                                                                    |

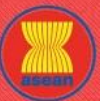

ASSIST ASEAN Solutions for Investments, Services and Trade

FILE A COMPLAINT

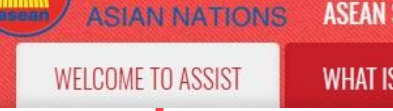

WHAT IS ASSIST?

FAQ

(c) Đăng nhập vào bảng điều khiển ASSIST của bạn bằng email và ID theo dõi của bạn như được chỉ ra trong Bước 7 (a) và (b) ở trên. Giao diện cuối cùng của bảng điều khiển của bạn có thể được nhìn thấy dưới đây. Như bạn có thể thấy, một hành động khác đã được thêm vào 'Lịch sử của bạn' cho thấy rằng bạn đã thể hiện sự hài lòng đối với giải pháp được đề xuất bởi ASSIST. Nhận xét mà bạn đã cung cấp trong Khảo sát mức độ hài lòng cũng có thể được nhìn thấy trong phần 'Nhận xét".

| WELCOME TO ASSIST                                                     | WHAT IS                                                                                                    | ASSIST? MY C                                                 | COMPLAINT                                            | LOGOUT                                                                                                    | PROCESS                                         | FAQ                                      | CONTACT                                         | DISCLAIME                         |  |  |  |
|-----------------------------------------------------------------------|----------------------------------------------------------------------------------------------------|--------------------------------------------------------------|------------------------------------------------------|----------------------------------------------------------------------------------------------------|-------------------------------------------------|------------------------------------------|-------------------------------------------------|-----------------------------------|--|--|--|
|                                                                       |                                                                                                    |                                                              |                                                      |                                                                                                    |                                                 |                                          |                                                 |                                   |  |  |  |
| Tracking ID #                                                         | #1772018                                                                                                    | 31101 / AM                                                   | S-Y                                                  |                                                                                                    |                                                 |                                          |                                                 |                                   |  |  |  |
|                                                                       |                                                                                                    |                                                              |                                                      |                                                                                                    |                                                 |                                          |                                                 |                                   |  |  |  |
| ASSIST Solution                                                       | AMC V has semplise                                                                                                    | with its relevant ASEAN a                                    | ammitments and that th                               | a complaint look                                                                                           | most it armune the                              | t although upda                          | the AEAC Cebedule                               | of Specific                       |  |  |  |
| Commitments, AMS-Y has no li                                          | mitations on foreign ov                                                                                                    | vnership, it is stated in its h                              | Iorizontal Commitment                                | s that, as a limitat                                                                                       | ion to market acces                             | s, the Commerci                          | al Presence of the for                          | reign service                     |  |  |  |
| provider(s) may be in the form o<br>owned by foreign partner(s): (ii) | of a joint venture and/o<br>at least three quarters                                                                                                    | r representative office, whi<br>of the company's senior le   | ch should meet the folk<br>avel management and t     | owing requiremen<br>he person author                                                                       | ts: (i) not more than<br>zed to sign any bin    | 49% of the capit<br>ding commitment      | tal share of the comp<br>s as a representation  | any may be<br>of the company      |  |  |  |
| must be AMS-Y nationals. Thus                                         | , the amendment of th                                                                                                    | e 2018 Telecommunication                                     | is Business License Ac                               | t No. 1500 is not                                                                                          | n violation of AMS-                             | Y's Schedule of S                        | Services Commitmen                              | ts. The AMS-Y                     |  |  |  |
| AFAS Horizontal Commitments<br>the Government of AMS-Y has            | is attached for ease of<br>promulgated the amer                                                                                                    | reterence. In response to<br>idment of the law through c     | the AE's claim that it ha<br>official government web | as not received ar<br>sites and local ne                                                                   | iy notification from a<br>wspapers after it ha  | AMS-Y on the ne<br>is been approved      | w amendment, AMS-<br>I on 1 September 201       | Y responded that<br>18.           |  |  |  |
| Attachment<br>Satisfied Yes                                           |                                                                                                    |                                                              |                                                      |                                                                                                    |                                                 |                                          |                                                 |                                   |  |  |  |
|                                                                       |                                                                                                    |                                                              |                                                      |                                                                                                    |                                                 |                                          |                                                 |                                   |  |  |  |
| History                                                               |                                                                                                    | Action Du                                                    | Generatio                                            |                                                                                                    |                                                 |                                          |                                                 |                                   |  |  |  |
| 02/11/2018 06:47:04                                                   | Satisfied                                                                                                    | ACtion by<br>ASEAN-based Enterprise                          | We are satisfied v                                   | We are satisfied with the reason of rejection of our complaint by AMS-Y and have decided not to pursue any |                                                 |                                          |                                                 |                                   |  |  |  |
| 02/11/2018 00:05:11                                                   | Solution                                                                                                    | Cantral Administrator of                                     | other course of ac                                   | other course of action regarding our complaint.                                                            |                                                 |                                          |                                                 |                                   |  |  |  |
|                                                                       |                                                                                                    | ASSIST                                                       |                                                      | erit. It argues that                                                                                       | t, although under th                            | e AFAS Schedul                           | e of Specific Commit                            | ments, AMS-Y                      |  |  |  |
|                                                                       |                                                                                                    |                                                              | market access, th                                    | e Commercial Pr                                                                                            | esence of the foreig                            | n service provide                        | er(s) may be in the for                         | m of a joint                      |  |  |  |
| 01/11/2018 22:37:34                                                   | Accepted                                                                                                    | Central Administrator of                                     | Dear Mr Bruce Ke                                     | presentative office<br>ant,                                                                                | r, which should mee                             | n une tollowing re                       | quirements: IN                                  |                                   |  |  |  |
|                                                                       |                                                                                                    | ASSIST                                                       | Thank you for lod                                    | ging your compla                                                                                           | nt under ASSIST. T                              | he Central Admi                          | nistrator has reviewe                           | d and verified                    |  |  |  |
|                                                                       |                                                                                                    |                                                              | your complaint an<br>proves that you a               | d finds that it is c<br>re a business reg                                                                  | omplete. You have<br>stered in AMS-X ar         | submitted your co<br>id you have also    | ompany registration of<br>provided us with a co | locument which<br>py of the AMS-  |  |  |  |
|                                                                       |                                                                                                    |                                                              | Y's Specific Sche<br>sector, as well as              | dule of ASEAN S<br>the AMS-Y 2010                                                                          | ervices Commitmer<br>Telecommunication          | ts, specifically in s                    | the Telecommunicati                             | ion Services                      |  |  |  |
| 01/11/2018 16:07:27                                                   | Email Confirmed                                                                                                    | ASEAN-based Enterprise                                       | Email Confirmed                                      |                                                                                                    |                                                 |                                          |                                                 |                                   |  |  |  |
| 01/11/2018 16:01:39                                                   | New                                                                                                    | ASEAN-based Enterprise                                       | 1                                                    |                                                                                                    |                                                 |                                          |                                                 |                                   |  |  |  |
| ASEAN ENTERP                                                          | RISE                                                                                                    |                                                              |                                                      |                                                                                                    |                                                 |                                          |                                                 |                                   |  |  |  |
| ASEAN Enterprise Name                                                 | AirTe                                                                                                    | el Holdings, Inc.                                            |                                                      |                                                                                                    |                                                 |                                          |                                                 |                                   |  |  |  |
| Company Size                                                          | 200+                                                                                                    |                                                              | Addr                                                 | ess                                                                                                    | Jingle Av                                       | enue City U Cou                          | ntry X                                          |                                   |  |  |  |
| Phone                                                                 | +261 7262991                                                                                                    |                                                              | City                                                 |                                                                                                    | City U                                          |                                          |                                                 |                                   |  |  |  |
| Website                                                               | www.airtel.com                                                                                                    |                                                              | ZIP C                                                | Code                                                                                                    | 10090                                           |                                          |                                                 |                                   |  |  |  |
|                                                                       |                                                                                                    |                                                              | Cour                                                 | itry                                                                                                    | AMS-X                                           |                                          |                                                 |                                   |  |  |  |
| CONTACT PERS                                                          | ON                                                                                                    |                                                              |                                                      |                                                                                                    |                                                 |                                          |                                                 |                                   |  |  |  |
| First Name                                                            | Bruce                                                                                                    |                                                              | Addr                                                 | 055                                                                                                    | Jingle Av                                       | enue City U Cou                          | ntry X                                          |                                   |  |  |  |
| Last Name                                                             | Kent                                                                                                    |                                                              | City                                                 |                                                                                                    | City U                                          |                                          |                                                 |                                   |  |  |  |
| Phone                                                                 | +261 8159255399                                                                                                    |                                                              | ZIP C                                                | ode                                                                                                    | 10090                                           |                                          |                                                 |                                   |  |  |  |
| Fmail                                                                 | President                                                                                                    | mail.com (Confirmed)                                         | Cour                                                 | itry                                                                                                    | AM2-X                                           |                                          |                                                 |                                   |  |  |  |
|                                                                       | CONTION                                                                                                    | mail.com (commod)                                            |                                                      |                                                                                                    |                                                 |                                          |                                                 |                                   |  |  |  |
| CONFLAINT DE                                                          |                                                                                                    |                                                              | Buei                                                 | nees Sector                                                                                                | Sacuicae                                        |                                          |                                                 |                                   |  |  |  |
| Registration Number                                                   | 123456                                                                                                    |                                                              | Type                                                 | of Problem                                                                                                 | Services                                        | / Communication                          | Services                                        |                                   |  |  |  |
|                                                                       |                                                                                                    |                                                              | Enco                                                 | ountered                                                                                                   |                                                 |                                          | una 5800-575780                                 |                                   |  |  |  |
| Company Registration Proof                                            | Annex_1-<br>Simulated Company                                                                                                    | Registration of AirTel H                                     | Desti                                                | ination Country                                                                                            | AMS-Y                                           |                                          |                                                 |                                   |  |  |  |
| Type of Business                                                      | Service provider                                                                                                    | ganaaaa_or_or_on (di_1)                                      | and the second second                                |                                                                                                    |                                                 |                                          |                                                 |                                   |  |  |  |
| Description                                                           | We are a duly randete                                                                                                    | red telecommunications                                       | mnany in AMQ.Y ALT.                                  | el Haldings Jac (                                                                                          | )ur subsidiaru come                             | any AirTal Held                          | nos loc is based in .                           | AMS Y ROS of the                  |  |  |  |
| Description                                                           | total shares issued b                                                                                                    | y AirTel Co., Ltd. is owned                                  | by AMS-X shareholder                                 | s and its senior m                                                                                         | anagement level po                              | sitions are domin                        | ngs, Inc. is based in /<br>nated by AMS-Y natio | mals. AirTel Co.,                 |  |  |  |
|                                                                       | Ltd.'s operating licen:<br>license possessed by                                                                                                    | se has recently been revok<br>AirTel Co. Ltd. is no longe    | ed by AMS-Y's Nationa<br>er valid In fact in Augu    | I Communication                                                                                            | Authority in Septen<br>ad amended the Te        | ber 2018 on the                          | argument that the te<br>is Business License     | lecommunications<br>Act No. 1500  |  |  |  |
|                                                                       | whereby foreign oper                                                                                                    | ators were no longer perm                                    | itted to apply for Type E                            | B and Type C lice                                                                                          | nses. A type B telec                            | om license is for                        | an operator with or w                           | vithout its own                   |  |  |  |
|                                                                       | network, but provides<br>services to the gener                                                                                                    | s services targeting a segm<br>al public, or services that c | ent or even several sej<br>ause a significant impa   | gments of the pub<br>ct on fair competi                                                                    | lic. A type C telecon<br>tion, the public inter | n license is for a<br>est, or require sp | n operator with a netw<br>lecial consumer prote | work that provides<br>action. The |  |  |  |
|                                                                       | applicant applying for Type B and Type C licenses must be companies where AMS-Y nationals hold at least 51% shares and at least three quarters of the                                                                                                    |                                                              |                                                      |                                                                                                    |                                                 |                                          |                                                 |                                   |  |  |  |
|                                                                       | apprcant sisenior rever management and the person authorized to sign any binding commitments, as a representation of the applicant company, must be an AMS-Y<br>national. We feel that AirTel Co., Ltd. has been treated unfairly as it simply followed the government process at the time when it had applied for the license and it |                                                              |                                                      |                                                                                                    |                                                 |                                          |                                                 |                                   |  |  |  |
|                                                                       | was not given any no                                                                                                    | tification by AMS-Y on this                                  | new development. It h                                | as also complied                                                                                           | with the requirement                            | t for foreign com                        | panies with a majority                          | y of foreign                      |  |  |  |
|                                                                       | business license regi                                                                                                    | Jation has caused AirTel H                                   | loldings, Inc., shares to                            | fall 5.67% in AM                                                                                           | S-X as AMS-Y is the                             | world's second                           | biggest cellular mark                           | et. We believe                    |  |  |  |
|                                                                       | that the revoking of it obligations of AMS V                                                                                                    | s license is a discrimination                                | n against foreign invest                             | ors in the telecom                                                                                         | munications sector                              | and a violation o                        | f the specific commit                           | ments and                         |  |  |  |
| Attachment                                                            | Annex_2-Simulated                                                                                                    | AMS-Y_Schedule of Spec                                       | cific_Commitments-AFA                                | AS 9 Consolidate                                                                                           | d_Schedule1.pdf                                 |                                          |                                                 |                                   |  |  |  |
|                                                                       | Annex_3-Simulated                                                                                                    | Law_of_AMS-Y1.pdf                                            |                                                      |                                                                                                    |                                                 |                                          |                                                 |                                   |  |  |  |
|                                                                       | Appay 4 Simulated                                                                                                    | Amondment I aw of AMS                                        | -Y1 ndf                                              |                                                                                                    |                                                 |                                          |                                                 |                                   |  |  |  |

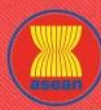

WHAT IS ASSIST?

FAQ

Trong trường hợp không tìm thấy giải pháp nào thông qua ASSIST hoặc nếu DCP tìm thấy đủ cơ sở rằng Quốc gia thành viên của mình đã tuân thủ các cam kết ASEAN có liên quan và khiếu nại đó thiếu giá trị, phát hiện này và cơ sở cho phát hiện đó được chuyển nhanh chóng đến CA, thông báo cho bên khiếu nại. Bên khiếu nại có thể, nếu muốn và thông qua Đầu mối Liên lạc Sở tại và Quốc gia thành viên ASEAN nơi đăng ký, chuyển vụ việc tới Cơ quan tuân thủ ASEAN (ACB), Cơ chế giải quyết tranh chấp tăng cường ASEAN (EDSM), theo đuổi các cơ chế giải quyết tranh chấp quốc gia hoặc tranh chấp thay thế (tức là hòa giải, dàn xếp hoặc phân xử) trong phạm vi quyền tài phán quốc gia ASEAN.

ASSIST sẽ xem xét thủ tục này như một trong những khiếu nại đã bị từ chối và một giải pháp không được cung cấp.

Xin lưu ý rằng khung thời gian để giải quyết các vấn đề xuyên biên giới theo ASSIST sẽ không quá 40 ngày làm việc hoặc 2 tháng theo lịch (trừ khi đã gia hạn tối đa 20 ngày làm việc) kể từ ngày khiếu nại được nộp.